# OMRON

# <sup>图像传感器</sup> FH/FZ5系列 **画图像处理系统**

# 用户手册 通信设定篇

| FH-1 |  |
|------|--|
| FH-3 |  |

| FZ5-L35🗌 |
|----------|
| FZ5-6□□  |
| FZ5-11   |

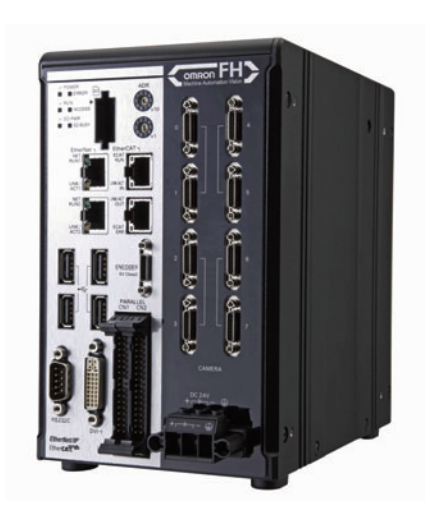

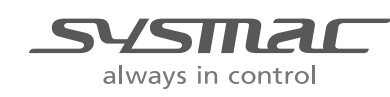

SDNB-CN5-714D

感谢您购买FH/FZ5系列。 本手册记载了使用FH/FZ5系列所需的功能、性能、使用方法等信息。

使用FH/FZ5系列时,请遵守以下事项。

- ・请让有电气知识的专家操作FH/FZ5系列。
- ·请仔细阅读本手册,在完全理解的基础上正确使用。
- ・请妥善保管本手册,以便随时参照。

— 关于著作权和商标

- •本软件使用Independent JPEG Group 的代码。
- Sysmac是欧姆龙株式会社FA机器产品在日本及其他国家的商标或注册商标。
- EtherCAT<sup>®</sup> 是德国倍福自动化有限公司提供的注册商标,是已获得专利的技术。
- ODVA、CIP、CompoNet、DeviceNet、EtherNet/IP是ODVA的商标。
- SD、SDHC标识是SD-3C, LLC的商标。

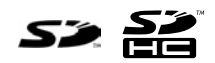

## FH/FZ5手册的构成

FH/FZ5手册的构成如下所示。

| 手册编号                                                       | 手册名称                                     | 内容                                                                                                    | 主要用途                                            |  |
|------------------------------------------------------------|------------------------------------------|----------------------------------------------------------------------------------------------------|-------------------------------------------------|--|
| 2272074-5                                                  | 图像处理系统<br>FH使用说明书                        | 对FH系列的规格、外形尺寸、各部<br>分的名称、 I/O、安装、接线进行说<br>明。                                                                |                                                 |  |
| 9524422-4<br>(FZ5-6□□/11<br>□□)<br>9910002-2<br>(FZ5-L3□□) | 图像处理系统<br>FZ5使用说明书                       | 对FZ5系列的规格、外形尺寸、各部<br>分的名称、 I/O、安装、接线进行说<br>明。                                                               | 确认包括I/O在内的规格、安装、接<br>线时                         |  |
| SDNB-712                                                   | 图像处理系统<br>FH/FZ5系列<br>用户手册               | 对使用FH/FZ5 系列所需的软件功<br>能、设定、操作进行说明。                                                                          | 除确认上述情况和通信功能外全部                                 |  |
| SDNB-713                                                   | 图像处理系统<br>FH/FZ5系列<br>处理项目功能<br>参考手册     | 对FH/FZ5系列中可使用的各处理项<br>目的功能、设定、操作进行说明。                                                                       | 在设计和操作测量流程的过程中,<br>要确认各处理项目的内容时。<br>请与用户手册一起使用。 |  |
| SDNB-714<br>(本书)                                           | 图像处理系统<br>FH/FZ5系列<br>用户手册<br>通信设定篇      | 对用FH/FZ5系列与PLC等外部装置<br>进行通信所需的功能、设定及通信<br>方法进行说明。<br>记载有以下通信协议。<br>并行、PLC LINK、EtherNet/IP、<br>EtherCAT、字符串 | 确认通信功能时                                         |  |
| SDNB-715                                                   | 图像处理系统<br>FH系列<br>操作手册<br>Sysmac Studio篇 | 对用Sysmac Studio FH工具设定/操<br>作FH系列时的操作方法进行说明。                                                                | 与NJ系列进行EtherCAT通信时                              |  |

# 关于手册中的记述

#### 关于手册中的符号

正文中记载的符号含义如下。

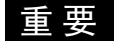

记述了操作时应该遵守的事项或注意事项等。

参考

记载了与操作有关的建议等。

#### 关于手册中的记载形式

在正文中, 菜单内容记载如下。

- [ ] 菜单 是指显示在菜单栏等栏目中的菜单名、处理项目名。
- "" 项目名 是指显示在画面中的项目名等。

MEMO

|    | FH/FZ5 手册的构成                                                                                                    | 1                                                                                                    |
|----|----------------------------------------------------------------------------------------------------|----------------------------------------------------------------------------------------------------|
|    | 关于手册中的记述                                                                                                    | 1                                                                                                    |
| _  |                                                                                                    | _                                                                                                    |
| 1. | 概要                                                                                                    | 7                                                                                                    |
|    | 前言                                                                                                    | 8                                                                                                    |
|    | 确认系统构成                                                                                                    | 9                                                                                                    |
|    | 系统构成                                                                                                    | 9                                                                                                    |
|    | 关于与外部装置的通信                                                                                                    | 10                                                                                                    |
|    | 传感器控制器的基本控制动作                                                                                                    | 10                                                                                                    |
|    | 传感器控制器和外部装置的通信原理                                                                                                    | 11                                                                                                    |
|    | 关于控制传感器控制器的方式                                                                                                    | 12                                                                                                    |
|    | 可以与传感器控制器通信的通信协议                                                                                                    | 14                                                                                                    |
|    | 将传感器控制器的数据保存到外部的方法                                                                                                    | 15                                                                                                    |
|    | 通过外部装置控制的方法                                                                                                    | 17                                                                                                    |
|    | 利用控制信号、状态信号进行控制                                                                                                    | 17                                                                                                    |
|    | 命令 / 响应方式                                                                                                    | 20                                                                                                    |
|    | 测量后的数据输出方式                                                                                                    | 21                                                                                                    |
|    | 通信设定的设定步骤                                                                                                    | 30                                                                                                    |
|    | 关于通信设定的步骤                                                                                                    | 30                                                                                                    |
|    | 关于通信协议中使用的通信模块                                                                                                    | 31                                                                                                    |
|    | 不同通信协议的不同规格                                                                                                    | 32                                                                                                    |
|    | 通信协议中可使用的信号列表                                                                                                    | 32                                                                                                    |
|    | 同时使用不同通信协议时的限制                                                                                                    | 34                                                                                                    |
|    | 各通信协议的对应机种                                                                                                    | 35                                                                                                    |
|    |                                                                                                    |                                                                                                    |
| •  |                                                                                                    |                                                                                                    |
| 2. | 与外部装置的连接和通信方法                                                                                                    |                                                                                                    |
| 2. | 与外部装置的连接和通信方法                                                                                                    |                                                                                                    |
| 2. | 与外部装置的连接和通信方法                                                                                                    | <b>39</b><br><b>40</b><br>40                                                                                                    |
| 2. | 与外部装置的连接和通信方法<br>通过 EtherCAT 连接(仅 FH)<br>EtherCAT 的概要<br>CAN application protocol over EtherCAT(CoE) 的构造                                                                                                    |                                                                                                    |
| 2. | 与外部装置的连接和通信方法<br>通过 EtherCAT 连接(仅 FH)<br>EtherCAT 的概要<br>CAN application protocol over EtherCAT(CoE) 的构造<br>EtherCAT 从站信息文件 (ESI 文件)                                                                                                    |                                                                                                    |
| 2. | 与外部装置的连接和通信方法<br>通过 EtherCAT 连接(仅 FH)<br>EtherCAT 的概要<br>CAN application protocol over EtherCAT(CoE)的构造<br>EtherCAT 从站信息文件(ESI 文件)<br>通信状态迁移                                                                                                    | <b>39</b><br><b>40</b><br>40<br>43<br>43<br>44<br>45<br>45                                                                                                    |
| 2. | 与外部装置的连接和通信方法<br>通过 EtherCAT 连接(仅 FH)<br>EtherCAT 的概要<br>CAN application protocol over EtherCAT(CoE) 的构造<br>EtherCAT 从站信息文件(ESI 文件)<br>通信状态迁移<br>过程数据对象 (PDO)                                                                                                    | <b>39</b><br>40<br>40<br>43<br>43<br>44<br>45<br>46<br>40                                                                                                    |
| 2. | 与外部装置的连接和通信方法<br>通过 EtherCAT 连接(仅 FH)<br>EtherCAT 的概要<br>CAN application protocol over EtherCAT(CoE) 的构造<br>EtherCAT 从站信息文件(ESI 文件)<br>通信状态迁移<br>过程数据对象 (PDO)<br>服务数据对象 (SDO)                                                                                                    | <b>39</b><br>40<br>40<br>43<br>43<br>44<br>45<br>45<br>46<br>49<br>50                                                                                                    |
| 2. | 与外部装置的连接和通信方法<br>通过 EtherCAT 连接(仅 FH)<br>EtherCAT 的概要<br>CAN application protocol over EtherCAT(CoE) 的构造<br>EtherCAT 从站信息文件(ESI 文件)<br>通信状态迁移<br>过程数据对象 (PDO)<br>服务数据对象 (SDO)<br>EtherCAT 主站 — 从站通信                                                                                                    | <b>39</b><br>40<br>40<br>43<br>43<br>44<br>45<br>46<br>49<br>50                                                                                                    |
| 2. | 与外部装置的连接和通信方法<br>通过 EtherCAT 连接(仅 FH)<br>EtherCAT 的概要<br>CAN application protocol over EtherCAT(CoE) 的构造<br>EtherCAT 从站信息文件(ESI 文件)<br>通信状态迁移<br>过程数据对象 (PDO)<br>服务数据对象 (SDO)<br>EtherCAT 主站 — 从站通信<br>EtherCAT 连接时 FH 的通信方法                                                                                                    | <b>39</b><br>40<br>40<br>43<br>43<br>44<br>45<br>46<br>49<br>50<br>50<br>51                                                                                                    |
| 2. | 与外部装置的连接和通信方法<br>通过 EtherCAT 连接(仅 FH)<br>EtherCAT 的概要<br>CAN application protocol over EtherCAT(CoE) 的构造<br>EtherCAT 从站信息文件(ESI 文件)<br>通信状态迁移<br>过程数据对象 (PDO)<br>服务数据对象 (SDO)<br>EtherCAT 主站 — 从站通信<br>EtherCAT 主站 — 从站通信<br>EtherCAT 连接时 FH 的通信方法                                                                                                    | <b></b>                                                                                                    |
| 2. | <b>与外部装置的连接和通信方法</b><br>通过 EtherCAT 连接(仅 FH)<br>EtherCAT 的概要<br>CAN application protocol over EtherCAT(CoE) 的构造<br>EtherCAT 从站信息文件(ESI 文件)<br>通信状态迁移<br>过程数据对象 (PDO)<br>服务数据对象 (SDO)<br>EtherCAT 主站 — 从站通信<br>EtherCAT 连接时 FH 的通信方法<br>关于通信设定<br>通信模块的设定(启动设定)                                                                                                    | <b>39</b><br>40<br>40<br>43<br>44<br>45<br>46<br>49<br>50<br>51<br>55<br>57<br>57                                                                                                    |
| 2. | 与外部装置的连接和通信方法         通过 EtherCAT 连接 (仅 FH)         EtherCAT 的概要         CAN application protocol over EtherCAT(CoE) 的构造         EtherCAT 从站信息文件 (ESI 文件)         通信状态迁移         过程数据对象 (PDO)         服务数据对象 (SDO)         EtherCAT 连接时 FH 的通信方法         关于通信设定         通信模块的设定 (启动设定)         设定通信规格         设定通信规格                                                                                                    | <b></b>                                                                                                    |
| 2. | 与外部装置的连接和通信方法         通过 EtherCAT 连接(仅 FH)         EtherCAT 的概要         CAN application protocol over EtherCAT(CoE) 的构造         EtherCAT 从站信息文件(ESI 文件)         通信状态迁移         过程数据对象 (PDO)         服务数据对象 (SDO)         EtherCAT 主站 — 从站通信         EtherCAT 连接时 FH 的通信方法         关于通信设定         通信模块的设定(启动设定)         设定输出数据(处理项目的登录)         EtherCAT 网络构成的设定                                                                                                    | <b>39</b> 40 40 43 43 44 45 45 46 49 50 51 55 57 58 61 63                                                                                                    |
| 2. | 与外部装置的连接和通信方法         通过 EtherCAT 连接 (仅 FH)         EtherCAT 的概要         CAN application protocol over EtherCAT(CoE) 的构造         EtherCAT 从站信息文件 (ESI 文件)         通信状态迁移         过程数据对象 (PDO)         服务数据对象 (SDO)         EtherCAT 主站 — 从站通信         EtherCAT 连接时 FH 的通信方法         关于通信设定         通信模块的设定 (启动设定)         设定输出数据 (处理项目的登录)         EtherCAT 网络构成的设定         通信测试                                                                                                    | <b>39</b> 40 40 43 43 44 45 45 46 49 50 51 55 57 57 58 61 63 65                                                                                                    |
| 2. | 与外部装置的连接和通信方法         通过 EtherCAT 连接(仅 FH)         EtherCAT 的概要         CAN application protocol over EtherCAT(CoE) 的构造         EtherCAT 从站信息文件(ESI文件)         通信状态迁移         过程数据对象(PDO)         服务数据对象(SDO)         EtherCAT 主站 — 从站通信         EtherCAT 连接时 FH 的通信方法         关于通信设定         通信模块的设定(启动设定)         设定输出数据(处理项目的登录)         EtherCAT 网络构成的设定         通信测试         务区域的 I/O 端口列表(PDO 映射)和内存分配                                                                                                    | <b></b>                                                                                                    |
| 2. | 与外部装置的连接和通信方法         通过 EtherCAT 连接(仅 FH)         EtherCAT 的概要         CAN application protocol over EtherCAT(CoE) 的构造         EtherCAT 从站信息文件(ESI 文件)         通信状态迁移         过程数据对象 (PDO)         服务数据对象 (SDO)         EtherCAT 主站 — 从站通信         EtherCAT 连接时 FH 的通信方法         关于通信设定         通信模块的设定(启动设定)         设定输出数据(处理项目的登录)         EtherCAT 网络构成的设定         通信测试         各区域的 I/O 端口列表(PDO 映射)和内存分配         输入输出信号的种类                                                                                                    | <b>39</b> 40 40 43 43 44 45 45 46 49 50 51 55 57 58 61 63 65 66 71                                                                                                    |
| 2. | 与外部装置的连接和通信方法         通过 EtherCAT 连接(仅 FH)         EtherCAT 的概要         CAN application protocol over EtherCAT(CoE) 的构造         EtherCAT 从站信息文件(ESI 文件)         通信状态迁移         过程数据对象 (PDO)         服务数据对象 (SDO)         EtherCAT 连接时 FH 的通信方法         关于通信设定         通信模块的设定(启动设定)         设定输出数据(处理项目的登录)         EtherCAT 网络构成的设定         通信测试         各区域的 I/O 端口列表(PDO 映射)和内存分配         输入输出信号的种类         可输出的测量结果 (Fildbus 数据输出 )                                                                                                    | <b>39</b> 40 40 43 43 44 45 45 46 49 50 51 55 57 57 58 61 63 65 66 71 75                                                                                                    |
| 2. | 与外部装置的连接和通信方法         通过 EtherCAT 连接(仅 FH)         EtherCAT 的概要         CAN application protocol over EtherCAT(CoE) 的构造         EtherCAT 从站信息文件(ESI文件)         通信状态迁移         过程数据对象(PDO)         服务数据对象(SDO)         EtherCAT 主站 一从站通信         EtherCAT 连接时 FH 的通信方法         关于通信设定         通信模块的设定(启动设定)         设定输出数据(处理项目的登录)         EtherCAT 网络构成的设定         通信测试         各区域的 I/O 端口列表(PDO 映射)和内存分配         输入输出信号的种类         可输出的测量结果(Fildbus 数据输出)         命令列表                                                                                                    | <b>39</b> 40 40 43 43 44 45 45 46 49 50 51 55 57 58 61 63 61 63 65 66 71 75 75                                                                                                    |
| 2. | 与外部装置的连接和通信方法         通过 EtherCAT 连接(仅 FH)         EtherCAT 的概要         CAN application protocol over EtherCAT(CoE) 的构造         EtherCAT 从站信息文件(ESI文件)         通信状态迁移         过程数据对象(PDO)         服务数据对象(SDO)         EtherCAT 主站 一从站通信         EtherCAT 连接时 FH 的通信方法         关于通信设定         通信模块的设定(启动设定)         设定输出数据(处理项目的登录)         EtherCAT 网络构成的设定         通信测试         各区域的 I/O 端口列表(PDO 映射)和内存分配         输入输出信号的种类         可输出的测量结果(Fildbus 数据输出)         命令列表         测量触发输入                                                                                                | <b>39</b> 40 40 43 43 44 45 46 49 50 51 55 57 57 58 61 63 65 66 71 75 75 78                                                                                                    |
| 2. | 与外部装置的连接和通信方法         通过 EtherCAT 连接(仅 FH)         EtherCAT 的概要         CAN application protocol over EtherCAT(CoE) 的构造         EtherCAT 从站信息文件(ESI 文件)         通信状态迁移         过程数据对象 (PDO)         服务数据对象 (SDO)         EtherCAT 主站 — 从站通信         EtherCAT 主站 — 从站通信         EtherCAT 连接时 FH 的通信方法         关于通信设定         通信模块的设定(启动设定)         设定输出数据(处理项目的登录)         EtherCAT 网络构成的设定         通信测试         各区域的 I/O 端口列表(PDO 映射)和内存分配         输入输出信号的种类         可输出的测量结果 (Fildbus 数据输出 )         命令列表         测量触发输入         命令响应处理                                                | <b>39</b> 40 40 43 43 44 45 45 46 49 50 51 55 57 57 58 61 63 63 65 66 71 75 75 75 78 78 79                                                                                                    |
| 2. | 与外部装置的连接和通信方法         通过 EtherCAT 连接(仅 FH)         EtherCAT 的概要         CAN application protocol over EtherCAT(CoE) 的构造         EtherCAT 从站信息文件(ESI 文件)         通信状态迁移         过程数据对象 (PDO)         服务数据对象 (SDO)         EtherCAT 主站 一 从站通信         EtherCAT 连接时 FH 的通信方法         关于通信设定         通信模块的设定(启动设定)         设定编信规格         设定编信规格         设定编信规格         设定编信规格         设定输出数据(处理项目的登录)         EtherCAT 网络构成的设定         通信测试         各区域的 I/O 端口列表 (PDO 映射)和内存分配         输入输出信号的种类         可输出的测量结果 (Fildbus 数据输出 )         命令列表         测量触发输入         命令响应处理         数据输出 | <b>39</b> 40 40 43 43 44 45 45 46 49 50 51 55 57 58 61 61 63 65 66 71 75 75 75 75 75 78 78 78 79 82                                                                                                    |
| 2. | 与外部装置的连接和通信方法           通过 EtherCAT 连接(仅 FH)           EtherCAT 的概要           CAN application protocol over EtherCAT(CoE) 的构造           EtherCAT 从站信息文件(ESI 文件)           通信状态迁移           过程数据对象 (PDO)           服务数据对象 (SDO)           EtherCAT 连接时 FH 的通信方法           关于通信设定           通信模块的设定(启动设定)           设定输出数据(处理项目的登录)           EtherCAT 网络构成的设定           通信测试           各区域的 I/O 端口列表(PDO 映射)和内存分配           输入输出信号的种类           可输出的测量结果 (Fildbus 数据输出 )           命令响应处理           数据输出           时序图                                                                   | 39         40         40         43         44         45         46         49         50         51         55         57         58         61         63         65         66         71         75         75         78         79         82         84 |

|   | EtherCAT 的故障排除                          | 88  |
|---|-----------------------------------------|-----|
|   | Sysmac 异常状态                             | 89  |
|   | Sysmac 设备功能                             | 102 |
|   | 对象字典                                    | 104 |
| 通 | 过 PLC LINK 通信                           | 151 |
|   | 通信处理流程                                  | 151 |
|   | 关于通信设定的步骤                               | 153 |
|   | 通信模块的设定 (启动设定)                          | 153 |
|   | 设定通信规格                                  | 155 |
|   | 设定输出数据 (处理项目的登录)                        | 172 |
|   | 通信测试                                    | 177 |
|   | 存储器分配                                   | 180 |
|   | 输入输出信号的种类                               | 183 |
|   | 可输出的项目                                  | 185 |
|   | 命令列表                                    | 187 |
|   | 命今响应外理                                  | 190 |
|   | 新ために                                    | 193 |
|   | >> 2 2 2 2 2 2 2 2 2 2 2 2 2 2 2 2 2 2  | 196 |
|   | PICINK 的故障排除                            | 100 |
| - |                                         | 202 |
| н | EtherNet/IP 通信                          | 202 |
|   | Elleinei/IP                             | 202 |
|   | 用 EtnerNet/IP 进行数据父换的原理                 | 203 |
|   | EtnerNet/IP 连接时的通信力法                    | 206 |
|   | 进信处理流程                                  | 207 |
|   |                                         | 208 |
|   |                                         | 209 |
|   |                                         | 210 |
|   |                                         | 214 |
|   | 设定输出数据 (处理项目的登录)                        | 217 |
|   | 通信测试                                    | 221 |
|   | 存储器分配                                   | 223 |
|   | 输入输出信号的种类                               | 230 |
|   | 可输出的项目                                  | 233 |
|   | 命令列表                                    | 234 |
|   | 命令响应处理                                  | 237 |
|   | 数据输出                                    | 240 |
|   | 时序图                                     | 242 |
|   | 利用 EtherNet/IP 的信息通信,与控制器进行通信           | 246 |
|   | 命令设定示例                                  | 249 |
|   | EtherNet/IP 的故障排除                       | 249 |
| 无 | 协议通信                                    | 251 |
|   | 通信处理流程                                  | 251 |
|   | 关于通信设定的步骤                               | 252 |
|   | 通信模块的设定 (启动设定)                          | 253 |
|   | 设定诵信规格                                  | 254 |
|   | 设定输出数据 (处理项目的登录)                        | 260 |
|   | 通信测试                                    | 265 |
|   |                                         | 268 |
|   | 命今格式                                    | 269 |
|   | 命今列表                                    | 271 |
|   | *** < / / / / / / / / / / / / / / / / / | 274 |
|   | #####################################   | 276 |
|   | / 1 1 1 1 1 1 1 1 1 1 1 1 1 1 1 1 1 1 1 | 210 |

| 以并行方式通信                               | 277 |
|---------------------------------------|-----|
| 通信处理流程                                | 277 |
| 关于通信设定的步骤                             | 278 |
| 通信模块的设定 (启动设定)                        | 279 |
| 设定通信规格                                | 280 |
| 设定输出数据 (处理项目的登录)                      | 287 |
| 通信测试                                  |     |
| 输入输出信号的种类                             | 296 |
| 可输出的项目                                | 306 |
| 命令格式                                  | 308 |
| 时序图                                   | 312 |
| 并行通信的故障排除                             | 321 |
| 3. 附录                                 |     |
| 命令控制                                  | 324 |
| 命令控制的参数记载示例                           | 324 |
| EtherCAT 通信时的命令详细介绍                   | 328 |
| 命令列表                                  | 329 |
| PLC LINK、 EtherNet/IP、 EtherCAT 的命令详情 | 333 |
| 无协议的命令详情                              | 389 |
| 手册修订记录                                | 470 |

概要

对与FH/FZ5和外部装置进行通信前所需的通信规格和传感器控制器的控制方法等,进行 基本的介绍。

| 前言          | 8  |
|-------------|----|
| 确认系统构成      | 9  |
| 关于与外部装置的通信  | 10 |
| 通过外部装置控制的方法 | 17 |
| 通信设定的设定步骤   | 30 |
| 不同通信协议的不同规格 | 32 |

# 前言

本章主要对与传感器控制器和外部装置进行通信前所需的通信规格和传感器控制器的控制方法等,进行基本的介 绍。

确认系统构成 (参照: ▶确认系统构成 (p.9))

介绍用FH/FZ5执行测量处理时,与外部装置的构成。

#### ↓ 关于与外部装置的通信

#### 

基本的通信和信号流程(参照: ▶传感器控制器的基本控制动作(p.10))

- •从传感器控制器开始测量到输出数据之间的原理(参照:▶传感器控制器和外部装置的通信原理(p.11))
- 传感器控制器的控制方法 (控制信号、命令等) (参照: ▶关于控制传感器控制器的方式 (p.12))
- •可以与传感器控制器通信的通信协议种类(参照:▶可以与传感器控制器通信的通信协议(p.14))
- 在传感器控制器和外部装置之间移动数据的方法 (参照: ▶将传感器控制器的数据保存到外部的方法 (p.15))

#### ↓ 通过外部装置控制的方法

•利用控制信号、状态信号进行控制 (参照: ▶利用控制信号、状态信号进行控制 (p.17)) 命令/响应方式 (参照: ▶命令/响应方式 (p.20))

测量后的数据输出方式 (参照: ▶测量后的数据输出方式 (p.21))

Ť

通信设定的设定步骤 (参照: ▶关于通信设定的步骤 (p.30))

介绍开始与传感器控制器和外部装置进行通信前的设定步骤。

Ť

不同通信协议的不同规格 (参照: ▶关于通信协议中使用的通信模块 (p.31))

介绍与传感器控制器通信时使用的通信协议的种类和规格差异。

8

本产品是通过控制器 (以下称传感器控制器)对相机所拍摄的对象物进行测量处理的图像传感器。 与PLC或电脑等外部装置连接,即可从外部装置输入测量命令,或向外部输出测量结果。

# 系统构成

FH/FZ5系列的系统构成大致如下。

外部装置(PLC等)

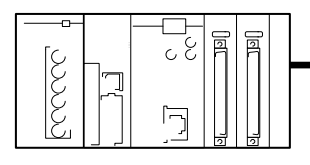

无协议

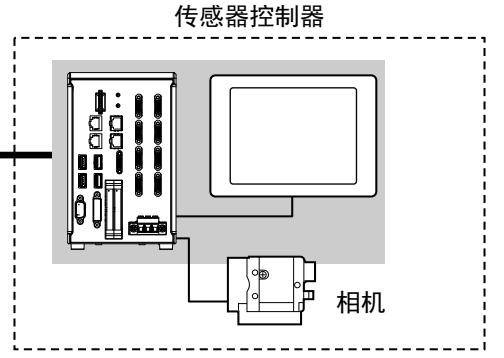

传感器控制器和外部装置(PLC等)通过通信电缆连接,并根据 各通信协议进行通信。

各通信协议的详情请参照: ▶ 与外部装置的连接和通信方法 (p.39)。

> 以太网电缆 RS-232C电缆

|                |           | . 显示器(仅 |
|----------------|-----------|---------|
| 通信协议           | 通信电缆      | 详情请参照   |
| 并行             | 并行I/O电缆   |         |
| PLC通信          | 以太网电缆     | -       |
|                | RS-232C电缆 |         |
| EtherNet/IP    | 以太网电缆     |         |
| EtherCAT(仅限FH) | 以太网电缆     |         |
|                |           | -       |

在传感器控制器本体上,连接操作和监控用的液晶 **Z限BOX型**)和各种相机。 。 各机型的使用说明书。

9

# 关于与外部装置的通信

介绍通信规格、通信时的控制方法、开始与外部装置进行通信前的设定等。

# 传感器控制器的基本控制动作

介绍外部装置与传感器控制器的基本通信,以及信号和数据的流程。

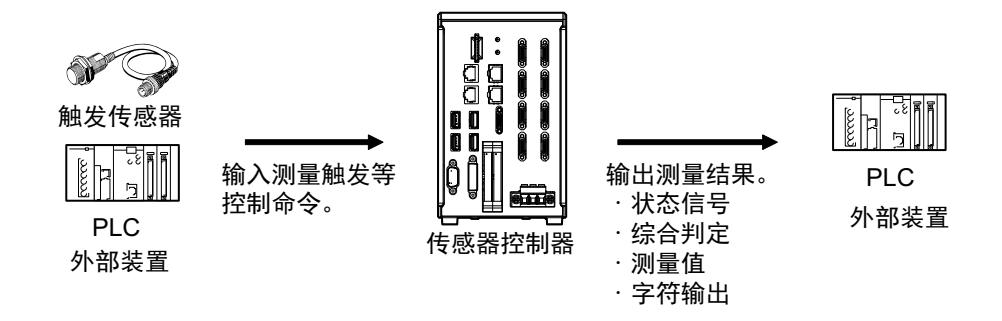

外部装置和传感器控制器可通过以下方法,进行数据交换。

可从外部装置向传感器控制器输入的命令

|       | 种类             | 内容                                                        |
|-------|----------------|-----------------------------------------------------------|
| 拉坦合人  | 控制信号<br>(输入信号) | 输入测量触发 (STEP信号:ON)等,执行测量。<br>控制信号 参照:▶控制信号、状态信号的种类 (p.18) |
| 가 마 다 | 命令输入           | 可执行各种命令,如测量命令、场景组切换等。通信命令因各通信协议的不同而异。请参照<br>各通信协议的章节。     |

#### 从传感器控制器向外部装置输出的数据

| 种类                             | 内容                                                                                                    |
|--------------------------------|----------------------------------------------------------------------------------------------------|
| 状态信号                           | 由传感器控制器确认控制信号或命令输入并开始测量后,将利用状态信号(BUSY信号等)<br>向外部装置通知传感器的状态。状态信号 参照: ▶控制信号、状态信号的种类(p.18)                                             |
| 综合判定                           | 在多个处理项目的判定结果中,只要有1个为NG,就会输出。 <sup>(*1)</sup><br>综合判定可通过OR信号或输出参数的TJG输出。<br>*1: 可通过设定变更。<br>OR信号 参照: ▶控制信号、状态信号的种类(p.18)、<br>输出参数TJG |
| 测量值                            | 可输出各处理项目的测量值。要输出的项目需要通过输出用的处理项目,事先登录到输出数据(数据0~数据7)中。参照: ▶数据输出所需的设定 (p.24)<br>此外,还可在测量后利用命令获取。                                       |
| 字符输出<br>(仅限PLC LINK、字符串通<br>信) | 可输出用通用字符检查、条形码、 2维码等处理项目读取的字符串或数字。参照: ▶可通过<br>输出数据输出的项目 (p.23)<br>此外,还可在测量后利用命令获取。                                                  |

参考

利用FTP功能,还可通过网络浏览器等FTP客户端调取保存在FH/FZ5(包括外部存储器)中的记录图像文件、数据记录文件。

# 传感器控制器和外部装置的通信原理

在传感器控制器和外部装置之间,分别按以下方式进行通信。 介绍通过通信命令开始测量,并输出数据的原理。

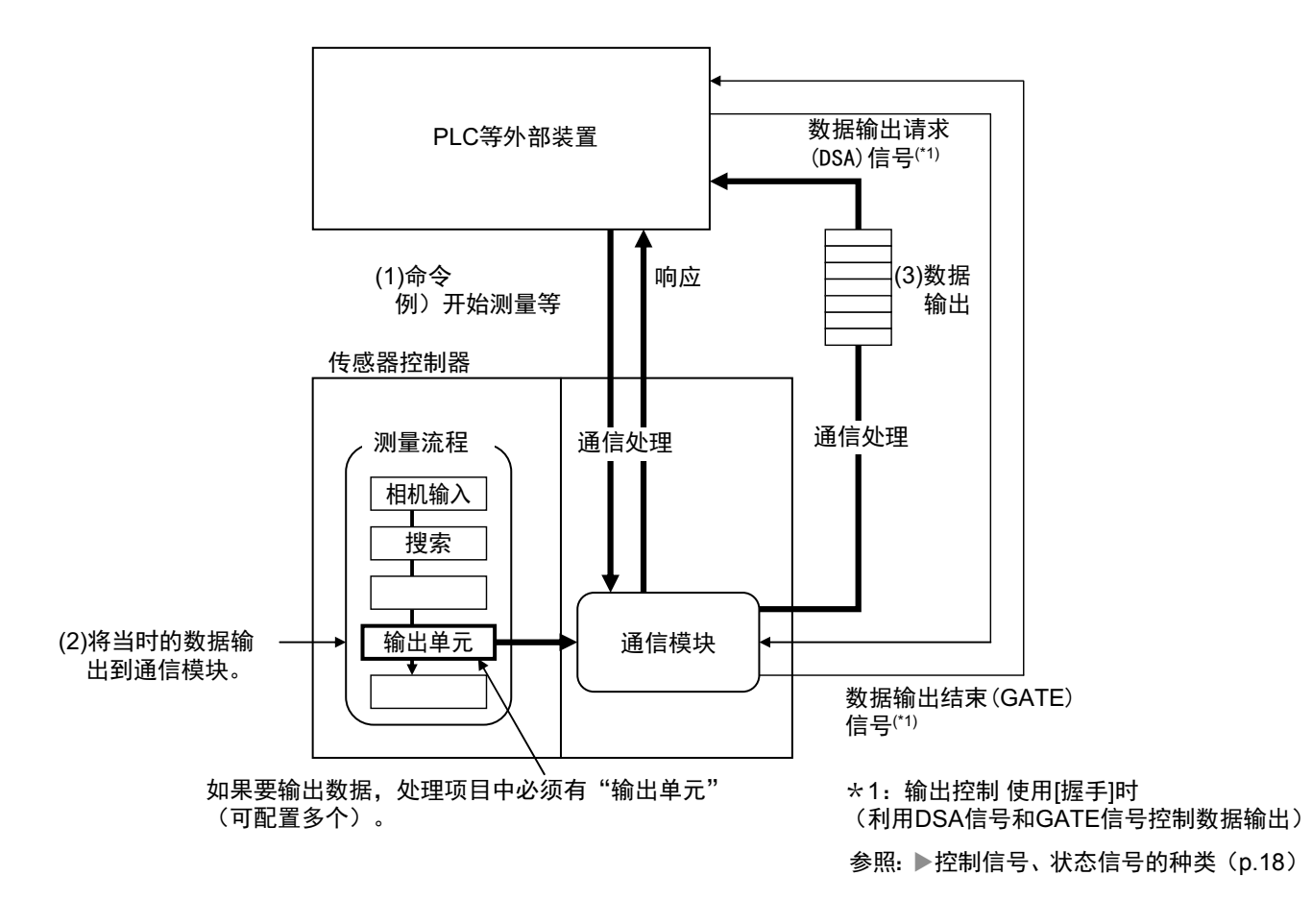

- (1) 传感器控制器在收到PLC等外部装置的命令后,将执行收到的命令,并返回响应。
- (2) 测量后的数据将通过测量流程中配置的输出单元("结果输出单元"的简称)和通信模块输出。
- (3) 输出测量数据的时间不是结束测量时,而是执行输出单元的时候。(\*2)
- \*2: 在输出控制中使用同步交换功能时,测量数据不会直接输出到外部,而是在通信模块中处于输出等待状态,直至收到 来自外部的数据输出请求(DSA信号)。
   参照: ▶关于数据输出控制(同步交换)(p.27)

## 重要

如果要输出数据,需要事先在测量流程中配置输出单元。 可在测量流程中配置多个输出单元。 参照: ▶数据输出所需的设定 (p.24)

# 关于控制传感器控制器的方式

用PLC等外部装置控制传感器控制器的方式有以下3种。 不同控制方式的详情请参照各章节。

#### 控制方式的种类

| 种类                 | 概要                                              | 触发的种类和区域                         | 使用的信号和区域                |
|--------------------|-------------------------------------------------|----------------------------------|-------------------------|
| 控制信号、状态信号          | 利用触发信号(STEP)或命令执<br>行位 (EXE) 的 ON/OFF 进行控<br>制。 | 控制信号、状态信号的ON/OFF                 | 控制信号、状态信号               |
| 利用命令/ 响应方式<br>进行控制 | 通过发行控制命令进行控制。命<br>令的执行结果可通过传感器控制<br>器传回的响应信息确认。 | 将控制命令的代码保存到PLC的<br>l/O存储器后,打开执行位 | PLC的I/O存储器(命令和应答区<br>域) |
| 测量后的数据输出           | 执行测量后,自动输出事先设定<br>的测量数据。                        | 不需要 (测量后自动输出)                    | PLC的I/O存储器(数据输出区<br>域)  |

**1** 利用控制信号、状态信号进行控制(参照: ▶利用控制信号、状态信号进行控制(p.17))

利用控制信号、状态信号的ON/OFF,可控制传感器控制器,或确认其状态。 适用于确认测量触发等基本动作、传感器控制器的运行状态。

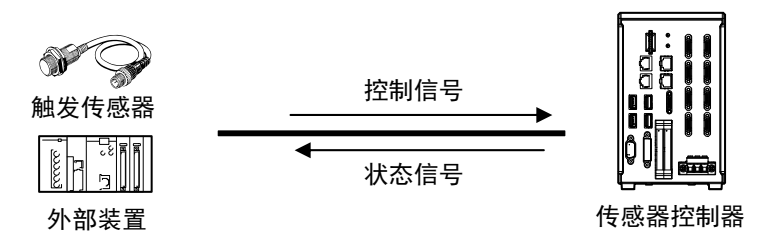

2 利用命令/响应方式进行控制 (参照: ▶命令/响应方式 (p.20))

将控制命令及其响应保存到PLC的I/O存储器中,以进行控制。 在不使用PLC的通信专用命令,而对传感器控制器执行复杂的命令时非常适用。

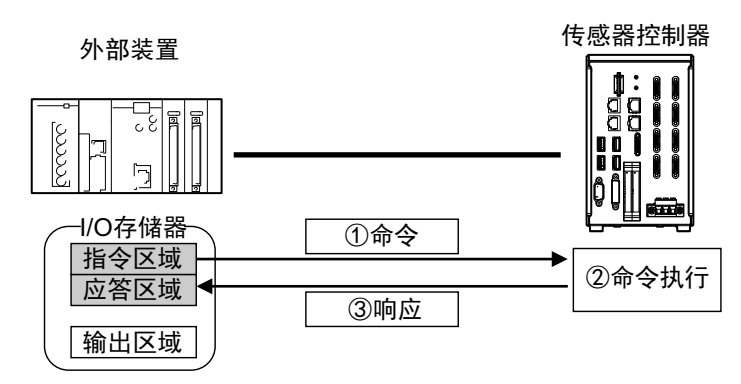

# **3** 测量后的数据输出(参照: ▶测量后的数据输出方式(p.21))

执行测量后,事先指定为输出对象的测量数据将自动输出到PLC的指定I/O存储器中。 因此,无需PLC发出数据请求,即可将测量结果输出到PLC。

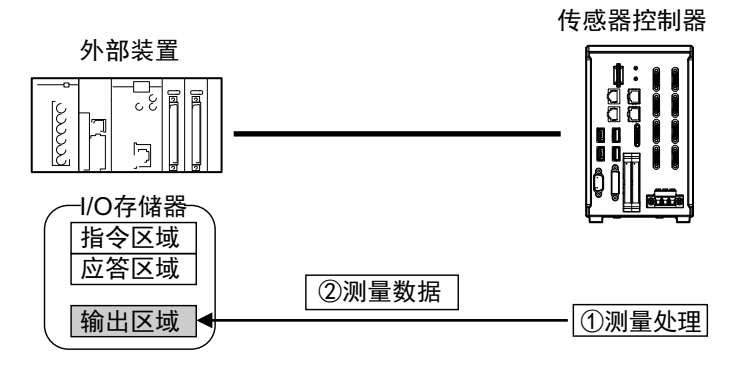

# 可以与传感器控制器通信的通信协议

利用PLC、 PC等外部装置,可通过各种通信协议来控制传感器控制器。可通过外部装置控制传感器控制器的通信协议有以下几种。

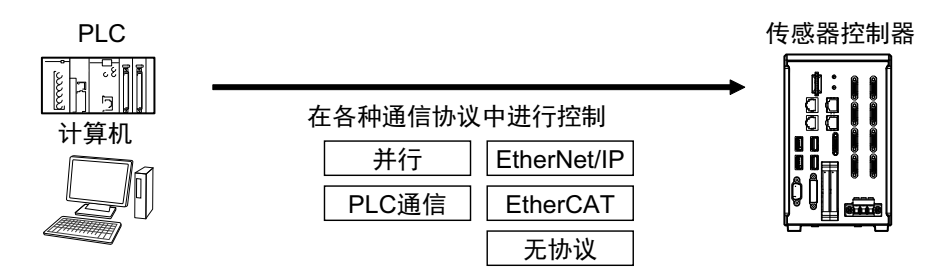

#### ● 可使用的通信协议的种类

传感器控制器中可使用的不同通信方式对应的通信协议及概要如下所示。

|      |                   |                                                                                                    |        | 〇:可使用 | —:不可使用      |
|------|-------------------|----------------------------------------------------------------------------------------------------|--------|-------|-------------|
| 海信士士 | 通信协议              | 概要                                                                                                    | 通信电缆种类 |       |             |
| 通信万式 |                   |                                                                                                    | 并行I/O  | 以太网   | RS-232C/422 |
| 接点输入 | 并行                | 利用多个实际接点的ON/OFF信号组合,可<br>在外部装置和传感器控制器之间交换数据。                                                                                                  | 0      | _     | _           |
|      | PLC LINK          | 欧姆龙图像传感器的通信协议。<br>将保存控制信号、命令/响应、测量数据的<br>区域分配到PLC的I/O存储器中,通过周期<br>性地共享数据,实现PLC和图像传感器之间<br>的数据交换。                                              | _      | 0     | 0           |
| 数据共享 | EtherNet/IP       | 开放式通信协议。<br>在与传感器控制器通信时,使用标签数据链<br>路。<br>在PLC上创建与控制信号、命令/响应、测量<br>数据对应的结构型变量,将其作为标签,在<br>标签数据链路中进行输入输出,实现PLC和<br>传感器控制器的数据交换。 <sup>(*1)</sup> |        | 0     | _           |
|      | EtherCAT<br>(仅FH) | 开放式通信协议。<br>在与传感器控制器通信时,使用PDO(过<br>程数据)通信。<br>事先准备与控制信号、命令/响应、测量数<br>据对应的I/O端口,利用分配到这些端口的<br>变数,进行PDO通信的输入输出,实现PLC<br>和传感器控制器的数据交换。           |        | 0     |             |
| 帧传输  | 无协议               | 不使用特定的协议,向传感器控制器发行命<br>令帧,然后从传感器控制器接收响应帧。<br>通过收发ASCII格式或二进制格式的数据,<br>在PLC、PC等外部装置与传感器控制器之<br>间实现数据交换。                                        | _      | 0     | 0           |

\*1: 连接CJ系列的PLC时,在"I/O存储器"中指定各区域。

# 将传感器控制器的数据保存到外部的方法

在传感器控制器中,除了通过通信协议进行数据的收发外,还可利用以下方法将数据保存到外部。 详情请参照: ▶ 《图像处理系统 FH/FZ5系列 用户手册(SDNB-712)》。

#### ● 作为外部驱动器连接

在传感器控制器中,不仅可以将场景数据、场景组数据、记录数据、记录图像等各种数据保存到本体的内置 RAMDisk中,还可直接保存到以下外部媒体中。

- 外部存储器 (参照: ▶ 《图像处理系统 FH/FZ5 系列 用户手册(SDNB-712)》的"外部存储器的使用方法") 可直接将数据保存到传感器控制器本体插槽中的USB存储器或SD卡中。
- 网络驱动器(参照: ▶《图像处理系统 FH/FZ5 系列 用户手册(SDNB-712)》的"联网的计算机共享文件夹") 可直接将数据保存到通过以太网连接的计算机共享文件夹中。

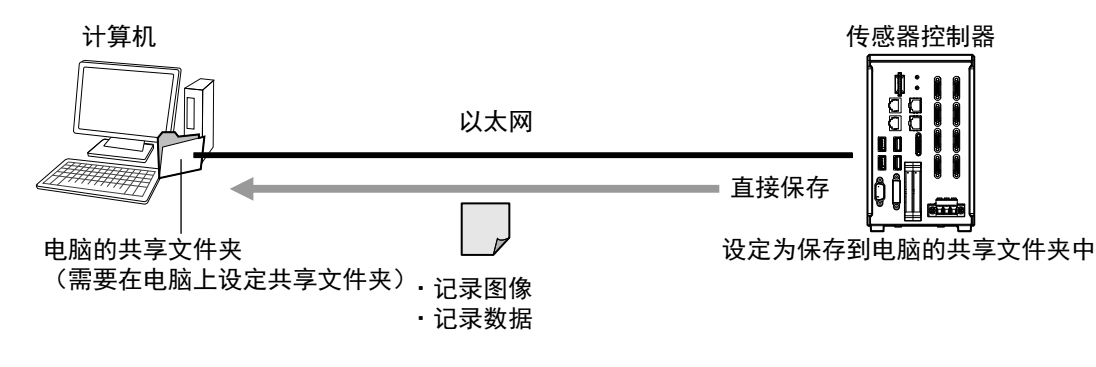

 •数据传输(FTP功能)(参照:▶《图像处理系统 FH/FZ5系列 用户手册(SDNB-712)》的"将数据保存到外部") 可以通过以太网,将保存在传感器控制器本体RAMDisk或USB存储器中的记录图像文件等,移动到计算机中。
 本功能需要用具备FTP客户端功能的计算机,访问FH/FZ5来实现。
 不可直接通过传感器控制器访问计算机。

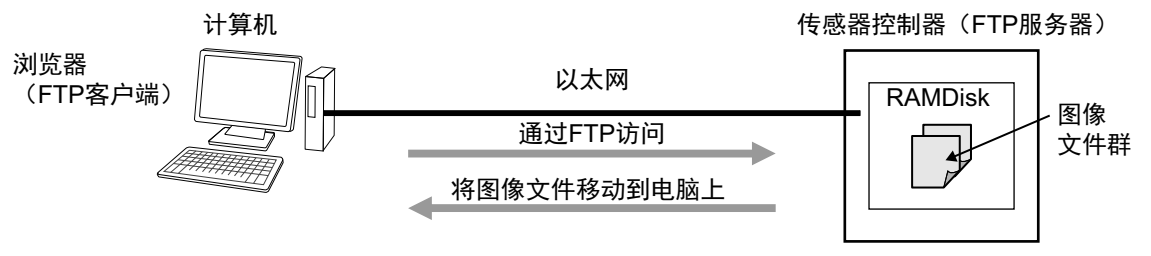

在传感器控制器本体的RAMDisk存满之前,可以移动记录图像。

• 经由网络的远程操作(参照: ▶《图像处理系统 FH/FZ5系列 用户手册(SDNB-712)》的"远距离操作控制器 (远程操作)")针对以太网中连接的多个传感器控制器,可利用同网络中连接的计算机 (FZ工具),进行 统一操作和监视。

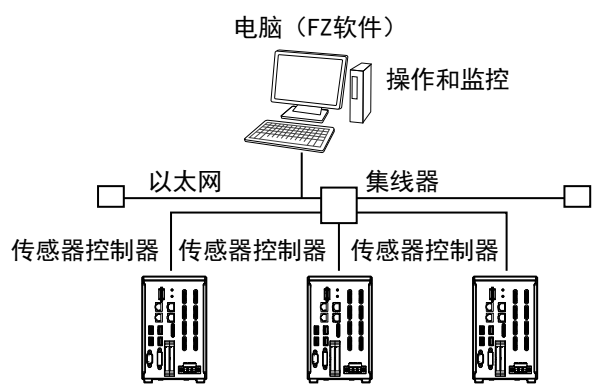

介绍通过PLC等外部装置控制传感器控制器的方法。

# 利用控制信号、状态信号进行控制

利用控制信号、状态信号的ON/OFF,可控制传感器控制器,或确认其状态。 将测量触发信号等,作为PLC发出的控制信号输入。 传感器的运行状态、判定结果可根据传感器控制器传来的状态信号确认。

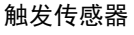

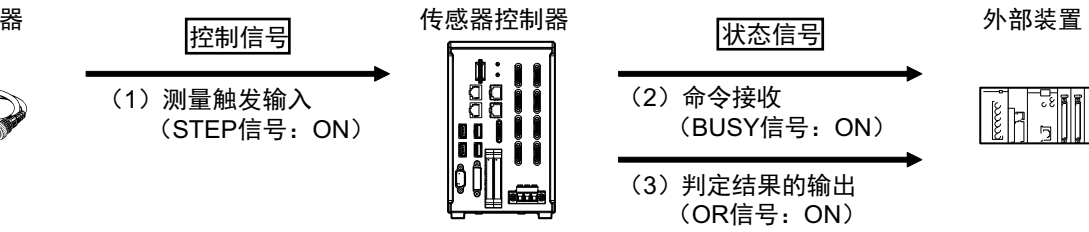

(1) 外部装置将打开STEP信号, 输入测量触发。

(2) 传感器控制器确认有STEP信号ON输入后,将向外部装置输出BUSY信号,然后执行测量。

(3) 传感器控制器在结束测量后,会利用OR信号,输出判定结果。

作为控制信号、状态信号在传感器控制器中输入输出的信号种类如下所示。

## ● 输入信号 (PLC→传感器控制器)

| 信号                             | 信号名                   | 功能                                                   |  |  |  |  |
|--------------------------------|-----------------------|------------------------------------------------------|--|--|--|--|
| EXE                            | 拉制合本地行住中              |                                                      |  |  |  |  |
| Command Request                | 控制叩文5411后方            | 用尸(PLU)对FH/FZ5友工矿令时打开的信亏。<br>                        |  |  |  |  |
| Trigger                        | 测量执行位                 | 执行测量时打开的信号。                                          |  |  |  |  |
| STEP                           | 测量执行位                 | 执行测量时打开的信号。                                          |  |  |  |  |
| DSA<br>(仅在通过同步交换进行输<br>出控制时使用) | 数据输出请求信号              | 同步交换时用户(PLC)对FH/FZ5发出的信号,要求将测量流<br>程中执行的数据输出结果输出到外部。 |  |  |  |  |
| Result Set Request             |                       |                                                      |  |  |  |  |
| ERCLR                          | 供得清晰心                 | 注险住成器控制器的进程信息(EDD信息)时代开始信息                           |  |  |  |  |
| Error Clear                    | 宙 <b>庆</b> 계际位        | <b>清</b> 味恆感舔控制舔的猫族 <b>信</b> 亏 (EKK信亏)时打开的信亏。<br>    |  |  |  |  |
| XEXE                           | 测是由会会地行住              | 在PLC LINK/Fieldbus/并行流程控制执行过程中,执行命令时                 |  |  |  |  |
| Flow Command Request           | 测重中叩令执行性              | 打开的信号。                                               |  |  |  |  |
| DI (DI0~DI7)                   | 命令输入用信号               | 从并行接口输入各种命令的信号。                                      |  |  |  |  |
| ENCTRIG                        | 编码器触发输入<br>(A相、B相、Z相) | 编码器输入信号。<br>仅在使用编码器触发时可以使用。                          |  |  |  |  |

#### ▶ 输出信号 (传感器控制器→PLC)

| 信号                         | 信号名           | 功能                                                                                                    |  |  |  |  |  |
|----------------------------|---------------|----------------------------------------------------------------------------------------------------|--|--|--|--|--|
| BUSY                       | 处理执行中信号       | 通知信号,表示在处理命令等外部输入时,无法接收新的入。<br>并不是本信号ON中=命令执行中。要确认是否正在执行命令<br>请参照控制命令结束(FLG)信号。                               |  |  |  |  |  |
| FLG                        | 拉制命会结束信号      | 通知信号,表示FH/FZ5通知用户(PLC),命令执行已结束。                                                                               |  |  |  |  |  |
| Command Completion         | ᅚᄢᄢᄫᆆᅑᅝᇰ      |                                                                                                    |  |  |  |  |  |
| GATE                       |               | 通知信号,向用户(PLC)告知读取测量结果的时间。                                                                                     |  |  |  |  |  |
| Result Notification        | <u> </u>      | 本信号为ON时,表示处于可输出数据的状态。 <sup>(*1)</sup>                                                                         |  |  |  |  |  |
| READY                      | 相机图像          | 通知信号,表示可输入测量触发STEP信号或Trigger信号。 <sup>(*2)</sup>                                                               |  |  |  |  |  |
| Trigger Ready              | 可输入信号         | 使用多路输入功能时,将本信号ON作为输入条件,接收下一个STEP信号或Trigger信号。                                                                 |  |  |  |  |  |
| OR                         | 位入判定社田检山信日    | · 通知党会判会结用的信息 (*3)                                                                                            |  |  |  |  |  |
| Total Judgment             | 一综合判定结果制工作专   | 通知综合判定结果的信亏。、??                                                                                               |  |  |  |  |  |
| DO (DO0~DO15)              | 数据输出用信号       | 通过并行接口,输出并行数据或并行判定的信号。                                                                                        |  |  |  |  |  |
| XFLG                       |               |                                                                                                    |  |  |  |  |  |
| Flow Command<br>Completion | 测量中命令结束位      | 通知语亏,表示执行PLC LINK / Fleidbus 流程控制过程甲执<br>行的命令已结束。                                                             |  |  |  |  |  |
| XBUSY                      | ᄢᇦᆂᇫᇫᄮᇧᆕᆂᄻ    | 通知信号,表示执行PLC LINK/Fieldbus流程控制过程中,正                                                                           |  |  |  |  |  |
| Flow Command Busy          | 一测重甲命令执行中位    | 在执行输入的命令。                                                                                                    |  |  |  |  |  |
| XWAIT                      | 测旱山本众空往位      | 通知信号,表示执行PLC LINK/Fieldbus流程控制过程中,可                                                                           |  |  |  |  |  |
| Flow Command Wait          | 一州里中中マ守付区     | 以接收新的命令。                                                                                                    |  |  |  |  |  |
| Trigger ACK                | Trigger信号接收位  | 通知信号,表示FH/FZ5已接收Trigger信号。                                                                                    |  |  |  |  |  |
| Command Ready              | 可执行命令位        | 通知信号,表示可执行控制命令。                                                                                               |  |  |  |  |  |
| ERR                        | _             | FH/FZ5检测到以下异常情况时发出的通知信号。<br>参照: ▶《图像处理系统 FH/FZ5系列 用户手册(SDNB-712)》<br>的"错误信息及解决措施"                             |  |  |  |  |  |
| Error Status               | 错误信号          | <ul> <li>・相机连接异常</li> <li>・和机连接异常</li> <li>・和近子常</li> <li>・通信超时</li> <li>・风扇异常</li> <li>・测量中STEP输入</li> </ul> |  |  |  |  |  |
|                            |               | 即使消除了异常内容,ERR信号也不会关闭。要用控制命令清除ERROR后才关闭。                                                                       |  |  |  |  |  |
| RUN                        | 河目供ナナへいた山に日   |                                                                                                    |  |  |  |  |  |
| Run Mode                   | 一/则重侯氏甲UN制击信亏 | │                                                                                                    |  |  |  |  |  |
| ACK                        | 命令执行结束标记      | 通知信号,表示已结束DI命令的执行。                                                                                            |  |  |  |  |  |
| SHTOUT                     | 曝光结束信号        | 通知信号,表示已结束相机曝光。                                                                                               |  |  |  |  |  |
| STGOUT                     | 闪光灯触发输出       | 针对闪光灯触发的触发信号。                                                                                                 |  |  |  |  |  |

\*1:本信号与测量流程中输出单元的执行情况连动。

与BUSY信号没有连动关系。此外,与并行时的OR信号也没有连动关系。但是,在PLC LINK时,动作会发生变 化,请参照: ▶ 《通过PLC LINK通信》。

\*2:显示动态图像的过程中,始终为OFF。 使用相机安装照明控制器时,根据使用的型号和照明的连接条件不同,与未使用相机安装照明控制器时相比, READY信号或Trigger Ready信号的OFF时间会变长。 详情请参照: ▶《图像处理系统 FH/FZ5系列 处理项目功能参考手册》的"相机图像输入FH"或"相机图像输入HDR"。

\*3: 仅在调整画面中勾选了"输出"选项时输出OR信号。

1

# 命令/响应方式

#### ● 并行

根据DI信号(DI0~DI7)的ON/OFF,向传感器控制器输入命令。由于没有直接针对命令的响应,因此可通过 ACK信号,确认是否已接收命令。在FZ5系列中,可通过状态信号(BUSY信号)确认,以代替ACK信号。 在DI0~DI6中输入命令代码,打开DI7,执行命令。

#### PLC LINK、 EtherNet/IP、 EtherCAT

将PLC向传感器控制器发出的控制命令,以及传感器控制器向PLC返回的响应保存到PLC的I/O存储器中,交换 命令/响应的控制信号。因此,无需由PLC发出通信命令等进行序列控制,即可对传感器控制器执行单次测量、 场景切换等各种控制。

命令/响应方式中使用的存储区域

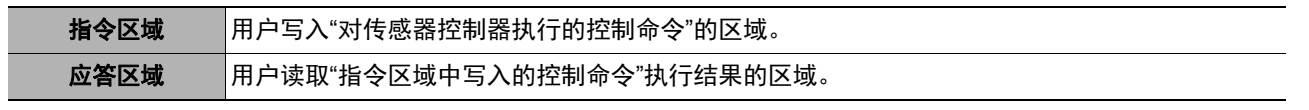

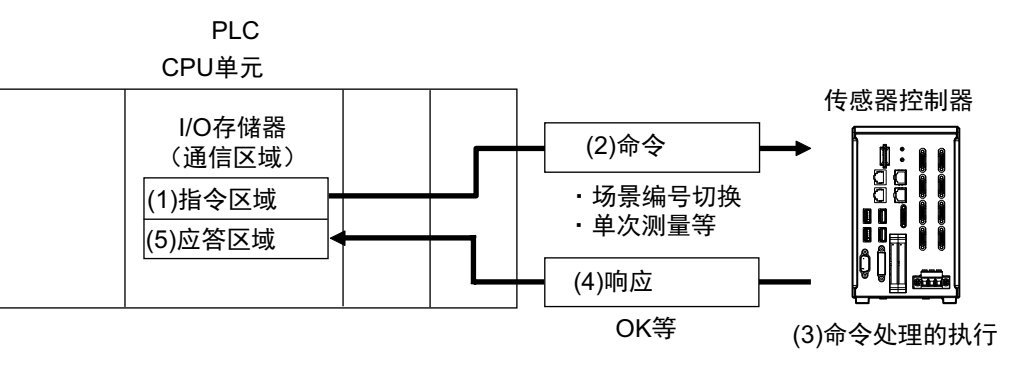

#### PLC与传感器控制器的通信流程

- (1) PLC (用户)在事先指定的PLC的任意I/O存储区域 (指令区域)中写入控制命令。
- (2) PLC (用户)将命令执行(EXE)位从OFF变为ON,向传感器控制器发送控制命令。
- (3) 传感器控制器执行接收到的控制命令。
- (4) 传感器控制器在执行控制命令后,向PLC返回响应。
- (5) PLC (用户)将响应保存到事先指定的任意I/O存储区域 (应答区域)中。

控制命令因各通信协议的不同而异。

参照: ▶命令列表 (p.329)

#### 参考

在EtherNet/IP的标签数据链路通信、EtherCAT中,不支持用命令进行字符串输出。 如果要输出字符串,请通过EtherNet/IP的信息通信发行命令。

#### ● 无协议

20

利用PLC的序列控制,向传感器控制器发行通信命令。外部装置和传感器控制器通过无协议方式进行通信。

# 测量后的数据输出方式

执行单次测量或连续测量后,将从传感器控制器向PLC自动输出"事先指定为输出对象的测量中产生的数据"。因此,可以方便地将各处理项目的测量结果数据传输到PLC中。此外,仅在PLC端的可接收条件成立时,可以输出 数据(有同步交换时)。

根据外部装置与传感器控制器之间的通信协议种类不同,数据的输出位置如下所示。

#### PLC LINK、 EtherNet/IP、 EtherCAT

数据将自动输出到以下PLC的指定I/O存储器中。

#### 测量后的数据输出方式中使用的存储区域

**数据输出区域** 执行测量后,传感器控制器将测量产生的输出数据写入该区域中。

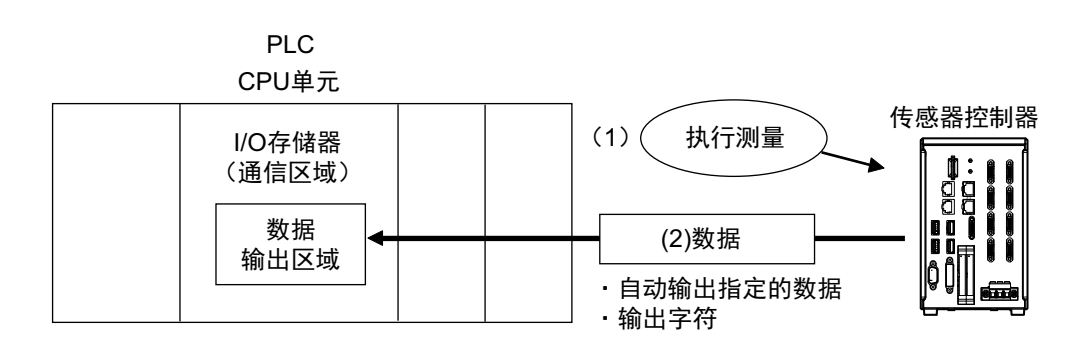

#### PLC与传感器控制器的通信流程

事先指定执行测量后要输出的数据,以及PLC上保存数据的I/O存储区域 (数据输出区域)。参照: ▶数据 输出所需的设定 (p.24)

(1) 执行测量。

(2) 执行测量后,事先指定的测量数据将保存到PLC的数据输出区域中。

#### ● 并行

利用DO信号 (DO0~DO15),将数据输出到PLC的信号线。

#### ● 无协议

以无协议方式将数据输出到PLC的接收缓存中。

#### 输出数据的输出原理

测量数据将通过测量流程中配置的数据输出用处理单元 (以下称输出单元)和通信模块,输出到外部。 因此,如果要输出测量数据,需要事先在测量流程中配置输出单元。 输出测量数据的时间不是结束测量时,而是执行输出单元的时候。

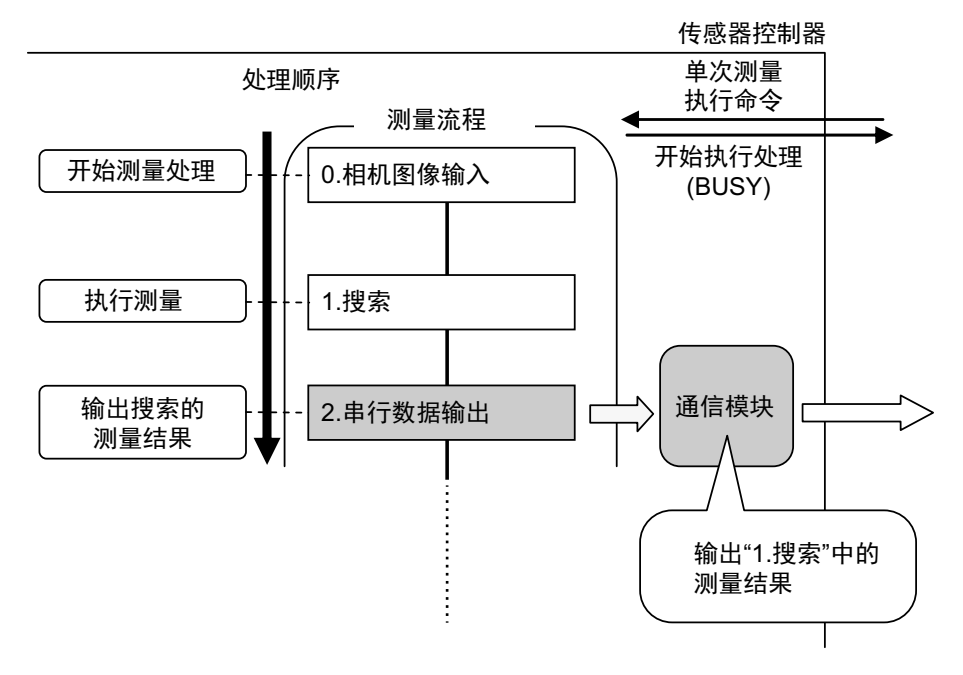

另外,在通用字符检查、条形码、2维码等读取字符的处理项目中,可输出读取的字符串。(仅限PLC LINK、字符 串通信)

字符串会在执行处理项目的同时输出。

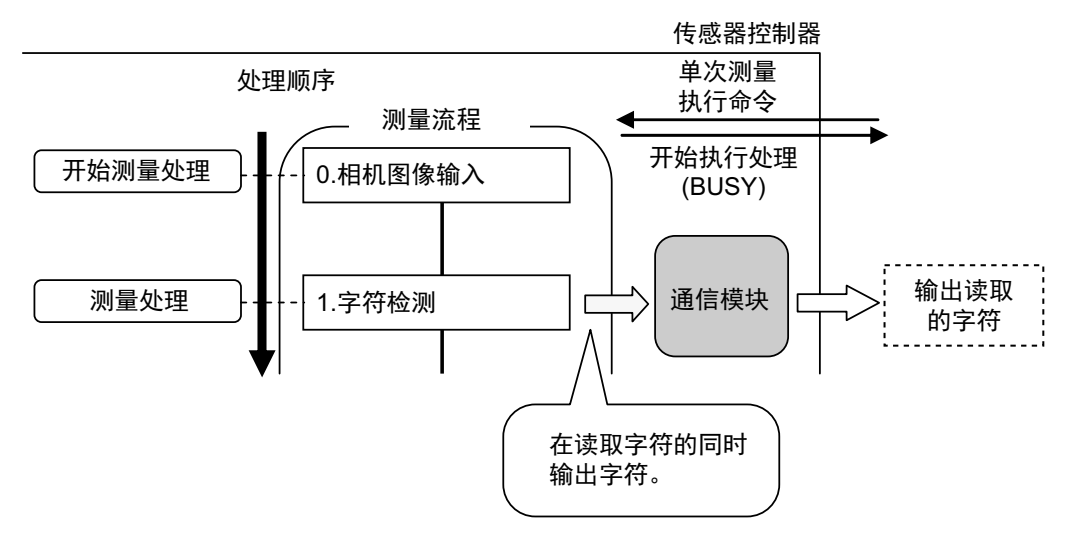

#### 可通过输出数据输出的项目

#### ● 测量数据

通过执行1个输出单元,最多可1次输出8个(32字节)项目。

#### 参考

・如果要输出9个或更多的项目,请在测量流程中设定多个输出单元。
参照: ▶输出多个测量数据时(p.25)
・在PLC LINK和EtherCAT中,通过变更设定,可以将1个输出单元可输出的数据数进行如下扩展。
・PLC LINK:最多256个(最多1024字节)
・EtherCAT:最多64个(最多256字节)

可输出的项目如下。

- 判定结果
- 测量的各个参数 (相似度、基准坐标等)
- 根据测量得到的各参数值,用表达式计算的结果
- 表达式结果的判定结果 (并行判定输出)

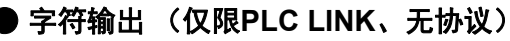

可输出用通用字符检查等处理项目读取的字符。

- 仅在PLC LINK或无协议通信时可以输出。
- 最多可输出32个字符。
- 读取的字符串将以分隔符分隔的形式输出。

可进行字符输出的处理项目如下所示。

关于字符输出的输出格式,请参照各处理项目的说明。

- 通用字符检测
- 参照: ▶ 《图像处理系统 FH/FZ5系列 处理项目功能参考手册(SDNB-713)》的"通用字符检查" • 条形码
  - 参照: ▶ 《图像处理系统 FH/FZ5系列 处理项目功能参考手册(SDNB-713)》的"条形码"
- ・2维码
  - 参照: ▶ 《图像处理系统 FH/FZ5系列 处理项目功能参考手册(SDNB-713)》的"2维码"
- OCR
  - 参照: ▶ 《图像处理系统 FH/FZ5系列 处理项目功能 参考手册(SDNB-713)》的"OCR"

#### 数据输出所需的设定

如果要输出数据,需要按以下步骤设定输出单元。

#### ● 测量数据

## 1 在处理流程中配置输出数据

在测量流程中配置数据输出用的处理单元。

#### 关于作为输出单元的处理单元

在流程编辑画面的处理项目树状图中, "向外部输出结果"下面的处理项目即为输出单元。

| ė- 🖿 | 结果输出     |               |  |  |
|------|----------|---------------|--|--|
|      |          | 串行数据输出        |  |  |
|      |          | 并行数据输出        |  |  |
|      | <u>%</u> | 并行判定输出        |  |  |
|      | <u></u>  | Fieldbus 数据输出 |  |  |

#### 选择要使用的输出单元

输出单元可根据不同的通信协议,按以下的组合选择。 关于通信协议,请参照: ▶可以与传感器控制器通信的通信协议 (p.14)。

○:可输出数据、—:不可输出数据

| 检出单元的种类      | 通信协议 |          |             |          |     |  |
|--------------|------|----------|-------------|----------|-----|--|
| 和山半儿的种头      | 并行   | PLC LINK | EtherNet/IP | EtherCAT | 无协议 |  |
| 并行数据输出       | 0    | —        | —           | _        | —   |  |
| 并行判定输出       | 0    | _        | _           | —        | _   |  |
| 串行数据输出       | _    | 0        | _           | _        | 0   |  |
| Fieldbus数据输出 | —    | —        | 0           | 0        | —   |  |

## 2 设定要输出的项目

在测量流程中配置的输出单元上,设定作为输出数据输出的项目。 在输出单元上设定输出项目的步骤,请参照各通信协议的说明。

#### ● 字符输出 (仅限PLC LINK、无协议)

在读取输出字符的处理项目 (通用字符检查等)中,设定字符输出。 字符输出的动作即为执行上述处理项目,因此不需要在测量流程中设定输出单元。 关于字符输出所需的设定内容,请参照各处理项目的说明。

• 通用字符检测

参照: ▶ 《图像处理系统 FH/FZ5系列 处理项目功能参考手册(SDNB-713)》的"通用字符检查"

- 条形码
  - 参照: ▶ 《图像处理系统 FH/FZ5系列 处理项目功能参考手册(SDNB-713)》的"条形码"
- ・2维码
  - 参照: ▶ 《图像处理系统 FH/FZ5系列 处理项目功能参考手册(SDNB-713)》的"2维码"

• OCR

参照: ▶ 《图像处理系统 FH/FZ5系列 处理项目功能 参考手册(SDNB-713)》的"OCR"

#### ● 用多个输出单元输出数据时

测量流程中可登录多个输出单元。

要在测量流程的处理过程中输出不同的数据, 或要输出9种以上的项目时, 请在测量流程中登录多个输出单元。

数据输出会根据测量流程中设定的各输出单元分别执行,但数据的输出位置相同,都是PLC的I/O存储器区域 (数据输出区域)。

因此,先输出的数据会被后输出的数据覆盖,如果要保存所有数据,请使用以下方法中的一个。

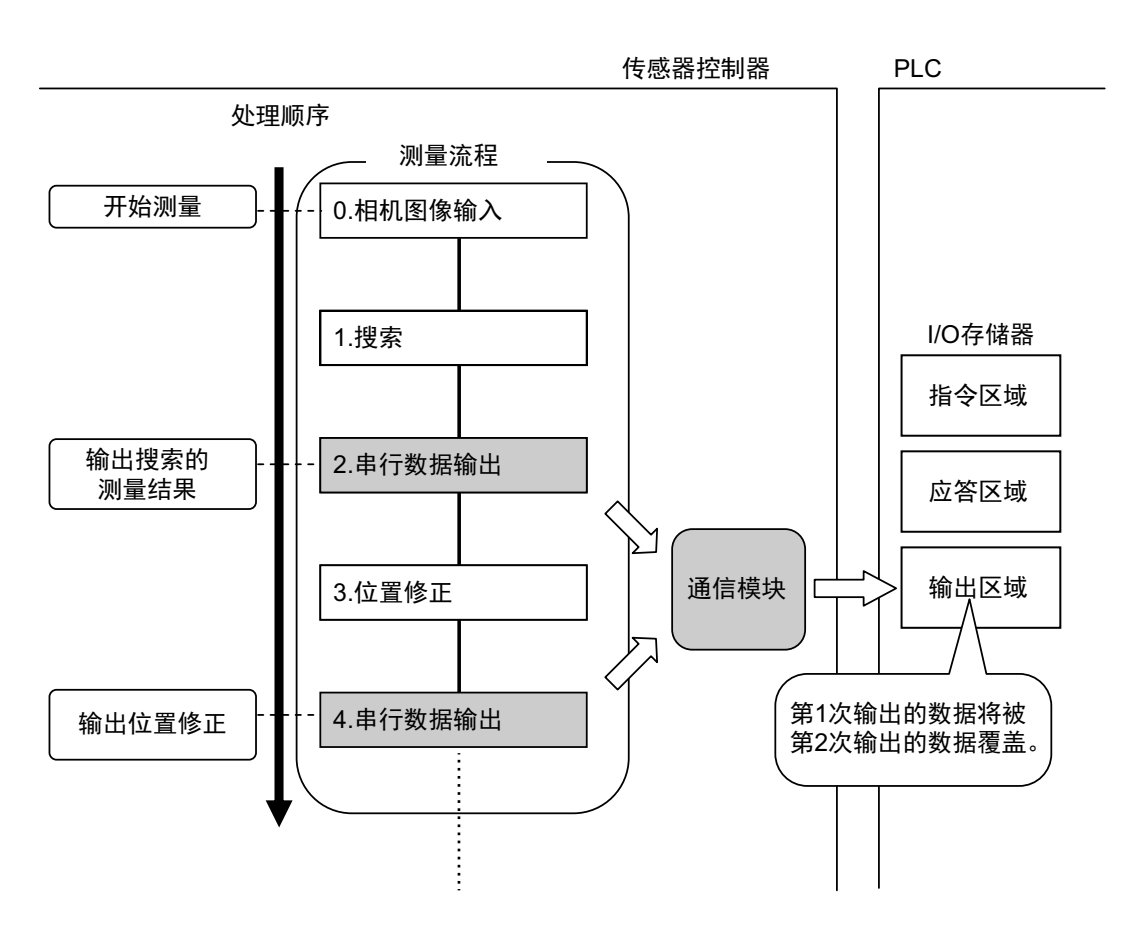

#### 偏移功能 (仅限PLC LINK)

用多个输出单元输出时,可以错开每个输出单元的输出数据写入位置。 可在串行数据输出的[偏移]中设定。参照: ▶设定输出数据 (处理项目的登录) (p.172)

#### 利用同步交换进行控制

在输出控制中使用同步交换后,可以通过输入输出信号控制数据的输出时间。 因此,每次输出数据时,请读取输出的数据,然后移动到PLC的其他I/O存储器区域中。参照:▶关于数据 输出控制 (同步交换) (p.27)

#### 参考

无协议通信时,如果输出ASCII格式的数据,可以在每个输出数据上标示记录分隔符。(初始值:分隔符)

25

在并行中,可使用以下2种输出单元。

| 输出单元的种类 | 输出内容                                                                           |
|---------|--------------------------------------------------------------------------------|
| 并行数据输出  | 输出测量数据。最多可输出8个项目。                                                              |
| 并行判定输出  | 输出判定结果。最多可输出16个判定结果。判定结果有以下2种。<br>•指定处理项目的判定结果<br>•在指定项目的数值中,设定任意判定条件后得到的判定结果。 |

并行数据的输出和并行判定输出的顺序:测量流程中先输出者先输出。

#### ● 在并行数据数据中输出多个项目时

并行数据输出的输出编号0~7中设定的项目将按照编号从新到旧的顺序,按每个项目 (以16bit为单位)输出 到PLC的接收缓存中,每次输出时, GATE信号都会从OFF变为ON<sup>(\*1)</sup>。

此时,最先输出到PLC接收缓存中的数据0将被接下来输出的数据1覆盖。

所以,输出到PLC接收缓存中的输出数据应在每次GATE信号OFF→ON时,按每个项目由PLC的存储器接收。

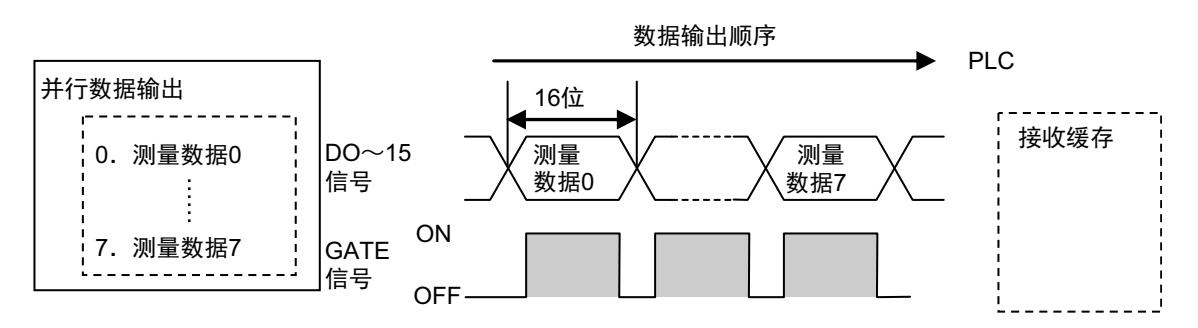

\*1: DSA信号的动作根据输出控制的同步交换有/无而变化。详情请参照: ▶关于数据输出控制 (同步交换)(p.27)。

#### 关于数据输出控制(同步交换)

数据输出的时间可以通过数据输出请求信号(DSA)和数据输出结束信号(GATE)控制。 由于可控制输出数据的传输时间,所以在接收来自多个单元的输出数据时非常有用。

#### ● 使用数据输出控制 (同步交换)的条件

要控制数据输出时,请在各通信规格的设定中,将输出控制设定为"同步交换"。详情请参照各通信种类的"设定 通信规格"。

并行通信时:参照: ▶设定通信规格 (p.280) PLC LINK时:参照: ▶设定通信规格 (p.155) EtherNet/IP、EtherCAT通信时:参照: ▶设定通信规格 (p.58) (p.210)

#### ● 关于同步交换时的动作

如果外部装置不打开DSA信号,则控制器不会向外部输出测量数据。 如果DSA信号为ON,控制器在输出测量数据的同时, GATE也会打开。 在GATE信号打开时,外部装置会读取测量数据。

同步交换时使用的信号

| 信号   | 名称       | 说明                                                                      |
|------|----------|-------------------------------------------------------------------------|
| DSA  | 数据输出请求信号 | 外部装置(PLC)向传感器控制器发出的数据输出请求信号。                                            |
| GATE | 数据输出结束信号 | 由传感器控制器向外部装置(PLC)发出的通知信号,表示可以读取输出<br>数据的时间。仅在DSA信号为ON时输出。 <sup>*1</sup> |

\*1: 如果没有在输出控制中将同步交换设为有效, 在控制器输出数据时, GATE信号也会变为ON。但是, 通过PLC LINK 时, 如果没有在输出控制中将同步交换设为有效, GATE信号本身不会输出。

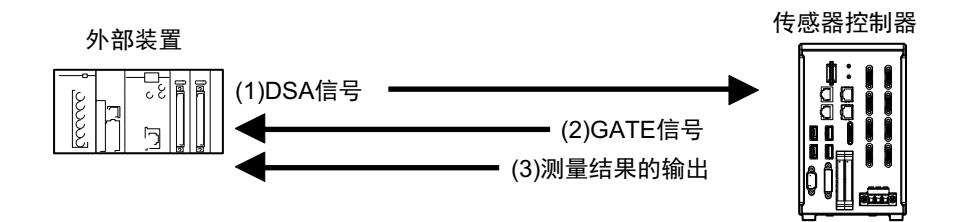

- (1) PLC会打开DSA信号,等待输出数据的输出。
- (2) 在DSA信号为ON的状态下,如果做好了测量结果的输出准备<sup>(\*1)</sup>,传感器控制器会打开GATE信号。
- (3) 传感器控制器将在打开GATE信号后,进行数据输出。
- \*1: 执行了测量流程中的输出单元时

27

## ● 关于打开DSA信号的时间

DSA信号 (数据输出请求)可在需要数据时打开。 执行输出单元,且有要输出的数据时,如果传感器控制器识别到DSA信号处于ON状态,将输出数据。

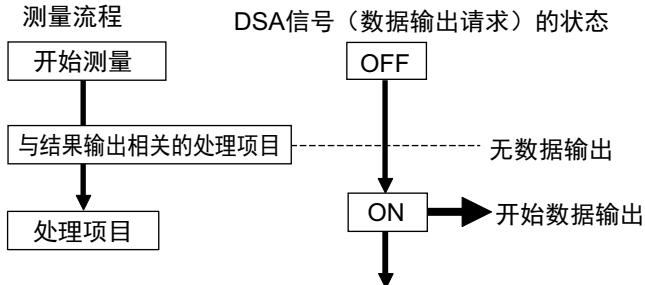

此外,如果希望立即输出测量结果,请在执行测量触发的同时,打开DSA信号。 传感器控制器主要看ON的状态,而不是DSA信号的OFF→ON变化时间。 因此,执行输出单元后,测量结果会立即从传感器控制器本体输出到外部,请在PLC端读取输出的数据。

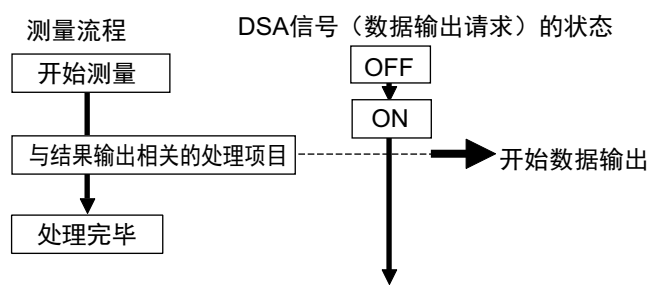

#### ● 连续接收多个输出数据时

从多个输出单元接收多个输出数据时,请安DSA信号、GATE信号,依次接收多个输出数据。

例: PLC LINK中有同步交换时

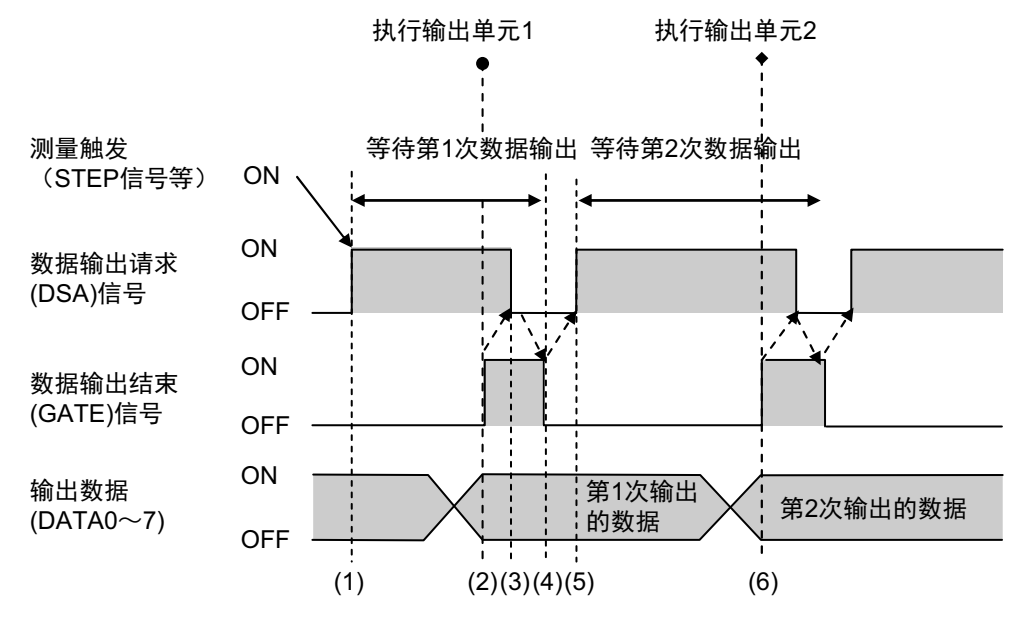

- 1 在第1次接收数据时,用户(PLC)在打开测量触发的同时,会打开DSA信号。
- 2 在打开DSA信号的条件下,传感器控制器会打开GATE信号,并输出第1次数据。
- 3 用户(PLC)以GATE信号的OFF→ON为输入条件,将DSA信号恢复为OFF。之后,确认PLC的数据输出区域中接收的输出数据,然后将接收的数据移动到PLC其他的I/O存储区域中。
- **4** 传感器控制器在确认DSA信号变为OFF后,将自动把GATE信号恢复为OFF。
- 5 以输出数据的导入结束和GATE信号的OFF为条件,用户(PLC)将再次打开DSA信号,等待第2 次的数据输出。
- 6 第2次输出数据后,以GATE信号ON为条件,接收第2次输出的数据,并重复上述3和5的步骤。

第3次之后的数据输出也将重复上述3~5的步骤。

# 通信设定的设定步骤

下面介绍传感器控制器开始与PLC等外部装置进行通信前的设定步骤概要,以及通信中使用的通信模块。

# 关于通信设定的步骤

如果要与外部装置通信,需要进行以下设定。

| 1.通信模块的设定<br>(启动设定)                                               | ···· 选择通信模块的种类,确定使用哪种通信方式。详情请参照"与外部装置的<br>                                                                                                    |
|-------------------------------------------------------------------|----------------------------------------------------------------------------------------------------|
| t                                                                 |                                                                                                    |
| 2. 通信规格的设定                                                        | <ul> <li> 针对步骤1中选择的通信模块的通信方式,设定其通信规格。</li> <li>同时,对"与外部机器进行数据交换"的通信区域进行分配设定。详情请参照</li> <li>"与外部装置的连接和通信方法"中的各通信协议的"设定通信规格"。</li> <li>• 设定数据(含通信设定)可以作为系统数据(扩展名.ini)或系统+场景组</li> <li>0数据(扩展名.bkd),保存/读取到文件。</li> <li>参照: ▶ 《图像处理系统 FH/FZ5系列 用户手册 (SDNB-712)》的"将设定数据保存到本体RAMDisk或外部存储器中"</li> </ul> |
| t                                                                 | -                                                                                                    |
| <ul><li>3. 输出数据的设定</li><li>*1: 通过数据共享(测量后的数据输出)<br/>控制时</li></ul> | ···· 将输出到数据输出区域的数据登录到输出单元并设定。<br>结果输出单元与其他处理项目相同,分配到处理流程中。                                                                                                    |
| ţ                                                                 |                                                                                                    |
| 4. 通信测试                                                           | <ul> <li>如果无法正常通信,请确认步骤2中的通信规格设定,并进行通信测试,确<br/>认传感器控制器是否在网络上被识别。</li> <li>如果问题仍无法解决,请参照故障排除。</li> </ul>                                                                                                    |

# ■ 概要

# 关于通信协议中使用的通信模块

通信模块是传感器控制器与外部装置进行通信时使用的功能。 在与外部装置连接前,针对传感器控制器与外部装置通信时使用的通信协议对应的通信模块,需要事先进行设定。

#### ● 关于通信模块的设定

通信中使用的通信模块在启动设定中选择。

- 1 在主菜单中点击[工具]→[系统设置],打开系统设置。
- 2 从画面左侧的树状图中选择[系统设置]→[启动]→[启动设定],点击[通信模块]标签。

详细的设定方法请参照各通信协议的"通信模块的设定"。

#### 重要

选择要使用的通信模块后,请务必保存到传感器控制器本体,然后重新启动。 重新启动传感器控制器后,选择的通信模块将变为有效,请在之后进行各通信设定等。

#### ● 选择要使用的通信模块的方法

根据传感器控制器和外部装置通信时使用的通信协议,以及所连接的通信接口的组合,可按以下规则选择通信 模块。

| 通信协议      | 通信接口        | 使用的通信模块                                                       |
|-----------|-------------|---------------------------------------------------------------|
| 并行        | 并行          | 标准并行I/O                                                       |
|           |             | 串行 (以太网)                                                      |
|           | 以太网         | PLC LINK(SYSMAC CS/CJ/CP/One)                                 |
|           |             | PLC LINK(MELSEC QnU/Q/QnAS)<br>PLC LINK(JEPMC MP)             |
| PLC LINK  |             | 上の E ( ( ) ( ) ( ) ( ) ( ) ( ) ( ) ( ) ( )                    |
|           | RS-232C/422 |                                                               |
|           |             | PLC LINK(STSMAC CS/CJ/CF/OIle)<br>PLC LINK(MELSEC QnU/Q/QnAS) |
|           |             | Fieldbus                                                      |
| EmenneviP | Ellernevie  | EtherNet/IP                                                   |
| EtherCAT  | EtherCAT    | EtherCAT                                                      |
|           |             | 串行(以太网)                                                       |
|           |             | 无协议(UDP)                                                      |
| 无协议       | 以太网         | 无协议(TCP)                                                      |
|           |             | 无协议 (TCP 客户端)                                                 |
|           |             | 大协议(UDP)(FXXX系列方式)                                            |
|           | RS-232C/422 | 串行(RS-232C/422)                                               |
|           |             | 无协议                                                           |
|           |             | 无协议 (Fxxx系列方式)                                                |

# 不同通信协议的不同规格

介绍与传感器控制器通信时使用的通信协议的种类和规格差异。

## 通信协议中可使用的信号列表

各通信协议中可使用的控制信号和状态信号有以下不同。 在下表中,可对各通信协议的信号有无,按"各通信协议的信号有无"竖列确认。 并不表示是否可在通信协议之间同时使用任意信号。 关于可同时使用的通信协议限制,请参照"同时使用不同通信协议时的限制"。 参照:▶同时使用不同通信协议时的限制 (p.34)

#### 重要

在无协议通信协议中,无法利用控制信号/状态信号进行控制。

## ● 输入信号 (PLC→传感器控制器)

〇:可使用的信号 一:不可使用的信号

| <b>卢</b> 旦                     | 信马夕                                 | 各通信协议的信号有无 |          |             |          |
|--------------------------------|-------------------------------------|------------|----------|-------------|----------|
| 구희                             | 「「「」「」「」「」」「」「」」「」」「」」「」」「」」「」」「」」」 | 并行         | PLC LINK | EtherNet/IP | EtherCAT |
| EXE                            | 校制合本地に信号                            | _          | 0        | 0           | _        |
| Command Request                | 红咖唧 マがい 同ち                          | _          | _        | _           | 0        |
| Trigger                        | 测量执行位                               | _          | _        | _           | 0        |
| STEP                           | 测量执行位                               | 0          | _        | 0           | _        |
| DSA<br>(仅在通过同步交换进行输出<br>控制时使用) | 数据输出请求信号                            | 0          | 0        | 0           | _        |
| Result Set Request             |                                     | _          | _        | _           | 0        |
| ERCLR                          | 错误清除位                               | _          | _        | 0           | _        |
| Error Clear                    |                                     |            | _        | _           | 0        |
| XEXE                           | 测导中央本地行行                            |            | 0        | 0           | _        |
| Flow Command Request           | が単中叩マが1」」と                          |            | _        | _           | 0        |
| DI (DI0~DI7)                   | 命令输入用信号                             | 0          | _        | _           | _        |
| ENCTRIG                        | 编码器触发输入<br>(A相、B相、Z相)               | 0          | _        | _           | _        |

| 信旦                         | 信旦夕                              | 各通信协议的信号有无        |                   |             |                   |
|----------------------------|----------------------------------|-------------------|-------------------|-------------|-------------------|
| <u> 7</u> 81               |                                  | 并行                | PLC LINK          | EtherNet/IP | EtherCAT          |
| BUSY                       | 处理执行中信号                          | O <sup>(*1)</sup> | O <sup>(*1)</sup> | ○(*1)       | O <sup>(*1)</sup> |
| FLG                        | 校制合人社古信日                         | _                 | 0                 | 0           | _                 |
| Command Completion         | 作前叩文纪术信方                         | —                 | _                 | —           | 0                 |
| GATE                       | 教祝公山は古信日                         | 0                 | ○(*2)             | 0           | _                 |
| Result Notification        | 剱 <b>掂</b> 鞩 <b>ଘ</b> 结米 <b></b> | _                 | _                 | _           | 0                 |
| READY                      | 可捡入扣扣网络信息                        | 0                 | _                 | _           | _                 |
| Trigger Ready              | り输入怕机图该信亏                        | _                 | _                 | _           | 0                 |
| OR                         | 位人判定结用检山信息                       | 0                 | (*3)              | 0           | _                 |
| Total Judgment             | 「尓百判疋泊禾期山旧ち                      | _                 |                   | _           | 0                 |
| OR单次输出 <sup>(*4)</sup>     | 综合判定结果单次输出                       | 0                 |                   | _           | _                 |
| DO (DO0~DO15)              | 数据输出用信号                          | 0                 | _                 |             | _                 |
| XFLG                       |                                  | _                 | 0                 | 0           | _                 |
| Flow Command<br>Completion | 测量中命令结束位                         | _                 | _                 | _           | 0                 |
| XBUSY                      | 께르뉴스스바슈뉴슈                        | _                 | 0                 | 0           | _                 |
| Flow Command Busy          | 测重甲 <b>命令</b> 执行甲位               | _                 | _                 | —           | 0                 |
| XWAIT                      | 测导由会态等结合                         | _                 | 0                 | 0           | _                 |
| Flow Command Wait          | 测重中证令守守征                         | —                 | _                 | —           | 0                 |
| Trigger ACK                | Trigger信号接收位                     | _                 | _                 | —           | 0                 |
| Command Ready              | 可执行命令位                           | _                 | _                 | _           | 0                 |
| ERR                        | (共)2/2 日                         | 0                 | _                 | 0           | _                 |
| Error Status               | 相庆后亏                             | _                 |                   | _           | 0                 |
| RUN                        | 测导描书中心的绘出信号                      | 0                 | _                 | 0           | _                 |
| Run Mode                   | ¬测重候式中UN铜山临亏                     | _                 | _                 |             | 0                 |
| ACK                        | 命令执行结束标记                         | 0                 | _                 | _           | _                 |
| SHTOUT                     | 曝光结束信号                           | 0                 | _                 |             | 0                 |
| STGOUT                     | 闪光灯触发输出                          | 0                 | _                 | _           | _                 |

\*1:正在执行通过其他协议接收的命令时,无法检测为处理执行中。 并行的BUSY信号可在各协议之间通用。 使用多个协议时,如果要检测为正在执行命令,请使用并行的BUSY信号。

\*2: PLC LINK时,如果为无同步交换,则不输出。

\*3: OR信号不可在PLC LINK中使用。

\*4: OR单次输出信号只能在并行中使用。

# 同时使用不同通信协议时的限制

在FH/FZ5中,可同时使用不同的通信协议。同时使用时的限制事项如下所示。

- •并行模块可以和其他所有通信模块组合使用。
- 并行以外的通信模块在组合时有以下限制。
   在以太网和RS-232C/422中,不可同时使用图像传感器用PLC LINK。
   在EtherNet/IP或EtherCAT中,不可同时使用图像传感器用PLC LINK。
   上述以外的通信模块可自选组合。

#### 重要

不同通信模块同时向传感器控制器输入控制信号或命令时,可能会无法正确接收。请确认各通信模块的状态信号,在不同的时间输入控制信号或命令。
# 各通信协议的对应机种

按不同的通信协议,介绍可以与FH/FZ5通信的外部装置。

# ● PLC LINK、无协议

#### ・以太网

欧姆龙生产

|             |                    | 0:                  | 可连接 △:只能连接部分机种 —:不可连接             |  |  |  |
|-------------|--------------------|---------------------|-----------------------------------|--|--|--|
|             |                    | 接口                  |                                   |  |  |  |
| 系列名称        | CPU                | 直接连接CPU本体<br>(内置端口) | 通过以太网单元连接                         |  |  |  |
| SYSMAC_CJ2  | CJ2H、CJ2M          | △ (仅内置型)            | CJ1W-EIP21 (仅PLC LINK)、CJ1W-ETN21 |  |  |  |
| SYSMAC CI   | CJ1H、CJ1G          | _                   | CJ1W-EIP21 (仅PLC LINK)、CJ1W-ETN21 |  |  |  |
| 0100000_001 | CJ1M               | △ (仅内置型)            | CJ1W-EIP21 (仅PLC LINK)、CJ1W-ETN21 |  |  |  |
| SYSMAC_CS   | CS1H、CS1D、<br>CS1G | _                   | CS1W-EIP21 (仅PLC LINK)、CS1W-ETN21 |  |  |  |
| SYSMAC_CP1  | CP1L               | △ (仅内置型)            | _                                 |  |  |  |
|             | CP1H               | _                   | CJ1W-EIP21 (仅PLC LINK)、CJ1W-ETN21 |  |  |  |
| SYSMAC_One  | NSJ                | _                   | NSJW-ETN21                        |  |  |  |

三菱电机生产

○:可连接 △:只能连接部分机种 —:不可连接

|                   |       |          |                                                                                         | 接口                      |                          |  |
|-------------------|-------|----------|-----------------------------------------------------------------------------------------|-------------------------|--------------------------|--|
| 系列名称              | 型号名称  | CPU名称    | CPU                                                                                     | 直接连接<br>CPU本体<br>(内置端口) | 通过以太网<br>单元连接            |  |
| MELSEC-QnU        |       | QnUDECPU | Q03UDECPU、Q04UDEHCPU、<br>Q06UDEHCPU、Q10UDEHCPU、<br>Q13UDEHCPU、Q20UDEHCPU、<br>Q26UDEHCPU | 0                       |                          |  |
|                   | 通用型号  | QnUDCPU  | Q03UDCPU、Q04UDHCPU、<br>Q06UDHCPU、Q10UDHCPU、<br>Q13UDHCPU、Q20UDHCPU、<br>Q26UDHCPU        | _                       | 0.171E71-100.            |  |
|                   |       | QnUCPU   | Q00UJCPU、 Q00UCPU、<br>Q01UCPU、 Q02UCPU、                                                 | _                       | Q71E71-B2、<br>QJ71E71-B5 |  |
|                   | 基本型号  | QnCPU    | Q00JCPU、Q00CPU、<br>Q01CPU                                                               | _                       |                          |  |
| MELSEC-Q<br>系列    | 高性能型号 | QCPU     | Q02CPU、Q02HCPU、<br>Q06HCPU、Q12HCPU、<br>Q25HCPU                                          | _                       |                          |  |
| MELSEC-QnAS<br>系列 | —     |          | Q2ASCPU、Q2ASCPU-S1、<br>Q2ASHCPU、Q2ASHCPU-S1                                             | _                       |                          |  |

机要

• RS-232C/422

欧姆龙生产

#### ○:可连接 △:只能连接部分机种 —:不可连接

|            |                    |                     | ·····································                                              |  |  |  |  |
|------------|--------------------|---------------------|------------------------------------------------------------------------------------|--|--|--|--|
| 系列名称       | CPU                | 直接连接CPU本体<br>(内置端口) | 通过串行通信单元连接                                                                         |  |  |  |  |
|            | CJ2H               | 0                   | CJ1W-SCU21-V1、CJ1W-SCU31-V1、                                                       |  |  |  |  |
| SYSMAC_CJZ | CJ2M               | △(仅内置型)             | SCU32、CJ1W-SCU42                                                                   |  |  |  |  |
| SYSMAC_CJ1 | CJ1H、CJ1G、<br>CJ1M | 0                   | CJ1W-SCU21-V1、CJ1W-SCU31-V1、<br>CJ1W-SCU41-V1、CJ1W-SCU22、CJ1W-<br>SCU32、CJ1W-SCU42 |  |  |  |  |
| SYSMAC_CS  | CS1H、CS1D、<br>CS1G | 0                   | CS1W-SCB□□-V1、<br>CS1W-SCU21-V1、<br>CS1W-SCU31-V1                                  |  |  |  |  |
| SYSMAC_CP1 | CP1E、CP1L、<br>CP1H | _                   | CP1W-CIF01                                                                         |  |  |  |  |
| SYSMAC_One | NSJ                | 0                   |                                                                                    |  |  |  |  |
| SYSMAC NJ  | NJ501、NJ301        | _                   | CJ1W-SCU22、CJ1W-SCU32、<br>CJ1W-SCU42                                               |  |  |  |  |

三菱电机生产

#### ○:可连接 △:只能连接部分机种 —:不可连接

|                   |       |              |                                                                                         | 接                       |                                          |
|-------------------|-------|--------------|-----------------------------------------------------------------------------------------|-------------------------|------------------------------------------|
| 系列名称              | 型号名称  | CPU名称        | СРИ                                                                                     | 直接连接<br>CPU本体<br>(内置端口) | 通过串行通信<br>单元连接                           |
| MELSEC-QnU        |       | QnUDEC<br>PU | Q03UDECPU、Q04UDEHCPU、<br>Q06UDEHCPU、Q10UDEHCPU、<br>Q13UDEHCPU、Q20UDEHCPU、<br>Q26UDEHCPU | _                       |                                          |
|                   | 通用型号  | QnUD-<br>CPU | Q03UDCPU、Q04UDHCPU、<br>Q06UDHCPU、Q10UDHCPU、<br>Q13UDHCPU、Q20UDHCPU、<br>Q26UDHCPU        | 0                       | QJ71C24N、                                |
|                   |       | QnUCPU       | Q00UJCPU、 Q00UCPU、<br>Q01UCPU、 Q02UCPU                                                  | 0                       | QJ71C24N-R2                              |
|                   | 基本型号  | QnCPU        | Q00JCPU、Q00CPU、<br>Q01CPU                                                               | 0                       |                                          |
| MELSEC-Q<br>系列    | 高性能型号 | QCPU         | Q02CPU、Q02HCPU、<br>Q06HCPU、Q12HCPU、<br>Q25HCPU                                          | _                       |                                          |
| MELSEC-QnAS<br>系列 | _     | _            | Q2ASCPU、Q2ASCPU-S1、<br>Q2ASHCPU、Q2ASHCPU-S1                                             | _                       | A1SJ71QC24<br>N1、<br>A1SJ71QC24<br>N1-R2 |

#### • EtherNet/IP

#### ○:可连接 △:只能连接部分机种 —:不可连接

| 系列名称       | CPU                | 直接连接CPU本体<br>(内置端口) | 通过EtherNet/IP单元连接                                       |  |  |
|------------|--------------------|---------------------|---------------------------------------------------------|--|--|
| SYSMAC NJ  | NJ501、NJ301        | 0                   | CJ1W-EIP21(仅v2.1可以与Sysmac NJ连<br>接。但NJ的版本只要是1.01之后都支持。) |  |  |
| SYSMAC_CJ2 | CJ2M、CJ2H          | △(仅内置型)             | CJ1W-EIP21                                              |  |  |
| SYSMAC CI1 | CJ1H、CJ1G          | _                   | CJ1W-EIP21                                              |  |  |
| STOMAC_001 | CJ1M               | △(仅内置型)             | CJ1W-EIP21                                              |  |  |
| SYSMAC_CS  | CS1H、CS1D、<br>CS1G | _                   | CS1W-EIP21                                              |  |  |

#### • EtherCAT

#### ○:可连接 △:只能连接部分机种 —:不可连接

|           |                | 接口                  |         |  |
|-----------|----------------|---------------------|---------|--|
| 系列名称      | CPU            | 直接连接CPU本体<br>(内置端口) | 通过主单元连接 |  |
| SYSMAC NJ | NJ501<br>NJ301 | 0                   | _       |  |

MEMO

# 与外部装置的连接和通信方法

按不同的通信协议种类,介绍FH/FZ5与外部装置通信时所需的通信规格、数据输入输出原理、通信设定、通信命令的种类等。

| 通过EtherCAT连接 (仅FH) | . 40 |
|--------------------|------|
| 通过PLC LINK通信       | 151  |
| 用EtherNet/IP通信     | 202  |
| 无协议通信              | 251  |
| 以并行方式通信            | 277  |

# 通过EtherCAT连接(仅FH)

下面介绍利用EtherCAT连接传感器控制器和外部装置进行通信时所需的通信设定、通信规格、输入输出格式、通 信时的时序图等。

### EtherCAT的概要

EtherCAT(Ethernet Control Automation Technology)以以太网系统为基础,是一种可实现更高速、更高效通信的 高性能工业用网络系统。

各节点可高速传输以太网帧,因此可有效缩短通信周期。

虽然EtherCAT是独立的通信协议,但物理层还是采用标准的以太网技术,因此有良好的通用性,可以使用以太网 电缆等。

不仅是对处理速度、系统兼容性有高要求的大型控制系统,在中小控制系统中也能充分发挥其作用。

#### EtherCAT的原理

在EtherCAT通信中,以太网帧会通过各从节点。

通过时,在各从节点中,会以数ns为单元在帧自身的区域中进行数据的读写。

由EtherCAT主站发出的以太网帧全部通过EtherCAT从站 (中间没有任何停留)后,将由最后的从站发回,再次 通过所有从站,返回到EtherCAT主站。

这样,确保了数据传输的高速性和实时性。

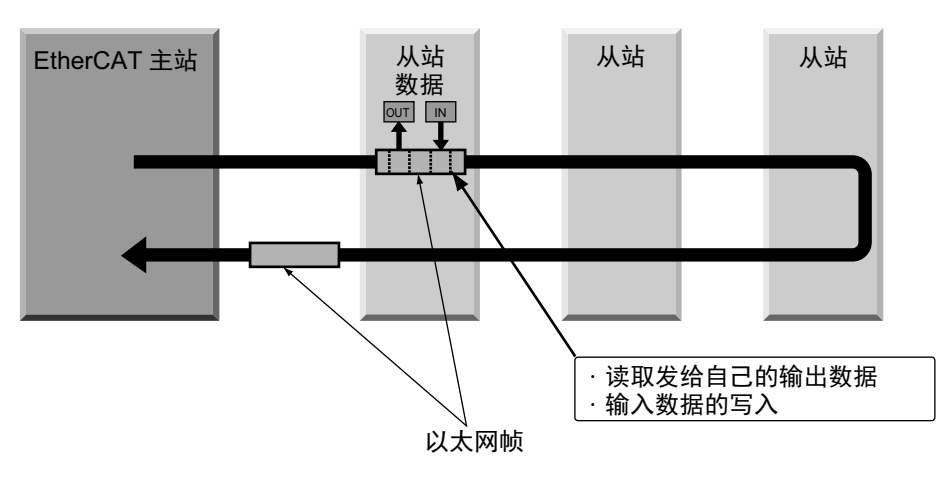

EtherCAT主站和EtherCAT从站之间定期进行的数据交换,是在直接保存于以太网帧内的"EtherCAT电报"中进行的。

各"EtherCAT电报"由电报头(包含数据长度、一个或多个从站地址等)、数据、工作计数器(检查位)构成。

以太网帧

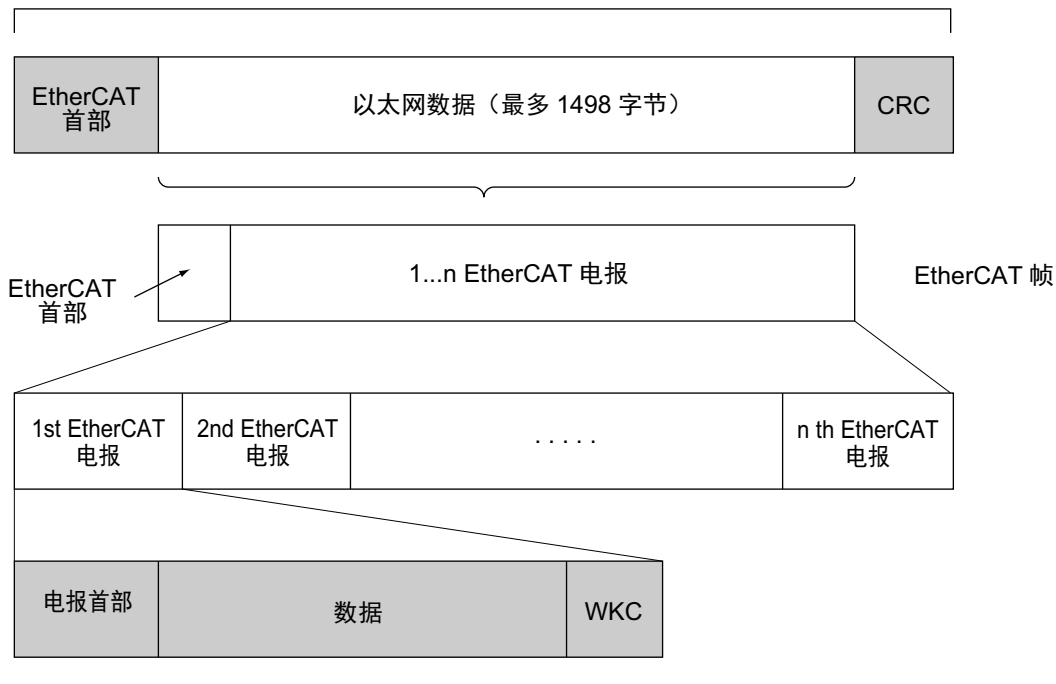

WKC:工作计数器

EtherCAT中包括以下2种通信功能。

PDO通信会在每个EtherCAT的通信周期重复更新数据,并在更新的间隙执行SDO通信的处理。

#### ● 过程数据通信功能(PDO通信)

过程数据通信功能 (PDO通信)是一种以固定周期实时传输过程数据的通信功能。 在EtherCAT主站,将逻辑过程数据空间映射到各节点中,实现EtherCAT主站和从站之间的定期通信。

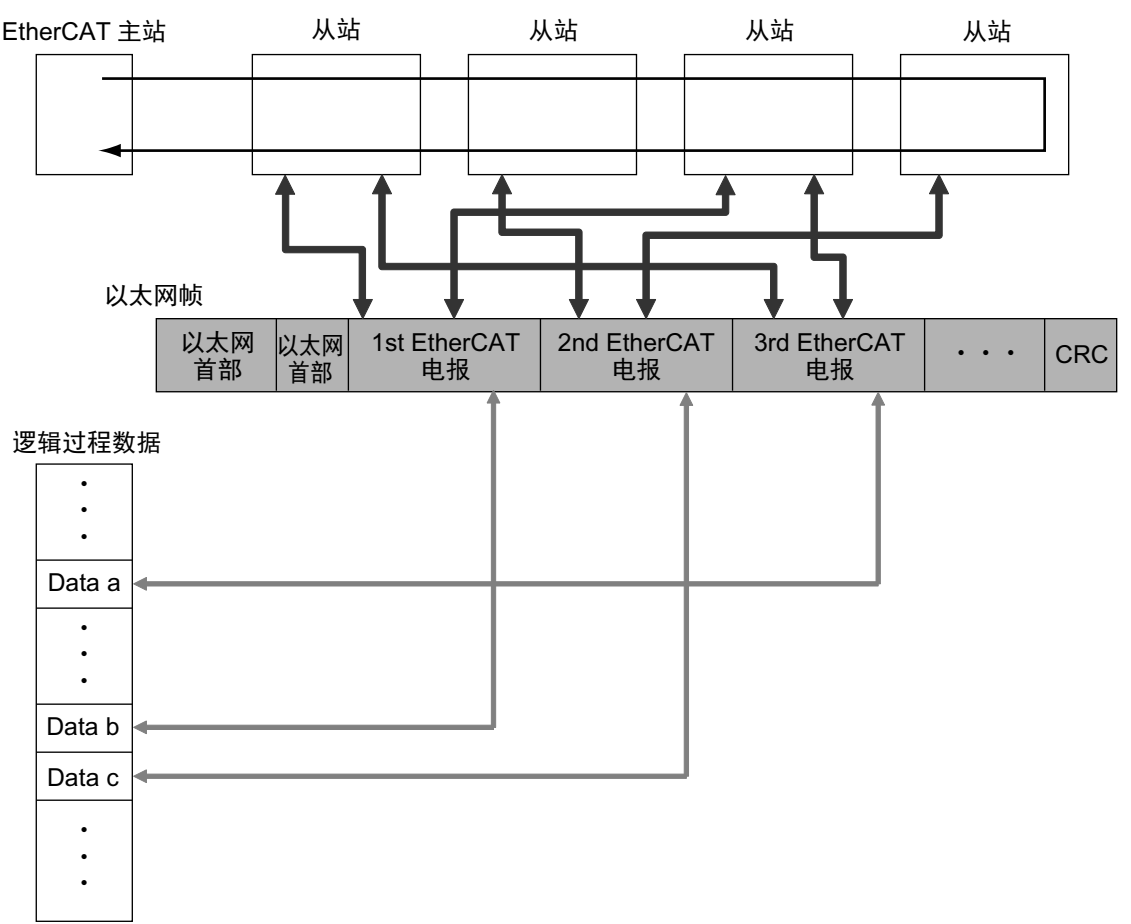

#### ● 邮箱通信功能 (SDO通信)

邮箱通信功能 (SDO通信)是指信息通信。 EtherCAT主站可在任意时间向从站发出命令,然后由从站向EtherCAT主站返回响应。 邮箱通信功能 (SDO通信)中包括以下功能。

- 过程数据的读取/写入
- 从站的设定
- 从站状态的监视

# CAN application protocol over EtherCAT(CoE)的构造

在EtherCAT中,可传输多个协议。在EtherCAT从站端子中,使用了适用于EtherCAT设备的通信接口——"CAN application protocol over EtherCAT(CoE)",作为开放式网络标准"CAN application protocol"的设备配置文件。 EtherCAT耦合器单元的CoE构造如下图所示。

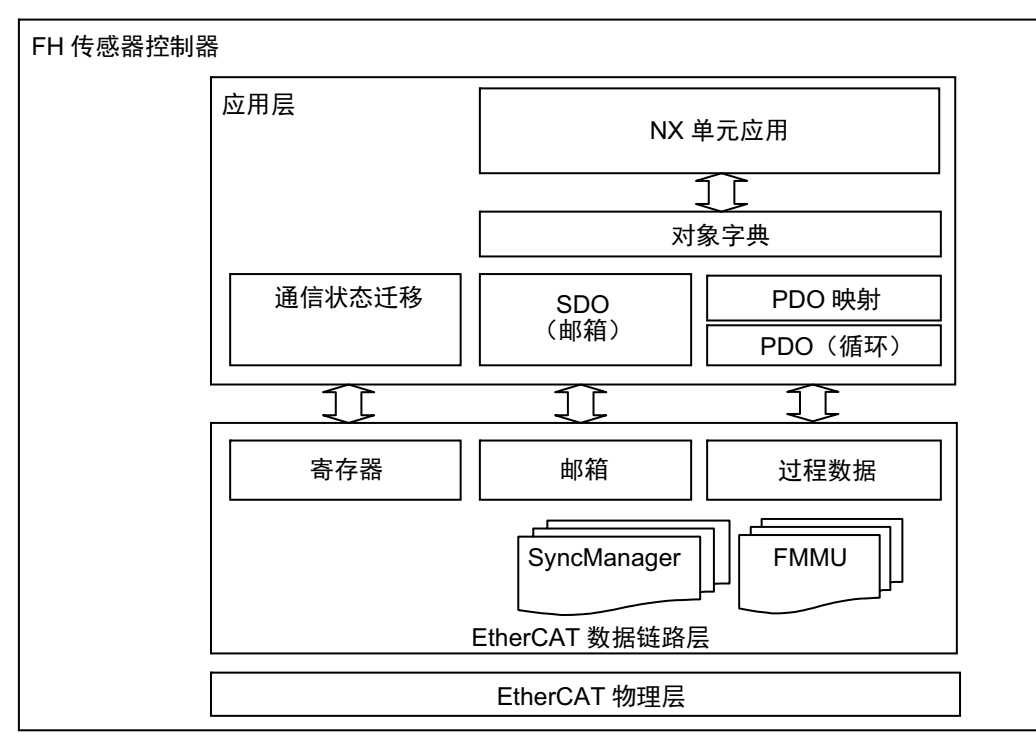

CAN application protocol的对象字典大致分为PDO(Process Data Object)和SDO(Service Data Object)。

PDO由可映射的对象字典构成,过程数据的内容由PDO映射定义。 PDO用于定期交换过程数据所需的PDO通信中。

此外, SDO可读写所有的对象字典,用于非定期型SDO (事件型信息)通信。

在EtherCAT中,通过CoE接口,对PDO和SDO的对象字典进行设定,使EtherCAT拥有与CAN application protocol 相同的设备配置文件。

2

# EtherCAT从站信息文件(ESI文件)

EtherCAT从站的设定信息以ESI(EtherCAT Slave Information)文件的形式提供。 EtherCAT根据所连接从站的ESI 定义信息或网络的连接信息,来定义各种通信设定。

将ESI文件安装到网络设定用软件 (配置工具)后,可生成网络构成信息。<sup>(\*1)</sup> 将生成的网络构成信息下载到EtherCAT主站后,可以构筑EtherCAT网络。

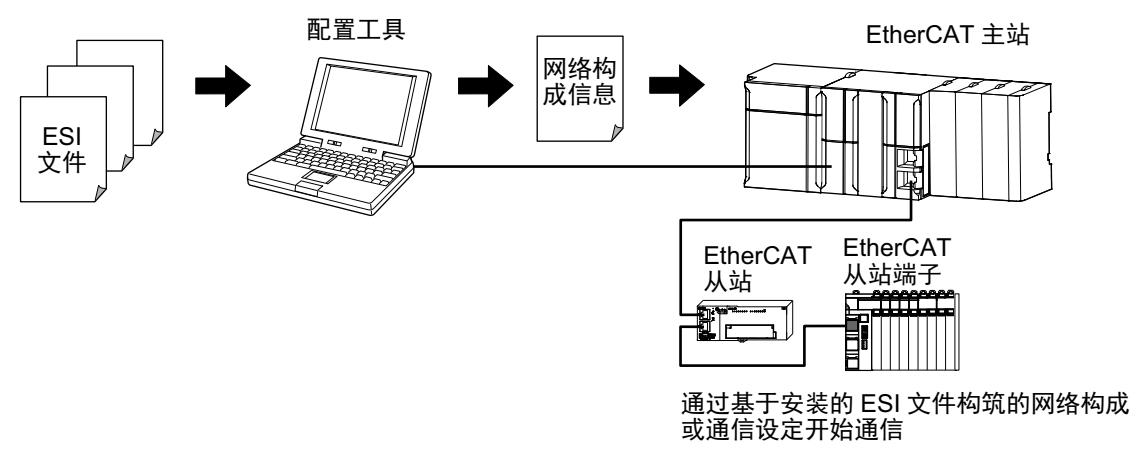

FH的ESI文件可从本公司主页(http://www.fa.omron.co.jp/)下载。

\*1: 使用Sysmac Studio时,不需要将ESI文件安装到网络设定用软件(配置工具)。欧姆龙产EtherCAT从站的ESI文件已 安装在Sysmac Studio中。最新机种的ESI文件可通过Sysmac Studio的自动升级获取。

# 通信状态迁移

EtherCAT从站端子的通信控制的状态迁移模型由EtherCAT主站控制。

以下表示从电源ON开始进行的通信状态迁移。

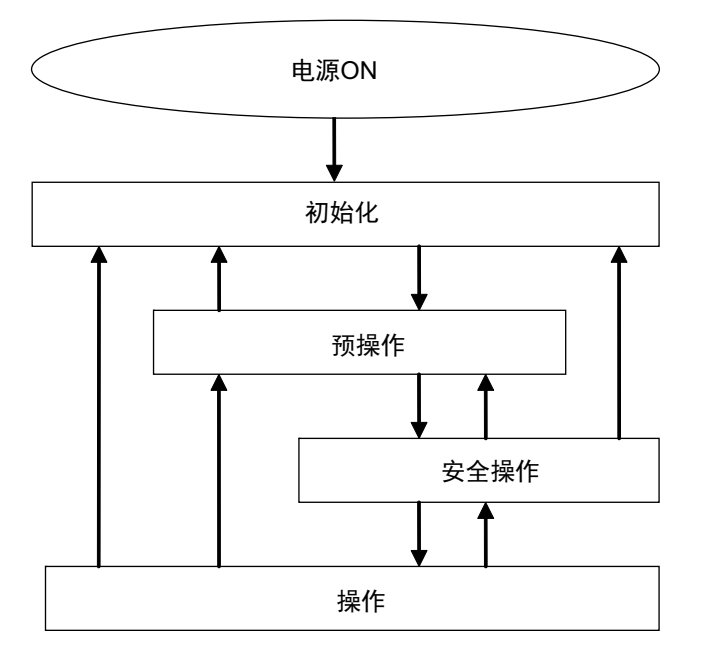

在不同通信状态下,是否可以收发数据对象的情况如下所示。

| 状态                | SDO通信 | PDO发送 | PDO接收 | 内容                                                   |
|-------------------|-------|-------|-------|------------------------------------------------------|
| 初始化(Init)         | 不可    | 不可    | 不可    | 通信部分正在初始化。无法通信。                                      |
| 预操作<br>(Pre-Op)   | 可     | 不可    | 不可    | 仅可进行SDO (信息)通信的状态。<br>初始化后进入本状态,执行网络的初始设定处理。         |
| 安全操作<br>(Safe-Op) | 可     | 可     | 不可    | 除了SDO (信息)通信之外,还可进行PDO发送的状态。<br>利用PDO发送,可由从站端子发送状态等。 |
| 操作(Op)            | 可     | 可     | 可     | 正常通信的状态。<br>可利用PDO通信控制I/O数据。                         |

2

# 过程数据对象(PDO)

下面介绍EtherCAT通信中的过程数据对象(PDO)。

#### 概要

通过循环通信实时传输数据时,需要使用过程数据对象(PDO)。

过程数据对象(PDO)有两种,一是由EtherCAT从站端子接收来自EtherCAT主站数据的RxPDO,另一种是从 EtherCAT从站端子向EtherCAT主站发送数据的TxPDO。

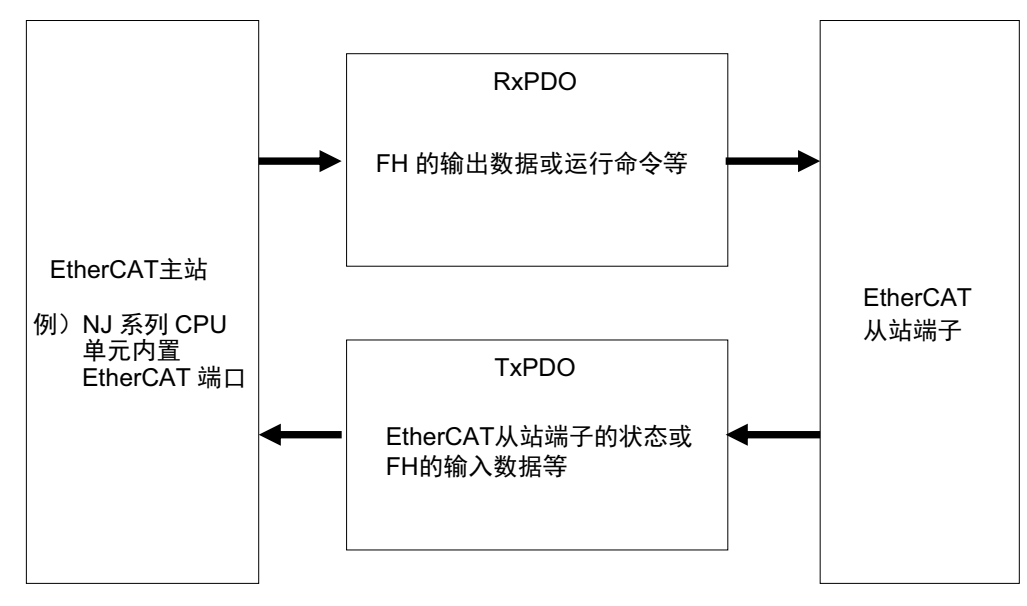

EtherCAT应用层中可包含多个对象,以传输EtherCAT从站端子的各种过程数据。 过程数据的内容记述在"PDO映射对象"中。

EtherCAT从站端子支持I/O控制用的PDO映射。

PDO 映射对象中记载了EtherCAT 从站端子的I/O 数据。对象字典的索引1600Hex ~17FFHex 管理RxPDO, 1A00Hex~1BFFHex管理TxPDO用的PDO映射对象。

#### ● EtherCAT的PDO映射原理

下面介绍EtherCAT的PDO映射原理。 索引1ZZZHex的PDO(名称 PDO\_1)中,分配有3种应用对象(ObjectA、B、D)。 PDO映射表示应用对象在PDO中的分配。 应用对象中也分配有索引、子索引。

|   | 对象字典    |              |                |     |                                       |
|---|---------|--------------|----------------|-----|---------------------------------------|
| 象 | Index   | Sub<br>Index | Object Conter  | nts |                                       |
| 瓦 | 1ZZZHex | 01Hex        | 6TTTHex TTHex  | 8   |                                       |
| ま |         | 02Hex        | 6UUUHex UUHex  | 8   |                                       |
| ш |         | 03Hex        | 6YYYHex YYHex  | 16  |                                       |
|   |         |              | PDO-Length: 32 | Bit | · · · · · · · · · · · · · · · · · · · |
|   |         |              |                |     | PDO_1 Object A Object B Object D      |
|   |         |              |                |     | $\uparrow \uparrow \uparrow$          |
|   | 6TTTHex | TTHex        | Object A       |     |                                       |
|   | 6UUUHex | UUHex        | Object B       |     |                                       |
| 傸 | 6VVVHex | VVHex        | Object C       |     |                                       |
| Ē | 6YYYHex | YYHex        | Object D       |     |                                       |
| 囫 | 6ZZZHex | ZZHex        | Object E       |     |                                       |
|   |         |              |                |     |                                       |
|   |         |              |                |     |                                       |

#### ● EtherCAT从站端子的PDO映射

EtherCAT从站端子在每个EtherCAT耦合器单元及FH中都有PDO。 各单元的PDO在初始设定 (出厂设定)下分配有应用对象。

在FH拥有的PDO中,具体举例如下。

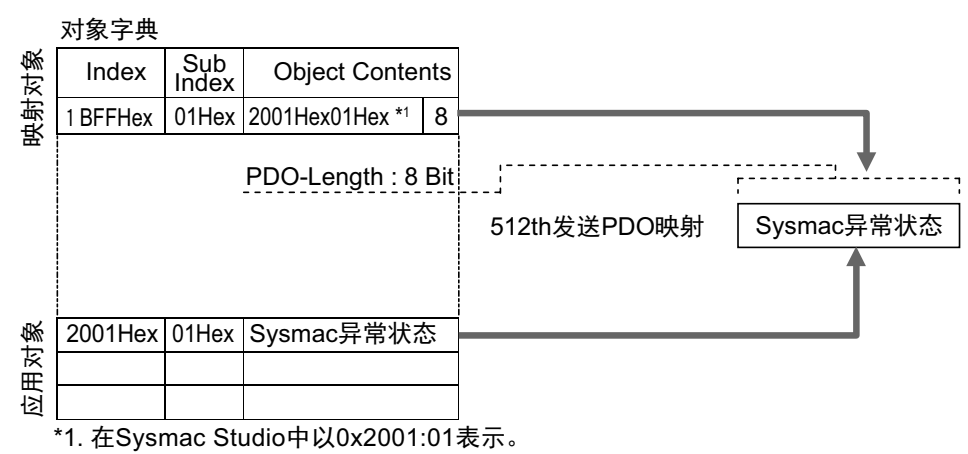

在上述示例中,索引1BFFHex的PDO(名称 512th发送PDO映射)中,分配有1种应用对象。这个PDO是 TxPDO用的。应用对象为索引2001Hex、子索引01Hex的Sysmac异常状态。

#### PDO的分配

#### ● 向EtherCAT从站分配PDO的原理

向EtherCAT从站分配的PDO,可由多个PDO构成。 向对象的索引1C12Hex (RxPDO用)、1C13Hex (TxPDO用)分配PDO。 以下为分配PDO的示例。

| 路<br>改後  | Index     | Index Sub<br>Index Object Contents |               |          |       |       |   |
|----------|-----------|------------------------------------|---------------|----------|-------|-------|---|
| ぎむ       | 1C13Hex   | 1                                  | 1A00Hex       | <u> </u> |       |       |   |
| Э<br>С   |           | 2                                  | 1A01Hex       |          |       |       |   |
| ĒĞ       |           | 3                                  | 1A03Hex       |          |       |       |   |
|          |           |                                    |               | រី       | 司步管理  | 器实体 Z |   |
|          |           |                                    |               | PDO A    | PDO B | PDO D |   |
|          |           |                                    |               | f f      |       | 1     | _ |
|          | 1A00H     | lex                                | PDO A         |          |       |       |   |
|          | 1A01F     | lex                                | PDO B         | ]        |       |       |   |
| 係        | 1A02F     | lex                                | PDO C         |          |       |       |   |
| <u> </u> | 1A03F     | lex                                | PDO D         | ]        |       |       |   |
| 联        | ¥ 1A04Hex |                                    | 1A04Hex PDO E |          |       |       |   |
|          | 1A05F     | lex                                | PDO F         | ]        |       |       |   |
|          | 1A06F     | lex                                | PDO G         |          |       |       |   |
|          |           |                                    |               |          |       |       |   |

示例表示向索引1C13Hex(TxPDO用)分配3个PDO(PDO A、PDO B、PDO D)。

索引1C12Hex (RxPDO用)中也一样分配PDO (RxPDO用)。 这样分配后,在EtherCAT主站和从站之间进行通信的PDO种类就确定了。

# 服务数据对象(SDO)

下面介绍EtherCAT通信中的服务数据对象(SDO)。

#### 概要

EtherCAT从站端子支持SDO通信。 EtherCAT主站通过SDO通信,向对象字典中的条目进行数据的读写, 可进行参数设定或状态监视。 可进行SDO通信的对象请参照: ▶对象字典 (p.104)。

#### 异常终止代码

SDO通信异常时的异常终止代码如下所示。

| 异常终止代码值     | 含义                       |
|-------------|--------------------------|
| 05030000Hex | 切换位无变化                   |
| 05040000Hex | SDO协议超时                  |
| 05040001Hex | 无效/未知客户端/服务器命令指定符        |
| 05040005Hex | 超出内存范围                   |
| 06010000Hex | 对对象进行不支持的访问              |
| 06010001Hex | 对写入专用的对象进行读取访问           |
| 06010002Hex | 对只读对象进行写入访问              |
| 06020000Hex | 对象目录中不存在的对象              |
| 06040041Hex | 对象无法映射到PDO中              |
| 06040042Hex | 映射的对象数量/长度超出PDO长度        |
| 06040043Hex | 普通参数不匹配的理由               |
| 06040047Hex | 设备的普通内部不匹配               |
| 06060000Hex | 由于硬件错误导致访问失败             |
| 06070010Hex | 数据类型不匹配、服务参数长度不匹配        |
| 06070012Hex | 数据类型不匹配、服务参数过长           |
| 06070013Hex | 数据类型不匹配、服务参数过短           |
| 06090011Hex | 子索引不存在                   |
| 06090030Hex | 参数值超出规定范围(仅写入访问)         |
| 06090031Hex | 写入的参数值过大                 |
| 06090032Hex | 写入的参数值过小                 |
| 06090036Hex | 最大值小于最小值                 |
| 08000000Hex | 一般错误                     |
| 08000020Hex | 无法将数据传输/保存到应用中           |
| 08000021Hex | 由于本地控制的原因,无法将数据传输/保存到应用中 |
| 08000022Hex | 在当前的设备状态下,无法将数据传输/保存到应用中 |
| 08000023Hex | 对象字典动态生成失败,或对象字典不存在      |

# EtherCAT主站—从站通信

下面介绍在EtherCAT通信中,主站和从站之间的通信模式,以及使用EtherCAT从站端子时的通信模式。

EtherCAT通信中主站和从站之间的通信模式

#### ● 自由运行模式 (FH不支持)

在自由运行模式下,从站在进行输入输出处理(输入输出数据的更新)时,不会与主站的通信周期同步。

#### ● DC模式

在DC模式下,从站在进行输入输出处理(输入输出数据的更新)时,与主站的通信周期同步。EtherCAT通信 中的同步使用分布式时钟(DC)这种机制,它可以让主站和从站共享同一个时钟。各从站将根据这个时钟,以正 确的周期发生中断(Sync0)。各从站按照这个正确的时间执行输入输出处理。

#### EtherCAT从站端子的通信模式

FH支持DC模式。不支持自由运行模式。

#### 通信周期

在EtherCAT主站上设定通信周期后,通信周期就确定了。

关于NJ系列CPU单元内置EtherCAT端口对应的通信周期详情,请参照▶《NJ系列CPU单元 内置EtherCAT端口 用户手册(SBCD-358)》。

# EtherCAT连接时FH的通信方法

利用EtherCAT在EtherCAT主站和图像传感器之间通信,可以由主站发出命令/响应进行控制,以及输出测量后的 数据。

要通过EtherCAT连接FH和NJ系列CPU单元时,请使用Sysmac Studio (标准版) Ver.1.07或更新版本。 用Sysmac Studio,在网络构成编辑窗口的EtherCAT从站构成中登录FH。

详细的登录方法请参照: ▶ 《Sysmac Studio Version 1 操作手册(SBCA-362)》的"4-2 控制器构成和设定"。

#### 重要

• 通过EtherCAT与FH进行通信的NJ系列控制器请使用单元版本为1.06或更新的版本。

• 使用Sysmac Studio时,与FH在线连接后,在高负荷环境下(在显示运行画面的过程中,以很短的间隔输入测量触发等),测量处理时间可能出现偏差。

#### 参考

通过EtherCAT与NJ系列控制器连接的FH仅限1台。

在EtherCAT通信中,控制器通过以下4个区域的I/O端口进行通信。Sysmac异常状态区域的I/O端口仅限将NJ系列CPU单 元作为主站连接时使用。

| 命令/响应方式               | ①指令区域的I/O端口             | 用户写入"对图像传感器执行的控制命令"的I/O端口。                            |
|-----------------------|-------------------------|-------------------------------------------------------|
|                       | ②应答区域的I/O端口             | 图像传感器写入"指令区域中写入的控制命令"执行结果的I/O端<br>口。                  |
| 测量后的数据输出方式            | ③输出区域的I/O端口             | 执行测量后,图像传感器写入"测量参数或判定结果等测量结果"的I/O端口。                  |
| 异常状态用 <sup>(*1)</sup> | ④Sysmac异常状态区域的I/<br>O端口 | 图像传感器写入异常状态的I/O端口。<br>如果没有Sysmac Studio+查看工具,则无法发挥作用。 |

\*1: 仅限在Sysmac Studio (标准版) Ver.1.07或更新版本中使用。

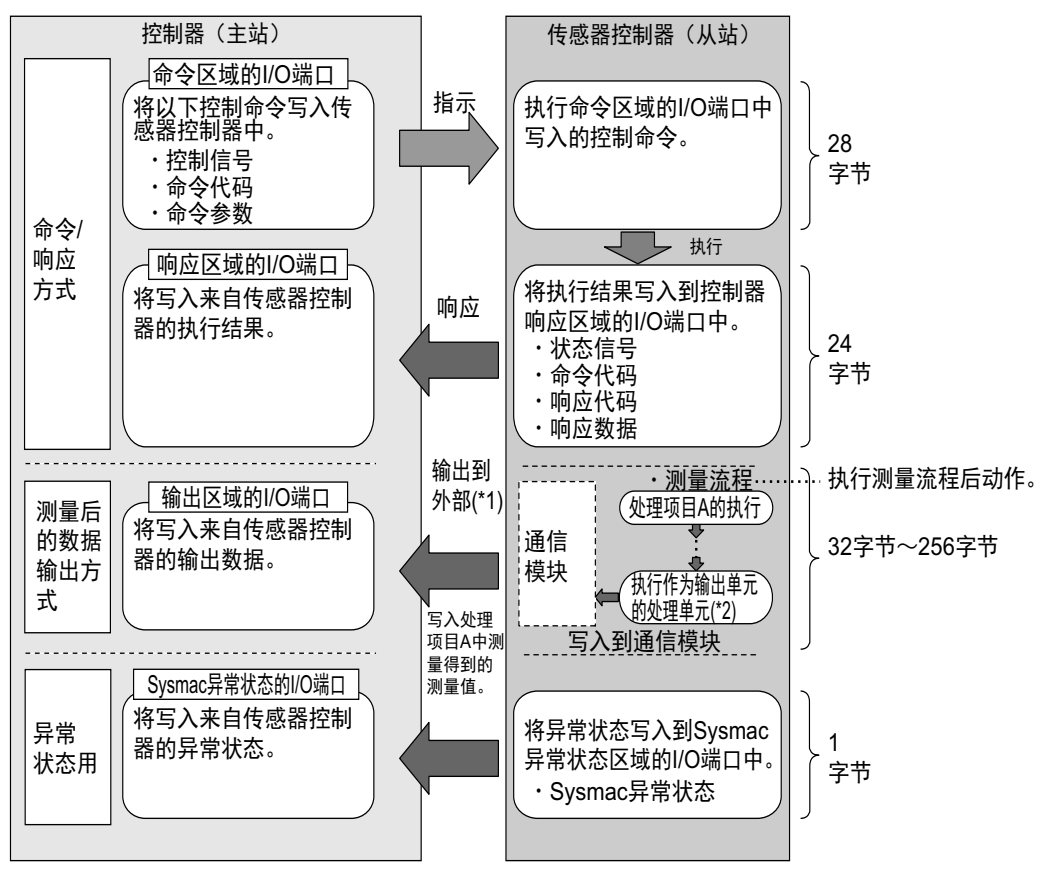

\*1: 利用输出控制 (有同步交换),在控制器 (主站)要求输出数据 (Result Set Request信号的ON输出)前,可以不 从通信缓存向外部输出数据。

\*2:关于输出测量数据的输出单元,请参照:▶数据输出所需的设定(p.24)。

#### 关于多线程随机触发时的通信

在FH中,如果运行模式为多线程随机触发模式,最多可控制8条线路。 使用多线程随机触发模式时,在图像传感器和主站的通信中使用的I/O端口 (区域)分配如下。

| 命令/响应方式    | 指令区域的I/O端口         | ר         |  |
|------------|--------------------|-----------|--|
|            | 应答区域的I/O端口         | 按线路分配。    |  |
| 测量后的数据输出方式 | 输出区域的I/O端口         |           |  |
| 异常状态用      | Sysmac异常状态区域的I/O端口 | … 全部线路共通。 |  |

利用Sysmac Studio(标准版),对每个EtherCAT的通信插槽分配模块(线路)后,可对每条线路分配独立的PDO 通信区域。

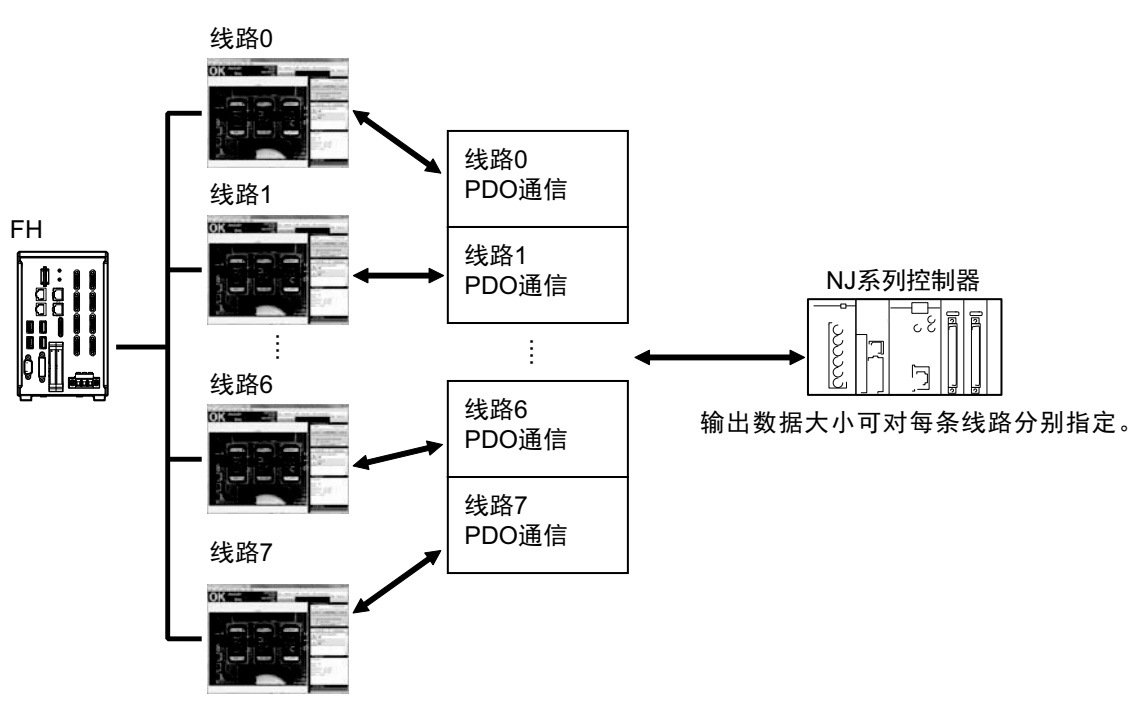

#### ● 关于可输出的输出数据大小

输出数据大小上限根据使用的线路数不同,有如下区别。

| 使用的线路数 | 输出数据大小  |
|--------|---------|
| 1~5    | 最多256字节 |
| 6~8    | 最多128字节 |

#### ● 关于通信周期(PDO通信周期时间)的最小值

EtherCAT通信的通信周期(PDO通信周期时间)不得小于下述最小值。 通信周期(PDO通信周期时间)的最小值根据要控制的线路数和数据输出的字节数不同,有以下区别。使用 多线程随机触发模式时,通信周期的最小值为各线路中字节数最大者的最小值。

如果设定的通信周期(PDO通信周期时间)小于以下最小值,将无法进行EtherCAT通信。

| <b>西坎圳</b> 协华欧洲 | 数据输出字节数   |      |        |       |  |
|-----------------|-----------|------|--------|-------|--|
| 女任时时级时效         | 32字节      | 64字节 | 128字节  | 256字节 |  |
| 1条线             | 125µs     |      |        | 250µs |  |
| 2条线             | 250µs     |      |        |       |  |
| 3条线             | 250µs 500 |      | )ha    |       |  |
| 4条线             | 500µs     |      |        |       |  |
| 5条线             | 500µs     |      | 1000µs |       |  |
| 6条线             | 500µs     |      | 1000µs | 不可使用  |  |
| 7条线             | 500µs     |      | 1000µs | 不可使用  |  |
| 8条线             | 1000µs    |      | 不可使用   |       |  |

#### 可连接的机型

• 欧姆龙制

○:可连接 △:只能连接部分机种 —:不可连接

| 系列名称      | CPU            | 接口                  |         |  |
|-----------|----------------|---------------------|---------|--|
|           |                | 直接连接CPU本体<br>(内置端口) | 通过主单元连接 |  |
| SYSMAC NJ | NJ501<br>NJ301 | 0                   | _       |  |

#### • Beckhoff产

TwinCAT (电脑版)、 Industrial PC、 Embedded PC \*1:使用Beckhoff生产的主站时,另外需要FH用的ESI文件(由欧姆龙提供)。

# 关于通信设定

如果要进行EtherCAT通信,需要进行以下设定。

| 1.通信模块的设定<br>(启动设定)  | ] | 选择通信模块的种类,确定使用哪种通信方式。参照:▶通信模块的设定<br>(启动设定)(p.57)                                                                                 |
|----------------------|---|----------------------------------------------------------------------------------------------------|
| t                    |   |                                                                                                    |
| 2. 通信规格的设定           |   | 针对步骤1中选择的通信模块的通信方式,设定其通信规格。<br>然后设定要输出到数据输出区域的数据个数(大小)。参照:▶设定通信规<br>格 (p.58)                                                     |
| t                    |   |                                                                                                    |
| 3. 输出数据的设定 (处理项目的登录) |   | 将输出到数据输出区域的数据登录到输出单元并设定。<br>输出单元与其他处理项目相同,分配到测量流程中。参照: ▶设定输出数据<br>(处理项目的登录)(p.61)                                                |
| t                    | _ |                                                                                                    |
| 4. EtherCAT网络构成的设定   |   | 通过Sysmac Studio,在EtherCAT从站构成中登录FH。<br>另外,如果在多线程随机触发中使用多条线路时,应对每条线路设定通信模<br>块。参照:▶EtherCAT网络构成的设定 (p.63)                         |
| t                    |   |                                                                                                    |
| 5. 通信确认              | ] | 如果通信正常, FH本体的ECAT RUN-LED将亮起绿灯。<br>如果通信不正常,请确认步骤2中进行的通信规格设定。<br>如果无法正确通信,将在Sysmac Studio的故障排除中登录异常记录,请据<br>此解决问题。参照:▶通信测试 (p.65) |

#### 参考

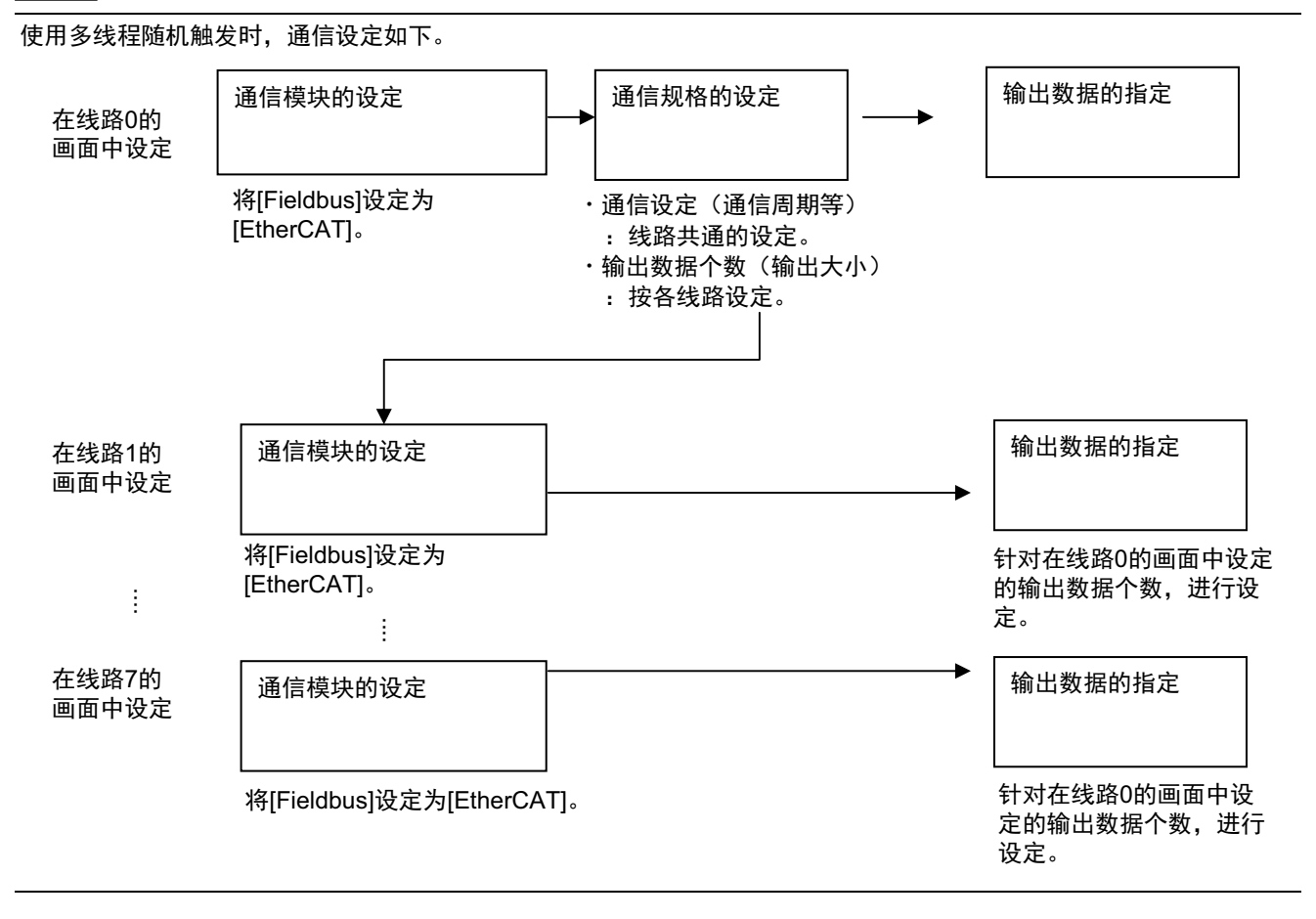

根据通信模块,选择与传感器控制器通信时使用的通信方式。

- 1 从主画面的菜单中,点击[工具]→[系统设置]。
- 2 从画面左侧的树状图中,选择[系统设置]→[启动]→[启动设定],点击[通信模块]。

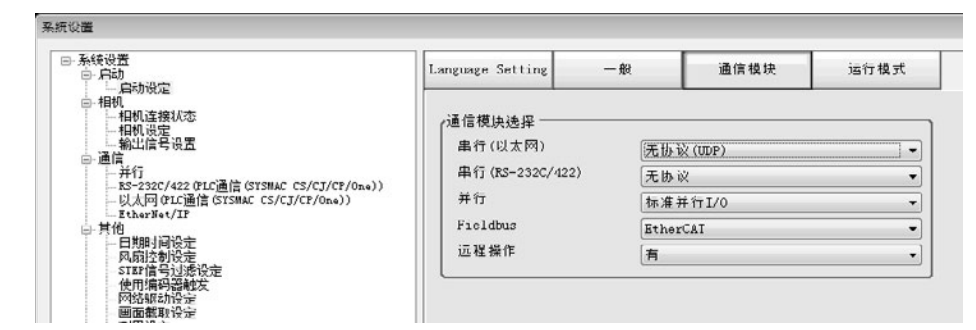

- 3 在通信模块中,从[Fieldbus]中选择[EtherCAT],然后点击[适用]。
- 4 点击工具栏的[保存]。

保存

5 在主画面的菜单中点击[功能]→[控制器再启动]。

在[系统再启动]对话框中点击[确定],重新启动传感器控制器。

**6 重新启动后,设定的通信模块将已初始值运行。** 结合PLC等外部装置,进行通信设定。

#### 重要

利用多线程随机触发,通过多条线路进行EtherCAT通信时,请按以下步骤设定通信模块。

- (1) 将线路0的通信模块设定中的"Fieldbus"设定为"EtherCAT",保存到本体后重新启动系统。
- (2) 重新启动后,将线路1之后每条线路的通信模块设定中的"Fieldbus"设定为"EtherCAT",保存到本体后重新启动系统。

#### 参考

通信模块的设定可以保存为文件。 请从功能菜单的"保存",通过设定数据中文件保存的"系统设置"或"系统设置+场景组0数据"进行保存。 参照: ▶ 《图像处理系统 FH/FZ5系列 用户手册 (SDNB-712)》的"将设定数据保存到本体RAMDisk或外部存储器中"

# 设定通信规格

设定进行EtherCAT通信所需的数据输出大小、输出同步交换、输出控制。

#### 重要

• 传感器控制器和外部装置请设定为相同的通信规格。
• 在进行系统设置/EtherCAT设定的过程中,请勿从外部向EtherCAT进行输入。
• 设定通信规格前,请将通信模块设定为"EtherCAT"。
保存到本体后,请重新启动系统。
参照: ▶通信模块的设定 (启动设定) (p.57)

- 1 从主画面的菜单中,点击[工具]→[系统设置]。
- **2 选择[系统设置],选择[通信]→[EtherCAT]。** 将显示通信设定画面。
- 3 设定以下项目。

| 设定          |                               |   |
|-------------|-------------------------------|---|
| 输出控制:       | 无 •                           |   |
| 输出周期 [ms] : | 2                             |   |
| 输出时间 [ms] : | 1                             |   |
| 终止 [s]:     | 10.0                          |   |
| 排列0数据输出个数 : | Result Data Format O(DINT 8个) | • |
| 排列1数据输出个数 : | Result Data Format O(DINT 8个) | • |
| 排列2数据输出个数 : | Result Data Format O(DINT 8↑) | - |
| 排列3数据输出个数 : | Result Data Format O(DINT 8个) | • |
| 排列4数据输出个数 : | Result Data Format O(DINT 8个) | • |
| 排列5数据输出个数 : | Result Data Format O(DINT 8个) | • |
| 排列6数据输出个数 : | Result Data Format O(DINT 8个) | - |
| 排列7数据输出个数 : | Result Data Format በ(DINT 8个) | • |

| 设定项目                                                                                                    | 设定值【出厂时】                                                                                                    | 说明                                                  |                                          |
|----------------------------------------------------------------------------------------------------|----------------------------------------------------------------------------------------------------|-----------------------------------------------------|------------------------------------------|
| 输出控制 【无】 同步交换                                                                                                    | 【无】                                                                                                    | 无                                                   | 不与外部装置保持同步,单独输出测量结果。                     |
|                                                                                                    | 同步交换                                                                                                    | 与外部装置保持同步,同时输出测量结果。                                 |                                          |
| 输出周期                                                                                                    | 2~5000次<br>【2次】                                                                                                    | 设定输出测量结果的时间。<br>设定以EtherCAT通信的固定<br>从传感器控制器输出测量结    | E周期(PDO通信周期)多次执行循环通信后,是否<br>果。           |
| 输出时间                                                                                                    | 1~1000次<br>【1次】                                                                                                    | 设定保持输出测量结果的时<br>设定以几个EtherCAT通信的<br>制器的输出。          | 间。<br>)固定周期(PDO通信周期) 时间,保持从传感器控          |
| 终止[s]<br>(将上述"输出控<br>制"设定为[同步<br>交换]时)                                                                                                    | 0.5~120.0s<br>【10.0s】                                                                                                    | 设定超时时间。<br>在这里设定的时间内,如果                             | 外部装置没有进行同步交换,将出现超时错误。                    |
| Result Data Format 0<br>(DINT 8个)<br>Result Data Format 1<br>(DINT 16个)<br>Result Data Format 2<br>(DINT 32个)<br>Result Data Format 3<br>(DINT 64个)<br>Result Data Format 4<br>(LREAL 4个)<br>Result Data Format 5                                                                | 对每条线路设定数据输出的<br>输出数据的数据大小有4字 <sup>=</sup><br>请从以下种类中选择输出数                                                                                                    | 个数。<br>节(DINT)和8字节(LREAL)2种。<br>据的数据大小和输出个数。        |                                          |
|                                                                                                    | (DINT 8个)<br>Result Data Format 1<br>(DINT 16个)<br>Result Data Format 2<br>(DINT 32个)<br>Result Data Format 3<br>(DINT 64个)                                                                                              | Result Data Format 0<br>(DINT 8个)                   | 输出8个4字节的数据。(共32字节)                       |
|                                                                                                    |                                                                                                    | Result Data Format 1<br>(DINT 16个)                  | 输出16个4字节的数据。(共64字节)                      |
|                                                                                                    |                                                                                                    | Result Data Format 2<br>(DINT 32个)                  | 输出32个4字节的数据。(共128字节)                     |
|                                                                                                    | (LREAL 4个)<br>Result Data Format 5                                                                                                    | Result Data Format 3<br>(DINT 64个) <sup>(*1)</sup>  | 输出64个4字节的数据。(共256字节)                     |
|                                                                                                    | (LREAL 8个)<br>Result Data Format 6                                                                                                    | Result Data Format 4<br>(LREAL 4个)                  | 输出4个8字节的数据。(共32字节)                       |
| 排列n数据<br>输出个数<br>(LREAL 16个)<br>Result Data Format 7<br>(LREAL 32个)<br>Result Data Format 8<br>(DINT 2 + LREAL 3<br>个)<br>Result Data Format 9<br>(DINT 4 + LREAL 6<br>个)<br>Result Data Format 10<br>(DINT 8 + LREAL 12<br>个)<br>Result Data Format 11<br>(DINT 16 + LREAL 24个) | (LREAL 16个)<br>Result Data Format 7<br>(LREAL 32个)                                                                                                    | Result Data Format 5<br>(LREAL 8个)                  | 输出8个8字节的数据。(共64字节)                       |
|                                                                                                    | (LREAL 32(1))<br>Result Data Format 8<br>(DINT 2 + LREAL 3<br>个)<br>Result Data Format 9<br>(DINT 4 + LREAL 6<br>个)<br>Result Data Format<br>10<br>(DINT 8 + LREAL 12<br>个)<br>Result Data Format 11<br>(DINT 16 + LREAL | Result Data Format 6<br>(LREAL 16个)                 | 输出8个16字节的数据。(共128字节)                     |
|                                                                                                    |                                                                                                    | Result Data Format 7<br>(LREAL 32个) <sup>(*1)</sup> | 输出32个8字节的数据。(共256字节)                     |
|                                                                                                    |                                                                                                    | Result Data Format 8<br>(DINT 2 + LREAL 3个)         | 输出2个4字节的数据和3个8字节的数据,共5个数<br>据。(共32字节)    |
|                                                                                                    |                                                                                                    | Result Data Format 9<br>(DINT 4 + LREAL 6个)         | 输出4个4字节的数据和6个8字节的数据,共10个数<br>据。(共64字节)   |
|                                                                                                    |                                                                                                    | Result Data Format 10<br>(DINT 8 + LREAL 12个)       | 输出4个8字节的数据和12个8字节的数据,共20个<br>数据。(共128字节) |
|                                                                                                    | Result Data Format 11<br>(DINT 16 + LREAL 24<br>个) <sup>(*1)</sup>                                                                                                    | 输出16个4字节的数据和24个8字节的数据,共40<br>个数据。(共256字节)           |                                          |

\*1: 在多线程随机触发模式下控制6~8条线路时,无法使用大小为256字节的输出数据。

# 4 点击[适用]。

变更[排列n数据输出个数]后,请重新启动控制器。

| 参 | 考 |
|---|---|
| ~ | _ |

使用定位功能时,请根据使用目的选择输出数据的数据类型。
DINT型
可保存单精度的浮动小数点数。
(使用定位功能时,将坐标值乘以1000倍后输出整数值。
输出精度只能精确到千分之一。
LREAL型
可保存双精度的浮动小数点数。
(使用定位功能时,可以用双精度浮动小数点型的值输出坐标值。
因此,可以将实数值按原样输出到外部。
但在NJ系列控制器等PLC上, 64bit计算会比32bit计算更慢,敬请注意。

#### 关于多线程随机触发时的EtherCAT通信设定

利用多线程随机触发,在多条线路中进行EtherCAT通信时, EtherCAT的通信设定只能在线路0的设定画面中进 行。

多条线路的EtherCAT通信设定如下所示。

| 设定项目 | 内容                                                                                   |
|------|--------------------------------------------------------------------------------------|
| 输出控制 | 线路共通的设定。                                                                             |
| 输出周期 | 线路共通的设定。                                                                             |
| 输出设定 | 按各线路设定。<br>根据"输出个数"的设定内容不同,各线路中Fieldbus数据输出的设定内容会发<br>生变化。参照:▶设定输出数据 (处理项目的登录)(p.61) |

### 设定输出数据(处理项目的登录)

设定用EtherCAT输出的项目或输出格式。

#### 登录处理项目

在测量流程中登录数据输出用处理项目。

### 1 点击工具栏中的[流程编辑]。

2 从处理项目树状图中选择[Fieldbus数据输出]。

| 白 🗎 结: | 果输出           |
|--------|---------------|
| · Ш    | 串行数据输出        |
| 🔠      | 并行数据输出        |
| · 🕅    | 并行判定输出        |
| 📖      | Fieldbus 数据输出 |

### 3 点击[追加 (最下部分)]。

[Fieldbus数据输出]会添加至单元列表 (流程)的最下面。

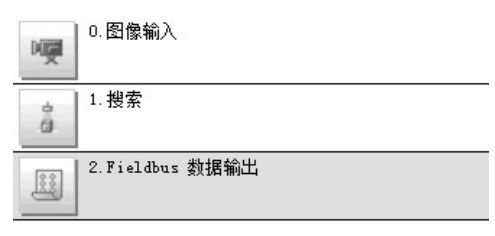

4 点击Fieldbus数据输出的图标 ( ),设定要进行数据输出的项目、输出格式。 关于设定内容,请参照以下内容。
参照: ▶设定输出数据 (p.62)

```
参考
```

•1个数据输出处理项目可输出的项目,根据各线路的输出数据个数设定不同,可在4~64个范围内设定。

例:
DINT16:最多可登录16种。
LREAL24:最多可登录24种。
关于不同数据输出个数设定下可输出的数据数,请参照: ▶设定通信规格(p.58)。
此外,如果要输出超出上述个数的项目,请登录多个输出单元。
但这样的情况下,数据的输出位置为同一个,因此如果直接输出,先输出的数据会被后输出的数据覆盖。
请按以下方法,分别读取各输出数据。
利用同步交换进行控制
在输出控制中使用同步交换后,可以通过输入输出信号控制数据的输出时间。
因此,每次输出数据时,请读取输出的数据,然后移动到PLC的其他I/O存储器区域中。
关于同步交换功能,请参照: ▶关于数据输出控制(同步交换)(p.27)。

• 数据输出将按照测量流程中登录的顺序,各输出用处理项目以不同的时间执行。(按照测量流程中登录的顺序执行。) 参照: ▶输出数据的输出原理 (p.22) 2

#### 设定输出数据

用表达式设定要输出的内容。

表达式分别以4字节(DINT)和8字节(LREAL)设定。

参考

Fieldbus数据输出的设定项目将根据EthreCAT通信设定的设定内容而变化。请事先通过EthreCAT通信设定,设定输出数 据的总大小 (最大256字节)和要输出的数据数 (最多64个)。

- 1 在测量单元的单元列表 (流程)中,点击Fieldbus数据输出的图标 ( 🕮 )。
- 2 将显示Fieldbus数据输出画面。

项目标签区域的[DINT设定] / [LREAL设定]显示、输出编号数将根据EthreCAT通信设定的设定内容显示。

**3** 在项目标签区域中,点击[DINT设定]或[LREAL设定]中的任意一个。 项目标签区域的[DINT设定] / [LREAL设定]将根据EthreCAT通信设定的设定内容显示。

#### 4 在列表中点击要设定表达式的输出编号。

| DINT ig 定             |  |
|-----------------------|--|
| 出数据                   |  |
| No.  注释   表达式<br>[10] |  |
| 1 2 3                 |  |
| 4 5 6                 |  |
| 7<br>∢                |  |
|                       |  |
| No. 0 「显示注释           |  |
| 注释:                   |  |
| 素达式:                  |  |
| 计算结果:0.0000           |  |
|                       |  |
|                       |  |

将在列表下方显示所选择的输出编号。

5 点击表达式的[...],设定表达式。

...

用表达式指定处理项目及其测量结果和测量数据。 还可对测量数据进行四则运算和函数运算,并输出计算结果。

#### 6 根据需要,点击"注释"的[...],输入表达式的说明。

输入的注释将在主画面的详细结果显示区域中显示。 例如,在表达式No.0的注释中输入"Test"后,主画面的详细结果显示窗口中将显示"Test",以代替"表达式 0"。

- 7 重复步骤4~5,为各输出编号设定表达式。
- 8 然后在项目标签区域中点击[DINT设定]或[LREAL设定],按上述步骤3~5,设定表达式。

参考

62

删除了1个在输出编号中设定的表达式后,删除的输出编号对应的输出数据中将输出为0。

# EtherCAT网络构成的设定

要通过EtherCAT连接NJ系列控制器时,请使用Sysmac Studio,并在网络构成中设定FH。

#### 登录到EtherCAT从站构成

在网络构成编辑窗口的EtherCAT从站构成中登录FH。

详细的登录方法请参照: ▶ 《Sysmac Studio Version 1 操作手册 (SBCA-362E之后)》的"第5章 控制器构成和 设定"。

#### 重要

设定FH和NJ系列控制器的EtherCAT连接时,请使用Sysmac Studio (标准版) Ver.1.07或更新版本。

#### 数据输出大小的设定

在Sysmac Studio中,根据FH的EtherCAT通信规格的设定条件 (数据输出个数),会向主站分配各线路独立的 PDO通信区域。 设定方法有以下2种。

#### ● 在线设定

已经在FH本体上设定了数据输出大小时,按以下操作设定。

- 1 在线连接到FH上。
- 2 与FH在线连接后,如果切换为离线, FH的设定数据将读取到Sysmac Studio中。
- **3** 将根据EtherCAT通信规格的设定条件,向主站分配PDO通信区域。

#### ● 离线设定

没有在FH本体上设定数据输出大小,需要用Sysmac Studio设定数据输出大小时,在离线状态下按以下操作设定。

- **1** 打开FH的系统数据编辑画面。
- **2** 打开EtherCAT设定画面,选中EtherCAT设定的复选框。
- **3** 如果要应用设定,需要重新启动FH模拟器。
- **4** 重新启动后,再次打开EtherCAT设定画面,设定每条线路的数据输出个数。
- 5 如果要应用设定,需要重新启动FH模拟器。

将根据EtherCAT通信规格的设定条件,向主站分配PDO通信区域。

参考

如果不重新启动FH, 在编辑了未应用的参数后, 将在多视图资源管理器的格式栏中显示 💶 。这样的情况下请重新启动。

#### 重要

在多线程随机触发模式下控制6~8条线路时,不可将输出数据大小 (数据输出个数)设定为256字节<sup>(\*1)</sup>。如果数据输出 大小设定为256字节,将在Sysmac Studio中显示警告标记。

\*1: 包括"Result Data Format 3 (DINT 64个)"、"Result Data Format 7 (LREAL 32个)"、"Result Data Format 11 (DINT 16 + LREAL 24个)"3种

# 通信测试

确认EtherCAT的通信设定是否正确。 如果通信正常, FH本体的ECAT RUN-LED将亮起绿灯。 如果通信不正常,请确认通信规格的设定。 另外,还会在Sysmac Studio的故障排除中登录异常记录,请据此解决问题。参照:▶Sysmac异常状态 (p.89)

# 各区域的I/O端口列表 (PDO映射) 和内存分配

下面介绍指令区域、应答区域、输出区域、 Sysmac异常状态区域的各I/O端口。 关于各I/O端口的大小和数据类型、初始值等,请参照以下内容。 参照: ▶"图像传感器特有对象(p.142)"

#### ● 指令区域的I/O端口

控制器(主站)→传感器控制器(从站)

| I/O端口名称                                   | 信号名                              | 功能                                                                            |
|-------------------------------------------|----------------------------------|-------------------------------------------------------------------------------|
| Control Flag                              | 控制信号                             |                                                                               |
| Command                                   | 命令执行                             | 控制器(主站)向传感器控制器(从站)发出执行控制命令的指示时,<br>将从OFF变为ON。<br>(设定控制命令代码及参数后,将从OFF变为ON。)    |
| Request                                   |                                  | 以控制器 (主站)收到传感器控制器 (从站)发出的控制命令结束信<br>号 (Command Completion信号)为条件,从ON恢复为OFF。    |
|                                           |                                  | 控制器 (主站)发出执行测量的指示时,从OFF变为ON。                                                  |
| Trigger                                   | 测量触发                             | 以触发接收状态信号 (Trigger Ack信号)的ON为输入条件,从ON恢<br>复为OFF。                              |
| Flow Command<br>Request<br>Error Clear 错误 | 测导中全个地行                          | 在执行Fieldbus流程控制的过程中,收到执行所输入命令的指示时,从<br>OFF变为ON。                               |
|                                           | 测重甲叩守执行                          | 以测量中命令结束信号(Flow Command Completion信号)的ON为输<br>入条件,从ON恢复为OFF。                  |
|                                           | 供记述阶                             | 关闭传感器控制器 (从站)的错误信号 (Error Status信号)时,将从<br>OFF变为ON。                           |
|                                           | <b>垣</b> 庆 <b>凋</b> 际            | 控制器 (主站)以错误信号 (Error Status信号)的OFF为输入条件,<br>恢复为OFF。                           |
| Result Set<br>Request                     | 数据输出请求<br>*1:仅在输出同步交换为<br>"有"时使用 | 控制器 (主站)发出数据输出请求时,从OFF变为ON。然后传感器控<br>制器 (从站)输出数据。                             |
|                                           |                                  | 以控制器 (主站)收到传感器控制器 (从站)发出的数据输出结束信<br>号 (Result Notification信号)输入为条件,从ON恢复为OFF。 |
| Command Code                              | 命令代码                             | 保存命令代码。                                                                       |
| Command<br>Parameter 0~3                  | 命令参数                             | 保存命令参数。                                                                       |

# ● 应答区域的I/O端口

(

传感器控制器 (从站)→控制器 (主站)

| I/O端口名称               | 信号名                        | 功能                                                                         |  |
|-----------------------|----------------------------|----------------------------------------------------------------------------|--|
| Status Flag           | 状态信号                       |                                                                            |  |
| Command<br>Completion | 命令执行结束                     | 传感器控制器(从站)结束控制命令的执行后,将从OFF<br>变为ON。<br>(保存控制命令代码、响应代码、响应数据后,从OFF变为<br>ON。) |  |
|                       |                            | 控制器(主站)发出的控制命令执行信号(Command<br>Request信号)从ON变为OFF后,将自动从ON变为OFF。             |  |
| BUSY                  | 处理执行中                      | 传感器控制器(从站)无法执行控制命令时,将变为ON。                                                 |  |
| 0001                  |                            | 传感器控制器 (从站)可执行控制命令时,将变为OFF。                                                |  |
| Trigger Ready         | 可給 λ 触发的状态                 | 传感器控制器(从站)无法执行测量触发时,将变为OFF。                                                |  |
| mgger ready           | 可抽八瓶及时状态                   | 传感器控制器 (从站)可执行测量触发时,将变为ON。                                                 |  |
| Total Judgment        | 控合判实检电                     | 综合判定结果为NG时变为ON。                                                            |  |
| iotal budghtent       | <b>际</b> 合利 <b>正</b> 1   出 | 综合判定结果为OK时变为OFF。                                                           |  |
| Run Mode              | 法行措式                       | 传感器控制器 (从站)为运行模式时,将变为ON。                                                   |  |
| Turi mode             | [2]] (关入                   | 运行模式以外时变为OFF。                                                              |  |
|                       |                            | 接收了测量触发 (Trigger信号)时,将从OFF变为ON。                                            |  |
| Trigger Ack           | 触发接收状态                     | 测量触发 (Trigger 信号)从ON变为OFF 后,将自动变为<br>OFF。                                  |  |
| Command               | 可执行命令                      | 可执行控制命令时变为ON。                                                              |  |
| Ready                 |                            | 无法执行控制命令时变为OFF。                                                            |  |
| Shutter Output        | 快门触发输出                     | 在摄像元件结束曝光时变为ON。                                                            |  |
| Chatter Output        |                            | 经过EtherCAT通信的1个输出周期后变为OFF。                                                 |  |
| Flow Command          | 测量中命令执行结束                  | 执行Fieldbus流程控制的过程中,设定执行的命令代码之回显、响应代码、响应数据后,变为ON。                           |  |
| Completion            |                            | 确认测量中命令执行信号(Flow Command Request)为<br>OFF后,变为OFF。                          |  |
| Flow Command          | 测量中命令执行中                   | 在执行Fieldbus流程控制的过程中,正在执行输入的命令<br>时变为ON。                                    |  |
| Busy                  |                            | 结束命令的执行后,变为OFF。                                                            |  |
| Flow Command          | 测量中命令待机                    | 在执行Fieldbus流程控制的过程中,可输入命令时变为<br>ON。                                        |  |
| Wait                  |                            | 在执行Fieldbus流程控制的过程中,不可输入命令时变为<br>OFF。                                      |  |
| Error Status          | 错误信号                       | 传感器控制器 (从站)检测到异常时,将变为ON。                                                   |  |
|                       |                            | 传感器控制器 (从站)正常时,变为OFF。                                                      |  |

|          | I/O端口名称                | 信号名    | 功能                                                                                                    |
|----------|------------------------|--------|----------------------------------------------------------------------------------------------------|
| Sta      | atus Flag              | 状态信号   |                                                                                                    |
|          | Result<br>Notification | 数据输出结束 | 传感器控制器(从站)结束数据输出后,将从OFF变为ON。                                                                                                    |
|          |                        |        | <ul> <li>无同步交换时</li> <li>经过EtherCAT设定中设定的"输出时间"后,将变为OFF。</li> <li>有同步交换时</li> <li>控制器(主站)发出的数据输出请求信号(Result Set Request信号)从ON变为OFF后,将自动从ON变为OFF。</li> </ul> |
| Cc<br>Ec | mmand Code<br>ho Back  | 命令代码回显 | 返回已执行的命令代码。                                                                                                    |
| Re       | sponse Code            | 响应代码   | 保存已执行命令的响应代码。                                                                                                    |
| Re       | sponse Data            | 响应数据   | 保存已执行命令的响应数据。                                                                                                    |
| Er       | ror Code               | 错误代码   | 发生错误时,将保存Sysmac异常状态的事件代码。关于<br>事件代码,请参照:▶Sysmac异常状态的事件代码列表<br>(p.89)。                                                                                       |

### ● 输出区域的I/O端口

传感器控制器(从站)→控制器(主站)

| I/O端口名称                   | 信号名      | 数据输出个数                  | 功能                                                                                                    |
|---------------------------|----------|-------------------------|----------------------------------------------------------------------------------------------------|
| DINT Result Data<br>0~63  | 输出数据1~64 | 1个(4字节)~64<br>个 (256字节) | 以通信设定的"数据输出个数"设定中<br>选择的模式输出。                                                                                                    |
| LREAL Result Data<br>0~31 | 输出数据1~32 | 1个(8字节)~32<br>个(256字节)  | 例) 将通信设定的"数据输出个数"设定为"32byte DINT 2 +<br>LREAL3"时<br>I/O端口的分配如下。<br>DINT Result Data 0<br>DINT Result Data 1<br>LREAL Result Data 0<br>LREAL Result Data 1<br>LREAL Result Data 2 |

#### ● Sysmac异常状态区域的I/O端口

传感器控制器 (从站)→控制器 (主站) Sysmac异常状态仅在连接目标为NJ系列时会映射。 仅限在Sysmac Studio (标准版) Ver.1.07或更新版本中使用。

|            | I/O端口名称            | 信号名        | 功能                             |
|------------|--------------------|------------|--------------------------------|
| Sy:<br>Sta | smac Error<br>Itus | Sysmac异常状态 | 表示Sysmac异常状态。                  |
|            | Observation        | 监视异常       | 传感器控制器 (从站)发生监视异常时,将变为ON。      |
|            | Minor Fault        | 轻度错误级别的异常  | 传感器控制器 (从站)发生轻度错误级别的异常时,将变为ON。 |

#### ● I/O端口名称的命名规则

I/O端口名称中,设备名称和控制的线路编号标记如下。 仅控制1条线路时,记为"Line0"。

例:指令区域的Command Request信号(命令执行)时

E001\_Lne0\_Command Request

设备名称

运行模式为多线程随机触发模式时,指令区域、应答区域、输出区域的各I/O端口将按各线路分配。但Sysmac 异常状态区域的I/O端口为所有线路通用。

|       | I/O端口                      |                               |  |
|-------|----------------------------|-------------------------------|--|
| 使用的线路 | 运行模式多线程随机触发模式以外时           | 运行模式多线程随机触发模式时<br>(例:线路数为3条时) |  |
| 线路0   | E001_Line0_Command_Request | E001_Line0_Command_Request    |  |
| 线路1   | _                          | E001_Line1_Command_Request    |  |
| 线路2   | —                          | E001_Line2_Command_Request    |  |

#### 向I/O端口分配设备变数的方法(PDO映射)

将传感器控制器与NJ系列CPU单元连接时, 传感器控制器中PDO通信对象的数据在Sysmac Studio上将显示为I/O 端口名称。

通过Sysmac Studio的I/O映射,向相应的I/O端口分配设备变数,进行编程/监视。

▶多视图资源管理器 (与NJ系列CPU单元连接): [构成和设定] | [I/O映射] (双击)

在I/O映射中,选择从站或I/O端口,然后右键单击,选择[生成设备变数]。 设备变数名以"设备名称"和"I/O端口名称"的组合自动生成。 或者选择I/O端口,在"变数"列中输入任意的变数名。

关于设备变数的登录,除了使用[生成设备变数]之外,还可从变数表格中登录的变数中选择。关于登录设备变数的 详情,请参照: ▶ 《Sysmac Studio Version 1 操作手册(SBCA-362)》。
# 输入输出信号的种类

使用EtherCAT时,输入输出控制中使用的信号种类如下所示。

## ● 输入信号

| <u>њ</u> а                                               | 信日友         | TLAK                                                                                                    | ON/OFF时间                                                                                                    |                                                                                                 |  |
|----------------------------------------------------------|-------------|----------------------------------------------------------------------------------------------------|----------------------------------------------------------------------------------------------------|-------------------------------------------------------------------------------------------------|--|
| 信亏                                                       | 信亏谷         | り用記                                                                                                    | OFF→ON                                                                                                    | ON→OFF                                                                                          |  |
| Command<br>Request                                       | 命令执行        | 用户(PLC)对FH发出命令时打<br>开的信号。                                                                                                    | 用户(PLC)根据命令代码和命<br>令参数,对FH发出命令(执行<br>指示)时打开的信号。                                                                                                    | 用户(PLC)以收到FH发出的控<br>制 命 令 执 行 结 束 信 号<br>(Command Completion 信<br>号)为条件,从 ON 恢复为<br>OFF。        |  |
| Result Set<br>Request<br>(仅在通过<br>同步交换进<br>行输出控制<br>时使用) | 数据输出<br>请求  | 同步交换时用户(PLC)对FH发<br>出的信号,要求将测量流程中<br>执行的数据输出结果输出到外<br>部。<br>在测量流程中执行输出单元<br>(Fieldbus数据输出单元)时,<br>如果本信号处于ON的状态,<br>FH将输出相应的处理项目数<br>据。<br>通过多个输出单元输出256字<br>节以上的输出数据时,请以第<br>1 次数据输出时 Result<br>Notification信号的ON→OFF<br>为输入条件,再次打开Result | <ul> <li>用户(PLC)希望将测量结果的<br/>数据输出到外部时打开<sup>(*2)</sup>。</li> <li>在测量触发执行(Trigger)或<br/>控制命令执行信号<br/>(Command Request信号)<br/>从OFF变为ON的同时,打开<br/>本Result Set Request信号。</li> </ul> | 用户(PLC)以收到FH发出的数<br>据 输 出 结 束 信 号(Result<br>Notification 信号)为条件,从<br>ON恢复为OFF <sup>(*1)</sup> 。 |  |
|                                                          |             | Set Request信号。<br>参照: ▶时序图 (p.84)                                                                                                    |                                                                                                    |                                                                                                 |  |
| Error Clear                                              | 错误清除        | 清除FH的错误信号<br>(Error Status信号)时打开的<br>信号。                                                                                                    | 用户(PLC)关闭传感器控制器<br>的错误信号(Error Status 信<br>号)时,将从OFF变为ON。                                                                                                    | 用户 (PLC) 检测到错误信号<br>(Error Status 信号)关闭后,<br>将从ON恢复为OFF。                                        |  |
| Flow<br>Command<br>Request                               | 测量中命令<br>执行 | 在Fieldbus流程控制执行过程<br>中,执行命令时打开的信号。                                                                                                    | 用户(PLC)在执行Fieldbus流<br>程控制的过程中,收到执行所<br>输入命令的指示时,从OFF变<br>为ON。                                                                                                    | 以测量中命令执行结束信号<br>(Flow Command Completion<br>信号)的ON为输入条件,从<br>ON恢复为OFF。                          |  |
| Trigger                                                  | 测量触发        | 执行测量时打开的信号。                                                                                                    | 在执行测量时,用户(PLC)确<br>认可输入触发的状态信号<br>(Trigger Ready信号)为ON,<br>然后打开。                                                                                                    | 用户(PLC)检测到FH发出的触<br>发接收状态信号 (Trigger Ack<br>信号)为ON后,从ON恢复为<br>OFF。                              |  |

\*1:数据输出结束信号(Result Notification信号)变为ON后,如果在EtherCAT设定的超时中设定的时间内,本Result Set Request信号没有从ON变为OFF,将发生超时错误。 但使用EtherCAT时,即使发生超时错误,数据不会被废弃。解除超时错误后再打开Result Set Request信号,将输出

超时时的数据。 \*2:测量触发执行(Trigger)或控制命令执行信号(Command Request信号)从OFF变为ON,并开始测量处理后,如果在

EtherCAT设定的[超时]中设定的时间内,本Result Set Request信号没有从OFF变为ON,将发生超时错误。

# ● 输出信号

| 信旦夕                    |            | DD能 ON/                                                                                                    |                                                                                                    | /OFF时间                                                                                                    |  |
|------------------------|------------|----------------------------------------------------------------------------------------------------|----------------------------------------------------------------------------------------------------|----------------------------------------------------------------------------------------------------|--|
|                        |            | -5/1 FC                                                                                                    | OFF→ON                                                                                                    | ON→OFF                                                                                                    |  |
| BUSY                   | 处理执行中      | <ul> <li>通知信号,表示无法接收外部的输入。</li> <li>请设定为本信号为OFF的条件下发行命令。</li> <li>*1:在连续测量过程中,处理执行中信号(BUSY信号)会保持ON,但在执行连续测量结束命令时,FH会接收控制命令执行信号(Command Request信号)。</li> <li>注)</li> <li>正在执行通过其他协议接收的命令时,无法检测为处理执行中。<br/>(例:用并行的Trigger测量时,本信号保持OFF。)使用多个协议时,如果要检测为正在执行命令,请使用并行的BUSY信号。</li> <li>并不是本信号 ON 中 = 命令执行命令,请参照控制命令执行结束信号(Command Completion信号)。</li> </ul> | FH收到用户(PLC)发出的命令<br>时变为 ON。(Command<br>Request信号的OFF→ON后)                                                                                                    | 命令执行结束时从 ON 变为<br>OFF。                                                                                                    |  |
| Command<br>Completion  | 命令<br>执行结束 | 通知信号,表示FH 通知用户<br>(PLC),命令执行已结束。                                                                                                    | FH 结束所接收命令的执行时<br>变为ON。                                                                                                    | 用户(PLC)将控制命令执行信<br>号(Command Request信号)<br>从 ON 设为 OFF 后,将变为<br>OFF。                                                                                                    |  |
| Result<br>Notification | 数据输出<br>结束 | 通知信号,向用户(PLC)告知<br>读取测量结果的时间。<br>本信号为ON时,表示处于可输<br>出数据的状态。<br>用户(PLC)请以本信号的ON为<br>输入条件,读取数据。                                                                                                    | <ul> <li>无同步交换时:<br/>FH执行测量流程中的输出单元(Fieldbus数据输出单元)</li> <li>(<sup>*1</sup>),并结束数据输出准备后变为ON。</li> <li>有同步交换时:<br/>FH执行测量流程中的输出单元)</li> <li>(<sup>*2</sup>),并结束数据输出单元)</li> <li>(<sup>*2</sup>),并结束数据输出准备、数据输出请求信号(Result Set Request信号)为ON时,变为ON。</li> <li>*2:从上至下依次执行测量流程,执行到输出单元的时候。并不是结束测量执行的时候。</li> </ul> | <ul> <li>无同步交换时:</li> <li>经过EtherCAT设定中设定的"<br/>输出时间"后,将变为OFF。</li> <li>有同步交换时:</li> <li>用户(PLC)将数据输出请求信</li> <li>号(Result Set Request信</li> <li>号)从ON设为OFF后,将变为OFF。</li> </ul> |  |

| 12 D D            |              |                                                                                                    | ON/OFF时间                                                                                |                                                                             |  |
|-------------------|--------------|----------------------------------------------------------------------------------------------------|-----------------------------------------------------------------------------------------|-----------------------------------------------------------------------------|--|
| 信号名               |              | 功能                                                                                                    | OFF→ON                                                                                  | ON→OFF                                                                      |  |
| Error<br>Status   | 错误信号         | FH 检测到以下异常情况时发<br>出的通知信号。<br>关于异常内容,请参照以下内<br>容。<br>参照: ▶《图像处理系统 FH/FZ5<br>系列 用户手册(SDNB-712)》的<br>"错误信息及解决措施"                                                                                                    | FH检测到异常时变为ON。                                                                           | 消除异常后,如果用户(PLC)<br>执 行 再 测 量,或 清 除 错 误<br>(Error Clear信号: ON)后, 将<br>变为OFF。 |  |
| Run Mode          | 运行画面         | 通知信号,表示传感器控制器<br>处于运行画面状态。                                                                                                    | FH处于可测量的状态,且在当<br>前显示的布局画面之布局设定<br>中,勾选了"Run Mode信号输<br>出"时,变为ON。<br>(此时Run Mode LED点亮) | FH处于不可测量的状态,且在<br>当前显示的布局画面之布局设<br>定中,未勾选"Run Mode信号<br>输出"时,变为OFF。         |  |
| Total<br>Judgment | 综合判定         | 通知综合判定结果的信号。                                                                                                    | 综合判定结果为 NG 时变为<br>ON。                                                                   | 综合判定结果为 OK 时变为<br>OFF。                                                      |  |
| Trigger<br>ACK    | 触发接收<br>状态   | 通知信号, 表示 FH 已接收<br>Trigger信号。                                                                                                    | 接收了 Trigger 信号时,将从<br>OFF变为ON。                                                          | 用户(PLC)将Trigger信号从ON<br>变为OFF后,变为OFF。                                       |  |
| Command<br>Ready  | 命令<br>可执行    | 通知信号,表示可执行控制命<br>令。                                                                                                    | 可执行控制命令时变为ON。                                                                           | 无法执行控制命令时变为<br>OFF。                                                         |  |
| Trigger<br>Ready  | 可输入触发<br>的状态 | 通知信号,表示分配到Trigger<br>信号的相机处于可测量状态。<br>*1:使用相机安装照明控制器<br>时,根据使用的型号和照<br>明的连接条件不同,与未<br>使用相机安装照明控制器<br>时相比,Trigger Ready信<br>号的OFF时间会变长。<br>详情请参照:▶《图像处<br>理系统 FH/FZ5系列处理<br>项目功能参考手册》的"相<br>机图像输入FH"或"相机图<br>像输入HDR"。 | 分配到Trigger信号的相机处于<br>可测量状态(可输入Trigger信<br>号)时变为ON。                                      | 分配到Trigger信号的相机只要<br>有 1 台处于不可测量的状态<br>(不可输入Trigger信号),即<br>变为OFF。          |  |

| 后旦友                           |                   | 市谷                                                                                                    | ON/OFF时间                                                           |                                                                                                    |  |
|-------------------------------|-------------------|----------------------------------------------------------------------------------------------------|--------------------------------------------------------------------|----------------------------------------------------------------------------------------------------|--|
| 语专名                           |                   |                                                                                                    | OFF→ON                                                             | ON→OFF                                                                                                    |  |
| Shutter<br>Output             | 快门<br>触发输出        | <ul> <li>通知信号,表示摄像元件结束曝光的时间。</li> <li>连接了多台相机时,将在曝光时间最长的相机结束曝光时变为ON。</li> <li>图像模式为相机图像动态时,无法使用SHTOUT信号。</li> <li>如果测量流程中登录了多个相机图像输入类处理单元,将对每个相机图像输入类处理单元,打开SHTOUT信号。</li> <li>这样的情况下,请在测量流程中使用相机切换,而不是相机图像输入类处理项目。</li> </ul> | 摄像元件结束曝光后变为ON。                                                     | 以输出信号的设定为准。<br>曝光结束后,在经过SHTOUT<br>延迟中设定的时间后变为ON,<br>在经过SHTOUT脉冲宽度中设<br>定的时间后变为OFF。<br>关于SHTOUT信号的输出,请<br>参照:▶设定输出信号的规格<br>(p.282)。 |  |
| Flow<br>Command<br>Completion | 测量中<br>命令<br>执行结束 | 通知信号,表示执行Fieldbus<br>流程控制过程中执行的命令已<br>结束。                                                                                                    | 执行Fieldbus流程控制的过程<br>中,在命令执行结束、并设定<br>执行命令的回显、响应代码、<br>响应数据后,变为ON。 | 执行Fieldbus流程控制的过程<br>中,测量中命令执行位(Flow<br>Command Request)信号从<br>ON变为OFF后,将从ON变为<br>OFF。                                             |  |
| Flow<br>Command<br>Busy       | 测量中<br>命令<br>执行中  | 通知信号,表示执行Fieldbus<br>流程控制过程中,正在执行输<br>入的命令。                                                                                                    | 在执行Fieldbus流程控制的过<br>程中,正在执行输入的命令<br>时,从OFF变为ON。                   | 在执行Fieldbus流程控制的过<br>程中,输入的命令执行结束<br>时,从ON变为OFF。                                                                                   |  |
| Flow<br>Command<br>Wait       | 测量中<br>命令<br>待机   | 通知信号,表示执行Fieldbus<br>流程控制过程中,可以接收新<br>的命令。                                                                                                    | 在执行Fieldbus流程控制的过<br>程中,可输入命令时从OFF变<br>为ON。                        | 执行Fieldbus 流程控制的过程<br>中,测量中命令执行位(Flow<br>Command Request)信号从<br>ON变为OFF后,将从ON变为<br>OFF。                                            |  |

# 可输出的测量结果(Fildbus数据输出)

使用与结果输出相关的处理项目,可输出下述值。 也可利用表达式等处理单元查看测量值。

| 测量项目        | 字符串       | 说明                              |
|-------------|-----------|---------------------------------|
| 判定          | JG        | 判定结果                            |
| DINT数据0~63  | DI00~DI63 | DINT (4字节)格式的输出数据0~63中设定的表达式的结果 |
| LREAL数据0~31 | DL00~DL31 | LREAL(8字节)格式的输出数据0~31中设定的表达式的结果 |

## 外部参考表 (Fieldbus数据输出)

在拥有处理单元数据设定/获取功能的处理项目或控制命令中,通过指定对应的编号,可参考以下数据。

| 编号                   | 数据名           | 设定/获取 | 数据范围                                    |
|----------------------|---------------|-------|-----------------------------------------|
| 0                    | 判定            | 仅获取   | 0: 无判定 (未测量)<br>1: 判定结果OK<br>-1: 判定结果NG |
| 1000+10*N<br>(N=063) | DINT数据0~数据63  | 仅获取   | -999999999.9999~999999999.9999          |
| 2000+10*N<br>(N=031) | LREAL数据0~数据31 | 仅获取   | -999999999.9999~999999999.9999          |

# 命令列表

下面介绍在EtherCAT中使用的各命令。

参考

指定EtherCAT中使用的命令之命令代码和命令参数时,使用指令区域的I/O端口上分配的设备变数。 关于为设备变数指定命令代码和命令参数的方法,请参照以下内容。 参照: ▶EtherCAT通信时的命令详细介绍(p.328)

## ● 执行命令

| 指令区域<br>命令代码<br>(Hex) | 命令名称       | 功能                | 参考章节                   |
|-----------------------|------------|-------------------|------------------------|
| 0010 1010             | 单次测量       | 执行1次单次测量          | 参照:▶详情(p.333)          |
| 0010 1020             | 开始连续测量     | 执行连续测量            | 参照 <b>:</b> ▶详情(p.333) |
| 0010 1030             | 连续测量结束     | 结束连续测量            | 参照 <b>:</b> ▶详情(p.334) |
| 0010 1040             | 执行单独单元的试测量 | 执行指定单元的试测量        | 参照 <b>:</b> ▶详情(p.334) |
| 0010 2010             | 测量值清除      | 清除所有测量结果值         | 参照 <b>:</b> ▶详情(p.335) |
| 0010 2020             | 清除数据输出缓存   | 清除全部数据输出缓存中的数据    | 参照 <b>:</b> ▶详情(p.335) |
| 0010 3010             | 本体保存       | 将当前的系统数据和场景组保存到本体 | 参照 <b>:</b> ▶详情(p.336) |
| 0010 4010             | 模型再登录      | 重新登录模型            | 参照:▶详情(p.337)          |
| 0010 5010             | 滚动         | 按指定的移动量平行移动图像显示位置 | 参照: ▶详情(p.338)         |
| 0010 5020             | 缩放         | 按指定的倍率放大/缩小图像显示   | 参照: ▶详情(p.338)         |
| 0010 5030             | 自适用        | 将显示位置和显示倍率恢复为初始值  | 参照: ▶详情(p.339)         |
| 0010 7010             | 复制场景数据     | 复制场景数据            | 参照 <b>:</b> ▶详情(p.340) |
| 0010 7020             | 删除场景数据     | 删除场景数据            | 参照: ▶详情(p.340)         |

| 指令区域<br>命令代码<br>(Hex) | 命令名称    | 功能                | 参考章节                   |
|-----------------------|---------|-------------------|------------------------|
| 0010 7030             | 移动场景数据  | 移动场景数据            | 参照:▶详情(p.341)          |
| 0010 8020             | 登录图像读取  | 将指定的登录图像作为测量图像读取  | 参照:▶详情(p.343)          |
| 0010 9010             | 回显      | 直接返回输入的任意字符串      | 参照 <b>:</b> ▶详情(p.344) |
| 0010 B010             | 回到流程最前面 | 分支到流程最前面 (0号处理单元) | 参照:▶详情(p.346)          |
| 0010 F010             | 重新启动    | 重启传感器控制器          | 参照:▶详情(p.347)          |

# ● 状态获取命令

| 指令区域<br>命令代码<br>(Hex) | 命令名称       | 功能                   | 参考章节                   |
|-----------------------|------------|----------------------|------------------------|
| 0020 1000             | 获取场景编号     | 获取当前的场景编号            | 参照:▶详情(p.348)          |
| 0020 2000             | 获取场景组编号    | 获取场景组编号              | 参照:▶详情(p.348)          |
| 0020 4000             | 获取布局编号     | 获取当前显示的布局编号          | 参照:▶详情(p.349)          |
| 0020 5010             | 获取显示图像单元编号 | 获取正在显示指定图像显示窗口的单元编号  | 参照: ▶详情(p.349)         |
| 0020 5020             | 获取显示图像次像编号 | 获取指定图像显示窗口的子图像编号     | 参照:▶详情(p.350)          |
| 0020 5030             | 获取图像显示状态   | 获取指定图像显示窗口的图像模式      | 参照:▶详情(p.351)          |
| 0020 7010             | 获取通信输入状态   | 获取各通信模块的输入状态 (允许/禁止) | 参照:▶详情(p.351)          |
| 0020 7020             | 获取通信输出状态   | 获取向外部机器的输出状态 (允许/禁止) | 参照:▶详情(p.352)          |
| 0020 8010             | 获取端子状态     | 获取指定并行I/O端子的ON/OFF   | 参照:▶详情(p.353)          |
| 0020 8020             | 批量获取端子状态   | 批量获取DI以外端子状态的ON/OFF  | 参照:▶详情(p.354)          |
| 0020 8030             | 批量获取DI端子   | 批量获取DI端子状态的ON/OFF    | 参照 <b>:</b> ▶详情(p.355) |
| 0020 A000             | 获取操作日志状态   | 获取操作日志的状态            | 参照:▶详情(p.357)          |

|  | 比态 | 设定 | 命 | 솢 |
|--|----|----|---|---|
|--|----|----|---|---|

| 指令区域<br>命令代码<br>(Hex) | 命令名称       | 功能                        | 参考章节                   |
|-----------------------|------------|---------------------------|------------------------|
| 0030 1000             | 场景切换       | 切换到指定编号的场景                | 参照:▶详情(p.357)          |
| 0030 2000             | 场景组切换      | 切换到指定编号的场景组               | 参照:▶详情(p.358)          |
| 0030 4000             | 设定布局编号     | 设定布局编号,切换画面               | 参照:▶详情(p.358)          |
| 0030 5010             | 设定显示图像单元编号 | 设定要在指定图像显示窗口中显示的单元编<br>号  | 参照 <b>:</b> ▶详情(p.359) |
| 0030 5020             | 设定显示图像次像编号 | 设定要在指定图像显示窗口中显示的子图像<br>编号 | 参照:▶详情(p.360)          |
| 0030 5030             | 设定图像显示状态   | 设定指定图像显示窗口的图像模式           | 参照:▶详情(p.361)          |
| 0030 7010             | 设定通信输入状态   | 允许/禁止向各通信模块输入             | 参照:▶详情(p.362)          |
| 0030 7020             | 设定通信输出状态   | 允许/禁止向外部机器输出              | 参照:▶详情(p.362)          |
| 0030 8010             | 设定端子状态     | 设定指定并行I/O端子的ON/OFF        | 参照:▶详情(p.363)          |
| 0030 8020             | 批量设定端子状态   | 批量设定DO以外端子状态的ON/OFF       | 参照:▶详情(p.364)          |
| 0030 8030             | 批量设定DO状态   | 批量设定DO端子的ON/OFF状态         | 参照:▶详情(p.365)          |
| 0030 A000             | 设定操作日志状态   | 设定操作日志的状态                 | 参照:▶详情(p.366)          |

## ● 数据读取命令

| 指令区域<br>命令代码<br>(Hex) | 命令名称     | 功能            | 参考章节          |
|-----------------------|----------|---------------|---------------|
| 0040 1000             | 获取单元数据   | 获取单元数据        | 参照:▶详情(p.367) |
| 0040 4050             | 获取数据记录条件 | 获取设定的数据记录条件   | 参照:▶详情(p.373) |
| 0040 4060             | 获取端子补偿   | 获取设定的DI端子补偿数据 | 参照:▶详情(p.374) |

# ● 数据写入命令

| 指令区域<br>命令代码<br>(Hex) | 命令名称     | 功能         | 参考章节                   |
|-----------------------|----------|------------|------------------------|
| 0050 1000             | 单元数据设定   | 设定单元数据     | 参照:▶详情(p.375)          |
| 0050 4050             | 设定数据记录条件 | 设定数据记录条件   | 参照 <b>:</b> ▶详情(p.380) |
| 0050 4060             | 设定端子补偿   | 设定DI端子补偿数据 | 参照 <b>:</b> ▶详情(p.380) |

# 测量触发输入

针对测量触发的输入,用时序图说明相关信号的ON/OFF时间。

## ● 测量触发输入时的时序图

用Trigger信号输入测量触发。每次Trigger信号从OFF变为ON,即执行1次测量。

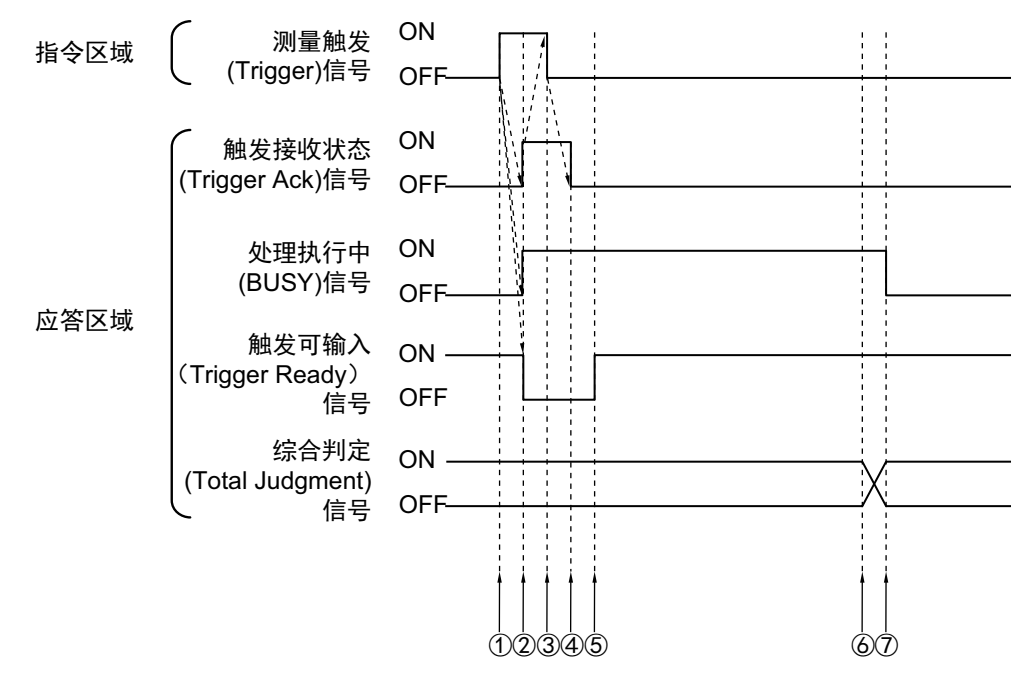

① 确认可输入触发(Trigger Ready)信号为ON,然后控制器 (主站)打开测量触发信号 (Trigger信号)。

- ② 传感器控制器 (从站)变更以下信号的状态。
  - 打开处理执行中信号 (Busy信号)。
  - 打开触发接收状态信号 (Trigger Ack信号)。
  - 关闭触发可输入信号 (Trigger Ready信号)。
- ③ 控制器 (主站)关闭测量触发信号 (Trigger信号)。
- ④ 传感器控制器 (从站)关闭触发接收状态信号 (Trigger Ack信号)。
- ⑤ 图像输入结束,变为可输入测量触发的状态后,传感器控制器 (从站)将打开触发可输入信号 (Trigger Ready信号)。
- ⑥ 测量处理结束后,传感器控制器(从站)将打开综合判定信号(Total Judgment信号)。
- ⑦ 测量处理结束后,传感器控制器(从站)将关闭处理执行中信号(Busy信号)。

## 命令响应处理

针对控制命令的响应处理,用时序图说明通过命令输入的各相关信号的ON/OFF时间。

#### ▶ 命令执行时的时序图

将命令执行信号(Command Request信号)作为触发,通过控制器 (主站)输入和执行各种命令,如测量执 行等。

执行命令后,请将命令执行结束信号(Command Completion信号)的ON作为触发,将命令执行信号 (Command Request信号)恢复为OFF。

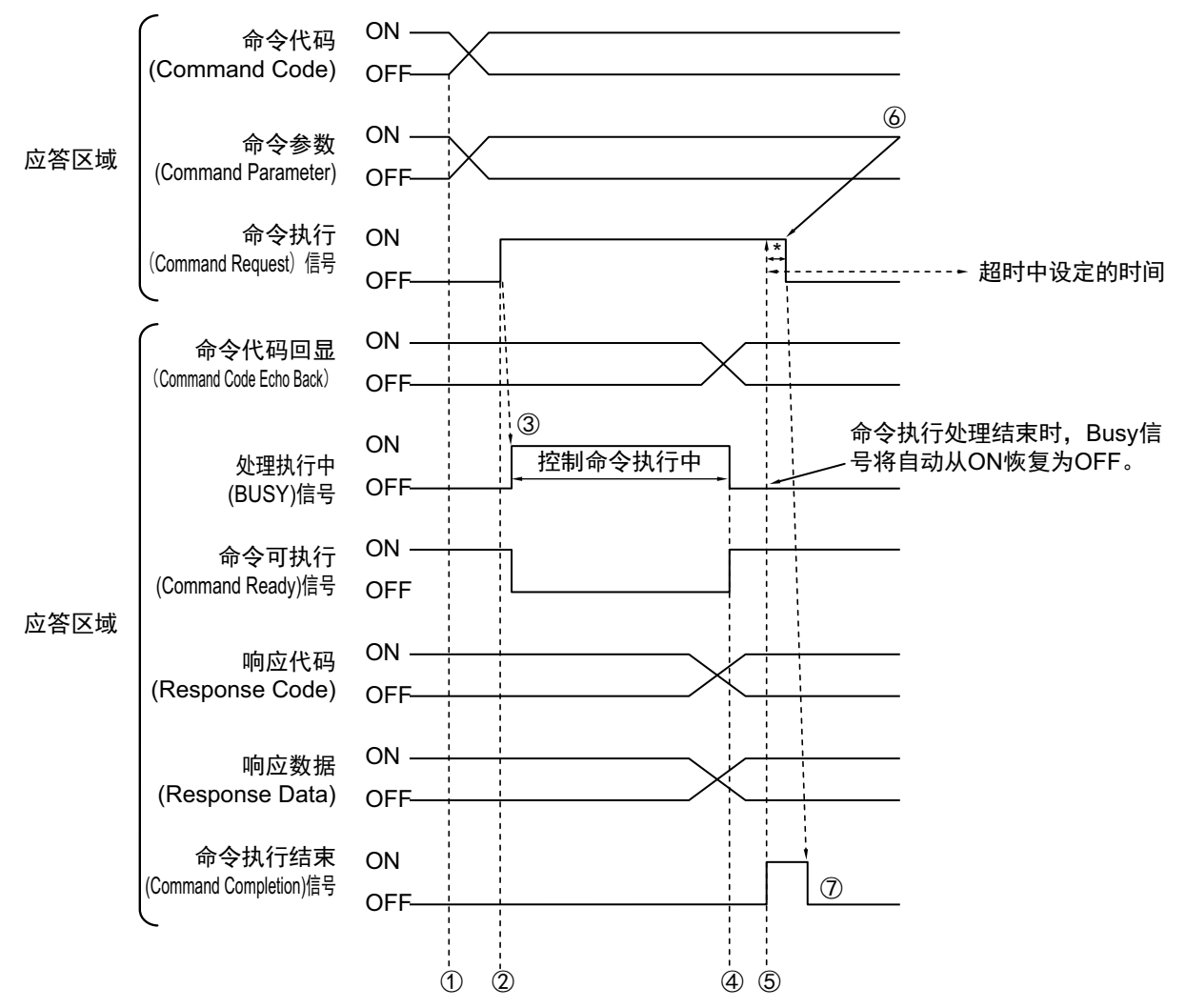

- ① 通过控制器 (主站)设定命令代码、命令参数。
- ② 确认命令可执行(Command Ready)信号为ON、命令执行结束信号(Command Completion信号)为OFF,
   然后由控制器(主站)打开命令执行信号(Command Request信号)。
- ③ 传感器控制器 (从站)打开处理执行中信号 (Busy信号)。
- ④ 命令执行处理结束后,传感器控制器(从站)将关闭处理执行中信号(Busy信号)。
- ⑤ 传感器控制器 (从站)设定命令代码回显、响应代码、响应数据,打开命令执行结束信号 (Command Completion信号)。
- ⑥ 控制器 (主站)关闭命令执行信号 (Command Request信号)。<sup>(\*1)</sup>
- ⑦ 传感器控制器 (从站)关闭命令执行结束信号 (Command Completion信号)。
- \*1: 如果在EtherCAT设定的超时中设定的时间内,控制器(主站)没有关闭命令执行(Command Request)信号,将发 生超时错误,并强制关闭命令结束(Command Completion)信号和处理执行中(Busy)信号。

## ● 连续测量命令时 (无同步交换)

连续测量是指,在结束1个测量动作(图像输入-测量处理)时,重复执行下一测量动作(图像输入-测量处理) 的测量方法。

执行开始连续测量的命令,开始连续测量,执行停止连续测量命令,以终止连续测量。

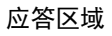

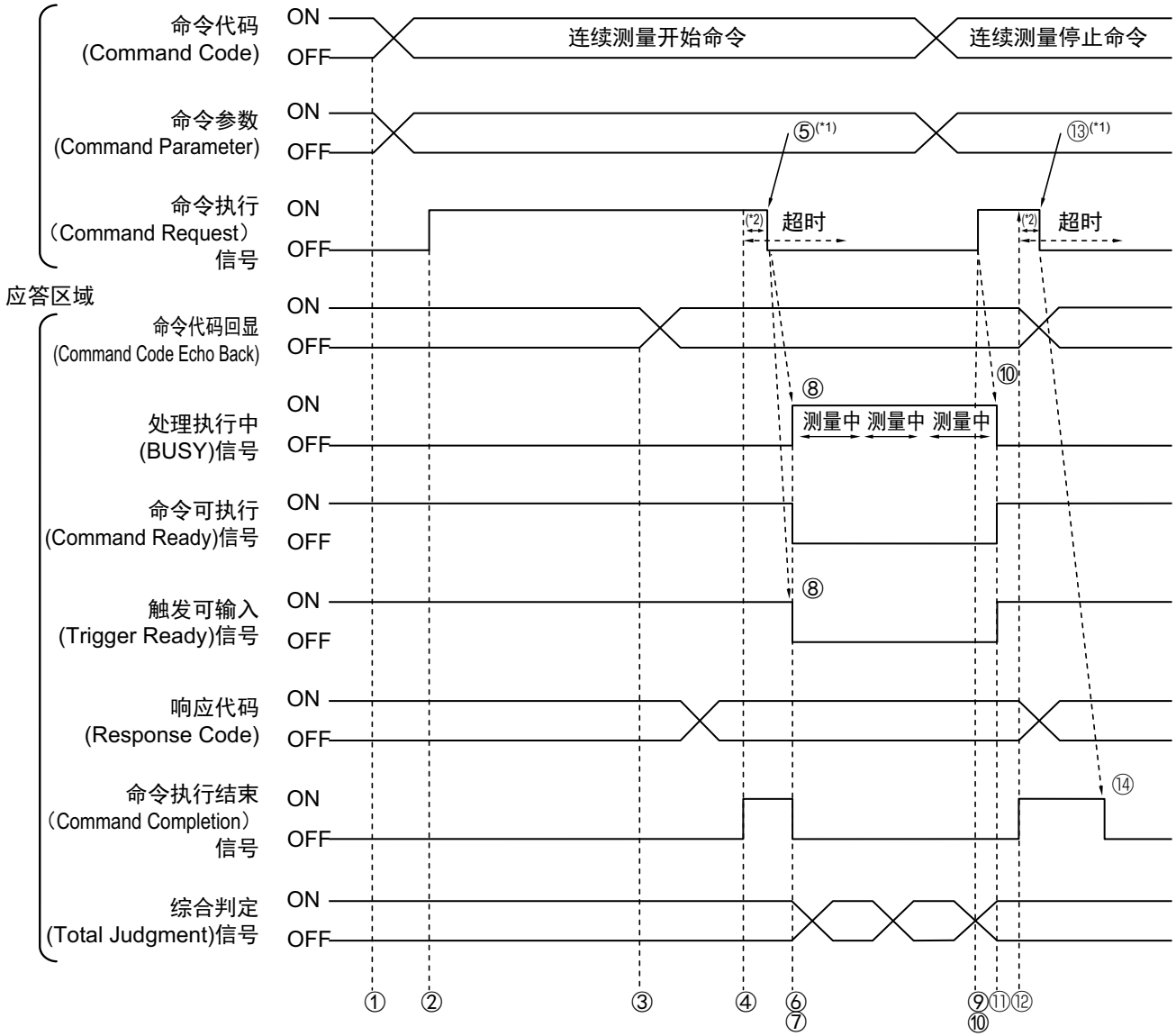

#### <开始连续测量的动作>

- ① 通过控制器 (主站)设定命令代码和命令参数。
- ② 确认命令可执行(Command Ready)信号为ON、命令执行结束信号(Command Completion信号)为 OFF,然后由控制器(主站)打开命令执行信号(Command Request信号)。
- ③ 传感器控制器 (从站)设定命令代码回显、响应代码。
- ④ 传感器控制器 (从站)打开命令执行结束信号 (Command Completion信号)。
- ⑤ 控制器 (主站)关闭命令执行信号 (Command Request信号)。<sup>(\*1)</sup>
- ⑥ 传感器控制器 (从站)关闭命令执行结束信号 (Command Completion信号)。
- ⑦ 传感器控制器 (从站)开始连续测量。
- ⑧ 传感器控制器(从站)打开处理执行中信号(Busy信号),关闭触发可输入信号(Trigger Ready信号)。
- \*1:如果在EtherCAT设定的超时中设定的时间内,控制器 (主站)没有关闭命令执行(Command Request)信号, 将发生超时错误,并强制关闭命令结束(Command Completion)信号和处理执行中(Busy)信号。

#### <停止连续测量的动作>

- ⑨ 用连续测量命令执行连续测量的过程中,由控制器 (主站)设定连续测量停止命令的命令代码。
- ⑩ 控制器 (主站) 打开命令执行信号 (Command Request信号)。

参考

连续测量时不会在测量过程中停止。 执行连续测量停止命令后,在结束正在执行的测量处理后,停止连续测量。

#### • 连续测量结束时

- ⑪ 传感器控制器 (从站)停止连续测量,关闭处理执行中信号 (Busy信号)。
- ⑩ 传感器控制器(从站)设定命令代码回显、响应代码,打开命令执行结束信号(Command Completion 信号)。
- ⑬ 控制器 (主站)关闭命令执行信号 (Command Request信号)。
- ⑭ 传感器控制器 (从站)关闭命令执行结束信号 (Command Completion信号)。

#### 重要

- 由于连续测量中测量优先,因此有时可能不更新测量结果(综合判定、图像、流程显示中各处理单元的判定、详细结果)的显示。
- 连续测量结束时,将显示最后测量的结果。

# 数据输出

针对测量结束后的数据输出,用时序图说明相关信号的ON/OFF时间。

## ● 无同步交换时

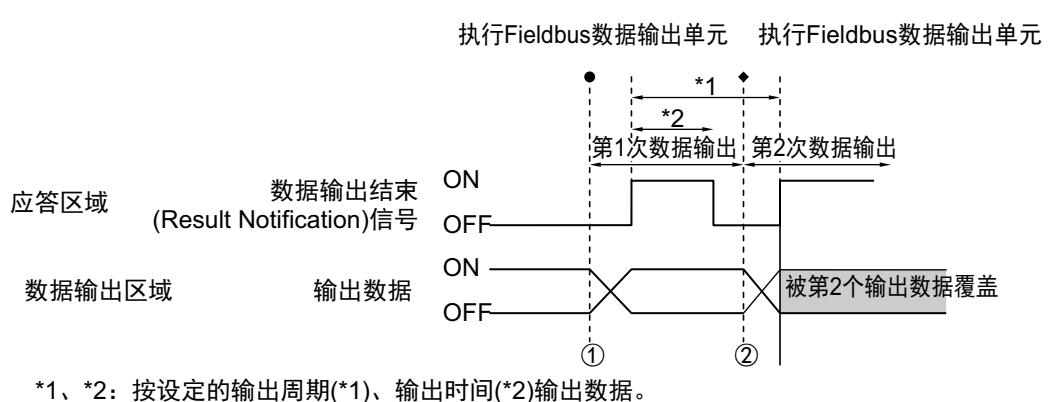

数据输出后打开Result Notification信号,确保数据输出时间。

- ① 传感器控制器 (从站)开始执行Fieldbus数据输出单元,并输出数据。
- ② 第2次执行Fieldbus数据输出单元,或执行其他的Fieldbus数据输出单元后,都将输出数据。此时,第1 次输出的数据将被覆盖。

#### 重要

通信设定的"输出周期"时间请设定为大于"输出时间"。

#### ● 有同步交换时

控制器(主站)将数据输出请求(Result Set Request)信号从OFF变为ON后,数据输出结束(Result Notification) 信号将从OFF变为ON。

此时,将输出可输出的数据<sup>(\*1)</sup>。

控制器 (主站)确认数据输出结束(Result Notification)信号为ON,并读取数据后,请将数据输出请求(Result Set Request)信号从ON恢复为OFF。

有来自多个Fieldbus数据输出单元的数据时,传感器控制器 (从站)将数据输出结束(Result Notification)信号 从ON变为OFF时,控制器 (主站)将再次打开Result Set Request信号,然后输出下一个输出数据。

\*1: 执行测量流程中的输出单元,做好输出准备的数据

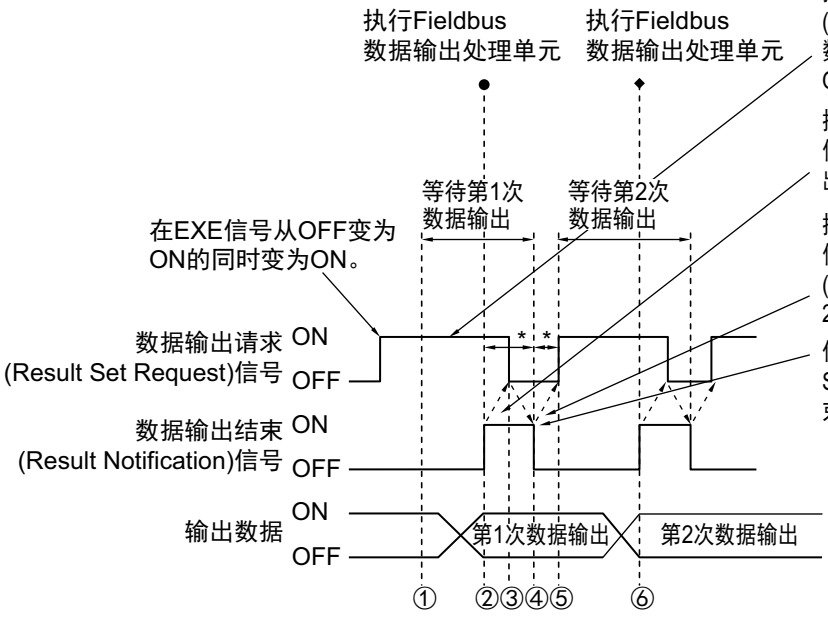

控制器(主站)在测量触发(Trigger)信号或命令执行 (Command Request)信号由OFF变为ON的同时,将 数据输出请求(Result Set Request)信号从OFF变为 ON,等待第1次数据输出。

控制器(主站)以数据输出结束(Result Notification) 信号ON为输入条件,然后读取数据后,并将数据输 出请求(Result Set Request)信号恢复为OFF。

控制器(主站)以数据输出结束(Result Notification) 信号的ON→OFF为输入条件,将数据输出请求 (Result Set Request)信号从OFF恢复为ON,等待第 2次数据输出。

传感器控制器(从站)在确认数据输出请求(Result Set Request)信号变为OFF后,将自动把数据输出结 束(Result Notification)信号变为OFF。

- \*:如果以下的状态超出EtherCAT设定的超时中设定的时间,将发生超时错误。 ·执行输出单元并经过一定时间后,Result Set Request信号没有从OFF变为ON (请在测量触发或发出命令的同时打开Result Set Request信号) ·Result Notification信号从OFF变为ON并经过一定时间后,Result Set Request信号没有从ON变为OFF
- ① 控制器 (主站)打开数据输出请求信号 (Result Set Request信号)。
- ② 执行测量流程中的Fieldbus数据输出处理单元,且传感器控制器(从站)写入数据后,打开数据输出结束信号(Result Notification信号)。
- ③ 控制器 (主站)读取数据后,关闭数据输出请求信号 (Result Set Request信号)。
- ④ 传感器控制器 (从站)关闭数据输出结束信号 (Result Notification信号)。
- ⑤ 测量流程中配置有多个Fieldbus数据输出处理单元时,控制器 (主站)将打开数据输出请求信号Result Set Request信号),等待执行下一个处理的Fieldbus数据输出处理单元。
- ⑥ 执行下一个Fieldbus数据输出处理单元,且传感器控制器(从站)写入数据后,打开数据输出结束信号 (Result Notification信号)。

然后重复③到⑥的步骤。

时序图

针对从控制命令输入到测量结束后的数据输出之间的一系列动作,用时序图说明相关信号的ON/OFF时间。

#### 例1:执行场景切换后,输入测量触发时(无同步交换)

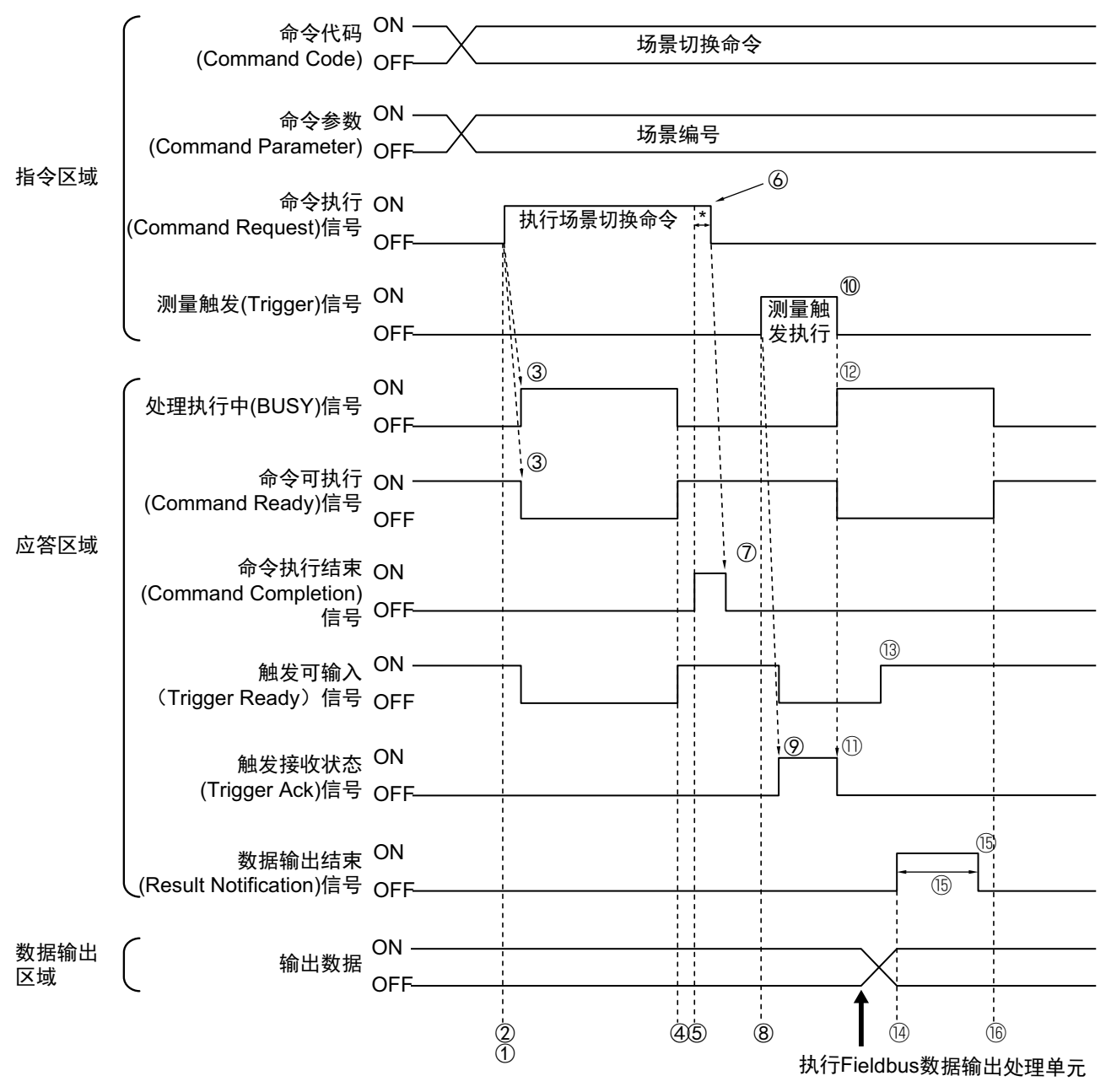

- ① 通过控制器 (主站)设定场景切换命令的命令代码、命令参数。
- ② 确认命令可执行(Command Ready)信号为ON、命令执行结束信号(Command Completion信号)为 OFF,然后由控制器(主站)打开命令执行信号(Command Request信号)。
- ③ 传感器控制器 (从站)打开处理执行中信号 (Busy信号),关闭命令可输入信号 (Command Ready信号),然后执行场景切换。
- ④ 场景切换结束后,传感器控制器 (从站)关闭处理执行中信号 (Busy 信号),打开命令可输入信号 (Command Ready信号)。
- ⑤ 传感器控制器 (从站)打开命令执行结束信号 (Command Completion信号)。
- ⑥ 控制器(主站)关闭命令执行信号(Command Request信号)。<sup>(\*1)</sup>
- ⑦ 传感器控制器 (从站)关闭命令执行结束信号。
- ⑧ 控制器 (主站) 打开测量触发信号 (Trigger信号)。

#### 参考

场景切换后要输入测量触发时,请确认执行场景切换命令后打开的命令执行结束(Command Completion)信号为OFF, 且触发可输入(Trigger Ready)信号为ON,然后再输入测量触发。

- ⑨ 传感器控制器(从站)打开触发接收状态信号(Trigger Ack信号),关闭触发可输入信号(Trigger Ready信号)。
- ⑩ 控制器(主站)关闭测量触发信号(Trigger信号)。<sup>(\*1)</sup>
- ⑪ 传感器控制器 (从站)关闭触发接收状态信号 (Trigger Ack信号)。
- ⑫ 传感器控制器 (从站)打开处理执行中信号 (Busy信号),关闭命令可执行信号 (Command Ready信号),然后执行测量处理。
- ③ 图像输入处理结束,变为触发可输入状态后,传感器控制器(从站)将打开触发可输入信号(Trigger Ready信号)。
- ④ 执行测量流程中的Fieldbus数据输出处理单元,且传感器控制器(从站)写入数据后,打开数据输出结束信号(Result Notification信号)。
- 15 经过 EtherCAT 设定的 " 输出时间 " 中设定的时间后, 传感器控制器 (从站) 将关闭数据输出结束信号 (Result Notification信号)。
- ⑩ 测量处理结束后,传感器控制器(从站)关闭处理执行中信号(Busy 信号),打开命令可输入信号 (Command Ready信号)。
- \*1:如果在EtherCAT设定的超时中设定的时间内,控制器 (主站)没有关闭命令执行(Command Request)信号或 测量触发(Trigger)信号,将发生超时错误,并强制关闭命令结束(Command Completion)信号和处理执行中 (Busy)信号。

## 例2:用多个输出单元进行数据输出时 (无同步交换)

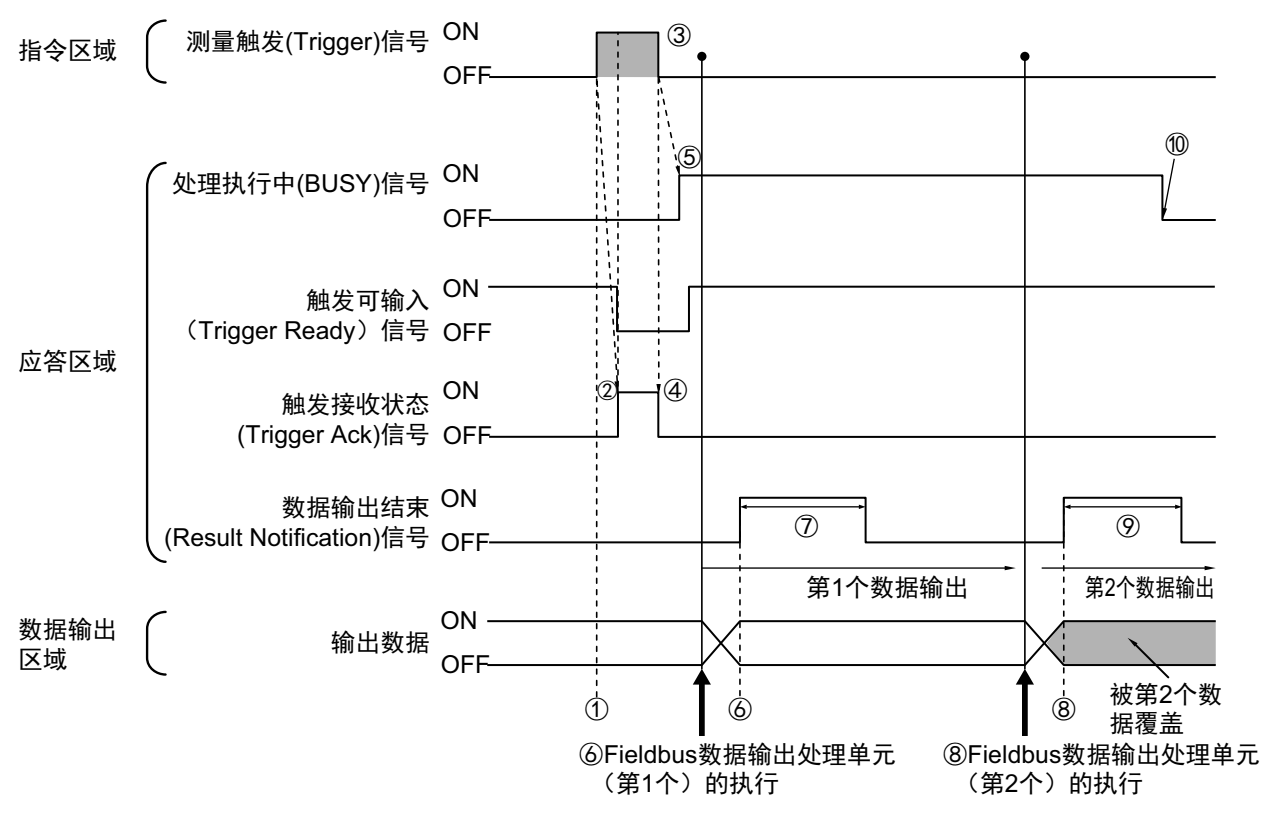

- 确认触发可输入信号(Command Ready信号)为ON、命令执行结束信号 (Command Completion信号) 为OFF,然后由控制器 (主站)打开测量触发信号 (Trigger信号)。
- ② 传感器控制器(从站)打开触发接收状态信号(Trigger Ack信号),关闭触发可输入信号(Trigger Ready信号)。
- ③ 控制器 (主站)关闭测量触发信号 (Trigger信号)。
- ④ 传感器控制器 (从站)关闭触发接收状态信号 (Trigger Ack信号)。
- ⑤ 传感器控制器(从站)打开处理执行中信号(Busy信号),然后执行测量处理。图像输入处理结束,变为触发可输入状态后,传感器控制器(从站)将打开触发可输入信号(Trigger Ready信号)。
- ⑥ 执行测量流程中的第1个Fieldbus数据输出处理单元,且传感器控制器(从站)写入数据后,打开数据输出结束信号(Result Notification信号)。
- ⑦ 经过 EtherCAT 设定的 " 输出时间 " 中设定的时间后,传感器控制器 (从站)将关闭数据输出结束信号 (Result Notification信号)。
- ⑧ 经过第1个Fieldbus数据输出处理单元的输出周期后,如果执行测量流程中的第2个Fieldbus数据输出处 理单元,传感器控制器(从站)将打开数据输出结束信号(Result Notification信号)。
- ⑨ 经过 EtherCAT 设定的 " 输出时间 " 中设定的时间后, 传感器控制器 (从站) 将关闭数据输出结束信号 (Result Notification信号)。
- ⑩ 测量处理结束后,传感器控制器(从站)将关闭处理执行中信号(Busy信号)。

#### 关于保存全部测量结果的方法

从多个数据输出单元中输出的数据以及重复执行测量而输出的数据(连续测量等)将在同一数据输出区域中覆盖保存。 如果要这样保存所有输出的数据,请调整EtherCAT设定中的"输出时间"和"输出周期",使所有的数据都能输出,然后根据 数据输出结束(Result Notification)信号的状态,接收输出的数据,或利用同步交换进行控制。 利用同步交换进行控制时,如果在输出控制中使用同步交换,可以在Result Notification 信号打开时输出数据,因此在 Result Set Request信号打开时,可以进行读取。(第2次之后的输出时) 因此,每次输出数据时,请读取输出的数据,然后移动到PLC的其他I/O存储器区域中。 参照: ▶关于数据输出控制 (同步交换) (p.27)

此外,如果要确认是否接收了所有的测量结果,可对接收的输出数据数和执行连续测量的次数进行比较。 请按以下方法确认实际执行测量的次数。

• 使用示例

在测量流程中,设定计算测量次数的表达式。 设定类似[DO+1]这样的表达式后,每测量1次 (执行1次测量流程)都会在DO后面加上1,因此可以根据DO的当前值 算出实际执行测量的次数。

# EtherCAT的故障排除

## ● 无法与传感器控制器通信

| 现象         | 原因             | 对策                                   |
|------------|----------------|--------------------------------------|
| 数据完全无法输入输出 | 节点地址设定错误       | 请确认节点地址设定开关的设定是否正确。                  |
|            | 机器没有正确连接       | 请确认机器是否正确连接到EtherCAT接口 (输<br>入/输出)中。 |
|            | 没有在调整画面中勾选"输出" | 请在调整画面中勾选"输出"。                       |

## ● 发生超时错误

| 现象         | 原因                                                                                                    | 对策                                                                                                    |
|------------|----------------------------------------------------------------------------------------------------|----------------------------------------------------------------------------------------------------|
| 发生同步交换超时错误 | Result Set Request信号的ON/OFF时间<br>太迟<br>有以下情况。<br>• 测量结束后, Result Set Request信号<br>没有打开<br>• Result Notification信号打开后, Result<br>Set Request信号没有从ON变为OFF<br>• Result Notification信号关闭后, Result<br>Set Request信号打开 | 执行测量命令后,请在EtherCAT的通信设定中<br>设定的超时时间内,打开/关闭Result Set<br>Request信号。<br>此外,请将EtherCAT设定的超时中设定的时间<br>调整到更长。 |

#### 参考

EtherCAT系统中发生的异常,将与传感器的异常一起,显示为Sysmac Studio (标准版)的Sysmac异常状态。 关于Sysmac异常状态,请参照: ▶Sysmac异常状态的事件代码列表 (p.89)。

# Sysmac异常状态

包括传感器异常在内,将EtherCAT系统中发生的异常作为Sysmac异常,在Sysmac Studio (标准版)中显示。

#### Sysmac异常状态的事件代码列表

这里介绍与传感器相关的Syamac异常状态的事件代码。 关于事件代码的详情,请参照: ▶ 《NJ系列 故障排除手册 (SBCA-361G以后)》。 重要性・・・全:全部停止错误、部:部分停止错误、轻:轻度错误、监:监视信息、般:一般信息

| <b>事件代码</b> |                                             | 内容 发生原田 (推测原田)           |                                                                                                    | 重要性 <sup>(*2)</sup> |   |   | 参考 |   |                              |
|-------------|---------------------------------------------|--------------------------|----------------------------------------------------------------------------------------------------|---------------------|---|---|----|---|------------------------------|
| 争计代码        | 白柳                                          | 内容                       | 友主原凶 (推测原凶)                                                                                                    | 全                   | 部 | 轻 | 监  | 般 | 章节                           |
| 08210000Hex | 风扇/电压异常                                     | 发生了风扇/电压异常               | <ul> <li>有障碍物妨碍风扇的运行</li> <li>使用的电源电压不合适,<br/>发生过电压或低电压</li> </ul>                                                                                                    |                     |   | 0 |    |   | 参照 <b>:</b><br>▶详情<br>(p.93) |
| 08220000Hex | 检测到相机过电流                                    | 相机发生过电流状态。               | <ul> <li>相机电缆内部或控制器内<br/>部线路短路</li> </ul>                                                                                                    |                     |   | 0 |    |   | 参照 <b>:</b><br>▶详情<br>(p.93) |
| 08230000Hex | 检测到并行I/O过电<br>流                             | 并行I/O接口发生过电流<br>状态       | ・并行I/O线短路                                                                                                    |                     |   | 0 |    |   | 参照 <b>:</b><br>▶详情<br>(p.94) |
| 182D0000Hex | 设定数据载入异常                                    | 场景组数据加载失败                | <ul> <li>上次保存场景数据的过程<br/>中切断了电源,导致数据<br/>损坏。</li> <li>由于切换运行模式导致所<br/>需内存量增加,进而导致<br/>内存不足</li> </ul>                                                                                               |                     |   | 0 |    |   | 参照 <b>:</b><br>▶详情<br>(p.94) |
| 385A0000Hex | 连接相机有变更                                     | 所连接的相机与上次保<br>存时的相机不同    | <ul> <li>场景数据中保存的相机连接信息与控制器所连接的相机连接信息不匹配</li> </ul>                                                                                                    |                     |   | 0 |    |   | 参照 <b>:</b><br>▶详情<br>(p.95) |
| 38590000Hex | 相机连接异常                                      | 相机连接异常                   | <ul> <li>相机没有连接在控制器上</li> <li>相机电缆断线</li> <li>[相机图像输入]及[相机切<br/>换]处理单元的[相机选择]</li> <li>设定有误</li> <li>相机没有连接到与[相机<br/>图像输入]及[相机切换]处</li> <li>理单元的[相机选择]设定</li> <li>相符的控制器之相机端口</li> <li>上</li> </ul> |                     |   | 0 |    |   | 参照:<br>▶详情<br>(p.96)         |
| 48020000Hex | 系统异常                                        | 系统发生异常                   | •控制器系统中发生重大异<br>常                                                                                                    |                     |   | 0 |    |   | 参照 <b>:</b><br>▶详情<br>(p.97) |
| 58210000Hex | 输出控制超时 (并<br>行I/O、PLC LINK、<br>EtherNet/IP) | 测量结果的数据输出同<br>步交换控制中发生超时 | <ul> <li>程序中的数据输出同步交<br/>换控制(DSA信号的ON/<br/>OFF时间)不恰当</li> <li>输出控制超时时间相对于<br/>程序处理时间过短</li> <li>并行I/O的DSA或Result<br/>Notification信号的接线有<br/>误</li> </ul>                                            |                     |   | 0 |    |   | 参照 <b>:</b><br>▶详情<br>(p.97) |

| 声件少范        | h7 14a               | 山交                       | 金件 医田 (堆测医田)                                                                                                    | 重要性 <sup>(*2)</sup> |   |   | 参考 |   |                               |
|-------------|----------------------|--------------------------|----------------------------------------------------------------------------------------------------|---------------------|---|---|----|---|-------------------------------|
| 争许代码        | 白柳                   | 四音                       | 友主原凶 (推測原凶)                                                                                                    | 全                   | 部 | 轻 | 监  | 般 | 章节                            |
| 58220000Hex | 输出控制超时<br>(EtherCAT) | 测量结果的数据输出同<br>步交换控制中发生超时 | •程序中的数据输出同步交<br>换控制(Result Set<br>Request信号的ON/OFF<br>时间)不恰当<br>•输出控制超时时间相对于<br>程序处理时间过短                                                        |                     |   | 0 |    |   | 参照 <b>:</b><br>▶详情<br>(p.98)  |
| 78190000Hex | 图像记录磁盘写入<br>异常       | 图像记录的磁盘写入失<br>败          | <ul> <li>・记录位置磁盘未插入</li> <li>・记录位置磁盘容量不足</li> <li>・记录位置文件夹不存在</li> <li>・记录位置磁盘的安全限制</li> </ul>                                                  |                     |   | 0 |    |   | 参照 <b>:</b><br>▶详情<br>(p.99)  |
| 781A0000Hex | 设定数据传输异常             | 场景数据的运行发生异<br>常          | <ul> <li>RAMDisk的剩余容量不<br/>多,且运行模式为高速<br/>(触发间隔优先)模式<br/>时,实施了场景数据编辑</li> <li>RAMDisk的剩余容量不<br/>多,且运行模式为无停止<br/>调整模式时,点击了"数<br/>据传输"</li> </ul> |                     |   | 0 |    |   | 参照:<br>▶详情<br>(p.100)         |
| 781B0000Hex | 输出缓存异常<br>(EtherCAT) | 测量结果的数据输出缓<br>存已满        | <ul> <li>实施测量的周期比程序中<br/>的数据输出同步交换控制<br/>所需的时间更短</li> </ul>                                                                                     |                     |   | 0 |    |   | 参照 <b>:</b><br>▶详情<br>(p.100) |
| 88080000Hex | PLC LINK异常           | 未建立PLC LINK              | <ul> <li>PLC或图像传感器的通信<br/>设定有误</li> <li>以太网或RS-232C电缆断<br/>线</li> </ul>                                                                         |                     |   | 0 |    |   | 参照 <b>:</b><br>▶详情<br>(p.101) |

\*1: 关于重要性的种类

 全部停止错误(Major fault)级别 可造成控制器整体无法控制的异常。 如果检测到全部停止错误,将立即停止用户程序的执行,并断开对远程I/O在内的所有从站施加的负载。
 全部停止错误级别的异常无法通过用户程序及Sysmac Studio/NS系列显示器解除。
 消除异常发生原因后,可通过重新接通控制器的电源,或通过Sysmac Studio执行控制器重置,以进行恢复。

- 部分停止错误(Partial fault)级别 可造成控制器中的功能模块整体无法控制的异常。 发生部分停止错误级别的异常后,NJ系列控制器单元会继续执行用户程序。 消除异常发生原因后,可通过执行以下任一操作,恢复为正常状态。
  通过用户程序、Sysmac Studio或NS系列显示器解除异常
  重新接通控制器的电源
  通过Sysmac Studio重置控制器
  请勿错误(Minor fault)级别 可造成控制器中的功能模块部分无法控制的异常。 发生轻度错误级别的异常后,可采取与部分停止错误级别的异常相同的处理。
- 监视信息(Observation)
   不会影响控制器控制的异常。
   监视信息的发生不会影响到控制,但会向用户发出通知,提醒用户注意,以防发展成轻度错误级别以上的异常。
- 一般信息(Information)
   除异常以外向用户发出的通知信息。

## Sysmac异常状态的确认方法

Syamac异常状态可通过Sysmac Studio (标准版)的故障排除功能确认。关于故障排除功能的详情,请参照: ▶ 《NJ系列 故障排除手册 (SBCA-361G以后)》。

- 1 在线连接状态下,选择[工具] | [故障排除·事件日志],或点击工具栏的[故障排除、异常记录]。 将显示[故障排除·事件日志]对话框。
- 2 点击[控制器异常]标签。

将显示发生的Sysmac异常状态列表和对应的事件代码。

## Sysmac异常状态的清除方法

**1** 消除错误原因后,点击[故障排除·事件日志]对话框的[控制器异常]标签中的[全部解除]。

#### 参考

即使解除了Syamac异常状态, [控制器事件日志]标签的记录中仍会留下异常记录。

这里介绍各异常的内容。

## ● 异常说明的介绍

对于各异常说明中使用的表,其项目的含义在[]中表示。

| 事件名称                  | [异常(事件)名                                                 | S称]                              |            | 事件代码                   | [异常(事件)代码]  |                                |  |  |
|-----------------------|----------------------------------------------------------|----------------------------------|------------|------------------------|-------------|--------------------------------|--|--|
| 内容                    | [异常(事件)内                                                 | [异常(事件)内容]                       |            |                        |             |                                |  |  |
| 发生源                   | [发生异常(事件)的位置]                                            |                                  | 发生源详情      | [发生源的详情]               | 检测时间        | [异常检测的时<br>间]                  |  |  |
| 异常的属性                 | 重要性                                                      | [ 对控制的影响<br>大小] <sup>(*1)</sup>  | 恢复方法       | [恢复方法] <sup>(*2)</sup> | 日志分类        | [所保存日志的<br>种类] <sup>(*3)</sup> |  |  |
| 发生的影响                 | 用户程序                                                     | [ 用户程序的执<br>行状态] <sup>(*4)</sup> | 动作         | [与发生异常 (哥              |             |                                |  |  |
| LED                   | NJ系列控制器内<br>能模块时记载。                                      | Ⅰ置EtherCAT端口                     | l的LED显示状态。 | 。仅在发生源为E               | therCAT功能模块 | 、EtherNet/IP功                  |  |  |
| 玉坛                    | 变数名                                                      |                                  | 数据类型       |                        | 名称          |                                |  |  |
| <sup>示统</sup><br>定义变数 | [用于检测异常的系统定义变数、受异常影响的系统定义变数、造成异常的系统定义变数的变数名和<br>数据类型、名称] |                                  |            |                        |             |                                |  |  |
| 发生原因及                 | 发生原因 (推测                                                 | 原因)                              | 处理对策       |                        | 防止再次发生      |                                |  |  |
| 解决措施                  | [发生异常 (事件                                                | [发生异常 (事件)的原因和处理对策、防止再次发生的方法]    |            |                        |             |                                |  |  |
| 附属信息                  | [Sysmac Studio                                           | / NS系列显示器                        | 中显示的附属信息   | 息内容]                   |             |                                |  |  |
| 注意事项/备注               | [其他注意事项、                                                 | 限制事项、补充                          | 说明等]       |                        |             |                                |  |  |

\*1: 以下任一

全部停止错误:全部停止错误级别 部分停止错误:部分停止错误级别 轻度错误:轻度错误级别 监视信息 一般信息

\*2: 以下任一

自动恢复:原因消除后自动恢复为正常状态 异常解除:原因消除后,执行异常解除,然后恢复正常 电源重新接通:原因消除后,重新接通控制器的电源,然后恢复正常 控制器重置:原因消除后,进行控制器重置,然后恢复正常。 取决于发生原因:取决于发生异常的原因。

\*3: 以下任一

系统:系统事件日志 访问:访问事件日志

\*4: 以下任一

继续:继续执行用户程序 停止:停止执行用户程序 开始:开始执行用户程序

# 异常的说明

| 事件名称          | 风扇/电压异常           |                                             |                                | 事件代码                   | 08210000Hex           |       |  |  |
|---------------|-------------------|---------------------------------------------|--------------------------------|------------------------|-----------------------|-------|--|--|
| 内容            | 发生了风扇/电压          | 发生了风扇/电压异常                                  |                                |                        |                       |       |  |  |
| 发生源           | EtherCAT主站功能模块    |                                             | 发生源详情                          | 从站                     | 检测时间                  | 启动时始终 |  |  |
| 异常的属性         | <b>重要性</b> 轻度错误 " |                                             | 恢复方法                           | 异常解除<br>(从站的<br>异常解除后) | 日志分类                  | 系统    |  |  |
| 发生的影响         | 用户程序              | 继续                                          | 动作                             | 实施处理对策前,               | 从站的功能全部               | 停止    |  |  |
| LED           | EtherCAT NET RUN  |                                             | EtherCAT NET ERR               |                        | EtherCAT LINK/ACT     |       |  |  |
|               | -                 | _                                           | —                              |                        | _                     |       |  |  |
| 系统            | 变数名               |                                             | 数据类型                           |                        | 名称                    |       |  |  |
| 定义变数          | 无                 |                                             | _                              |                        | _                     |       |  |  |
|               | 发生原因(推测)          | 原因)                                         | 处理对策                           |                        | 防止再次发生                |       |  |  |
| 发生原因及<br>解决措施 | 有障碍物妨碍风扇的运行       |                                             | 请切断电源,取出妨碍风扇运行<br>的障碍物,然后重新启动。 |                        | 使用时,不得有妨碍风扇运行的<br>障碍物 |       |  |  |
| <i>附</i> 伏佰旭  | 使用的电源电压<br>电压或低电压 | 不合适,发生过                                     | 请切断电源,更换为合适的电压,<br>然后重新启动。     |                        | 请在合适的电源电压下使用          |       |  |  |
| 附属信息          | 无                 |                                             | ·                              |                        | ·                     |       |  |  |
| 注意事项/备注       | 如果采取处理对领          | 如果采取处理对策后仍无法解除异常,则可能是硬件发生故障,请与本公司营业所或代理店联系。 |                                |                        |                       |       |  |  |

| 事件名称          | 检测到相机过电》             | 流          |                                  | 事件代码                   | 08220000Hex    |                           |  |  |
|---------------|----------------------|------------|----------------------------------|------------------------|----------------|---------------------------|--|--|
| 内容            | 相机发生过电流              | 相机发生过电流状态。 |                                  |                        |                |                           |  |  |
| 发生源           | EtherCAT主站功能模块       |            | 发生源详情                            | 从站                     | 检测时间           | 启动时始终                     |  |  |
| 异常的属性         | 重要性                  | 轻度错误       | 恢复方法                             | 异常解除<br>(从站的<br>异常解除后) | 日志分类           | 系统                        |  |  |
| 发生的影响         | 用户程序                 | 继续         | 迷续     动作     相机图像输入:<br>量,输出非预其 |                        |                | ī.法工作,通过无效的图像进行测<br>的测量结果 |  |  |
| LED           | EtherCAT NET RUN     |            | EtherCAT NET ERR                 |                        | EtherCAT LINK/ | АСТ                       |  |  |
|               | -                    | _          | —                                |                        | -              |                           |  |  |
| 系统            | 变数名                  |            | 数据类型                             |                        | 名称             |                           |  |  |
| 定义变数          | 无                    |            | _                                |                        | _              |                           |  |  |
| 坐出面田五         | 发生原因 (推测)            | 原因)        | 处理对策                             |                        | 防止再次发生         |                           |  |  |
| 发生原因及<br>解决措施 | 相机电缆内部或控制器内部线路<br>短路 |            | 请与本公司营业所或代理店联系                   |                        | 请与本公司营业所或代理店联系 |                           |  |  |
| 附属信息          | 无                    |            |                                  |                        |                |                           |  |  |
| 注意事项/备注       | 无                    |            |                                  |                        |                |                           |  |  |

| 事件名称            | 检测到并行I/O过电流      |                |                        | 事件代码                   | 08230000Hex       |            |  |  |
|-----------------|------------------|----------------|------------------------|------------------------|-------------------|------------|--|--|
| 内容              | 并行I/O接口发生        | キ行I/O接口发生过电流状态 |                        |                        |                   |            |  |  |
| 发生源             | EtherCAT主站功能模块   |                | 发生源详情                  | 从站                     | 检测时间              | 启动时始终      |  |  |
| 异常的属性           | 重要性              | 轻度错误           | 恢复方法                   | 异常解除<br>(从站的<br>异常解除后) | 日志分类              | 系统         |  |  |
| 发生的影响           | 用户程序             | 继续             | 动作                     | 无法通过并行I/O              | 向外部机器输出测          | 则量结果       |  |  |
| LED             | EtherCAT NET RUN |                | EtherCAT NET ERR       |                        | EtherCAT LINK/ACT |            |  |  |
|                 | -                | _              | —                      |                        | -                 | _          |  |  |
| 系统              | 变数名              |                | 数据类型                   |                        | 名称                |            |  |  |
| 定义变数            | 无                |                | _                      |                        | _                 |            |  |  |
| <b>坐仕 百</b> 田 五 | 发生原因 (推测)        | 原因)            | 处理对策                   |                        | 防止再次发生            |            |  |  |
| 发生原因及<br>解决措施   | 并行I/O线短路         |                | 请切断电源,确认并行I/O的连接<br>状态 |                        | 请检查接线,避<br>路。     | 免并行 I/O 线短 |  |  |
| 附属信息            | 无                |                |                        |                        |                   |            |  |  |
| 注意事项/备注         | 无                |                |                        |                        |                   |            |  |  |

| 事件名称              | 设定数据载入异常                       |                            |                       | 事件代码                                                | 182D0000Hex                |             |  |  |  |
|-------------------|--------------------------------|----------------------------|-----------------------|-----------------------------------------------------|----------------------------|-------------|--|--|--|
| 内容                | 场景组数据加载约                       | 景组数据加载失败                   |                       |                                                     |                            |             |  |  |  |
| 发生源               | EtherCAT主站功能模块                 |                            | 发生源详情                 | 从站                                                  | 检测时间                       | 从站电源<br>接通后 |  |  |  |
| 异常的属性             | <b>重要性</b> 轻度错误 的              |                            | 恢复方法                  | 异常解除<br>(从站的 <b>日志分类</b> 务<br>异常解除后)                |                            | 系统          |  |  |  |
| 发生的影响             | 用户程序                           | 继续                         | 动作                    | 在场景组数据为初始化状态下启动。如果在这样<br>状态下保存到本体,将覆盖上次保存的场景组<br>据。 |                            |             |  |  |  |
| LED               | EtherCAT NET R                 | RUN                        | EtherCAT NET ERR      |                                                     | EtherCAT LINK/ACT          |             |  |  |  |
|                   | _                              | _                          | _                     |                                                     | _                          |             |  |  |  |
| 系统                | 变数名                            |                            | 数据类型                  |                                                     | 名称                         |             |  |  |  |
| 定义变数              | 无                              |                            | —                     |                                                     | _                          |             |  |  |  |
|                   | 发生原因 (推测)                      | 原因)                        | 处理对策                  |                                                     | 防止再次发生                     |             |  |  |  |
| 发生原因及<br>解决措施     | 上次保存场景数<br>了电源,导致数排            | 据的过程中切断<br><sub>居损坏。</sub> | 请重新设定切换目标的场景          |                                                     | 请勿在保存场景数据的过程中切<br>断电源      |             |  |  |  |
| <b>解</b> 决措施<br>: | 由于切换运行模式导致所需内存<br>量增加,进而导致内存不足 |                            | 请重新讨论测量流程,减少内存<br>占用量 |                                                     | :<br>请重新讨论测量流程,减少内存<br>占用量 |             |  |  |  |
| 附属信息              | 无                              |                            |                       |                                                     |                            |             |  |  |  |
| 注意事项/备注           | 无                              |                            |                       |                                                     |                            |             |  |  |  |

| 事件名称                                                       | 连接相机有变更             |                                                             |                  | 事件代码                         | 385A0000Hex        |             |  |  |
|------------------------------------------------------------|---------------------|-------------------------------------------------------------|------------------|------------------------------|--------------------|-------------|--|--|
| 内容                                                         | 所连接的相机与_            | f连接的相机与上次保存时的相机不同                                           |                  |                              |                    |             |  |  |
| 发生源                                                        | EtherCAT主站功         | 能模块                                                         | 发生源详情            | 从站                           | 检测时间               | 从站电源<br>接通后 |  |  |
| 异常的属性                                                      | 重要性                 | 轻度错误                                                        | 恢复方法             | 异常解除<br>(从站的<br>异常解除后)       | 日志分类               | 系统          |  |  |
| 发生的影响                                                      | 用户程序                | 继续                                                          | 动作               | 可输入相机图像<br>数或彩色/黑白信          | ,但可能会用预期<br>息测量。   |             |  |  |
| LED                                                        | EtherCAT NET R      | RUN                                                         | EtherCAT NET ERR |                              | EtherCAT LINK/ACT  |             |  |  |
|                                                            | _                   | _                                                           | -                | _                            | -                  |             |  |  |
| 系统                                                         | 变数名                 |                                                             | 数据类型             |                              | 名称                 |             |  |  |
| 定义变数                                                       | 无                   |                                                             | _                |                              | —                  |             |  |  |
|                                                            | 发生原因 (推测)           | 原因)                                                         | 处理对策             |                              | 防止再次发生             |             |  |  |
| <b>发生原因及</b> 场景数据中保存的相机连接信息 <b>解决措施</b> 与控制器所连接的相机连接信息 不匹配 |                     | 请根据场景数据中保存的相机连<br>接信息,重新连接相机,或根据控<br>制器所连接的相机连接信息编辑<br>场景数据 |                  | 请使场景数据中<br>信息与控制器所<br>信息保持一致 | 保存的相机连接<br>连接的相机连接 |             |  |  |
| 附属信息                                                       | 五<br>无              |                                                             |                  |                              |                    |             |  |  |
| 注意事项/备注                                                    | 把用模拟软件编辑<br>然后重新启动。 |                                                             |                  |                              |                    |             |  |  |

| 事件名称    | 相机连接异常                                |                                  |                                             | 事件代码                      | 38590000Hex               |                          |  |  |
|---------|---------------------------------------|----------------------------------|---------------------------------------------|---------------------------|---------------------------|--------------------------|--|--|
| 内容      | 相机连接异常                                |                                  |                                             |                           |                           |                          |  |  |
| 发生源     | EtherCAT主站功                           | 能模块                              | 发生源详情                                       | 从站                        | 检测时间                      | 启动时始终                    |  |  |
| 异常的属性   | 重要性                                   | 轻度错误                             | ケンクト     テ常解除       恢复方法     (从站的<br>异常解除后) |                           | 日志分类                      | 系统                       |  |  |
| 发生的影响   | 用户程序 继续                               |                                  | 动作                                          | <b>动作</b> 相机图像输入无量,输出非预期的 |                           | :法工作,通过无效的图像进行测<br>的测量结果 |  |  |
| LED     | EtherCAT NET R                        | RUN                              | EtherCAT NET E                              | RR                        | EtherCAT LINK/            | АСТ                      |  |  |
|         |                                       | -                                | _                                           |                           | _                         |                          |  |  |
| 系统      | 变数名                                   |                                  | 数据类型                                        |                           | 名称                        |                          |  |  |
| 定义变数    | 无                                     |                                  | _                                           |                           | _                         |                          |  |  |
|         | 发生原因(推测)                              | 原因)                              | 处理对策                                        |                           | 防止再次发生                    |                          |  |  |
|         | 相机没有连接在排                              | 空制器上                             | 请切断电源,将相机正确连接到<br>控制器上,然后重新启动。              |                           | 请将相机正确连接到控制器上,<br>然后拧紧螺丝。 |                          |  |  |
| 发生原因及   | 相机电缆断线                                |                                  | 请切断电源,更换为新的相机电<br>缆,然后重新启动。                 |                           | 请使用耐弯曲电缆等,避免相机<br>电缆断线    |                          |  |  |
| 解决措施    | [相机图像输入]及<br>单元的[相机选择                 | 及[相机切换]处理<br>]设定有误               | 请根据所连接的相机,进行正确<br>的设定                       |                           | 请根据所连接的相机,进行正确<br>  的设定   |                          |  |  |
| -       | 相机没有连接到与<br>及[相机切换]处<br>择]设定相符的控<br>上 | ラ[相机图像输入]<br>理单元的[相机选<br>部器之相机端口 | 请切断电源,将相机连接到正确<br>的相机端口上,然后重新启动             |                           | 请将相机连接到<br>上              | 正确的相机端口                  |  |  |
| 附属信息    | 无                                     |                                  |                                             |                           | ·                         |                          |  |  |
| 注意事项/备注 | <br>无                                 |                                  |                                             |                           |                           |                          |  |  |

| 事件名称    | 系统异常           | 统异常   |                | 事件代码                                      | 48020000Hex    |                  |
|---------|----------------|-------|----------------|-------------------------------------------|----------------|------------------|
| 内容      | 系统发生异常         |       |                |                                           |                |                  |
| 发生源     | EtherCAT主站功    | 能模块   | 发生源详情          | 从站                                        | 检测时间           | 启动时始终            |
| 异常的属性   | 重要性            | 轻度错误  | 恢复方法           | 异常解除     (从站的     日志分类     系       异常解除后) |                | 系统               |
| 发生的影响   | 用户程序           | 继续    | 动作             | 从站的功能全部 <sup>;</sup><br>令                 | 停止,无法接收测       | <b> </b> 量触发信号或命 |
| I FD    | EtherCAT NET F | RUN   | EtherCAT NET E | RR                                        | EtherCAT LINK/ | АСТ              |
|         | -              | _     | -              | _                                         | -              | _                |
| 系统      | 变数名            |       | 数据类型           |                                           | 名称             |                  |
| 定义变数    | 无              |       | -              | _                                         | -              | _                |
| 发生原因及   | 发生原因 (推测)      | 原因)   | 处理对策           |                                           | 防止再次发生         |                  |
| 解决措施    | 控制器系统中发生       | 主重大异常 | 请与本公司营业的       | 所或代理店联系                                   | 请与本公司营业的       | 所或代理店联系          |
| 附属信息    | 无              |       |                |                                           |                |                  |
| 注意事项/备注 | 无              |       |                |                                           |                |                  |

| 事件名称          | 输出控制超时(并                  | 输出控制超时(并行I/O、PLC LIN           |                                            | 事件代码                   | 58210000Hex                    |                        |  |
|---------------|---------------------------|--------------------------------|--------------------------------------------|------------------------|--------------------------------|------------------------|--|
| 内容            | 测量结果的数据转                  | 俞出同步交换控制                       | 中发生超时                                      |                        | 1                              |                        |  |
| 发生源           | EtherCAT主站功               | 能模块                            | 发生源详情                                      | 从站                     | 检测时间                           | 测量结果输出时                |  |
| 异常的属性         | 重要性                       | 轻度错误                           | 探复方法         异常解除           (从站的<br>异常解除后) |                        | 日志分类                           | 系统                     |  |
| 发生的影响         | 用户程序                      | 继续                             | 动作 最新的测量结果数                                |                        | 数据将被废弃                         |                        |  |
| I ED          | EtherCAT NET R            | RUN                            | EtherCAT NET E                             | RR                     | EtherCAT LINK/                 | АСТ                    |  |
|               |                           |                                | _                                          | _                      | -                              |                        |  |
| 系统            | 变数名                       |                                | 数据类型                                       |                        | 名称                             |                        |  |
| 定义变数          | 无                         |                                | _                                          |                        | _                              |                        |  |
|               | 发生原因(推测)                  | 原因)                            | 处理对策                                       |                        | 防止再次发生                         |                        |  |
| "会生 医田 巧      | 程序中的数据输<br>(DSA信号的ON<br>当 | 出同步交换控制<br>/OFF时间)不恰           | 请修改程序,使<br>换控制 (DSA信<br>间)能正确工作            | 数据输出同步交<br>ī号的ON/OFF 时 | 请编写程序,使<br>换控制(DSA信<br>间)能正确工作 | 数据输出同步交<br>ī号的ON/OFF 时 |  |
| 友生原因及<br>解决措施 | 输出控制超时时<br>理时间过短          | 间相对于程序处                        | 请修改超时时间,使其满足程序<br>的处理时间要求                  |                        | 请设定超时时间,使其满足程序<br>的处理时间要求      |                        |  |
|               | 并行I/O的DSAョ<br>线有误         | 戈GATE 信号的接                     | 请切断电源,正律<br>DSA或GATE信号<br>新启动              | 确连接并行I/O的<br>号的配线,然后重  | 请正确连接并行l<br>GATE信号的配约          | /O的DSA或<br>ぇ           |  |
| 附属信息          | 无                         |                                |                                            |                        |                                |                        |  |
| 注意事项/备注       | 本异常会在用并行<br>出控制超时(Ethe    | 亍I/O及PLC LINK<br>rCAT) (p.98)。 | 、EtherNet/IP输出                             | 出测量结果时发生               | 。EtherCAT其他语                   | 事件请参照: ▶输              |  |

| 事件名称          | 输出控制超时(Et                                   | herCAT)                       |                                          | 事件代码                              | 58220000Hex                                                |                                   |
|---------------|---------------------------------------------|-------------------------------|------------------------------------------|-----------------------------------|------------------------------------------------------------|-----------------------------------|
| 内容            | 测量结果的数据输                                    | 俞出同步交换控制                      | 旧发生超时                                    |                                   |                                                            |                                   |
| 发生源           | EtherCAT主站功                                 | 能模块                           | 发生源详情                                    | 从站                                | 检测时间                                                       | 测量结果输出时                           |
| 异常的属性         | 重要性                                         | 轻度错误                          | 恢复方法                                     | 异常解除<br>(从站的<br>异常解除后)            | 日志分类                                                       | 系统                                |
| 发生的影响         | 用户程序                                        | 继续                            | 数据不输出到Ett<br>动作    部。保存的数据<br>ON时输出到Ethe |                                   | lerCAT主站,而是保存在传感器内<br>会在Result Set Request信号变为<br>erCAT主站中 |                                   |
| LED           | EtherCAT NET F                              | RUN                           | EtherCAT NET ERR                         |                                   | EtherCAT LINK/ACT                                          |                                   |
|               | —                                           |                               | —                                        |                                   | _                                                          |                                   |
| 系统            | 变数名                                         |                               | 数据类型                                     |                                   | 名称                                                         |                                   |
| 定义变数          | 无                                           |                               | —                                        |                                   | _                                                          |                                   |
|               | 发生原因 (推测)                                   | 原因)                           | 处理对策                                     |                                   | 防止再次发生                                                     |                                   |
| 发生原因及<br>解决措施 | 程序中的数据输<br>(Result Set<br>Request信号的C<br>合适 | 出同步交换控制<br>DN/OFF时间)不         | 请修改程序,使<br>换控制(Result<br>的ON/OFF时间)      | 数据输出同步交<br>Set Request信号<br>能正确工作 | 请编写程序,使<br>换控制(Result<br>的ON/OFF时间)                        | 数据输出同步交<br>Set Request信号<br>能正确工作 |
|               | 输出控制超时时<br>理时间过短                            | 间相对于程序处                       | 请修改超时时间<br>的处理时间要求                       | l,使其满足程序                          | 请设定超时时间<br>的处理时间要求                                         | ,使其满足程序                           |
| 附属信息          | 无                                           |                               |                                          |                                   | ·                                                          |                                   |
| 注意事项/备注       | 本异常会在用Eth<br>出控制超时(并                        | herCAT输出测量组<br>行I/O、 PLC LINh | 吉果时发生。并行l<br>く、 EtherNet/IP)             | I/O及PLC LINK、<br>(p.97)。          | EtherNet/IP其他                                              | 事件请参照: ▶输                         |

| 事件名称          | 图像记录磁盘写。       | 图像记录磁盘写入异常 |                    | 事件代码                                       | 78190000Hex         |                      |  |
|---------------|----------------|------------|--------------------|--------------------------------------------|---------------------|----------------------|--|
| 内容            | 图像记录的磁盘        | 写入失败       |                    |                                            |                     |                      |  |
| 发生源           | EtherCAT主站功    | 能模块        | 发生源详情              | 从站                                         | 检测时间                | 图像记录时                |  |
| 异常的属性         | 重要性            | 轻度错误       | 恢复方法               | 探复方法         异常解除           (从站的<br>异常解除后) |                     | 系统                   |  |
| 发生的影响         | 用户程序           | 继续         | <b>动作</b> 实施处理对策前, |                                            | 将持续发生图像记录失败         |                      |  |
| I FD          | EtherCAT NET F | RUN        | EtherCAT NET ERR   |                                            | EtherCAT LINK/ACT   |                      |  |
|               | -              | _          | —                  |                                            | _                   |                      |  |
| 系统            | 变数名            |            | 数据类型               |                                            | 名称                  |                      |  |
| 定义变数          | 无              |            | —                  |                                            | _                   |                      |  |
|               | 发生原因 (推测)      | 原因)        | 处理对策               |                                            | 防止再次发生              |                      |  |
|               | 记录位置磁盘未打       | 插入         | 请插入记录位置得           | 请插入记录位置磁盘                                  |                     | 请正确插入,防止记录位置磁盘<br>错位 |  |
| 发生原因及<br>解决措施 | 记录位置磁盘容量       | 量不足        | 请删除记录位置<br>文件,确保可用 | 磁盘中不需要的<br>空间                              | 请删除记录位置<br>文件,确保可用3 | 磁盘中不需要的<br>空间        |  |
|               | 记录位置文件夹        | 不存在        | 请创建或变更记载           | 录位置文件夹                                     | 请创建或变更记录            | 录位置文件夹               |  |
|               | 记录位置磁盘的        | 安全限制       | 请解除记录位置码           | 磁盘的安全限制                                    | 请解除记录位置码            | 滋盘的安全限制              |  |
| 附属信息          | 无              |            |                    |                                            |                     |                      |  |
| 注意事项/备注       | 图像记录的磁盘        | 写入异常可通过本   | 、事件检测到,但数          | 数据记录的磁盘写                                   | 入异常无法通过事            | <b>暮件检测</b> 。        |  |

| 事件名称          | 设定数据传输异常                            | 常                               |                     | 事件代码                   | 781A0000Hex         |                    |
|---------------|-------------------------------------|---------------------------------|---------------------|------------------------|---------------------|--------------------|
| 内容            | 场景数据的运行线                            | 发生异常                            |                     |                        |                     |                    |
| 发生源           | EtherCAT主站功                         | 能模块                             | 发生源详情               | 从站                     | 检测时间                | 场景数据<br>编辑后        |
| 异常的属性         | 重要性                                 | 轻度错误                            | 恢复方法                | 异常解除<br>(从站的<br>异常解除后) | 日志分类                | 系统                 |
| 发生的影响         | 用户程序                                | 继续                              | 动作 在未反应编辑的均         |                        |                     |                    |
| I FD          | EtherCAT NET R                      | RUN                             | EtherCAT NET ERR    |                        | EtherCAT LINK/ACT   |                    |
|               | _                                   | _                               | _                   |                        | _                   |                    |
| 系统            | 变数名                                 |                                 | 数据类型                |                        | 名称                  |                    |
| 定义变数          | 无                                   |                                 | -                   | _                      | -                   | _                  |
|               | 发生原因 (推测)                           | 原因)                             | 处理对策                |                        | 防止再次发生              |                    |
| 发生原因及<br>解决措施 | RAMDisk 的剩余<br>行模式为高速(創<br>式时,实施了场影 | ·容量不多,且运<br>蚀发间隔优先)模<br>景数据编辑   | 请整理RAMDisk<br>其剩余容量 | 中的内容,增加                | 请始终保持RAM<br>景组数据大小的 | lDisk拥有当前场<br>剩余容量 |
|               | RAMDisk 的剩余<br>行模式为无停止<br>击了"数据传输"  | 容量不多,且运<br>调整模式时,点              | 请整理RAMDisk<br>其剩余容量 | 中的内容,增加                | 请始终保持RAM<br>景组数据大小的 | lDisk拥有当前场<br>剩余容量 |
| 附属信息          | 无                                   |                                 |                     |                        | r                   |                    |
| 注意事项/备注       | 运行模式为高速<br>出当前场景组数排                 | (触发间隔优先)<br><sub>居大小的剩余容量</sub> | 模式或无停止调<br>。        | Ě模式时,RAMD              | isk将作为临时缓存          | 存使用。请始终留           |

| 事件名称          | 输出缓存异常(Et                     | herCAT)               |                           | 事件代码                   | 781B0000Hex               |                    |
|---------------|-------------------------------|-----------------------|---------------------------|------------------------|---------------------------|--------------------|
| 内容            | 测量结果的数据输                      | 俞出缓存已满                |                           |                        |                           |                    |
| 发生源           | EtherCAT主站功                   | 能模块                   | 发生源详情                     | 从站                     | 检测时间                      | 测量结果输出时            |
| 异常的属性         | 重要性                           | 轻度错误                  | 恢复方法                      | 异常解除<br>(从站的<br>异常解除后) | 日志分类                      | 系统                 |
| 发生的影响         | 用户程序                          | 继续                    | <b>动作</b>                 |                        | 出现可用空间前,将持续废弃最新           |                    |
| LED           | EtherCAT NET RUN              |                       | EtherCAT NET ERR          |                        | EtherCAT LINK/ACT         |                    |
|               | -                             | _                     | _                         |                        | _                         |                    |
| 系统            | 变数名                           |                       | 数据类型                      |                        | 名称                        |                    |
| 定义变数          | 无                             |                       | -                         | _                      |                           | _                  |
|               | 发生原因(推测)                      | 原因)                   | 处理对策                      |                        | 防止再次发生                    |                    |
| 发生原因及<br>解决措施 | 实施测量的周期<br>输出同步交换控<br>短       | 比程序中的数据<br>制所需的时间更    | 请修改程序,使<br>长于数据输出同<br>的时间 | 执行测量的周期<br>步交换控制所需     | 请编写程序,使<br>长于数据输出同<br>的时间 | 执行测量的周期<br>步交换控制所需 |
| 附属信息          | 无                             |                       |                           |                        |                           |                    |
| 注意事项/备注       | EtherCAT 测量结<br>32byte (DINT型 | ā果数据保存缓存<br>2为8个),则最多 | 的大小为4KB。<br>可保存127个数据     | 如果Fieldbus数排<br>。      | <sup>居</sup> 输出处理单元1      | 次的数据大小为            |

| 事件名称          | PLC LINK异常     |              |                       | 事件代码                   | 88080000Hex           |                |
|---------------|----------------|--------------|-----------------------|------------------------|-----------------------|----------------|
| 内容            | 未建立PLC LINK    |              |                       |                        |                       |                |
| 发生源           | EtherCAT主站功    | 能模块          | 发生源详情                 | 从站                     | 检测时间                  | 启动时始终          |
| 异常的属性         | 重要性            | 轻度错误         | 恢复方法                  | 异常解除<br>(从站的<br>异常解除后) | 日志分类                  | 系统             |
| 发生的影响         | 用户程序           | 继续           | 动作                    | 无法通过PLC LI             | 无法通过PLC LINK控制图像传感器   |                |
| I FD          | EtherCAT NET R | RUN          | EtherCAT NET ERR      |                        | EtherCAT LINK/ACT     |                |
|               | —              |              | —                     |                        | _                     |                |
| 系统            | 变数名            |              | 数据类型                  |                        | 名称                    |                |
| 定义变数          | 无              |              | _                     |                        | _                     |                |
|               | 发生原因(推测)       | 原因)          | 处理对策                  |                        | 防止再次发生                |                |
| 发生原因及<br>解决措施 | PLC或图像传感<br>误  | 器的通信设定有      | 请修改PLC及图像传感器的通信<br>设定 |                        | 请修改PLC及图像传感器的通信<br>设定 |                |
|               | 以太网或RS-232     | C电缆断线        | 请更换为新的以为<br>RS-232C电缆 | 太网或                    | 请使用耐弯曲电<br>网或RS-232C电 | 缆等,避免以太<br>缆断线 |
| 附属信息          | 无              |              |                       |                        |                       |                |
| 注意事项/备注       | 可从本公司网站一       | 下载"PLC LINK连 | 接指南"。                 |                        |                       |                |

# Sysmac设备功能

为满足欧姆龙控制机器的需要,根据统一的通信规格或用户接口规格设计的控制机器产品,称为Sysmac设备。 这些设备的功能称为Sysmac设备功能。 这里介绍与NJ系列等机器自动化控制器、自动化软件组合时的功能。

## Sysmac异常状态

在Sysmac设备中,从站发生的异常已得到体系化,利用Sysmac Studio,可通过相同的操作确认异常内容及处理 措施。

异常信息通过2002h-01h: Sysmac异常状态通知。要将图像传感器检测到的异常显示在Sysmac Studio中时,需要将2002h-01h: Sysmac异常状态映射到PDO中。在Sysmac Studio的默认设定中,利用1BFFh: 512th发送PDO 映射的分配, 2002h-01h: Sysmac异常状态会自动映射到PDO中。

参考

- •关于2002h-01h: Sysmac异常状态,请参照: ▶对象字典 (p.104)。
- •关于Sysmac Studio中显示的异常,请参照: ▶ 《NJ系列 故障排除手册 (SBCA-361G以后)》。

## 保存节点地址的设定

节点地址开关的设定为"00"时,变为软件设定,Sysmac Studio中设定的节点地址设定值变为有效。设定为"00"以外时,节点地址开关的值即为节点地址。

在软件设定中,请通过Sysmac Studio的[EtherCAT编辑]画面执行[节点地址写入],将设定值保存到图像传感器的 非易失性存储器中。

#### ・软件设定

作为SII(Slave Information Interface)信息保存在从站的非易失性存储器中的设定值即为节点地址。

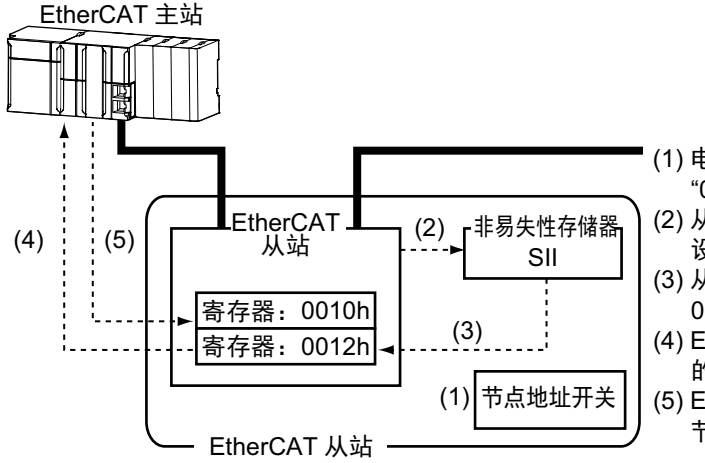

- (1) 电源 OFF 时将节点地址开关设定为 "00"
- (2) 从主站端向从站的 SII 写入节点地址 设定值
- (3) 从站电源 ON 时,通过软件向寄存器: 0012h 号反映节点地址设定值
- (4) EtherCAT 主站读取寄存器: 0012h 号 的设定值
- (5) EtherCAT 主站将 0012h 号的值作为 节点地址写入到 0010h 号中

## • 节点地址开关设定

从站的节点地址开关值即为节点地址。

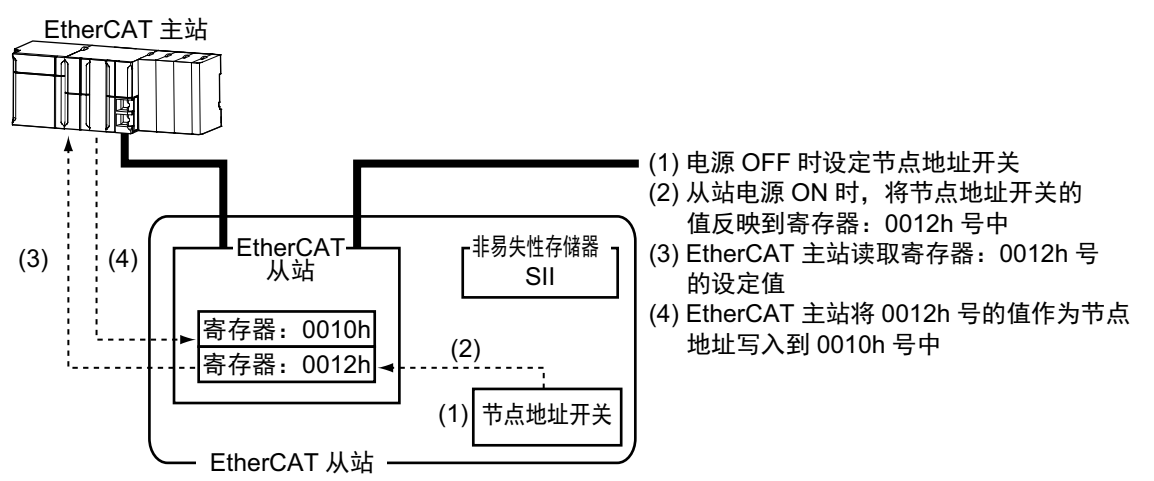

## 序列号的显示

图像传感器的非易失性存储器中保存的序列号显示在1018h-04h:序列号中。支持Sysmac设备功能的控制器可使用这个序列号,核对网络构成。

核对时,请通过Sysmac Studio的[EtherCAT]编辑画面,将[序列号检查基准]设定为[设定值=实际机器]。 如果不满足指定的基准,将发生网络构成核对异常。

#### 参考

通过核对网络构成,可检测到从站设备的更换,因此可防止从站端的参数忘记设定。

#### 根据ESI规格书(ETG.2000 S (R) V1.0.1)

ESI规格书中规定了EtherCAT从站信息(ESI:EtherCAT Slave Information)文件的记载事项。

#### SII数据检查

SII(Slave Information Interface)为EtherCAT从站的非易失性存储器中写入的EtherCAT从站固有的配置信息。

Sysmac设备的EtherCAT从站通过从站端检查SII的信息。 如果写入的SII信息使从站无法运行,将发生SII核对异常 (错误显示编号88.3)。重新接通电源后如果仍无法解除 错误,请与本公司销售人员联系。

#### 重要

请勿用其他公司的设定工具等变更SII信息。

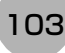

# 对象字典

CAN application protocol over EtherCAT(CoE)协议以CAN application protocol的对象字典为基础。这里介绍对象 字典和各个对象。

# 对象字典区域

所有对象都分配有4位的十六进制索引,由以下区域构成。

| 索引              | 区域       | 内容                     |
|-----------------|----------|------------------------|
| 0000Hex-0FFFHex | 数据类型区域   | 数据类型的定义                |
| 1000Hex-1FFFHex | CoE通信区域  | 可用于以专用通信为目的的所有服务器的变数定义 |
| 2000Hex-2FFFHex | 制造商特有区域1 | 欧姆龙产品共通定义的变数           |
| 3000Hex-5FFFHex | 制造商特有区域2 | FH系列 EtherCAT从站定义的变数   |
| 6000Hex-6FFFHex | 输入区域     | 映射到TxPDO的对象            |
| 7000Hex-7FFFHex | 输出区域     | 映射到RxPDO的对象            |
| 8000Hex-8FFFHex | 构成区域     | 构成和设定的对象               |
| 9000Hex-9FFFHex | 信息区域     | 未使用 (不支持)              |
| A000Hex-AFFFHex | 诊断区域     | 未使用 (不支持)              |
| B000Hex-BFFFHex | 发送服务区域   | 未使用 (不支持)              |
| C000Hex-EFFFHex | 保留区域     | 为将来保留的区域               |
| F000Hex-FFFFHex | 设备配置文件区域 | 属于设备的参数                |

## 数据类型

本配置文件中使用了以下的数据类型。

| 数据类型           | 简称     | 大小  | 范围                                           |
|----------------|--------|-----|----------------------------------------------|
| Boolean        | BOOL   | 1位  | true(1), false(0)                            |
| Unsigned8      | U8     | 1字节 | 0~255                                        |
| Unsigned16     | U16    | 2字节 | 0~65535                                      |
| Unsigned32     | U32    | 4字节 | 0~4294967295                                 |
| Integer8       | INT8   | 1字节 | -128~127                                     |
| Integer16      | INT16  | 2字节 | -32768~32767                                 |
| Integer32      | INT32  | 4字节 | -2147483648~2147483647                       |
| Visible string | VS     | _   | _                                            |
| Double         | Double | 8字节 | -1.79769313486231e+308~1.79769313486231e+308 |

本手册中用以下格式介绍对象。

## ● 对象记述格式

| <b>&lt;索引&gt;</b> | 尔>      |            |           |                  |              |
|-------------------|---------|------------|-----------|------------------|--------------|
| 设定范围: <设定范围>      | 单位: <单位 | <u>i</u> > | 出厂设定: <出/ | <sup>一</sup> 设定> | 数据属性: <数据设定> |
| 大小: <大小>          | i       | 访问: <访问    | ]>        | PDO映射:<可         | 否>           |

## ● 对象中有子索引时的对象记述格式

| <索引>       | <对象名称> |         |            |         |           |       |        |
|------------|--------|---------|------------|---------|-----------|-------|--------|
| 子索引0       |        |         |            |         |           |       |        |
| 设定范围: <设定范 | 围>     | 单位: <单位 | <u>立</u> > | 出厂设定:<出 | 厂设定>      | 数据属性: | <数据设定> |
| 大小: <大小>   |        |         | 访问: <访问    | ]>      | PDO映射: <可 | 否>    |        |
| •          |        |         |            |         |           |       |        |
| •          |        |         |            |         |           |       |        |
| ·<br>      |        |         |            |         |           |       |        |
| 于家匀N       |        | 1       |            |         |           |       |        |
| 设定范围:<设定范  | 围>     | 单位: <单位 | <u>立</u> > | 出厂设定:<出 | 厂设定>      | 数据属性: | <数据设定> |
| 大小: <大小>   |        |         | 访问: <访问    | 키>      | PDO映射:<可  | 否>    |        |
|            |        |         |            |         |           |       |        |

<>中填入数据。数据内容如下所示。

- •索引 : 以4位十六进制表示的对象索引。
- •对象名称 : 对象名称。
- •设定范围 : 可设定的数值范围。
- 单位 : 物理单位。
- •出厂设定 : 产品出厂时设定的初始值。
- •数据属性 : 在可写入的对象中,变更内容变为有效的时间。
  - A: 始终有效
  - B: 计数停止→动作时间 (仅编码器输入从站)
  - C: 可预操作状态→安全操作状态的时间
  - D: 可预操作状态→初始化状态的时间
  - R: 电源重置
  - —:不可写入
- •大小 : 以字节表示对象的大小。
- 访问 : 表示只读还是可读写。
   RO: 只读
   RW: 可读写
- PDO映射 : 表示是否可映射到PDO。

| 000Hex    | 设备类型(D  | evice Type)  |                                      |         |                      |               |
|-----------|---------|--------------|--------------------------------------|---------|----------------------|---------------|
| 定范围:—     |         | 单位:一         |                                      | 出厂设定:00 | 000000Hex            | 数据属性:—        |
| :小:4字节(U3 | 2)      |              | 访问: RO                               |         | PDO映射:不              | 可             |
| 在FH系列中,   | 不支持设备配置 | 〕文件。         |                                      |         |                      |               |
| 001Hex    | 错误寄存器   | (Error Regis | ster)                                |         |                      |               |
| 定范围:—     |         | 单位:一         |                                      | 出厂设定:00 | )Hex                 | 数据属性:—        |
| :小:1字节(U8 | )       | •            | 访问: RO                               |         | PDO映射:不              | 可             |
| 显示从站中发    | 生的错误类别。 |              |                                      |         |                      |               |
| 数位        |         | 名称           |                                      | 数位      |                      | 名称            |
| 0         | 一般错误    |              |                                      | 4       | 通信错误                 |               |
| 1         | 电流错误    |              |                                      | 5       | 设备配置文件特              | <b>寺有的错</b> 误 |
| 2         | 电压错误    |              |                                      | 6       | (保留)                 |               |
| 3         | 温度错误    |              |                                      | 7       | 制造商特有错误              | Ę             |
|           |         |              |                                      |         |                      |               |
| 008Hex    | 设备名称(M  | lanufacturer | Device Nam                           | e)      |                      |               |
| 定范围:—     |         | 单位:一         |                                      | 出厂设定: 按 | 从站类别 <sup>(*1)</sup> | 数据属性: —       |
|           | •       |              | ···································· |         | 마이에 바 조              | न             |

| 1009Hex     | 硬件版本(Manufacturer Hardware Version) |        |         |                     |        |  |
|-------------|-------------------------------------|--------|---------|---------------------|--------|--|
| 设定范围:—      | 单位:—                                |        | 出厂设定:按从 | 站类别 <sup>(*1)</sup> | 数据属性:— |  |
| 大小:20字节(VS) |                                     | 访问: RO |         | PDO映射:不可            |        |  |

•显示从站的硬件版本。

| 100AHex     | 软件版本(Manufacturer Software Version) |      |       |         |                      |        |
|-------------|-------------------------------------|------|-------|---------|----------------------|--------|
| 设定范围:—      |                                     | 单位:— |       | 出厂设定:按从 | 、站类别 <sup>(*1)</sup> | 数据属性:— |
| 大小:20字节(VS) |                                     |      | 访问:RO |         | PDO映射:不可             | -      |

•显示从站的软件版本。

\*1: 设备名称(Manufacture device name)、硬件版本(Manufacture hardware version)、软件版本(Manufacture software version)的出厂设定根据从站不同,具体如下所示。

| 从站         | Manufacuture device<br>name | Manufacture hardware version | Manufacture software version |
|------------|-----------------------------|------------------------------|------------------------------|
| FH-1050    | FH-1050                     |                              | V5.XX                        |
| FH-1050-10 | FH-1050-10                  | V1.00                        | (在"V"后面插入19个字符的              |
| FH-1050-20 | FH-1050-20                  | Space(20Hex)×15个字符           | 软件版本*。软件版本不满19               |
| FH-3050    | FH-3050                     | (在硬件版本"V1.00"后面插             | 个字符时,将用空格                    |
| FH-3050-10 | FH-3050-10                  | 入15个字符的空格。)                  | (20Hex)填充,直至满19个             |
| FH-3050-20 | FH-3050-20                  |                              | 字符。)                         |

\* 软件版本为系统信息中记载的软件版本。
| 1011Hex                                                                | 参数初始化(Restore Default Parameters) |             |         |      |                     |              |  |  |
|------------------------------------------------------------------------|-----------------------------------|-------------|---------|------|---------------------|--------------|--|--|
| 子索引0:条目数(Nu                                                            | I0: 条目数(Number of entries)        |             |         |      |                     |              |  |  |
| 设定范围:—                                                                 | 单位: —                             |             | 出厂设定:(  | D1He | ex                  | 数据属性: —      |  |  |
| 大小:1字节(U8)                                                             |                                   | 访问: RO      |         |      | PDO映射:不可            | ٦<br>J       |  |  |
| 子索引1: 全部参数被                                                            | 刀始化(Restore Default               | Parameters) |         |      |                     |              |  |  |
| 设定范围:—                                                                 | 单位: —                             | ·           | 出厂设定:(  | 0000 | 0001Hex             | 数据属性: A      |  |  |
| 大小:4字节(U32)                                                            |                                   | 访问: RW      |         |      | PDO映射:不可            | រ            |  |  |
| <ul> <li>・将参数恢复为出厂</li> <li>・只有在子索引1中<br/>・特定数值的含义为<br/>MSB</li> </ul> | 复。<br>LSB                         |             |         |      |                     |              |  |  |
| d                                                                      | а                                 | 0           |         |      | I                   |              |  |  |
| 64Hex                                                                  | 61Hex                             | 6FHe        | ex      | 6    | CHex                |              |  |  |
| •如果写入特定数值<br>• Read时显示0000<br>• FH系列不支持。                               | 以外的值,将显示ABC<br>0001Hex (命令有效)     | DRT代码。<br>。 |         |      |                     |              |  |  |
| 1018Hex                                                                | ID信息(Identity Object              | )           |         |      |                     |              |  |  |
| 子索引0:条目数(Nu                                                            | mber of entries)                  | /           |         |      |                     |              |  |  |
| 设定范围: —                                                                | 单位:—                              |             | 出厂设定:(  | 04He | ex                  | 数据属性: —      |  |  |
| 大小:1字节(U8)                                                             |                                   | 访问: RO      |         |      | PDO映射:不可            | <br>玎        |  |  |
| 子索引1:供应商ID(                                                            | Vendor ID)                        |             |         |      |                     |              |  |  |
| 设定范围:—                                                                 | 单位: —                             |             | 出厂设定:(  | 0000 | 0083Hex             | 数据属性: —      |  |  |
| 大小:4字节(U32)                                                            |                                   | 访问: RO      | 1       |      | PDO映射:不可            | ק<br>ז       |  |  |
| 子索引2:产品代码(                                                             | Product Code)                     |             |         |      |                     |              |  |  |
| 设定范围:—                                                                 | 单位: —                             |             | 出厂设定: 打 | 按从   | 站类别 <sup>(*1)</sup> | 数据属性: —      |  |  |
| 大小:4字节(U32)                                                            |                                   | 访问: RO      |         |      | PDO映射:不可            | ı<br>آ       |  |  |
| 子索引3:修订号(Re                                                            | vision Number)                    |             |         |      |                     |              |  |  |
| 设定范围:—                                                                 | 单位: —                             |             | 出厂设定: 打 | 按从   | 站类别 <sup>(*1)</sup> | 数据属性: —      |  |  |
| 大小:4字节(U32)                                                            |                                   | 访问:RO       |         |      | PDO映射:不可            | <br>ז        |  |  |
| 子索引4:序列号(Se                                                            | rial Number)                      |             |         |      |                     |              |  |  |
| 设定范围:—                                                                 | 单位: 一                             |             | 出厂设定: 注 | 按单   | 元                   | 数据属性:—       |  |  |
| 大小:4字节(U32)                                                            |                                   | 访问:RO       |         |      | PDO映射:不可            | <u>ـــــ</u> |  |  |
| 十八分十二八夕后                                                               | 白                                 |             |         |      |                     |              |  |  |

•本对象表示设备信息。

•子索引1(Vendor ID)表示制造商识别号。

•子索引2(Product Code)表示分配到各从站类别的值。

• 子索引3(Revision Number)表示单元的修订号。

• 0-15位:设备的次修订号

• 16-31位: 设备的主修订号

•子索引4(Serial Number)表示每个产品上标记的序列号。

2

\*1: Identity Object的子索引2(Product Code)、子索引3(Revision Number)的值根据从站不同,具体如下所示。

| 从站         | Product Code(hex) | Revision Number(hex) |
|------------|-------------------|----------------------|
| FH-1050    | 000000A0          | 00010000             |
| FH-1050-10 | 00000A1           | 00010000             |
| FH-1050-20 | 000000A2          | 00010000             |
| FH-3050    | 00000A3           | 00010000             |
| FH-3050-10 | 00000A4           | 00010000             |
| FH-3050-20 | 00000A5           | 00010000             |

| 10F3Hex                                | 异常记录(Diagnosis History) |           |        |               |          |         |  |
|----------------------------------------|-------------------------|-----------|--------|---------------|----------|---------|--|
| 子索引0:条目数(Nu                            | Imber of ent            | ries)     |        |               |          |         |  |
| 设定范围:一                                 |                         | 单位: —     |        | 出厂设定:0DH      | ex       | 数据属性: — |  |
| 大小:1字节(U8)                             |                         |           | 访问: RO |               | PDO映射:不可 | -       |  |
| 子索引1:最大信息数                             | 枚(Maximum               | Messages) |        |               |          |         |  |
| 设定范围:—                                 |                         | 单位:—      |        | 出厂设定: 00H     | ex       | 数据属性:—  |  |
| 大小:1字节(U8)                             |                         |           | 访问: RO |               | PDO映射:不可 | -       |  |
| 子索引2:最新信息编号(Newest Message)            |                         |           |        |               |          |         |  |
| 设定范围:—                                 |                         | 单位:—      |        | 出厂设定:—        |          | 数据属性:—  |  |
| 大小:1字节(U8)                             |                         |           | 访问: RO |               | PDO映射:不可 |         |  |
| 子索引5:标记(Flags                          | S)                      |           |        |               |          |         |  |
| 设定范围: 0000Hex-                         | -0001Hex                | 单位:—      |        | 出厂设定: 0000Hex |          | 数据属性:—  |  |
| 大小: 2字节(U16)                           |                         |           | 访问: RW |               | PDO映射:不可 | -       |  |
| 子索引6-13:异常记录1-8(Diagnosis Message 1-8) |                         |           |        |               |          |         |  |
| 设定范围:—                                 | 单位: — 出厂设定: — 数据属性: —   |           |        |               |          | 数据属性:—  |  |
| 大小: 23字节(VS)                           |                         |           | 访问: RO |               | PDO映射:不可 | -       |  |

•本对象可最多显示8个异常记录。还可设定紧急信息的有效/无效。

•子索引1(Maximum Messages)表示异常信息数。

• 子索引2(Newest Message)表示最新异常记录的子索引号。

• 子索引5(Flags)表示异常记录的控制标记。对是否以紧急信息通知异常内容进行设定。0001Hex为通知,0000Hex为不通知。电源启动时为0000Hex(Emergency不通知)。

子索引6-13(Diagnosis message 1-8)表示异常记录。
 将依次保存子索引6(Diagnosis message 1)到子索引13(Diagnosis message 8)之间的8个异常。第9个异常将返回到子索引6(Diagnosis message 1)保存。

•FH系列仅支持标记(Flags)。

索引1600Hex到17FFHex,以及1A00Hex到1BFFHex,分别用于收信PDO映射和发信PDO映射的设定。子索引1 之后表示所映射的应用对象信息。

| 31     |                | 16 15                | 87  | 0   |
|--------|----------------|----------------------|-----|-----|
|        | 索引             | 子索                   | 朝   | 位长度 |
| MSB    |                | L                    |     | LSB |
|        |                |                      |     |     |
| 位0~7   | : 所映射对<br>(例如, | 象的位长度<br>32位则显示为20He | ex) |     |
| 位8~15  | : 所映射对         | 象的子索引                |     |     |
| 位16~31 | • 所映射对         | 象的索引                 |     |     |

| 1600Hex                     | 1st收信PDO映射(1st receive PDO Mapping) |             |               |                            |                                     |  |  |
|-----------------------------|-------------------------------------|-------------|---------------|----------------------------|-------------------------------------|--|--|
| 子索引0:对象数(Number of objects) |                                     |             |               |                            |                                     |  |  |
| 设定范围:—                      | 全定范围:— 单位:—                         |             |               | 出厂设定: 32Hex                |                                     |  |  |
| 大小:1 byte (U8)              |                                     | 访问: RO      |               | PDO映射:不可                   |                                     |  |  |
| 子索引1-32: PDO条               | ξ目1-32 (1st                         | -32nd Outpu | t Object to b | e mapped)                  |                                     |  |  |
| 设定范围:—                      |                                     | 单位:—        |               | 出厂设定:7000<br>70001001/7000 | 00101/70000201/70000901/<br>1101Hex |  |  |
| 大小: 4 byte (U32) 访问:        |                                     |             | 访问:RO         |                            | PDO映射:不可                            |  |  |

• 使用图像传感器功能的应用所使用的映射。

•7000Hex(控制信号)将以1位为单位映射。

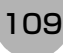

| 1601Hex 2            | nd收信PD                                       | O映射(2nd r    | eceive PDO | Mapping)         |          |  |  |
|----------------------|----------------------------------------------|--------------|------------|------------------|----------|--|--|
| 子索引0:对象数(Num         | nber of obje                                 | ects)        |            |                  |          |  |  |
| 设定范围:—               |                                              | 单位:—         |            | 出厂设定: 05Hex      |          |  |  |
| 大小:1 byte (U8)       |                                              |              | 访问: RO     | •                | PDO映射:不可 |  |  |
| 子索引1: PDO条目1(        | 1st Output                                   | Object to be | e mapped)  |                  |          |  |  |
| 设定范围:—               |                                              | 单位:一         |            | 出厂设定:7001        | 10020Hex |  |  |
| 大小:4 byte (U32)      |                                              |              | 访问:RO      | •                | PDO映射:不可 |  |  |
| 子索引2: PDO条目2(2       | 子索引2: PDO条目2(2nd Output Object to be mapped) |              |            |                  |          |  |  |
| 设定范围:—               |                                              | 单位: —        |            | 出厂设定:70020120Hex |          |  |  |
| 大小:4 byte (U32)      |                                              |              | 访问: RO     |                  | PDO映射:不可 |  |  |
| 子索引3: PDO条目3(        | 3rd Output                                   | Object to be | e mapped)  |                  |          |  |  |
| 设定范围:—               |                                              | 单位:—         | 出厂设定:7002  |                  | 20220Hex |  |  |
| 大小:4 byte (U32)      |                                              |              | 访问:RO      |                  | PDO映射:不可 |  |  |
| 子索引4: PDO条目4(4       | 4th Output                                   | Object to be | e mapped)  |                  |          |  |  |
| 设定范围:—               |                                              | 单位:—         |            | 出厂设定:7002        | 20320Hex |  |  |
| 大小: 4 byte (U32) 访问: |                                              | 访问:RO        |            | PDO映射:不可         |          |  |  |
| 子索引5: PDO条目5(        | 5th Output                                   | Object to be | e mapped)  |                  |          |  |  |
| 设定范围:—               |                                              | 单位:一         |            | 出厂设定:7002        | 20420Hex |  |  |
| 大小:4 byte (U32)      |                                              |              | 访问:RO      |                  | PDO映射:不可 |  |  |

7001Hex (命令代码)
7002Hex (命令执行参数1-3)

使用多条线路时,各线路的对象如下所示。

| 线路1: | 1620Hex | (1st收信PDO映射)、 | 1621Hex | (2nd收信PDO映射) |
|------|---------|---------------|---------|--------------|
| 线路2: | 1640Hex | (1st收信PDO映射)、 | 1641Hex | (2nd收信PDO映射) |
| 线路3: | 1660Hex | (1st收信PDO映射)、 | 1661Hex | (2nd收信PDO映射) |
| 线路4: | 1680Hex | (1st收信PDO映射)、 | 1681Hex | (2nd收信PDO映射) |
| 线路5: | 16A0Hex | (1st收信PDO映射)、 | 16A1Hex | (2nd收信PDO映射) |
| 线路6: | 16C0Hex | (1st收信PDO映射)、 | 16C1Hex | (2nd收信PDO映射) |
| 线路7: | 16E0Hex | (1st收信PDO映射)、 | 16E1Hex | (2nd收信PDO映射) |
|      |         |               |         |              |

| 1A00Hex                                                                                                    | 1st送信PDC            | 1st送信PDO映射(1st transmit PDO Mapping) |              |                                                             |                                                                                              |  |
|----------------------------------------------------------------------------------------------------|---------------------|--------------------------------------|--------------|-------------------------------------------------------------|----------------------------------------------------------------------------------------------|--|
| 子索引0:对象数(Nu                                                                                                    | umber of obj        | ects)                                |              |                                                             |                                                                                              |  |
| 设定范围:—                                                                                                    |                     | 单位:一                                 |              | 出厂设定: 32H                                                   | ex                                                                                           |  |
| 大小:1 byte (U8)                                                                                                  |                     |                                      | 访问: RO       | •                                                           | PDO映射:不可                                                                                     |  |
| 子索引1-32: PDO条                                                                                                   | €目1-32 (1st-        | 32nd Input (                         | Object to be | mapped)                                                     |                                                                                              |  |
| 设定范围:—                                                                                                    |                     | 单位:—                                 |              | 出厂设定:600<br>60000401/6000<br>60000801/6000<br>60001001/6000 | 00101/60000201/60000301/<br>)0501/60000601/60000701/<br>)0901/60000A01/60000B01/<br>)1101Hex |  |
| 大小:4 byte (U32)                                                                                                 |                     |                                      | 访问:RO        |                                                             | PDO映射:不可                                                                                     |  |
| •使用图像传感器功能的应用所使用的映射。<br>•6000Hex (状态信号)将以1位为单位映射。                                                               |                     |                                      |              |                                                             |                                                                                              |  |
|                                                                                                    | 2nd送信PD             | O映射(2nd tr                           | ansmit PDO   | Mapping)                                                    |                                                                                              |  |
| 于系510: 对象数(NL                                                                                                   | Imper of obj        | ects)<br>芭 (古                        |              | 비드까는 이미                                                     | <b></b>                                                                                      |  |
|                                                                                                    |                     | 单位:一                                 | 法词 DO        | 山)                                                          | ex<br>DDOmeth 조코                                                                             |  |
| 入小: 1 byle (U8)<br>子索리1. PDO冬日?                                                                                 | 1/1et Input C       | biect to be r                        | manned)      |                                                             | PDO映射: 个时                                                                                    |  |
|                                                                                                    |                     | 向心·                                  | nappeu)      | 出厂设定,600                                                    | 10020Hey                                                                                     |  |
| ★小・4 byte (U32)                                                                                                 |                     | + \v • -                             | 访问・BO        | 山/ 反定.000                                                   | PDO映射.不可                                                                                     |  |
| 子索引2: PDO条目2                                                                                                    | 2(2nd Input (       | Obiect to be                         | mapped)      |                                                             |                                                                                              |  |
| 设定范围: —                                                                                                    | <b>V</b> - <b>F</b> | 单位: —                                | - 1- 1 7     | 出厂设定: 600                                                   | 20120Hex                                                                                     |  |
| 大小: 4 byte (U32)                                                                                                |                     |                                      | 访问:RO        |                                                             | PDO映射:不可                                                                                     |  |
| 子索引3: PDO条目3                                                                                                    | 3(3rd Input C       | bject to be r                        | mapped)      |                                                             | 1                                                                                            |  |
| 设定范围: —                                                                                                    |                     | 单位:—                                 |              | 出厂设定: 600                                                   | 30120Hex                                                                                     |  |
| 大小: 4 byte (U32)                                                                                                |                     |                                      | 访问: RO       |                                                             | PDO映射:不可                                                                                     |  |
| <ul> <li>使用图像传感器功能的应用所使用的映射。</li> <li>6001Hex (命令回显)</li> <li>6002Hex (响应代码)</li> <li>6003Hex (响应数据)</li> </ul> |                     |                                      |              |                                                             |                                                                                              |  |
| 1A02Hex                                                                                                    | 3rd送信PDC            | D映射(3nd tra                          | ansmit PDO   | Mapping)                                                    |                                                                                              |  |
| 子索引0:对象数(Nu                                                                                                    | umber of obj        | ects)                                |              |                                                             |                                                                                              |  |
| 设定范围:—                                                                                                    |                     | 单位:—                                 | [            | 出厂设定:01H                                                    | ex                                                                                           |  |
| 大小:1 byte (U8)                                                                                                  |                     |                                      | 访问:RO        |                                                             | PDO映射:不可                                                                                     |  |
| 子索引1: PDO条目                                                                                                    | 1(1st Input C       | bject to be r                        | napped)      | 1                                                           |                                                                                              |  |
| 设定范围:—                                                                                                    |                     | 单位:—                                 |              | 出厂设定: 600                                                   | 40020Hex                                                                                     |  |
| 大小: 4 byte (U32)                                                                                                |                     |                                      | 访问:RO        |                                                             | PDO映射:不可                                                                                     |  |

•使用图像传感器功能的应用所使用的映射。 •6004Hex (错误代码)

| 1A04Hex                                     | 5th送信PD0                    | O映射(5th tra    | ansmit PDO | Mapping)         |            |    |  |
|---------------------------------------------|-----------------------------|----------------|------------|------------------|------------|----|--|
| 子索引0:对象数(Nu                                 | 子索引0:对象数(Number of objects) |                |            |                  |            |    |  |
| 设定范围:—                                      |                             | 单位:—           |            | 出厂设定: 08H        | 出厂设定:08Hex |    |  |
| 大小:1 byte (U8)                              |                             |                | 访问:RO      |                  | PDO映射:     | 不可 |  |
| 子索引1: PDO条目                                 | 1(1st Input C               | Dbject to be i | mapped)    |                  |            |    |  |
| 设定范围:—                                      |                             | 单位:一           |            | 出厂设定: 600        | 50120Hex   |    |  |
| 大小:4 byte (U32)                             |                             |                | 访问:RO      |                  | PDO映射:     | 不可 |  |
| 子索引2: PDO条目2                                | 2(2nd Input                 | Object to be   | mapped)    |                  |            |    |  |
| 设定范围:—                                      |                             | 单位:—           |            | 出厂设定: 600        | 50220Hex   |    |  |
| 大小:4 byte (U32)                             |                             |                | 访问:RO      |                  | PDO映射:     | 不可 |  |
| 子索引3: PDO条目3(3rd Input Object to be mapped) |                             |                |            |                  |            |    |  |
| 设定范围:—                                      |                             | 单位:—           |            | 出厂设定: 600        | 50320Hex   |    |  |
| 大小:4 byte (U32)                             |                             |                | 访问:RO      |                  | PDO映射:     | 不可 |  |
| 子索引4: PDO条目4                                | 4(4th Input C               | Object to be   | mapped)    |                  |            |    |  |
| 设定范围:—                                      | 单位: —                       |                |            | 出厂设定:60050420Hex |            |    |  |
| 大小:4 byte (U32)                             |                             |                | 访问: RO     |                  | PDO映射:     | 不可 |  |
| 子索引5: PDO条目的                                | 5(5th Input C               | Dbject to be   | mapped)    |                  |            |    |  |
| 设定范围:—                                      |                             | 单位:—           |            | 出厂设定: 600        | 50520Hex   |    |  |
| 大小:4 byte (U32)                             |                             |                | 访问:RO      |                  | PDO映射:     | 不可 |  |
| 子索引6: PDO条目6                                | 6(6th Input C               | Object to be   | mapped)    |                  |            |    |  |
| 设定范围:—                                      |                             | 单位:—           |            | 出厂设定: 600        | 50620Hex   |    |  |
| 大小:4 byte (U32)                             |                             |                | 访问:RO      |                  | PDO映射:     | 不可 |  |
| 子索引7: PDO条目                                 | 7(7th Input C               | Object to be i | mapped)    |                  |            |    |  |
| 设定范围:—                                      |                             | 单位:—           |            | 出厂设定: 600        | 50720Hex   |    |  |
| 大小:4 byte (U32)                             |                             |                | 访问:RO      |                  | PDO映射:     | 不可 |  |
| 子索引8: PDO条目8                                | 8(8th Input C               | Object to be I | mapped)    |                  |            |    |  |
| 设定范围:—                                      |                             | 单位:—           |            | 出厂设定: 600        | 50820Hex   |    |  |
| 大小:4 byte (U32)                             |                             |                | 访问: RO     |                  | PDO映射:     | 不可 |  |

使用图像传感器功能的应用所使用的映射。
6005Hex (图像处理结果整数数据)

| IA05Hex 6th送信PDO映射(6th transmit PDO Mapping) |               |            |           |          |    |  |
|----------------------------------------------|---------------|------------|-----------|----------|----|--|
| 子索引0:对象数(Number of objects)                  |               |            |           |          |    |  |
| 设定范围:—                                       | 单位:一          |            | 出厂设定: 16H | łex      |    |  |
| 大小:1 byte (U8)                               |               | 访问: RO     |           | PDO映射:   | 不可 |  |
| 子索引1: PDO条目1(1st Input 0                     | Object to be  | mapped)    |           |          |    |  |
| 设定范围:—                                       | 单位:一          |            | 出厂设定: 600 | 50120Hex |    |  |
| 大小:4 byte (U32)                              |               | 访问:RO      |           | PDO映射:   | 不可 |  |
| 子索引2: PDO条目2(2nd Input                       | Object to be  | mapped)    |           |          |    |  |
| 设定范围:—                                       | 单位:—          |            | 出厂设定: 600 | 50220Hex |    |  |
| 大小:4 byte (U32)                              |               | 访问:RO      |           | PDO映射:   | 不可 |  |
| 子索引3: PDO条目3(3rd Input (                     | Object to be  | mapped)    |           |          |    |  |
| 设定范围:—                                       | 单位:一          |            | 出厂设定: 600 | 50320Hex |    |  |
| 大小:4 byte (U32)                              |               | 访问:RO      |           | PDO映射:   | 不可 |  |
| 子索引4:PDO条目4(4th Input (                      | Object to be  | mapped)    |           |          |    |  |
| 设定范围:—                                       | 单位:一          |            | 出厂设定: 600 | 50420Hex |    |  |
| 大小:4 byte (U32)                              |               | 访问:RO      |           | PDO映射:   | 不可 |  |
| 子索引5: PDO条目5(5th Input (                     | Object to be  | mapped)    |           |          |    |  |
| 设定范围:—                                       | 单位:一          |            | 出厂设定: 600 | 50520Hex |    |  |
| 大小:4 byte (U32)                              |               | 访问:RO      |           | PDO映射:   | 不可 |  |
| 子索引6:PDO条目6(6th Input (                      | Object to be  | mapped)    |           |          |    |  |
| 设定范围:—                                       | 单位:一          |            | 出厂设定: 600 | 50620Hex |    |  |
| 大小:4 byte (U32)                              |               | 访问:RO      |           | PDO映射:   | 不可 |  |
| 子索引7:PDO条目7(7th Input (                      | Object to be  | mapped)    | T         |          |    |  |
| 设定范围:—                                       | 单位:—          | T          | 出厂设定: 600 | 50720Hex |    |  |
| 大小:4 byte (U32)                              |               | 访问:RO      |           | PDO映射:   | 不可 |  |
| 子索引8: PDO条目8(8th Input (                     | Object to be  | mapped)    | T         |          |    |  |
| 设定范围:—                                       | 单位:—          | T          | 出厂设定: 600 | 50820Hex |    |  |
| 大小:4 byte (U32)                              |               | 访问:RO      |           | PDO映射:   | 不可 |  |
| 子索引9: PDO条目9(9th Input (                     | Object to be  | mapped)    | 1         |          |    |  |
| 设定范围:—                                       | 单位:—          | 1          | 出厂设定: 600 | 50920Hex |    |  |
| 大小:4 byte (U32)                              |               | 访问:RO      |           | PDO映射:   | 不可 |  |
| 子索引10: PDO条目10(10th Inp                      | out Object to | be mapped) | )         |          |    |  |
| 设定范围:—                                       | 单位:一          | 1          | 出厂设定: 600 | 50A20Hex |    |  |
| 大小:4 byte (U32)                              |               | 访问:RO      |           | PDO映射:   | 不可 |  |
| 子索引11:PDO条目11(11th Inp                       | ut Object to  | be mapped) |           |          |    |  |
| 设定范围:—                                       | 单位:—          | 1          | 出厂设定: 600 | 50B20Hex |    |  |
| 大小:4 byte (U32)                              |               | 访问:RO      |           | PDO映射:   | 不可 |  |
| 子索引12: PDO条目12(12th Inp                      | out Object to | be mapped) | )         |          |    |  |
| 设定范围:—                                       | 单位:一          | T          | 出厂设定: 600 | 50C20Hex |    |  |
| 大小:4 byte (U32)                              |               | 访问:RO      |           | PDO映射:   | 不可 |  |
| 子索引13: PDO条目13(13th Inp                      | out Object to | be mapped) | )         |          |    |  |
| 设定范围: —                                      | 单位:—          |            | 出厂设定: 600 | 50D20Hex |    |  |

| 大小:4 byte (U32) ì                              |       | 访问:RO |            | PDO映射:不可 |  |  |  |
|------------------------------------------------|-------|-------|------------|----------|--|--|--|
| 子索引14: PDO条目14(14th Input Object to be mapped) |       |       |            |          |  |  |  |
| 设定范围:—                                         | 单位: — |       | 出厂设定: 6005 | 50E20Hex |  |  |  |
| 大小:4 byte (U32)                                | 访问:RO |       |            | PDO映射:不可 |  |  |  |
| 子索引15: PDO条目15(15th Input Object to be mapped) |       |       |            |          |  |  |  |
| 设定范围:—                                         | 单位:—  |       | 出厂设定: 6005 | 50F20Hex |  |  |  |
| 大小: 4 byte (U32) 访问:                           |       | 访问:RO |            | PDO映射:不可 |  |  |  |
| 子索引16: PDO条目16(16th Input Object to be mapped) |       |       |            |          |  |  |  |
| 设定范围:—                                         | 单位:—  |       | 出厂设定: 6005 | 51020Hex |  |  |  |
| 大小:4 byte (U32)                                |       | 访问:RO |            | PDO映射:不可 |  |  |  |

使用图像传感器功能的应用所使用的映射。
6005Hex (图像处理结果整数数据)

| 1A06Hex 7th送信PD0            | A06Hex 7th送信PDO映射(7th transmit PDO Mapping) |            |           |          |   |  |
|-----------------------------|---------------------------------------------|------------|-----------|----------|---|--|
| 子索引0:对象数(Number of objects) |                                             |            |           |          |   |  |
| 设定范围:—                      | 单位:一                                        |            | 出厂设定: 32⊦ | ex       |   |  |
| 大小:1 byte (U8)              |                                             | 访问: RO     |           | PDO映射:不可 | Γ |  |
| 子索引1: PDO条目1(1st Input (    | Object to be                                | mapped)    |           |          |   |  |
| 设定范围:—                      | 单位:一                                        |            | 出厂设定: 600 | 50120Hex |   |  |
| 大小:4 byte (U32)             |                                             | 访问:RO      |           | PDO映射:不可 | Γ |  |
| 子索引2: PDO条目2(2nd Input      | Object to be                                | mapped)    |           |          |   |  |
| 设定范围:—                      | 单位:—                                        |            | 出厂设定: 600 | 50220Hex |   |  |
| 大小:4 byte (U32)             |                                             | 访问:RO      |           | PDO映射:不可 | ſ |  |
| 子索引3: PDO条目3(3rd Input (    | Object to be                                | mapped)    |           |          |   |  |
| 设定范围:—                      | 单位:一                                        |            | 出厂设定: 600 | 50320Hex |   |  |
| 大小:4 byte (U32)             |                                             | 访问:RO      |           | PDO映射:不可 | Γ |  |
| 子索引4:PDO条目4(4th Input (     | Object to be                                | mapped)    |           |          |   |  |
| 设定范围:—                      | 单位:—                                        |            | 出厂设定: 600 | 50420Hex |   |  |
| 大小:4 byte (U32)             |                                             | 访问:RO      |           | PDO映射:不可 | [ |  |
| 子索引5: PDO条目5(5th Input (    | Object to be                                | mapped)    |           |          |   |  |
| 设定范围:—                      | 单位:一                                        |            | 出厂设定: 600 | 50520Hex |   |  |
| 大小:4 byte (U32)             |                                             | 访问:RO      |           | PDO映射:不可 | Γ |  |
| 子索引6:PDO条目6(6th Input (     | Object to be                                | mapped)    |           |          |   |  |
| 设定范围:—                      | 单位:一                                        |            | 出厂设定: 600 | 50620Hex |   |  |
| 大小:4 byte (U32)             |                                             | 访问:RO      |           | PDO映射:不可 | [ |  |
| 子索引7:PDO条目7(7th Input (     | Object to be                                | mapped)    | 1         |          |   |  |
| 设定范围:—                      | 单位:一                                        | T          | 出厂设定: 600 | 50720Hex |   |  |
| 大小:4 byte (U32)             |                                             | 访问:RO      |           | PDO映射:不可 | [ |  |
| 子索引8: PDO条目8(8th Input (    | Object to be                                | mapped)    | 1         |          |   |  |
| 设定范围:—                      | 单位:一                                        |            | 出厂设定: 600 | 50820Hex |   |  |
| 大小:4 byte (U32)             |                                             | 访问:RO      |           | PDO映射:不可 | [ |  |
| 子索引9:PDO条目9(9th Input (     | Object to be                                | mapped)    |           |          |   |  |
| 设定范围:—                      | 单位:一                                        |            | 出厂设定: 600 | 50920Hex |   |  |
| 大小:4 byte (U32)             |                                             | 访问:RO      |           | PDO映射:不可 | [ |  |
| 子索引10: PDO条目10(10th Inp     | out Object to                               | be mapped) | )         |          |   |  |
| 设定范围:—                      | 单位:一                                        | T          | 出厂设定: 600 | 50A20Hex |   |  |
| 大小:4 byte (U32)             |                                             | 访问:RO      |           | PDO映射:不可 | [ |  |
| 子索引11: PDO条目11(11th Inp     | ut Object to                                | be mapped) | 1         |          |   |  |
| 设定范围:—                      | 单位:一                                        | i          | 出厂设定: 600 | 50B20Hex |   |  |
| 大小:4 byte (U32)             |                                             | 访问:RO      |           | PDO映射:不可 | [ |  |
| 子索引12: PDO条目12(12th Inp     | out Object to                               | be mapped) | )         |          |   |  |
| 设定范围:—                      | 单位:一                                        |            | 出厂设定: 600 | 50C20Hex |   |  |
| 大小:4 byte (U32)             |                                             | 访问: RO     |           | PDO映射:不可 | [ |  |
| 子索引13: PDO条目13(13th Inp     | out Object to                               | be mapped) | )         |          |   |  |
| 设定范围:—                      | 单位:—                                        |            | 出厂设定: 600 | 50D20Hex |   |  |

| 大小:4 byte (U32)         |               | 访问:    | RO    |     |     |      | PDO映射:   | 不可 |
|-------------------------|---------------|--------|-------|-----|-----|------|----------|----|
| 子索引14: PDO条目14(14th Inp | out Object to | be map | ped)  |     |     |      |          |    |
| 设定范围:—                  | 单位:—          |        |       | 出厂设 | 设定: | 6005 | 0E20Hex  |    |
| 大小:4 byte (U32)         |               | 访问:    | RO    |     |     |      | PDO映射:   | 不可 |
| 子索引15: PDO条目15(15th Inp | out Object to | be map | ped)  |     |     |      |          |    |
|                         | 单位:—          |        |       | 出厂设 | 殳定: | 6005 | 50F20Hex |    |
| 大小:4 byte (U32)         |               | 访问:    | RO    |     |     |      | PDO映射:   | 不可 |
| 子索引16: PDO条目16(16th Inp | out Object to | be map | ped)  |     |     |      |          |    |
| 设定范围:—                  | 单位:—          |        |       | 出厂设 | 设定: | 6005 | 51020Hex |    |
| 大小:4 byte (U32)         |               | 访问:    | RO    |     |     |      | PDO映射:   | 不可 |
| 子索引17: PDO条目17(17th Inp | out Object to | be map | ped)  |     |     |      |          |    |
| 设定范围:—                  | 单位:—          |        |       | 出厂设 | 殳定: | 6005 | 51120Hex |    |
| 大小:4 byte (U32)         |               | 访问:    | RO    |     |     |      | PDO映射:   | 不可 |
| 子索引18: PDO条目18(18th Inp | ut Object to  | be map | ped)  |     |     |      |          |    |
| 设定范围:—                  | 单位:—          |        |       | 出厂设 | 设定: | 6005 | 51220Hex |    |
| 大小:4 byte (U32)         |               | 访问:    | RO    |     |     |      | PDO映射:   | 不可 |
| 子索引19: PDO条目19(19th Inp | ut Object to  | be map | ped)  |     |     |      |          |    |
| 设定范围:—                  | 单位:—          |        |       | 出厂设 | 设定: | 6005 | 51320Hex |    |
| 大小:4 byte (U32)         |               | 访问:    | RO    |     |     |      | PDO映射:   | 不可 |
| 子索引20: PDO条目20(20th Inp | ut Object to  | be map | ped)  |     |     |      |          |    |
| 设定范围:—                  | 单位:—          |        |       | 出厂设 | 设定: | 6005 | 51420Hex |    |
| 大小:4 byte (U32)         |               | 访问:    | RO    |     |     |      | PDO映射:   | 不可 |
| 子索引21: PDO条目21(21st Inp | ut Object to  | be map | ped)  | 1   |     |      |          |    |
| 设定范围:—                  | 单位:—          | 1      |       | 出厂设 | 殳定: | 6005 | 51520Hex |    |
| 大小:4 byte (U32)         |               | 访问:    | RO    |     |     |      | PDO映射:   | 不可 |
| 子索引22: PDO条目22(22nd In  | out Object to | be ma  | pped  | )   |     |      |          |    |
| 设定范围:—                  | 单位:—          | 1      |       | 出厂设 | 设定: | 6005 | 51620Hex |    |
| 大小:4 byte (U32)         |               | 访问:    | RO    |     |     |      | PDO映射:   | 不可 |
| 子索引23: PDO条目23(23rd Inp | out Object to | be map | oped) |     |     |      |          |    |
| 设定范围:—                  | 单位:一          | 1      |       | 出厂设 | 殳定: | 6005 | 51720Hex |    |
| 大小:4 byte (U32)         |               | 访问:    | RO    |     |     |      | PDO映射:   | 不可 |
| 子索引24: PDO条目24(24th Inp | ut Object to  | be map | ped)  |     |     |      |          |    |
| 设定范围:—                  | 单位:—          | 1      |       | 出厂设 | 殳定: | 6005 | 51820Hex |    |
| 大小:4 byte (U32)         |               | 访问:    | RO    |     |     |      | PDO映射:   | 不可 |
| 子索引25: PDO条目25(25th Inp | ut Object to  | be map | ped)  | 1   |     |      |          |    |
| 设定范围:—                  | 单位:—          | 1      |       | 出厂设 | 殳定: | 6005 | 51920Hex |    |
| 大小:4 byte (U32)         |               | 访问:    | RO    |     |     |      | PDO映射:   | 不可 |
| 子索引26: PDO条目26(26th Inp | ut Object to  | be map | ped)  | 1   |     |      |          |    |
| 设定范围:—                  | 单位:一          | 1      |       | 出厂设 | 殳定: | 6005 | 51A20Hex |    |
| 大小:4 byte (U32)         |               | 访问:    | RO    |     |     |      | PDO映射:   | 不可 |
| 子索引27: PDO条目27(27th Inp | out Object to | be map | ped)  |     |     |      |          |    |
| 设定范围:—                  | 单位:一          |        |       | 出厂设 | 殳定: | 6005 | 51B20Hex |    |
| 大小:4 byte (U32)         |               | 访问:    | RO    |     |     |      | PDO映射:   | 不可 |

| 子索引28:PDO条目28(28th Input Object to be mapped)  |                                                                                                    |                                |                                  |  |  |  |
|------------------------------------------------|----------------------------------------------------------------------------------------------------|--------------------------------|----------------------------------|--|--|--|
| 单位:—                                           |                                                                                                    | 出厂设定: 6005                     | 1C20Hex                          |  |  |  |
| 访问: RO                                         |                                                                                                    |                                | PDO映射:不可                         |  |  |  |
| 子索引29: PDO条目29(29th Input Object to be mapped) |                                                                                                    |                                |                                  |  |  |  |
| 单位:一                                           |                                                                                                    | 出厂设定: 6005                     | 1D20Hex                          |  |  |  |
|                                                | 访问: RO                                                                                                    |                                | PDO映射:不可                         |  |  |  |
| 子索引30: PDO条目30(30th Input Object to be mapped) |                                                                                                    |                                |                                  |  |  |  |
| 单位:一                                           |                                                                                                    | 出厂设定: 6005                     | 51E20Hex                         |  |  |  |
|                                                | 访问:RO                                                                                                    |                                | PDO映射:不可                         |  |  |  |
| ut Object to                                   | be mapped)                                                                                                    |                                |                                  |  |  |  |
| 单位:一                                           |                                                                                                    | 出厂设定: 6005                     | 51F20Hex                         |  |  |  |
|                                                | 访问:RO                                                                                                    |                                | PDO映射:不可                         |  |  |  |
| out Object to                                  | be mapped                                                                                                    | )                              |                                  |  |  |  |
| 单位:一                                           |                                                                                                    | 出厂设定: 6005                     | 52020Hex                         |  |  |  |
|                                                | 访问:RO                                                                                                    |                                | PDO映射:不可                         |  |  |  |
|                                                | ut Object to<br>单位:—<br>ut Object to<br>单位:—<br>ut Object to<br>单位:—<br>ut Object to<br>单位:—<br>put Object to | ut Object to be mapped)<br>单位: | ut Object to be mapped)<br>単位: — |  |  |  |

• 6005Hex (图像处理结果整数数据)

| 1A07Hex 8th送信PD             | O映射(8th tra   | ansmit PDO | Mapping)                              |      |          |    |
|-----------------------------|---------------|------------|---------------------------------------|------|----------|----|
| 子索引0:对象数(Number of objects) |               |            |                                       |      |          |    |
| 设定范围:—                      | 单位:一          |            | 出厂设定:                                 | 64H  | ex       |    |
| 大小:1 byte (U8)              |               | 访问: RO     |                                       |      | PDO映射:   | 不可 |
| 子索引1: PDO条目1(1st Input (    | Object to be  | mapped)    |                                       |      |          |    |
| 设定范围:—                      | 单位:—          |            | 出厂设定:                                 | 6005 | 50120Hex |    |
| 大小:4 byte (U32)             |               | 访问:RO      |                                       |      | PDO映射:   | 不可 |
| 子索引2: PDO条目2(2nd Input      | Object to be  | mapped)    |                                       |      |          |    |
| 设定范围:—                      | 单位:—          |            | 出厂设定:                                 | 6005 | 50220Hex |    |
| 大小:4 byte (U32)             |               | 访问:RO      |                                       |      | PDO映射:   | 不可 |
| 子索引3: PDO条目3(3rd Input )    | Object to be  | mapped)    |                                       |      |          |    |
| 设定范围:—                      | 单位:—          |            | 出厂设定:                                 | 6005 | 50320Hex |    |
| 大小:4 byte (U32)             |               | 访问:RO      |                                       |      | PDO映射:   | 不可 |
| 子索引4: PDO条目4(4th Input (    | Object to be  | mapped)    | ·                                     |      |          |    |
| 设定范围:—                      | 单位:—          |            | 出厂设定:                                 | 6005 | 50420Hex |    |
| 大小:4 byte (U32)             |               | 访问:RO      |                                       |      | PDO映射:   | 不可 |
| 子索引5: PDO条目5(5th Input (    | Object to be  | mapped)    |                                       |      |          |    |
| 设定范围:—                      | 单位:—          |            | 出厂设定:                                 | 6005 | 50520Hex |    |
| 大小:4 byte (U32)             |               | 访问:RO      |                                       |      | PDO映射:   | 不可 |
| 子索引6: PDO条目6(6th Input (    | Object to be  | mapped)    |                                       |      |          |    |
| 设定范围:—                      | 单位:一          |            | 出厂设定:                                 | 6005 | 50620Hex |    |
| 大小:4 byte (U32)             |               | 访问:RO      |                                       |      | PDO映射:   | 不可 |
| 子索引7: PDO条目7(7th Input (    | Object to be  | mapped)    |                                       |      |          |    |
| 设定范围:—                      | 单位:—          |            | 出厂设定:                                 | 6005 | 50720Hex |    |
| 大小:4 byte (U32)             |               | 访问:RO      |                                       |      | PDO映射:   | 不可 |
| 子索引8: PDO条目8(8th Input (    | Object to be  | mapped)    |                                       |      |          |    |
| 设定范围:—                      | 单位:—          |            | 出厂设定:                                 | 6005 | 50820Hex |    |
| 大小:4 byte (U32)             |               | 访问:RO      |                                       |      | PDO映射:   | 不可 |
| 子索引9: PDO条目9(9th Input (    | Object to be  | mapped)    |                                       |      |          |    |
| 设定范围:—                      | 单位:—          |            | 出厂设定:                                 | 6005 | 50920Hex |    |
| 大小:4 byte (U32)             |               | 访问:RO      |                                       |      | PDO映射:   | 不可 |
| 子索引10: PDO条目10(10th Inp     | out Object to | be mapped) | 1                                     |      |          |    |
| 设定范围:—                      | 单位:—          |            | 出厂设定:                                 | 6005 | 50A20Hex |    |
| 大小:4 byte (U32)             |               | 访问:RO      |                                       |      | PDO映射:   | 不可 |
| 子索引11: PDO条目11(11th Inp     | ut Object to  | be mapped) |                                       |      |          |    |
| 设定范围:—                      | 单位:—          |            | 出厂设定:                                 | 6005 | 50B20Hex |    |
| 大小:4 byte (U32)             |               | 访问:RO      |                                       |      | PDO映射:   | 不可 |
| 子索引12: PDO条目12(12th Inp     | out Object to | be mapped) | · · · · · · · · · · · · · · · · · · · |      |          |    |
| 设定范围:—                      | 单位: —         |            | 出厂设定:                                 | 6005 | 50C20Hex |    |
| 大小:4 byte (U32)             |               | 访问:RO      |                                       | _    | PDO映射:   | 不可 |

| 子索引13: PDO条目13(13th Inp | out Object to | be mapped) |       |      |          |
|-------------------------|---------------|------------|-------|------|----------|
| 设定范围:—                  | 单位:—          |            | 出厂设定: | 6005 | 50D20Hex |
| 大小:4 byte (U32)         | •             | 访问: RO     | •     |      | PDO映射:不可 |
| 子索引14: PDO条目14(14th Inp | out Object to | be mapped) |       |      |          |
| 设定范围:—                  | 单位:—          |            | 出厂设定: | 6005 | 50E20Hex |
| 大小: 4 byte (U32)        |               | 访问:RO      |       |      | PDO映射:不可 |
| 子索引15: PDO条目15(15th Inp | out Object to | be mapped) |       |      |          |
| 设定范围:—                  | 单位:—          |            | 出厂设定: | 6005 | 50F20Hex |
| 大小: 4 byte (U32)        |               | 访问:RO      |       |      | PDO映射:不可 |
| 子索引16: PDO条目16(16th Inp | out Object to | be mapped) |       |      |          |
| 设定范围:—                  | 单位:—          |            | 出厂设定: | 6005 | 51020Hex |
| 大小: 4 byte (U32)        |               | 访问:RO      | ľ     |      | PDO映射:不可 |
| 子索引17: PDO条目17(17th Inp | out Object to | be mapped) |       |      |          |
| 设定范围:—                  | 单位:—          |            | 出厂设定: | 6005 | 51120Hex |
| 大小:4 byte (U32)         |               | 访问: RO     |       |      | PDO映射:不可 |
| 子索引18: PDO条目18(18th Inp | out Object to | be mapped) |       |      | <u> </u> |
| 设定范围:—                  | 单位:—          |            | 出厂设定: | 6005 | 51220Hex |
| 大小:4 byte (U32)         |               | 访问: RO     |       |      | PDO映射:不可 |
| 子索引19: PDO条目19(19th Inp | out Object to | be mapped) |       |      |          |
| 设定范围: —                 | 单位:—          |            | 出厂设定: | 6005 | 51320Hex |
| 大小:4 byte (U32)         |               | 访问: RO     | ł     |      | PDO映射:不可 |
| 子索引20: PDO条目20(20th Inp | out Object to | be mapped) |       |      |          |
| 设定范围:—                  | 单位:—          |            | 出厂设定: | 6005 | 51420Hex |
| 大小:4 byte (U32)         |               | 访问: RO     | ł     |      | PDO映射:不可 |
| 子索引21: PDO条目21(21st Inp | ut Object to  | be mapped) |       |      |          |
| 设定范围: —                 | 单位:—          |            | 出厂设定: | 6005 | 51520Hex |
| 大小:4 byte (U32)         | 1             | 访问: RO     | I     |      | PDO映射:不可 |
| 子索引22: PDO条目22(22nd In  | put Object to | be mapped  | )     |      |          |
| 设定范围:—                  | 单位:—          |            | 出厂设定: | 6005 | 51620Hex |
| 大小:4 byte (U32)         |               | 访问: RO     | ł     |      | PDO映射:不可 |
| 子索引23: PDO条目23(23rd Inp | out Object to | be mapped) |       |      | <u> </u> |
| 设定范围:—                  | 单位:—          |            | 出厂设定: | 6005 | 51720Hex |
| 大小:4 byte (U32)         |               | 访问: RO     |       |      | PDO映射:不可 |
| 子索引24: PDO条目24(24th Inp | out Object to | be mapped) |       |      |          |
| 设定范围:—                  | 单位: —         |            | 出厂设定: | 6005 | 51820Hex |
| 大小:4 byte (U32)         | 1             | 访问: RO     | I     |      | PDO映射:不可 |
| 子索引25: PDO条目25(25th Inp | out Object to | be mapped) |       |      | <u> </u> |
| 设定范围:—                  | 单位:—          |            | 出厂设定: | 6005 | 51920Hex |
| 大小:4 byte (U32)         |               | 访问:RO      |       |      | PDO映射:不可 |
| 子索引26: PDO条目26(26th Inp | out Object to | be mapped) |       |      |          |
| 设定范围:—                  | 单位:一          |            | 出厂设定: | 6005 | 51A20Hex |
| 大小: 4 byte (U32)        | •             | 访问: RO     |       |      | PDO映射:不可 |

| 子索引27: PDO条目27(27th Inp                                                                                                    | out Object to                                                                                | be mapped)                                                                      |                                  |              |                                                                                  |
|----------------------------------------------------------------------------------------------------|----------------------------------------------------------------------------------------------|---------------------------------------------------------------------------------|----------------------------------|--------------|----------------------------------------------------------------------------------|
| 设定范围:—                                                                                                    | 单位:—                                                                                         |                                                                                 | 出厂设定:                            | 6005         | 51B20Hex                                                                         |
| 大小:4 byte (U32)                                                                                                    | •                                                                                            | 访问: RO                                                                          | -                                |              | PDO映射:不可                                                                         |
| 子索引28: PDO条目28(28th Inp                                                                                                    | out Object to                                                                                | be mapped)                                                                      |                                  |              |                                                                                  |
| 设定范围:—                                                                                                    | 单位:一                                                                                         |                                                                                 | 出厂设定:                            | 6005         | 51C20Hex                                                                         |
| 大小: 4 byte (U32)                                                                                                    |                                                                                              | 访问: RO                                                                          |                                  |              | PDO映射:不可                                                                         |
| 子索引29: PDO条目29(29th Inp                                                                                                    | out Object to                                                                                | be mapped)                                                                      |                                  |              |                                                                                  |
| 设定范围:—                                                                                                    | 单位:—                                                                                         |                                                                                 | 出厂设定:                            | 6005         | 51D20Hex                                                                         |
| 大小: 4 byte (U32)                                                                                                    |                                                                                              | 访问: RO                                                                          |                                  |              | PDO映射:不可                                                                         |
| 子索引30: PDO条目30(30th Inp                                                                                                    | out Object to                                                                                | be mapped)                                                                      |                                  |              |                                                                                  |
| 设定范围:—                                                                                                    | 单位:—                                                                                         |                                                                                 | 出厂设定:                            | 6005         | 51E20Hex                                                                         |
| 大小: 4 byte (U32)                                                                                                    |                                                                                              | 访问: RO                                                                          |                                  |              | PDO映射:不可                                                                         |
| 子索引31: PDO条目31(31st Inp                                                                                                    | ut Object to                                                                                 | be mapped)                                                                      |                                  |              |                                                                                  |
| 设定范围:—                                                                                                    | 单位:一                                                                                         |                                                                                 | 出厂设定:                            | 6005         | 51F20Hex                                                                         |
| 大小: 4 byte (U32)                                                                                                    |                                                                                              | 访问: RO                                                                          |                                  |              | PDO映射:不可                                                                         |
| 子索引32: PDO条目32(32nd In                                                                                                    | out Object to                                                                                | be mapped                                                                       | )                                |              |                                                                                  |
| 设定范围:一                                                                                                    | 单位:—                                                                                         |                                                                                 | 出厂设定:                            | 6005         | 52020Hex                                                                         |
| 大小: 4 byte (U32)                                                                                                    |                                                                                              | 访问: RO                                                                          |                                  |              | PDO映射:不可                                                                         |
| 子索引33: PDO条目33(33rd Inp                                                                                                    | out Object to                                                                                | be mapped)                                                                      |                                  |              |                                                                                  |
| 设定范围:—                                                                                                    | 单位:—                                                                                         |                                                                                 | 出厂设定:                            | 6005         | 52120Hex                                                                         |
| 大小:4 byte (U32)                                                                                                    | L                                                                                            | 访问: RO                                                                          | 1                                |              | PDO映射:不可                                                                         |
| 子索引34: PDO条目34(34th Inp                                                                                                    | out Object to                                                                                | be mapped)                                                                      |                                  |              | •                                                                                |
| 设定范围:—                                                                                                    | 单位: —                                                                                        |                                                                                 | 出厂设定:                            | 6005         | 52220Hex                                                                         |
| 大小: 4 byte (U32)                                                                                                    |                                                                                              | 访问: RO                                                                          |                                  |              | PDO映射:不可                                                                         |
| 子索引35: PDO条目35(35th Inp                                                                                                    | out Object to                                                                                | be mapped)                                                                      |                                  |              |                                                                                  |
| 设定范围:—                                                                                                    | 单位: —                                                                                        |                                                                                 | 出厂设定:                            | 6005         | 52320Hex                                                                         |
| 大小: 4 byte (U32)                                                                                                    |                                                                                              | 访问: RO                                                                          |                                  |              | PDO映射:不可                                                                         |
| 子索引36: PDO条目36(36th Inp                                                                                                    | out Object to                                                                                | be mapped)                                                                      |                                  |              |                                                                                  |
| 设定范围:—                                                                                                    | 单位:—                                                                                         |                                                                                 | 出厂设定:                            | 6005         | 52420Hex                                                                         |
| 大小:4 byte (U32)                                                                                                    |                                                                                              | 访问: RO                                                                          |                                  |              | PDO咖啡, 不可                                                                        |
| 子索引37: PDO条目37(37th Inp                                                                                                    |                                                                                              |                                                                                 |                                  |              | PD〇味剤: 小町                                                                        |
| いらせ田                                                                                                    | ut Object to                                                                                 | be mapped)                                                                      | 1                                |              |                                                                                  |
| 设正氾固:一                                                                                                    | out Object to<br>单位:一                                                                        | be mapped)                                                                      | 出厂设定:                            | 6005         | 52520Hex                                                                         |
| 设定氾固:一<br>大小: 4 byte (U32)                                                                                                    | out Object to<br>单位:一                                                                        | be mapped)<br>访问:RO                                                             | 出厂设定:                            | 6005         | PDO映射:不可                                                                         |
| 设正氾固:—<br>大小:4 byte (U32)<br>子索引38: PDO条目38(38th Inp                                                                                                    | ut Object to<br>单位:—<br>ut Object to                                                         | be mapped)<br>访问:RO<br>be mapped)                                               | 出厂设定:                            | 6005         | PDO映射: 不可<br>PDO映射: 不可                                                           |
| <ul> <li>设定范围: —</li> <li>大小: 4 byte (U32)</li> <li>子索引38: PDO条目38(38th Inp<br/>设定范围: —</li> </ul>                                                                                                    | ut Object to<br>单位: —<br>ut Object to<br>单位: —                                               | be mapped)<br>访问:RO<br>be mapped)                                               | 出厂设定:                            | 6005         | PDO映射:不可<br>52520Hex<br>PDO映射:不可<br>52620Hex                                     |
| <ul> <li>设定范围: —</li> <li>大小: 4 byte (U32)</li> <li>子索引38: PDO条目38(38th Inp<br/>设定范围: —</li> <li>大小: 4 byte (U32)</li> </ul>                                                                                                    | ut Object to<br>单位: —<br>ut Object to<br>单位: —                                               | be mapped)<br>访问:RO<br>be mapped)<br>访问:RO                                      | 出厂设定:<br>出厂设定:                   | 6005<br>6005 | PDO映射:不可<br>52520Hex<br>PDO映射:不可<br>52620Hex<br>PDO映射:不可                         |
| <ul> <li>设定范围: —</li> <li>大小: 4 byte (U32)</li> <li>子索引38: PDO条目38(38th Inp<br/>设定范围: —</li> <li>大小: 4 byte (U32)</li> <li>子索引39: PDO条目39(39th Inp</li> </ul>                                                                                                    | ut Object to<br>单位:—<br>ut Object to<br>单位:—<br>ut Object to                                 | be mapped)<br>访问:RO<br>be mapped)<br>访问:RO<br>be mapped)                        | 出厂设定:                            | 6005         | PDO映射:不可<br>52520Hex<br>PDO映射:不可<br>52620Hex<br>PDO映射:不可                         |
| <ul> <li>皮定范围: —</li> <li>大小: 4 byte (U32)</li> <li>子索引38: PDO条目38(38th Inp<br/>设定范围: —</li> <li>大小: 4 byte (U32)</li> <li>子索引39: PDO条目39(39th Inp<br/>设定范围: —</li> </ul>                                                                                        | ut Object to<br>单位:—<br>ut Object to<br>单位:—<br>ut Object to<br>单位:—                         | be mapped)<br>访问:RO<br>be mapped)<br>访问:RO<br>be mapped)                        | 出厂设定:<br>出厂设定:<br>出厂设定:          | 6005         | PDO映射:不可<br>52520Hex<br>PDO映射:不可<br>52620Hex<br>PDO映射:不可                         |
| <ul> <li> 皮定范围: 一 </li> <li> 大小: 4 byte (U32) </li> <li> 子索引38: PDO条目38(38th Inp </li> <li> 设定范围: 一 </li> <li> 大小: 4 byte (U32) </li> <li> 子索引39: PDO条目39(39th Inp </li> <li> 设定范围: 一 </li> <li> 大小: 4 byte (U32) </li> </ul>                                    | ut Object to<br>单位:—<br>ut Object to<br>单位:—<br>ut Object to<br>单位:—                         | be mapped)<br>访问:RO<br>be mapped)<br>访问:RO<br>be mapped)<br>访问:RO               | 出厂设定:<br>出厂设定:<br>出厂设定:          | 6005<br>6005 | PDO映射:不可<br>52520Hex<br>PDO映射:不可<br>52620Hex<br>PDO映射:不可<br>52720Hex<br>PDO映射:不可 |
| <ul> <li> 皮定范围: 一 </li> <li> 大小: 4 byte (U32) </li> <li> 子索引38: PDO条目38(38th Inp </li> <li> 设定范围: 一 </li> <li> 大小: 4 byte (U32) </li> <li> 子索引39: PDO条目39(39th Inp </li> <li> 设定范围: 一 </li> <li> 大小: 4 byte (U32) </li> <li> 子索引40: PDO条目40(40th Inp </li> </ul> | ut Object to<br>单位:—<br>ut Object to<br>单位:—<br>ut Object to<br>单位:—                         | be mapped)<br>访问:RO<br>be mapped)<br>访问:RO<br>be mapped)<br>访问:RO<br>be mapped) | 出厂设定:<br>出厂设定:<br>出厂设定:          | 6005         | PDO映射:不可<br>52520Hex<br>PDO映射:不可<br>52620Hex<br>PDO映射:不可<br>52720Hex<br>PDO映射:不可 |
| <ul> <li>皮定范围: —</li> <li>大小: 4 byte (U32)</li> <li>子索引38: PDO条目38(38th Inp<br/>设定范围: —</li> <li>大小: 4 byte (U32)</li> <li>子索引39: PDO条目39(39th Inp<br/>设定范围: —</li> <li>大小: 4 byte (U32)</li> <li>子索引40: PDO条目40(40th Inp<br/>设定范围: —</li> </ul>                 | ut Object to<br>单位:—<br>ut Object to<br>单位:—<br>ut Object to<br>单位:—<br>ut Object to<br>单位:— | be mapped)<br>访问:RO<br>be mapped)<br>访问:RO<br>be mapped)<br>be mapped)          | 出厂设定:<br>出厂设定:<br>出厂设定:<br>出厂设定: | 6005         | PDO映射:不可<br>52520Hex<br>PDO映射:不可<br>52620Hex<br>PDO映射:不可<br>52720Hex<br>PDO映射:不可 |

| 子索引41: PDO条目41(41st Input Object to be mapped) |               |            |       |      |          |    |
|------------------------------------------------|---------------|------------|-------|------|----------|----|
| 设定范围:—                                         | 单位:一          |            | 出厂设定: | 6005 | 52920Hex |    |
| 大小:4 byte (U32)                                |               | 访问:RO      |       |      | PDO映射:   | 不可 |
| 子索引42: PDO条目42(42nd In                         | out Object to | be mapped  | )     |      |          |    |
| 设定范围:—                                         | 单位: —         |            | 出厂设定: | 6005 | 52A20Hex |    |
| 大小:4 byte (U32)                                |               | 访问: RO     |       |      | PDO映射:   | 不可 |
| 子索引43: PDO条目43(43rd Inp                        | out Object to | be mapped) | )     |      |          |    |
| 设定范围:—                                         | 单位: —         |            | 出厂设定: | 6005 | 52B20Hex |    |
| 大小: 4 byte (U32)                               |               | 访问:RO      |       |      | PDO映射:   | 不可 |
| 子索引44: PDO条目44(44th Inp                        | ut Object to  | be mapped) |       |      |          |    |
| 设定范围:—                                         | 单位:一          |            | 出厂设定: | 6005 | 52C20Hex |    |
| 大小: 4 byte (U32)                               |               | 访问: RO     | 1     |      | PDO映射:   | 不可 |
| 子索引45: PDO条目45(45th Inp                        | ut Object to  | be mapped) |       |      |          |    |
| 设定范围: —                                        | 单位:—          |            | 出厂设定: | 6005 | 52D20Hex |    |
| 大小:4 byte (U32)                                | L             | 访问: RO     |       |      | PDO映射:   | 不可 |
| 子索引46: PDO条目46(46th Inp                        | ut Object to  | be mapped) |       |      | I        |    |
| 设定范围:—                                         | 单位:—          |            | 出厂设定: | 6005 | 52E20Hex |    |
| 大小: 4 byte (U32)                               | Ļ             | 访问: RO     | 1     |      | PDO映射:   | 不可 |
| <br>子索引47:PDO条目47(47th Inp                     | ut Object to  | be mapped) |       |      | 1        |    |
| <br>设定范围:—_                                    | 单位: —         |            | 出厂设定: | 6005 | 52F20Hex |    |
| 大小:4 byte (U32)                                | I             | 访问: RO     |       |      | PDO映射:   | 不可 |
| <br>子索引48: PDO条目48(48th Inp                    | ut Object to  | be mapped) |       |      | 1        |    |
| 设定范围:—                                         | 单位:—          |            | 出厂设定: | 6005 | 53020Hex |    |
| 大小:4 byte (U32)                                | L             | 访问: RO     |       |      | PDO映射:   | 不可 |
| <br>子索引49: PDO条目49(49th Inp                    | ut Object to  | be mapped) |       |      | L        |    |
| <br>设定范围:—                                     | 单位: —         |            | 出厂设定: | 6005 | 53120Hex |    |
| 大小:4 byte (U32)                                |               | 访问: RO     |       |      | PDO映射:   | 不可 |
| 子索引50: PDO条目50(50th Inp                        | ut Object to  | be mapped) |       |      | 1        |    |
| 设定范围:—                                         | 单位:—          |            | 出厂设定: | 6005 | 53220Hex |    |
| 大小:4 byte (U32)                                | L             | 访问: RO     |       |      | PDO映射:   | 不可 |
| 子索引51: PDO条目51(51st Inp                        | ut Object to  | be mapped) |       |      | L        |    |
| 设定范围: —                                        | 单位: —         |            | 出厂设定: | 6005 | 53320Hex |    |
| 大小:4 byte (U32)                                |               | 访问: RO     |       |      | PDO映射:   | 不可 |
| <br>子索引52: PDO条目52(52nd Inj                    | out Object to | be mapped  | )     |      | L        |    |
| <br>设定范围:—                                     | 单位: —         |            | 出厂设定: | 6005 | 53420Hex |    |
| 大小:4 byte (U32)                                |               | 访问: RO     |       |      | PDO映射:   | 不可 |
| 子索引53: PDO条目53(53rd Inp                        | ut Object to  | be mapped) | )     |      | I        |    |
| 设定范围: —                                        | 单位:—          |            | 出厂设定: | 6005 | 53520Hex |    |
| 大小:4 byte (U32)                                | 1             | 访问: RO     | J     |      | PDO映射:   | 不可 |
| <br>子索引54:PDO条目54(54th Inp                     | ut Object to  | be mapped) |       |      | 1        |    |
| 设定范围: —                                        | 单位:—          |            | 出厂设定: | 6005 | 53620Hex |    |
| 大小: 4 byte (U32)                               | 1             | 访问: RO     | ц     |      | PDO映射:   | 不可 |

| 子索引55:PDO条目55(55th Input Object to be mapped)  |               |            |          |            |  |  |
|------------------------------------------------|---------------|------------|----------|------------|--|--|
| 设定范围:—                                         | 单位:—          |            | 出厂设定: 60 | 0053720Hex |  |  |
| 大小:4 byte (U32)                                |               | 访问:RO      |          | PDO映射:不可   |  |  |
| 子索引56: PDO条目56(56th Inp                        | out Object to | be mapped) |          |            |  |  |
| 设定范围:—                                         | 单位:—          |            | 出厂设定: 60 | 0053820Hex |  |  |
| 大小:4 byte (U32)                                |               | 访问:RO      |          | PDO映射:不可   |  |  |
| 子索引57: PDO条目57(57th Input Object to be mapped) |               |            |          |            |  |  |
| 设定范围:—                                         | 单位:—          |            | 出厂设定: 60 | 0053920Hex |  |  |
| 大小:4 byte (U32)                                |               | 访问:RO      |          | PDO映射:不可   |  |  |
| 子索引58: PDO条目58(58th Inp                        | ut Object to  | be mapped) |          |            |  |  |
| 设定范围:—                                         | 单位:—          |            | 出厂设定: 60 | 0053A20Hex |  |  |
| 大小:4 byte (U32)                                |               | 访问:RO      |          | PDO映射:不可   |  |  |
| 子索引59: PDO条目59(59th Input Object to be mapped) |               |            |          |            |  |  |
| 设定范围:—                                         | 单位:—          |            | 出厂设定: 60 | 0053B20Hex |  |  |
| 大小:4 byte (U32)                                |               | 访问:RO      |          | PDO映射:不可   |  |  |
| 子索引60:PDO条目60(60th Inp                         | out Object to | be mapped) |          |            |  |  |
| 设定范围:—                                         | 单位:—          |            | 出厂设定: 60 | 0053C20Hex |  |  |
| 大小:4 byte (U32)                                |               | 访问:RO      |          | PDO映射:不可   |  |  |
| 子索引61: PDO条目61(61st Inp                        | ut Object to  | be mapped) |          |            |  |  |
| 设定范围:—                                         | 单位:—          |            | 出厂设定: 60 | 0053D20Hex |  |  |
| 大小:4 byte (U32)                                |               | 访问:RO      |          | PDO映射:不可   |  |  |
| 子索引62: PDO条目62(62nd Inj                        | out Object to | be mapped  | )        |            |  |  |
| 设定范围:—                                         | 单位:—          |            | 出厂设定: 60 | 0053E20Hex |  |  |
| 大小:4 byte (U32)                                |               | 访问:RO      |          | PDO映射:不可   |  |  |
| 子索引63: PDO条目63(63rd Inp                        | out Object to | be mapped) |          |            |  |  |
| 设定范围:—                                         | 单位:—          |            | 出厂设定: 60 | 0053F20Hex |  |  |
| 大小:4 byte (U32)                                |               | 访问:RO      |          | PDO映射:不可   |  |  |
| 子索引64:PDO条目64(64th Inp                         | ut Object to  | be mapped) |          |            |  |  |
| 设定范围:—                                         | 单位:—          |            | 出厂设定: 60 | 0054020Hex |  |  |
| 大小:4 byte (U32)                                |               | 访问:RO      |          | PDO映射:不可   |  |  |
|                                                |               |            |          |            |  |  |

使用图像传感器功能的应用所使用的映射。
6005Hex (图像处理结果整数数据)

| 1A08Hex                                     | 9th送信PDC                    | h送信PDO映射(9th transmit PDO Mapping) |         |            |          |  |  |  |
|---------------------------------------------|-----------------------------|------------------------------------|---------|------------|----------|--|--|--|
| 子索引0:对象数(Nu                                 | 子索引0:对象数(Number of objects) |                                    |         |            |          |  |  |  |
| 设定范围:—                                      |                             | 单位:—                               |         | 出厂设定:4He   | x        |  |  |  |
| 大小:1 byte (U8)                              |                             | •                                  | 访问: RO  | •          | PDO映射:不可 |  |  |  |
| 子索引1: PDO条目?                                | 1(1st Input C               | bject to be i                      | mapped) |            |          |  |  |  |
| 设定范围:—                                      |                             | 单位:—                               |         | 出厂设定: 6006 | 60140Hex |  |  |  |
| 大小: 4 byte (U32)                            |                             |                                    | 访问: RO  |            | PDO映射:不可 |  |  |  |
| 子索引2: PDO条目2(2nd Input Object to be mapped) |                             |                                    |         |            |          |  |  |  |
| 设定范围:—                                      |                             | 单位:—                               |         | 出厂设定: 6006 | 60240Hex |  |  |  |
| 大小: 4 byte (U32)                            |                             |                                    | 访问: RO  |            | PDO映射:不可 |  |  |  |
| 子索引3: PDO条目3                                | 3(3rd Input C               | Object to be                       | mapped) |            |          |  |  |  |
| 设定范围:—                                      |                             | 单位:—                               |         | 出厂设定: 6006 | 60340Hex |  |  |  |
| 大小: 4 byte (U32)                            |                             |                                    | 访问:RO   |            | PDO映射:不可 |  |  |  |
| 子索引4: PDO条目4(4th Input Object to be mapped) |                             |                                    |         |            |          |  |  |  |
| 设定范围:—                                      |                             | 单位:—                               |         | 出厂设定: 6006 | 60440Hex |  |  |  |
| 大小:4 byte (U32)                             |                             |                                    | 访问:RO   |            | PDO映射:不可 |  |  |  |

• 6006Hex (图像处理结果实数数据)

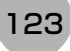

| 1A09Hex                                     | 10th送信PD      | )O映射(10th      | transmit PD | O Mapping) |                   |  |  |
|---------------------------------------------|---------------|----------------|-------------|------------|-------------------|--|--|
| 子索引0:对象数(Number of objects)                 |               |                |             |            |                   |  |  |
| 设定范围:—                                      |               | 单位:—           |             | 出厂设定:16H   | ex                |  |  |
| 大小:1 byte (U8)                              |               |                | 访问: RO      | ļ          | PDO映射:不可          |  |  |
| 子索引1: PDO条目                                 | 1(1st Input C | Dbject to be i | mapped)     |            |                   |  |  |
| 设定范围:—                                      |               | 单位:—           |             | 出厂设定: 600  | 60140Hex          |  |  |
| 大小: 4 byte (U32)                            |               |                | 访问: RO      |            | PDO映射:不可          |  |  |
| 子索引2: PDO条目2                                | 2(2nd Input   | Object to be   | mapped)     |            |                   |  |  |
| 设定范围:—                                      |               | 单位:—           |             | 出厂设定: 600  | 60240Hex          |  |  |
| 大小:4 byte (U32)                             |               |                | 访问: RO      |            | PDO映射:不可          |  |  |
| 子索引3: PDO条目3(3rd Input Object to be mapped) |               |                |             |            |                   |  |  |
| 设定范围:—                                      |               | 单位:—           |             | 出厂设定: 600  | 60340Hex          |  |  |
| 大小:4 byte (U32)                             |               | 访问: RO         |             |            | PDO映射:不可          |  |  |
| 子索引4: PDO条目4                                | 4(4th Input C | Object to be i | mapped)     |            |                   |  |  |
| 设定范围:—                                      |               | 单位:—           | 单位:— 出厂     |            | 出厂设定: 60060440Hex |  |  |
| 大小:4 byte (U32)                             |               |                | 访问:RO       |            | PDO映射:不可          |  |  |
| 子索引5: PDO条目的                                | 5(5th Input C | Dbject to be i | mapped)     |            |                   |  |  |
| 设定范围:—                                      |               | 单位:—           |             | 出厂设定: 600  | 60540Hex          |  |  |
| 大小:4 byte (U32)                             |               |                | 访问:RO       |            | PDO映射:不可          |  |  |
| 子索引6: PDO条目6                                | 6(6th Input C | Object to be   | mapped)     |            |                   |  |  |
| 设定范围:—                                      |               | 单位:—           |             | 出厂设定: 600  | 60640Hex          |  |  |
| 大小:4 byte (U32)                             |               |                | 访问:RO       |            | PDO映射:不可          |  |  |
| 子索引7: PDO条目                                 | 7(7th Input C | Dbject to be i | mapped)     |            |                   |  |  |
| 设定范围:—                                      |               | 单位:一           |             | 出厂设定: 600  | 60740Hex          |  |  |
| 大小:4 byte (U32)                             |               |                | 访问:RO       |            | PDO映射:不可          |  |  |
| 子索引8: PDO条目8                                | 3(8th Input C | Object to be   | mapped)     |            |                   |  |  |
| 设定范围:—                                      |               | 单位:—           |             | 出厂设定: 600  | 60840Hex          |  |  |
| 大小:4 byte (U32)                             |               |                | 访问: RO      |            | PDO映射:不可          |  |  |

使用图像传感器功能的应用所使用的映射。6006Hex (图像处理结果实数数据)

| 1A0AHex 11th送信PD            | )O映射(11th     | transmit PD | O Mapping) |       |          |  |  |
|-----------------------------|---------------|-------------|------------|-------|----------|--|--|
| 子索引0:对象数(Number of objects) |               |             |            |       |          |  |  |
| 设定范围:—                      | 单位:—          |             | 出厂设定:      | 32He  | x        |  |  |
| 大小:1 byte (U8)              | •             | 访问: RO      | •          | F     | PDO映射:不可 |  |  |
| 子索引1: PDO条目1(1st Input C    | Dbject to be  | mapped)     |            |       |          |  |  |
| 设定范围:—                      | 单位:—          |             | 出厂设定:      | 60060 | 0140Hex  |  |  |
| 大小:4 byte (U32)             |               | 访问:RO       |            | F     | PDO映射:不可 |  |  |
| 子索引2: PDO条目2(2nd Input      | Object to be  | mapped)     |            |       |          |  |  |
| 设定范围:—                      | 单位:—          |             | 出厂设定:      | 60060 | 0240Hex  |  |  |
| 大小:4 byte (U32)             |               | 访问:RO       |            | F     | PDO映射:不可 |  |  |
| 子索引3: PDO条目3(3rd Input (    | Object to be  | mapped)     |            |       |          |  |  |
| 设定范围:—                      | 单位:—          | 1           | 出厂设定:      | 60060 | 0340Hex  |  |  |
| 大小:4 byte (U32)             |               | 访问:RO       |            | F     | PDO映射:不可 |  |  |
| 子索引4: PDO条目4(4th Input (    | Object to be  | mapped)     | 1          |       |          |  |  |
| 设定范围:—                      | 单位:—          | 1           | 出厂设定:      | 60060 | 0440Hex  |  |  |
| 大小:4 byte (U32)             |               | 访问:RO       |            | F     | PDO映射:不可 |  |  |
| 子索引5: PDO条目5(5th Input (    | Object to be  | mapped)     |            |       |          |  |  |
| 设定范围:—                      | 单位:—          | 1           | 出厂设定:      | 60060 | 0540Hex  |  |  |
| 大小:4 byte (U32)             |               | 访问:RO       |            | F     | PDO映射:不可 |  |  |
| 子索引6: PDO条目6(6th Input (    | Object to be  | mapped)     | 1          |       |          |  |  |
| 设定范围:—                      | 单位:—          | 1           | 出厂设定:      | 60060 | 0640Hex  |  |  |
| 大小:4 byte (U32)             |               | 访问:RO       |            | F     | PDO映射:不可 |  |  |
| 子索引7:PDO条目7(7th Input (     | Object to be  | mapped)     |            |       |          |  |  |
| 设定范围:—                      | 单位:—          | T           | 出厂设定:      | 60060 | 0740Hex  |  |  |
| 大小:4 byte (U32)             |               | 访问:RO       |            | F     | PDO映射:不可 |  |  |
| 子索引8:PDO条目8(8th Input (     | Object to be  | mapped)     |            |       |          |  |  |
| 设定范围:—                      | 单位:—          | 1           | 出厂设定:      | 60060 | 0840Hex  |  |  |
| 大小:4 byte (U32)             |               | 访问:RO       |            | F     | PDO映射:不可 |  |  |
| 子索引9:PDO条目9(9th Input (     | Object to be  | mapped)     | 1          |       |          |  |  |
| 设定范围:—                      | 单位:—          | T           | 出厂设定:      | 60060 | 0940Hex  |  |  |
| 大小:4 byte (U32)             |               | 访问:RO       |            | F     | PDO映射:不可 |  |  |
| 子索引10: PDO条目10(10th Inp     | out Object to | be mapped)  | )          |       |          |  |  |
| 设定范围:—                      | 单位:一          | 1           | 出厂设定:      | 60060 | DA40Hex  |  |  |
| 大小:4 byte (U32)             |               | 访问:RO       |            | F     | PDO映射:不可 |  |  |
| 子索引11: PDO条目11(11th Inp     | ut Object to  | be mapped)  |            |       |          |  |  |
| 设定范围:—                      | 单位:—          | 1           | 出厂设定:      | 60060 | DB40Hex  |  |  |
| 大小:4 byte (U32)             |               | 访问:RO       |            | F     | PDO映射:不可 |  |  |
| 子索引12: PDO条目12(12th Inp     | out Object to | be mapped)  | )          |       |          |  |  |
| 设定范围:—                      | 单位:—          | 1           | 出厂设定:      | 60060 | DC40Hex  |  |  |
| 大小:4 byte (U32)             |               | 访问:RO       |            | F     | PDO映射:不可 |  |  |
| 子索引13: PDO条目13(13th Inp     | out Object to | be mapped)  | )          |       |          |  |  |
| 设定范围:—                      | 单位:—          |             | 出厂设定:      | 60060 | DD40Hex  |  |  |

| 大小:4 byte (U32)                                |      | 访问:RO |            | PDO映射:不可 |  |  |
|------------------------------------------------|------|-------|------------|----------|--|--|
| 子索引14: PDO条目14(14th Inp                        |      |       |            |          |  |  |
| 设定范围:—                                         | 单位:— |       | 出厂设定: 6006 | 60E40Hex |  |  |
| 大小:4 byte (U32)                                |      | 访问:RO |            | PDO映射:不可 |  |  |
| 子索引15: PDO条目15(15th Input Object to be mapped) |      |       |            |          |  |  |
| 设定范围:—                                         | 单位:一 |       | 出厂设定: 6006 | 60F40Hex |  |  |
| 大小:4 byte (U32)                                |      | 访问:RO |            | PDO映射:不可 |  |  |
| 子索引16: PDO条目16(16th Input Object to be mapped) |      |       |            |          |  |  |
| 设定范围:—                                         | 单位:一 |       | 出厂设定: 6006 | 61040Hex |  |  |
| 大小:4 byte (U32)                                |      | 访问:RO |            | PDO映射:不可 |  |  |

使用图像传感器功能的应用所使用的映射。
6006Hex (图像处理结果实数数据)

| 1A0BHex 12th                | n送信PDO映射(12th                               | transmit PD | O Mapping)               |         |  |  |  |
|-----------------------------|---------------------------------------------|-------------|--------------------------|---------|--|--|--|
| 子索引0:对象数(Number of objects) |                                             |             |                          |         |  |  |  |
| 设定范围:—                      | 单位: —                                       |             | 出厂设定: 64Hex              |         |  |  |  |
| 大小:1 byte (U8)              |                                             | 访问: RO      | P                        | DO映射:不可 |  |  |  |
| 子索引1: PDO条目1(1s             | t Input Object to be                        | mapped)     |                          |         |  |  |  |
| 设定范围:—                      | 单位: —                                       |             | 出厂设定: 60060 <sup>-</sup> | 140Hex  |  |  |  |
| 大小:4 byte (U32)             |                                             | 访问:RO       | P                        | DO映射:不可 |  |  |  |
| 子索引2: PDO条目2(2n             | d Input Object to be                        | mapped)     |                          |         |  |  |  |
| 设定范围:—                      | 单位: —                                       |             | 出厂设定: 600602             | 240Hex  |  |  |  |
| 大小:4 byte (U32)             |                                             | 访问:RO       | Р                        | DO映射:不可 |  |  |  |
| 子索引3: PDO条目3(3rd            | d Input Object to be                        | mapped)     |                          |         |  |  |  |
| 设定范围:—                      | 单位: —                                       |             | 出厂设定: 600603             | 340Hex  |  |  |  |
| 大小:4 byte (U32)             |                                             | 访问:RO       | Р                        | DO映射:不可 |  |  |  |
| 子索引4: PDO条目4(4th            | n Input Object to be                        | mapped)     |                          |         |  |  |  |
| 设定范围:—                      | 单位: —                                       |             | 出厂设定: 600604             | 440Hex  |  |  |  |
| 大小:4 byte (U32)             |                                             | 访问: RO      | P                        | DO映射:不可 |  |  |  |
| 子索引5: PDO条目5(5th            | n Input Object to be                        | mapped)     |                          |         |  |  |  |
| 设定范围:—                      | 单位: —                                       |             | 出厂设定: 60060              | 540Hex  |  |  |  |
| 大小:4 byte (U32)             |                                             | 访问: RO      | Р                        | DO映射:不可 |  |  |  |
| 子索引6: PDO条目6(6th            | 子索引6: PDO条目6(6th Input Object to be mapped) |             |                          |         |  |  |  |
| 设定范围:—                      | 单位: —                                       |             | 出厂设定: 600606             | 640Hex  |  |  |  |
| 大小: 4 byte (U32) 访问: RC     |                                             |             | P                        | DO映射:不可 |  |  |  |
| 子索引7: PDO条目7(7th            | n Input Object to be                        | mapped)     |                          |         |  |  |  |
| 设定范围:—                      | 单位:—                                        | - <u>1</u>  | 出厂设定: 600607             | 740Hex  |  |  |  |
| 大小:4 byte (U32)             |                                             | 访问:RO       | P                        | DO映射:不可 |  |  |  |
| 子索引8: PDO条目8(8th            | n Input Object to be                        | mapped)     | 1                        |         |  |  |  |
| 设定范围:—                      | 单位:一                                        |             | 出厂设定: 600608             | 840Hex  |  |  |  |
| 大小:4 byte (U32)             |                                             | 访问:RO       | P                        | DO映射:不可 |  |  |  |
| 子索引9: PDO条目9(9th            | n Input Object to be                        | mapped)     | 1                        |         |  |  |  |
| 设定范围:—                      | 单位:一                                        | 1           | 出厂设定: 600609             | 940Hex  |  |  |  |
| 大小:4 byte (U32)             |                                             | 访问: RO      | P                        | DO映射:不可 |  |  |  |
| 子索引10: PDO条目10(             | 10th Input Object to                        | be mapped)  | 1                        |         |  |  |  |
| 设定范围:—                      | 单位: —                                       | 1           | 出厂设定: 60060/             | A40Hex  |  |  |  |
| 大小:4 byte (U32)             |                                             | 访问:RO       | P                        | DO映射:不可 |  |  |  |
| 子索引11: PDO条目11(             | 11th Input Object to                        | be mapped)  | 1                        |         |  |  |  |
| 设定范围:—                      | 单位:一                                        | 1           | 出厂设定: 60060F             | B40Hex  |  |  |  |
| 大小:4 byte (U32)             |                                             | 访问:RO       | P                        | DO映射:不可 |  |  |  |
| 子索引12: PDO条目12(             | 12th Input Object to                        | be mapped)  |                          |         |  |  |  |
| 设定范围:—                      | 单位:一                                        |             | 出厂设定: 600600             | C40Hex  |  |  |  |
| 大小:4 byte (U32)             |                                             | 访问:RO       | P                        | DO映射:不可 |  |  |  |
| 子索引13: PDO条目13(             | 13th Input Object to                        | be mapped)  |                          |         |  |  |  |
| 设定范围:—                      | 单位:—                                        |             | 出厂设定: 600601             | D40Hex  |  |  |  |

| 大小:4 byte (U32)         |               | 访问: RO     |       |      | PDO映射:不可 |
|-------------------------|---------------|------------|-------|------|----------|
| 子索引14: PDO条目14(14th Inp | ut Object to  | be mapped) |       |      | ·        |
| 设定范围:—                  | 单位: —         |            | 出厂设定: | 6006 | 60E40Hex |
| 大小: 4 byte (U32)        |               | 访问: RO     |       |      | PDO映射:不可 |
| 子索引15: PDO条目15(15th Inp | ut Object to  | be mapped) |       |      |          |
| 设定范围:—                  | 单位:一          |            | 出厂设定: | 6006 | 60F40Hex |
| 大小:4 byte (U32)         |               | 访问: RO     |       |      | PDO映射:不可 |
| 子索引16: PDO条目16(16th Inp | ut Object to  | be mapped) |       |      | •        |
|                         | 单位:一          |            | 出厂设定: | 6006 | 61040Hex |
| 大小:4 byte (U32)         |               | 访问:RO      |       |      | PDO映射:不可 |
| 子索引17: PDO条目17(17th Inp | ut Object to  | be mapped) |       |      | ·        |
| 设定范围:—                  | 单位: —         |            | 出厂设定: | 6006 | 61140Hex |
| 大小:4 byte (U32)         |               | 访问: RO     |       |      | PDO映射:不可 |
| 子索引18: PDO条目18(18th Inp | ut Object to  | be mapped) |       |      | ·        |
| 设定范围:—                  | 单位: —         |            | 出厂设定: | 6006 | 61240Hex |
| 大小:4 byte (U32)         |               | 访问: RO     |       |      | PDO映射:不可 |
| 子索引19: PDO条目19(19th Inp | ut Object to  | be mapped) |       |      |          |
| 设定范围:—                  | 单位: —         |            | 出厂设定: | 6006 | 61340Hex |
| 大小: 4 byte (U32)        |               | 访问: RO     |       |      | PDO映射:不可 |
| 子索引20: PDO条目20(20th Inp | ut Object to  | be mapped) |       |      |          |
| 设定范围:—                  | 单位:—          |            | 出厂设定: | 6006 | 61440Hex |
| 大小: 4 byte (U32)        |               | 访问: RO     |       |      | PDO映射:不可 |
| 子索引21: PDO条目21(21st Inp | ut Object to  | be mapped) |       |      |          |
| 设定范围:—                  | 单位:—          |            | 出厂设定: | 6006 | 61540Hex |
| 大小: 4 byte (U32)        |               | 访问: RO     |       |      | PDO映射:不可 |
| 子索引22: PDO条目22(22nd Inj | out Object to | be mapped  | )     |      |          |
| 设定范围:—                  | 单位:—          |            | 出厂设定: | 6006 | 61640Hex |
| 大小: 4 byte (U32)        | L             | 访问: RO     | 1     |      | PDO映射:不可 |
| 子索引23: PDO条目23(23rd Inp | out Object to | be mapped) | )     |      | ·        |
|                         | 单位:—          |            | 出厂设定: | 6006 | 61740Hex |
| 大小:4 byte (U32)         |               | 访问:RO      |       |      | PDO映射:不可 |
| 子索引24: PDO条目24(24th Inp | ut Object to  | be mapped) |       |      |          |
| 设定范围:—                  | 单位:—          |            | 出厂设定: | 6006 | 61840Hex |
| 大小:4 byte (U32)         |               | 访问:RO      |       |      | PDO映射:不可 |
| 子索引25: PDO条目25(25th Inp | ut Object to  | be mapped) |       |      |          |
| 设定范围:—                  | 单位:—          |            | 出厂设定: | 6006 | 61940Hex |
| 大小:4 byte (U32)         |               | 访问:RO      |       |      | PDO映射:不可 |
| 子索引26: PDO条目26(26th Inp | ut Object to  | be mapped) |       |      |          |
| 设定范围:—                  | 单位:一          | 1          | 出厂设定: | 6006 | 61A40Hex |
| 大小:4 byte (U32)         |               | 访问:RO      |       |      | PDO映射:不可 |
| 子索引27: PDO条目27(27th Inp | ut Object to  | be mapped) | 1     |      |          |
| 设定范围:—                  | 单位:一          | 1          | 出厂设定: | 6006 | 61B40Hex |
| 大小:4 byte (U32)         |               | 访问: RO     |       |      | PDO映射:不可 |

| 子索引28:PDO条目28(28th Input Object to be mapped)  |               |            |            |          |  |  |  |  |  |
|------------------------------------------------|---------------|------------|------------|----------|--|--|--|--|--|
| 设定范围:—                                         | 单位:—          |            | 出厂设定: 6006 | 61C40Hex |  |  |  |  |  |
| 大小:4 byte (U32)                                |               | 访问:RO      |            | PDO映射:不可 |  |  |  |  |  |
| 子索引29: PDO条目29(29th Inp                        | out Object to | be mapped) |            |          |  |  |  |  |  |
| 设定范围:—                                         | 单位:—          |            | 出厂设定: 6006 | 61D40Hex |  |  |  |  |  |
| 大小:4 byte (U32)                                | 访问: RO        |            |            | PDO映射:不可 |  |  |  |  |  |
| 子索引30: PDO条目30(30th Input Object to be mapped) |               |            |            |          |  |  |  |  |  |
| 设定范围:—                                         | 单位:—          |            | 出厂设定: 6006 | 61E40Hex |  |  |  |  |  |
| 大小:4 byte (U32)                                |               | 访问:RO      |            | PDO映射:不可 |  |  |  |  |  |
| 子索引31: PDO条目31(31st Inp                        | ut Object to  | be mapped) |            |          |  |  |  |  |  |
| 设定范围:—                                         | 单位:—          |            | 出厂设定: 6006 | 61F40Hex |  |  |  |  |  |
| 大小:4 byte (U32)                                |               | 访问:RO      |            | PDO映射:不可 |  |  |  |  |  |
| 子索引32: PDO条目32(32nd In                         | out Object to | be mapped  | )          |          |  |  |  |  |  |
| 设定范围:—                                         | 单位:—          |            | 出厂设定: 6006 | 62040Hex |  |  |  |  |  |
| 大小:4 byte (U32)                                |               | 访问:RO      |            | PDO映射:不可 |  |  |  |  |  |
|                                                |               |            |            |          |  |  |  |  |  |

•使用图像传感器功能的应用所使用的映射。 •6006Hex (图像处理结果实数数据)

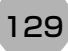

| 1A0CHex                                     | 13th送信PD                                    | )O映射(13th      | transmit PD | O Mapping) |          |  |  |  |  |
|---------------------------------------------|---------------------------------------------|----------------|-------------|------------|----------|--|--|--|--|
| 子索引0:对象数(Nu                                 | 子索引0:对象数(Number of objects)                 |                |             |            |          |  |  |  |  |
| 设定范围:—                                      |                                             | 单位:—           |             | 出厂设定:5He   | x        |  |  |  |  |
| 大小:1 byte (U8)                              |                                             | •              | 访问: RO      | •          | PDO映射:不可 |  |  |  |  |
| 子索引1: PDO条目                                 | 1(1st Input C                               | Dbject to be i | mapped)     |            |          |  |  |  |  |
| 设定范围:—                                      |                                             | 单位:—           |             | 出厂设定: 600  | 50120Hex |  |  |  |  |
| 大小: 4 byte (U32)                            |                                             |                | 访问: RO      |            | PDO映射:不可 |  |  |  |  |
| 子索引2: PDO条目2(2nd Input Object to be mapped) |                                             |                |             |            |          |  |  |  |  |
| 设定范围:—                                      |                                             | 单位:—           |             | 出厂设定: 600  | 50220Hex |  |  |  |  |
| 大小: 4 byte (U32) 访问                         |                                             | 访问: RO         |             | PDO映射:不可   |          |  |  |  |  |
| 子索引3: PDO条目                                 | 3(3rd Input C                               | Object to be   | mapped)     |            |          |  |  |  |  |
| 设定范围:—                                      |                                             | 单位:—           |             | 出厂设定: 6006 | 60140Hex |  |  |  |  |
| 大小: 4 byte (U32)                            |                                             |                | 访问: RO      |            | PDO映射:不可 |  |  |  |  |
| 子索引4: PDO条目                                 | 4(4th Input C                               | Object to be   | mapped)     |            |          |  |  |  |  |
| 设定范围:—                                      |                                             | 单位:—           |             | 出厂设定: 6006 | 30240Hex |  |  |  |  |
| 大小: 4 byte (U32)                            |                                             |                | 访问: RO      |            | PDO映射:不可 |  |  |  |  |
| 子索引5: PDO条目                                 | 子索引5: PDO条目5(5th Input Object to be mapped) |                |             |            |          |  |  |  |  |
| 设定范围:—                                      |                                             | 单位: —          |             | 出厂设定: 6006 | 60340Hex |  |  |  |  |
| 大小: 4 byte (U32)                            |                                             |                | 访问: RO      | PDO映射:不可   |          |  |  |  |  |
|                                             |                                             |                |             |            |          |  |  |  |  |

• 使用图像传感器功能的应用所使用的映射。 • 6005Hex (图像处理结果整数数据)

• 6006Hex (图像处理结果实数数据)

| 1A0DHex                     | 14th送信PD      | <br>I4th送信PDO映射(14th transmit PDO Mapping) |       |       |       |          |          |  |  |
|-----------------------------|---------------|--------------------------------------------|-------|-------|-------|----------|----------|--|--|
| 子索引0:对象数(Number of objects) |               |                                            |       |       |       |          |          |  |  |
| 设定范围:—                      |               | 单位:一                                       |       |       | 出厂设定: | 10H      | ex       |  |  |
| 大小:1 byte (U8)              | •             |                                            | 访问:   | RO    |       |          | PDO映射:不可 |  |  |
| 子索引1: PDO条目                 | 1(1st Input O | bject to be r                              | mappe | d)    |       |          | ·        |  |  |
| 设定范围:—                      |               | 单位:—                                       |       |       | 出厂设定: | 6005     | 50120Hex |  |  |
| 大小:4 byte (U32)             |               |                                            | 访问:   | RO    |       |          | PDO映射:不可 |  |  |
| 子索引2: PDO条目                 | 2(2nd Input ( | Object to be                               | mappe | ed)   |       |          |          |  |  |
| 设定范围:—                      |               | 单位:—                                       |       |       | 出厂设定: | 6005     | 50220Hex |  |  |
| 大小: 4 byte (U32)            |               |                                            | 访问:   | RO    |       |          | PDO映射:不可 |  |  |
| 子索引3: PDO条目                 | 3(3rd Input C | Dbject to be                               | mappe | d)    |       |          |          |  |  |
| 设定范围:—                      |               | 单位:—                                       |       |       | 出厂设定: | 6005     | 50320Hex |  |  |
| 大小: 4 byte (U32)            |               |                                            | 访问:   | RO    |       |          | PDO映射:不可 |  |  |
| 子索引4: PDO条目                 | 4(4th Input C | bject to be i                              | mappe | d)    |       |          |          |  |  |
| 设定范围:—                      |               | 单位:一                                       |       |       | 出厂设定: | 6005     | 50420Hex |  |  |
| 大小:4 byte (U32)             |               |                                            | 访问:   | RO    |       |          | PDO映射:不可 |  |  |
| 子索引5: PDO条目                 | 5(5th Input C | bject to be i                              | mappe | d)    |       |          |          |  |  |
| 设定范围:—                      |               | 单位:—                                       |       |       | 出厂设定: | 6006     | 60140Hex |  |  |
| 大小: 4 byte (U32)            |               | 访问:                                        | RO    |       |       | PDO映射:不可 |          |  |  |
| 子索引6: PDO条目                 | 6(6th Input C | bject to be i                              | mappe | d)    |       |          | ·        |  |  |
| 设定范围:—                      |               | 单位:—                                       |       |       | 出厂设定: | 6006     | 60240Hex |  |  |
| 大小:4 byte (U32)             |               |                                            | 访问:   | RO    |       |          | PDO映射:不可 |  |  |
| 子索引7: PDO条目                 | 7(7th Input C | bject to be i                              | mappe | d)    |       |          |          |  |  |
| 设定范围:—                      |               | 单位:—                                       |       |       | 出厂设定: | 6006     | 60340Hex |  |  |
| 大小: 4 byte (U32)            |               |                                            | 访问:   | RO    |       |          | PDO映射:不可 |  |  |
| 子索引8: PDO条目                 | 8(8th Input C | bject to be i                              | mappe | d)    |       |          |          |  |  |
| 设定范围:—                      |               | 单位:—                                       |       |       | 出厂设定: | 6006     | 60440Hex |  |  |
| 大小:4 byte (U32)             |               |                                            | 访问:   | RO    |       |          | PDO映射:不可 |  |  |
| 子索引9: PDO条目                 | 9(9th Input C | bject to be i                              | mappe | d)    |       |          |          |  |  |
| 设定范围:—                      |               | 单位:—                                       |       |       | 出厂设定: | 6006     | 60540Hex |  |  |
| 大小:4 byte (U32)             |               |                                            | 访问:   | RO    |       |          | PDO映射:不可 |  |  |
| 子索引10: PDO条目                | ∃10(10th Inp  | ut Object to                               | be ma | pped) |       |          |          |  |  |
| 设定范围:—                      |               | 单位:一                                       |       |       | 出厂设定: | 6006     | 60640Hex |  |  |
| 大小:4 byte (U32)             |               |                                            | 访问:   | RO    |       |          | PDO映射:不可 |  |  |

6005Hex (图像处理结果整数数据)
6006Hex (图像处理结果实数数据)

2

| 1A0EHex 15th送信PE            | )O映射(15th      | transmit PD | O Mapping) |            |  |  |  |  |
|-----------------------------|----------------|-------------|------------|------------|--|--|--|--|
| 子索引0:对象数(Number of objects) |                |             |            |            |  |  |  |  |
| 设定范围:一                      | 单位:一           |             | 出厂设定:20    | DHex       |  |  |  |  |
| 大小: 1 byte (U8)             |                | 访问: RO      |            | PDO映射:不可   |  |  |  |  |
| 子索引1: PDO条目1(1st Input 0    | Dbject to be i | mapped)     |            |            |  |  |  |  |
| 设定范围:—                      | 单位:一           |             | 出厂设定:60    | 0050120Hex |  |  |  |  |
| 大小:4 byte (U32)             |                | 访问:RO       | I          | PDO映射:不可   |  |  |  |  |
| 子索引2: PDO条目2(2nd Input      | Object to be   | mapped)     |            |            |  |  |  |  |
| 设定范围:—                      | 单位:一           |             | 出厂设定:60    | 0050220Hex |  |  |  |  |
| 大小:4 byte (U32)             |                | 访问: RO      |            | PDO映射:不可   |  |  |  |  |
| 子索引3: PDO条目3(3rd Input (    | Object to be   | mapped)     |            |            |  |  |  |  |
| 设定范围:—                      | 单位:—           |             | 出厂设定: 60   | 0050320Hex |  |  |  |  |
| 大小:4 byte (U32)             |                | 访问: RO      |            | PDO映射:不可   |  |  |  |  |
| 子索引4:PDO条目4(4th Input (     | Object to be   | mapped)     |            |            |  |  |  |  |
| 设定范围:—                      | 单位:—           |             | 出厂设定: 60   | 0050420Hex |  |  |  |  |
| 大小:4 byte (U32)             |                | 访问:RO       |            | PDO映射:不可   |  |  |  |  |
| 子索引5: PDO条目5(5th Input (    | Object to be   | mapped)     |            |            |  |  |  |  |
| 设定范围:—                      | 单位:—           |             | 出厂设定: 60   | 0050520Hex |  |  |  |  |
| 大小:4 byte (U32)             |                | 访问:RO       |            | PDO映射:不可   |  |  |  |  |
| 子索引6:PDO条目6(6th Input (     | Object to be   | mapped)     |            |            |  |  |  |  |
| 设定范围:—                      | 单位:—           |             | 出厂设定: 60   | 0050620Hex |  |  |  |  |
| 大小:4 byte (U32)             |                | 访问:RO       |            | PDO映射:不可   |  |  |  |  |
| 子索引7: PDO条目7(7th Input (    | Object to be   | mapped)     |            |            |  |  |  |  |
| 设定范围:—                      | 单位:—           |             | 出厂设定: 60   | 0050720Hex |  |  |  |  |
| 大小:4 byte (U32)             |                | 访问:RO       |            | PDO映射:不可   |  |  |  |  |
| 子索引8: PDO条目8(8th Input (    | Object to be   | mapped)     |            |            |  |  |  |  |
| 设定范围:—                      | 单位:—           |             | 出厂设定: 60   | 0050820Hex |  |  |  |  |
| 大小:4 byte (U32)             |                | 访问:RO       |            | PDO映射:不可   |  |  |  |  |
| 子索引9: PDO条目9(9th Input (    | Object to be   | mapped)     |            |            |  |  |  |  |
| 设定范围:—                      | 单位:—           |             | 出厂设定: 60   | 0060410Hex |  |  |  |  |
| 大小:4 byte (U32)             |                | 访问:RO       |            | PDO映射:不可   |  |  |  |  |
| 子索引10: PDO条目10(10th Inp     | out Object to  | be mapped)  |            |            |  |  |  |  |
| 设定范围:—                      | 单位:—           |             | 出厂设定: 60   | 0060420Hex |  |  |  |  |
| 大小:4 byte (U32)             |                | 访问:RO       |            | PDO映射:不可   |  |  |  |  |
| 子索引11: PDO条目11(11th Inp     | ut Object to   | be mapped)  |            |            |  |  |  |  |
| 设定范围:—                      | 单位:—           |             | 出厂设定: 60   | 0060430Hex |  |  |  |  |
| 大小:4 byte (U32)             |                | 访问:RO       |            | PDO映射:不可   |  |  |  |  |
| 子索引12: PDO条目12(12th Inp     | out Object to  | be mapped)  |            |            |  |  |  |  |
| 设定范围:—                      | 单位:一           |             | 出厂设定: 60   | 0060440Hex |  |  |  |  |
| 大小:4 byte (U32)             |                | 访问:RO       |            | PDO映射:不可   |  |  |  |  |
| 子索引13: PDO条目13(13th Inp     | out Object to  | be mapped)  |            |            |  |  |  |  |
| 设定范围:—                      | 单位:—           |             | 出厂设定: 60   | 0060450Hex |  |  |  |  |

| 大小:4 byte (U32)                                |              | 访问:RO      |                  | PDO映射:不可 |  |  |
|------------------------------------------------|--------------|------------|------------------|----------|--|--|
| 子索引14: PDO条目14(14th Input Object to be mapped) |              |            |                  |          |  |  |
| 设定范围:—                                         | 单位:一         |            | 出厂设定: 6006       | 60460Hex |  |  |
| 大小: 4 byte (U32)                               |              | 访问:RO      |                  | PDO映射:不可 |  |  |
| 子索引15: PDO条目15(15th Inp                        | ut Object to | be mapped) |                  |          |  |  |
| 设定范围:—                                         | 单位:一         |            | 出厂设定: 6006       | 60470Hex |  |  |
| 大小:4 byte (U32)                                |              | 访问:RO      |                  | PDO映射:不可 |  |  |
| 子索引16: PDO条目16(16th Inp                        | ut Object to | be mapped) |                  |          |  |  |
| 设定范围:—                                         | 单位:—         |            | 出厂设定: 6006       | 60480Hex |  |  |
| 大小:4 byte (U32)                                |              | 访问:RO      |                  | PDO映射:不可 |  |  |
| 子索引17: PDO条目17(17th Input Object to be mapped) |              |            |                  |          |  |  |
| 设定范围:—                                         | 单位:—         |            | 出厂设定:60060490Hex |          |  |  |
| 大小:4 byte (U32)                                |              | 访问:RO      |                  | PDO映射:不可 |  |  |
| 子索引18: PDO条目18(18th Inp                        | ut Object to | be mapped) |                  |          |  |  |
| 设定范围:—                                         | 单位:—         |            | 出厂设定: 6006       | 604A0Hex |  |  |
| 大小:4 byte (U32)                                |              | 访问:RO      |                  | PDO映射:不可 |  |  |
| 子索引19: PDO条目19(19th Inp                        | ut Object to | be mapped) |                  |          |  |  |
| 设定范围:—                                         | 单位:—         |            | 出厂设定: 6006       | 604B0Hex |  |  |
| 大小:4 byte (U32)                                |              | 访问:RO      |                  | PDO映射:不可 |  |  |
| 子索引20: PDO条目20(20th Inp                        | ut Object to | be mapped) |                  |          |  |  |
| 设定范围:—                                         | 单位:—         |            | 出厂设定: 6006       | 604C0Hex |  |  |
| 大小:4 byte (U32)                                |              | 访问:RO      |                  | PDO映射:不可 |  |  |

• 6005Hex (图像处理结果整数数据)

• 6006Hex (图像处理结果实数数据)

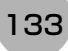

| <b>1A0FHex</b> 16                           | IFHex 16th送信PDO映射(16th transmit PDO Mapping) |            |                                       |  |  |  |  |  |
|---------------------------------------------|----------------------------------------------|------------|---------------------------------------|--|--|--|--|--|
| 子索引0:对象数(Number of objects)                 |                                              |            |                                       |  |  |  |  |  |
| 设定范围:—                                      | 单位: —                                        |            | 出厂设定: 40Hex                           |  |  |  |  |  |
| 大小: 1 byte (U8)                             |                                              | 访问: RO     | PDO映射:不可                              |  |  |  |  |  |
| 子索引1: PDO条目1(1                              | st Input Object to be                        | mapped)    |                                       |  |  |  |  |  |
| 设定范围:—                                      | 单位: —                                        |            | 出厂设定: 60050120Hex                     |  |  |  |  |  |
| 大小: 4 byte (U32)                            | i                                            | 访问: RO     | PDO映射:不可                              |  |  |  |  |  |
| 子索引2: PDO条目2(2                              | and Input Object to be                       | mapped)    |                                       |  |  |  |  |  |
| 设定范围:一                                      | 单位: —                                        |            | 出厂设定: 60050220Hex                     |  |  |  |  |  |
| 大小: 4 byte (U32)                            | i                                            | 访问: RO     | PDO映射:不可                              |  |  |  |  |  |
| 子索引3: PDO条目3(3                              | ord Input Object to be                       | mapped)    |                                       |  |  |  |  |  |
| 设定范围:—                                      | 单位: —                                        |            | 出厂设定: 60050320Hex                     |  |  |  |  |  |
| 大小: 4 byte (U32)                            |                                              | 访问: RO     | PDO映射:不可                              |  |  |  |  |  |
| 子索引4: PDO条目4(4                              | th Input Object to be                        | mapped)    |                                       |  |  |  |  |  |
| 设定范围:—                                      | 单位: —                                        |            | 出厂设定: 60050420Hex                     |  |  |  |  |  |
| 大小: 4 byte (U32)                            |                                              | 访问: RO     | PDO映射:不可                              |  |  |  |  |  |
| 子索引5: PDO条目5(5                              | ith Input Object to be                       | mapped)    |                                       |  |  |  |  |  |
| 设定范围:—                                      | 单位: —                                        |            | 出厂设定: 60050520Hex                     |  |  |  |  |  |
| 大小: 4 byte (U32)                            |                                              | 访问: RO     | PDO映射:不可                              |  |  |  |  |  |
| 子索引6: PDO条目6(6th Input Object to be mapped) |                                              |            |                                       |  |  |  |  |  |
| 设定范围:—                                      | 单位: —                                        |            | 出厂设定: 60050620Hex                     |  |  |  |  |  |
| 大小:4 byte (U32)                             |                                              | 访问: RO     | PDO映射:不可                              |  |  |  |  |  |
| 子索引7: PDO条目7(7                              | th Input Object to be                        | mapped)    |                                       |  |  |  |  |  |
| 设定范围:—                                      | 单位: —                                        |            | 出厂设定: 60050720Hex                     |  |  |  |  |  |
| 大小:4 byte (U32)                             |                                              | 访问:RO      | PDO映射:不可                              |  |  |  |  |  |
| 子索引8: PDO条目8(8                              | th Input Object to be                        | mapped)    |                                       |  |  |  |  |  |
| 设定范围:—                                      | 单位: —                                        |            | 出厂设定: 60050820Hex                     |  |  |  |  |  |
| 大小:4 byte (U32)                             |                                              | 访问:RO      | PDO映射:不可                              |  |  |  |  |  |
| 子索引9: PDO条目9(9                              | th Input Object to be                        | mapped)    |                                       |  |  |  |  |  |
| 设定范围:—                                      | 单位: —                                        |            | 出厂设定: 60050920Hex                     |  |  |  |  |  |
| 大小:4 byte (U32)                             |                                              | 访问:RO      | PDO映射:不可                              |  |  |  |  |  |
| 子索引10: PDO条目10                              | 0(10th Input Object to                       | be mapped) | 1                                     |  |  |  |  |  |
| 设定范围:—                                      | 单位: 一                                        |            | 出厂设定: 60050A20Hex                     |  |  |  |  |  |
| 大小:4 byte (U32)                             |                                              | 访问:RO      | PDO映射:不可                              |  |  |  |  |  |
| 子索引11: PDO条目11                              | (11th Input Object to                        | be mapped) |                                       |  |  |  |  |  |
| 设定范围:—                                      | 单位: —                                        |            | 出厂设定: 60050B20Hex                     |  |  |  |  |  |
| 大小:4 byte (U32)                             |                                              | 访问:RO      | PDO映射:不可                              |  |  |  |  |  |
| 子索引12: PDO条目12                              | 2(12th Input Object to                       | be mapped) | 1                                     |  |  |  |  |  |
| 设定范围: —                                     | 单位:一                                         |            | 出厂设定: 60050C20Hex                     |  |  |  |  |  |
| 大小:4 byte (U32)                             |                                              | 访问:RO      | PDO映射:不可                              |  |  |  |  |  |
| 子索引13: PDO条目13                              | 3(13th Input Object to                       | be mapped) | · · · · · · · · · · · · · · · · · · · |  |  |  |  |  |
| 设定范围:—                                      | 单位: —                                        |            | 出厂设定: 60050D20Hex                     |  |  |  |  |  |

| 大小:4 byte (U32)                                |               | 访问:RO      |       |      | PDO映射:不可 |  |  |  |
|------------------------------------------------|---------------|------------|-------|------|----------|--|--|--|
| 子索引14: PDO条目14(14th Inp                        | out Object to | be mapped) |       |      |          |  |  |  |
| 设定范围:—                                         | 单位: —         |            | 出厂设定: | 6005 | 50E20Hex |  |  |  |
| 大小:4 byte (U32)                                |               | 访问:RO      |       |      | PDO映射:不可 |  |  |  |
| 子索引15: PDO条目15(15th Inp                        | out Object to | be mapped) |       |      |          |  |  |  |
|                                                | 单位:—          |            | 出厂设定: | 6005 | 50F20Hex |  |  |  |
| 大小:4 byte (U32)                                |               | 访问:RO      |       |      | PDO映射:不可 |  |  |  |
| 子索引16: PDO条目16(16th Inp                        | out Object to | be mapped) |       |      |          |  |  |  |
| 设定范围:—                                         | 单位:—          |            | 出厂设定: | 6005 | 51020Hex |  |  |  |
| 大小:4 byte (U32)                                |               | 访问:RO      |       |      | PDO映射:不可 |  |  |  |
| 子索引17: PDO条目17(17th Inp                        | out Object to | be mapped) |       |      |          |  |  |  |
| 设定范围:—                                         | 单位:—          |            | 出厂设定: | 6006 | 60140Hex |  |  |  |
| 大小:4 byte (U32)                                |               | 访问:RO      |       |      | PDO映射:不可 |  |  |  |
| 子索引18: PDO条目18(18th Inp                        | ut Object to  | be mapped) |       |      |          |  |  |  |
| 设定范围:—                                         | 单位:—          |            | 出厂设定: | 6006 | 60240Hex |  |  |  |
| 大小:4 byte (U32)                                |               | 访问:RO      |       |      | PDO映射:不可 |  |  |  |
| 子索引19: PDO条目19(19th Inp                        | out Object to | be mapped) |       |      |          |  |  |  |
| 设定范围:—                                         | 单位:—          |            | 出厂设定: | 6006 | 60340Hex |  |  |  |
| 大小: 4 byte (U32)                               |               | 访问: RO     |       |      | PDO映射:不可 |  |  |  |
| 子索引20: PDO条目20(20th Input Object to be mapped) |               |            |       |      |          |  |  |  |
| 设定范围:—                                         | 单位:—          |            | 出厂设定: | 6006 | 60440Hex |  |  |  |
| 大小:4 byte (U32)                                |               | 访问:RO      |       |      | PDO映射:不可 |  |  |  |
| 子索引21: PDO条目21(21st Inp                        | ut Object to  | be mapped) |       |      |          |  |  |  |
| 设定范围:—                                         | 单位:—          |            | 出厂设定: | 6006 | 60540Hex |  |  |  |
| 大小:4 byte (U32)                                |               | 访问:RO      |       |      | PDO映射:不可 |  |  |  |
| 子索引22: PDO条目22(22nd In                         | out Object to | be mapped  | )     |      |          |  |  |  |
| 设定范围:—                                         | 单位:—          |            | 出厂设定: | 6006 | 60640Hex |  |  |  |
| 大小:4 byte (U32)                                |               | 访问:RO      |       |      | PDO映射:不可 |  |  |  |
| 子索引23: PDO条目23(23rd Inp                        | out Object to | be mapped) | 1     |      |          |  |  |  |
| 设定范围:—                                         | 单位:一          | 1          | 出厂设定: | 6006 | 60740Hex |  |  |  |
| 大小:4 byte (U32)                                |               | 访问: RO     |       |      | PDO映射:不可 |  |  |  |
| 子索引24: PDO条目24(24th Inp                        | ut Object to  | be mapped) | 1     |      |          |  |  |  |
| 设定范围:—                                         | 单位:一          | 1          | 出厂设定: | 6006 | 50840Hex |  |  |  |
| 大小:4 byte (U32)                                |               | 访问:RO      |       |      | PDO映射:不可 |  |  |  |
| 子索引25: PDO条目25(25th Inp                        | ut Object to  | be mapped) | 1     |      |          |  |  |  |
| 设定范围:—                                         | 单位:一          | Γ          | 出厂设定: | 6006 | 60940Hex |  |  |  |
| 大小:4 byte (U32)                                |               | 访问:RO      |       |      | PDO映射:不可 |  |  |  |
| 子索引26: PDO条目26(26th Inp                        | ut Object to  | be mapped) | 1     |      |          |  |  |  |
| 设定范围:—                                         | 单位:一          | I          | 出厂设定: | 6006 | 60A40Hex |  |  |  |
| 大小:4 byte (U32)                                |               | 访问:RO      |       |      | PDO映射:不可 |  |  |  |
| 子索引27: PDO条目27(27th Inp                        | ut Object to  | be mapped) | 1     |      |          |  |  |  |
| 设定范围:—                                         | 单位:一          | [          | 出厂设定: | 6006 | 60B40Hex |  |  |  |
| 大小:4 byte (U32)                                |               | 访问:RO      |       |      | PDO映射:不可 |  |  |  |

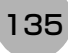

| 子索引28: PDO条目28(28th Inp                        | ut Object to  | be mapped) |       |      |          |    |  |  |
|------------------------------------------------|---------------|------------|-------|------|----------|----|--|--|
| 设定范围:—                                         | 单位:—          |            | 出厂设定: | 6006 | 60C40Hex |    |  |  |
| 大小:4 byte (U32)                                |               | 访问:RO      |       |      | PDO映射:   | 不可 |  |  |
| 子索引29: PDO条目29(29th Input Object to be mapped) |               |            |       |      |          |    |  |  |
| 设定范围:—                                         | 单位:—          |            | 出厂设定: | 6006 | 60D40Hex |    |  |  |
| 大小:4 byte (U32)                                |               | 访问:RO      |       |      | PDO映射:   | 不可 |  |  |
| 子索引30: PDO条目30(30th Inp                        | out Object to | be mapped) |       |      |          |    |  |  |
| 设定范围:—                                         | 单位:—          |            | 出厂设定: | 6006 | 60E40Hex |    |  |  |
| 大小:4 byte (U32)                                |               | 访问:RO      |       |      | PDO映射:   | 不可 |  |  |
| 子索引31: PDO条目31(31st Inp                        | ut Object to  | be mapped) |       |      |          |    |  |  |
| 设定范围:—                                         | 单位:一          |            | 出厂设定: | 6006 | 60F40Hex |    |  |  |
| 大小:4 byte (U32)                                |               | 访问:RO      |       |      | PDO映射:   | 不可 |  |  |
| 子索引32: PDO条目32(32nd In                         | out Object to | be mapped  | )     |      |          |    |  |  |
| 设定范围:—                                         | 单位:—          |            | 出厂设定: | 6006 | 61040Hex |    |  |  |
| 大小:4 byte (U32)                                |               | 访问:RO      |       |      | PDO映射:   | 不可 |  |  |
| 子索引33: PDO条目33(33rd Inp                        | out Object to | be mapped) |       |      |          |    |  |  |
| 设定范围:—                                         | 单位:—          |            | 出厂设定: | 6006 | 61140Hex |    |  |  |
| 大小:4 byte (U32)                                |               | 访问:RO      |       |      | PDO映射:   | 不可 |  |  |
| 子索引34: PDO条目34(34th Input Object to be mapped) |               |            |       |      |          |    |  |  |
| 设定范围:—                                         | 单位:—          |            | 出厂设定: | 6006 | 61240Hex |    |  |  |
| 大小:4 byte (U32)                                |               | 访问:RO      |       |      | PDO映射:   | 不可 |  |  |
| 子索引35: PDO条目35(35th Inp                        | ut Object to  | be mapped) |       |      |          |    |  |  |
| 设定范围:—                                         | 单位:—          |            | 出厂设定: | 6006 | 61340Hex |    |  |  |
| 大小:4 byte (U32)                                |               | 访问:RO      |       |      | PDO映射:   | 不可 |  |  |
| 子索引36: PDO条目36(36th Inp                        | out Object to | be mapped) |       |      |          |    |  |  |
| 设定范围:—                                         | 单位:—          |            | 出厂设定: | 6006 | 61440Hex |    |  |  |
| 大小:4 byte (U32)                                |               | 访问:RO      |       |      | PDO映射:   | 不可 |  |  |
| 子索引37: PDO条目37(37th Inp                        | ut Object to  | be mapped) |       |      |          |    |  |  |
| 设定范围:—                                         | 单位:—          |            | 出厂设定: | 6006 | 61540Hex |    |  |  |
| 大小:4 byte (U32)                                |               | 访问:RO      |       |      | PDO映射:   | 不可 |  |  |
| 子索引38: PDO条目38(38th Inp                        | ut Object to  | be mapped) |       |      |          |    |  |  |
| 设定范围:—                                         | 单位:—          |            | 出厂设定: | 6006 | 61640Hex |    |  |  |
| 大小:4 byte (U32)                                |               | 访问: RO     |       |      | PDO映射:   | 不可 |  |  |
| 子索引39: PDO条目39(39th Inp                        | out Object to | be mapped) |       |      |          |    |  |  |
| 设定范围:—                                         | 单位:—          |            | 出厂设定: | 6006 | 61740Hex |    |  |  |
| 大小: 4 byte (U32)                               |               | 访问:RO      |       |      | PDO映射:   | 不可 |  |  |
| 子索引40: PDO条目40(40th Inp                        | out Object to | be mapped) |       |      |          |    |  |  |
| 设定范围: —                                        | 单位:一          |            | 出厂设定: | 6006 | 61840Hex |    |  |  |
| 大小:4 byte (U32)                                |               | 访问:RO      |       |      | PDO映射:   | 不可 |  |  |
|                                                |               |            |       |      |          |    |  |  |

• 6005Hex(图像处理结果整数数据) • 6006Hex(图像处理结果实数数据)

| 使用多  | 条线路时,   | 各线路的对象如下角     | 听示。                    |                   |
|------|---------|---------------|------------------------|-------------------|
| 线路1: | 1A20Hex | (1st送信PDO映射)、 | 1A21Hex~1A2FHex        | (2nd~16th送信PDO映射) |
| 线路2: | 1A40Hex | (1st送信PDO映射)、 | 1A41Hex~1A4FHex        | (2nd~16th送信PDO映射) |
| 线路3: | 1A60Hex | (1st送信PDO映射)、 | 1A61Hex~1A6FHex        | (2nd~16th送信PDO映射) |
| 线路4: | 1A80Hex | (1st送信PDO映射)、 | 1A81Hex~1A8FHex        | (2nd~16th送信PDO映射) |
| 线路5: | 1AA0Hex | (1st送信PDO映射)、 | 1AA1Hex $\sim$ 1AAFHex | (2nd~16th送信PDO映射) |
| 线路6: | 1AC0Hex | (1st送信PDO映射)、 | 1AC1Hex~1ACFHex        | (2nd~16th送信PDO映射) |
| 线路7: | 1AE0Hex | (1st送信PDO映射)、 | 1AE1Hex $\sim$ 1AEFHex | (2nd~16th送信PDO映射) |

| 1BFFh                                   | 512th送信PDO映射(512th transmit PDO Mapping) |               |         |                   |        |        |  |  |  |  |
|-----------------------------------------|------------------------------------------|---------------|---------|-------------------|--------|--------|--|--|--|--|
| 子索引0:对象数(Number of objects in this PDO) |                                          |               |         |                   |        |        |  |  |  |  |
| 设定范围:—                                  |                                          | 单位:一          |         | 出厂设定: 01He        | 数据属性:— |        |  |  |  |  |
| 大小:1字节(U8)                              |                                          |               | 访问: RO  | 方问: RO PDO映射: 不可  |        |        |  |  |  |  |
| 子索引1:PDO条目                              | 1(1st Input C                            | bject to be r | mapped) |                   |        |        |  |  |  |  |
| 设定范围:—                                  |                                          | 单位:一          |         | 出厂设定: 20020108Hex |        | 数据属性:— |  |  |  |  |
| 大小: 4字节(U32) 访问: RO PDO映射: 不可           |                                          |               |         |                   |        |        |  |  |  |  |

•本对象是在从站检测到异常时,用于发出通知的映射。

• 2002Hex-01Hex:将映射Sysmac异常状态。

 与机器自动化控制器NJ系列连接时,将把本对象分配到1C13Hex: 同步管理器3PDO任务中。
 在Sysmac Studio的默认设定中,将自动分配本对象。

EtherCAT的通信用存储器在1C00Hex至1C13Hex的对象之间设定。

| 1C00Hex                                                                                              | 同步管理器                                               | 通信类型(Sy                                         | nc Manager                          | Communic   | ation | Туре)  |    |         |  |
|----------------------------------------------------------------------------------------------------|-----------------------------------------------------|-------------------------------------------------|-------------------------------------|------------|-------|--------|----|---------|--|
|                                                                                                    |                                                     |                                                 |                                     |            |       |        |    |         |  |
| 设定范围:—                                                                                               |                                                     | 单位: —                                           |                                     | 出厂设定:      | 04H   | ex     |    | 数据属性:—  |  |
| 大小:1字节(U8)                                                                                           |                                                     | <u>.</u>                                        | 访问: RO                              | <u>.</u>   |       | PDO映射: | 不可 |         |  |
| 子索引1:通信类型S                                                                                           | M0(Commu                                            | inication Typ                                   | e Sync Man                          | ager 0)    |       |        |    |         |  |
| 设定范围:—                                                                                               |                                                     | 单位:一                                            |                                     | 出厂设定:      | 01H   | ex     |    | 数据属性:—  |  |
| 大小:4字节(U8)                                                                                           |                                                     |                                                 | 访问: RO                              |            |       | PDO映射: | 不可 |         |  |
| 子索引2:通信类型S                                                                                           | SM1(Commu                                           | inication Typ                                   | e Sync Man                          | ager 1)    |       |        |    |         |  |
| 设定范围:—                                                                                               |                                                     | 单位:—                                            |                                     | 出厂设定:      | 02H   | ex     |    | 数据属性:—  |  |
| 大小:4字节(U8)                                                                                           |                                                     |                                                 | 访问: RO                              |            |       | PDO映射: | 不可 |         |  |
| 子索引3:通信类型S                                                                                           | SM2(Commu                                           | inication Typ                                   | e Sync Man                          | ager 2)    |       |        |    |         |  |
| 设定范围:—                                                                                               |                                                     | 单位:—                                            |                                     | 出厂设定:      | 03H   | ex     |    | 数据属性:—  |  |
| 大小:4字节(U8)                                                                                           |                                                     |                                                 | 访问:RO                               |            |       | PDO映射: | 不可 |         |  |
| 子索引4:通信类型S                                                                                           | M3(Commu                                            | inication Typ                                   | e Sync Man                          | ager 3)    |       |        |    |         |  |
| 设定范围:—                                                                                               |                                                     | 单位: —                                           |                                     | 出厂设定:      | 04H   | ex     |    | 数据属性:—  |  |
| 大小:4字节(U8)                                                                                           |                                                     |                                                 | 访问: RO                              |            |       | PDO映射: | 不可 |         |  |
| <ul> <li>同步管理器将设定</li> <li>SM0:邮箱收信</li> <li>SM1:邮箱发送</li> <li>SM2:过程数据</li> <li>SM3:过程数据</li> </ul> | 如下。<br>言 (EtherCA<br>送 (从站→E<br>居输出 (Eth<br>居输入 (从立 | AT主站→从站<br>EtherCAT主站<br>lerCAT主站-<br>诂→EtherCA | <sup>占)</sup><br>占)<br>✦从站)<br>T主站) |            |       |        |    |         |  |
| 1C10Hex                                                                                              | 同步管理器(                                              | 0 PDO分配(\$                                      | Sync Manag                          | er 0 PDO A | ssign | ment)  |    |         |  |
| 子索引0: PDO分配                                                                                          | 数(Number c                                          | of assigned F                                   | PDOs)                               |            |       |        |    |         |  |
| 设定范围: 00Hex                                                                                          |                                                     | 单位:—                                            |                                     | 出厂设定:      | 00H   | ex     |    | 数据属性:—  |  |
| 大小:1字节(U8)                                                                                           |                                                     |                                                 | 访问: RO                              |            |       | PDO映射: | 不可 |         |  |
| <ul> <li>表示同步管理器中</li> <li>邮箱接收同步管理</li> </ul>                                                       | 使用的PDO<br>器不带PDO                                    | 映射数量。<br>。                                      |                                     |            |       |        |    |         |  |
| 1C11Hex                                                                                              | 同步管理器                                               | 1 PDO分配(\$                                      | Sync Manag                          | er 1 PDO A | ssign | ment)  |    |         |  |
| 子索引0: PDO分配                                                                                          | 数(Number c                                          | of assigned F                                   | PDOs)                               |            |       |        |    |         |  |
| 设定范围: 00Hex                                                                                          |                                                     | 单位:—                                            |                                     | 出厂设定:      | 00H   | ex     |    | 数据属性: — |  |
| 大小:1字节(U8)                                                                                           |                                                     |                                                 | 访问:RO                               |            |       | PDO映射: | 不可 |         |  |
| • 表示同步管理器中                                                                                           | 使用的PDO                                              | 映射数量。                                           |                                     |            |       |        |    |         |  |

•邮箱发送同步管理器不带PDO。

| 1C12Hex                                                               | 同步管理器2 PDO分配(Sync Manager 2 PDO Assignment) |                         |                            |                 |               |                                       |  |
|-----------------------------------------------------------------------|---------------------------------------------|-------------------------|----------------------------|-----------------|---------------|---------------------------------------|--|
| 子索引0:收信PDO分配数(Number of assigned PDOs)                                |                                             |                         |                            |                 |               |                                       |  |
| 设定范围:—                                                                |                                             | 单位:一                    | 出厂设定: 02He:                |                 | ex            | 数据属性:—                                |  |
| 大小: 1字节(U8)                                                           |                                             |                         | 访问:RW <sup>(*1)</sup>      |                 | PDO映射:不可      | -                                     |  |
| 子索引1-2:收信PD0                                                          | O映射分配1-                                     | -2(1st-2nd P            | DO Mapping                 | Object Index of | assinged PDO) |                                       |  |
| 设定范围:一                                                                |                                             | 单位:一                    |                            | 出厂设定:按从         | 站类别           | 数据属性:—                                |  |
| 大小:2字节(U16)                                                           |                                             |                         | 访问:RW <sup>(*</sup>        | 1)              | PDO映射:不可      | -                                     |  |
| <ul> <li>*1: 没有收信PDO时</li> <li>・表示同步管理器中</li> <li>1C13Hex</li> </ul>  | 1: 没有收信PDO时,为"RO"。<br>• 表示同步管理器中使用的收信PDO。   |                         |                            |                 |               |                                       |  |
| 子索引0:送信PDO                                                            | 子索引0:送信PDO分配数(Number of assigned PDOs)      |                         |                            |                 |               |                                       |  |
| 设定范围:一                                                                | 单位: — 出厂设定: 05Hex 数据属性: —                   |                         |                            |                 |               | 数据属性: —                               |  |
| 大小: 1字节(U8)                                                           |                                             |                         | 访问:RW <sup>(*1)</sup> PDO映 |                 | PDO映射:不可      | ····································· |  |
| 子索引1-5:送信PDO映射分配1-5(1st-5th PDO Mapping Object Index of assinged PDO) |                                             |                         |                            |                 |               |                                       |  |
| 设定范围:—                                                                | 围:— 单位:—                                    |                         |                            | 出厂设定:按从         | 站类别           | 数据属性:—                                |  |
| 大小:2字节(U16)                                                           |                                             | 访问:RW <sup>(*1)</sup> F |                            | PDO映射:不可        |               |                                       |  |

\*1: 没有送信PDO时,为"RO"。

• 表示同步管理器中使用的送信PDO。

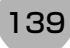

下面介绍FH系列EtherCAT从站中安装的CiA401通用I/O模块设备配置文件,以及FH系列 EtherCAT从站中特别安装的对象。

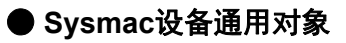

## •制造商特有区域1

| 2100Hex     | 异常记录清除(Error History Clear) |      |       |       |     |          |        |
|-------------|-----------------------------|------|-------|-------|-----|----------|--------|
| 设定范围:—      |                             | 单位:— |       | 出厂设定: | 000 | 00000Hex | 数据属性:A |
| 大小:4字节(U32) |                             |      | 访问:RW |       |     | PDO映射:不可 | Ţ      |
|             |                             | _    |       |       |     | •        |        |

•用于清除10F3Hex(Diagnosis History)异常记录的对象。

• 仅在写入特定数值时清除。特定数值的含义为"elcl"。

MSB

LSB

| I     | С     | I     | е     |
|-------|-------|-------|-------|
| 6CHex | 63Hex | 6CHex | 65Hex |

写入其他数值时无效。

| 2002h                                         | Sysmac异常(Sysmac Error) |                  |            |              |         |         |  |
|-----------------------------------------------|------------------------|------------------|------------|--------------|---------|---------|--|
| 子索引0:条目数(Number of entries)                   |                        |                  |            |              |         |         |  |
| 设定范围:—                                        | — 单位:—                 |                  | 出厂设定: 02He |              | lex     | 数据属性:—  |  |
| 大小: 1字节(U8)                                   |                        | 访问: RO PDO映射: 不可 |            | <del>آ</del> |         |         |  |
| 子索引1: Sysmac异常状态(Sysmac Error Status)         |                        |                  |            |              |         |         |  |
| 设定范围:—                                        | 定范围:— 单位:—             |                  | 出厂设定: 00H  |              | lex     | 数据属性: — |  |
| 大小: 1字节(U8)                                   |                        | 访问: RO           |            | PDO映射:可      |         |         |  |
| 子索引2: Sysmac异常状态清除(Sysmac Error Status Clear) |                        |                  |            |              |         |         |  |
| 设定范围:— 单位:—                                   |                        | 出厂设定:00⊢         |            | lex          | 数据属性: A |         |  |
| 大小:1字节(U8)                                    |                        | 访问:RW            |            | PDO映射:不可     | ग       |         |  |
| • 进行Svemac员带状态的通知和法院                          |                        |                  |            |              |         |         |  |

• 进行Sysmac异常状态的通知和清除。

•子索引1: Sysmac异常状态

•在从站检测到异常时,用于发出通知的对象。

• 与机器自动化控制器NJ系列连接时,将本对象映射到PDO中。

•子索引2: Sysmac异常状态清除

• Sysmac设备的控制器在重置从站中发生的异常时使用的对象。

## 参考

在Sysmac Studio的默认设定中,利用1BFFHex: 512th发送PDO映射的分配,子索引1: Sysmac异常状态会自动 映射到PDO中。

| <b>2200Hex</b> 通信异 | 通信异常设定(Communication Error Setting) |           |          |  |        |  |  |
|--------------------|-------------------------------------|-----------|----------|--|--------|--|--|
| 设定范围: 00Hex-0FHex  |                                     | 出厂设定: 01H | 数据属性: C  |  |        |  |  |
| 大小: 1字节(U8)        |                                     | 访问: RW    | PDO映射:不可 |  | آ<br>آ |  |  |

•本对象仅安装在DC模式下运行的从站中。

• 在本对象中设定连续测量通信异常的次数。

•设定范围为00~0Fh,检测次数为"设定次数+1"。

• 在 DC 模式下运行时,虽然参数值可修改,但从可预操作状态转移到安全操作时设定的值仍然有效,运行时以该 值为准。另外,此时读取的值为修改后的值。

## 参考

在出厂设定为01Hex时,将在连续2次发生通信异常时检测到错误。

| 2201Hex                     | 同步异常设定(Sync Not Received Timeout Setting) |        |          |          |      |         |  |
|-----------------------------|-------------------------------------------|--------|----------|----------|------|---------|--|
| 设定异常: 0000Hex-0258Hex 单位: s |                                           |        |          | 出厂设定:000 | 0Hex | 数据属性: C |  |
| 大小: 2字节(U16)                |                                           | 访问: RW | PDO映射:不可 |          | l    |         |  |

•本对象仅安装在DC模式下运行的从站中。

• 设定待机时间,即通过本对象移动到安全操作状态 (确定DC模式运行的状态)起,至收到第一个同步中断信号 (SYNC0)之间的时间。

•如果在设定时间内没有收到第一个中断信号(SYNC0),将发生同步异常。

• 设定范围为0000Hex~0258Hex(600s),设定为0000Hex时,以120s为准运行。

• 在 DC 模式下运行时,虽然参数值可修改,但从可预操作状态转移到安全操作时设定的值仍然有效,运行时以该 值为准。另外,此时读取的值为修改后的值。

## ● 图像传感器特有对象

·制造商特有区域2

| 6000Hex 状态信号(                    | 状态信号(Status Flag) |            |            |          |  |  |  |
|----------------------------------|-------------------|------------|------------|----------|--|--|--|
| 子索引0:数据数(Number of entries)      |                   |            |            |          |  |  |  |
| 设定范围:—                           | 单位:一              |            | 出厂设定: 00H  | lex      |  |  |  |
| 大小: 1 byte(U8)                   | -                 | 访问: RO     | 1          | PDO映射:不可 |  |  |  |
| 子索引1: Command Comple             | tion位(Comn        | nand Compl | etion Bit) | •        |  |  |  |
| 设定范围: True(1)、False(0            | ) 单位: —           |            | 出厂设定: Fal  | se(0)    |  |  |  |
| 大小:1 bit(BOOL)                   |                   | 访问: RO     |            | PDO映射:可  |  |  |  |
| 子索引2: BUSY位(BUSY Bit             | )                 |            |            |          |  |  |  |
| 设定范围: True(1)、False(0            | ) 单位: —           |            | 出厂设定:取》    | 央于启动时的状态 |  |  |  |
| 大小:1 bit(BOOL)                   |                   | 访问:RO      |            | PDO映射:可  |  |  |  |
| 子索引3: Trigger Ready位(T           | rigger Ready      | ' Bit)     |            |          |  |  |  |
| 设定范围: True(1)、False(0            | ) 单位: —           |            | 出厂设定:取涉    | 快于启动时的状态 |  |  |  |
| 大小:1 bit(BOOL)                   |                   | 访问:RO      |            | PDO映射:可  |  |  |  |
| 子索引4: Total Judgment位(           | Total Judgme      | ent Bit)   |            |          |  |  |  |
| 设定范围: True(1)、False(0            | ) 单位: —           |            | 出厂设定:Fal   | se(0)    |  |  |  |
| 大小:1 bit(BOOL)                   |                   | 访问:RO      |            | PDO映射:可  |  |  |  |
| 子索引5: RUN Mode位(RUN              | Mode Bit)         |            |            |          |  |  |  |
| 设定范围: True(1)、False(0            | ) 单位: —           |            | 出厂设定:取次    | 快于启动时的状态 |  |  |  |
| 大小:1 bit(BOOL)                   |                   | 访问: RO     |            | PDO映射:可  |  |  |  |
| 子索引6:相机图像可输入信号                   | 寻位(Trigger        | Ack Bit)   |            |          |  |  |  |
| 设定范围: True(1)、False(0            | ) 单位: —           |            | 出厂设定:取次    | 快于启动时的状态 |  |  |  |
| 大小:1 bit(BOOL)                   |                   | 访问: RO     |            | PDO映射:可  |  |  |  |
| 子索引7:命令可执行位(Command Ready Bit)   |                   |            |            |          |  |  |  |
| 设定范围: True(1)、False(0            | ) 单位: —           |            | 出厂设定:取涉    | 央于启动时的状态 |  |  |  |
| 大小:1 bit(BOOL)                   |                   | 访问:RO      |            | PDO映射:可  |  |  |  |
| 子索引8:快门触发输出位(Shutter Output Bit) |                   |            |            |          |  |  |  |
| 设定范围: True(1)、False(0            | ) 单位: —           |            | 出厂设定:取涉    | 快于启动时的状态 |  |  |  |
| 大小:1 bit(BOOL)                   |                   | 访问: RO     |            | PDO映射:可  |  |  |  |
| 子索引9:测量中命令结束位(Flow Command Completion Bit)                                                                                                    |               |            |          |  |  |  |  |
|----------------------------------------------------------------------------------------------------|---------------|------------|----------|--|--|--|--|
| 设定范围: True(1)、 False(0) 单位: —                                                                                                    |               | 出厂设定:取为    | 快于启动时的状态 |  |  |  |  |
| 大小: 1 bit(BOOL)                                                                                                    | 访问:RO         | •          | PDO映射:可  |  |  |  |  |
| 子索引10:测量中命令执行中位(Flow Con                                                                                                    | nmand Busy    | y Bit)     |          |  |  |  |  |
| 设定范围: True(1)、 False(0) 单位: —                                                                                                    |               | 出厂设定:取决    | 快于启动时的状态 |  |  |  |  |
| 大小:1 bit(BOOL)                                                                                                    | 访问:RO         |            | PDO映射:可  |  |  |  |  |
| 子索引11:测量中命令待机位(Flow Comm                                                                                                    | nand Wait B   | it)        |          |  |  |  |  |
| 设定范围: True(1)、 False(0) 单位: —                                                                                                    |               | 出厂设定:取决    | 快于启动时的状态 |  |  |  |  |
| 大小:1 bit(BOOL)                                                                                                    | 访问:RO         |            | PDO映射:可  |  |  |  |  |
| 子索引12-15:保留位12-15(Control Reser                                                                                                    | ve Bit12-15   | )          |          |  |  |  |  |
| 设定范围: True(1)、 False(0) 单位: —                                                                                                    |               | 出厂设定: Fals | se(0)    |  |  |  |  |
| 大小:1 bit(BOOL)                                                                                                    | 访问:RO         |            | PDO映射:可  |  |  |  |  |
| 子索引16: Error Status位(Error Status Bit                                                                                                    | )             |            |          |  |  |  |  |
| 设定范围: True(1)、 False(0) 单位: —                                                                                                    |               | 出厂设定:取决    | 快于启动时的状态 |  |  |  |  |
| 大小:1 bit(BOOL)                                                                                                    | 访问:RO         |            | PDO映射:可  |  |  |  |  |
| 子索引17: Result Notification位(Result Not                                                                                                    | otification B | it)        |          |  |  |  |  |
| 设定范围: True(1)、 False(0) 单位: —                                                                                                    |               | 出厂设定: Fals | se(0)    |  |  |  |  |
| 大小: 1 bit(BOOL)                                                                                                    | 访问:RO         |            | PDO映射:可  |  |  |  |  |
| 子索引18-32:保留位18-32(Control Reser                                                                                                    | ve Bit18-32   | )          |          |  |  |  |  |
| 设定范围:True(1)、 False(0) 单位:—                                                                                                    |               | 出厂设定: Fals | se(0)    |  |  |  |  |
| 大小:1 bit(BOOL)                                                                                                    | 访问:RO         |            | PDO映射:可  |  |  |  |  |
| <ul> <li>用于获取传感器控制器状态的对象。</li> <li>Command Completion位:命令执行过程中打开。</li> <li>BUSY位:命令执行过程中或测量过程中打开。</li> <li>Trigger Ready位:可输入Trigger信号时打开。</li> <li>Total Judgment位:综合判定结果为NG时打开。</li> <li>RUN Mode位:传感器控制器处于运行模式时打开。</li> <li>RUN Mode位: FH接收到Trigger信号时打开。</li> <li>Command Ready位:可执行控制命令时打开。</li> <li>Shutter Output位:摄像元件结束曝光时打开。</li> <li>Flow Command Completion位: PLC LINK/Fieldbus/并行/字符串流程控制过程中执行的命令结束时打开。</li> <li>Flow Command Busy位: PLC LINK/Fieldbus/并行/字符串流程控制过程中,正在执行输入的命令时打开。</li> <li>Flow Command Wait位: PLC LINK/Fieldbus/并行/字符串流程控制过程中,可接收命令输入时打开。</li> <li>Error Status位: 图像传感器检测到错误时打开。</li> <li>Result Notification位: 数据输出结束时打开。</li> </ul> |               |            |          |  |  |  |  |

• 使用Sysmac Studio时,将映射包含了上述所有位的子索引1。

| 6001Hex         | 命令代码回显(Command Code Echo Back) |       |           |            |  |  |
|-----------------|--------------------------------|-------|-----------|------------|--|--|
| 设定范围:—          | 单位: -                          | -     | 出厂设定: 000 | 000000 hex |  |  |
| 大小: 4 byte(U32) |                                | 访问:RO |           | PDO映射:可    |  |  |

•保存已执行的命令代码。

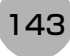

| 6002Hex        | 响应代码(Response Code) |                         |  |        |   |  |
|----------------|---------------------|-------------------------|--|--------|---|--|
| 设定范围:—         |                     | 单位:— 出厂设定: 00000000 hex |  |        |   |  |
| 大小:4 byte(U32) |                     | 访问: RO                  |  | PDO映射: | 可 |  |

•保存命令的执行结果。(OK: 0000000Hex、NG: FFFFFFFHex)

| 6003Hex                     | 响应数据(Response Data) |          |        |             |           |    |  |
|-----------------------------|---------------------|----------|--------|-------------|-----------|----|--|
| 子索引0:数据数(Number of entries) |                     |          |        |             |           |    |  |
| 设定范围:—                      | 范围:— 单位:—           |          |        | 出厂设定: 01Hex |           |    |  |
| 大小: 1 byte(U8)              |                     |          | 访问: RO |             | PDO映射:    | 不可 |  |
| 子索引1: 响应数据                  | 1(Respons           | e Data0) |        |             |           |    |  |
| 设定范围:—                      |                     | 单位:—     |        | 出厂设定: 000   | 00000 hex |    |  |
| 大小:4 byte(INT32)            |                     |          | 访问:RO  |             | PDO映射:    | 可  |  |

•保存命令执行结果的响应数据。(例:执行了场景编号获取命令时,将保存获取的场景编号。)

| 6004Hex         | 错误代码(Error Code) |      |       |          |            |  |
|-----------------|------------------|------|-------|----------|------------|--|
| 设定范围:—          |                  | 单位:— |       | 出厂设定:000 | 000000 hex |  |
| 大小: 4 byte(U32) |                  |      | 访问:RO |          | PDO映射:可    |  |

| 6005Hex 图像处理       | 图像处理结果整数数据(DINT Result Data) |               |                    |   |  |  |  |  |
|--------------------|------------------------------|---------------|--------------------|---|--|--|--|--|
| 子索引0:数据数(Number of | 子索引0:数据数(Number of entries)  |               |                    |   |  |  |  |  |
| 设定范围:—             | 单位:—                         |               | 出厂设定: 00Hex        |   |  |  |  |  |
| 大小:1 byte (U8)     | 访问:RO                        | 问:RO PDO映射:不可 |                    |   |  |  |  |  |
| 子索引0-63:输出数据0-63   | DINT Result                  | Data0-63)     |                    |   |  |  |  |  |
| 设定范围:—             | 单位: —                        |               | 出厂设定: 00000000 hex |   |  |  |  |  |
| 大小:4字节(INT32)      | 访问:RO                        |               | PDO映射:             | 可 |  |  |  |  |

•保存输出数据。

| 6006Hex                     | 图像处理结果实数数据(LREAL Result Data) |            |                    |             |        |    |  |
|-----------------------------|-------------------------------|------------|--------------------|-------------|--------|----|--|
| 子索引0:数据数(Number of entries) |                               |            |                    |             |        |    |  |
| 设定范围:—                      | 3:— 单位:—                      |            |                    | 出厂设定: 00Hex |        |    |  |
| 大小: 1 byte (U8)             |                               |            | 访问: RO             |             | PDO映射: | 不可 |  |
| 子索引0-31:输出数                 | 数据0-31(LF                     | EAL Result | Data0-31)          |             |        |    |  |
| 设定范围:—                      | 定范围:— 单位:—                    |            | 出厂设定: 00000000 hex |             |        |    |  |
| 大小:8字节(8byte(Double))       |                               | 访问:RO      |                    | PDO映射:      | 可      |    |  |

•保存输出数据。

| 7000Hex                 | 控制信号(C     | control Flag  | )           |         |                 |  |  |  |  |  |
|-------------------------|------------|---------------|-------------|---------|-----------------|--|--|--|--|--|
| 子索引0: Number of entries |            |               |             |         |                 |  |  |  |  |  |
| 设定范围:—                  |            | 单位:一          |             | 出厂设定:00 | Hex             |  |  |  |  |  |
| 大小: 1 byte(U8)          |            | •             | 访问: RO      |         | PDO映射:不可        |  |  |  |  |  |
| 子索引1: Comman            | d Request  | 泣(Comman      | d Request)  |         |                 |  |  |  |  |  |
| 设定范围: True(1),          | False(0)   | 单位:—          |             | 出厂设定:Fa | lse(0)          |  |  |  |  |  |
| 大小: 1 bit(BOOL)         |            |               | 访问:RW       | •       | PDO映射: 可        |  |  |  |  |  |
| 子索引2: Trigger位          | (Trigger)  |               |             |         |                 |  |  |  |  |  |
| 设定范围: True(1),          | False(0)   | 单位:—          |             | 出厂设定:Fa | lse(0)          |  |  |  |  |  |
| 大小: 1 bit(BOOL)         |            |               | 访问:RW       |         | PDO映射:可         |  |  |  |  |  |
| 子索引3-8:保留位              | 03-08(Cont | rol Reserve   | e Bit03-08) |         |                 |  |  |  |  |  |
| 设定范围: True(1),          | False(0)   | 单位:—          |             | 出厂设定:Fa | lse(0)          |  |  |  |  |  |
| 大小: 1 bit(BOOL)         |            |               | 访问:RW       |         | PDO映射:可         |  |  |  |  |  |
| 子索引9:测量中命               | 令执行位(F     | low Comma     | and Reques  | t)      |                 |  |  |  |  |  |
| 设定范围: True(1)、          | False(0)   | 单位:—          |             | 出厂设定:Fa | lse(0)          |  |  |  |  |  |
| 大小: 1 bit(BOOL)         |            |               | 访问:RW       |         | PDO映射:可         |  |  |  |  |  |
| 子索引10-15: 保留            | 位10-15(Co  | ontrol Reser  | ve Bit10-15 | )       |                 |  |  |  |  |  |
| 设定范围: True(1)、          | False(0)   | 单位:一          |             | 出厂设定:Fa | lse(0)          |  |  |  |  |  |
| 大小: 1 bit(BOOL)         |            |               | 访问:RW       |         | PDO映射:可         |  |  |  |  |  |
| 子索引16: Error Cl         | ear位(Erro  | Clear)        |             |         |                 |  |  |  |  |  |
| 设定范围: True(1)、          | False(0)   | 单位:一          |             | 出厂设定:Fa | lse(0)          |  |  |  |  |  |
| 大小: 1 bit(BOOL)         |            |               | 访问:RW       |         | PDO映射:可         |  |  |  |  |  |
| 子索引17:数据输出              | 出请求位(Re    | esult Set Re  | equest)     |         |                 |  |  |  |  |  |
| 设定范围: True(1)、          | False(0)   | 单位:—          |             | 出厂设定:Fa | lse(0)          |  |  |  |  |  |
| 大小: 1 bit(BOOL) 访问: RW  |            |               | PDO映射:可     |         |                 |  |  |  |  |  |
| 子索引18-32: 保留            | 位18-32(Co  | ontrol Reser  | ve Bit18-32 | )       |                 |  |  |  |  |  |
| 设定范围: True(1)、          | False(0)   | 单位:—          |             | 出厂设定:Fa | lse(0)          |  |  |  |  |  |
| 大小:1 bit(BOOL)          |            |               | 访问:RW       |         | PDO映射:可         |  |  |  |  |  |
| •用于控制传感器指               | 的时间        | <u></u><br>象。 |             |         | •用于控制传感器控制器的对象。 |  |  |  |  |  |

• Command Request位:执行命令时设置。 • Trigger位:执行测量时设置。

•测量中命令执行位: PLC LINK/Fieldbus/并行/字符串流程控制过程中,要执行命令时设置。

• Error Clear位:清除Error Status位(3001Hex 子索引17)时设置。

•数据输出请求位:请求数据输出时设置。

• 使用Sysmac Studio时,将映射包含了上述所有位的子索引1。

| 7001Hex         | 命令代码(Command Code) |                       |       |  |         |  |
|-----------------|--------------------|-----------------------|-------|--|---------|--|
| 设定范围:—          |                    | 单位:— 出厂设定: 0000000Hex |       |  |         |  |
| 大小: 4 byte(U32) |                    |                       | 访问:RW |  | PDO映射:可 |  |

•保存"场景切换"等命令。

2

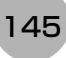

| 7002Hex                          | 命令参数(Command Parameter)          |            |        |                   |           |    |  |  |
|----------------------------------|----------------------------------|------------|--------|-------------------|-----------|----|--|--|
| 子索引0:数据数(Number of entries)      |                                  |            |        |                   |           |    |  |  |
| 设定范围:—                           |                                  | 单位:一       |        | 出厂设定: 00⊦         | lex       |    |  |  |
| 大小: 1 byte(U8)                   |                                  |            | 访问: RO | •                 | PDO映射:    | 不可 |  |  |
| 子索引1: 命令参数                       | 0(Comman                         | d Paramete | er 0)  |                   |           |    |  |  |
| 设定范围:—                           |                                  | 单位:一       |        | 出厂设定: 000         | 00000 hex |    |  |  |
| 大小: 4 byte(INT32                 | 2)                               |            | 访问: RW |                   | PDO映射:    | 可  |  |  |
| 子索引2: 命令参数                       | 子索引2: 命令参数1(Command Parameter 1) |            |        |                   |           |    |  |  |
| 设定范围:—                           |                                  | 单位:一       |        | 出厂设定:00000000 hex |           |    |  |  |
| 大小: 4 byte(INT32                 | 2)                               |            | 访问:RW  |                   | PDO映射:    | 可  |  |  |
| 子索引3: 命令参数                       | 2(Comman                         | d Paramete | er 2)  |                   |           |    |  |  |
| 设定范围:—                           |                                  | 单位:—       |        | 出厂设定: 000         | 00000 hex |    |  |  |
| 大小: 4 byte(INT32                 | 2)                               |            | 访问:RW  |                   | PDO映射:    | 可  |  |  |
| 子索引4: 命令参数3(Command Parameter 3) |                                  |            |        |                   |           |    |  |  |
| 设定范围:—                           |                                  | 单位:—       |        | 出厂设定: 000         | 00000 hex |    |  |  |
| 大小: 4 byte(INT32                 | 2)                               |            | 访问:RW  |                   | PDO映射:    | 可  |  |  |

•保存命令参数。(例:执行场景切换命令时,保存场景编号。)

| 8000Hex                              | 图像处理结果输出设定  |             |           |             |          |  |  |  |
|--------------------------------------|-------------|-------------|-----------|-------------|----------|--|--|--|
| 子索引0:数据数(Number of notice)           |             |             |           |             |          |  |  |  |
| 设定范围:—                               |             | 单位:一        |           | 出厂设定: 03H   | lex      |  |  |  |
| 大小:1 byte(U8)                        |             | •           | 访问: RO    | •           | PDO映射:不可 |  |  |  |
| 子索引1: 输出模式                           | 选择(Switcl   | h of handsh | ake mode) |             |          |  |  |  |
| 设定范围:—                               | 设定范围:— 单位:— |             |           | 出厂设定: 00h   | nex      |  |  |  |
| 大小: 1 bit(BOOL)                      | 1           |             | 访问: RW    |             | PDO映射:不可 |  |  |  |
| 子索引2: 输出周期                           | (Result Val | id period)  |           |             |          |  |  |  |
| 设定范围:—                               |             | 单位:一        |           | 出厂设定: 02hex |          |  |  |  |
| 大小: 4 byte(INT3                      | 2)          |             | 访问:RW     |             | PDO映射:不可 |  |  |  |
| 子索引3:输出时间(Result Notificaction Time) |             |             |           |             |          |  |  |  |
| 设定范围:—                               |             | 单位: —       |           | 出厂设定: 01h   | nex      |  |  |  |
| 大小:4 byte(INT32) 访问:RW               |             |             | 访问: RW    | ·           | PDO映射:不可 |  |  |  |

使用多条线路时,各线路的对象如下所示。

| 线路1 | : | 6010Hex | (状态信号)~ 6016Hex | (图像处理结果实数数据) |
|-----|---|---------|-----------------|--------------|
|     |   | 7010Hex | (控制信号)~7012Hex  | (命令参数)       |
|     |   | 8010Hex | (图像处理结果输出设定)    |              |
| 线路2 | : | 6020Hex | (状态信号)~ 6026Hex | (图像处理结果实数数据) |
|     |   | 7020Hex | (控制信号)~ 7022Hex | (命令参数)       |
|     |   | 8020Hex | (图像处理结果输出设定)    |              |
| 线路3 | : | 6030Hex | (状态信号)~ 6036Hex | (图像处理结果实数数据) |
|     |   | 7030Hex | (控制信号)~7032Hex  | (命令参数)       |
|     |   | 8030Hex | (图像处理结果输出设定)    |              |
| 线路4 | : | 6040Hex | (状态信号)~ 6046Hex | (图像处理结果实数数据) |
|     |   | 7040Hex | (控制信号)~ 7042Hex | (命令参数)       |
|     |   | 8040Hex | (图像处理结果输出设定)    |              |
| 线路5 | : | 6050Hex | (状态信号)~ 6056Hex | (图像处理结果实数数据) |
|     |   | 7050Hex | (控制信号)~7052Hex  | (命令参数)       |
|     |   | 8050Hex | (图像处理结果输出设定)    |              |
| 线路6 | : | 6060Hex | (状态信号)~6066Hex  | (图像处理结果实数数据) |
|     |   | 7060Hex | (控制信号)~7062Hex  | (命令参数)       |
|     |   | 8060Hex | (图像处理结果输出设定)    |              |
| 线路7 | : | 6070Hex | (状态信号)~ 6076Hex | (图像处理结果实数数据) |
|     |   | 7070Hex | (控制信号)~7072Hex  | (命令参数)       |
|     |   | 8070Hex | (图像处理结果输出设定)    |              |

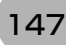

| F000Hex                                   | 配置文件信         | 配置文件信息      |                 |           |          |  |
|-------------------------------------------|---------------|-------------|-----------------|-----------|----------|--|
| 子索引0.数据数(Number of notice)                |               |             |                 |           |          |  |
| 设定范围:—                                    |               | 单位:一        |                 | 出厂设定: 05H | lex      |  |
| 大小:1 byte(U8)                             |               | •           | 访问:RO           | •         | PDO映射:不可 |  |
| 子索引1: Index间                              | 嗝(Index dis   | tance)      |                 |           |          |  |
| 设定范围:—                                    |               | 单位:—        |                 | 出厂设定: 10h | nex      |  |
| 大小: 2 byte(U16)                           |               |             | 访问:RO           |           | PDO映射:不可 |  |
| 子索引2:单元的最多可连接数(Maximum number of modules) |               |             |                 |           |          |  |
| 设定范围:—                                    |               | 单位:一        | 出厂设定: 08h       |           | nex      |  |
| 大小: 2 byte(U16)                           |               |             | 访问:RO           |           | PDO映射:不可 |  |
| 子索引3:设定构成                                 | <b></b> 信息的有效 | [信息(Gene    | ral configura   | ition)    | ·        |  |
| 设定范围:—                                    |               | 单位:一        | 出厂设定: 00        |           | nex      |  |
| 大小: 4 byte(U32)                           |               |             | 访问: RO          |           | PDO映射:不可 |  |
| 子索引4:实际构成                                 | <b></b> 信息的有效 | [信息(Gene    | ral information | on)       | ·        |  |
| 设定范围:—                                    |               | 单位:一        | 出厂设定: 00        |           | nex      |  |
| 大小: 4 byte(U32)                           |               |             | 访问:RO           |           | PDO映射:不可 |  |
| 子索引5:模块PDC                                | D组数(Modu      | ile PDO Gro | oup of device   | e)        |          |  |
| 设定范围:—                                    |               | 单位:—        |                 | 出厂设定: 00h | nex      |  |
| 大小: 2 byte(U16)                           |               |             | 访问: RO          |           | PDO映射:不可 |  |
|                                           |               |             |                 |           |          |  |

| F010Hex                                                               | 模块配置文件列表                   |            |              |                 |                |  |
|-----------------------------------------------------------------------|----------------------------|------------|--------------|-----------------|----------------|--|
| 子索引0:数据数(N                                                            | 子索引0:数据数(Number of notice) |            |              |                 |                |  |
| 设定范围: — 单位: —                                                         |                            | 单位:—       | 出厂设定: 08⊦    |                 | lex            |  |
| 大小:1 byte(U8)                                                         |                            |            | 访问: RO       |                 | PDO映射:不可       |  |
| 子索引1: Unit1的樹                                                         | 莫块配置文件                     | ‡信息(Profil | e informatio | n of the module | on position 1) |  |
| 设定范围:—                                                                |                            | 单位:—       |              | 出厂设定: 00h       | lex            |  |
| 大小: 4 byte(U32)                                                       |                            |            | 访问: RO       |                 | PDO映射:不可       |  |
| 子索引2: Unit2的模块配置文件信息(Profile information of the module on position 2) |                            |            |              |                 |                |  |
| 设定范围:—                                                                |                            | 单位:—       |              | 出厂设定: 00h       | lex            |  |
| 大小: 4 byte(U32)                                                       |                            |            | 访问: RO       |                 | PDO映射:不可       |  |
| 子索引3: Unit3的樹                                                         | 莫块配置文件                     | ‡信息(Profil | e informatio | n of the module | on position 3) |  |
| 设定范围:—                                                                | : — 单位: —                  |            | 出厂设定: 00h    |                 | lex            |  |
| 大小: 4 byte(U32)                                                       |                            |            | 访问: RO       |                 | PDO映射:不可       |  |
| 子索引4: Unit4的樹                                                         | 莫块配置文件                     | ‡信息(Profil | e informatio | n of the module | on position 4) |  |
| 设定范围:—                                                                |                            | 单位:—       | 出厂设定: 00h    |                 | lex            |  |
| 大小: 4 byte(U32)                                                       |                            |            | 访问: RO       |                 | PDO映射:不可       |  |
| 子索引5: Unit5的樹                                                         | 莫块配置文件                     | ‡信息(Profil | e informatio | n of the module | on position 5) |  |
| 设定范围:—                                                                |                            | 单位:—       |              | 出厂设定:00h        | lex            |  |
| 大小: 4 byte(U32)                                                       |                            |            | 访问:RO        |                 | PDO映射:不可       |  |
| 子索引6: Unit6的樹                                                         | 模块配置文件                     | 丰信息(Profil | e informatio | n of the module | on position 6) |  |
| 设定范围:—                                                                |                            | 单位:—       |              | 出厂设定: 00h       | ex             |  |
| 大小:4 byte(U32)                                                        |                            |            | 访问:RO        |                 | PDO映射:不可       |  |

| 子索引7: Unit7的模块配置文件信息(Profile information of the module on position 7)   |             |               |                 |                    |  |
|-------------------------------------------------------------------------|-------------|---------------|-----------------|--------------------|--|
| 设定范围: — 单位: —                                                           |             |               | 出厂设定:00         | Jhex               |  |
| 大小: 4 byte(U32)                                                         | •           | 访问:RO         | •               | PDO映射:不可           |  |
| 子索引8: Unit8的模块配置文件                                                      | 牛信息(Profil  | le informatio | n of the modul  | e on position 8)   |  |
| 设定范围:—                                                                  | 单位:一        |               | 出厂设定:00         | hex                |  |
| 大小: 4 byte(U32)                                                         |             | 访问:RO         |                 | PDO映射:不可           |  |
|                                                                         |             |               |                 |                    |  |
| F030Hex 设定信息的                                                           | 模块识别列       | 表1            |                 |                    |  |
| 子索引0:数据数(Number of n                                                    | otice)      |               |                 |                    |  |
| 设定范围:—                                                                  | 单位:一        |               | 出厂设定:08         | Hex                |  |
| 大小: 1 byte(U8)                                                          |             | 访问:RO         |                 | PDO映射:不可           |  |
| 子索引1: Unit1的模块识别信息(Module Ident of the module configured on position 1) |             |               |                 |                    |  |
| 设定范围:—                                                                  | 单位:一        |               | 出厂设定:00         | hex                |  |
| 大小: 4 byte(U32)                                                         |             | 访问:RW         |                 | PDO映射:不可           |  |
| 子索引2: Unit2的模块识别信息(Module Ident of the module configured on position 2) |             |               |                 |                    |  |
| 设定范围:—                                                                  | 单位:—        |               | 出厂设定:00         | hex                |  |
| 大小:4 byte(U32)                                                          |             | 访问:RW         |                 | PDO映射:不可           |  |
| 子索引3: Unit3的模块识别信息                                                      | 息(Module Id | lent of the m | nodule configur | red on position 3) |  |
| 设定范围:—                                                                  | 单位:—        |               | 出厂设定:00         | hex                |  |
| 大小:4 byte(U32)                                                          |             | 访问:RW         |                 | PDO映射:不可           |  |
| 子索引4: Unit4的模块识别信息                                                      |             | lent of the m | nodule configur | red on position 4) |  |
| 设定范围:—                                                                  | 单位:—        |               | 出厂设定:00         | hex                |  |
| 大小:4 byte(U32)                                                          |             | 访问:RW         |                 | PDO映射:不可           |  |
| 子索引5: Unit5的模块识别信息                                                      |             | lent of the m | nodule configur | red on position 5) |  |
| 设定范围:—                                                                  | 单位:—        |               | 出厂设定:00         | hex                |  |
| 大小:4 byte(U32)                                                          |             | 访问:RW         |                 | PDO映射:不可           |  |
| 子索引6: Unit6的模块识别信息                                                      |             | lent of the m | nodule configur | red on position 6) |  |
| 设定范围:—                                                                  | 单位:—        |               | 出厂设定:00         | hex                |  |
| 大小:4 byte(U32)                                                          |             | 访问:RW         |                 | PDO映射:不可           |  |
| 子索引7: Unit7的模块识别信息                                                      |             | lent of the m | nodule configur | red on position 7) |  |
| 设定范围:—                                                                  | 单位:—        |               | 出厂设定:00         | hex                |  |
| 大小:4 byte(U32)                                                          |             | 访问:RW         |                 | PDO映射:不可           |  |
| 子索引8: Unit8的模块识别信息                                                      |             | lent of the m | nodule configur | red on position 8) |  |
| 设定范围:—                                                                  | 单位: —       |               | 出厂设定:00         | hex                |  |
| 大小:4 byte(U32)                                                          |             | 访问:RW         |                 | PDO映射:不可           |  |

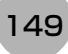

| F050Hex                                                                 | 实际构成信                                                                   | 实际构成信息的模块识别列表1 |                   |                  |                   |  |
|-------------------------------------------------------------------------|-------------------------------------------------------------------------|----------------|-------------------|------------------|-------------------|--|
| 子索引0:数据数(Number of notice)                                              |                                                                         |                |                   |                  |                   |  |
| 设定范围:—                                                                  |                                                                         | 单位:一           |                   | 出厂设定:08H         | lex               |  |
| 大小: 1 byte(U8)                                                          |                                                                         |                | 访问:RO             | <u>.</u>         | PDO映射:不可          |  |
| 子索引1: Unit1的                                                            | 莫块识别信息                                                                  |                | lent of the m     | nodule configure | ed on position 1) |  |
| 设定范围:—                                                                  |                                                                         | 单位:一           |                   | 出厂设定: 00h        | nex               |  |
| 大小: 4 byte(U32)                                                         |                                                                         | ·              | 访问:RO             |                  | PDO映射:不可          |  |
| 子索引2: Unit2的樹                                                           | 莫块识别信息                                                                  | 息(Module Id    | lent of the m     | nodule configure | ed on position 2) |  |
| 设定范围:—                                                                  |                                                                         | 单位:一           |                   | 出厂设定: 00h        | nex               |  |
| 大小: 4 byte(U32)                                                         |                                                                         |                | 访问:RO             |                  | PDO映射:不可          |  |
| 子索引3: Unit3的模块识别信息(Module Ident of the module configured on position 3) |                                                                         |                | ed on position 3) |                  |                   |  |
| 设定范围:—                                                                  |                                                                         | 单位:—           |                   | 出厂设定: 00h        | nex               |  |
| 大小: 4 byte(U32)                                                         |                                                                         |                | 访问: RO            |                  | PDO映射:不可          |  |
| 子索引4: Unit4的相                                                           | 莫块识别信息                                                                  |                | lent of the m     | nodule configure | ed on position 4) |  |
| 设定范围:—                                                                  | 设定范围: — 单位: —                                                           |                | 出厂设定: 00h         |                  | nex               |  |
| 大小: 4 byte(U32)                                                         |                                                                         |                | 访问:RO             |                  | PDO映射:不可          |  |
| 子索引5: Unit5的根                                                           | 莫块识别信息                                                                  |                | lent of the m     | nodule configure | ed on position 5) |  |
| 设定范围:—                                                                  |                                                                         | 单位:—           | 出厂设定: 00h         |                  | nex               |  |
| 大小: 4 byte(U32)                                                         |                                                                         |                | 访问: RO            |                  | PDO映射:不可          |  |
| 子索引6: Unit6的相                                                           | 莫块识别信息                                                                  |                | lent of the m     | nodule configure | ed on position 6) |  |
| 设定范围:—                                                                  |                                                                         | 单位:—           | 出厂设定: 00H         |                  | nex               |  |
| 大小: 4 byte(U32)                                                         |                                                                         |                | 访问:RO             |                  | PDO映射:不可          |  |
| 子索引7: Unit7的樹                                                           | 子索引7: Unit7的模块识别信息(Module Ident of the module configured on position 7) |                |                   |                  |                   |  |
| 设定范围:—                                                                  |                                                                         | 单位:—           |                   | 出厂设定: 00h        | nex               |  |
| 大小: 4 byte(U32)                                                         |                                                                         |                | 访问:RO             |                  | PDO映射:不可          |  |
| 子索引8: Unit8的标                                                           | 莫块识别信息                                                                  |                | lent of the m     | nodule configure | ed on position 8) |  |
| 设定范围:—                                                                  |                                                                         | 单位:一           |                   | 出厂设定: 00h        | nex               |  |
| 大小:4 byte(U32)                                                          |                                                                         |                | 访问:RO             |                  | PDO映射:不可          |  |

# 通过PLC LINK通信

下面介绍通过PLC LINK,在传感器控制器和外部装置之间进行通信时,需要的通信设定方法、通信规格(PLC LINK中使用的PLC之I/O存储器区域、通信命令的种类)、通信时的时序图等。

## 通信处理流程

利用PLC LINK,通过以太网或RS-232C/422,在传感器控制器和外部装置之间进行通信。

### 重要

• PLC LINK中只能使用以太网或RS-232C/422中的一个。

• 通过以太网与欧姆龙生产的PLC CJ系列或机器自动化控制器NJ系列进行PLC LINK时,不可连接多台或多条线路的 FH/FZ5。

请勿在FH/FZ5的输出端口编号中,重复设定CJ/NJ系列的FINS/UDP端口。

如果在1个FINS/UDP端口上连接多台FH/FZ5,可能无法正确进行PLC LINK,并发生PLC LINK错误。

在PLC LINK中,可使用命令/响应由PLC进行控制,或在测量后输出数据。(这两种操作可同时执行。) 在PLC LINK中,在PLC上设定以下3个通信区域,进行通信。

| 金冬/响应士士         | ①指令区域   | 用户写入"对传感器控制器执行的控制命令"的区域。   |  |  |
|-----------------|---------|----------------------------|--|--|
| ᅄ <i>ᅕᆡᆒᄶᄓᅚ</i> | ②应答区域   | 用户读取"指令区域中写入的控制命令"执行结果的区域。 |  |  |
| 测量后的数据输出方式      | ③数据输出区域 | 执行测量后,用户在该区域读取测量产生的输出数据。   |  |  |

用户在传感器控制器的通信规格设定中,设定"区域类别"和"地址"后,可将上述3个通信区域分配到PLC的I/O存储器中。

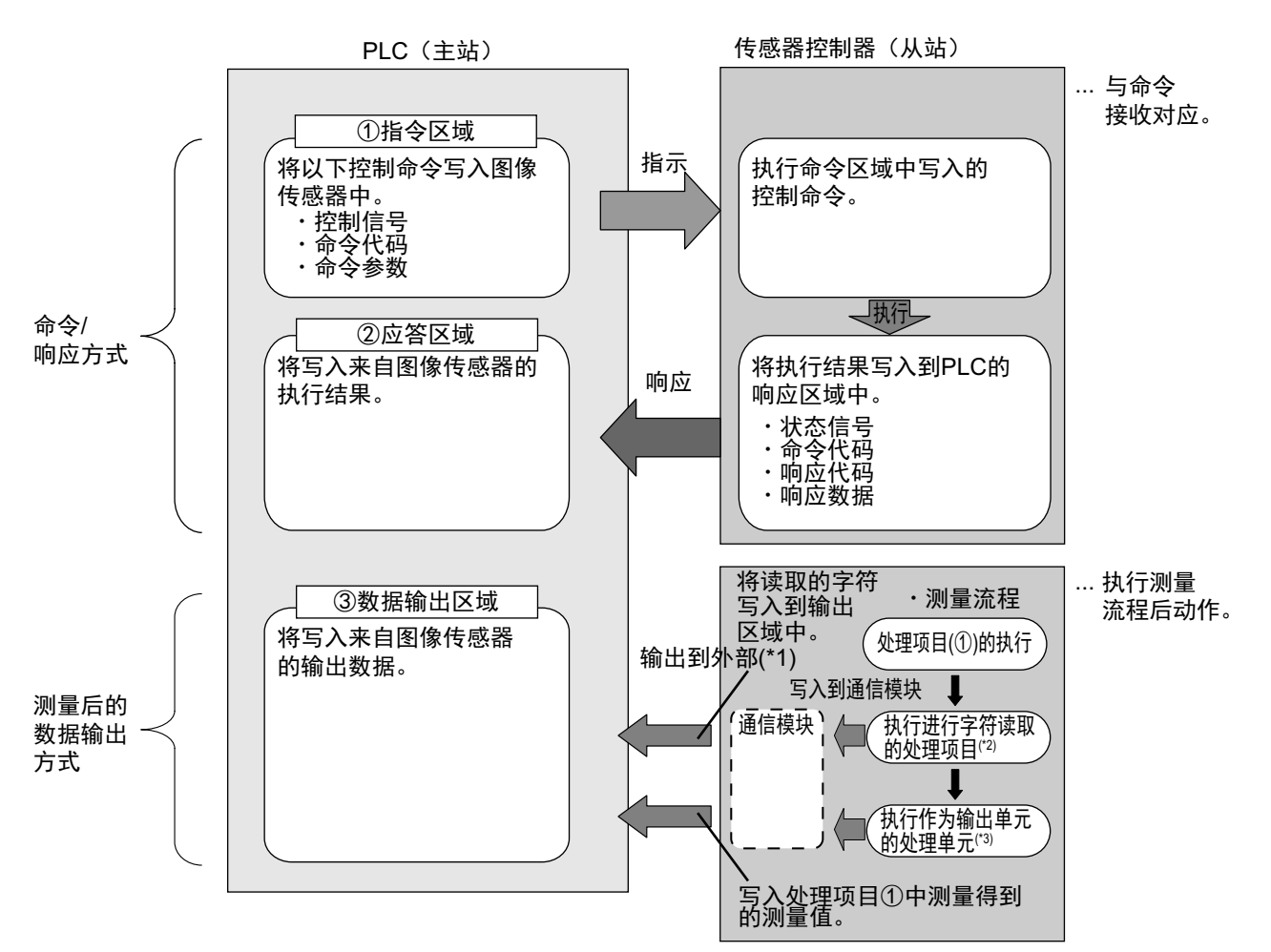

- \*1: 利用输出控制 (有同步交换),在PLC (主站)要求输出数据 (DSA信号的ON输出)前,可以不从通信缓存向外部 输出数据。
- \*2:进行字符读取的处理项目如下所示。 (字符检测、条形码、2维码、OCR)
- \*3:关于输出测量数据的输出单元,请参照:▶数据输出所需的设定(p.24)。

#### 参考

PLC LINK功能是一种使用指令区域、应答区域、数据输出区域3个连接区域进行通信的功能。与欧姆龙(株)生产的PLC 之间以串行方式连接时的协议串行PLC LINK不同。

#### 重要

在PLC LINK的初始设定中,数据输出处理的方式与FZ4之前的机种相同。 在该设定下,测量处理与数据输出处理同步,因此测量结束时,所有的数据输出处理也会结束,但测量流程的整体处理 时间会变长。 可以通过通信设定,变更为并行执行测量处理和数据输出处理的"异步输出"模式,请根据具体用途变更。参照:▶关于异 步输出(p.171)

## 关于通信设定的步骤

如果要进行PLC LINK,需要进行以下设定。

| 1. | 通信模块的设定<br>(启动设定) | ] | 选择通信模块的种类,确定使用哪种通信方式。<br>参照:▶通信模块的设定 (启动设定)(p.153)                                  |
|----|-------------------|---|-------------------------------------------------------------------------------------|
|    | t                 |   |                                                                                     |
| 2. | 通信规格的设定           |   | 针对步骤1中选择的通信模块的通信方式,设定其通信规格。<br>同时,对"与外部机器进行数据交换"的通信区域进行分配设定。<br>参照:▶设定通信规格 (p.155)  |
|    | t                 | _ |                                                                                     |
| 3. | 输出数据的设定(处理项目的登录)  |   | 将输出到数据输出区域的数据登录到输出单元并设定。<br>输出单元与其他处理项目相同,分配到测量流程中。<br>参照: ▶设定输出数据 (处理项目的登录)(p.172) |
|    | Ļ                 |   |                                                                                     |
| 4. | 通信测试              |   | 如果无法正常通信,请确认步骤2中的通信规格设定,并进行通信测试,确<br>认传感器控制器是否在网络上被识别。                              |
|    |                   |   | 如果问题仍无法解决,请参照故障排除。<br>参照:▶通信测试 (p.177)                                              |

## 通信模块的设定(启动设定)

根据通信模块,选择与传感器控制器通信时使用的通信方式。

- 1 从主画面的菜单中,点击[工具]→[系统设置]。
- 2 从画面左侧的树状图中,选择[系统设置]→[启动]→[启动设定],点击[通信模块]。

|                                                                                                    | Language Setting                           | - RQ                  | 通信模块           | 运行模式   |
|----------------------------------------------------------------------------------------------------|--------------------------------------------|-----------------------|----------------|--------|
| 日初,<br>- 相机,達<br>- 相机,读定<br>- 相机,读定<br>- 通信<br>- 通信<br>- 并行<br>IS-232C/422 (无协议)<br>- 以太网 (无协议) (007)) | 通信模块选择<br>串行(以太网)<br>串行(RS-232C/422)<br>并行 | PLC通信(<br>无协议<br>标准并行 | SYSMAC CS/CJ/C | P/One) |
|                                                                                                    | Fieldbus<br>远程操作                           | (元)<br>(无             |                |        |
|                                                                                                    |                                            | 有                     |                |        |

## 3 根据与传感器控制器连接的通信形态和连接目标单元,从以下任一选项中选择通信模块,并点击 [适用]。

|    | 通信模块种类                        | 内容                       |
|----|-------------------------------|--------------------------|
| 串行 | <b>示(以太网)</b>                 | 通过以太网进行PLC LINK。         |
|    | PLC LINK(SYSMAC CS/CJ/CP/One) | 与欧姆龙 (株)生产的PLC LINK时选择。  |
|    | PLC LINK(MELSEC QnU/Q/QnAS)   | 与三菱电机 (株)生产的PLC LINK时选择。 |
|    | PLC LINK(JEPMC MP)            | 与(株)安川电机生产的PLC LINK时选择。  |
| 串行 |                               | 通过RS-232C/422进行PLC LINK。 |
|    | PLC LINK(SYSMAC CS/CJ/CP/One) | 与欧姆龙 (株)生产的PLC LINK时选择。  |
|    | PLC LINK(MELSEC QnU/Q/QnAS)   | 与三菱电机 (株)生产的PLC LINK时选择。 |

## 4 点击工具栏的[保存]。

保存

### 5 在主画面的菜单中点击[功能]→[控制器再启动]。

在[系统再启动]对话框中点击[确定],重新启动传感器控制器。

**6 重新启动后,设定的通信模块将已初始值运行。** 根据PLC等外部装置,设定IP地址等。

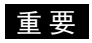

设定通信模块后,请务必点击[保存],然后重新启动传感器控制器。如果不保存到本体并重新启动,则通信模块的 设定无效。

参考

通信模块的设定可以保存为文件。

请从功能菜单的"保存",通过设定数据中文件保存的"系统设置"或"系统设置+场景组0数据"进行保存。 (参照:▶ 《图像处理系统 FH/FZ5系列 用户手册 (SDNB-712)》的"将设定数据保存到本体RAMDisk或外部存 储器中")

## 设定通信规格

设定连接区域和通信速度、数据长度等通信规格。 通信设定为以太网和RS-232C的设定。 在这里进行通信设定后,如果仍无法通信,请确认通信的设定内容、通信状态等。(参照:▶通信测试(p.177))

### 重要

通信规格的设定画面根据所使用的通信模块不同,显示有所差异。
 设定通信规格前,请在启动设定中选择要在传感器控制器中使用的通信模块。(参照: ▶通信模块的设定(启动设定)
 (p.57))
 选择通信模块后,请保存到传感器控制器本体,然后重新启动。如果不重新启动传感器控制器,选择的通信模块不会 变为有效。

- 传感器控制器和外部装置请进行相同的通信设定。
- •在设定系统设置/以太网的过程中,请勿从外部向以太网进行输入。

### 通过以太网连接时

1 从主画面的菜单中,点击[工具]→[系统设置]。

选择[系统设置],选择[通信]→[以太网 (PLC LINK(SYSMAC CS/CJ/CP/One))]/[以太网 (PLC LINK(MELSEC QnU/Q/QnAS))]/[以太网 (PLC LINK(JEPMC MP))]。 将显示以太网画面。

2 在通信设定区域中,设定以下项目。

| 设定                         | PLC LINK设定 |      |     |     |     |
|----------------------------|------------|------|-----|-----|-----|
| (地址设定 ———                  |            | <br> |     |     |     |
| ◎ IP地址自动                   | 获取         |      |     |     |     |
| <ul> <li>使用下个IP</li> </ul> | 地址         |      |     |     |     |
| IP地址:                      |            | 10   | 5   | 5   | 100 |
| 子网摘码:                      |            | 255  | 255 | 255 | 0   |
| 默认网关:                      |            | 10   | 5   | 5   | 110 |
| DNS服务器:                    |            | 10   | 5   | 5   | 1   |
| ↓ 地址设定 2                   |            |      |     |     |     |
| ◎ IP地址自动                   | 获取         |      |     |     |     |
| ● 使用下个IP                   | 地址         |      |     |     |     |
| IP地址:                      |            | 1U   | b   | б   | 100 |
| 子网摘码:                      |            | 255  | 255 | 255 | 0   |
| 默认网关:                      |            | 10   | 5   | ĥ   | 100 |
| DNS服务器:                    |            | 10   | 5   | б   | 100 |
| 、                          |            |      |     |     |     |
| 输出IP地址:                    |            | 0    | 0   | 0   | 0   |
| 输入端口号:                     |            | 9600 |     |     |     |
| L                          |            |      |     |     |     |

参考

- 如果是4台或8台相机输入型FH, 以太网端口有2个。 2个以太网端口的设定如下所示。
  - •通信模块的设定 2个端口通用。
  - IP地址的设定 为各以太网端口分别设定不同的IP地址。 此时,上侧的以太网端口在"地址设定"中设定,下侧的以太网端口在"地址设定2"中设定。但是,FH会优先处 理下侧的端口,因此如果网络处于高负荷状态,下侧端口的通信处理可能会延迟,甚至通信数据可能丢失。 同时使用2个以太网端口后,可在下侧的以太网端口上,通过PLC LINK/字符串/EtherNet/IP,执行与PLC的 通信,同时在上侧的以太网端口上,进行FTP、远程操作等,与外部进行通信。
- •如果是2台相机输入型FH,以太网端口只有1个。
- 此时,在"地址设定2"中设定以太网端口。 •如果是FZ5,则只有1个以太网端口。
- 此时,在"地址设定"中设定以太网端口。

| 设定项目            | 设定值【                     | 出厂时】                                                                                                | 说明                                                                                                 |  |
|-----------------|--------------------------|----------------------------------------------------------------------------------------------------|----------------------------------------------------------------------------------------------------|--|
| 地址设定<br>(仅在使用   | ]FH-囗囗10/20、 FZ5时        | )                                                                                                   | 设定传感器控制器本体的上侧以太网端口的IP地<br>址。                                                                       |  |
|                 | ・IP地址自动获取<br>・【使用下个IP地址】 |                                                                                                    | 设定传感器控制器的IP地址。如果选择了"自动获取<br>IP地址"选项,将自动获取传感器控制器的IP地址。<br>如果选择了"使用如下IP地址",请设定IP地址、子网<br>掩码和默认网关的地址。 |  |
|                 | IP地址                     | a.b.c.d<br>a: 1~223<br>b: 0~255<br>c: 0~255<br>d: 2~254<br>【10.5.5.100】                             | 输入传感器控制器的IP地址。                                                                                     |  |
|                 | 子网掩码                     | 0.0.0.0~<br>255.255.255.255<br>【255.255.255.0】                                                      | 输入子网掩码的地址。                                                                                         |  |
|                 | 默认网关                     | a.b.c.d<br>a: $1 \sim 223$<br>b: $0 \sim 255$<br>c: $0 \sim 255$<br>d: $0 \sim 255$<br>[10.5.5.110] | 输入默认网关的地址。                                                                                         |  |
|                 | DNS服务器                   | a.b.c.d<br>a: $1 \sim 223$<br>b: $0 \sim 255$<br>c: $0 \sim 255$<br>d: $0 \sim 255$<br>(10.5.5.1)   | 输入DNS服务器的地址                                                                                        |  |
| 地址设定2<br>(仅EH系) |                          |                                                                                                    | 设定传感器控制器本体的下侧以太网端口的IP地                                                                             |  |
|                 | ・IP地址自动获取<br>・【使用下个IP地址】 |                                                                                                    | 21 0                                                                                               |  |
|                 | IP地址                     | a.b.c.d<br>a: 1~223<br>b: 0~255<br>c: 0~255<br>d: 2~254<br>[10.5.6.100]                             |                                                                                                    |  |
|                 | 子网掩码                     | 0.0.0.0~<br>255.255.255.255<br>【255.255.255.0】                                                      |                                                                                                    |  |
|                 | 默认网关                     | a.b.c.d<br>a: 1~223<br>b: 0~255<br>c: 0~255<br>d: 2~255<br>[10.5.6.100]                             | 与地址设定相同。                                                                                           |  |
|                 | DNS服务器                   | a.b.c.d<br>a: 1~223<br>b: 0~255<br>c: 0~255<br>d: 2~255<br>[10.5.6.100]                             |                                                                                                    |  |

| 设定项目  | 设定值【   | 出厂时】                                                                                             | 说明                            |
|-------|--------|--------------------------------------------------------------------------------------------------|-------------------------------|
| 输入/出设 | 定      |                                                                                                  |                               |
|       | 输出IP地址 | a.b.c.d<br>a: $0 \sim 255$<br>b: $0 \sim 255$<br>c: $0 \sim 255$<br>d: $1 \sim 254$<br>[0.0.0.0] | 输入输出目的地的IP地址。                 |
|       | 输入端口号  | 0∼65535<br>【9600】                                                                                | 设定用于与传感器控制器进行数据输入/输出的端<br>口号。 |

## 重要

•操作模式为[多线程随机触发模式]时,请在各线路中设定不同的输入输出端口号。

• 请根据需要分别变更IP地址和子网掩码, 以使地址设定和地址设定2中设定的网络地址不重复。如果设定为相同的网络地址,可能无法正确通信。

• 输出IP地址请根据网络环境,务必将出厂设定值修改后使用。

# **3** 点击[PLC LINK设定]。

显示PLC LINK设定画面。

## 4 设定以下项目。

根据选中的通信模块不同,设定项目略有不同。

| 设定         | PLC LINK设定 |                     |
|------------|------------|---------------------|
| 指令区域       |            |                     |
| 区域到        | 类别: 通道     | <b>칄</b> I/0(CI0) ▼ |
| 地址:        | :          | 0                   |
| 应答区域       |            |                     |
| 区域的        | 类别: 通道     | <u>■</u> I/0(CI0) ▼ |
| 地址:        | :          | 100                 |
| 数据输出区域     |            |                     |
| 区域到        | 类别: 通道     | 菖I/0(CI0) ▼         |
| 地址:        | :          | 200                 |
| 输出控制 :     | 通信         | 言交换 ▼               |
|            | <b></b>    | <b>寺步输出</b>         |
| 再试间隔 [ms]: |            | 10000 < >           |
| 轮询周期:      |            | 0 < >               |
|            |            |                     |
|            |            |                     |
|            |            |                     |
|            |            |                     |

## • 与欧姆龙 (株)生产的PLC LINK时

(通信模块设定为[PLC LINK(SYSMAC CS/CJ/CP/One)]时)

| 设定项目  |      | 设定值【出厂时】                                                                                                    | 说明                                        |
|-------|------|----------------------------------------------------------------------------------------------------|-------------------------------------------|
| 指令区域  |      |                                                                                                    |                                           |
|       | 区域类别 | <ul> <li>【通道I/O(CIO)】</li> <li>内部辅助继电器(WR)</li> <li>保持继电器(HR)</li> <li>特殊保持继电器(AR)</li> <li>数据存储器(DM)</li> <li>扩展数据存储器(EM0<br/>~EMC)</li> </ul>      | 设定指令区域。<br>根据所连接的PLC类型不同,可使用的EM区域范围也不同。   |
|       | 地址   | 0∼99999<br>【0】                                                                                                    | 设定指令区域的起始通道地址。                            |
| 应答区域  | L    |                                                                                                    |                                           |
|       | 区域类别 | <ul> <li>【通道I/O(CIO)】</li> <li>内部辅助继电器 (WR)</li> <li>保持继电器 (HR)</li> <li>特殊保持继电器 (AR)</li> <li>数据存储器 (DM)</li> <li>扩展数据存储器 (EM0<br/>~EMC)</li> </ul> | 设定应答区域。<br>根据所连接的PLC类型不同,可使用的EM区域范围也不同。   |
|       | 地址   | 0~99999<br>【100】                                                                                                    | 设定应答区域的起始通道地址。                            |
| 数据输出国 | 区域   | •                                                                                                    |                                           |
|       | 区域类别 | <ul> <li>【通道I/O(CIO)】</li> <li>内部辅助继电器(WR)</li> <li>保持继电器(HR)</li> <li>特殊保持继电器(AR)</li> <li>数据存储器(DM)</li> <li>扩展数据存储器(EM0<br/>~EMC)</li> </ul>      | 设定数据输出区域。<br>根据所连接的PLC类型不同,可使用的EM区域范围也不同。 |
|       | 地址   | 0~99999<br>【200】                                                                                                    | 设定数据输出区域的起始通道地址。                          |

| 设定项目     |      | 设定值【出厂时】            | 说明                                                                                                    |
|----------|------|---------------------|----------------------------------------------------------------------------------------------------|
| 输出控制     |      | ・无<br>・【同步交换】       | 设定"在数据输出时是否设置与PLC的连动"。<br>无:无论PLC的信号状态如何,都进行数据输出。GATE始终<br>保持OFF状态。<br>同步交换:确认来自PLC的DSA后输出数据。                                                                                                    |
|          | 异步输出 | ・有勾选符<br>・【无勾选符】    | 有勾选符:并行执行测量处理和数据输出处理。<br>数据输出处理不会影响测量流程的处理时间。 重要 进行异步输出时,请务必将输出控制设定为"同步交换"。<br>将输出控制设定为"无"时,只按输出时间100ms、输出周期200ms以固定值运行。在输出控制"无"中需要比上述更短的输出时间和输出周期时,请将异步输出设定为"无勾选符"。 无勾选符:测量处理与数据输出处理同步,测量结束时,所有的数据输出处理也结束。<br>测量流程的整体处理时间变长。 参考 与FZ4的PLC LINK执行相同的动作。 参照: ▶关于异步输出 (p.171)                                                                     |
| 再试间隔[ms] |      | 0∼999999<br>【10000】 | <ul> <li>设定超时错误发生的时间。<sup>(*1)</sup></li> <li>发生超时错误后,将以本"再试间隔"中设定的时间间隔尝试通信,以确认对象机器。</li> <li>参照: ▶关于数据输出控制(同步交换)(p.27)</li> <li>*1:在"有同步交换"的通信时,如果在本"再试间隔"中设定的时间内,没有执行以下任一操作,也会发生超时。</li> <li>·测量结束并经过一定时间后,DSA信号没有从OFF变为ON。</li> <li>·GATE信号从OFF变为ON,并经过一定时间后,DSA信号没有从ON变为OFF。</li> <li>·GATE信号从ON变为OFF,并经过一定时间后,DSA信号没有从OFF变为ON。</li> </ul> |
| 轮询周期[ms] |      | -1~999999<br>【0】    | 0~9999999:<br>设定FH/FZ5对外部装置(PLC等)执行轮询的周期。<br>-1:<br>设定时不执行通常的轮询。<br>可以消除平时通信 (轮询)对测量处理时间的影响。<br>无法执行命令,但可以进行数据输出、流程控制。                                                                                                    |

## • 与三菱电机 (株)生产的PLC LINK时

(通信模块设定为[PLC LINK(MELSEC/QnU/Q/QnAS)]时)

| 设定项目  |      | 设定值【出厂时】                                                 | 说明                                                                                                    |
|-------|------|----------------------------------------------------------|----------------------------------------------------------------------------------------------------|
| 指令区域  |      |                                                          |                                                                                                    |
|       | 区域类别 | <ul><li>・【数据寄存器】</li><li>・文件寄存器</li><li>・连接寄存器</li></ul> | 设定指令区域。                                                                                                    |
|       | 地址   | 0~99999<br>[0]                                           | 设定指令区域的起始通道地址。                                                                                                    |
| 应答区域  |      | <u>.</u>                                                 |                                                                                                    |
|       | 区域类别 | <ul><li>・【数据寄存器】</li><li>・文件寄存器</li><li>・连接寄存器</li></ul> | 设定应答区域。                                                                                                    |
|       | 地址   | 0∼99999<br>【100】                                         | 设定应答区域的起始通道地址。                                                                                                    |
| 数据输出[ | 区域   |                                                          |                                                                                                    |
|       | 区域类别 | <ul><li>・【数据寄存器】</li><li>・文件寄存器</li><li>・连接寄存器</li></ul> | 设定数据输出区域。                                                                                                    |
|       | 地址   | 0~99999<br>【200】                                         | 设定数据输出区域的起始通道地址。                                                                                                    |
| 输出控制  |      | ・无<br>・【同步交换】                                            | 设定"在数据输出时是否设置与PLC的连动"。<br>无:无论PLC的信号状态如何,都进行数据输出。GATE始终<br>保持OFF状态。<br>同步交换:确认来自PLC的DSA后输出数据。                                                                                                    |
|       | 异步输出 | ・有勾选符<br>・【无勾选符】                                         | <ul> <li>有勾选符:并行执行测量处理和数据输出处理。数据输出处理不会影响测量流程的处理时间。</li> <li>重要</li> <li>进行异步输出时,请务必将输出控制设定为"同步交换"。</li> <li>将输出控制设定为"无"时,只按输出时间100ms、输出周期200ms以固定值运行。在输出控制"无"中需要比上述更短的输出时间和输出周期时,请将异步输出设定为"无勾选符"。</li> <li>无勾选符:测量处理与数据输出处理同步,测量结束时,所有的数据输出处理也结束。测量流程的整体处理时间变长。</li> <li>参考</li> <li>与FZ4的PLC LINK执行相同的动作。</li> <li>参照: ▶关于异步输出 (p.171)</li> </ul> |

| 设定项目     | 设定值【出厂时】            | 说明                                                                                                    |
|----------|---------------------|----------------------------------------------------------------------------------------------------|
| 再试间隔[ms] | 0∼999999<br>【10000】 | 设定超时错误发生的时间。 <sup>(*1)</sup><br>发生超时错误后,将以本"再试间隔"中设定的时间间隔尝试通<br>信,以确认对象机器。<br>参照: ▶关于数据输出控制 (同步交换) (p.27)<br>*1 :在"有同步交换"的通信时,如果在本"再试间隔"中设定的<br>时间内,没有执行以下任一操作,也会发生超时。<br>•测量结束并经过一定时间后,DSA信号没有从OFF变为<br>ON。<br>•GATE信号从OFF变为ON,并经过一定时间后,DSA信<br>号没有从ON变为OFF。<br>•GATE信号从ON变为OFF,并经过一定时间后,DSA信<br>号没有从OFF变为ON。 |
| 轮询周期[ms] | -1~999999<br>【0】    | 设定FH/FZ5对外部装置(PLC等)执行轮询的周期。                                                                                                    |

## • 与(株)安川电机生产的PLC LINK时

(通信模块设定为[PLC LINK(JEPMC MP)]时)

| 设定项目     |      | 设定值【出厂时】                                   | 说明                                                                                                    |
|----------|------|--------------------------------------------|----------------------------------------------------------------------------------------------------|
| 指令区域     |      |                                            |                                                                                                    |
|          | 区域类别 | 数据寄存器                                      | 指令区域固定为数据寄存器。                                                                                                    |
|          | 地址   | 0~99999<br>[0]                             | 设定指令区域的起始通道地址。                                                                                                    |
| 应答区域     | 1    | 1                                          |                                                                                                    |
|          | 区域类别 | 数据寄存器                                      | 应答区域固定为数据寄存器。                                                                                                    |
|          | 地址   | 0∼999999<br>【100】                          | 设定应答区域的起始通道地址。                                                                                                    |
| 数据输出[    | 区域   |                                            |                                                                                                    |
|          | 区域类别 | 数据寄存器                                      | 数据输出区域固定为数据寄存器。                                                                                                    |
|          | 地址   | 0∼99999<br>【200】                           | 设定数据输出区域的起始通道地址。                                                                                                    |
| 输出控制     |      | ・无<br>・【同步交换】                              | 设定"在数据输出时是否设置与PLC的连动"。<br>无:无论PLC的信号状态如何,都进行数据输出。GATE始终<br>保持OFF状态。<br>同步交换:确认来自PLC的DSA后输出数据。                                                                                                    |
|          | 异步输出 | <ul> <li>・有勾选符</li> <li>・【无勾选符】</li> </ul> | <ul> <li>有勾选符:并行执行测量处理和数据输出处理。数据输出处理不会影响测量流程的处理时间。</li> <li>重要</li> <li>进行异步输出时,请务必将输出控制设定为"同步交换"。<br/>将输出控制设定为"无"时,只按输出时间100ms、输出周期200ms以固定值运行。在输出控制"无"中需要比上述更短的输出时间和输出周期时,请将异步输出设定为"无勾选符"。</li> <li>无勾选符:测量处理与数据输出处理同步,测量结束时,所有的数据输出处理也结束。测量流程的整体处理时间变长。</li> <li>参考</li> <li>与FZ4的PLC LINK执行相同的动作。</li> <li>参照: ▶关于异步输出 (p.171)</li> </ul> |
| 再试间隔[ms] |      | 0∼999999<br>【10000】                        | <ul> <li>设定超时错误发生的时间。、<sup>17</sup></li> <li>发生超时错误后,将以本"再试间隔"中设定的时间间隔尝试通信,以确认对象机器。</li> <li>参照: ▶关于数据输出控制(同步交换)(p.27)</li> <li>*1:在"有同步交换"的通信时,如果在本"再试间隔"中设定的时间内,没有执行以下任一操作,也会发生超时。</li> <li>·测量结束并经过一定时间后,DSA信号没有从OFF变为ON。</li> <li>·GATE信号从OFF变为ON,并经过一定时间后,DSA信号没有从OFF。</li> <li>·GATE信号从ON变为OFF,并经过一定时间后,DSA信号没有从OFF变为ON。</li> </ul>     |
| 轮询周期[ms] |      | -1~999999 【0】                              | 设定FH/FZ5对外部装置(PLC等)执行轮询的周期。                                                                                                    |

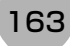

# 5 点击[适用],确认设定。

点击[关闭],关闭系统设置画面。

# **1** 从主画面的菜单中,点击[工具]→[系统设置]。

选择[系统设置],选择[通信]→[RS-232C/422 (PLC LINK(SYSAMC CS/CJ/CP/One))] / [RS-232C/422 (PLC LINK(MELSEC QnU/Q/QnAS))]。 将显示串行接口画面。

## 2 在通信设定区域中,设定以下项目。

| RS-232C • |
|-----------|
| 9600 •    |
| 7 •       |
| 偶数  ▼     |
| 2 •       |
| 无 •       |
|           |
| 5         |
|           |
|           |
|           |

| 设定项目                      | 设定值【出厂时】                                                                  | 说明                                                                                |
|---------------------------|---------------------------------------------------------------------------|-----------------------------------------------------------------------------------|
| 通信类别                      | • 【RS-232C】<br>• RS-422 <sup>(*3)</sup>                                   | 与PLC的通信规格保持一致。<br>与本公司的PLC LINK时,请将PLC端的设定设为"上游连接"。                               |
| 通信速度[bps] <sup>(*1)</sup> | • 2400<br>• 4800<br>• 【9600】<br>• 19200<br>• 38400<br>• 57600<br>• 115200 | 与PLC的通信规格保持一致。                                                                    |
| 数据长度[bit] <sup>(*2)</sup> | •【7】<br>•8                                                                |                                                                                   |
| 奇偶校验                      | ・无<br>・奇数<br>・【偶数】                                                        | 与PLC的通信规格保持一致。                                                                    |
| 停止位[bit]                  | • 1<br>• 【2】                                                              |                                                                                   |
| 流程控制                      | 【无】                                                                       | 在软件中不执行流程控制。如果超出超时设定时间而无法获<br>得外部设备的响应,将发生超时错误,并在画面中显示错误信<br>息。并行接口的ERROR信号也变为ON。 |
|                           | Xon/Xoff                                                                  | 在软件中执行流程控制。按照从外部设备发送来的Xon/Xoff代<br>码发送数据。                                         |

165

| 设定项目  | 设定值【出厂时】     | 说明                         |
|-------|--------------|----------------------------|
| 终止[s] | 1~120<br>【5】 | 设定发生流程控制(Xon/Xoff)超时错误的时间。 |

\*1: 在RS-232C规格中未定义超过20kbps的通信速度,因此在电缆过长的情况下,如果选择大于[38400bps]的通信 速度,有时可能无法正常通信。这种情况下,请使用[19200bps]以下的通信速度。

- \*2:使用RS-232C MELSEC Q系列时,请将数据长度设为8。
- \*3:使用MELSEC Q系列、FH系列时,不能使用RS-422。

# **3** 点击[PLC LINK设定]。

显示PLC LINK设定画面。

## 4 设定以下项目。

根据选中的通信模块不同,设定项目略有不同。

| 设定        | PLC LINK设定 |             |
|-----------|------------|-------------|
| 指令区域      |            |             |
| ₹.        | 或类别: 通;    | 道I/0(CI0) ▼ |
| 地力        | ш:<br>     | 0           |
| 应答区域      |            |             |
| ⊠t        | 或类别: 通;    | ₫I/0(CI0) ▼ |
| 地力        | и:         | 100         |
| 数据输出区域    |            |             |
| ₹3        | 或类别: 通;    | ₫I/0(CI0) ▼ |
| 地址        | ut :       | 200         |
| 输出控制 :    | 通伯         | 盲交换      ▼  |
|           | <b>—</b> 5 | 异步输出        |
| 再试间隔 [ms] | •          | 10000 < >   |
| 轮询周期 :    |            | 0           |
|           |            |             |
|           |            |             |
|           |            |             |
|           |            |             |

## • 与欧姆龙 (株)生产的PLC LINK时

(通信模块设定为[PLC LINK(SYSMAC CS/CJ/CP/One)]时)

| 设定项目  |      | 设定值【出厂时】                                                                                                    | 说明               |
|-------|------|----------------------------------------------------------------------------------------------------|------------------|
| 指令区域  |      |                                                                                                    |                  |
|       | 区域类别 | <ul> <li>【通道I/O(CIO)】</li> <li>内部辅助继电器(WR)</li> <li>保持继电器(HR)</li> <li>特殊保持继电器(AR)</li> <li>数据存储器(DM)</li> <li>扩展数据存储器(EM0<br/>~EMC)</li> </ul> | 设定指令区域。          |
|       | 地址   | 0~99999<br>【0】                                                                                                    | 设定指令区域的起始通道地址。   |
| 应答区域  |      |                                                                                                    |                  |
|       | 区域类别 | <ul> <li>【通道I/O(CIO)】</li> <li>内部辅助继电器(WR)</li> <li>保持继电器(HR)</li> <li>特殊保持继电器(AR)</li> <li>数据存储器(DM)</li> <li>扩展数据存储器(EM0<br/>~EMC)</li> </ul> | 设定应答区域。          |
|       | 地址   | 0∼99999<br>【100】                                                                                                    | 设定应答区域的起始通道地址。   |
| 数据输出国 | 区域   | •                                                                                                    |                  |
|       | 区域类别 | <ul> <li>【通道I/O(CIO)】</li> <li>内部辅助继电器(WR)</li> <li>保持继电器(HR)</li> <li>特殊保持继电器(AR)</li> <li>数据存储器(DM)</li> <li>扩展数据存储器(EM0<br/>~EMC)</li> </ul> | 设定数据输出区域。        |
|       | 地址   | 0~99999<br>【200】                                                                                                    | 设定数据输出区域的起始通道地址。 |

| 设定项目     |      | 设定值【出厂时】            | 说明                                                                                                    |
|----------|------|---------------------|----------------------------------------------------------------------------------------------------|
| 输出控制     |      | ・无<br>・【同步交换】       | 设定"在数据输出时是否设置与PLC的连动"。<br>无:无论PLC的信号状态如何,都进行数据输出。GATE始终<br>保持OFF状态。<br>同步交换:确认来自PLC的DSA后输出数据。                                                                                                    |
|          | 异步输出 | ・有勾选符<br>・【无勾选符】    | 有勾选符:并行执行测量处理和数据输出处理。<br>数据输出处理不会影响测量流程的处理时间。 重要 进行异步输出时,请务必将输出控制设定为"同步交换"。<br>将输出控制设定为"无"时,只按输出时间100ms、输出周期200ms以固定值运行。在输出控制"无"中需要比上述更短的输出时间和输出周期时,请将异步输出设定为"无勾选符"。 无勾选符:测量处理与数据输出处理同步,测量结束时,所有的数据输出处理也结束。<br>测量流程的整体处理时间变长。 参考 与FZ4的PLC LINK执行相同的动作。 参照: ▶关于异步输出 (p.171)                                                                 |
| 再试间隔[ms] |      | 0∼999999<br>【10000】 | <ul> <li>设定超时错误发生的时间。<sup>(*1)</sup></li> <li>发生超时错误后,将以本"再试间隔"中设定的时间间隔尝试通信,以确认对象机器。</li> <li>参照: ▶关于数据输出控制(同步交换)(p.27)</li> <li>*1:在"有同步交换"的通信时,如果在本"再试间隔"中设定的时间内,没有执行以下任一操作,也会发生超时。</li> <li>·测量结束并经过一定时间后,DSA信号没有从OFF变为ON。</li> <li>·GATE信号从OFF变为ON,并经过一定时间后,DSA信号没有从OFF。</li> <li>·GATE信号从ON变为OFF,并经过一定时间后,DSA信号没有从OFF变为ON。</li> </ul> |
| 轮询周期[ms] |      | -1~999999<br>【0】    | 设定 FH/FZ5 对外部装置 (PLC 等)执行轮询的周期。                                                                                                    |

## • 与三菱电机 (株)生产的PLC LINK时

(通信模块设定为[PLC LINK(MELSEC/QnU/Q/QnAS)]时)

| 设定项目 |      | 设定值【出厂时】                                                 | 说明                                                                                                    |
|------|------|----------------------------------------------------------|----------------------------------------------------------------------------------------------------|
| 指令区域 |      |                                                          |                                                                                                    |
|      | 区域类别 | <ul><li>・【数据寄存器】</li><li>・文件寄存器</li><li>・连接寄存器</li></ul> | 设定指令区域。                                                                                                    |
|      | 地址   | 0~99999<br>[0]                                           | 设定指令区域的起始通道地址。                                                                                                    |
| 应答区域 | I    | 1                                                        |                                                                                                    |
|      | 区域类别 | <ul><li>・【数据寄存器】</li><li>・文件寄存器</li><li>・连接寄存器</li></ul> | 设定应答区域。                                                                                                    |
|      | 地址   | 0∼999999<br>【100】                                        | 设定应答区域的起始通道地址。                                                                                                    |
| 数据输出 | Z域   | •                                                        |                                                                                                    |
|      | 区域类别 | <ul><li>・【数据寄存器】</li><li>・文件寄存器</li><li>・连接寄存器</li></ul> | 设定数据输出区域。                                                                                                    |
|      | 地址   | 0∼99999<br>【200】                                         | 设定数据输出区域的起始通道地址。                                                                                                    |
| 输出控制 |      | ・无<br>・【同步交换】                                            | 设定"在数据输出时是否设置与PLC的连动"。<br>无:无论PLC的信号状态如何,都进行数据输出。GATE始终<br>保持OFF状态。<br>同步交换:确认来自PLC的DSA后输出数据。                                                                                                    |
|      | 异步输出 | ・有勾选符<br>・【无勾选符】                                         | <ul> <li>有勾选符:并行执行测量处理和数据输出处理。数据输出处理不会影响测量流程的处理时间。</li> <li>重要</li> <li>进行异步输出时,请务必将输出控制设定为"同步交换"。</li> <li>将输出控制设定为"无"时,只按输出时间100ms、输出周期200ms以固定值运行。在输出控制"无"中需要比上述更短的输出时间和输出周期时,请将异步输出设定为"无勾选符"。</li> <li>无勾选符:测量处理与数据输出处理同步,测量结束时,所有的数据输出处理也结束。测量流程的整体处理时间变长。</li> <li>参考</li> <li>与FZ4的PLC LINK执行相同的动作。</li> <li>参照: ▶关于异步输出 (p.171)</li> </ul> |

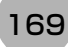

| 设定项目     | 设定值【出厂时】            | 说明                                                                                                    |
|----------|---------------------|----------------------------------------------------------------------------------------------------|
| 再试间隔[ms] | 0∼999999<br>【10000】 | <ul> <li>设定超时错误发生的时间。<sup>(*1)</sup></li> <li>发生超时错误后,将以本"再试间隔"中设定的时间间隔尝试通信,以确认对象机器。</li> <li>参照: ▶关于数据输出控制(同步交换)(p.27)</li> <li>*1:在"有同步交换"的通信时,如果在本"再试间隔"中设定的时间内,没有执行以下任一操作,也会发生超时。</li> <li>·测量结束并经过一定时间后,DSA信号没有从OFF变为ON。</li> <li>·GATE信号从OFF变为ON,并经过一定时间后,DSA信号没有从OFF。</li> <li>·GATE信号从ON变为OFF,并经过一定时间后,DSA信号没有从OFF变为ON。</li> </ul> |
| 轮询周期[ms] | -1~999999<br>【0】    | 设定 FH/FZ5 对外部装置 (PLC 等)执行轮询的周期。                                                                                                    |

5 点击[适用],确认设定。

点击[关闭],关闭系统设置画面。

设定为"异步输出"时,将并行执行测量处理和数据输出处理。数据输出处理不会影响测量流程的处理。 希望进行与FZ4及以前机种相同的输出时,请取消"异步输出"的勾选。这样就会变成同步输出,在结束测量流程中 的数据输出处理后,将继续执行之后的测量流程。测量结束时,所有的数据输出处理也将结束,但测量流程的整 体处理时间变长。

#### •未选择"异步输出"时

•"异步输出"时

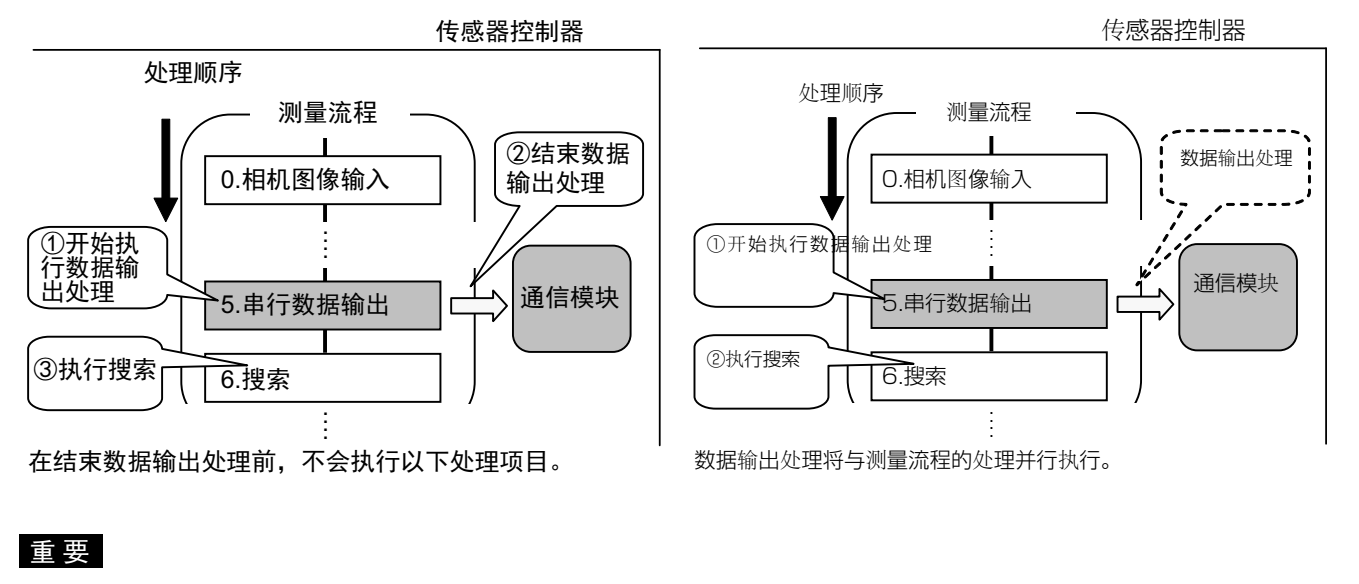

进行异步输出时,请务必将输出控制设定为"同步交换"。 将输出控制设定为"无"时,只按输出时间100ms、输出周期200ms以固定值运行。在输出控制"无"中需要比上述更短的输 出时间和输出周期时,请将异步输出设定为"无勾选符"。

## 设定输出数据(处理项目的登录)

设定用PLC LINK输出的项目、输出格式。

#### 参考

要输出用条形码等处理项目读取的字符时,在读取了字符的处理项目 (字符检测、条形码、2维码)中设定。 关于字符输出的设定和输出格式,请参照各处理项目的说明。

• 字符检测 (参照: ▶ 《图像处理系统 FH/FZ5系列 处理项目功能 参考手册(SDNB-713)》的"字符检测")

- 条形码 (参照: ▶ 《图像处理系统 FH/FZ5系列 处理项目功能 参考手册(SDNB-713)》的"条形码")
- 2维码 (参照: ▶ 《图像处理系统 FH/FZ5系列 处理项目功能 参考手册(SDNB-713)》的"2维码")
- OCR (参照: ▶ 《图像处理系统 FH/FZ5系列 处理项目功能 参考手册(SDNB-713)》的"OCR")

### 登录处理项目

在测量流程中登录数据输出用处理项目。

- 1 点击工具栏中的[流程编辑]。
- 2 从处理项目树状图中,点击[串行数据输出]。

| 🔁 💼 结果输出 |               |   |
|----------|---------------|---|
| 🛄        | 串行数据输出        |   |
| 🗵        | 并行数据输出        | _ |
| 35       | 并行判定输出        |   |
| 📖        | Fieldbus 数据输出 |   |

# 3 点击[追加 (最下部分)]。

[串行数据输出]会添加至单元列表 (流程)的最下面。

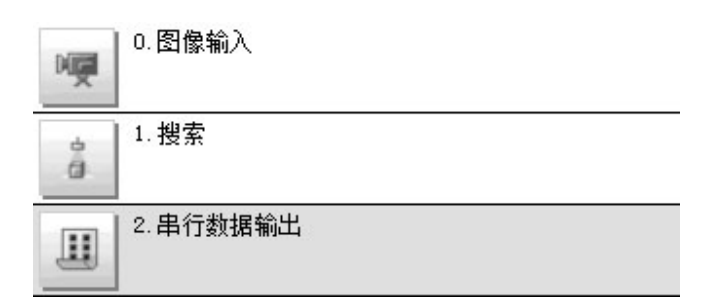

## 4 点击串行数据输出的图标 ( III ),设定要进行数据输出的项目、输出格式。

关于设定内容,请参照以下内容。

•参照:▶登录要输出的项目 (p.174)

参考

1个数据输出用处理项目可输出的项目为8~256种。如果要输出超出上述个数的项目,请登录多个输出单元。
 在测量流程中登录了多个输出单元时,数据的输出位置为同一个,因此如果直接输出,先输出的数据会被后输出的数据覆盖。

请按以下任一方法,分别读取各输出数据。

| 偏移功能       | 向数据输出区域写入的位置可以按各个单元错开,以写入到不同的区域。<br>可在串行数据输出的[偏移]中设定。参照:▶输出格式(串行数据输出)(p.176)                                            |  |
|------------|----------------------------------------------------------------------------------------------------|--|
| 利用同步交换进行控制 | 在输出控制中使用同步交换后,可以通过输入输出信号控制数据的输出时间。<br>因此,每次输出数据时,请读取输出的数据,然后移动到PLC的其他I/O存储器区域中。<br>关于同步交换功能,请参照:▶关于数据输出控制 (同步交换)(p.27)。 |  |
|            |                                                                                                    |  |

用表达式设定要输出的内容。

- 1 在测量单元的单元列表 (流程)中, 点击串行数据输出的图标 ( )。
- 2 在项目标签区域中,点击[设定]。

| 设定      | 输出格式       |   |
|---------|------------|---|
| (输出数据   |            |   |
| 输出数据数:  |            | 8 |
| No. 注释  | 表达式        |   |
| 1       |            |   |
| 2 3     |            |   |
| 4 5     |            |   |
| 6       |            |   |
| 1       |            | m |
| 66      | ×          |   |
| No. 0   | <br>「 显示注释 |   |
| ±≣ · □  |            |   |
|         |            |   |
| 表达式:    |            |   |
|         |            |   |
| 计算结果:0. | 0000       |   |
|         |            |   |
|         |            |   |

3 在列表中点击要设定表达式的输出编号。

将在列表下方显示所选择的输出编号。

4 点击表达式的[...],设定表达式。

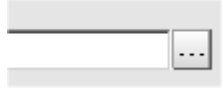

用表达式指定处理项目及其测量结果和测量数据。 还可对测量数据进行四则运算和函数运算,并输出计算结果。

5 根据需要,点击"注释"的[...],输入表达式的说明。 输入的注释将在主画面的详细结果显示区域中显示。 例如,在表达式No.0的注释中输入"Test"后,主画面的详细结果显示窗口中将显示"Test",以代替"表达式 0"。

6 如果要输出9个或更多的项目,请点击[数据输出个数]的[...],变更要通过所设定输出单元输出的项目 数。

在出厂设定下,可以输出8个项目,但数据输出项目最多可扩展为256个(最大1024字节)。

7 重复步骤4~5,为各输出编号设定表达式。

删除了输出编号0~255中设定的1个表达式后,删除的输出编号之后的表达式输出编号保持原样,不会向前移。但是,在 实际的数据输出时,会根据删除的表达式数量向前移。 为了防止数据写入到错误的位置,请将所删除编号之后的表达式通过复制和粘贴,手动移动到前面。

### 例)删除了输出No.1的表达式时

| 输出项目的设定                           | 数据输出位置                                         | (数据输出区域)                 |
|-----------------------------------|------------------------------------------------|--------------------------|
| No. 注释 表达式                        | 起始通道                                           | 数位<br>15 ~ 0             |
| 0 基准坐标SX U1.SX<br>1 其准从标SV III SV | +10~11                                         | DATA1(基准坐标SX)            |
| 2 基准角度ST U1.ST                    | +11                                            | 1                        |
| 3                                 | +12                                            | DATA2(基准坐标SY)            |
|                                   | +13                                            | 1                        |
|                                   | +14                                            | DATA3(基准角度ST)            |
| 删除输出No.1的表达式                      | +15                                            |                          |
| 输出项目的设定<br>No. 注释 /表达式            | 数据输出位置<br>———————————————————————————————————— | (数据输出区域) 数位 15 ~ 0       |
| 0 基准坐标_SX / U1SX、                 | +10                                            | DATA1(基准坐标SX)            |
| 2 基准角度ST U1.ST →                  | +11                                            | 1                        |
| 3                                 | +12                                            | DATA3(基准角度ST)            |
|                                   | +13                                            |                          |
|                                   | +14                                            |                          |
|                                   | +15                                            |                          |
|                                   | 分配到表达式                                         | <br>的输出编号保持不变,但数据输出位置向前移 |

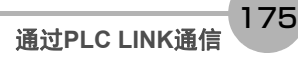

输出格式(串行数据输出)

- 1 在测量单元的单元列表 (流程)中, 点击串行数据输出的图标 ( )。
- 2 在项目标签区域中,点击[输出格式]。
- 3 在输出设定区域中,选择通信方式。

| ┌输出设定 ────       |         |       |
|------------------|---------|-------|
| 通信方式:            |         |       |
| • RS-232C/RS-422 | ○ 以太网   |       |
| 格式设定 :           |         |       |
| 输出形式 :           | @ ASCII | ○ 二进制 |

| 设定值【出厂时】         | 说明                       |
|------------------|--------------------------|
| [RS-232C/RS-422] | 通过RS-232C/RS-422连接来执行通信。 |
| 以太网              | 通过以太网来执行通信。              |

## 4 设定要输出的数据输出格式。

| PLC LINK设定 :<br>输出形式 : |         |
|------------------------|---------|
| ④ 固定小数点                | ○ 变动小数点 |
| 补偿值:                   | 0       |

| 设定值        | 【出厂时】       | 说明                                    |  |
|------------|-------------|---------------------------------------|--|
| PLC LINK设定 |             | 指定PLC LINK时的输出格式。                     |  |
| 输出格式       |             | 需要精确到小数点后4位时,请使用浮动小数点。                |  |
|            | 【固定小数<br>点】 | 以1000倍的值输出数据。例:123.456时 0x0001E240    |  |
|            | 变动小数点       | 以浮动小数点格式输出数据。例: -123.4567时 0xc2f6e979 |  |
| 补偿值        |             | 设定数据输出区域的补偿通道数。<br>0~99999 (初始值: 0)   |  |

## 通信测试

确认PLC LINK的通信设定是否正确。 进行了通信设定,但仍无法通信时,请按以下步骤,确认设定内容和通信状态。

#### 通过以太网通信时

#### ▶ 通信测试前

下面以通信模块设定为"串行(以太网)"的"PLC LINK(SYSMAC CS/CJ/CP/One)"为例进行说明。 此外,请在PLC端的程序处于停止的状态下,进行通信设定的确认。

### ● 通信设定的确认

请按以下步骤,确认通信设定是否正确。

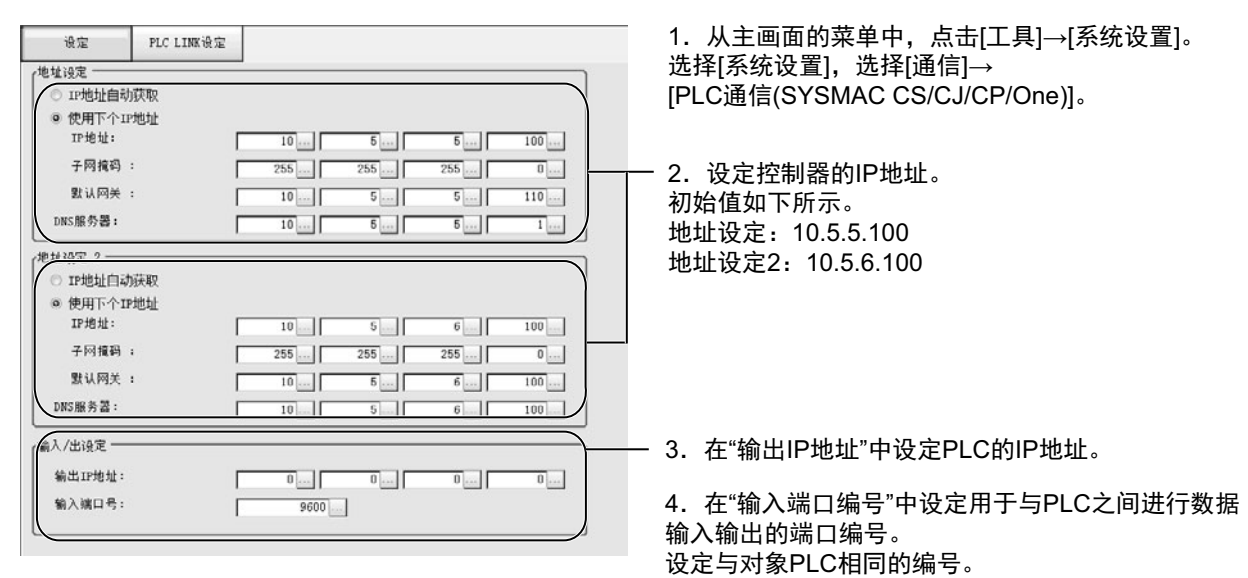

#### 重要

设定"输出IP地址"和"输入端口编号"时,请务必结合PLC的设定。如果设定冲突,传感器控制器中将显示"PLC LINK错 误"。

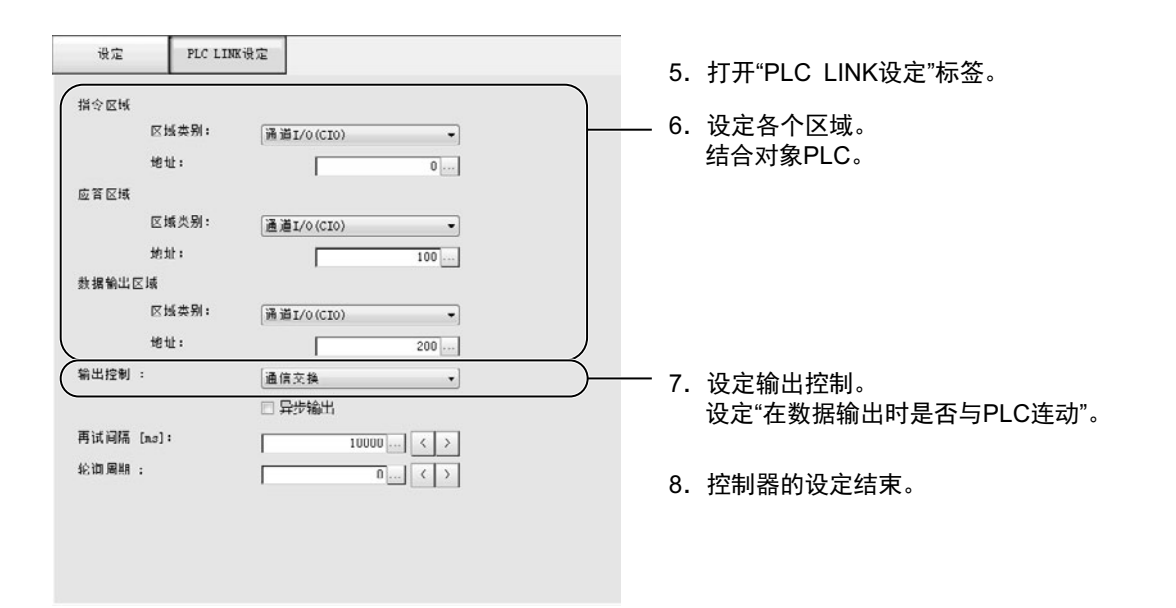

筀

177

### ● 通信状态的确认

利用ping命令,确认传感器控制器是否存在于以太网网络上。 请确认传感器控制器的IP地址设定是否正确,且传感器控制器是否正确连接到以太网网络上。

参考

ping命令是指,利用ICMP协议,对通过以太网连接的机器发出响应请求,并确认目标机器对该请求作出的响应。 如果目标机器正确地返回响应,可以确认两者之间的网络连接及设定没有问题。

### 1 用以太网电缆连接传感器控制器和电脑。

电脑的IP地址设定为前几位与控制器相同,最后1位与之不同。

<IP地址设定示例>

| 设定对象   | 设定示例             |
|--------|------------------|
| 传感器控制器 | 10.5.5.100 (初始值) |
| 计算机    | 10.5.5.101       |

## 2 在电脑上启动Windows的命令提示符,执行ping命令。

在">"的后面输入"ping"、半角空格、控制器的IP地址,然后按下"Enter"键。

<例> C:\>ping 10.5.5.100

3 数秒后,如果显示"Reply from"和控制器的IP地址(例:10.5.5.100),则表示控制器已连接到以太 网上。

<例> Reply from 10.5.5.100: byte=32 time<1ms TTL=128

显示"Reply from"以外的字符时应采取的处理方法

由于某些原因,控制器没有与网络连接。请确认以下内容。

• 电脑和控制器的IP地址前3位是否一致

以太网电缆是否断开

**4** 对PLC以同样的方法执行ping命令确认。

结束以上通信确认后,请对控制器执行实际的测量命令等,确认作为图像传感器的通信动作。
### ● 通信测试前

下面以通信模块设定为"串行(RS-232C/422)"的"PLC LINK(SYSMAC CS/CJ/CP/One)"为例进行说明。 此外,请在PLC端的程序处于停止的状态下,进行通信设定的确认。

### ● 通信设定的确认

请按以下步骤,确认通信设定是否正确。

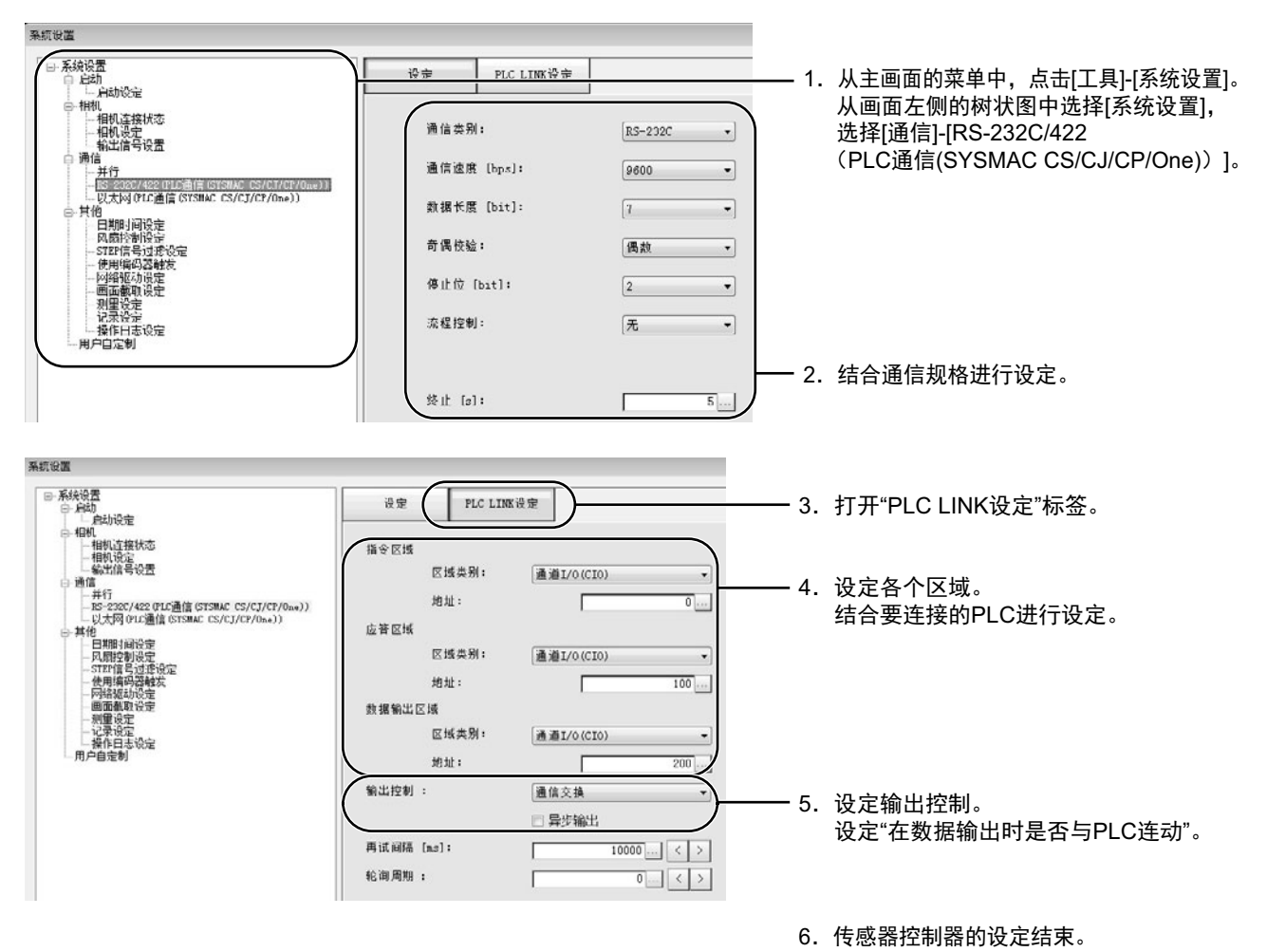

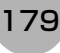

#### ● 通信状态的确认

- 1 用RS-232C/422电缆连接传感器控制器和电脑。
- 2 如果未连接电缆,请确认控制器画面中显示"PLC LINK错误"这样的错误信息。
- 3 连接电缆后,请确认"PLC LINK错误"消失。

(最多在经过重试间隔中设定的时间后就会消失。)

如果"PLC LINK错误"这一消息不消失,则表示PLC LINK未正确设定。请确认以下内容。

- 连接设备与通信设定是否匹配
- 电缆是否断开
- 电缆接线是否有误

结束以上通信确认后,请对控制器执行实际的测量命令等,确认作为图像传感器的通信动作。

### 存储器分配

下面介绍指令区域、应答区域、数据输出区域的分配。

### ● 指令区域 (PLC→传感器控制器)

| 指令区域的 |       |    |    |    |    |    |   | 数位   |   |   |   |        |     |   |   |     |         |  |
|-------|-------|----|----|----|----|----|---|------|---|---|---|--------|-----|---|---|-----|---------|--|
| 起始通道  | 15    | 14 | 13 | 12 | 11 | 10 | 9 | 8    | 7 | 6 | 5 | 4      | 3   | 2 | 1 | 0   | 白砂      |  |
| +0    |       |    |    |    |    |    |   | XEXE |   |   |   |        |     |   |   | EXE | 控制输入    |  |
| +1    |       |    |    |    |    |    |   |      |   |   |   |        |     |   |   | DSA | (2CH)   |  |
| +2    | СМГ   |    |    |    |    |    |   |      |   |   |   |        | (命令 |   |   |     |         |  |
| +3    | CIVIL |    |    |    |    |    |   |      |   |   |   | 代码2CH) |     |   |   |     |         |  |
| +4    |       |    |    |    |    |    |   |      |   |   |   |        |     |   |   |     |         |  |
| +5    |       |    |    |    |    |    |   |      |   |   |   |        |     |   |   |     |         |  |
| +6    |       |    |    |    |    |    |   |      |   |   |   |        |     |   |   |     |         |  |
| +7    |       |    |    |    |    |    |   |      |   |   |   |        |     |   |   |     |         |  |
| +8    |       |    |    |    |    |    |   |      |   |   |   |        |     |   |   |     | l       |  |
| +9    | СМГ   |    | ΔМ |    |    |    |   |      |   |   |   |        |     |   |   |     | (命令参数   |  |
| +10   | CIVIL |    |    |    |    |    |   |      |   |   |   |        |     |   |   |     | 最大12CH) |  |
| +11   | 1     |    |    |    |    |    |   |      |   |   |   |        |     |   |   |     |         |  |
| +12   | 1     |    |    |    |    |    |   |      |   |   |   |        |     |   |   |     |         |  |
| +13   |       |    |    |    |    |    |   |      |   |   |   |        |     |   |   |     |         |  |
| +14   | 1     |    |    |    |    |    |   |      |   |   |   |        |     |   |   |     |         |  |
| +15   | 1     |    |    |    |    |    |   |      |   |   |   |        |     |   |   |     |         |  |

| 信号            | 信号名      | 功能                                   |
|---------------|----------|--------------------------------------|
| EXE           | 命令执行位    | 执行命令。参照:▶命令列表 (p.187)                |
| DSA           | 数据输出请求位  | 请求下一数据输出。参照: ▶设定输出数据(处理项目的登录)(p.172) |
| XEXE          | 测量中命令执行位 | 测量中执行命令。                             |
| CMD-CODE      | 命令代码     | 保存命令代码。                              |
| CMD-<br>PARAM | 命令参数     | 保存命令参数。                              |

### 参考

(

数据的保存顺序根据连接目标PLC的制造商不同而异。 详情请参照: ▶命令控制的参数记载示例 (p.324)。

| 应答区域的 |      |          |    |    |    |       |       | 数    | 位 |   |    |   |     |   |      |      | 4 L    |
|-------|------|----------|----|----|----|-------|-------|------|---|---|----|---|-----|---|------|------|--------|
| 起始通道  | 15   | 14       | 13 | 12 | 11 | 10    | 9     | 8    | 7 | 6 | 5  | 4 | 3   | 2 | 1    | 0    | 名称     |
| +0    |      |          |    |    |    | XWAIT | XBUSY | XFLG |   |   |    |   |     |   | BUSY | FLG  | 控制输入   |
| +1    |      |          |    |    |    |       |       |      |   |   |    |   |     |   |      | GATE | (2CH)  |
| +2    | СМГ  | :MD-CODE |    |    |    |       |       |      |   |   |    |   | (命令 |   |      |      |        |
| +3    | ONIL | -001     |    |    |    |       |       |      |   |   |    |   |     |   |      |      | 代码2CH) |
| +4    | RES  |          |    |    |    |       |       |      |   |   |    |   | (响应 |   |      |      |        |
| +5    |      | -000     | L  |    |    |       |       |      |   |   |    |   |     |   |      |      | 代码2CH) |
| +6    |      |          |    |    |    |       |       |      |   |   |    |   |     |   |      |      |        |
| +7    |      |          |    |    |    |       |       |      |   |   |    |   |     |   |      |      |        |
| +8    |      |          |    |    |    |       |       |      |   |   |    |   |     |   |      |      | (响应    |
| +9    | RES  | -DATA    | A  |    |    |       |       |      |   |   |    |   |     |   |      |      | 数据可变长  |
| +10   |      | j        |    |    |    |       |       |      |   |   | 度) |   |     |   |      |      |        |
| •     |      |          |    |    |    |       |       |      |   |   |    |   |     |   |      |      |        |
| •     |      |          |    |    |    |       |       |      |   |   |    |   |     |   |      |      |        |
| -     | 1    |          |    |    |    |       |       |      |   |   |    |   |     |   |      |      |        |

| 信号       | 信号名       | 功能            |
|----------|-----------|---------------|
| FLG      | 命令结束位     | 命令执行结束后ON。    |
| GATE     | 数据输出结束位   | 数据输出结束后ON。    |
| BUSY     | 命令执行中位    | 命令执行中ON。      |
| XFLG     | 测量中命令结束位  | 测量中命令执行结束后ON。 |
| XBUSY    | 测量中命令执行中位 | 测量中命令执行中ON。   |
| XWAIT    | 测量中命令等待位  | 可执行测量中命令时ON。  |
| CMD-CODE | 命令代码      | 返回已执行的命令代码。   |
| RES-CODE | 响应代码      | 保存已执行命令的响应。   |
| RES-DATA | 响应数据      | 保存已执行命令的响应数据。 |

### ● 数据输出区域 (PLC←传感器控制器)

输出到数据输出区域的数据不会自动分配。 向输出单元分配要输出的数据,然后分别输出。

| 数据输出区域 |      |              |    |    |    |    |   | 数 | 位 |   |             |               |   |   |   |   | 有折            |
|--------|------|--------------|----|----|----|----|---|---|---|---|-------------|---------------|---|---|---|---|---------------|
| 的起始通道  | 15   | 14           | 13 | 12 | 11 | 10 | 9 | 8 | 7 | 6 | 5           | 4             | 3 | 2 | 1 | 0 | - 石称          |
| +0     |      | 10           |    |    |    |    |   |   |   |   |             |               |   |   |   |   | 检山粉 把 0       |
| +1     | DAI  |              |    |    |    |    |   |   |   |   |             | 1割 山 剱 佑 U    |   |   |   |   |               |
| +2     |      | ATA1 န       |    |    |    |    |   |   |   |   |             | to 11 *6 +0 4 |   |   |   |   |               |
| +3     |      |              |    |    |    |    |   |   |   |   |             | 制 山 剱 栃 Г     |   |   |   |   |               |
| +4     |      | 10           |    |    |    |    |   |   |   |   |             |               |   |   |   |   | tA山 #5 把 O    |
| +5     | DAI  | 「AIAZ」「AIAZ」 |    |    |    |    |   |   |   |   |             | 1期            |   |   |   |   |               |
| +6     |      | ٧3           |    |    |    |    |   |   |   |   |             |               |   |   |   |   | <b>捡山粉</b> 捉2 |
| +7     |      | -10          |    |    |    |    |   |   |   |   |             |               |   |   |   |   | 1期山奴1/153     |
| +8     |      | <b>л</b> и   |    |    |    |    |   |   |   |   |             |               |   |   |   |   |               |
| +9     | DAI  |              |    |    |    |    |   |   |   |   |             |               |   |   |   |   | 制击致据4         |
| +10    |      | 15           |    |    |    |    |   |   |   |   |             |               |   |   |   |   |               |
| +11    | DAI  | 40           |    |    |    |    |   |   |   |   |             |               |   |   |   |   | 制击致据5         |
| +12    |      |              |    |    |    |    |   |   |   |   | tA山 #5 HP A |               |   |   |   |   |               |
| +13    | DAI  | -0           |    |    |    |    |   |   |   |   |             |               |   |   |   |   | 制             |
| +14    | DATA | 47(*1)       | )  |    |    |    |   |   |   |   |             |               |   |   |   |   | 输出数据7         |

| 信号      | 信号名         | 功能                                           |
|---------|-------------|----------------------------------------------|
| DATA0-7 | 输出数据0-7(*1) | 输出处理项目中设定的数据被输出。有多个处理项目时,在同步交换的<br>同时覆盖到本区域。 |

\*1:使用PLC LINK时,一次可输出的数据个数最多可扩展至256个。 输出数据的个数按各"串行数据输出"的处理项目分别设定。 将"串行数据输出"处理项目的"输出数据个数"从初始值"8"变更为最大值"256"后,最多可输出DATA255为止的项目。

向PLC的I/O存储器的保存操作根据所连接PLC不同而不同。

(参照: ▶ 《图像处理系统 FH/FZ5系列 用户手册 (SDNB-712)》的"关于PLC I/O上的存储器显示示意图")

# 输入输出信号的种类

使用PLC LINK时,输入输出控制中使用的信号种类如下所示。

### ● 输入信号

| 佳旦                                 | 信号信号名        | TH AC                                                                                                    | ON/OFF时间                                                                                                    |                                                                              |  |  |  |  |
|------------------------------------|--------------|----------------------------------------------------------------------------------------------------|----------------------------------------------------------------------------------------------------|------------------------------------------------------------------------------|--|--|--|--|
| 百万                                 | 다구리          | り形                                                                                                    | OFF→ON                                                                                                    | ON→OFF                                                                       |  |  |  |  |
| EXE                                | 控制命令<br>执行信号 | 用户(PLC)对传感器控制器<br>发出命令时打开的信号。                                                                                                    | 用户(PLC)根据命令代码<br>和命令参数,对传感器控<br>制器发出命令(执行指<br>示)时打开的信号。                                                                                                    | 以用户(PLC)收到传感器<br>控制器发出的控制命令结<br>束(FLG)信号为条件,从<br>ON恢复为OFF <sup>(*1)</sup> 。  |  |  |  |  |
| DSA<br>(仅在通过同步<br>交换进行输出控<br>制时使用) | 数据输出请求<br>信号 | 同步交换时用户(PLC)对传<br>感器控制器发出的信号,要<br>求将测量流程中执行的数<br>据输出结果输出到外部。<br>在测量流程中执行输出单<br>元(串行数据输出单元)<br>时,如果本信号处于ON的<br>状态,传感器控制器将输出<br>相应的处理项目数据。 | <ul> <li>用户(PLC)希望将测量<br/>结果的数据输出到外部<br/>时打开。</li> <li>在测量触发执行(STEP)<br/>或控制命令执行<br/>(EXE)信号从OFF变<br/>为ON的同时,打开本<br/>DSA信号。</li> <li>此外,通过多个输出单<br/>元输出数据时,请以第<br/>1次数据输出时GATE信<br/>号的ON→OFF为输入<br/>条件,再次打开本DSA<br/>信号。</li> <li>参照:▶时序图<br/>(p.196)</li> </ul> | 以用户(PLC)收到传感器<br>控制器发出的数据输出结<br>束(GATE)信号为条件,从<br>ON恢复为OFF <sup>(*2)</sup> 。 |  |  |  |  |
| XEXE                               | 测量中命令<br>执行位 | 在PLC LINK流程控制执行<br>过程中,执行命令时打开的<br>信号。                                                                                                   | 在执行PLC LINK流程控<br>制的过程中,收到执行所<br>输入命令的指示时,从<br>OFF变为ON。                                                                                                    | 以测量中命令结束信号<br>(XFLG信号)的ON为输<br>入条件,从 ON 恢复为<br>OFF。                          |  |  |  |  |

\*1: 控制命令结束(FLG)信号变为ON后,如果在PLC LINK设定中设定的时间内 (以太网-PLC LINK时为[再试间隔]、RS-232C/422-PLC LINK时为[再试间隔]),本EXE信号没有从ON变为OFF,将发生超时错误,并强制关闭控制命令结 束(FLG)信号和处理执行中(BUSY)信号。

\*2:数据输出结束(GATE)信号变为ON后,如果在PLC LINK设定中设定的时间内(以太网-PLC LINK时为[再试间隔]、RS-232C/422-PLC LINK时为[再试间隔]),本DSA信号没有从ON变为OFF,将发生超时错误,且已经做好输出准备的 测量数据将被废弃。

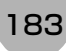

| 信号                                  | 信号名           | て力台に                                                                                                    | ON/OFF时间                                                                                                    |                                                    |  |  |  |  |
|-------------------------------------|---------------|----------------------------------------------------------------------------------------------------|----------------------------------------------------------------------------------------------------|----------------------------------------------------|--|--|--|--|
| с н 5                               |               |                                                                                                    | OFF→ON                                                                                                    | ON→OFF                                             |  |  |  |  |
|                                     |               | 通知信号,表示无法接收外<br>部的输入。<br>请设定为本信号为OFF的<br>条件下发行命令。                                                                                                    |                                                                                                    |                                                    |  |  |  |  |
| BUSY                                | 处理执行中信号       | 注)<br>• 正在执行通过其他协议接<br>收的命令时,无法检测为<br>处理执行中。<br>(例:用并行的STEP测<br>量时,本信号保持<br>OFF。)使用多个协议<br>时,如果要检测为正在执<br>行命令,请使用并行的<br>BUSY信号。<br>• 并不是本信号ON中=命令<br>执行中。要确认是否正在<br>执行命令,请参照控制命<br>令结束(FLG)信号。 | FH/FZ5收到用户(PLC)发<br>出的命令时变为 ON。<br>(EXE 信号的OFF → ON<br>后)                                                                                                    | 用户(PLC)将控制命令执<br>行(EXE)信号从ON设<br>为OFF后,将变为OFF。     |  |  |  |  |
| FLG                                 | 控制命令<br>结束信号  | 通知信号,表示FH/FZ5通<br>知用户(PLC),命令执行已<br>结束。                                                                                                    | FH/FZ5结束所接收命令<br>的执行时变为ON。                                                                                                    | 用户(PLC)将控制命令执<br>行 (EXE)信号从ON设<br>为OFF后,将变为OFF。    |  |  |  |  |
| GATE<br>(仅在通过同步<br>交换进行输出控<br>制时使用) | 数据输出结束<br>信号  | 通知信号,向用户(PLC)告<br>知读取测量结果的时间。<br>本信号为ON时,表示处于<br>可输出数据的状态。<br>用户(PLC)请以本信号的<br>ON 为输入条件,读取数<br>据。                                                                                              | <ul> <li>FH/FZ5执行测量流程中的输出单元(串行数据输出单元)(*1),并结束数据输出准备、数据输出请求信号(DSA)为ON时,变为ON。</li> <li>*1:从上至下依次执行测量流程,执行到输出单元的时候。并不是结束测量执行的时候。</li> <li>不进行同步交换时,本信号始终保持OFF。</li> </ul> | 用户(PLC)将数据输出请<br>求(DSA)信号从ON设<br>为OFF后,将变为OFF。     |  |  |  |  |
| XFLG                                | 测量中命令结束<br>位  | 通知信号,表示执行 PLC<br>LINK 流程控制过程中执行<br>的命令已结束。                                                                                                    | 执行PLC LINK 流程控制<br>的过程中,执行的命令结<br>束(XBUSY: ON→OFF)<br>时变为ON。                                                                                                    | XEXE (测 量 中 命 令 执<br>行)从ON变为OFF后, 从<br>ON变为OFF。    |  |  |  |  |
| XBUSY                               | 测量中命令执行<br>中位 | 通知信号,表示执行 PLC<br>LINK 流程控制过程中,正<br>在执行输入的命令。                                                                                                    | 在执行PLC LINK 流程控<br>制的过程中,正在执行输<br>入的命令时,从OFF变为<br>ON。                                                                                                    | 测量中命令执行位<br>(XEXE信号)从ON变为<br>OFF后,将自动从ON变<br>为OFF。 |  |  |  |  |
| XWAIT                               | 测量中命令等待<br>位  | 通知信号,表示执行 PLC<br>LINK 流程控制过程中,可<br>以接收新的命令。                                                                                                    | 在执行PLC LINK 流程控<br>制的过程中,可输入命令<br>时从OFF变为ON。                                                                                                    | 在执行PLC LINK 流程控<br>制的过程中,不可输入命<br>令时从ON变为OFF。      |  |  |  |  |

# ● 输出信号

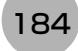

# 可输出的项目

### 可输出的测量结果(串行数据输出)

使用与结果输出相关的处理项目,可输出下述值。 也可利用表达式等处理单元查看测量值。

| 测量项目    | 字符串       | 说明                  |
|---------|-----------|---------------------|
| 判定      | JG        | 判定结果                |
| 数据0~255 | D000~D255 | 在输出数据0~255中设定的表达式结果 |

在拥有处理单元数据设定/获取功能的处理项目或控制命令中,通过指定对应的编号,可参考以下数据。

| 编号        | 数据名                                    | 设定/获取 | 数据范围                                                            |
|-----------|----------------------------------------|-------|-----------------------------------------------------------------|
| 0         | 判定                                     | 仅获取   | 0: 无判定 (未测量)<br>1: 判定结果OK<br>-1: 判定结果NG                         |
| 136       | 通信方式                                   | 设定/获取 | 0: 以太网<br>1: RS-232C/RS-422                                     |
| 137       | 输出格式                                   | 设定/获取 | 0: ASCII、1: 二进制                                                 |
| 138       | 整数位数                                   | 设定/获取 | 1~10                                                            |
| 139       | 小数位数                                   | 设定/获取 | 0: 0~4: 4                                                       |
| 140       | 负数表示                                   | 设定/获取 | 0: -, 1: 8                                                      |
| 141       | 字段分隔符                                  | 设定/获取 | 0: 无、1: 逗号、2: 制表符、3: 空格、4: 分隔符                                  |
| 142       | 记录分隔符                                  | 设定/获取 | 0: 无、1: 逗号、2: 制表符、3: 空格、4: 分隔符                                  |
| 143       | 消零                                     | 设定/获取 | 0: 无、1: 有                                                       |
| 144~147   | 输出位置IP地址1~4<br>(仅限于通信方式中选择了"以太网"<br>时) | 设定/获取 | 输出端口IP地址                                                        |
| 149       | 输出IP地址选择<br>(仅限于通信方式中选择了"以太网"<br>时)    | 设定/获取 | 0: 系统参考、1: 单独指定                                                 |
| 150       | 输出格式 (固定/浮动小数点)                        | 设定/获取 | 0:固定小数点、1:浮动小数点                                                 |
| 151       | 补偿值                                    | 设定/获取 | 0~99999                                                         |
| 152       | 输出数据个数 (仅限PLC LINK时)                   | 设定/获取 | 8~256                                                           |
| 1000~1255 | 数据0~数据255                              | 仅获取   | <ul> <li>•ASCII: -99999999999999999999999999999999999</li></ul> |

参考

如果在FZ4之前的机型中使用外部参照编号5~12,请在FH/FZ5中使用1000~1007。

# 命令列表

PLC LINK中使用的命令列表如下所示。 命令的详情请参照: ▶PLC LINK、EtherNet/IP、EtherCAT的命令详情 (p.333)。

### ● 执行命令

| 指令区域起始通道 |      | 74.45                         | 会老音士           |  |  |
|----------|------|-------------------------------|----------------|--|--|
| +3       | +2   | -<br>                         | <br>愛ち早卫       |  |  |
| 0010     | 1010 | 执行1次测量                        | 参照: ▶详情(p.333) |  |  |
| 0010     | 1020 | 开始连续测量                        | 参照:▶详情(p.333)  |  |  |
| 0010     | 1030 | 结束连续测量                        | 参照:▶详情(p.334)  |  |  |
| 0010     | 1040 | 执行指定单元的试测量                    | 参照:▶详情(p.334)  |  |  |
| 0010     | 2010 | 清除测量值                         | 参照:▶详情(p.335)  |  |  |
| 0010     | 2020 | 清除数据输出缓存                      | 参照:▶详情(p.335)  |  |  |
| 0010     | 3010 | 保存到本体                         | 参照:▶详情(p.336)  |  |  |
| 0010     | 4010 | 用当前图像重新登录模型数据                 | 参照:▶详情(p.337)  |  |  |
| 0010     | 5010 | 按指定的移动量平行移动图像显示位置             | 参照: ▶详情(p.338) |  |  |
| 0010     | 5020 | 按指定的倍率放大/缩小图像显示               | 参照:▶详情(p.338)  |  |  |
| 0010     | 5030 | 将显示位置和显示倍率恢复为初始值              | 参照:▶详情(p.339)  |  |  |
| 0010     | 7010 | 复制场景数据                        | 参照:▶详情(p.340)  |  |  |
| 0010     | 7020 | 删除场景数据                        | 参照:▶详情(p.340)  |  |  |
| 0010     | 7030 | 移动场景数据                        | 参照:▶详情(p.341)  |  |  |
| 0010     | 8010 | 将指定的图像数据作为登录图像登录              | 参照:▶详情(p.342)  |  |  |
| 0010     | 8020 | 将指定的登录图像作为测量图像读取              | 参照:▶详情(p.343)  |  |  |
| 0010     | 9010 | 将指令区域的+4+5中设定的数据响应到应答区域的+6+7中 | 参照:▶详情(p.344)  |  |  |
| 0010     | A010 | 在指定的用户组ID中追加用户账户              | 参照:▶详情(p.345)  |  |  |
| 0010     | A020 | 删除指定的用户账户                     | 参照:▶详情(p.346)  |  |  |
| 0010     | B010 | 分支到流程最前面(0号处理单元)              | 参照: ▶详情(p.346) |  |  |
| 0010     | F010 | 重启传感器控制器                      | 参照:▶详情(p.347)  |  |  |

### ● 状态获取命令

| 指令区域起始通道 |      |                      | 会老会共           |  |  |
|----------|------|----------------------|----------------|--|--|
| +3       | +2   |                      | 少行早り           |  |  |
| 0020     | 1000 | 获取场景编号               | 参照:▶详情(p.348)  |  |  |
| 0020     | 2000 | 获取场景组编号              | 参照:▶详情(p.348)  |  |  |
| 0020     | 4000 | 获取当前显示的布局编号          | 参照:▶详情(p.349)  |  |  |
| 0020     | 5010 | 获取正在显示指定图像显示窗口的单元编号  | 参照:▶详情(p.349)  |  |  |
| 0020     | 5020 | 获取指定图像显示窗口的子图像编号     | 参照:▶详情(p.350)  |  |  |
| 0020     | 5030 | 获取指定图像显示窗口的图像模式      | 参照:▶详情(p.351)  |  |  |
| 0020     | 7010 | 获取各通信模块的输入状态 (允许/禁止) | 参照:▶详情(p.351)  |  |  |
| 0020     | 7020 | 获取向外部机器的输出状态 (允许/禁止) | 参照:▶详情(p.352)  |  |  |
| 0020     | 8010 | 获取指定并行I/O端子的ON/OFF   | 参照: ▶详情(p.353) |  |  |

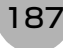

| 指令区域起始通道 |      | These               | 会老辛辛士                                 |  |
|----------|------|---------------------|---------------------------------------|--|
| +3       | +2   | カリ用に                | ····································· |  |
| 0020     | 8020 | 批量获取DI以外端子状态的ON/OFF | 参照:▶详情(p.354)                         |  |
| 0020     | 8030 | 批量获取DI端子状态的ON/OFF   | 参照:▶详情(p.355)                         |  |
| 0020     | 9000 | 获取目前登录中用户账户的用户名     | 参照:▶详情(p.355)                         |  |
| 0020     | 9010 | 获取目前登录中用户账户的用户组ID   | 参照:▶详情(p.356)                         |  |
| 0020     | A000 | 获取操作日志的状态           | 参照:▶详情(p.357)                         |  |

### ● 状态设定命令

| 指令区域起始通道 |      | 가는 순분                 | 会老辛士           |
|----------|------|-----------------------|----------------|
| +3       | +2   |                       | 愛行早り           |
| 0030     | 1000 | 切换场景                  | 参照:▶详情(p.357)  |
| 0030     | 2000 | 切换场景组                 | 参照:▶详情(p.358)  |
| 0030     | 4000 | 设定布局编号,切换画面           | 参照: ▶详情(p.358) |
| 0030     | 5010 | 设定要在指定图像显示窗口中显示的单元编号  | 参照:▶详情(p.359)  |
| 0030     | 5020 | 设定要在指定图像显示窗口中显示的子图像编号 | 参照:▶详情(p.360)  |
| 0030     | 5030 | 设定指定图像显示窗口的图像模式       | 参照: ▶详情(p.361) |
| 0030     | 7010 | 允许/禁止向各通信模块输入         | 参照: ▶详情(p.362) |
| 0030     | 7020 | 允许/禁止向外部机器输出          | 参照: ▶详情(p.362) |
| 0030     | 8010 | 设定指定并行I/O端子的ON/OFF    | 参照: ▶详情(p.363) |
| 0030     | 8020 | 批量设定DO以外端子状态的ON/OFF   | 参照: ▶详情(p.364) |
| 0030     | 8030 | 批量设定DO端子的ON/OFF状态     | 参照: ▶详情(p.365) |
| 0030     | 9000 | 切换目前登录的用户账户           | 参照: ▶详情(p.366) |
| 0030     | A000 | 设定操作日志的状态             | 参照: ▶详情(p.366) |

### ● 数据读取命令

| 指令区域起始通道 |      | TL 45         | 金玉苹井           |  |
|----------|------|---------------|----------------|--|
| +3       | +2   |               | <b>沙</b> 伤早卫   |  |
| 0040     | 1000 | 获取单元数据        | 参照:▶详情(p.367)  |  |
| 0040     | 2000 | 获取当前的日期/时间    | 参照:▶详情(p.368)  |  |
| 0040     | 3000 | 获取系统的版本信息     | 参照: ▶详情(p.368) |  |
| 0040     | 4000 | 获取有关图像记录的设定   | 参照:▶详情(p.370)  |  |
| 0040     | 4010 | 获取设定的图像记录文件夹名 | 参照:▶详情(p.371)  |  |
| 0040     | 4020 | 获取设定的数据记录文件夹名 | 参照:▶详情(p.372)  |  |
| 0040     | 4030 | 获取设定的画面截屏文件夹名 | 参照:▶详情(p.372)  |  |
| 0040     | 4040 | 获取设定的图像记录的前缀  | 参照:▶详情(p.373)  |  |
| 0040     | 4050 | 获取设定的数据记录条件   | 参照:▶详情(p.373)  |  |
| 0040     | 4060 | 获取设定的DI端子补偿数据 | 参照:▶详情(p.374)  |  |

### ● 数据写入命令

| 指令区域起始通道 |      | These       | 会老会士          |
|----------|------|-------------|---------------|
| +3       | +2   |             | 少行早刊          |
| 0050     | 1000 | 设定单元数据      | 参照:▶详情(p.375) |
| 0050     | 2000 | 设定日期/时间     | 参照:▶详情(p.376) |
| 0050     | 4000 | 变更图像记录相关的设定 | 参照:▶详情(p.377) |
| 0050     | 4010 | 设定画面截屏文件夹名  | 参照:▶详情(p.378) |
| 0050     | 4020 | 设定数据记录文件夹名  | 参照:▶详情(p.378) |
| 0050     | 4030 | 设定画面截屏文件夹名  | 参照:▶详情(p.379) |
| 0050     | 4040 | 设定图像记录的前缀   | 参照:▶详情(p.379) |
| 0050     | 4050 | 设定数据记录条件    | 参照:▶详情(p.380) |
| 0050     | 4060 | 设定DI端子补偿数据  | 参照:▶详情(p.380) |

### ● 文件载入命令

| 指令区域起始通道 |      | These       | 金老辛士                                                                                                    |
|----------|------|-------------|----------------------------------------------------------------------------------------------------|
| +3       | +2   | ー<br>り/用E   | 「「「「」」の「「」」「」」の「「」」では、「」」では、「」」、」、「」、」、」、」、「」、」、、」、、」、、、、、、、、、、 |
| 0060     | 1000 | 载入场景数据      | 参照:▶详情(p.381)                                                                                                    |
| 0060     | 2000 | 载入场景组数据     | 参照:▶详情(p.382)                                                                                                    |
| 0060     | 3000 | 载入系统数据      | 参照:▶详情(p.382)                                                                                                    |
| 0060     | 5000 | 载入系统+场景组0数据 | 参照:▶详情(p.383)                                                                                                    |

### ● 文件保存命令

FH/FZ5系列 用户手册

通信设定篇

| 指令区域起始通道 |      | Thes                          | 鱼老辛士          |  |
|----------|------|-------------------------------|---------------|--|
| +3       | +2   | 3HC+                          | 愛う早り          |  |
| 0070     | 1000 | 保存场景数据                        | 参照:▶详情(p.384) |  |
| 0070     | 2000 | 保存场景组数据                       | 参照:▶详情(p.384) |  |
| 0070     | 3000 | 保存系统数据                        | 参照:▶详情(p.385) |  |
| 0070     | 4000 | 保存图像数据                        | 参照:▶详情(p.386) |  |
| 0070     | 4010 | 保存图像缓存 (通过[本体记录图像]指定)中的所有图像数据 | 参照:▶详情(p.386) |  |
| 0070     | 4020 | 保存最新输入图像                      | 参照:▶详情(p.387) |  |
| 0070     | 5000 | 将系统+场景组0数据保存到文件               | 参照:▶详情(p.387) |  |
| 0070     | 6000 | 执行画面截屏                        | 参照:▶详情(p.388) |  |

### 命令响应处理

针对控制命令的响应处理,用时序图说明通过命令输入的各相关信号的ON/OFF时间。

#### ▶ 命令执行时的时序图

以控制命令执行(EXE)信号为触发, 输入或执行事先保存在PLC存储器区域中的各种命令, 如测量执行命令等。 执行命令后, 请将控制命令结束(FLG)信号的ON作为触发, 将控制命令执行(EXE)信号恢复为OFF。

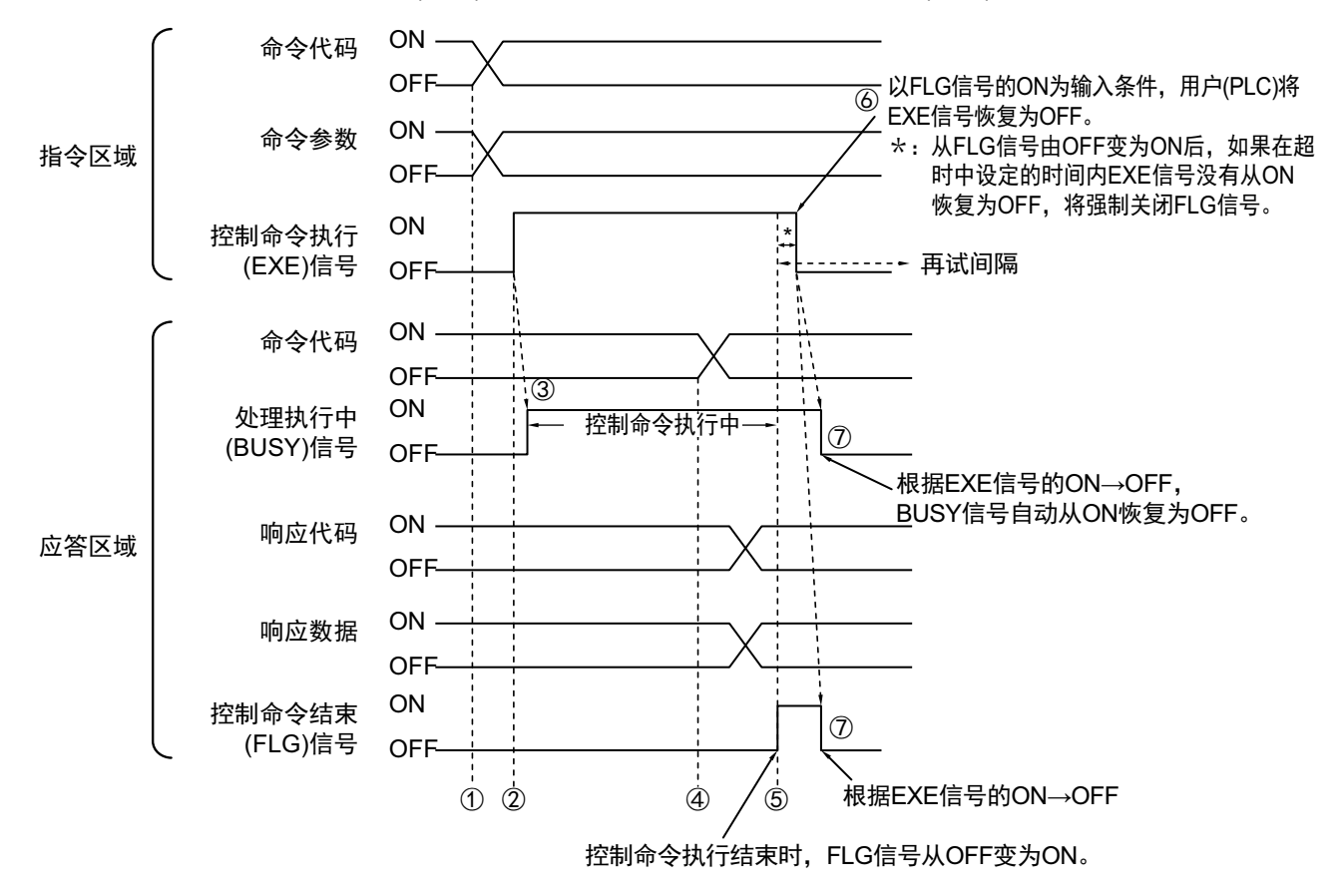

- 1 通过PLC设置命令代码、命令参数。
- 2 然后,确认处理执行中(BUSY)信号和控制命令结束(FLG)信号已变为OFF,再将控制命令执行(EXE) 信号从OFF变为ON。将向传感器控制器发出执行指示。
- **3** 传感器控制器收到执行指示后,处理执行中(BUSY)信号变为ON,并执行命令。
- 4 传感器控制器结束执行后,将设置命令代码、响应代码、响应数据。
- 5 然后,控制命令结束(FLG)信号变为ON。
- 6 PLC (用户)以控制命令结束(FLG)信号的OFF→ON为输入条件,将控制命令执行(EXE)信号恢复为 OFF。
- 7 传感器控制器确认控制命令执行(EXE)信号为OFF后,自动关闭控制命令结束(FLG)信号和处理执行中 (BUSY)信号。
- \*1: 如果在PLC LINK设定中设定的时间(以太网-PLC LINK时为[再试间隔: 0~999999ms]、RS-232C/422-PLC LINK 时为[终止: 1~120s])之内, PLC(用户)没有关闭控制命令执行(EXE)信号,将发生超时错误,并强制关闭控制 命令结束(FLG)信号和处理执行中(BUSY)信号。

### ● 执行连续测量时的时序图 (无同步交换)

连续测量是指,在结束1个测量动作(图像输入-测量处理)时,重复执行下一测量动作(图像输入-测量处理) 的测量方法。

执行开始连续测量的命令,开始连续测量,执行停止连续测量命令,以终止连续测量。 连续测量过程中,BUSY信号会保持OFF,但传感器控制器只能接收连续测量停止命令。

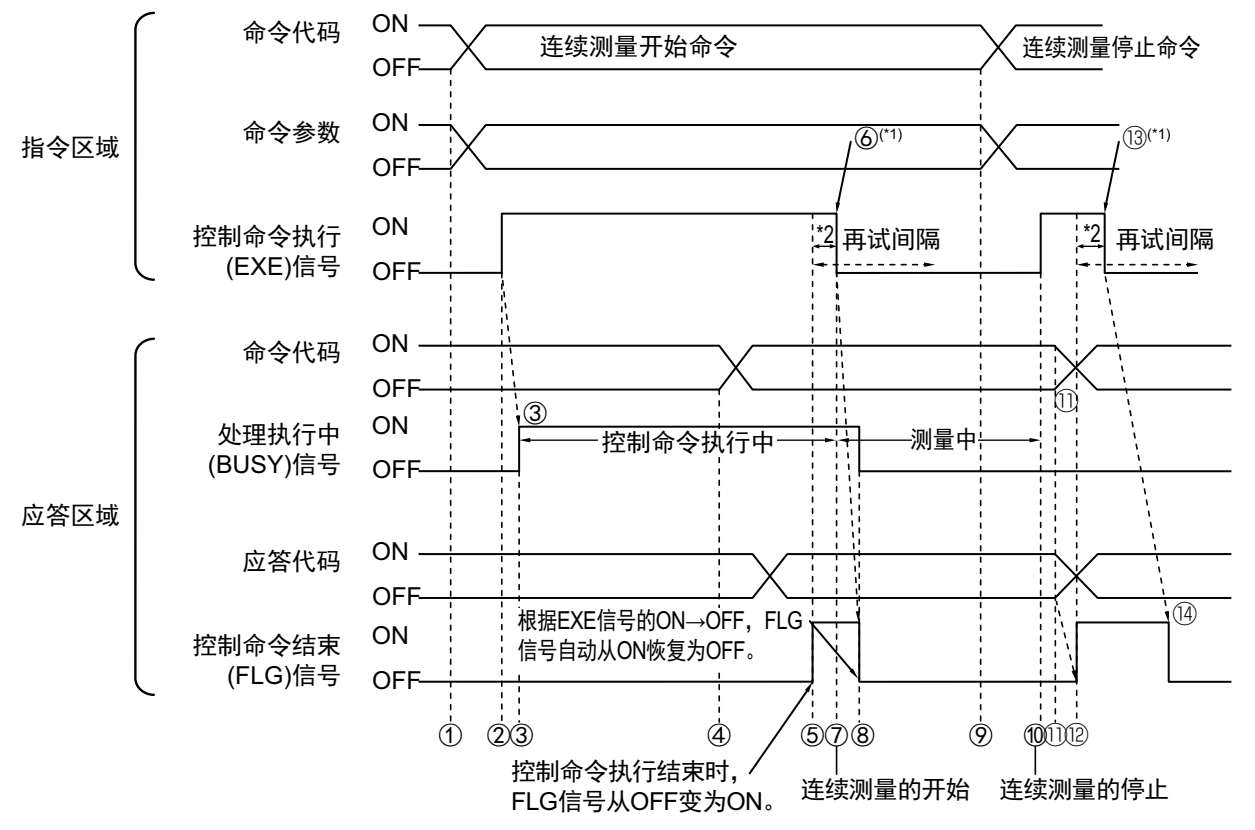

- \*1: 以FLG信号的ON为输入条件,用户(PLC)将EXE信号恢复为OFF。
- \*2:从FLG信号由OFF变为ON后,如果在再试间隔内EXE信号没有从ON变为OFF,将强制关闭FLG信号和BUSY 信号。

<开始连续测量的动作>

- **1** 由PLC (用户)发出开始连续测量的命令代码。
- 2 然后控制命令执行(EXE)信号从OFF变为ON。将向传感器控制器发出执行指示。
- 3 传感器控制器收到执行指示后,处理执行中(BUSY)信号变为ON,并开始做连续测量的准备。
- 4 结束连续测量的准备后,传感器控制器将设置命令代码、响应代码。
- 5 然后,控制命令结束(FLG)信号变为ON。
- 6 PLC (用户)以控制命令结束(FLG)信号的OFF→ON为输入条件,将控制命令执行(EXE)信号 恢复为OFF。
- 7 传感器控制器确认控制命令执行(EXE)信号变为OFF后,开始连续测量。
- 8 然后,自动关闭控制命令结束(FLG)信号和处理执行中(BUSY)信号。
  - \*1:如果在PLC LINK设定中设定的时间(以太网-PLC LINK时为[再试间隔: 0~999999ms]、RS-232C/422 -PLC LINK时为[终止: 1~120s])之内,PLC(用户)没有关闭控制命令执行(EXE)信号,将发生超 时错误,并强制关闭控制命令结束(FLG)信号和处理执行中(BUSY)信号。

<停止连续测量的动作>

- 9 由PLC (用户)发出停止连续测量的命令代码。
- 10 然后控制命令执行(EXE)信号从OFF变为ON。将向传感器控制器发出执行指示,停止连续测量。

#### 参考

连续测量时不会在测量过程中停止。 执行连续测量停止命令后,在结束正在执行的测量处理后,停止连续测量。

#### • 连续测量结束时

- 11 停止连续测量后,传感器控制器将设置命令代码、响应代码。
- 12 然后,控制命令结束(FLG)信号变为ON。
- 13 PLC (用户)以控制命令结束(FLG)信号的OFF→ON为输入条件,将控制命令执行(EXE)信号 恢复为OFF。
- 14 传感器控制器确认控制命令执行(EXE)信号为OFF后,自动关闭控制命令结束(FLG)信号。

#### 重要

- 由于连续测量中测量优先,因此有时可能不更新测量结果 (综合判定、图像、流程显示中各处理单元的判定、 详细结果)的显示。
- 连续测量结束时,将显示最后测量的结果。

# 数据输出

针对测量结束后的数据输出,用时序图说明相关信号的ON/OFF时间。

### ● 无同步交换时

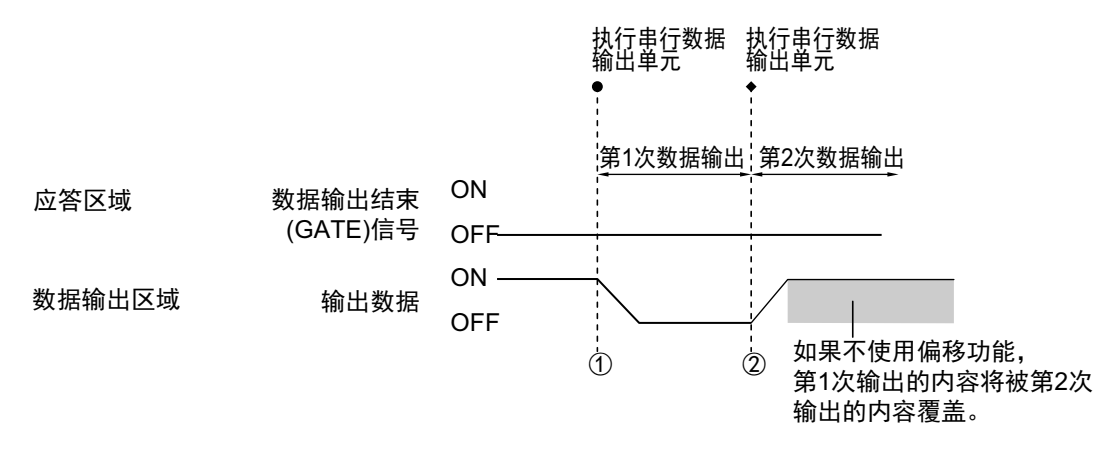

- 1 传感器控制器开始执行串行数据输出单元,并输出数据。
- 2 第2次执行串行数据输出单元,或执行其他的串行数据输出单元后,都将输出数据。此时, 第1次输出的数据将被覆盖。 因此,在无同步交换的情况下,如果执行多个串行数据输出单元,请使用PLC LINK的偏移功 能。

参照: ▶输出格式 (串行数据输出) (p.176)

### ● 有同步交换时

PLC (用户)将数据输出请求(DSA)信号从OFF变为ON后,数据输出结束(GATE)信号将从OFF变为ON。 此时,将输出可输出的数据<sup>(\*1)</sup>。

请根据PLC(用户)是否收到输出数据、数据输出结束(GATE)信号是否已变为ON,由PLC(用户)将DSA信 号从ON变为OFF。

有来自多个串行数据输出单元的数据时,传感器控制器将数据输出结束(GATE)信号从ON变为OFF时, PLC (用户)将再次打开DSA信号,然后输出下一个输出数据。

\*1: 执行测量流程中的输出单元, 做好输出准备的数据

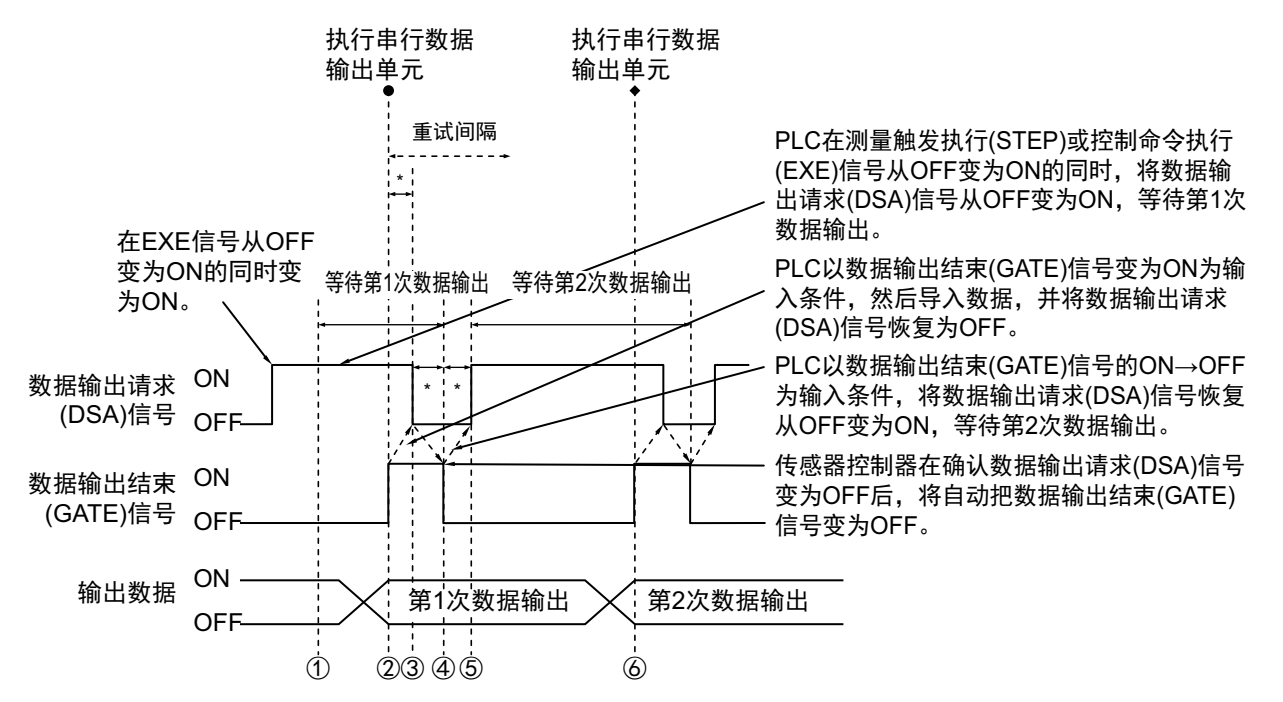

- \*1:如果以下状态超出PLC 设定中设定的时间 (以太网-PLC LINK时为[再试间隔]、 RS-232C/422-PLC LINK时为 [终止]),将发生超时错误。
  - 测量结束并经过一定时间后, DSA信号没有从OFF变为ON(请在测量触发发出命令的同时打开DSA信号)
  - GATE信号从OFF变为ON,并经过一定时间后, DSA信号没有从ON变为OFF
  - GATE信号从ON变为OFF,并经过一定时间后, DSA信号没有从OFF变为ON
  - **1** PLC (用户)在控制命令执行(EXE)信号从OFF变为ON的同时,将数据输出请求(DSA)信号从 OFF变为ON。可确保收到串行数据输出单元第1次输出的数据。

2 传感器控制器执行测量流程中的串行数据输出单元。
由于数据输出请求(DSA)信号为ON,因此数据输出结束(GATE)信号变为ON,从串行数据输出单元输出的数据将输出到外部设备中。

- 3 PLC (用户)以数据输出结束(GATE)信号的OFF→ON为输入条件,然后导入数据,并将数据 输出请求(DSA)信号恢复为OFF。
- 4 传感器控制器在确认数据输出请求(DSA)信号从ON变为OFF后,将把数据输出结束(GATE)信号 从ON变为OFF。
- 5 测量流程中配置有多个串行数据输出单元时,PLC(用户)将以数据输出结束(GATE)信号的ON
   → OFF 为输入条件,打开数据输出请求(DSA)信号,等待执行下一个要处理的串行数据输出单元。

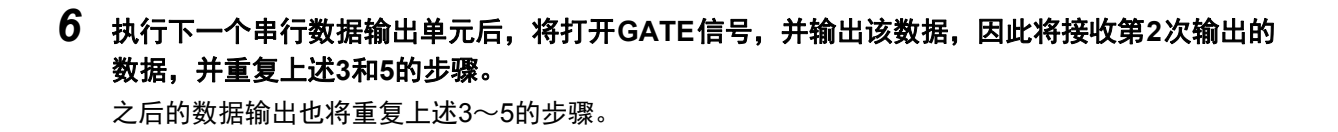

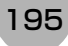

针对从控制命令输入到测量结束后的数据输出之间的一系列动作,用时序图说明相关信号的ON/OFF时间。

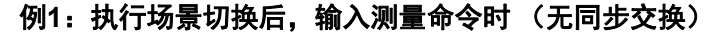

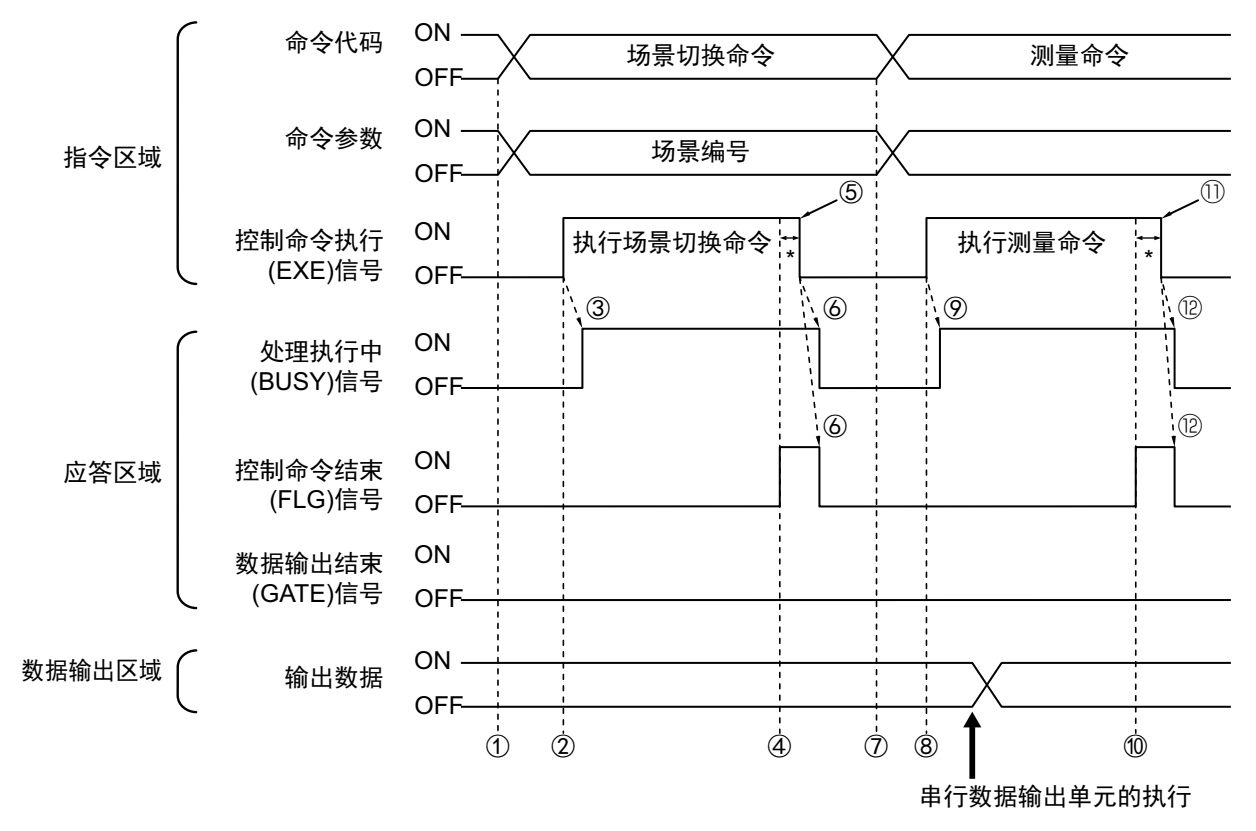

- 1 通过PLC设置场景切换用的命令代码、命令参数。
- 2 然后,确认处理执行中(BUSY)信号和控制命令结束(FLG)信号已变为OFF,再将控制命令执行 (EXE)信号从OFF变为ON。将向传感器控制器发出执行指示。
- 3 传感器控制器收到执行指示后,处理执行中(BUSY)信号变为ON,并执行场景切换。
- 4 控制命令结束(FLG)信号变为ON。
- 5 PLC (用户)以控制命令结束(FLG)信号的OFF→ON为输入条件,将控制命令执行(EXE)信号 恢复为OFF。
- 6 传感器控制器确认控制命令执行(EXE)信号为OFF后,自动关闭控制命令结束(FLG)信号和处理 执行中(BUSY)信号。
- 7 通过PLC设置测量命令用的命令代码、命令参数。
- 8 将控制命令执行(EXE)信号从OFF变为ON,执行测量命令。

参考

场景切换后要执行测量触发时,请确认执行场景切换命令后打开的控制命令结束(FLG)信号和处理执行中(BUSY) 信号已从ON变为OFF,然后再执行。

如果BUSY信号的打开状态太短,外部装置无法识别时,请延长场景切换时BUSY信号的打开状态,使外部装置有 足够的时间识别。可在"场景切换时间"的"追加时间"中设定。(参照: ▶ 《图像处理系统 FH/FZ5系列 用户手册 (SDNB-712)》的"设定与测量中的动作相关的条件")

- 9 传感器控制器收到执行指示后,处理执行中(BUSY)信号变为ON,并执行测量处理。
- 10 控制命令结束(FLG)信号变为ON。
- 11 PLC (用户)以控制命令结束(FLG)信号的OFF→ON为输入条件,将控制命令执行(EXE)信号 恢复为OFF。
- **12** 传感器控制器确认控制命令执行(EXE)信号为OFF后,自动关闭控制命令结束(FLG)信号和处理 执行中(BUSY)信号。
  - \*1: 如果在PLC LINK设定中设定的时间(以太网-PLC LINK时为[再试间隔]、RS-232C/422-PLC LINK时为 [再试间隔])之内, PLC (用户)没有关闭控制命令执行(EXE)信号,将发生超时错误,并强制关闭控 制命令结束(FLG)信号和处理执行中(BUSY)信号。

### 例2:用多个输出单元进行数据输出时 (无同步交换)

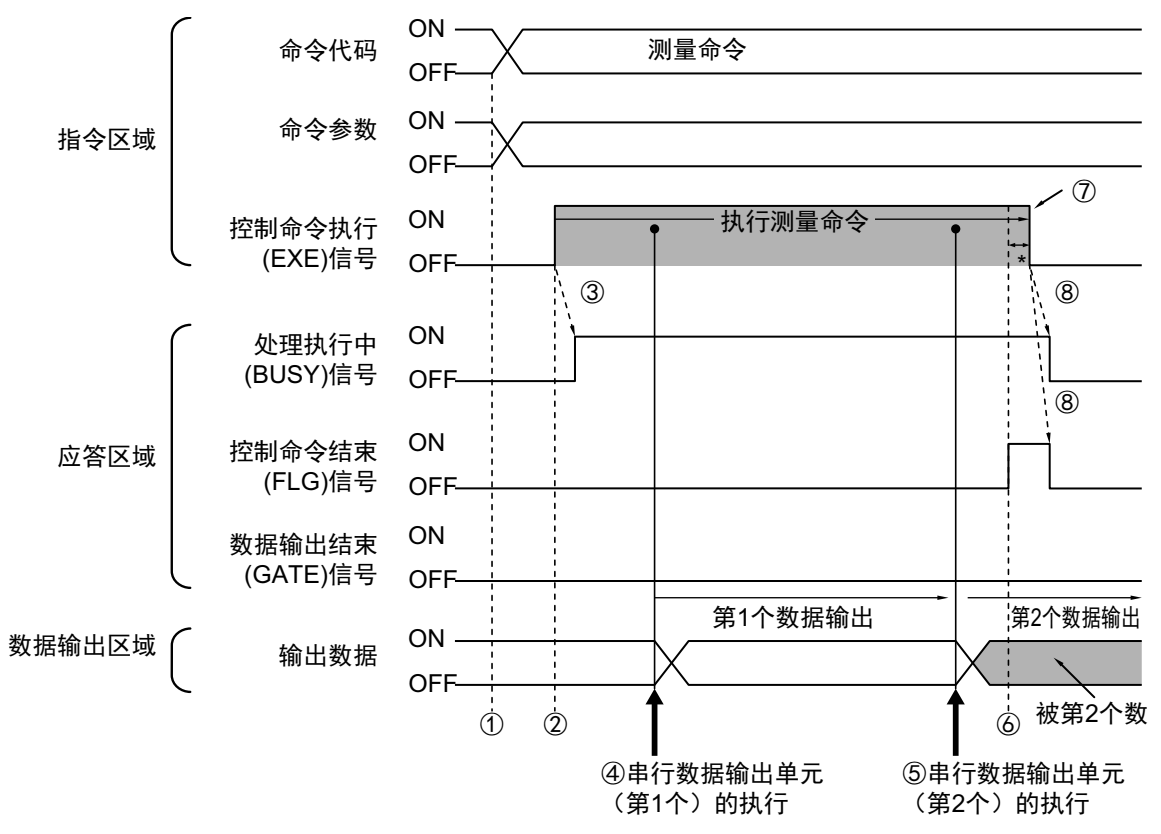

- 1 通过PLC设置测量用的命令代码、命令参数。
- 2 然后,确认处理执行中(BUSY)信号和控制命令结束(FLG)信号已变为OFF,再将控制命令执行 (EXE)信号从OFF变为ON。将向传感器控制器发出执行指示。
- 3 传感器控制器收到执行指示后,处理执行中(BUSY)信号变为ON,并执行测量处理。
- 4 如果在测量流程中执行了第1个串行数据输出单元,第1个串行数据输出单元的数据将输出到数据输出区域中的指定偏移位置中。
- 5 如果在测量流程中执行了第2个串行数据输出单元,第2个串行数据输出单元的数据将输出到数据输出区域中的指定偏移位置中。

\*1: 如果没有设定偏移,将覆盖到第1个串行数据输出单元的数据保存区域中。

- 6 控制命令结束(FLG)信号变为ON。
- 7 PLC (用户)以控制命令结束(FLG)信号的OFF→ON为输入条件,将控制命令执行(EXE)信号 恢复为OFF。
- 8 传感器控制器确认控制命令执行(EXE)信号为OFF后,自动关闭控制命令结束(FLG)信号和处理 执行中(BUSY)信号。
  - \*1:如果在PLC LINK设定中设定的时间(以太网-PLC LINK时为[再试间隔]、RS-232C/422-PLC LINK时为 [终止])之内,PLC (用户)没有关闭控制命令执行(EXE)信号,将发生超时错误,并强制关闭控制命 令结束(FLG)信号和处理执行中(BUSY)信号。

#### 关于保存全部测量结果的方法

从多个数据输出单元中输出的数据以及重复执行测量而输出的数据 (连续测量等)将在同一数据输出区域中覆盖保存。 因此,如果要保存所有输出的数据,请使用以下方法中的一个。

| 方法                  | 内容                                                                                                    |  |
|---------------------|----------------------------------------------------------------------------------------------------|--|
| 偏移功能(仅限PLC<br>LINK) | 可以错开多个输出单元的输出数据写入位置。<br>可在串行数据输出的[偏移]中设定。参照:▶输出格式 (串行数据输出)(p.176)<br>从多个数据输出单元输出数据时有效。                                                           |  |
| 利用同步交换进行控<br>制      | 如果在输出控制中使用同步交换,可以在GATE信号打开时输出数据,因此在DSA信号打开时,<br>可以进行读取。(第2次之后的输出时)<br>因此,每次输出数据时,请读取输出的数据,然后移动到PLC的其他I/O存储器区域中。<br>请参照: ▶关于数据输出控制 (同步交换) (p.27)。 |  |

此外,如果要确认是否接收了所有的测量结果,可对接收的输出数据数和执行连续测量的次数进行比较。 请按以下方法确认实际执行测量的次数。

• 使用示例

在测量流程中,设定计算测量次数的表达式。

设定类似[DO+1]这样的表达式后,每测量1次 (执行1次测量流程)都会在DO后面加上1,因此可以根据DO的当前值 算出实际执行测量的次数。

# PLC LINK的故障排除

#### ● 无法输入到传感器控制器 (仅限RS-232C/422)

| 现象                      | 原因                | 对策                 |
|-------------------------|-------------------|--------------------|
| <b>坐洋涌信会</b> 本后沿右响应     | 接线错误              | 请确认接线。请确认电缆。       |
| 友达通信叩マル次有响应             | RS-232C的设定错误      | 请重新设定。             |
|                         | 在BUSY信号打开的时候发送了命令 | 请在BUSY信号关闭的时候发送命令。 |
| 友送通信命令后没有响应<br>(之前可以诵信) | 电缆断线              | 请确认电缆。             |
|                         | 接头脱线              | 请确认接头的连接。          |

#### ●传感器控制器无法输出数据

| 现象        |                    | 原因                                              | 对策                        |
|-----------|--------------------|-------------------------------------------------|---------------------------|
| GATE信号不打开 |                    | 设定状态为无同步交换。(PLC LINK时,如<br>果为无同步交换,则不输出GATE信号。) | 请在通信设定中将输出控制设定为有同步交<br>换。 |
|           |                    | DSA信号未打开 (有同步交换时)                               | 请通过PLC打开DSA信号。            |
|           | 连接以太网<br>时         | 输出位置IP地址错误                                      | 请正确设定输出位置的IP地址。           |
| 数据完全无     | 使用RS-<br>232C/422时 | 接线错误,或电缆断线                                      | 请确认接线。<br>请确认电缆。          |
| 法输出       |                    | 接头脱线。                                           | 请确认接头的连接。                 |
|           |                    | 测量流程中没有串行数据输出处理项目                               | 请在测量流程中插入串行数据输出处理项<br>目。  |
|           |                    | 没有在调整画面中勾选"输出"                                  | 请在调整画面中勾选"输出"。            |

199

| 现象                                             |                     | 原因                                        | 对策                                                                                    |
|------------------------------------------------|---------------------|-------------------------------------------|---------------------------------------------------------------------------------------|
|                                                | 连接以太网<br>时          | 测量命令没有被接收                                 | 发送测量命令后,如果BUSY 信号仍然为<br>OFF,可能是因为测量命令没有被接收。<br>请在BUSY信号为OFF、FLG信号为OFF的<br>条件下,发送测量命令。 |
| 数据有时输                                          |                     | 电缆断线                                      | 请确认电缆。                                                                                |
| 山、有 时 不<br>输出                                  |                     | 没有在调整画面中勾选"输出"                            | 请在调整画面中勾选"输出"。                                                                        |
|                                                | 使用 RS-<br>232C/422时 | 测量命令没有被接收                                 | 发送测量命令后,如果BUSY信号仍然为<br>OFF,可能是因为测量命令没有被接收。<br>请在BUSY信号为OFF、FLG信号为OFF的<br>条件下,发送测量命令。  |
| 无法输出读取/核实字符                                    |                     | 未设定字符输出                                   | 请在处理项目的输出参数中,如字符检测、<br>条形码、2维码等,设定字符输出。<br>(读取/核实字符的输出应在上述处理项目中<br>设定,而不是串行数据输出处理项目。) |
| 即使设定了多个串行数据<br>输出单元,但只收到最后<br>一个串行输出单元的数<br>据。 |                     | 先执行的串行数据输出单元输出的数据被后<br>执行的串行数据输出单元输出的数据覆盖 | 请设定为有同步交换,对数据输出进行控<br>制,或使用偏移功能。                                                      |

### ● 发生超时错误

| 现象         | 原因                                                                                                    | 对策                                                 |
|------------|----------------------------------------------------------------------------------------------------|----------------------------------------------------|
| 发生同步交换超时错误 | DSA 信号的ON/OFF 时间太迟,有以下情<br>形。<br>•测量结束后,DSA信号没有打开<br>•GATE信号打开后,DSA信号没有从ON变<br>为OFF<br>•GATE信号关闭后,DSA信号没有变为ON | 请在超时时间中设定的时间之内,执行DSA<br>信号的ON/OFF。                 |
|            | 传感器控制器识别DSA信号没有输出,或<br>DSA信号的OFF→ON时有延迟                                                                       | 请确认PLC程序是以哪个时序输出DSA信号<br>的。<br>可能会因为干扰的影响导致无法正确接收。 |

### ● 动作延迟

|         | 现象                       | 原因                                          | 对策                                                  |
|---------|--------------------------|---------------------------------------------|-----------------------------------------------------|
|         | 执行PLC LINK的命令需要<br>10秒左右 | 通信超时                                        | 请在可能的范围内,缩短PLC的周期时间。                                |
|         |                          | 正在用无法同时使用的通信协议(PLC LINK<br>和EtherNet/IP等)通信 | 请勿使用无法同时使用的通信协议。                                    |
| 响应或数据输出 | 响应或数据输出延迟                | 设定状态为无输出控制且异步输出                             | 勾选了异步输出时,请在输出控制中选择同<br>步交换。不进行输出控制时,请取消异步输<br>出的勾选。 |

### ● 发生PLC LINK错误

| 现象           | 原因                                          | 对策               |
|--------------|---------------------------------------------|------------------|
| 出现PLC LINK错误 | 正在使用无法同时使用的通信协议(PLC<br>LINK和EtherNet/IP等)通信 | 请勿使用无法同时使用的通信协议。 |
|              | PLC端的通信设定 (端口侧)有变更                          | 请重新启动PLC。        |

# 用EtherNet/IP通信

下面介绍利用EtherNet/IP连接传感器控制器和外部装置进行通信时所需的通信设定、通信规格、输入输出格式、 通信时的时序图等。

### EtherNet/IP概要

EtherNet/IP是一种使用以太网的工业用多厂商网络。 其规格为开放标准,由ODVA(Open DeviceNet Vendor Association)管理,用于各种工业设备中。 EtherNet/IP采用标准的以太网技术,因此可以与各种以太网设备一起使用。 EtherNet/IP主要有以下特点。

#### ● 通过标签数据链路 (循环通信) 高速进行大量的数据交换 支持符合EtherNet/IP标准的Implicit通信,因此,可以用它与EtherNet/IP设备进行循环通信(标签数据链路)。

### ● 不依赖于节点数,可以按各应用指定的周期形成标签数据链路 (循环通信)

由于按照各连接中设定的更新周期在线路上交换数据,因此即使节点数增加,通信上的更新周期不会增加(确 保连接内部数据的同步性)。

此外,由于可对每个连接设定更新周期,因此每个应用都可以以最佳更新周期进行通信(例:将工序间的连锁 设为高速,生产指示和工序的状态监视设为低速等)

#### 重要

- 在连接了多个设备的网络上,如果对网络临时施加太大的负载,可能引起性能下降(响应延迟或数据包丢失)或通信 错误。请在实际的使用条件下验证后使用。
- 在高负荷状态下工作时,为了确保稳定的通信状态,必须在测量节拍中保留相应余量,在实际使用条件下验证有关设定后再使用。
- 用FH-□□□□-10/-20进行EtherNet/IP通信时,请使用以太网接口2(下侧接口)。以太网接口1(上侧接口)无法进行EtherNet/IP通信。

### 用标签数据链路通信的原理

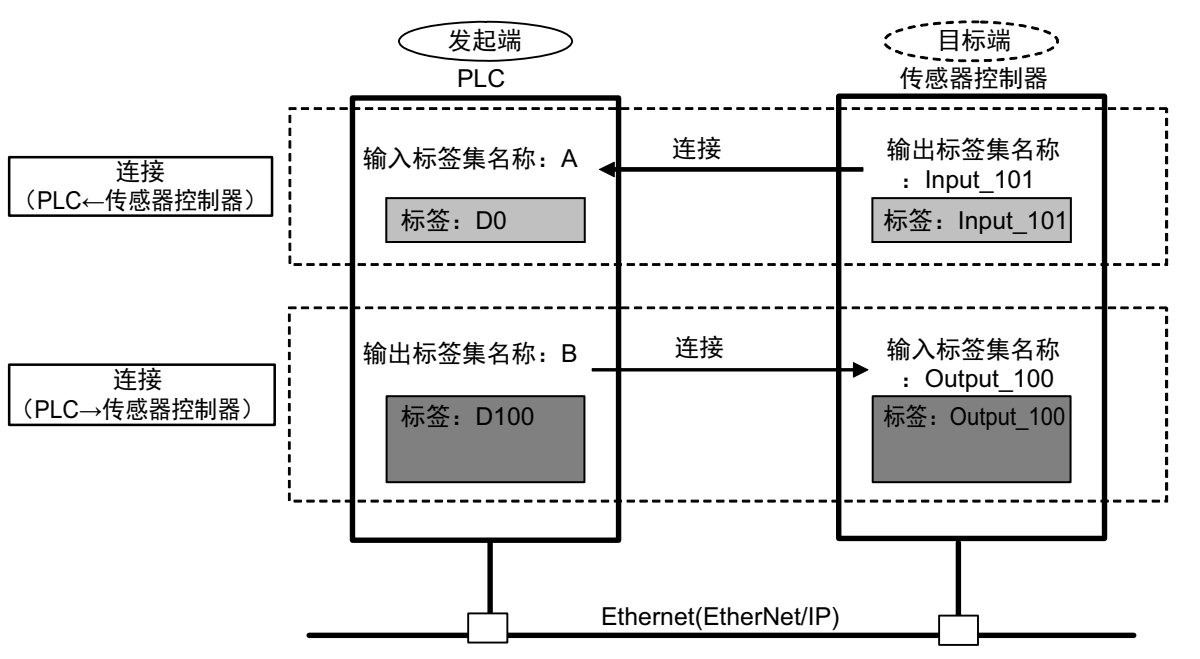

在EtherNet/IP网络上,以太网设备间的数据将通过标签数据链路,按照以下周期进行数据交换。

### ● 数据交换方法

打开2个EtherNet/IP设备之间的连接,以进行数据交换。 一端的节点请求 (打开)连接,打开与另一端节点的连接。 请求建立连接的一方称为"发起端",被请求的一方称为"目标端"。

#### ● 进行数据交换的区域

通过连接进行数据交换的区域将指定为标签。 可将存储器区域或变数指定为标签。 汇总了这些标签的集合分别称为输出标签集和输入标签集。

#### 参考

与不支持标签数据链路通信的PLC LINK时,或使用标签数据链路通信不支持的字符串输出等功能时,应使用信息通信功能,而不是标签数据链路。

通过EtherNet/IP进行信息通信时,请参照: ▶利用EtherNet/IP的信息通信,与控制器进行通信 (p.246)。

203

### 关于EtherNet/IP的通信周期(RPI)

通过EtherNet/IP进行标签数据链路通信时,以RPI (请求数据包间隔)为通信周期更新数据。 在PLC等外部装置和传感器控制器之间进行数据更新时,实际上将按设定的RPI间隔执行。

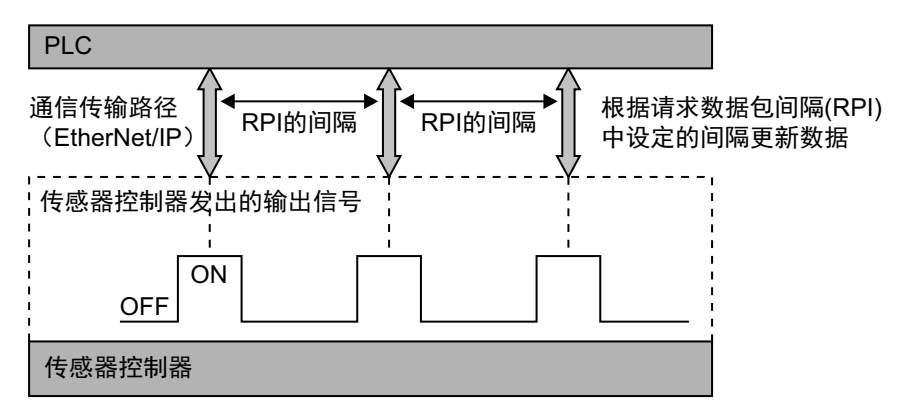

传感器控制器的各个信号变化会受到RPI的影响,即使实际已打开/关闭信号,但由于RPI的时序,有时可能不被通 信对象识别。

因此,请将RPI的间隔和传感器控制器的输出信号设定为以下关系。

传感器控制器端的信号变化>RPI

### 重要

请将RPI设定为4ms以上。

如果RPI的间隔大于传感器控制器端的信号变化时间,可能无法正确识别传感器控制器端的信号变化。

#### 例1:设定为传感器控制器端的信号变化<RPI时

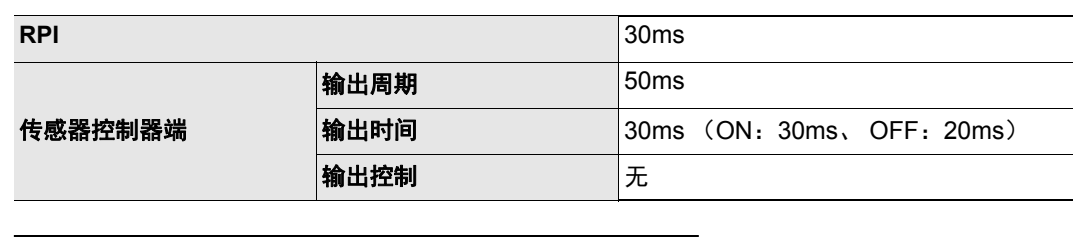

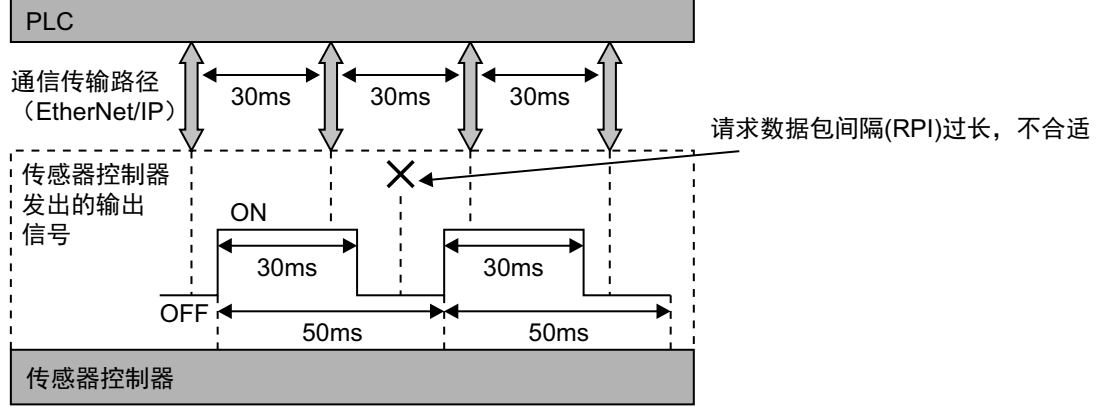

PLC无法识别来自传感器控制器的部分输出信号的状态。

#### 例2:设定为传感器控制器端的信号变化>RPI时

| RPI     |      | 10ms                      |
|---------|------|---------------------------|
|         | 輸出周期 | 50ms                      |
| 传感器控制器端 | 输出时间 | 30ms (ON: 30ms、OFF: 20ms) |
|         | 输出控制 | 无                         |

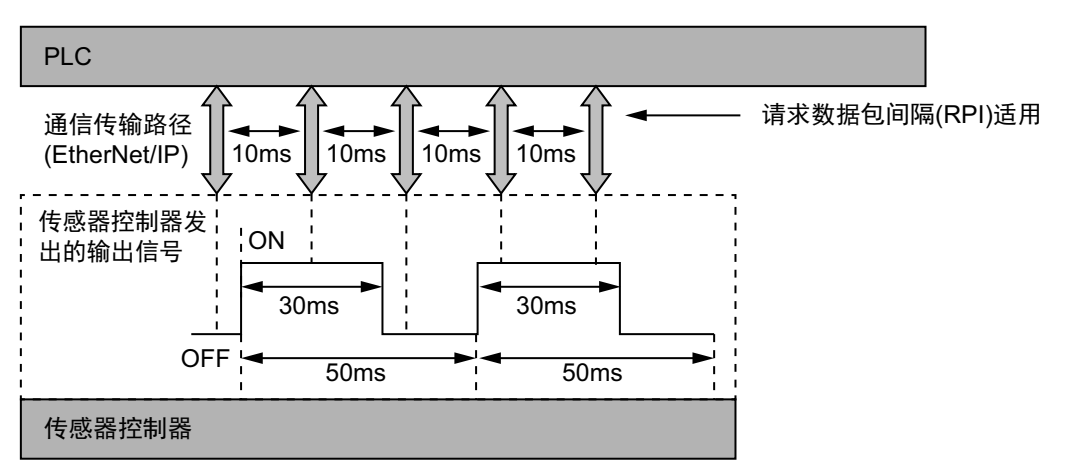

设定的RPI比最短时间 (GATE OFF: 20ms)还要短,因此PLC可以识别来自传感器控制器的所有输出信 号的状态。

### 参考

各通信设定在以下章节进行。

・传感器控制器端的通信设定: EtherNet/IP设定的"输出周期""输出时间"
参照: ▶设定EtherNet/IP的输出规格 (p.212)
・RPI的设定:通过可设定标签数据链路的辅助工具 (Network Configurator等)设定
参照: ▶标签数据链路的设定方法 (p.214)

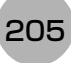

### EtherNet/IP连接时的通信方法

利用EtherNet/IP的标签数据链路在PLC和图像传感器之间通信,可以由PLC发出命令/响应进行控制,以及输出测 量后的数据。

传感器控制器支持EtherNet/IP一致性测试。

标签数据链路的设定通过标签数据链路设定用辅助工具进行。

连接欧姆龙产的控制器,利用EtherNet/IP进行通信时,标签数据链路的设定 (标签、标签集、连接设定)应通过 Network Configurator进行。

本书以Network Configurator中的标签数据链路设定为例进行说明。

- 关于Network Configurator中的标签数据链路设定,请参照以下各手册。
- •参照: ▶ 《NJ系列 CPU单元 内置EtherNet/IP端口 用户手册 (SBCD-359)》
- •参照: ▶《EtherNet/IP单元 用户手册 (SBCD-342)》
- •参照: ▶《CJ系列 EtherNet/IP单元 用户手册 NJ系列连接篇 (SBCD-355)》

#### 重要

- 在高负荷状态下工作时,为了确保稳定的通信状态,必须在测量节拍中保留相应余量,在实际使用条件下验证有关设 定后再使用。
- 在连接了多个设备的网络上,如果对网络临时施加太大的负载,可能引起性能下降(响应延迟或数据包丢失)或通信 错误。请在实际的使用条件下验证后使用。
- · 测量间隔较短、测量处理的负载较大、场景组切换等命令处理较费时的情况下,传感器控制器会优先执行测量处理或 控制处理,后执行通信处理。因此,外部装置和传感器控制器可能暂时无法通信,发生通信错误。
   这样的情况下,请将引发通信错误的时间设定为大于传感器控制器的处理时间,或扩大测量间隔。请在标签数据链路 的连接设定<sup>(\*1)</sup>中,如下设定引发通信错误的时间。
   "超时值">传感器控制器的测量时间
- \*1: 标签数据链路的连接设定通过Network Configurator等辅助工具进行。 (关于在Network Configurator中设定标签数据链路的方法,请参照: ▶标签数据链路的设定方法 (p.214)。

2

### 通信处理流程

在EtherNet/IP通信中,在PLC上设定以下3个通信区域,进行通信。

| 针对传感器控制器的输入标<br>签集 | ①指令区域<br>(命令/响应方式)      | 用户写入"对传感器控制器执行的控制命令"的区域。           |
|--------------------|-------------------------|------------------------------------|
| 针对PLC的输出连接         | ②应答区域<br>(命令/响应方式)      | 传感器控制器写入"指令区域中写入的控制命令"执行结果的<br>区域。 |
|                    | ③数据输出区域<br>(测量后的数据输出方式) | 执行测量后,传感器控制器将测量产生的输出数据写入该区<br>域中。  |

以上3个通信区域,通过可设定标签数据链路的辅助工具(Network Configurator等)设定。指定方法可在I/O存储 器地址或变数名中任意选择。

关于Network Configurator中的标签数据链路设定,请参照▶"标签数据链路的设定方法"。

此外,与非欧姆龙生产的PLC或EtherNet/IP单元连接时,请从本公司I-Web网站(http://www.fa.omron.co.jp/)下载 传感器控制器的EDS文件,并严格按照要连接的外部机器的使用说明书、可设定标签数据链路的辅助工具之使用 方法进行设定。

PLC与传感器控制器的EtherNet/IP通信流程如下所示。

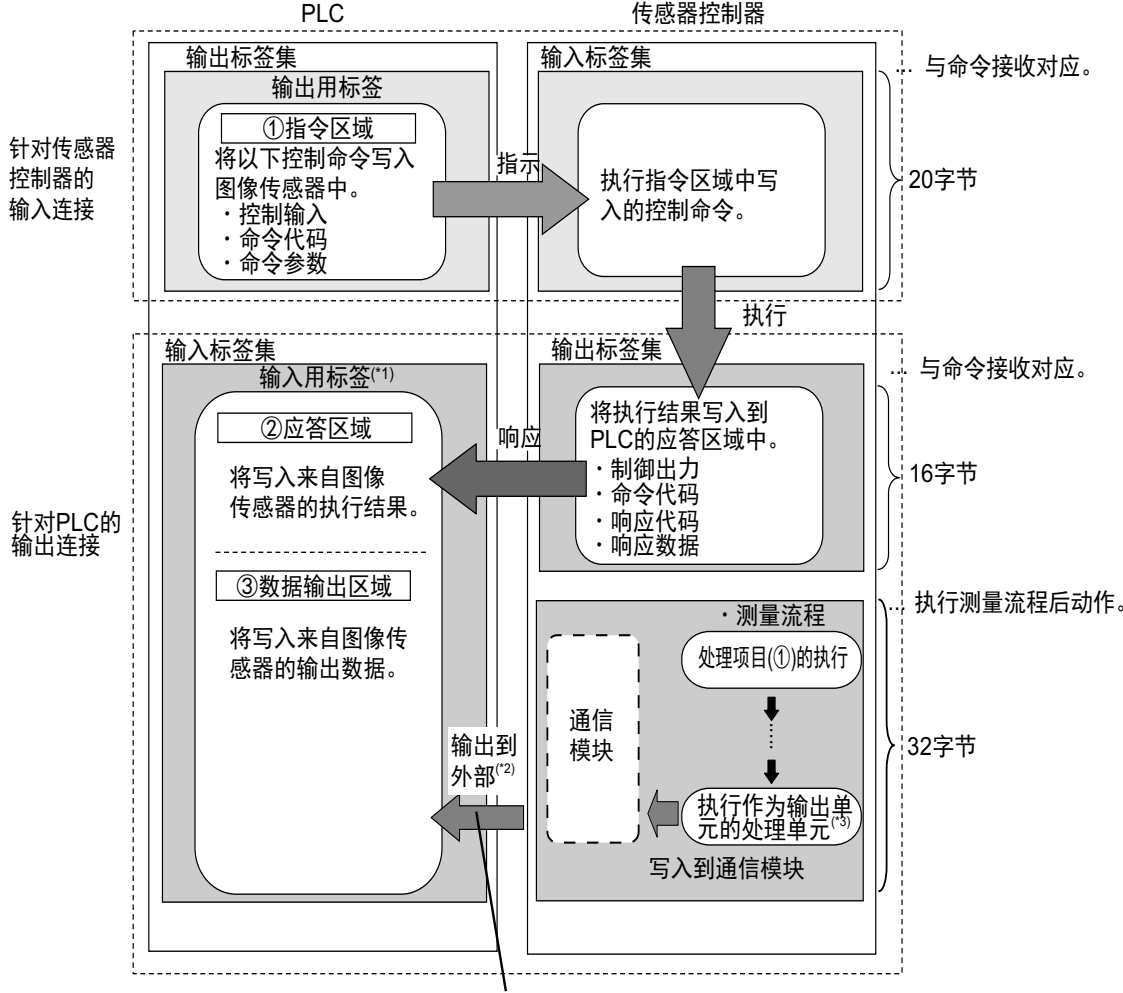

· 与入处理项目①中测量得到的测量值。

\*1: ②应答区域和③数据输出区域将作为连续的存储器区域或变数分配。

\*2: 利用输出控制 (有同步交换),在PLC (主站)要求输出数据 (DSA信号的ON输出)前,可以不从通信缓存向外部输出数据。

\*3:关于输出测量数据的输出单元,请参照:▶数据输出所需的设定(p.24)。

207

# 关于通信设定的步骤

要进行EtherNet/IP通信,需要进行以下设定。

| 1. 通信模块的设定<br>(启动设定) |   | 选择通信模块的种类,确定使用哪种通信方式。<br>参照:▶通信模块的设定 (启动设定)(p.209)                                                                |
|----------------------|---|----------------------------------------------------------------------------------------------------|
| t                    |   |                                                                                                    |
| 2. 通信规格的设定           | ] | 针对步骤1中选择的通信模块的通信方式,设定其通信规格。<br>参照:▶设定通信规格 (p.210)                                                                 |
| Ļ                    | - |                                                                                                    |
| 3. 标签数据链路的设定         |   | 对"与外部机器进行数据交换"标签数据链路进行设定。<br>本书以使用Network Configurator,对欧姆龙产的PLC进行标签数据链路设<br>定为例进行说明。<br>参照: ▶标签数据链路的设定方法 (p.214) |
| t                    | _ |                                                                                                    |
| 4. 输出数据的设定 (处理项目的登录) |   | 将输出到数据输出区域的数据登录到输出单元并设定。<br>输出单元与其他处理项目相同,分配到测量流程中。<br>参照:▶设定输出数据 (处理项目的登录)(p.217)                                |
| t                    | - |                                                                                                    |
| 5. 通信测试              | ] | 如果无法正常通信,请确认步骤2中的通信规格设定,并进行通信测试,确<br>认传感器控制器是否在网络上被识别。<br>如果问题仍无法解决,请参照故障排除。<br>参照:▶通信测试 (p.221)                  |

# 通信模块的设定(启动设定)

根据通信模块,选择与传感器控制器通信时使用的通信方式。

- 1 从主画面的菜单中,点击[工具]→[系统设置]。
- 2 从画面左侧的树状图中,选择[系统设置]→[启动]→[启动设定],点击[通信模块]。

| - 糸鏡设置<br>□- 启动<br> | Language Setting                                                | 紁                           | 通信模块                             | 运行模式 |
|---------------------|-----------------------------------------------------------------|-----------------------------|----------------------------------|------|
| □ 拍制。               | ·通信模块选择<br>串行(以太网)<br>串行(RS-232C/422)<br>并行<br>Fieldbus<br>远程操作 | 无物<br>无物<br>标准<br>距the<br>有 | 波(UDP)<br>波<br>并行I/O<br>erNet/IP | •    |

- 3 从通信模块的[Fieldbus]中选择[EtherNet/IP], 然后点击[适用]。
- 4 点击工具栏的[保存]。

保存

- 5 在主画面的菜单中点击[功能]→[控制器再启动]。
  在[系统再启动]对话框中点击[确定],重新启动传感器控制器。
- **6 重新启动后,设定的通信模块将已初始值运行。** 根据PLC等外部装置,设定IP地址等。

### 重要

设定通信模块后,请务必点击[保存],然后重新启动传感器控制器。如果不保存并重新启动,则通信模块的设定无效。

#### 参考

通信模块的设定可以保存为文件。 请从功能菜单的"保存",通过设定数据中文件保存的"系统设置"或"系统设置+场景组0数据"进行保存。 (参照: ▶《图像处理系统 FH/FZ5系列 用户手册(SDNB-712)》的"将设定数据保存到本体RAMDisk或外部存储器中")

209

# 设定通信规格

设定进行EtherNet/IP通信所需的输出同步交换、输出控制。

### 重要

• 设定通信规格前,请在启动设定中,将通信模块设定为"EtherNet/IP"。参照: ▶通信模块的设定(启动设定)(p.57) 选择通信模块后,请保存到传感器控制器本体,然后重新启动。如果不重新启动传感器控制器,选择的通信模块不会 变为有效。

另外,当操作模式为多线程随机触发时,必须将线路1之后的通信模块也设定为"EtherNet/IP"。

- 使用多线程随机触发模式时,请按各线路,设定不同的地址作为发送区域和接收区域。
- 设定标签数据链路后,为了应用设定,请重新启动传感器控制器。

### 设定IP地址

设定传感器控制器本体的IP地址。

- 1 从主画面的菜单中,点击[工具]→[系统设置]。
- **2** 从画面左侧的树状图中选择[系统设置]→[通信]→[以太网无协议(xxx)] (xxx取决于通信模块)。 将显示以太网画面。
- 3 设定以下项目。

(UDP时)

| 地址设定 ———————————————————————————————————— |     |        |         |      |     |
|-------------------------------------------|-----|--------|---------|------|-----|
| ◎ IP地址自动获取                                |     |        |         |      |     |
| ◉ 使用下个IP地址                                |     |        |         |      |     |
| IP地址:                                     |     | 10     | 5       | 5    | 100 |
| 子网撞码 :                                    |     | 255    | 255     | 255  | 0   |
| 默认网关 :                                    |     | 10     | 5       | 5    | 110 |
| DNS服务器:                                   |     | 10     | 5       | 5    | 1   |
| 地址设定 2                                    |     |        |         |      |     |
| ◎ IP地址自动获取                                |     |        |         |      |     |
| ◎ 使用下个IP地址                                |     |        |         |      |     |
| IP地址:                                     |     | 10     | 5       | 6    | 100 |
| 子网摘码 :                                    |     | 255    | 255     | 255  | 0   |
| 默认网关 :                                    |     | 10     | 5       | б    | 100 |
| DNS服务器:                                   |     | 10     | 5       | 6    | 100 |
| 输入/出设定                                    |     |        |         |      |     |
| 输入模式:                                     | 无损  | 钠      |         |      |     |
| 输入方式:                                     | ASC | II     |         |      |     |
| 输出IP地址:                                   |     | 0      | 0       | 0    | 0   |
| 输入端口号:                                    |     | 9600   |         |      |     |
| 输出端口号:                                    |     | -1 (-1 | :相同数堂的输 | 入端口) |     |

#### 参考

- •如果是4台或8台相机输入型FH,以太网端口有2个。 2个以太网端口的设定如下所示。
  - 通信模块的设定 2个端口通用。
- IP地址的设定 为各以太网端口分别设定不同的IP地址。 此时,上侧的以太网端口在"地址设定"中设定,下侧的以太网端口在"地址设定2"中设定。但是,FH本体上侧的以太 网端口无法进行EtherNet/IP通信。同时使用2个以太网端口后,可在下侧的以太网端口上,通过PLC LINK/字符串/ EtherNet/IP,执行与PLC的通信,同时在上侧的以太网端口上,进行FTP、远程操作等,与外部进行通信。 •如果是2台相机输入型FH,以太网端口只有1个。
- 此时,在"地址设定2"中设定以太网端口。
- •如果是FZ5,则只有1个以太网端口。 此时,在"地址设定"中设定以太网端口。

| 设定项目                    | 设定值【出厂时】                                                                                                | 说明                                                                                                    |
|-------------------------|----------------------------------------------------------------------------------------------------|----------------------------------------------------------------------------------------------------|
| 地址设定<br>(仅在使用FH-□□□-10  | /20、FZ5时)                                                                                               | 设定传感器控制器本体的上侧以太网端口的IP地址。                                                                               |
| ・IP地址自动获取<br>・【使用下个IP地址 | ]                                                                                                    | 设定传感器控制器的IP地址。<br>如果选择了"IP地址自动获取"选项,将自动获取传感器控制器<br>的IP地址。<br>如果选择了"使用下个IP地址",请设定IP地址、子网掩码和默<br>认网关的地址。 |
| IP地址                    | a.b.c.d<br>a: $1 \sim 223$<br>b: $0 \sim 255$<br>c: $0 \sim 255$<br>d: $2 \sim 254$<br>[10.5.5.100]     | 输入传感器控制器的IP地址。                                                                                         |
| 子网掩码                    | 0.0.0.0~<br>255.255.255.255<br>【255.255.255.0】                                                          | 输入子网掩码的地址。                                                                                             |
| 默认网关                    | a.b.c.d<br>a: $1 \sim 223$<br>b: $0 \sim 255$<br>c: $0 \sim 255$<br>d: $0 \sim 255$<br>[ $10.5.5.110$ ] | 输入默认网关的地址。                                                                                             |
| DNS服务器                  | a.b.c.d<br>a: $1 \sim 223$<br>b: $0 \sim 255$<br>c: $0 \sim 255$<br>d: $0 \sim 255$<br>(10.5.5.1)       | 输入DNS服务器的地址                                                                                            |

| 设定项目                    | 设定值【出厂时】                                                                                                | 说明                       |
|-------------------------|----------------------------------------------------------------------------------------------------|--------------------------|
| 地址设定2<br>(仅FH系列)        |                                                                                                    | 设定传感器控制器本体的下侧以太网端口的IP地址。 |
| ・IP地址自动获取<br>・【使用下个IP地址 | .]                                                                                                    |                          |
| IP地址                    | a.b.c.d<br>a: $1 \sim 223$<br>b: $0 \sim 255$<br>c: $0 \sim 255$<br>d: $2 \sim 254$<br>[10.5.6.100]     |                          |
| 子网掩码                    | 0.0.0.0~<br>255.255.255.255<br>【255.255.255.0】                                                          |                          |
| 默认网关                    | a.b.c.d<br>a: $1 \sim 223$<br>b: $0 \sim 255$<br>c: $0 \sim 255$<br>d: $0 \sim 255$<br>[ $10.5.6.100$ ] | 与地址设定相同。                 |
| DNS服务器                  | a.b.c.d<br>a: 1~223<br>b: 0~255<br>c: 0~255<br>d: 0~255<br>[10.5.6.100]                                 |                          |

4 点击[适用],确认设定。

点击[关闭],关闭系统设置画面。

### 重要

请根据需要分别变更IP地址和子网掩码,以使地址设定和地址设定2中设定的网络地址不重复。如果设定为相同的网络地址,可能无法正确通信。

#### 设定EtherNet/IP的输出规格

- 1 从主画面的菜单中,点击[工具]→[系统设置]。
- **2 选择[系统设置],选择[通信]→[EtherNet/IP]。** 将显示以太网画面。
- 3 设定以下项目。

| 设定         |      |
|------------|------|
| 输出控制:      | 无 •  |
| 输出周期 [ms]: | 10.0 |
| 启动时间 [ms]: | 5.0  |
| 终止 [s]:    | 10.0 |

| 设定项目 | 设定值<br>【出厂时】             | 说明                                                                                                    |
|------|--------------------------|----------------------------------------------------------------------------------------------------|
| 输出控制 | •【无】<br>•同步交换            | 设定"在进行数据输出时是否与外部设备保持同步"。<br>无:不与外部设备保持同步,单独输出测量结果。<br>参照:▶数据输出的(●无同步交换时)(p.240)<br>同步交换:在与外部装置保持同步的情况下输出测量结果。<br>参照:▶数据输出的(●有同步交换时)(p.241)                                                                |
| 输出周期 | 2.0~5000.0ms<br>【10.0ms】 | <ul> <li>仅当将"输出控制"设为"无"时才有效。设定输出测量结果的周期。</li> <li>・设定值应大于"输出时间"并小于传感器的测量间隔。</li> <li>・请根据与连接目标PLC LINK的EtherNet/IP连接设定中的RPI<br/>(请求数据包间隔)通信周期调整。</li> <li>参照: ▶关于EtherNet/IP的通信周期(RPI) (p.204)</li> </ul> |
| 输出时间 | 1.0~1000.0ms<br>【5.0ms】  | 仅当将"输出控制"设为"无"时才有效。设定GATE信号为ON的<br>时间。请设定外部设备读取测量结果所需要的时间。<br>请根据与连接目标PLC LINK的EtherNet/IP连接设定中的RPI<br>(请求数据包间隔)通信周期调整。<br>参照: ▶关于EtherNet/IP的通信周期(RPI) (p.204)                                           |
| 终止   | 0.5∼120.0s<br>【10.0s】    | 仅当将"输出控制"设为"同步交换"时才有效。在设定时间内,<br>如未从外部设备获得任何响应,将发生终止错误。此外,在如<br>下指定的时间内,如果各信号的状态没有变化,将发生超时。<br>•测量结束并经过一定时间后,DSA信号没有从OFF变为ON。<br>•GATE标记变为ON后,DSA信号变为OFF<br>•GATE标记变为OFF后,DSA信号变为ON                       |

# 4 点击[适用],确认设定。

点击[关闭],关闭系统设置画面。

### 重要

#### 关于PLC LINK的终止时间

PLC LINK的终止时间请设定为PLC的终止时间>测量处理时间。关于超时值,请参照以下重要事项。 参照: ▶EtherNet/IP连接时的通信方法 (p.206)

### 标签数据链路的设定方法

这里介绍用EtherNet/IP进行数据链接时的设定方法。

将与传感器进行数据链接的PLC端通信区域指定为标签 (标签集),设定标签数据链路通信所需的连接。

连接欧姆龙产的控制器,利用EtherNet/IP进行通信时,标签数据链路的设定(标签、标签集、连接设定)应通过 Network Configurator进行。

这里介绍使用Network Configurator,设定标签数据链路的方法。

关于Network Configurator中的标签数据链路设定,请参照以下各手册。

- 参照: ▶ 《NJ系列 CPU单元 内置EtherNet/IP端口 用户手册 (SBCD-359)》
- •参照: ▶ 《EtherNet/IP单元 用户手册 (SBCD-342)》
- •参照: ▶《CJ系列 EtherNet/IP单元 用户手册 NJ系列连接篇 (SBCD-355)》

#### 重要

- 连接 NJ/CJ 系列的 CPU 单元和传感器控制器时,请将定义了传感器控制器连接信息的 EDS 文件安装到工具 (Network Configurator)中。请从本公司的主页下载EDS文件。
- 设定标签数据链路后,为了应用设定,图像传感器将自动重启。

### 关于标签、标签集、连接的设定

请按如下所示,将PLC端的各通信区域设定为标签数据链路的连接。

#### • PLC端的标签和标签集设定

| 设立项目      | 设定内容         |                              |  |  |
|-----------|--------------|------------------------------|--|--|
| 反定项目      | 指令区域         | 应答区域和输出区域                    |  |  |
| 标签和标签集的种类 | 输出标签集        | 输入标签集                        |  |  |
| 标签和标签集名称  | I/O存储器地址、变数名 | I/O存储器地址、变数名 <sup>(*1)</sup> |  |  |
| 数据大小      | 20byte       | 48byte<br>(应答区域和输出区域的总大小)    |  |  |

\*1: 指定应答区域的开头I/O存储器地址。 输出区域将接着应答区域连续分配。 用变数名指定时,指定的变数将作为应答区域和输出区域两者都包括的变数分配。 通过用户程序,访问该变数中分配的通信区域各信号的方法,请参照: ▶在NJ系列控制器上,用参数访问各通信区域的方法 (p.226)。
#### ● 传感器控制器端的设定 (设备参数的设定)

- 1 右击Network Configurator网络上的传感器控制器,选择[参数]→[编辑]。
- 2 将打开设备参数的编辑对话框,请根据需要设定以下内容。

| arameters        |       |
|------------------|-------|
| Parameter Name   | Value |
| All parameters   |       |
| 0001 Input Size  | 48    |
| 0002 Output Size | 20    |
| 0003 RPI         | 10000 |
|                  |       |
|                  |       |
|                  | Reset |

| 参数名                              | 设定内容          | 设定值   |
|----------------------------------|---------------|-------|
| 0001 Input Size <sup>(*1)</sup>  | 应答区域和输出区域的总大小 | 48    |
| 0002 Output Size <sup>(*2)</sup> | 指令区域的数据大小     | 20    |
| 0003 RPI <sup>(*3)</sup>         | 请求数据包间隔       | 10000 |

\*1:数据大小最大可设定为502byte,但在当前版本中,请使用48byte (出厂时)。

\*2:数据大小最大可设定为502byte,但在当前版本中,请使用20byte (出厂时)。

\*3: 请求数据包间隔(RPI)的设定请在PLC和传感器间的连接设定中进行。因此,不需要这里的设定。

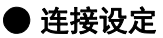

| 设定项            | 页目    | 设定内容                                            |  |  |  |  |  |
|----------------|-------|-------------------------------------------------|--|--|--|--|--|
|                | 输入标签集 | PLC端的标签集名称-[48Byte]                             |  |  |  |  |  |
| 发起端设备<br>(PLC) | 连接类型  | 任意 (初始值: Multi-cast connection) <sup>(*1)</sup> |  |  |  |  |  |
|                | 输出标签集 | PLC端的标签集名称-[20Byte]                             |  |  |  |  |  |
| 目标端设备          | 输出标签集 | Input_101-[48Byte]                              |  |  |  |  |  |
| (传感器控制器)       | 输入标签集 | Output_100-[20Byte]                             |  |  |  |  |  |
| 请求数据包间隔(RPI)   |       | 任意 (初始值: 20.0) <sup>(*2)</sup>                  |  |  |  |  |  |
| 终止值            |       | 任意 (初始值:请求数据包间隔(RPI)×4)<br>设定值应大于传感器的测量处理时间。    |  |  |  |  |  |

\*1: 使用组播时,除了网络上的所有节点接收该信号之外,请使用有组播过滤功能的交换式集线器,

\*2: 请根据传感器控制器的通信设定 (输出周期、输出时间)进行调整。 参照: ▶关于EtherNet/IP的通信周期(RPI) (p.204)

#### 重要

• 在各通信区域中指定I/O存储器地址时,如果不指定用于保存的CIO存储器区域,在变更PLC的运行模式后,各通信 区域的信息将被清除。

•不使用EDS文件指定的实例时,必须设定如下AssemblyObject。

#### AssemblyObject的设定

| 设定项目     | 设定值 | 说明                          |
|----------|-----|-----------------------------|
|          | 100 | 输出连接(用于一般控制以及多线程随机触发模式的线路0) |
|          | 101 | 输入连接(用于一般控制以及多线程随机触发模式的线路0) |
|          | 102 | 输出连接(用于多线程随机触发模式的线路1)       |
| Instance | 103 | 输入连接(用于多线程随机触发模式的线路1)       |
|          | :   | :                           |
|          | 114 | 输出连接 (用于多线程随机触发模式的线路7)      |
|          | 115 | 输入连接(用于多线程随机触发模式的线路7)       |

## 设定输出数据(处理项目的登录)

设定用EtherNet/IP输出的项目或输出格式。

### 登录处理项目

在测量流程中登录数据输出用处理项目。

- 1 点击工具栏中的[流程编辑]。
- 2 从处理项目树状图中选择[Fieldbus数据输出]。

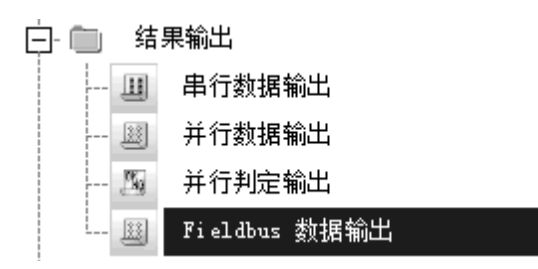

## **3** 点击[追加 (最下部分)]。

[Fieldbus数据输出]会添加至单元列表(流程)的最下面。

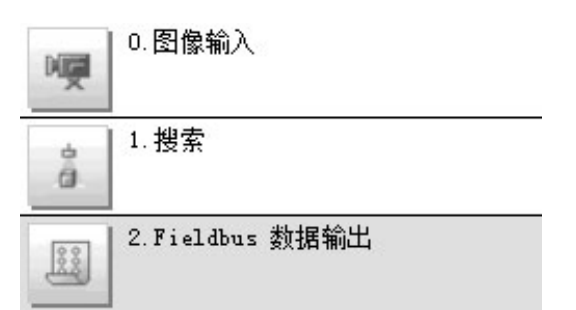

4 点击Fieldbus数据输出的图标 ( ), 设定要进行数据输出的项目、输出格式。 关于设定内容,请参照以下内容。 参照: ▶登录要输出的项目 (p.174) 参考

| <ul> <li>1个数据输出用处理项目可输出<br/>但这样的情况下,数据的输出<br/>请按以下方法,分别读取各输</li> </ul>                               | 出的项目为8种。如果要输出超出上述个数的项目,请登录多个输出单元。<br>位置为同一个,因此如果直接输出,先输出的数据会被后输出的数据覆盖。<br>出数据。                                         |  |  |  |  |  |
|----------------------------------------------------------------------------------------------------|----------------------------------------------------------------------------------------------------|--|--|--|--|--|
| 利用同步交换进行控制                                                                                           | 在输出控制中使用同步交换后,可以通过输入输出信号控制数据的输出时间。<br>因此,每次输出数据时,请读取输出的数据,然后移动到PLC的其他I/O存储器区域中。<br>关于同步交换功能,请参照:▶关于数据输出控制(同步交换)(p.27)。 |  |  |  |  |  |
| <ul> <li>数据输出的时间将按照测量流程中登录的顺序,各输出用处理项目以不同的时间执行。(按照测量流程中登录的顺序<br/>执行。)参照:▶输出数据的输出原理 (p.22)</li> </ul> |                                                                                                    |  |  |  |  |  |

#### 登录要输出的项目

用表达式设定要输出的内容。 每个单元中可设定的表达式数量为8个(0~7)。

- 1 在测量单元的单元列表 (流程)中,点击Fieldbus数据输出的图标 ( 💷 )。
- 2 在项目标签区域中,点击[设定]。
- 3 在列表中点击要设定表达式的输出编号。

| DINT设定                    |
|---------------------------|
| 输出数据       No. 注释     表达式 |
|                           |
| 注释:                       |
|                           |
|                           |

将在列表下方显示所选择的输出编号。

...

用表达式指定处理项目及其测量结果和测量数据。 还可对测量数据进行四则运算和函数运算,并输出计算结果。

# 5 根据需要,点击"注释"的[...],输入表达式的说明。

输入的注释将在主画面的详细结果显示区域中显示。

例如,在表达式No.0的注释中输入"Test"后,主画面的详细结果显示窗口中将显示"Test",以代替"表达式 0"。

6 重复步骤4~5,为各输出编号设定表达式。

参考

删除了输出编号0~7中设定的1个表达式后,删除的输出编号之后的表达式输出编号保持原样,不会向前移。但是,在实际的数据输出时,会根据删除的表达式数量向前移。 为了防止数据输出时,会根据删除的表达式数量向前移。

关于数据输出区域,请参照: ▶存储器分配 (p.223)。

#### 例:删除了输出No.1的表达式时

输出项目的设定

数据输出位置(数据输出区域)

|                                  | +       | 数位                 |
|----------------------------------|---------|--------------------|
| No.  注释 表达式                      | 起始通迫    | 15 ~ 0             |
| U 基准坐标5X U1.5X<br>1 基准坐标5Y U1.5Y | +8      | DATA1(基准坐标SX)      |
| 2 基准角度ST U1.ST                   | +9      | -                  |
| 3                                | +10     | DATA2(基准坐标SY)      |
|                                  | +11     | _                  |
|                                  | +12     | DATA3(基准角度ST)      |
| 删除输出No.1的表达式                     | +13     |                    |
| ~                                | 数据输出位置  | (数据输出区域)           |
| No. 注释 表达式                       | 起始通道    | 数位<br>             |
| 0 基准坐标5X / 01.5X                 | +8      | DATA1(基准坐标SX)      |
| 2 基准角度ST UI.ST                   | +9      |                    |
| 3                                | +10     | DATA3(基准角度ST)      |
|                                  | +11     |                    |
|                                  | +12     |                    |
|                                  | +13     |                    |
|                                  | 分配到表达式的 | ┘<br>输出编号保持不变,但数据输 |

## 输出格式(Fildbus数据输出)

- **1** 在测量单元的单元列表 (流程)中,点击Fieldbus数据输出的图标 ( ))。
- 2 在项目标签区域中,点击[输出格式]。
- 3 选择输出格式。

| 点 |   |   |   |   |   |
|---|---|---|---|---|---|
| ĺ | 点 | 点 | 点 | 点 | 点 |

|    | 设定值【出厂时】 | 说明                                       |
|----|----------|------------------------------------------|
| 输出 | 出格式      |                                          |
|    | 【固定小数点】  | 以1000倍的值输出数据。<br>例:123.456时 0x0001E240   |
|    | 变动小数点    | 以浮动小数点格式输出数据。<br>例:-123.4567时 0xc2f6e979 |

## 通信测试

确认EtherNet/IP的通信设定是否正确。 进行了通信设定,但仍无法通信时,请按以下步骤,确认设定内容和通信状态。

#### 通信测试前

下面以通信模块设定为"串行(以太网)"的"无协议(UDP)"为例进行说明。 此外,请在PLC端的程序处于停止的状态下,进行通信设定的确认。

#### 通信设定的确认

请按以下步骤,确认通信设定是否正确。

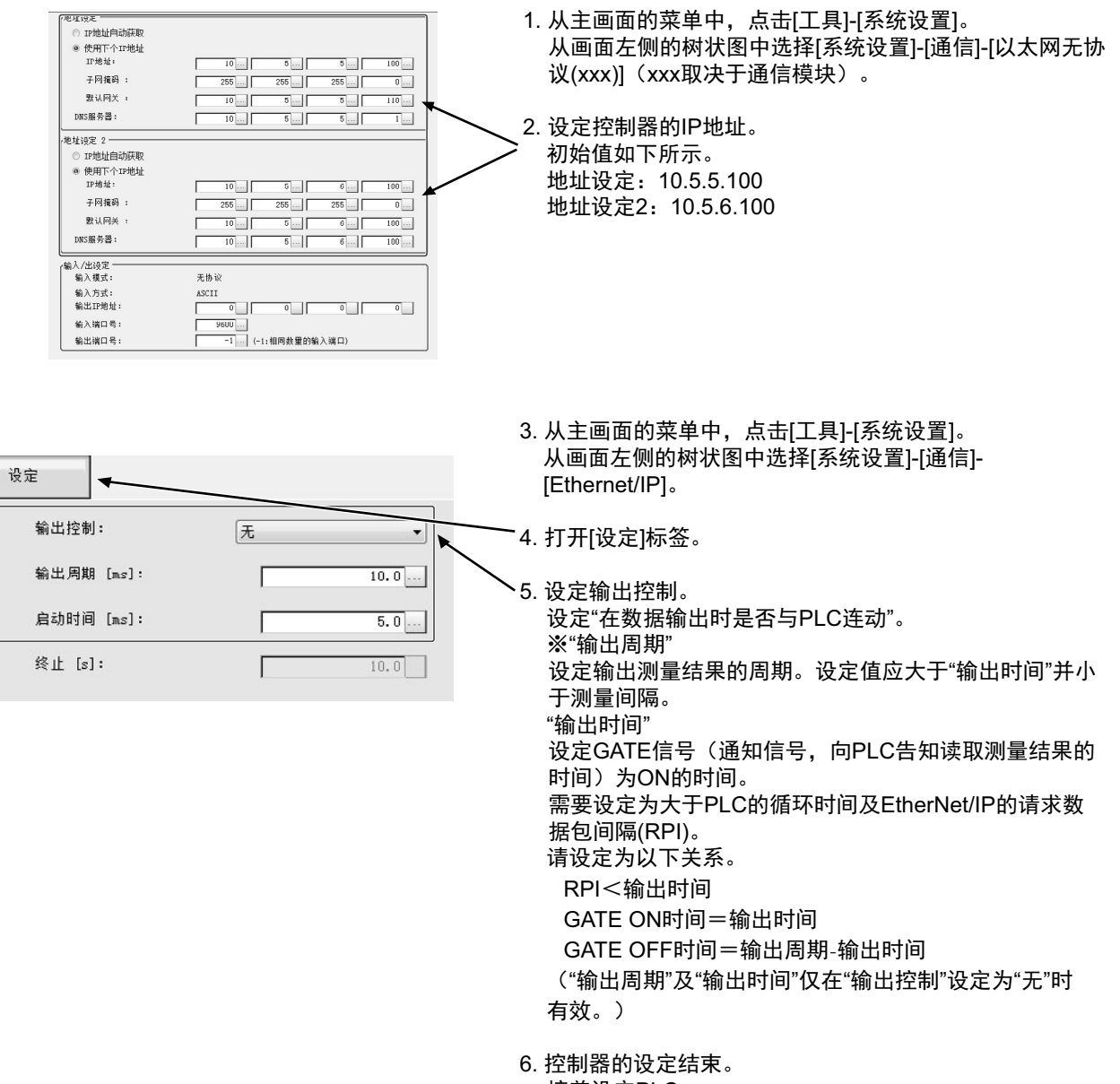

接着设定PLC。

2

## 通信状态的确认

利用ping命令,确认传感器控制器是否存在于以太网网络上。 请确认传感器控制器的IP地址设定是否正确,且传感器控制器是否正确连接到以太网网络上。

#### 参考

ping命令是指,利用ICMP协议,对通过以太网连接的机器发出响应请求,并确认目标机器对该请求作出的响应。 如果目标机器正确地返回响应,可以确认两者之间的网络连接及设定没有问题。

## 1 用以太网电缆连接传感器控制器和电脑。

电脑的IP地址设定为前3位与控制器相同,最后1位与之不同。

<IP地址设定示例>

| 设定对象   | 设定示例             |
|--------|------------------|
| 传感器控制器 | 10.5.5.100 (初始值) |
| 计算机    | 10.5.5.101       |

# 2 在电脑上启动Windows的命令提示符,执行ping命令。

在">"的后面输入"ping"、半角空格、控制器的IP地址,然后按下"Enter"键。

<例> C:\>ping 10.5.5.100

3 数秒后,如果显示"Reply from"和控制器的IP地址(例:10.5.5.100),则表示控制器已连接到以太网上。

<例> Reply from 10.5.5.100: byte=32 time<1ms TTL=128

显示"Reply from"以外的字符时应采取的处理方法

- 由于某些原因,控制器没有与网络连接。请确认以下内容。
- 电脑和控制器的IP地址前3位是否一致
- 以太网电缆是否断开
- **4** 对PLC以同样的方法执行ping命令确认。

结束以上通信确认后,请对控制器执行实际的测量命令等,确认作为传感器控制器的通信动作。

## 存储器分配

下面说明向传感器进行输入连接的指令区域、向PLC进行输出连接的应答区域、输出区域的分配。

## 针对传感器的输入连接(PLC(发起端)→传感器控制器(目标端))

在针对传感器的输入连接中指定指令区域参数,即控制输入、命令代码、命令参数。

#### ・指令区域

| 指令区域的数位 |                     |           |    |    |    |    |   |   |   |     |         |               |   |   | 友地 |     |       |
|---------|---------------------|-----------|----|----|----|----|---|---|---|-----|---------|---------------|---|---|----|-----|-------|
| 起始通道    | 15                  | 14        | 13 | 12 | 11 | 10 | 9 | 8 | 7 | 6   | 5       | 4             | 3 | 2 | 1  | 0   | 白柳    |
| +0      | ERCLR XEXE STEP EXE |           |    |    |    |    |   |   |   | EXE | 控制输入    |               |   |   |    |     |       |
| +1      |                     |           |    |    |    |    |   |   |   |     |         |               |   |   |    | DSA | (2CH) |
| +2      | СМГ                 | CMD-CODE  |    |    |    |    |   |   |   |     |         | 命令代码<br>(2CH) |   |   |    |     |       |
| +3      | CIVIL               |           |    |    |    |    |   |   |   |     |         |               |   |   |    |     |       |
| +4      |                     |           |    |    |    |    |   |   |   |     |         |               |   |   |    |     |       |
| +5      |                     |           |    |    |    |    |   |   |   |     |         |               |   |   |    |     |       |
| +6      | CME                 |           |    |    |    |    |   |   |   |     |         | 命令参数          |   |   |    |     |       |
| +7      | CIVIL               | CMD-PAKAM |    |    |    |    |   |   |   |     | (最大6CH) |               |   |   |    |     |       |
| +8      |                     |           |    |    |    |    |   |   |   |     |         |               |   |   |    |     |       |
| +9      |                     |           |    |    |    |    |   |   |   |     |         |               |   |   |    |     |       |

| 信号        | 信号名      | 功能                                     |  |  |  |
|-----------|----------|----------------------------------------|--|--|--|
| EXE       | 命令执行位    | 执行命令<br>参照: ▶命令列表 (p.234)              |  |  |  |
| DSA       | 数据输出请求位  | 请求下一数据输出<br>参照:▶设定输出数据(处理项目的登录)(p.217) |  |  |  |
| STEP      | 测量执行位    | 执行测量                                   |  |  |  |
| XEXE      | 测量中命令执行位 | 在执行Fieldbus流程控制的过程中,发出执行命令的指示          |  |  |  |
| ERCLR     | 错误清除位    | 清除传感器控制器的错误信号 (ERR信号)                  |  |  |  |
| CMD-CODE  | 命令代码     | 保存命令代码                                 |  |  |  |
| CMD-PARAM | 命令参数     | 保存命令参数                                 |  |  |  |

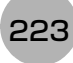

### 针对PLC的输出连接(传感器控制器(发起端)→PLC(目标端))

将在针对PLC的输出连接中设定来自控制器的执行结果或输出数据。来自控制器的执行结果(控制输出、命令代码、响应代码、相应数据)输出到应答区域,来自控制器的输出数据输出到数据输出区域。

#### 参考

数据的保存顺序根据连接目标PLC的制造商不同而异。 详情请参照: ▶命令控制的参数记载示例 (p.324)。

#### • 应答区域

| 应答区域的 | 数位       |          |    |    |    |       |       |      |   |               |       |     | 夕む |   |      |      |       |  |  |  |  |
|-------|----------|----------|----|----|----|-------|-------|------|---|---------------|-------|-----|----|---|------|------|-------|--|--|--|--|
| 起始通道  | 15       | 14       | 13 | 12 | 11 | 10    | 9     | 8    | 7 | 6             | 5     | 4   | 3  | 2 | 1    | 0    | 白砂    |  |  |  |  |
| +0    | ERR      |          |    |    |    | XWAIT | XBUSY | XFLG |   |               |       | RUN | OR |   | BUSY | FLG  | 控制输出  |  |  |  |  |
| +1    |          |          |    |    |    |       |       |      |   |               |       |     |    |   |      | GATE | (2CH) |  |  |  |  |
| +2    |          |          |    |    |    |       |       |      |   | 命令代码<br>(2CH) |       |     |    |   |      |      |       |  |  |  |  |
| +3    |          |          |    |    |    |       |       |      |   |               |       |     |    |   |      |      |       |  |  |  |  |
| +4    | RES      | -0.00    | )F |    |    |       |       |      |   |               |       |     |    |   |      |      | 响应代码  |  |  |  |  |
| +5    |          | RES-CODE |    |    |    |       |       |      |   |               | (2CH) |     |    |   |      |      |       |  |  |  |  |
| +6    | DES DATA |          |    |    |    |       |       |      |   | 响应数据          |       |     |    |   |      |      |       |  |  |  |  |
| +7    |          | RES-DAIA |    |    |    |       |       |      |   |               | (2CH) |     |    |   |      |      |       |  |  |  |  |

#### • 数据输出区域

| 应答区域的 | 数位     |             |    |    |    |    |   |   |       |                                        | 夕む            |   |   |   |   |   |                                        |  |
|-------|--------|-------------|----|----|----|----|---|---|-------|----------------------------------------|---------------|---|---|---|---|---|----------------------------------------|--|
| 起始通道  | 15     | 14          | 13 | 12 | 11 | 10 | 9 | 8 | 7     | 6                                      | 5             | 4 | 3 | 2 | 1 | 0 | 白柳                                     |  |
| +8    | ΠΑΤΑΩ  |             |    |    |    |    |   |   |       |                                        |               |   |   |   |   |   |                                        |  |
| +9    |        |             |    |    |    |    |   |   |       |                                        | 111 页 1GU     |   |   |   |   |   |                                        |  |
| +10   |        | ۸1          |    |    |    |    |   |   |       |                                        |               |   |   |   |   |   | た山 <del></del> ₩日4                     |  |
| +11   |        | ור          |    |    |    |    |   |   |       |                                        |               |   |   |   |   |   | 荆 <b>山</b>                             |  |
| +12   | -DATA2 |             |    |    |    |    |   |   |       | <b>捡山粉</b> 坡0                          |               |   |   |   |   |   |                                        |  |
| +13   |        |             |    |    |    |    |   |   |       |                                        | 输出致据2         |   |   |   |   |   |                                        |  |
| +14   | DATA2  |             |    |    |    |    |   |   |       |                                        | <b>捡山粉</b> 把2 |   |   |   |   |   |                                        |  |
| +15   | DAI    | 43          |    |    |    |    |   |   |       |                                        |               |   |   |   |   |   | 制山奴佔3                                  |  |
| +16   | DAT    | ۸ <i>۸</i>  |    |    |    |    |   |   |       |                                        |               |   |   |   |   |   | 输出数据4                                  |  |
| +17   | DAI    | 4           |    |    |    |    |   |   |       |                                        |               |   |   |   |   |   |                                        |  |
| +18   |        | ۸ <i>Б</i>  |    |    |    |    |   |   |       |                                        |               |   |   |   |   |   |                                        |  |
| +19   |        |             |    |    |    |    |   |   | 制工数据5 |                                        |               |   |   |   |   |   |                                        |  |
| +20   |        |             |    |    |    |    |   |   |       |                                        |               |   |   |   |   |   |                                        |  |
| +21   | DAI    | 40          |    |    |    |    |   |   |       |                                        |               |   |   |   |   |   | 11111111111111111111111111111111111111 |  |
| +22   |        | ۸ <b>7</b>  |    |    |    |    |   |   |       |                                        |               |   |   |   |   |   |                                        |  |
| +23   | JAI    | DATA7 输出数据7 |    |    |    |    |   |   |       | 11111111111111111111111111111111111111 |               |   |   |   |   |   |                                        |  |

| 信号       | 信号名       | 功能                                                       |
|----------|-----------|----------------------------------------------------------|
| FLG      | 命令结束位     | 命令执行结束后ON                                                |
| GATE     | 数据输出结束位   | 数据输出结束后ON。                                               |
| BUSY     | 命令执行中位    | 命令执行中ON                                                  |
| OR       | 综合判定      | 综合判定结果为NG时ON。<br>(在调整画面中勾选了"输出"选项时将输出OR信号。)              |
| XFLG     | 测量中命令结束位  | 在执行 Fieldbus 流程控制的过程中,输入的命令执行结束<br>(XBUSY:ON✦OFF)时,变为ON。 |
| XBUSY    | 测量中命令执行中位 | 在执行Fieldbus流程控制的过程中,正在执行输入的命令时变<br>为ON。                  |
| XWAIT    | 测量中命令等待位  | 在执行Fieldbus流程控制的过程中,可输入命令时变为ON。                          |
| RUN      | 运行画面      | 控制器处于运行画面时ON。                                            |
| ERROR    | 错误信号      | 传感器控制器检测到错误信号异常时变为ON。                                    |
| CMD-CODE | 命令代码      | 返回已执行的命令代码                                               |
| RES-CODE | 响应代码      | 保存已执行命令的响应                                               |
| RES-DATA | 响应数据      | 保存已执行命令的响应数据                                             |
| DATA0-7  | 输出数据0-7   | 输出处理项目中设定的数据被输出。<br>有多个处理项目时,在同步交换的同时覆盖到本区域。             |

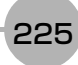

在NJ系列控制器上,如果要通过用户程序访问各通信区域中分配的I/O存储器,只能通过变数进行。 请如下进行设定。

#### ● 用网络变数访问

根据传感器各通信区域的结构,对变数进行自定义。 变数的定义通过Sysmac Studio进行。 关于Sysmac Studio的操作,请参照: ▶ 《Sysmac Studio Version1操作手册 (SBCD-362H之后)》。

### 1 定义变数的数据类型

根据各通信区域的结构,定义变数的数据类型。

(1) 信号访问用数据类型的定义 首先,对访问控制信号、状态信号所需的BOOL型数组的数据类型进行定义。 在这里,定义"U\_EIPFlag"这种数据类型。 数据类型的名称:U\_EIPFlag 衍生数据类型的种类:共用体型

|    | 数据类型的名称 | 数据类型              |                             |
|----|---------|-------------------|-----------------------------|
| U_ | EIPFlag | UNION             |                             |
|    | F       | ARRAY[031]OF BOOL | ·····在0~31的范围内用数组指定BOOL型的数据 |
|    | W       | DWORD             | 32位的位序列型                    |

(2) 各通信区域访问用数据类型的定义 针对各个指令区域和响应/输出区域,定义访问各通信区域所需的数据类型。 在这里,定义"S\_EIPOutput"和"S\_EIPInput"两种数据类型。

• 用于访问指令区域的数据类型 数据类型的名称: S\_EIPOutput 衍生数据类型的种类: 结构体型

|   | 数据类型的名称       | 数据类型      |               |
|---|---------------|-----------|---------------|
| S | _EIPOutput    | STRUCT    |               |
|   | ControlFlag   | U_EIPFlag | 上述(1)中定义的数据类型 |
|   | CommandCode   | DWORD     | 32位的位序列型      |
|   | CommandParam1 | DINT      | 32位的整数型       |
|   | CommandParam2 | DINT      | 32位的整数型       |
|   | CommandParam3 | DINT      | 32位的整数型       |

#### • 根据指令区域分配变数的数据类型示例

(参照: ▶针对传感器的输入连接 (PLC (发起端)→传感器控制器 (目标端)) (p.223))

|        |           |    | 数位              |      |    |    |    |    |   |    |    |   |   |   |   |   |   |   |
|--------|-----------|----|-----------------|------|----|----|----|----|---|----|----|---|---|---|---|---|---|---|
|        |           |    | 15              | 14   | 13 | 12 | 11 | 10 | 9 | 8  | 7  | 6 | 5 | 4 | 3 | 2 | 1 | 0 |
|        | Control ∫ | +0 |                 | 控制输入 |    |    |    |    |   |    |    |   |   |   |   |   |   |   |
|        | Flag      | +1 |                 |      |    |    |    |    |   |    |    |   |   |   |   |   |   |   |
|        | Command ∫ | +2 |                 |      |    |    |    |    |   | 命令 | 代码 |   |   |   |   |   |   |   |
|        | Code ไ    | +3 | $\overline{+3}$ |      |    |    |    |    |   |    |    |   |   |   |   |   |   |   |
| S_EIP  | Command   | +4 | 参数1             |      |    |    |    |    |   |    |    |   |   |   |   |   |   |   |
| Output | Param1 1  | +5 |                 |      |    |    |    |    |   |    |    |   |   |   |   |   |   |   |
|        | Command ∫ | +6 | 参数2             |      |    |    |    |    |   |    |    |   |   |   |   |   |   |   |
|        | Param2    | +7 |                 |      |    |    |    |    |   |    |    |   |   |   |   |   |   |   |
|        | Command   | +8 | 参数3             |      |    |    |    |    |   |    |    |   |   |   |   |   |   |   |
|        | Param3 ک  | +9 |                 |      |    |    |    |    |   |    |    |   |   |   |   |   |   |   |

• 用于访问应答/输出区域的数据类型 数据类型的名称: S\_EIPInput 衍生数据类型的种类: 结构体型

|   | 数据类型的名称         | 数据类型             |                            |
|---|-----------------|------------------|----------------------------|
| S | EIPInput        | STRUCT           |                            |
|   | StatusFlag      | U_EIPFlag        | 上述(1)中定义的数据类型              |
|   | CommandCodeEcho | DWORD            | 32位的位序列型                   |
|   | ResponseCode    | DWORD            | 32位的位序列型                   |
|   | ResponseData    | DINT             | 32位的整数型                    |
|   | OutputData      | ARRAY[07]OF DINT | ·····在0~7的范围内用数组指定DINT型的数据 |

根据应答和输出区域分配变数的数据类型示例
 (参照:▶针对PLC的输出连接(传感器控制器(发起端)→PLC(目标端))(p.224))

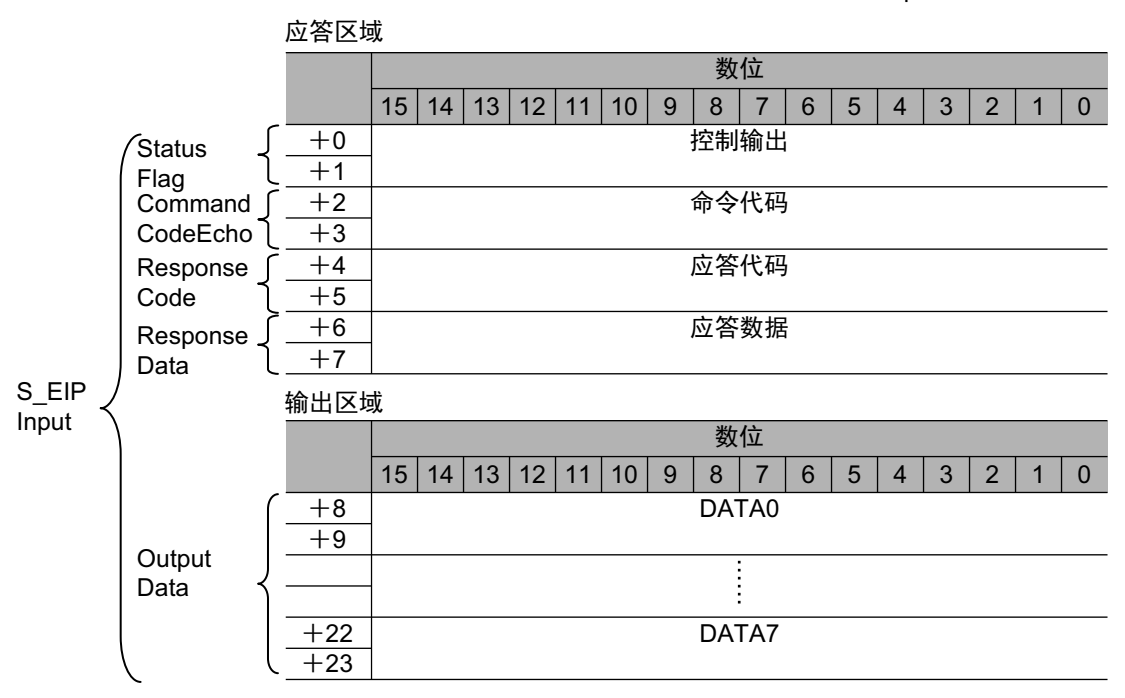

## **2** 定义变数

在EtherNet/IP通信中,对各通信区域的数据执行数据链路通信时,定义所需的变数。 在这个变数中,使用步骤1中定义的数据类型。

| 变数        | 变数的种类 | 网络公开 | 数据类型        | 用途             |
|-----------|-------|------|-------------|----------------|
| EIPOutput | 全局变数  | 输出   | S_EIPOutput | 用于指令区域的数据链路    |
| EIPInput  | 全局变数  | 输入   | S_EIPInput  | 用于应答/输出区域的数据链路 |

# 3 导出Sysmac Studio中定义的变数

导出定义的变数,以用于Network Configurator。 将生成用于导出的CSV文件。

# **4** Network Configurator的设定

- (1) 用Sysmac Studio导出的CSV文件,通过Network Configurator导入。导入的变数将作为标签自动登录。
- (2) 请如下进行连接设定。

| 发起端设备(PLC端)的设定   | 目标端设备 (传感器端)的设定  |
|------------------|------------------|
| 输入标签集: EIPOutput | 输出标签集: Input101  |
| 输出标签集:EIPInput   | 输入标签集: Output100 |

# 5 通过用户程序访问

访问传感器的各通信区域时,使用定义的变数,如下进行指定。

• 指令区域

| 信号名   | 变数名                         |
|-------|-----------------------------|
| EXE   | EIPOutput.ControlFlag.F[0]  |
| STEP  | EIPOutput.ControlFlag.F[1]  |
| XEXE  | EIPOutput.ControlFlag.F[8]  |
| ERCLR | EIPOutput.ControlFlag.F[15] |
| DSA   | EIPOutput.ControlFlag.F[16] |
| 命令代码  | EIPOutput.CommandCode       |
| 命令参数1 | EIPOutput.CommandParam1     |
| 命令参数2 | EIPOutput.CommandParam2     |
| 命令参数3 | EIPOutput.CommandParam3     |

#### • 应答区域

| 信号名   | 变数名                       |
|-------|---------------------------|
| FLG   | EIPInput.StatusFlag.F[0]  |
| BUSY  | EIPInput.StatusFlag.F[1]  |
| OR    | EIPInput.StatusFlag.F[3]  |
| RUN   | EIPInput.StatusFlag.F[4]  |
| XFLG  | EIPInput.StatusFlag.F[8]  |
| XBUSY | EIPInput.StatusFlag.F[9]  |
| XWAIT | EIPInput.StatusFlag.F[10] |
| ERR   | EIPInput.StatusFlag.F[15] |
| GATE  | EIPInput.StatusFlag.F[16] |
|       | EIPInput.CommandCodeEcho  |
| 响应代码  | EIPInput.ResposeCode      |
|       | EIPInput.ResposeData      |

#### • 输出区域

| 信号名   | 变数名                    |
|-------|------------------------|
| 输出数据1 | EIPInput.OutputData[0] |
|       | •                      |
|       | •                      |
|       | •                      |
| 输出数据8 | EIPInput.OutputData[7] |

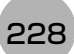

### ● 指定I/O存储器地址后访问

通过在变数中设定AT指定,可以I/O存储器地址为单位,指定各通信区域的分配位置。

## **1** 标签集的设定(Network Configurator的设定)

以分配各通信区域的I/O存储器地址,直接指定PLC端的标签名 (针对传感器的输入连接:输出用标签, 针对PLC的输出连接:输入用标签)。

设定示例

| 标签的种类 | 分配I/O存储器地址 |
|-------|------------|
| 输出用标签 | D0         |
| 输入用标签 | D100       |

## 2 变数的设定(Sysmac Studio的设定)

针对分配到各通信区域的I/O存储器地址,定义如下指定了AT (分配位置)的变数。

设定示例

| 变数 | AT(分配位置)指定 |
|----|------------|
| a  | D0.0       |
| b  | D0.1       |
| c  | D0.15      |
| d  | D1.0       |

## **3** 连接设定

请如下进行连接设定。

| 发起端设备(PLC端)的设定 | 目标端设备 (传感器端)的设定  |
|----------------|------------------|
| 输入标签集:D0       | 输出标签集: Input101  |
| 输出标签集: D100    | 输入标签集: Output100 |

#### 例:用于访问指令区域的变数设定示例

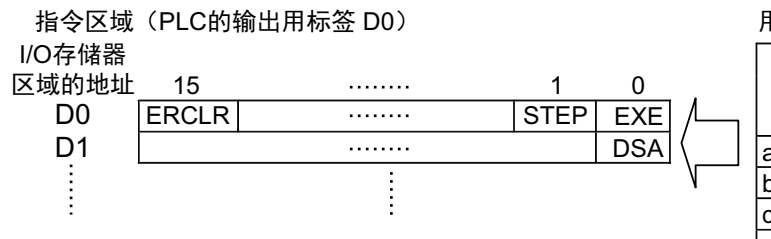

#### 用于通过用户程序访问命令区域的变数

|   |               | 设定内容          |      |  |
|---|---------------|---------------|------|--|
| 1 | 变数名           | AT(割付先)<br>指定 | 数据类型 |  |
|   | a(分配到EXE信号)   | D0.0          | BOOL |  |
|   | b(分配到STEP信号)  | D0.1          | BOOL |  |
|   | c(分配到ERCLR信号) | D0.15         | BOOL |  |
|   | d(分配到DSA信号)   | D1.0          | BOOL |  |

## 输入输出信号的种类

使用EtherNet/IP时, 输入输出控制中使用的信号种类如下所示。

## ● 输入信号

| 信旦                                     | 信马 信马夕 叶华   |                                                                                                    | ON/OFF时间                                                                                                    |                                                                                |  |
|----------------------------------------|-------------|----------------------------------------------------------------------------------------------------|----------------------------------------------------------------------------------------------------|--------------------------------------------------------------------------------|--|
| 旧方                                     | 信ち有         | り形                                                                                                    | OFF→ON                                                                                                    | ON→OFF                                                                         |  |
| EXE                                    | 控制命令<br>执行  | 用户(PLC)对传感器控制<br>器发出命令时打开的信<br>号。                                                                                                    | 用户(PLC)根据命令代码和<br>命令参数,对传感器控制器<br>发出命令(执行指示)时打<br>开的信号。                                                                                                    | 以用户(PLC)收到传感器控<br>制器发出的控制命令结束信<br>号(FLG信号)为条件,从<br>ON恢复为OFF <sup>(*1)</sup> 。  |  |
| DSA<br>(仅在通过同<br>步交换进行输<br>出控制时使<br>用) | 数据输出<br>请求  | 同步交换时用户(PLC)对<br>传感器控制器发出的信<br>号,要求将测量流程中执<br>行的数据输出结果输出到<br>外部。<br>在测量流程中执行输出单<br>元(Fieldbus数据输出单<br>元)时,如果本信号处于<br>ON的状态,传感器控制器<br>将输出相应的处理项目数<br>据。 | <ul> <li>用户(PLC)希望将测量结<br/>果的数据输出到外部时打<br/>开<sup>(*3)</sup>。</li> <li>在测量触发信号(STEP<br/>信号)或控制命令执行信<br/>号(EXE信号)从OFF变<br/>为ON的同时,打开本<br/>DSA信号。</li> <li>此外,通过多个输出单元<br/>输出9个以上的数据时,<br/>请以第1次数据输出时<br/>GATE信号的ON→OFF为<br/>输入条件,再次打开本<br/>DSA信号。</li> <li>参照:▶时序图(p.242)</li> </ul> | 以用户(PLC)收到传感器控<br>制器发出的数据输出结束信<br>号(GATE信号)为条件,从<br>ON恢复为OFF <sup>(*2)</sup> 。 |  |
| ERCLR                                  | 错误清除        | 清除传感器控制器的错误<br>信号 (ERR信号)时打开<br>的信号。                                                                                                    | 用户(PLC)关闭传感器控制<br>器的错误信号(ERR信号)<br>时,将从OFF变为ON。                                                                                                    | 用户(PLC)检测到错误信号<br>(ERR信号)关闭后,将从<br>ON恢复为OFF。                                   |  |
| XEXE                                   | 测量中命令<br>执行 | 在Fieldbus 流程控制执行<br>过程中,执行命令时打开<br>的信号。                                                                                                    | 用户(PLC)在执行Fieldbus流<br>程控制的过程中,收到执行<br>所输入命令的指示时,从<br>OFF变为ON。                                                                                                    | 以 测 量 中 命 令 执 行 结 束<br>(XFLG 信号) 信号的ON 为<br>输入条件,从 ON 恢复为<br>OFF。              |  |
| STEP                                   | 测量触发        | 执行测量时打开的信号。                                                                                                    | 在执行测量时,用户(PLC)确<br>认处理执行中信号 (BUSY<br>信号)和控制命令结束(FLG)<br>信号为OFF,然后打开。                                                                                                    | 用户(PLC)检测到传感器控<br>制器发出的处理执行中信号<br>(BUSY信号)为ON后,从<br>ON恢复为OFF。                  |  |

\*1: 控制命令结束(FLG)信号变为ON后,如果在EtherNet/IP设定的超时中设定的时间内,本EXE信号没有从ON变为 OFF,将发生终止错误,并强制关闭控制命令结束信号 (FLG信号)。

\*2:数据输出结束信号(GATE信号)变为ON后,如果在EtherNet/IP设定的超时中设定的时间内,本DSA信号没有从 OFF变为ON,将发生终止错误,并放弃准备输出的测量数据。

\*3:测量触发信号(STEP信号)或控制命令执行信号(EXE信号)从OFF变为ON,并开始测量处理后,如果在 EtherNet/IP设定的[终止]中设定的时间内,本DSA信号没有从OFF变为ON,将发生终止错误,并放弃准备输出的 测量数据。

| 传马   | 信旦夕    | TH 습방                                                                                                    | ON/OFF时间                                                                                                    |                                                                                                    |  |
|------|--------|----------------------------------------------------------------------------------------------------|----------------------------------------------------------------------------------------------------|----------------------------------------------------------------------------------------------------|--|
| 旧石   | 信子有    | り用し                                                                                                    | OFF→ON                                                                                                    | ON→OFF                                                                                                    |  |
| BUSY | 处理执行中  | 通知信号,表示无法按收<br>外部的输入。<br>请设定为不信号为OFF的<br>条件下发行命令。<br>*1:在连续测量过程中,<br>处理我行中。过程中,<br>处理我信号)会理执行中。<br>(BUSY信在令令法制命令行时,使出家器控制命令法行时,使出家子行时,<br>在连续测量结合。<br>*2:正在执的命处理执行<br>中。<br>(例:用并行的STEP<br>测量时,本信号《EXE<br>中。)<br>使用多个协议时,如果要检调使明,本行<br>的STEP<br>测量时,本信号。<br>*3:并不是本信号ON中=<br>命令执行中。<br>是否正在令法则的为此正在行的<br>BUSY信号。<br>*3:并不是本信号ON中= | 传 感 器 控 制 器 收 到 用 户<br>(PLC) 发出的命令时变为<br>ON。(EXE信号的OFF→ON<br>后)                                                                                                    | 命令执行结束时从ON 变为<br>OFF。                                                                                                    |  |
| FLG  | 命令执行结束 | 通知信号,表示传感器控<br>制器通知用户(PLC),命令<br>执行已结束。                                                                                                    | 传感器控制器结束所接收命<br>令的执行时变为ON。                                                                                                    | 用户(PLC)将控制命令执行<br>信号(EXE信号)从ON设为<br>OFF后,将变为OFF。                                                                                                    |  |
| GATE | 数据输出结束 | 通知信号,向用户(PLC)告<br>知读取测量结果的时间。<br>本信号为ON时,表示处于<br>可输出数据的状态。<br>用户(PLC)请以本信号的<br>ON 为输入条件,读取数<br>据。                                                                                                    | <ul> <li>无同步交换时:<br/>传感器控制器执行测量流程中的输出单元<br/>(Fieldbus数据输出单元)<br/>(<sup>74)</sup>,并结束数据输出单元)</li> <li>(<sup>74)</sup>,并结束数据输出准备后变为ON。</li> <li>有同步交换时:<br/>传感器控制器执行测量流程中的输出单元<br/>(Fieldbus数据输出单元)</li> <li>(<sup>74)</sup>,结束数据输出准备且数据输出请求信号(DSA信号)为ON时,变为ON。</li> <li>*4:从上至下依次执行测量流程,执行到输出单元的时候。并不是结束测量执行的时候。</li> </ul> | <ul> <li>无同步交换时:<br/>经过EtherNet/IP设定中设<br/>定的"输出时间"后,将变<br/>为OFF。</li> <li>有同步交换时:<br/>用户(PLC)将数据输出请<br/>求信号(DSA信号)从<br/>ON设为OFF后,将变为<br/>OFF。</li> </ul> |  |

2

| <b>卢</b> 旦 | 信旦友           | TH 46                                                                                                    | ON/OI                                                      | FF时间                                                                   |
|------------|---------------|----------------------------------------------------------------------------------------------------|------------------------------------------------------------|------------------------------------------------------------------------|
| 旧之         |               |                                                                                                    | OFF→ON                                                     | ON→OFF                                                                 |
| ERR        | 错误信号          | 传感器控制器检测到以下<br>异常情况时发出的通知信<br>号。<br>关于异常内容,请参照以<br>下内容。<br>参照: ▶ 《图像处理系统<br>FH/FZ5系列 用户手册<br>(SDNB-712)》的"错误信<br>息及解决措施" | 传感器控制器检测到异常<br>时,将变为ON。                                    | 消除异常后,如果用户(PLC)<br>执行再测量,或清除错误<br>(ERCLR信号:ON)后,将<br>变为OFF。            |
| RUN        | 运行画面          | 通知信号,表示传感器控<br>制器处于运行画面状态。                                                                                               | 传感器控制器处于运行画面<br>时,将变为ON。                                   | 传感器控制器处于调整画面<br>时,将变为OFF。                                              |
| OR         | 综合判定          | 通知综合判定结果的信<br>号。                                                                                                    | 综合判定结果为NG时变为<br>ON。                                        | 综合判定结果为OK时变为<br>OFF。                                                   |
| XFLG       | 测量中命令执<br>行结束 | 通知信号,表示执行<br>Fieldbus流程控制过程中<br>执行的命令已结束。                                                                                | 执行Fieldbus流程控制的过<br>程中,执行的命令结束<br>(XBUSY:ON→OFF)时<br>变为ON。 | 执行Fieldbus流程控制的过程中,测量中命令执行中信<br>号(XBUSY信号)从OFF<br>变为ON后,将从ON变为<br>OFF。 |
| XBUSY      | 测量中命令执<br>行中  | 通知信号,表示执行<br>Fieldbus流程控制过程<br>中,正在执行输入的命<br>令。                                                                          | 在执行Fieldbus流程控制的<br>过程中,正在执行输入的命<br>令时,从OFF变为ON。           | 在执行Fieldbus流程控制的<br>过程中,输入的命令执行结<br>束时,从ON变为OFF。                       |
| XWAIT      | 测量中命令待<br>机   | 通知信号,表示执行<br>Fieldbus流程控制过程<br>中,可以接收新的命令。                                                                               | 在执行Fieldbus流程控制的<br>过程中,可输入命令时从<br>OFF变为ON。                | 在执行Fieldbus流程控制的<br>过程中,不可输入命令时从<br>ON变为OFF。                           |

# 可输出的项目

## 可输出的测量结果(Fildbus数据输出)

使用与结果输出相关的处理项目,可输出下述值。 也可利用表达式等处理单元查看测量值。

| 测量项目  | 字符串     | 说明                |
|-------|---------|-------------------|
| 判定    | JG      | 判定结果              |
| 数据0~7 | D00~D07 | 在输出数据0~7中设定的表达式结果 |

## 外部参考表 (Fieldbus数据输出)

在拥有处理单元数据设定/获取功能的处理项目或控制命令中,通过指定对应的编号,可参考以下数据。

| 编号   | 数据名     | 设定/获取 | 数据范围                                            |
|------|---------|-------|-------------------------------------------------|
| 0    | 判定      | 仅获取   | 0: 无判定(未测量)<br>1: 判定结果OK<br>-1: 判定结果NG          |
| 5~12 | 数据0~数据7 | 仅获取   | ・ASCII: -999999999.9999~99999999999999999999999 |
| 150  | 输出方式    | 设定/获取 | 0:固定小数点<br>1:浮动小数点                              |

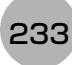

## 命令列表

下面将说明在EtherNet/IP中使用的各命令。

记载有指令区域起始通道的命令,可通过标签数据链路通信、信息通信两者执行。

指令区域起始通道中含有"—"的命令,只能通过信息通信执行。

标签数据链路通信中命令的详情请参照: ▶PLC LINK、 EtherNet/IP、 EtherCAT的命令详情 (p.333)。

## ● 执行命令

| 指令区域 | 起始通道 | Th 45                 | 参考章节           |  |
|------|------|-----------------------|----------------|--|
| +3   | +2   |                       |                |  |
| 0010 | 1010 | 执行1次测量                | 参照: ▶详情(p.333) |  |
| 0010 | 1020 | 开始连续测量                | 参照: ▶详情(p.333) |  |
| 0010 | 1030 | 结束连续测量                | 参照: ▶详情(p.334) |  |
| 0010 | 1040 | 执行指定单元的试测量            | 参照: ▶详情(p.334) |  |
| 0010 | 2010 | 清除测量值                 | 参照: ▶详情(p.335) |  |
| 0010 | 3010 | 保存                    | 参照: ▶详情(p.336) |  |
| 0010 | 4010 | 用当前图像重新登录模型数据         | 参照: ▶详情(p.337) |  |
| 0010 | 5010 | 按指定的移动量平行移动图像显示位置     | 参照: ▶详情(p.338) |  |
| 0010 | 5020 | 按指定的倍率放大/缩小图像显示       | 参照: ▶详情(p.338) |  |
| 0010 | 5030 | 将显示位置和显示倍率恢复为初始值      | 参照: ▶详情(p.339) |  |
| 0010 | 7010 | 复制场景数据                | 参照: ▶详情(p.340) |  |
| 0010 | 7020 | 删除场景数据                | 参照: ▶详情(p.340) |  |
| 0010 | 7030 | 移动场景数据                | 参照: ▶详情(p.341) |  |
| _    | _    | 将指定的图像数据作为登录图像登录      | 参照:▶详情(p.447)  |  |
| 0010 | 8020 | 将指定的登录图像作为测量图像读取      | 参照: ▶详情(p.343) |  |
| 0010 | 9010 | 将输入的字符串按原样返回到输出中 (回显) | 参照: ▶详情(p.344) |  |
| _    | _    | 在指定的用户组ID中追加用户账户      | 参照: ▶详情(p.467) |  |
| _    | _    | 删除指定的用户账户             | 参照:▶详情(p.468)  |  |
| 0010 | B010 | 分支到流程最前面 (0号处理单元)     | 参照:▶详情(p.346)  |  |

### ● 状态获取命令

| 指令区域 | 起始通道 | 가는 순성                | <b>乡</b> 老辛士   |
|------|------|----------------------|----------------|
| +3   | +2   |                      | 参方早卫           |
| 0020 | 1000 | 获取场景编号               | 参照: ▶详情(p.348) |
| 0020 | 2000 | 获取场景组编号              | 参照: ▶详情(p.348) |
| 0020 | 4000 | 获取当前显示的布局编号          | 参照: ▶详情(p.349) |
| 0020 | 5010 | 获取正在显示指定图像显示窗口的单元编号  | 参照: ▶详情(p.349) |
| 0020 | 5020 | 获取指定图像显示窗口的子图像编号     | 参照: ▶详情(p.350) |
| 0020 | 5030 | 获取指定图像显示窗口的图像模式      | 参照: ▶详情(p.351) |
| 0020 | 7010 | 获取各通信模块的输入状态 (允许/禁止) | 参照: ▶详情(p.351) |
| 0020 | 7020 | 获取向外部机器的输出状态 (允许/禁止) | 参照: ▶详情(p.352) |
| 0020 | 8010 | 获取指定并行I/O端子的ON/OFF   | 参照: ▶详情(p.353) |

| 指令区域 | 起始通道 | These               | <u> </u>                              |  |
|------|------|---------------------|---------------------------------------|--|
| +3   | +2   |                     | ····································· |  |
| 0020 | 8020 | 批量获取DI以外端子状态的ON/OFF | 参照:▶详情(p.354)                         |  |
| 0020 | 8030 | 批量获取DI端子状态的ON/OFF   | 参照: ▶详情(p.355)                        |  |
| _    |      | 获取目前登录中用户账户的用户名     | 参照: ▶详情(p.432)                        |  |
| _    | _    | 获取目前登录中用户账户的用户组ID   | 参照: ▶详情(p.434)                        |  |
| 0020 | A000 | 获取操作日志的状态           | 参照: ▶详情(p.357)                        |  |

## ● 状态设定命令

| 指令区域起始通道 |      |                       | 会老辛辛士          |  |
|----------|------|-----------------------|----------------|--|
| +3       | +2   |                       | 参方早卫           |  |
| 0030     | 1000 | 切换场景编号                | 参照: ▶详情(p.357) |  |
| 0030     | 2000 | 切换场景组                 | 参照: ▶详情(p.358) |  |
| 0030     | 4000 | 设定布局编号,切换画面           | 参照: ▶详情(p.358) |  |
| 0030     | 5010 | 设定要在指定图像显示窗口中显示的单元编号  | 参照: ▶详情(p.359) |  |
| 0030     | 5020 | 设定要在指定图像显示窗口中显示的子图像编号 | 参照: ▶详情(p.360) |  |
| 0030     | 5030 | 设定指定图像显示窗口的图像模式       | 参照: ▶详情(p.361) |  |
| 0030     | 7010 | 允许/禁止向各通信模块输入         | 参照: ▶详情(p.362) |  |
| 0030     | 7020 | 允许/禁止向外部机器输出          | 参照: ▶详情(p.362) |  |
| 0030     | 8010 | 设定指定并行I/O端子的ON/OFF    | 参照: ▶详情(p.363) |  |
| 0030     | 8020 | 批量设定DO以外端子状态的ON/OFF   | 参照: ▶详情(p.364) |  |
| 0030     | 8030 | 批量设定DO端子的ON/OFF状态     | 参照: ▶详情(p.365) |  |
| _        | _    | 切换目前登录的用户账户           | 参照: ▶详情(p.433) |  |
| 0030     | A000 | 设定操作日志的状态             | 参照: ▶详情(p.366) |  |

## ● 数据读取命令

(

| 指令区域起始通道 |      | TH 42         | 会老辛辛士          |  |
|----------|------|---------------|----------------|--|
| +3       | +2   |               | <b>梦</b> 兮早卫   |  |
| 0040     | 1000 | 获取单元数据        | 参照: ▶详情(p.367) |  |
| _        | —    | 获取当前的日期/时间    | 参照: ▶详情(p.399) |  |
| _        | _    | 获取系统的版本信息     | 参照: ▶详情(p.469) |  |
| _        | _    | 获取有关图像记录的设定   | 参照: ▶详情(p.457) |  |
| _        | _    | 获取设定的图像记录文件夹名 | 参照: ▶详情(p.414) |  |
| _        | _    | 获取设定的数据记录文件夹名 | 参照: ▶详情(p.396) |  |
| —        | —    | 获取设定的画面截屏文件夹名 | 参照: ▶详情(p.408) |  |
| —        | —    | 获取设定的图像记录的前缀  | 参照: ▶详情(p.416) |  |
| 0040     | 4050 | 获取设定的数据记录条件   | 参照: ▶详情(p.373) |  |
| 0040     | 4060 | 获取设定的DI端子补偿数据 | 参照: ▶详情(p.374) |  |

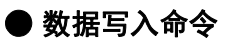

| 指令区域起始通道 |      |             | 会老辛士           |  |
|----------|------|-------------|----------------|--|
| +3       | +2   |             | ᅗᇬᅾᅝ           |  |
| 0050     | 1000 | 设定单元数据      | 参照:▶详情(p.375)  |  |
| _        | —    | 设定日期/时间     | 参照:▶详情(p.400)  |  |
| _        |      | 变更图像记录相关的设定 | 参照: ▶详情(p.459) |  |
| _        | _    | 设定图像记录文件夹名  | 参照:▶详情(p.415)  |  |
| _        | _    | 设定数据记录文件夹名  | 参照:▶详情(p.397)  |  |
| _        | _    | 设定画面截屏文件夹名  | 参照:▶详情(p.409)  |  |
| _        | _    | 设定图像记录的前缀   | 参照: ▶详情(p.417) |  |
| 0050     | 4050 | 设定数据记录条件    | 参照: ▶详情(p.380) |  |
| 0050     | 4060 | 设定DI端子补偿数据  | 参照:▶详情(p.380)  |  |

## ● 文件载入命令

| 指令区域起始通道 |    | These       | 会老辛辛士                                 |  |
|----------|----|-------------|---------------------------------------|--|
| +3       | +2 | -20 RC      | · · · · · · · · · · · · · · · · · · · |  |
| _        | —  | 载入场景数据      | 参照: ▶详情(p.453)                        |  |
| _        | —  | 载入场景组数据     | 参照: ▶详情(p.455)                        |  |
| _        | _  | 载入系统数据      | 参照: ▶详情(p.461)                        |  |
| _        |    | 载入系统+场景组0数据 | 参照: ▶详情(p.390)                        |  |

## ● 文件保存命令

| 指令区域起始通道 |    | 다는 순방                         | 会求会士           |  |
|----------|----|-------------------------------|----------------|--|
| +3       | +2 |                               | 공연합니           |  |
| _        | _  | 保存场景数据                        | 参照: ▶详情(p.454) |  |
| —        |    | 保存场景组数据                       | 参照: ▶详情(p.456) |  |
| _        |    | 保存系统数据                        | 参照:▶详情(p.462)  |  |
| _        | _  | 保存图像数据                        | 参照: ▶详情(p.426) |  |
| _        | —  | 保存图像缓存 (通过[本体记录图像]指定)中的所有图像数据 | 参照: ▶详情(p.389) |  |
| _        | —  | 保存最新输入图像                      | 参照: ▶详情(p.429) |  |
| _        | —  | 将系统+场景组0数据保存到文件               | 参照: ▶详情(p.391) |  |
|          |    | 执行画面截屏                        | 参照:▶详情(p.407)  |  |

针对控制命令的响应处理,用时序图说明通过命令输入的各相关信号的ON/OFF时间。

### ● 命令执行时的时序图

以控制命令执行(EXE)信号为触发, 输入或执行事先保存在PLC存储器区域中的各种命令, 如测量执行命令等。 执行命令后, 请将控制命令结束(FLG)信号的ON作为触发, 将控制命令执行(EXE)信号恢复为OFF。

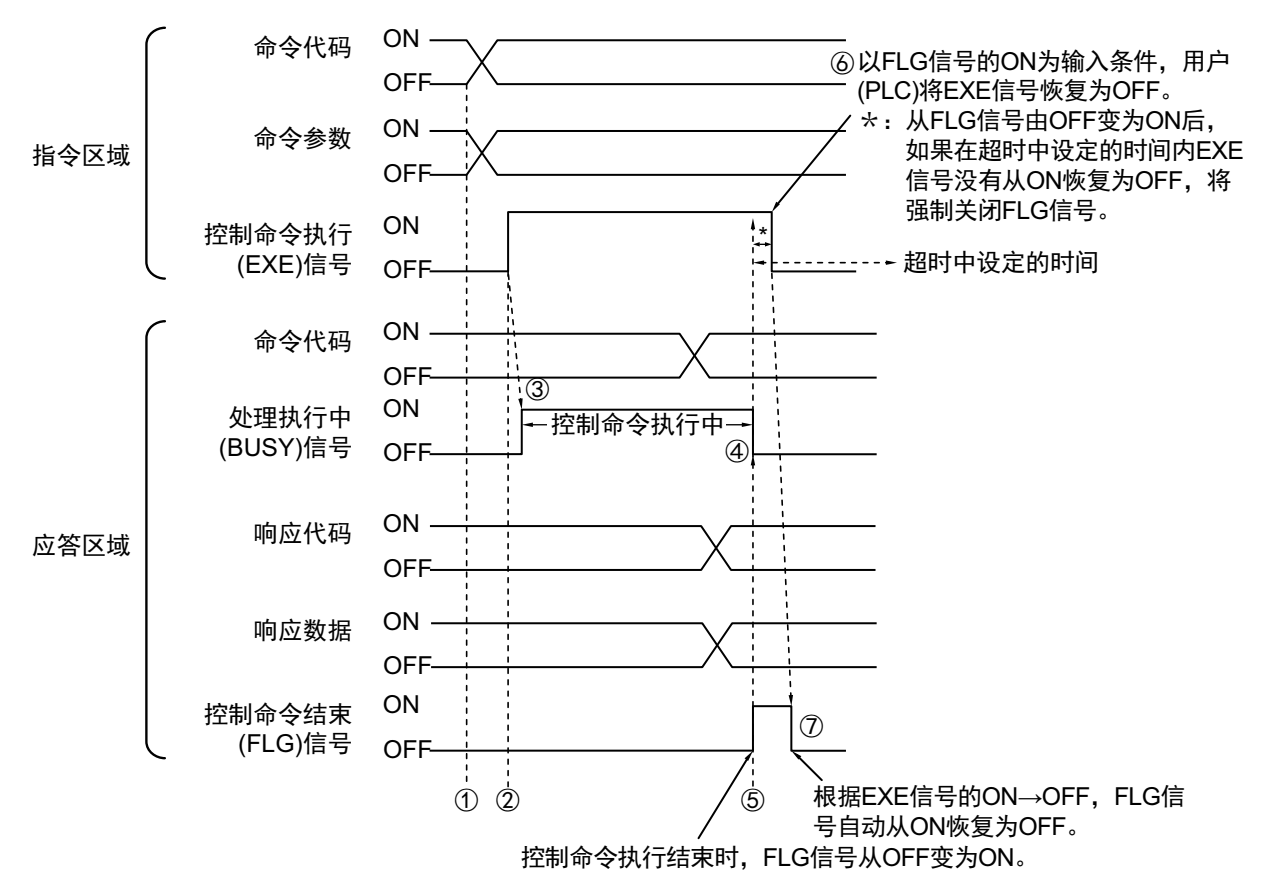

- 1 通过PLC设置命令代码、命令参数。
- 2 然后,确认处理执行中(BUSY)信号和控制命令结束(FLG)信号已变为OFF,再将控制命令执行(EXE) 信号从OFF变为ON。将向传感器控制器发出执行指示。
- 3 传感器控制器收到执行指示后,处理执行中(BUSY)信号变为ON,并执行命令。
- **4** 传感器控制器执行结束后,关闭处理执行中(BUSY)信号。
- 5 然后,设置命令代码、响应代码、响应数据,且控制命令结束(FLG)信号变为ON。
- 6 PLC (用户)以控制命令结束(FLG)信号的OFF→ON为输入条件,将控制命令执行(EXE)信号 恢复为OFF。
- 7 传感器控制器确认控制命令执行(EXE)信号为OFF后,自动关闭控制命令结束(FLG)信号。

#### ● 连续测量命令时 (无同步交换)

连续测量是指,在结束1个测量动作(图像输入-测量处理)时,重复执行下一测量动作(图像输入-测量处理) 的测量方法。

执行开始连续测量的命令,开始连续测量,执行停止连续测量命令,以终止连续测量。

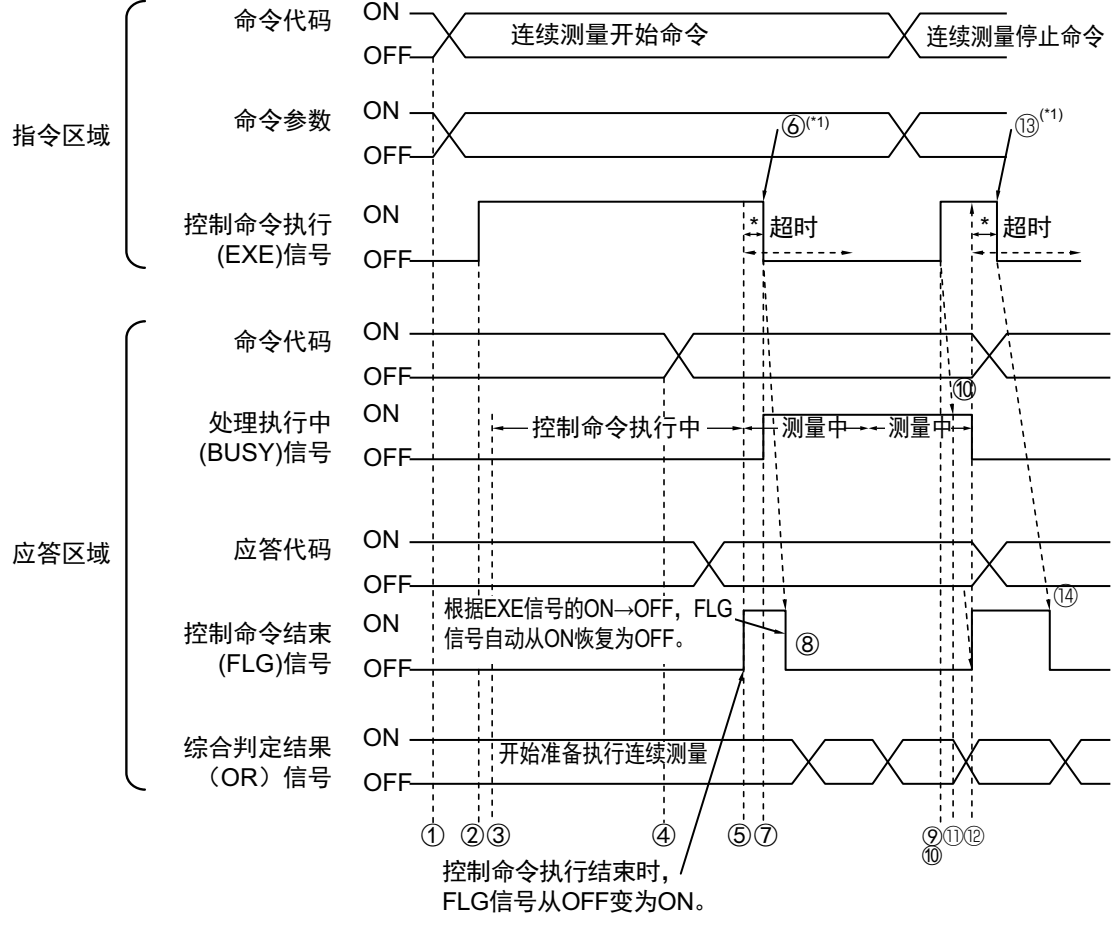

- \*1:以FLG信号的ON为输入条件,用户(PLC)将EXE信号恢复为OFF。
- \*:从FLG信号由OFF变为ON后,如果在超时时间内EXE信号没有从ON恢复为OFF, 将强制关闭FLG信号和BUSY信号。

<开始连续测量的动作>

- **1** 由PLC (用户)发出开始连续测量的命令代码。
- 2 然后,确认处理执行中(BUSY)信号和控制命令结束(FLG)信号为OFF,再将控制命令执行(EXE) 信号从OFF变为ON。将向传感器控制器发出执行指示。
- **3** 传感器控制器收到执行指示后,开始做连续测量的准备。
- 4 结束连续测量的准备后,传感器控制器将设置命令代码、响应代码。
- 5 然后,控制命令结束(FLG)信号变为ON。
- 6 PLC (用户)以控制命令结束(FLG)信号的OFF→ON为输入条件,将控制命令执行(EXE)信号 恢复为OFF。
- 7 传感器控制器确认控制命令执行 (EXE) 信号变为 OFF 后,开始连续测量,并打开处理执行中 (BUSY)信号。
- **8** 然后,自动关闭控制命令结束(FLG)信号。
  - \*1: 如果在EtherNet/IP设定的超时中设定的时间内,PLC(用户)没有关闭控制命令执行(EXE)信号,将发 生超时错误,并强制关闭控制命令结束(FLG)信号和处理执行中(Busy)信号。

- 9 利用连续测量命令执行连续测量的过程中,由PLC (用户)发出停止连续测量的命令代码。
- 10 然后控制命令执行(EXE)信号从OFF变为ON。将向传感器控制器发出执行指示。

参考

连续测量时不会在测量过程中停止。

执行连续测量停止命令后,在结束正在执行的测量处理后,停止连续测量。

### • 连续测量结束时

- 11 传感器控制器收到执行指示后,停止连续测量,并关闭处理执行中(BUSY)信号。
- 12 传感器控制器设置命令代码、响应代码后,控制命令结束(FLG)信号变为ON。
- 13 PLC (用户)以控制命令结束(FLG)信号的OFF→ON为输入条件,将控制命令执行(EXE)信号 恢复为OFF。
- 14 传感器控制器确认控制命令执行(EXE)信号为OFF后,自动关闭控制命令结束(FLG)信号。

#### 重要

由于连续测量中测量优先,因此有时可能不更新测量结果(综合判定、图像、流程显示中各处理单元的判定、详细结果)的显示。

• 连续测量结束时,将显示最后测量的结果。

### ● 利用测量执行位(STEP)执行测量

除了以控制命令执行(EXE)信号为触发进行输入和执行之外,还可通过测量执行位(STEP)执行。

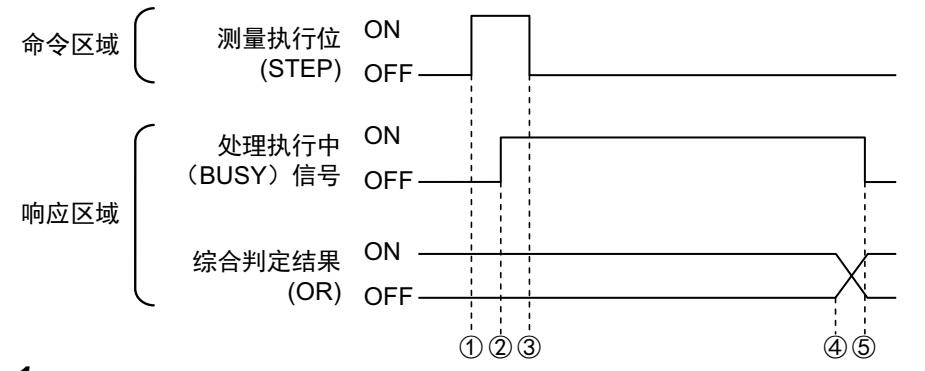

- **1** 处理执行中(BUSY)信号为OFF时,将在测量执行位(STEP)的上升沿开始测量。
- 2 开始测量后, BUSY信号变为ON。
- 3 BUSY信号变为ON后,测量执行位(STEP)变为OFF。
- 4 在结束测量时,输出综合判定结果OR。
- 5 在测量流程结束时, BUSY信号变为OFF。

2

## 数据输出

针对测量结束后的数据输出,用时序图说明相关信号的ON/OFF时间。

### ● 无同步交换时

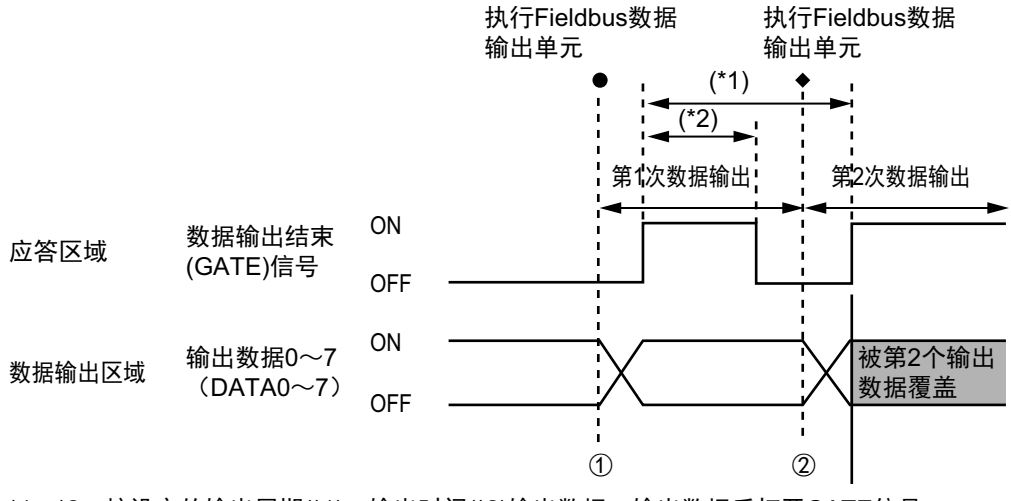

- \*1、\*2:按设定的输出周期(\*1)、输出时间(\*2)输出数据。输出数据后打开GATE信号, 确保数据输出时间。
  - 1 传感器控制器开始执行Fieldbus数据输出单元,并输出数据。
  - 2 第2次执行Fieldbus数据输出单元,或执行其他的Fieldbus数据输出单元后,都将输出数据。此时,第1次输出的数据将被覆盖。

想要接收所有输出的数据时,请将输出控制设定为有同步交换,以输出数据。 参照: ▶输出格式 (Fildbus数据输出) (p.220)

#### ● 有同步交换时

PLC (用户)将数据输出请求(DSA)信号从OFF变为ON后,数据输出结束(GATE)信号将从OFF变为ON。 此时,将输出可输出的数据<sup>(\*1)</sup>。

请根据PLC(用户)是否收到输出数据、数据输出结束(GATE)信号是否已变为ON,由PLC(用户)将DSA信 号从ON变为OFF。

有来自多个Fieldbus输出单元的数据时, 传感器控制器将数据输出结束(GATE)信号从ON变为OFF时, PLC (用 户) 将再次打开DSA信号, 然后输出下一个输出数据。

\*1: 执行测量流程中的输出单元, 做好输出准备的数据

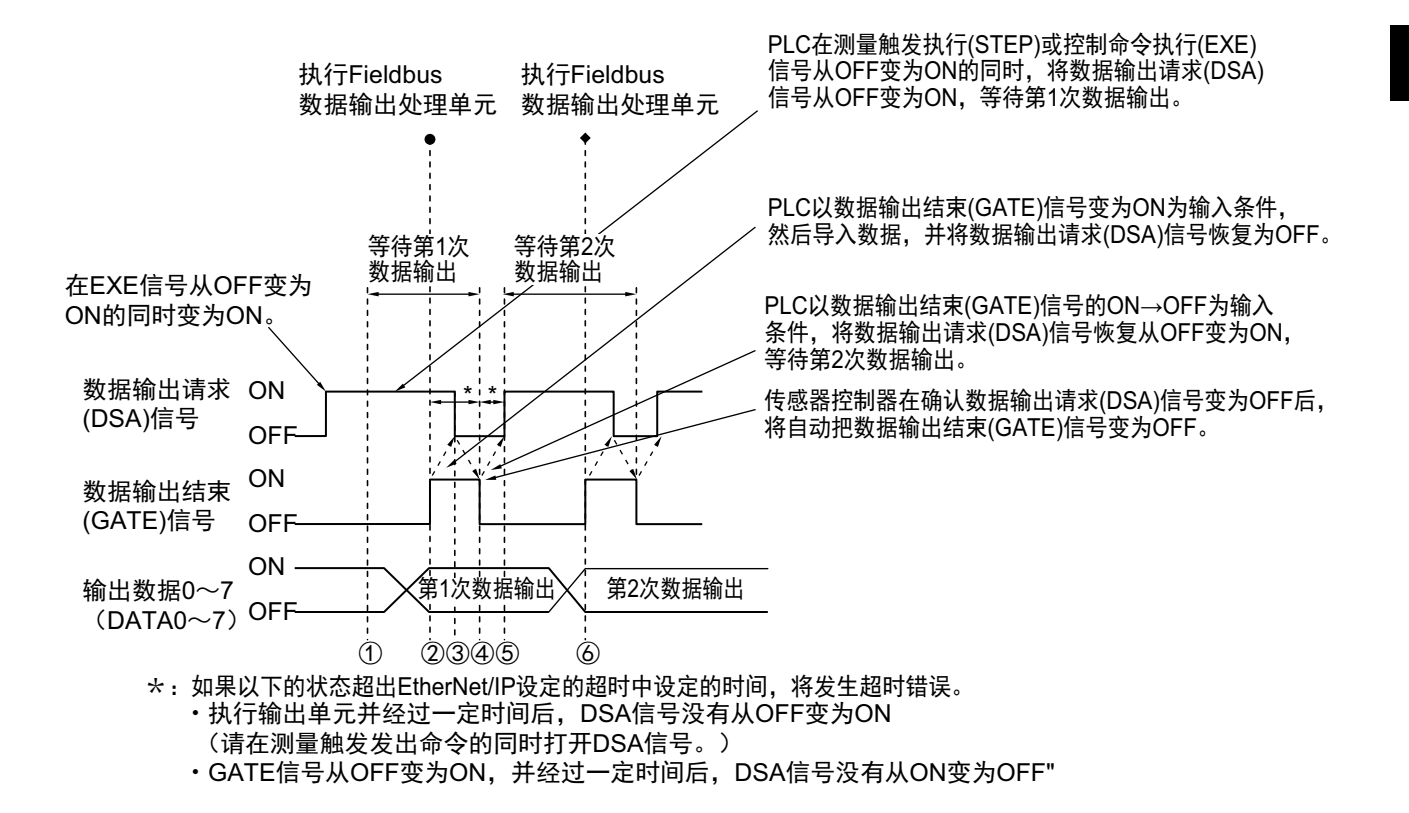

- 1 PLC (用户)在控制命令执行(EXE)信号从OFF变为ON的同时,将数据输出请求(DSA)信号从 OFF变为ON。可确保收到Fieldbus数据输出单元第1次输出的数据。
- 2 传感器控制器执行测量流程中的Fieldbus数据输出单元。写入数据后,由于数据输出请求(DSA) 信号为ON,数据输出结束(GATE)信号变为ON。
- 3 PLC (用户)以数据输出结束(GATE)信号的OFF→ON为输入条件,然后导入数据,并将数据 输出请求(DSA)信号恢复为OFF。
- 4 传感器控制器在确认数据输出请求(DSA)信号从ON变为OFF后,将把数据输出结束(GATE)信号 从ON变为OFF。
- 5 测量流程中配置有多个Fieldbus数据输出单元时,PLC(用户)将以数据输出结束(GATE)信号的ON→OFF为输入条件,打开数据输出请求(DSA)信号,等待执行下一个要处理的串行数据输出单元。
- 6 执行下一个Fieldbus数据输出单元后,将打开GATE信号,并输出该数据,因此将接收第2次输出的数据,并重复上述3和5的步骤。 之后的数据输出也将重复上述3~5的步骤。

2

针对从控制命令输入到测量结束后的数据输出之间的一系列动作,用时序图说明相关信号的ON/OFF时间。

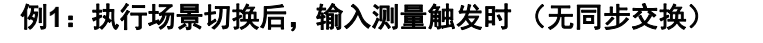

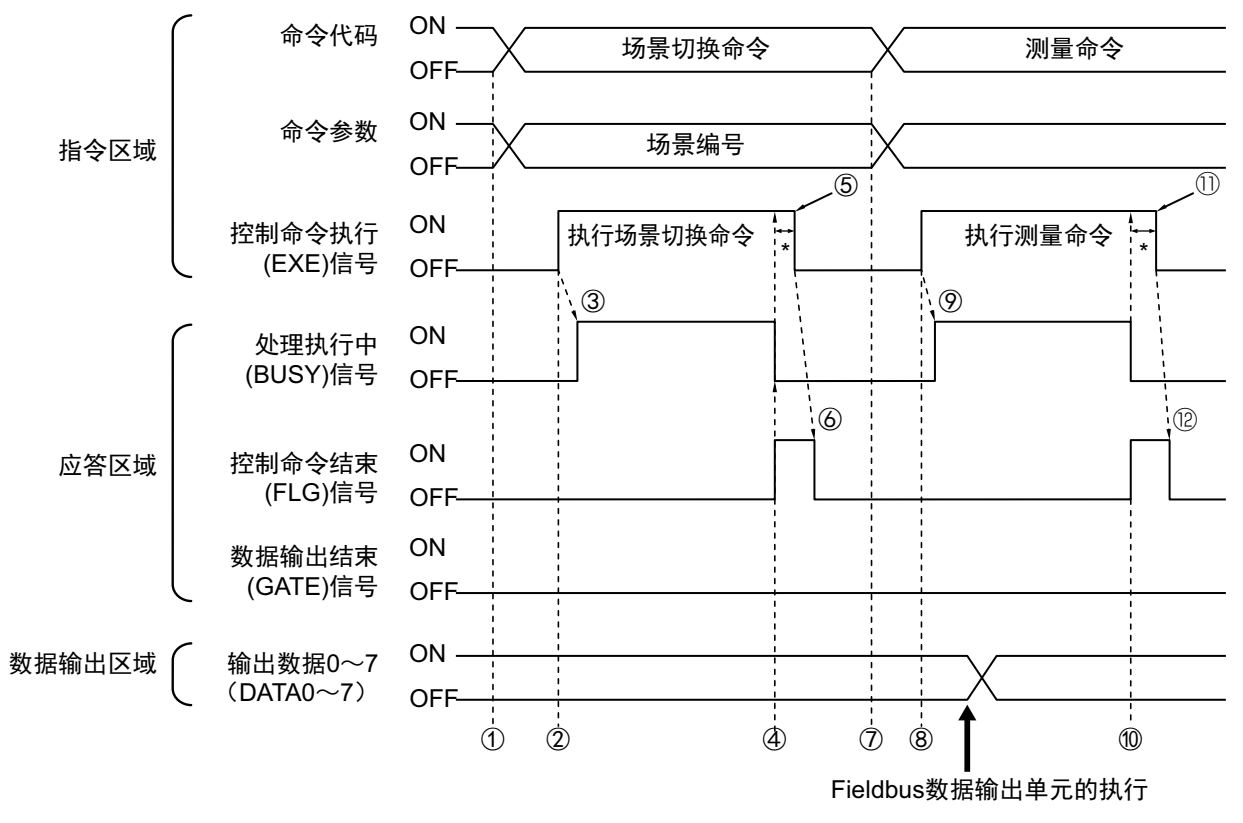

- 1 通过PLC设置场景切换用的命令代码、命令参数。
- 2 然后,确认处理执行中(BUSY)信号和控制命令结束(FLG)信号已变为OFF,再将控制命令执行 (EXE)信号从OFF变为ON。将向传感器控制器发出执行指示。
- 3 传感器控制器收到执行指示后,处理执行中(BUSY)信号变为ON,并执行场景切换。
- **4** 场景切换结束后,关闭处理执行中(BUSY)信号,控制命令结束(FLG)信号变为ON。
- 5 PLC (用户)以控制命令结束(FLG)信号的OFF→ON为输入条件,将控制命令执行(EXE)信号 恢复为OFF。
- 6 传感器控制器确认控制命令执行(EXE)信号为OFF后,自动关闭控制命令结束(FLG)信号。
- 7 通过PLC设置测量命令用的命令代码、命令参数。
- 8 将控制命令执行(EXE)信号从OFF变为ON,执行测量命令。

参考

场景切换后要执行测量触发时,请确认执行场景切换命令后打开的控制命令结束(FLG)信号和处理执行中(BUSY)信号已从ON变为OFF,然后再执行。

如果BUSY信号的打开状态太短,外部装置无法识别时,请延长场景切换时BUSY信号的打开状态,使外部装置有足够的 时间识别。可在"场景切换时间"的"追加时间"中设定。(参照: ▶ 《图像处理系统 FH/FZ5系列 用户手册(SDNB-712)》的 "设定与测量中的动作相关的条件")

- 9 传感器控制器收到执行指示后,处理执行中(BUSY)信号变为ON,并执行测量处理。
- 10 测量处理结束后,关闭处理执行中(BUSY)信号,控制命令结束(FLG)信号变为ON。
- 11 PLC (用户)以控制命令结束(FLG)信号的OFF→ON为输入条件,将控制命令执行(EXE)信号 恢复为OFF。
- 12 传感器控制器确认控制命令执行(EXE)信号为OFF后,自动关闭控制命令结束(FLG)信号。
  - \*1: 如果在EtherNet/IP设定的超时中设定的时间内,PLC(用户)没有关闭控制命令执行(EXE)信号,将发 生超时错误,并强制关闭控制命令结束(FLG)信号。

### 例2:用多个输出单元进行数据输出时(无同步交换)

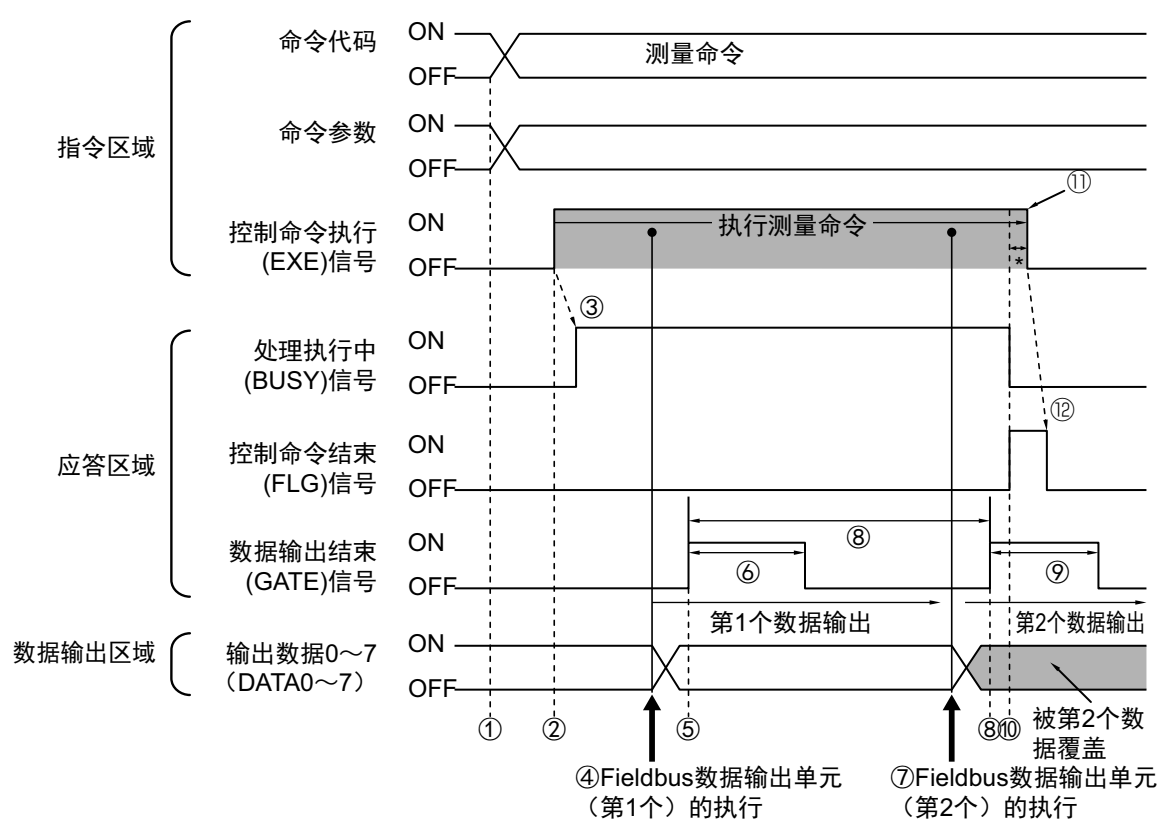

- 1 通过PLC设置测量用的命令代码、命令参数。
- 2 然后,确认处理执行中(BUSY)信号和控制命令结束(FLG)信号已变为OFF,再将控制命令执行 (EXE)信号从OFF变为ON。将向传感器控制器发出执行指示。
- 3 传感器控制器收到执行指示后,处理执行中(BUSY)信号变为ON,并执行测量处理。
- **4** 如果在测量流程中执行了第1个Fieldbus数据输出单元,传感器控制器将把第1个Fieldbus数据 输出单元的数据输出到数据输出区域中。
- 5 传感器控制器将数据输出到数据输出区域后,数据输出结束(GATE)信号变为ON。
- 6 经过EtherNet/IP设定的"输出时间"中设定的时间后,传感器控制器关闭数据输出结束(GATE) 信号。
- 7 第2个Fieldbus数据输出单元将在测量流程中执行。
- 8 经过EtherNet/IP设定的"输出周期"中设定的时间后,传感器控制器将第2个Fieldbus数据输出单元的数据输出到数据输出区域中。 此时,第1个Fieldbus数据输出单元的数据将被覆盖。
- 9 传感器控制器打开数据输出结束(GATE)信号,并在经过EtherNet/IP设定的"输出时间"中设定的时间后,将其关闭。
- 10 测量处理结束后,关闭处理执行中(BUSY)信号,控制命令结束(FLG)信号变为ON。
- 11 PLC (用户)以控制命令结束(FLG)信号的OFF→ON为输入条件,将控制命令执行(EXE)信号 恢复为OFF。

# **12** 传感器控制器确认控制命令执行(EXE)信号为OFF后,自动关闭控制命令结束(FLG)信号。

\*1: 如果在EtherNet/IP设定的超时中设定的时间内,PLC(用户)没有关闭控制命令执行(EXE)信号,将发 生超时错误,并强制关闭控制命令结束(FLG)信号。

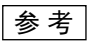

#### 关于保存全部测量结果的方法

从多个数据输出单元中输出的数据以及重复执行测量而输出的数据(连续测量等)将在同一数据输出区域中覆盖保存。 如果要这样保存所有输出的数据,请调整EtherNet/IP设定中的"输出时间"和"输出周期",使所有的数据都能输出,然后根 据数据输出结束(GATE)信号的状态,接收输出的数据,或利用同步交换进行控制。

利用同步交换进行控制时,如果在输出控制中使用同步交换,可以在GATE信号打开时输出数据,因此在DSA信号打开时,可以进行读取。(第2次之后的输出时)

因此,每次输出数据时,请读取输出的数据,然后移动到PLC的其他I/O存储器区域中。

关于同步交换功能,请参照: ▶关于数据输出控制 (同步交换) (p.27)。

此外,如果要确认是否接收了所有的测量结果,可对接收的输出数据数和执行连续测量的次数进行比较。 请按以下方法确认实际执行测量的次数。

• 使用示例

在测量流程中,设定计算测量次数的表达式。

设定类似[DO+1]这样的表达式后,每测量1次 (执行1次测量流程)都会在DO后面加上1,因此可以根据DO的当前值 算出实际执行测量的次数。

## 利用EtherNet/IP的信息通信, 与控制器进行通信

与不支持标签数据链路通信的PLC LINK时,或使用标签数据链路通信不支持的字符串输出等功能时,应使用信息 通信功能。

信息通信中包括两种方法,一是用AssemblyObject,与标签数据链路通信一样进行数据交换的方法,二是用传感器控制器特有的VisionSensorObject,进行与无协议命令同等的命令收发。

本书以AssemblyObject、传感器控制器特有的VisionSensorObject为中心介绍。关于发行信息的步骤,请参照所用PLC的使用说明书。

### 对象的构成

传感器控制器的EtherNet/IP功能中存在以下对象。这些对象可通过信息通信进行访问。

| 分类<br>(Object名)                 | 分类ID       | 实例ID                                   |  |  |  |
|---------------------------------|------------|----------------------------------------|--|--|--|
| Identity<br>Object              | 1(01Hex)   | 1(01Hex)                               |  |  |  |
| Message<br>Router Object        | 2(02Hex)   | 1(01Hex)                               |  |  |  |
|                                 |            | 100(64Hex):输出连接(用于一般控制以及多线程随机触发模式的线路0) |  |  |  |
| Assembly                        | 4(04Hex)   | 101(65Hex): 输入连接(用于多线程随机触发模式的线路1)      |  |  |  |
| Object                          |            | 102(66Hex):输出连接(用于一般控制以及多线程随机触发模式的线路0) |  |  |  |
|                                 |            | 103(67Hex): 输入连接 (用于多线程随机触发模式的线路1)     |  |  |  |
| Connection<br>Manager<br>Object | 6(06Hex)   | 1(01Hex)                               |  |  |  |
|                                 | 100(64Hex) | 1(01Hex): 用于一般控制以及多线程随机触发模式的线路0        |  |  |  |
|                                 |            | 2(02Hex):用于多线程随机触发模式的线路1               |  |  |  |
|                                 |            | 3(03Hex):用于多线程随机触发模式的线路2               |  |  |  |
| Vision Sensor                   |            | 4(04Hex):用于多线程随机触发模式的线路3               |  |  |  |
| Object                          |            | 5(05Hex):用于多线程随机触发模式的线路4               |  |  |  |
|                                 |            | 6(06Hex):用于多线程随机触发模式的线路5               |  |  |  |
|                                 |            | 7(07Hex):用于多线程随机触发模式的线路6               |  |  |  |
|                                 |            | 8(08Hex):用于多线程随机触发模式的线路7               |  |  |  |
| TCP/IP<br>Interface<br>Object   | 245(F5Hex) | 1(01Hex)                               |  |  |  |
| EtherNet Link<br>Object         | 246(F6Hex) | 1(01Hex)                               |  |  |  |

#### 数据类型

在EtherNet/IP规格中,数据类型已如下设定。

| 数据类型  | 治田       | 范围               |                    |
|-------|----------|------------------|--------------------|
|       | 67.473   | 最小               | 最大                 |
| BOOL  | Boolean  | 0: FALSE         | 1: TRUE            |
| SINT  | 短整数      | -128             | 127                |
| INT   | 整数       | -32768           | 32767              |
| DINT  | 双精度整数    | -2 <sup>31</sup> | 2 <sup>31</sup> -1 |
| USINT | 无符号短整数   | 0                | 255                |
| UINT  | 无符号整数    | 0                | 65535              |
| UDINT | 无符号双精度整数 | 0                | 2 <sup>32</sup> -1 |
| BYTE  | 位序列: 8位  | —                | —                  |
| WORD  | 位序列: 16位 | —                | —                  |
| DWORD | 位序列: 32位 | —                | —                  |
| REAL  | 浮动小数点数   | 单精度浮动小数的范        | 也围                 |

#### 参考

值全部以小尾数保存。

## ClassID: 4 Assembly Object

与不支持标签数据链路通信的PLC LINK时使用。

### ・设定传感器控制器接收的信息

Instance

| 设定项目     | 设定值 | 说明                     |
|----------|-----|------------------------|
|          | 100 | 用于一般控制以及多线程随机触发模式的线路0时 |
|          | 102 | 用于多线程随机触发模式的线路1时       |
|          | 104 | 用于多线程随机触发模式的线路2时       |
| Instance | 106 | 用于多线程随机触发模式的线路3时       |
| instance | 108 | 用于多线程随机触发模式的线路4时       |
|          | 110 | 用于多线程随机触发模式的线路5时       |
|          | 112 | 用于多线程随机触发模式的线路6时       |
|          | 114 | 用于多线程随机触发模式的线路7时       |

#### Attribute

| AttributeID | 访问  | 名称   | 数据类型   | 说明                                                                                         |
|-------------|-----|------|--------|--------------------------------------------------------------------------------------------|
| 0x03        | Set | Data | BYTE数组 | 设定传感器控制器接收的命令。格式与标签数<br>据链路通信的输出连接相同。<br>参照: ▶针对PLC的输出连接(传感器控制器<br>(发起端)→PLC (目标端))(p.224) |
| 0x04        | Get | Size | UNIT   | 字节数: 20                                                                                    |

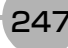

#### Service

| 服务代码      | 名称                 | 详情                          |
|-----------|--------------------|-----------------------------|
| 14(0EHex) | GetAttributeSingle | 获取属性值。                      |
| 16(10Hex) | SetAttributeSingle | 设定属性值。是否可以设定取决于属性的访问<br>属性。 |

### ·设定传感器控制器发送的信息

Instance

| 设定项目     | 设定值 | 说明                     |  |  |  |
|----------|-----|------------------------|--|--|--|
|          | 101 | 用于一般控制以及多线程随机触发模式的线路0时 |  |  |  |
|          | 103 | 用于多线程随机触发模式的线路1时       |  |  |  |
|          | 105 | 用于多线程随机触发模式的线路2时       |  |  |  |
| Instance | 107 | 用于多线程随机触发模式的线路3时       |  |  |  |
| instance | 109 | 用于多线程随机触发模式的线路4时       |  |  |  |
|          | 111 | 用于多线程随机触发模式的线路5时       |  |  |  |
|          | 113 | 用于多线程随机触发模式的线路6时       |  |  |  |
|          | 115 | 用于多线程随机触发模式的线路7时       |  |  |  |

#### Attribute

| AttributeID | 访问  | 名称   | 数据类型   | 说明                                                                                     |
|-------------|-----|------|--------|----------------------------------------------------------------------------------------|
| 0x03        | Get | Data | BYTE数组 | 传感器控制器发送的数据。<br>格式与标签数据链路通信的输入连接相同。<br>参照:▶针对传感器的输入连接(PLC(发起<br>端)→传感器控制器(目标端))(p.223) |
| 0x04        | Get | Size | UNIT   | 字节数: 48                                                                                |

#### Service

| 服务代码      | 名称                 | 详情     |
|-----------|--------------------|--------|
| 14(0EHex) | GetAttributeSingle | 获取属性值。 |

## ClassID: 100(64Hex) Vision Sensor Object

用传感器控制器固有的对象,可以用与无协议命令同等的格式,进行字符串数据的交换。可输出标签数据链路不支持的字符串。

Instance

| 设定项目       | 设定值 | 说明                     |  |
|------------|-----|------------------------|--|
| Instance 1 |     | 用于一般控制以及多线程随机触发模式的线路0时 |  |
| instance   | 2~8 | 用于多线程随机触发模式的线路1~7时     |  |

#### Attribute

| AttributeID | 访问  | 名称   | 数据类型   | 说明                                                                      |
|-------------|-----|------|--------|-------------------------------------------------------------------------|
| 0x01        | Set | Data | BYTE数组 | 设定向传感器控制器发送的命令字符串。(最多<br>504个字符)<br>可使用的命令与无协议命令相同。<br>参照:▶命令列表 (p.329) |

Service

| 服务代码 | 名称           | 详情     |
|------|--------------|--------|
| 0x32 | SetAttribute | 设定属性值。 |

## 命令设定示例

表示设定Attribute命令字符串的方法和设定示例。

- 在 PLC 向传感器控制器发送的数据中,设定与无协议命令同等的命令字符串。在字符串的末尾附加 0x00(NULL)。不需 要换行代码等。发送数据的大小包括字符串末尾的0x00。
- 作为传感器控制器向PLC发送的接收数据,将返回与无协议命令的接收字符串同等的字符串数据。
   接收字符串的分隔部分中将插入0x00(NULL)。
   接收数据的大小包括末尾的0x00。

(例:获取当前使用的场景编号(0)时)

(发送数据) 0x53('S') 0x00 2字节

↓ (接收数据) 0x30('0') 0x00 0x4f('O') 0x4b('K') 0x00 5字节

# EtherNet/IP的故障排除

▶ 无法输入到传感器控制器

| 现象         | 原因               | 对策                |
|------------|------------------|-------------------|
| 完全无法接收输入信息 | EDS文件的版本和固件版本不一致 | 请统一EDS文件的版本和固件版本。 |

### ● 传感器控制器无法输出数据

| 现象         | 原因                                                | 对策                               |
|------------|---------------------------------------------------|----------------------------------|
| 无法输出GATE信号 | RPI(请求数据包间隔)的设定时间和传<br>感器控制器的"输出周期"设定时间的关系<br>不合理 | 请设定为RPI(请求数据包间隔)的时间<<br>输出周期的时间。 |
| 数据完全无法输出   | EDS文件的版本和固件版本不一致                                  | 请统一EDS文件的版本和固件版本。                |

## ● 发生超时错误

| 现象           | 原因                                                                                                    | 对策                                                                                                    |
|--------------|----------------------------------------------------------------------------------------------------|----------------------------------------------------------------------------------------------------|
| 发生同步交换超时错误   | DSA信号的ON/OFF时间太迟<br>有以下情况。<br>•测量结束后,DSA信号没有打开<br>•GATE信号打开后,DSA信号没有从ON<br>变为OFF<br>•GATE信号关闭后,DSA信号没有变为<br>ON           | 执行测量命令后,请在Ethernet/IP的通信设<br>定中所指定的设定时间 <sup>(*1)</sup> 内,打开或关闭<br>DSA信号。<br>此外,请将EtherNet/IP设定的超时中设定<br>的时间调整到更长。      |
| 发生标签数据链路超时错误 | 外部装置和传感器控制器暂时无法通信<br>传感器控制器会优先执行测量处理或控<br>制处理,后执行通信处理。<br>因此,传感器内部处理的负载变大,传感<br>器的通信处理发生迟滞,导致外部装置和<br>传感器控制器无法通信,发生通信错误。 | 请将引发通信错误的时间设定为大于传感<br>器控制器的处理时间,或扩大测量间隔。<br>请在标签数据链路的连接设定中,如下设定<br>引发通信错误的时间。<br>"请求数据包间隔(RPI值)"ד超时值">传<br>感器控制器的测量处理时间 |

## ● 动作延迟

| 现象        | 原因                                          | 对策               |
|-----------|---------------------------------------------|------------------|
| 响应或数据输出延迟 | 正在使用无法同时使用的通信协议(PLC<br>LINK和EtherNet/IP等)通信 | 请勿使用无法同时使用的通信协议。 |
下面介绍利用无协议方式连接传感器控制器和外部装置进行通信时所需的通信设定规格、通信规格、输入格式等。

### 通信处理流程

利用命令控制的无协议方式,通过以太网或RS-232C/422,在传感器控制器和外部装置之间进行通信。 在以太网中,使用UDP/IP、TCP/IP协议进行通信。

外部装置

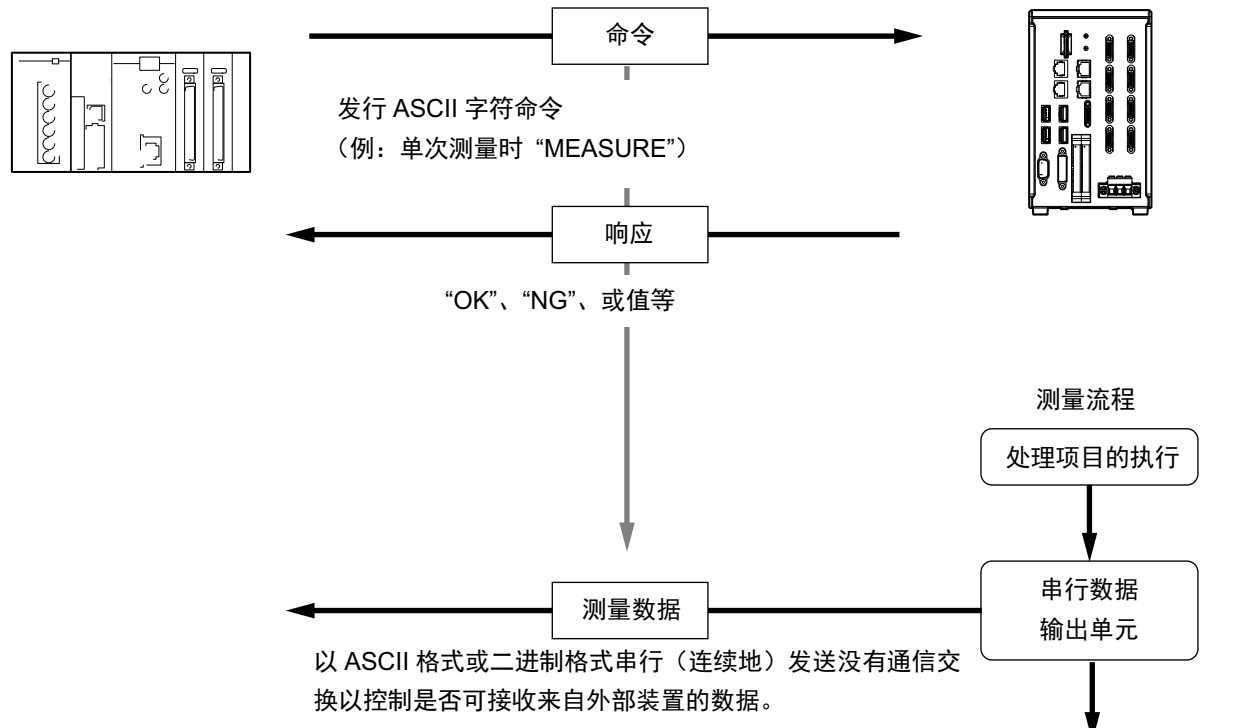

\*1: 在"流程控制"中选择了"Xon/Xoff"时,如果在设定的超时时间内,没有收到来自电脑的响应,将判断为断线或电脑没有 正常运行,发生超时。

传感器控制器

# 关于通信设定的步骤

要进行无协议通信,需要进行以下设定。

| 1.通信模块的设定<br>(启动设定)  |   | 选择通信模块的种类,确定使用哪种通信方式。<br>参照:▶通信模块的设定 (启动设定)(p.253)                                               |
|----------------------|---|--------------------------------------------------------------------------------------------------|
| t                    |   |                                                                                                  |
| 2. 通信规格的设定           | ] | 针对步骤1中选择的通信模块的通信方式,设定其通信规格。<br>参照:▶设定通信规格 (p.254)                                                |
| t                    |   |                                                                                                  |
| 3. 输出数据的设定 (处理项目的登录) | ] | 将输出数据登录到输出单元并设定。<br>输出单元与其他处理项目相同,分配到测量流程中。<br>参照:▶设定输出数据 (处理项目的登录)(p.260)                       |
| t                    |   |                                                                                                  |
| 4. 通信测试              | ] | 如果无法正常通信,请确认步骤2中的通信规格设定,并进行通信测试,确<br>认传感器控制器是否在网络上被识别。<br>如果问题仍无法解决,请参照故障排除。<br>参照:▶通信测试 (p.265) |

根据通信模块,选择与传感器控制器通信时使用的通信方式。

- 1 从主画面的菜单中,点击[工具]→[系统设置]。
- 2 从画面左侧的树状图中,选择[系统设置]→[启动]→[启动设定],点击[通信模块]。

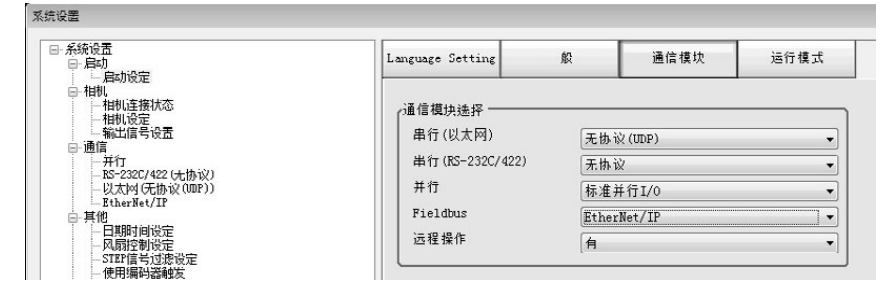

3 根据与传感器控制器连接的通信形态和连接目标单元,从以下任一选项中选择通信模块,并点击 [适用]。

|         | 通信模块种类              | 内容                                                     |
|---------|---------------------|--------------------------------------------------------|
| 串行(以    | 太网)                 | 通过以太网进行无协议通信。                                          |
|         | 无协议(UDP)            | 通过UDP通信方式与外部装置进行通信时选择。                                 |
|         | 无协议(TCP)            | 通过TCP通信方式与外部装置进行通信时选择。                                 |
|         | 无协议(TCP Client)     | 通过TCP客户端通信方式与外部装置进行通信时选择。                              |
|         | 无协议 (UDP)(Fxxx系列方式) | 通过UDP通信方式以及Fxxx系列方式 <sup>(*1)</sup> ,与外部装置进行通信<br>时选择。 |
| 串行(RS-2 | 232C/422)           | 通过RS-232C/422进行无协议通信。                                  |
|         | 无协议                 | 通过RS-232C/422的无协议方式进行通信时,一般选择本项目。                      |
|         | 无协议 (Fxxx系列方式)      | 通过Fxxx系列方式 <sup>(*1)</sup> 与外部装置进行通信时选择。               |

\*1: 无协议 (Fxxx系列方式)通信方式,针对无协议通信方式和MEASURE命令的OK响应时间点不同。参照: ▶ 命令格式 (p.269)

### 4 点击工具栏的[保存]。

保存

5 在主画面的菜单中点击[功能]→[控制器再启动]。

在[系统再启动]对话框中点击[确定],重新启动传感器控制器。

**6 重新启动后,设定的通信模块将已初始值运行。** 根据PLC等外部装置,设定IP地址等。 2

#### 重要

设定通信模块后,请务必点击[保存],然后重新启动传感器控制器。如果不保存到本体并重新启动,则通信模块的设定无 效。

#### 参考

通信模块的设定可以保存为文件。

请从功能菜单的"保存",通过设定数据中文件保存的"系统设置"或"系统设置+场景组0数据"进行保存。

(参照: ▶《图像处理系统 FH/FZ5系列 用户手册(SDNB-712)》的"将设定数据保存到本体RAMDisk或外部存储器中")

### 设定通信规格

通信设定为以太网和RS-232C的设定。

在这里进行通信设定后,如果仍无法通信,请确认通信的设定内容、通信状态等。参照:▶通信测试 (p.265)

### 重要

•通信规格的设定画面根据所使用的通信模块不同,显示有所差异。
 设定通信规格前,请在启动设定中选择要在传感器控制器中使用的通信模块。参照: ▶通信模块的设定 (启动设定) (p.253)
 选择通信模块后,请保存到传感器控制器本体,然后重新启动。如果不重新启动传感器控制器,选择的通信模块不会 变为有效。

- 传感器控制器和外部装置请进行相同的通信设定。
- •在设定系统设置/以太网的过程中,请勿从外部向以太网进行输入。
- •将运行模式设定为[多线程随机触发模式]时,在线路1之后不能进行控制器的地址设定。(与线路0的设定通用。)

### 通过以太网连接时

- 1 从主画面的菜单中,点击[工具]→[系统设置]。
- 2 从画面左侧的树状图中选择[系统设置]→[通信]→[以太网无协议(xxx)] (xxx取决于通信模块)。 将显示以太网画面。

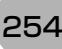

# 3 设定以下项目。

(UDP时)

| (地址设定      |       |       |         |      |     |
|------------|-------|-------|---------|------|-----|
| ◎ IP地址自动获取 |       |       |         |      |     |
| ◉ 使用下个IP地址 |       |       |         |      |     |
| IP地址:      | 1     |       | 5       | 5    | 100 |
| 子网撞码 :     | 25    | 5     | 255     | 255  | 0   |
| 默认网关 :     | 1     | 0     | 5       | 5    | 110 |
| DNS脈夯器:    | 1     | 0     | 5       | 5    | 1   |
| 地址设定 2     |       |       |         |      |     |
| ◎ IP地址自动获取 |       |       |         |      |     |
| ◎ 使用下个IP地址 |       |       |         |      |     |
| IP地址:      | 1     | 0     | 5       | 6    | 100 |
| 子网掩码 :     | 25    | 5     | 255     | 255  | 0   |
| 默认网关 :     | 1     | 0     | 5       | б    | 100 |
| DNS服务器:    | 1     |       | 5       | 6    | 100 |
| 输入/出设定     |       |       |         |      |     |
| 输入模式:      | 无协议   |       |         |      |     |
| 输入方式:      | ASCII |       |         |      |     |
| 输出IP地址:    |       | 0     | 0       | 0    | 0   |
| 输入端口号:     | 960   | 0     |         |      |     |
| 输出端口号:     | -     | 1 (-1 | :相同数堂的输 | 入端口) |     |

参考

•如果是4台或8台相机输入型FH,以太网端口有2个。 2个以太网端口的设定如下所示。

- •通信模块的设定 2个端口通用。
- IP地址的设定
- 为各以太网端口分别设定不同的IP地址。 此时,上侧的以太网端口在"地址设定"中设定,下侧的以太网端口在"地址设定2"中设定。同时使用2个以太网端口 后,可在一个以太网端口上,通过PLC LINK/字符串/EtherNet/IP,执行与PLC的通信,同时在另一个以太网端口 上,进行FTP、远程操作等,与外部进行通信。 • 如果是2台相机输入型FH,以太网端口只有1个。
- 此时,在"地址设定2"中设定以太网端口、 • 如果是FZ5,则只有1个以太网端口。
- 此时,在"地址设定"中设定以太网端口。

2

|           | 设定项目                    | 设定值【出厂时】                                                                                                | 说明                                                                                                    |
|-----------|-------------------------|----------------------------------------------------------------------------------------------------|----------------------------------------------------------------------------------------------------|
| 地址<br>(仅初 | 设定<br>在使用FH-□□□-10      | //20、 FZ5时)                                                                                             | 设定传感器控制器本体的上侧以太网端口的IP地址。                                                                               |
|           | ・IP地址自动获取<br>・【使用下个IP地址 | 1                                                                                                    | 设定传感器控制器的IP地址。<br>如果选择了"IP地址自动获取"选项,将自动获取传感器控制器<br>的IP地址。<br>如果选择了"使用下个IP地址",请设定IP地址、子网掩码和默<br>认网关的地址。 |
|           | IP地址                    | a.b.c.d<br>a: $1 \sim 223$<br>b: $0 \sim 255$<br>c: $0 \sim 255$<br>d: $2 \sim 254$<br>[10.5.5.100]     | 输入传感器控制器的IP地址。                                                                                         |
|           | 子网掩码                    | 0.0.0.0~<br>255.255.255.255<br>【255.255.255.0】                                                          | 输入子网掩码的地址。                                                                                             |
|           | 默认网关                    | a.b.c.d<br>a: $1 \sim 223$<br>b: $0 \sim 255$<br>c: $0 \sim 255$<br>d: $0 \sim 255$<br>[ $10.5.5.110$ ] | 输入默认网关的地址。                                                                                             |
|           | DNS服务器                  | a.b.c.d<br>a: $1\sim 223$<br>b: $0\sim 255$<br>c: $0\sim 255$<br>d: $0\sim 255$<br>[10.5.5.1]           | 输入DNS服务器的地址                                                                                            |
| 地址        | <br>设定2<br>=H系列)        | 1                                                                                                    | 设定传感器控制器本体的下侧以太网端口的IP地址。                                                                               |
|           | •IP地址自动获取<br>•【使用下个IP地址 | ]                                                                                                    |                                                                                                    |
|           | IP地址                    | a.b.c.d<br>a: 1~223<br>b: 0~255<br>c: 0~255<br>d: 2~254<br>[10.5.6.100]                                 |                                                                                                    |
|           | 子网掩码                    | 0.0.0.0~<br>255.255.255.255<br>【255.255.255.0】                                                          |                                                                                                    |
|           | 默认网关                    | a.b.c.d<br>a: 1~223<br>b: 0~255<br>c: 0~255<br>d: 0~255<br>d: 0~255<br>[10.5.6.100]                     | 与地址设定相同。                                                                                               |
|           | DNS服务器                  | a.b.c.d<br>a: $1 \sim 223$<br>b: $0 \sim 255$<br>c: $0 \sim 255$<br>d: $0 \sim 255$<br>[ $10.5.6.100$ ] |                                                                                                    |

|      | 设定项             | 页目         | 设定值【出厂时】                                                                                                    | 说明                                           |
|------|-----------------|------------|----------------------------------------------------------------------------------------------------|----------------------------------------------|
| 输入/出 | 出设定             |            |                                                                                                    |                                              |
| 1    | 输入模式            | 忧          | 【无协议】                                                                                                    | 无法变更该项目。                                     |
| 1    | 输入格式            | 艿          | [ASCII]                                                                                                    | 无法变更该项目。                                     |
|      |                 | 输出<br>IP地址 | a.b.c.d<br>a: $0 \sim 255$<br>b: $0 \sim 255$<br>c: $0 \sim 255$<br>d: $1 \sim 255$<br>d: $1 \sim 254$<br>[0.0.0.0]    | 输入输出目的地的IP地址。                                |
|      | UDP时            | 输入端口<br>号  | 0∼65535<br>【9600】                                                                                                    | 设定用于与传感器控制器进行数据输入的端口编号。<br>请设为与主机侧相同的端口号。    |
|      |                 | 输出端口<br>号  | 0~65535<br>【一1】 <sup>(*1)</sup><br>*1:使用与输入端口相同<br>的端口时                                                                | 设定用于与传感器控制器进行数据输出的端口编号。<br>请设为与主机侧相同的端口号。    |
| -    | TCP时            | 输入端口<br>号  | 0~65535<br>【9876】                                                                                                    | 设定用于与传感器控制器进行数据输入的端口编号。<br>请设为与主机侧相同的端口号。    |
| -    | TCP<br>客户端<br>时 | 连接目标       | a.b.c.d<br>a: $0 \sim 255$<br>b: $0 \sim 255$<br>c: $0 \sim 255$<br>d: $0 \sim 255$<br>d: $0 \sim 255$<br>[10.5.5.101] | 输入连接目标的IP地址。                                 |
|      |                 | 端口号        | 0∼65535<br>【9876】                                                                                                    | 设定用于与传感器控制器进行数据输入/输出的端口编号。<br>请设为与主机侧相同的端口号。 |

### 重要

•操作模式为[多线程随机触发模式]时,请在各线路中设定不同的输入输出端口编号。

• 请根据需要分别变更IP地址和子网掩码, 以使地址设定和地址设定2中设定的网络地址不重复。如果设定为相同的网络地址,可能无法正确通信。

• 输出IP地址请根据网络环境,务必将出厂设定值修改后使用。

# 4 点击[适用],确认设定。

点击[关闭],关闭系统设置画面。

### 参考

- ・在设定通信规格的过程中,对输入信号不作任何反应。但是可通过[通信确认],来确认输入状态。
   参照: ▶通信测试 (p.265)
- •当正在通过串行通信将数据输出到外部时,在设定通信规格的过程中,会暂停输出。

# 1 从主画面的菜单中,点击[工具]→[系统设置]。

- 2 从画面左侧的树状图中,选择[系统设置]→[通信]→[RS-232C/422 (无协议)] / [RS-232C/422 (无协议 (Fxxx系列方式))]。
  将显示RS-232C画面。
- 3 设定以下项目。

| 设定     | 通信确认   |         |   |
|--------|--------|---------|---|
| 模式:    |        | 无协议     |   |
| 通信类别   | :      | RS-232C | • |
| 通信速度   | [bps]: | 38400   | - |
| 数据长度   | [bit]: | 8       | - |
| 奇偶校验   | :      | 无       | • |
| 停止位 [1 | pit]:  | 1       | • |
| 流程控制   | :      | 无       | • |
| 分隔符:   |        | CR      | • |
| 终止 [s] | :      | 5       |   |

| 设定项目                      | 设定值【出厂时】                                                                  | 说明              |
|---------------------------|---------------------------------------------------------------------------|-----------------|
| 通信类别                      | •【RS-232C】<br>•RS-422                                                     | 与外部设备的通信规格保持一致。 |
| 通信速度[bps] <sup>(*1)</sup> | • 2400<br>• 4800<br>• 9600<br>• 19200<br>• 【38400】<br>• 57600<br>• 115200 | 与外部设备的通信规格保持一致。 |

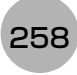

| 设定项目                              | 设定值【出厂时】                                                                               | 说明                                        |  |
|-----------------------------------|----------------------------------------------------------------------------------------|-------------------------------------------|--|
| 数据长度[bit]                         | • 7<br>• 【8】                                                                           |                                           |  |
| ・【无】       奇偶校验     ・奇数       ・偶数 |                                                                                        | 与外部设备的通信规格保持一致。                           |  |
| 停止位[bit]                          | • 【1】<br>• 2                                                                           |                                           |  |
| 流程控制                              | 在软件中不执行流程控制。如果超出超时设定时间而:<br>【无】       得外部设备的响应,将发生超时错误,并在画面中显示<br>息。并行接口的ERROR信号也变为ON。 |                                           |  |
|                                   | Xon/Xoff                                                                               | 在软件中执行流程控制。按照从外部设备发送来的Xon/Xoff代<br>码发送数据。 |  |
| 终止[s]                             | 1~120<br>【5】                                                                           | 设定超时错误发生的时间。                              |  |
| 分隔符                               | •【CR】<br>•LF<br>•CR+LF                                                                 |                                           |  |

\*1: 在RS-232C规格中未定义超过20kbps的通信速度,因此在电缆过长的情况下,如果选择大于[38400bps]的通信 速度,有时可能无法正常通信。这种情况下,请使用[19200bps]以下的通信速度。

# 4 点击[适用],确认设定。

点击[关闭],关闭系统设置画面。

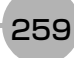

### 设定输出数据(处理项目的登录)

设定用无协议方式输出的项目或输出格式。

### 参考

要输出用条形码等处理项目读取的字符时,在读取了字符的处理项目 (字符检测、条形码、2维码)中设定。 关于字符输出的设定和输出格式,请参照各处理项目的说明。

• 字符检测 (参照: ▶ 《图像处理系统 FH/FZ5系列 处理项目功能 参考手册(SDNB-713)》的"字符检测")

- •条形码 (参照: ▶ 《图像处理系统 FH/FZ5系列 处理项目功能参考手册(SDNB-713)》的"条形码")
- 2维码 (参照: ▶ 《图像处理系统 FH/FZ5系列 处理项目功能参考手册(SDNB-713)》的"2维码")

### 登录处理项目

在测量流程中登录数据输出用处理项目。

- 1 点击工具栏中的[流程编辑]。
- 2 从处理项目树状图中,点击[串行数据输出]。

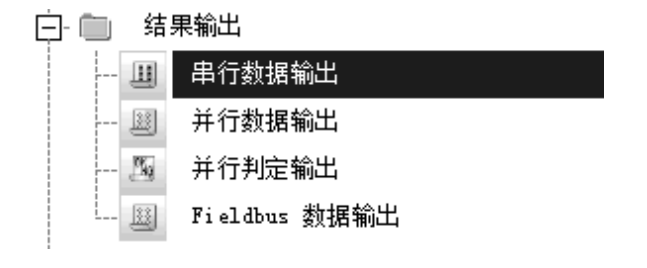

# 3 点击[追加 (最下部分)]。

[串行数据输出]会添加至单元列表 (流程)的最下面。

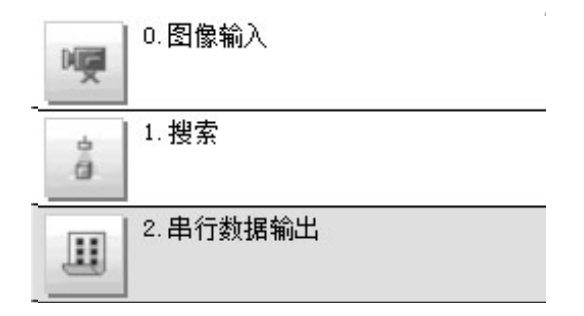

4 点击串行数据输出的图标 ( 💷 ),设定要进行数据输出的项目、输出格式。

关于设定内容,请参照以下内容。 参照:▶登录要输出的项目 (p.261)

参考

• 数据输出的时间将按照测量流程中登录的顺序,各输出用处理项目以不同的时间执行。(按照测量流程中登录的顺序 执行。)参照: ▶输出数据的输出原理 (p.22)

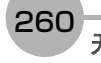

用表达式设定要输出的内容。 每个单元中可设定的表达式数量为8个(0~7)。

- 1 在测量单元的单元列表 (流程)中, 点击串行数据输出的图标 ( 💷 )。
- 2 在项目标签区域中,点击[设定]。
- 3 在列表中点击要设定表达式的输出编号。

| 设定                                        | 输出格式       |   |          |
|-------------------------------------------|------------|---|----------|
| 输出数据 ———————————————————————————————————— | <b>B</b> ] | 2 |          |
| No. 注释<br>0                               | 表述式        |   |          |
| 10 4 5 6 7                                |            |   |          |
|                                           | •          |   | •        |
| <b>HD UB</b><br>No. 0                     | ▲ □ 显示注释   |   | _        |
| 注释: 『<br>表达式:                             |            |   | -        |
| 计算结果 :0.                                  | . 0000     |   | <u> </u> |
|                                           |            |   |          |

将在列表下方显示所选择的输出编号。

4 点击表达式的[...],设定表达式。

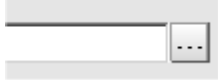

用表达式指定处理项目及其测量结果和测量数据。还可对测量数据进行四则运算和函数运算,并输出计算结果。

## 5 根据需要,点击"注释"的[...],输入表达式的说明。

输入的注释将在主画面的详细结果显示区域中显示。

例如,在表达式No.0的注释中输入"Test"后,主画面的详细结果显示窗口中将显示"Test",以代替"表达式 0"。

6 重复步骤4~5,为各输出编号设定表达式。

输出格式(串行数据输出)

- 1 在测量单元的单元列表 (流程)中, 点击串行数据输出的图标 ( )。
- 2 在项目标签区域中,点击[输出格式]。
- 3 在输出设定区域中,选择通信方式。

| ┌输出ì | 没定             |       |       |
|------|----------------|-------|-------|
| 通信   | 方式:            |       |       |
|      | RS-232C/RS-422 | ○ 以太网 |       |
|      | 格式设定 :         |       |       |
|      | 输出形式 :         | ASCII | ○ 二进制 |

| 设定值【出厂时】         | 说明                       |
|------------------|--------------------------|
| [RS-232C/RS-422] | 通过RS-232C/RS-422连接来执行通信。 |
| 以太网              | 通过以太网来执行通信。              |

# 4 在"格式设定"中选择输出格式。

| ₩ 新出设定 ────<br>通信方式 : |         |       |         |
|-----------------------|---------|-------|---------|
|                       | /RS-422 | ○ 以太网 |         |
| 格式设定                  | :       |       |         |
| 输出形:                  | 式 :     | ASCII | ○ 二进制   |
| 整数位                   | 数 :     |       | 10 🔻 位数 |
| 小数位                   | 数 :     | ļ     | 4 💌 位数  |

| 设定值【出厂时】 | 说明                                                           |
|----------|--------------------------------------------------------------|
| [ASCII]  | 以ASCII码输出。参照: ▶ 《FH/FZ5系列 图像处理系统 用户手册(SDNB-712)》的"字<br>符代码表" |
| 二进制      | 以二进制数据输出。将检测值扩大1000倍后的值按每个数据4个位连续输出。                         |

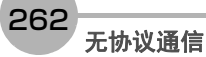

### • 将输出格式设定为"ASCII"时

将输出格式设定为"ASCII"时,请设定格式设定中的以下选项。 将输出格式设定为"二进制"时,无需设定这些项目。

| ✓输出设定 ──── |                 |
|------------|-----------------|
|            |                 |
| 通信方式 :     |                 |
|            | ○ 以太网           |
| 格式设定:      |                 |
| 输出形式 :     | ⊙ ASCII ○ 二进制   |
| 整数位数:      | 10 🔽 位数         |
| 小数位数 :     | 4 🔽 位数          |
| 负数表示 :     | • - • • 8     • |
| 消零 :       | ○有 ●无           |
| 字段分隔符 :    | 逗号 _            |
| 记录分隔符 :    | 分隔符 ▼           |

| 设定项目  | 设定值【出厂时】                                                                        | 说明                                                                                                    |
|-------|---------------------------------------------------------------------------------|----------------------------------------------------------------------------------------------------|
| 整数位数  | 1~10【10】                                                                        | 设定包括正负号在内的整数位数。对于正数,不输出+号。<br>例:<br>设定: 4位数据 -5619时<br>将输出-999。                                                        |
| 小数位数  | 0~4【4】                                                                          | 设定小数部分的输出位数。小数最后一位数值采用四舍五入<br>输出。设定为0时,将小数部分四舍五入后输出。                                                                   |
| 负数表示  | •【-】<br>•8                                                                      | 负数时,选择符号位显示的内容。                                                                                                    |
| 消零    | ・有<br>・【无】                                                                      | 选择输出数据左侧存在空位时的调整方法。<br>有:在空位插入0。<br>无:在空位插入空格。<br>例:整数位数设定:5位;小数位数设定:3位;数据100.000时<br>有:00100.000<br>无_100.000 (_表示空格) |
| 字段分隔符 | <ul> <li>・无</li> <li>・【逗号】</li> <li>・制表键</li> <li>・空格键</li> <li>・分隔符</li> </ul> | 选择各输出数据的分隔符。<br>*1: 分隔符从系统获取。                                                                                          |
| 记录分隔符 | <ul> <li>・无</li> <li>・逗号</li> <li>・制表键</li> <li>・空格键</li> <li>・【分隔符】</li> </ul> | 选择每次输出数据的分隔符。<br>*1: 分隔符从系统获取。                                                                                         |

5 如在"通信方式"中选择了"以太网",则进行以太网的设定。

| ┌输出设定 ────                    |         |         |  |  |
|-------------------------------|---------|---------|--|--|
| 通信方式 :                        |         |         |  |  |
| C RS-232C/RS-422              | ◎ 以太    |         |  |  |
| 格式设定:                         |         |         |  |  |
| 输出形式:                         | ⊙ ASCII | ○ 二进制   |  |  |
| 整数位数 :                        |         | 10 💌 位数 |  |  |
| 小数位数 :                        |         | 4 💌 位数  |  |  |
| 负数表示 :                        | (• -    | C 8     |  |  |
| 消零 :                          | ○有      | ◎ 无     |  |  |
| 字段分隔符 :                       |         | 逗号 💌    |  |  |
| 记录分隔符 :                       |         | 分隔符 ▼   |  |  |
| 输出端口IP地址的设定:                  |         |         |  |  |
| <ul> <li>参照系统(以太网)</li> </ul> |         |         |  |  |
| ○ 以下 IP地址                     |         |         |  |  |
| 输出端口IP地址:                     |         |         |  |  |
| 192 168 100 100               |         |         |  |  |

| 设          | 定值          | 【出厂时】             | 说明                                                                                                    |
|------------|-------------|-------------------|----------------------------------------------------------------------------------------------------|
| 【参照<br>一以ス | ≅系统<br>太网)〕 | (系统一通信<br>】       | 应用以太网的设定。<br>使用的以太网画面为以下任意一个。<br>PLC LINK的通信设定<br>参照: ▶设定通信规格 (p.155)<br>以太网无协议的通信设定<br>参照: ▶设定通信规格 (p.254) |
| 以下II       | P地址         |                   |                                                                                                    |
|            | 输出站         | <sup>耑口IP地址</sup> | 输入输出端口IP地址。                                                                                                 |

### 通信测试

确认无协议的通信设定是否正确。 进行了通信设定,但仍无法通信时,请按以下步骤,确认设定内容和通信状态。

### 通过以太网通信时

### ● 通信测试前

下面以通信模块设定为"无协议(UDP)"为例进行说明。 此外,请在PLC端的程序处于停止的状态下,进行通信设定的确认。

### ● 通信设定的确认

请按以下步骤,确认通信设定是否正确。

| <ul> <li>地址设定</li> <li>● IP地址自动获取</li> <li>● 使用下个IP地址<br/>IT地址:</li> <li>子网摘码:</li> <li>鼓认网关:</li> <li>DNS服务器:</li> </ul>                                                       | 10         5         5         100           255         255         255         0           10         5         5         110           10         5         5         110 | <ol> <li>1. 从主画面的菜单中,点击[工具]-[系统设置]。<br/>从画面左侧的树状图中选择[系统设置]-[通信<br/>]-[以太网无协议(xxx)] (xxx取决于通信模<br/>块)。</li> <li>2. 设定控制器的IP地址。<br/>初始值如下所示。<br/>地址设定: 10.5.5.100</li> </ol> |
|----------------------------------------------------------------------------------------------------|----------------------------------------------------------------------------------------------------|----------------------------------------------------------------------------------------------------|
| <ul> <li>地址设定 2</li> <li>● IP地址自动获取</li> <li>● 使用下个IP地址<br/>IP地址:</li> <li>子网境码:</li> <li>・</li> <li>・</li> <li>・</li> <li>・</li> <li>・</li> <li>・</li> <li>● NS服务器:</li> </ul> | 10         5         6         100           255         255         255         0           10         5         6         100           10         5         6         100 | 地址设定2: 10.3.6.100                                                                                                    |
| <ul> <li>輸入/出设定</li> <li>輸入模式:</li> <li>輸入方式:</li> <li>輸出IP地址:</li> <li>輸入端口号:</li> <li>輸出端口号:</li> </ul>                                                                       | 无协议<br>ASCII<br>9600000000000000000000000000000000000                                                                                                    | <ul> <li>3. 在"输出IP地址"中设定PLC等外部装置的IP<br/>地址。</li> <li>4. 在"输入端口号"、"输出端口号"中设定用于<br/>与PLC等外部装置进行数据输入输出的端<br/>口编号。<br/>设定与PLC等外部装置相同的编号。</li> </ul>                            |

5. 控制器的设定结束。

### ● 通信状态的确认

利用ping命令,确认传感器控制器是否存在于以太网网络上。 请确认传感器控制器的IP地址设定是否正确,且传感器控制器是否正确连接到以太网网络上。

### 参考

ping命令是指,利用ICMP协议,对通过以太网连接的机器发出响应请求,并确认目标机器对该请求作出的响应。 如果目标机器正确地返回响应,可以确认两者之间的网络连接及设定没有问题。 2

### 1 用以太网电缆连接传感器控制器和电脑。

电脑的IP地址设定为前几位与控制器相同,最后1位与之不同。

<IP地址设定示例>

| 设定对象   | 设定示例             |
|--------|------------------|
| 传感器控制器 | 10.5.5.100 (初始值) |
| 计算机    | 10.5.5.101       |

# 2 在电脑上启动Windows的命令提示符,执行ping命令。

在">"的后面输入"ping"、半角空格、控制器的IP地址,然后按下"Enter"键。

<例> C:\>ping 10.5.5.100

3 数秒后,如果显示"Reply from"和控制器的IP地址(例:10.5.5.100),则表示控制器已连接到以太网上。

<例> Reply from 10.5.5.100: byte=32 time<1ms TTL=128

显示"Reply from"以外的字符时应采取的处理方法

由于某些原因,控制器没有与网络连接。请确认以下内容。

- 电脑和控制器的IP地址前3位是否一致
- 以太网电缆是否断开

**4** 对PLC以同样的方法执行ping命令确认。

结束以上通信确认后,请对控制器执行实际的测量命令等,确认作为图像传感器的通信动作。

### ● 通信测试前

下面以通信模块设定为"串行(RS-232C/422)"的"无协议"、"无协议 (Fxxx系列方式)"为例进行说明。 此外,请在PLC端的程序处于停止的状态下,进行通信设定的确认。

### ● 通信设定的确认

请按以下步骤,确认通信设定是否正确。

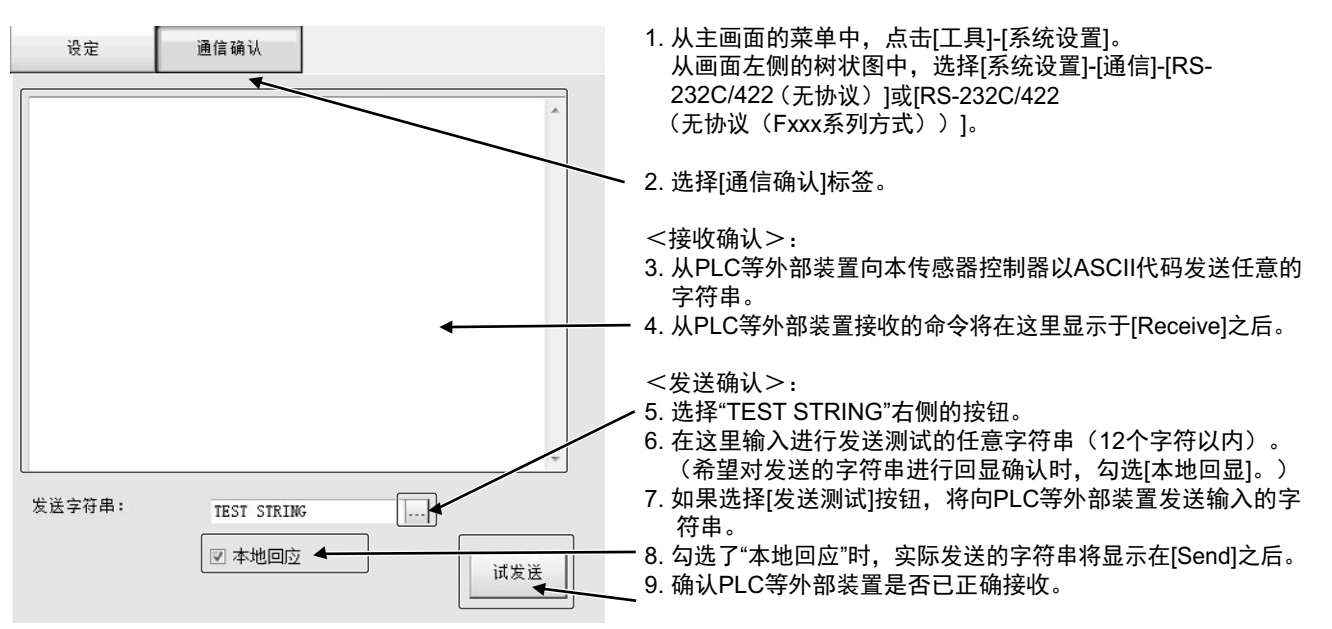

无法进行字符串的接收或发送时,请确认以下内容。

- 连接设备与通信设定是否匹配
- 电缆是否断开
- 电缆接线是否有误

结束以上通信确认后,请对控制器执行实际的测量命令等,确认作为图像传感器的通信动作。

# 可输出的项目

### 可输出的测量结果(串行数据输出)

使用与结果输出相关的处理项目,可输出下述值。 也可利用表达式等处理单元查看测量值。

| 测量项目  | 字符串     | 说明                |
|-------|---------|-------------------|
| 判定    | JG      | 判定结果              |
| 数据0~7 | D00~D07 | 在输出数据0~7中设定的表达式结果 |

### 外部参考表(串行数据输出)

在拥有处理单元数据设定/获取功能的处理项目或控制命令中,通过指定对应的编号,可参考以下数据。

| 编号        | 数据名                                    | 设定/获取 | 数据范围                                         |
|-----------|----------------------------------------|-------|----------------------------------------------|
| 0         | 判定                                     | 仅获取   | 0:无判定(未测量)<br>1: 判定结果OK<br>-1: 判定结果NG        |
| 136       | 通信方式                                   | 设定/获取 | 0: 以太网<br>1: RS-232C/RS-422                  |
| 137       | 输出格式                                   | 设定/获取 | 0: ASCII、1: 二进制                              |
| 138       | 整数位数                                   | 设定/获取 | 1~10                                         |
| 139       | 小数位数                                   | 设定/获取 | 0: 0~4: 4                                    |
| 140       | 负数表示                                   | 设定/获取 | 0: -, 1: 8                                   |
| 141       | 字段分隔符                                  | 设定/获取 | 0: 无、 1: 逗号、 2: Tab键, 3: 空格、<br>4: 分隔符       |
| 142       | 记录分隔符                                  | 设定/获取 | 0: 无、 1: 逗号、 2: Tab键, 3: 空格、<br>4: 分隔符       |
| 143       | 消零                                     | 设定/获取 | 0: 无、1: 有                                    |
| 144~147   | 输出位置IP地址1~4<br>(仅限于通信方式中选择<br>了"以太网"时) | 设定/获取 | 输出端口IP地址                                     |
| 149       | 输出IP地址选择<br>(仅限于通信方式中选择<br>了"以太网"时)    | 设定/获取 | 0: 系统参考、1: 单独指定                              |
| 150       | 输出格式 (固定/浮动小<br>数点)                    | 设定/获取 | 0:固定小数点、1:浮动小数点                              |
| 151       | 补偿值                                    | 设定/获取 | 0~99999                                      |
| 152       | 输出数据个数(仅限PLC<br>LINK时)                 | 设定/获取 | 8~256                                        |
| 1000~1007 | 数据0~数据7                                | 仅获取   | ・ASCII: -99999999999999999999999999999999999 |

### 参考

如果在FZ4之前的机型中使用外部参照编号5~12,请在FH/FZ5中使用1000~1007。

### 命令格式

下面针对以无协议方式使用的命令格式进行说明。

### 重要

不能使用日语字符。执行场景载入等操作时请事先将文件名设定为日语字符以外的字符。

#### ● 使用以太网时

连接以太网(UDP)时,命令中无需分隔符。另外,响应中也没有分隔符。 连接以太网(TCP)时,命令中需要有分隔符。另外,响应中也带分隔符。 如场景编号获取命令一样,获取数据和OK响应连续时,获取数据和OK将作为独立的数据包分别传送。

#### ●输入格式示例 (通过IMAGEDISPCOND获取显示状态时)

<命令格式>

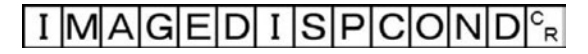

<响应格式>

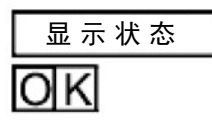

### 重要

 ・关于无协议(Fxxx系列方式)的OK响应 与图像传感器F□□□系列兼容的通信方法。
 在无协议(Fxxx系列方式)通信方式(参照:▶通信模块的设定(启动设定)(p.253))中,传感器控制器接收 到MEASURE命令,然后返回OK响应的时间,与图像传感器F□□□系列相同。

·无协议时

·无协议时(Fxxx系列方式)

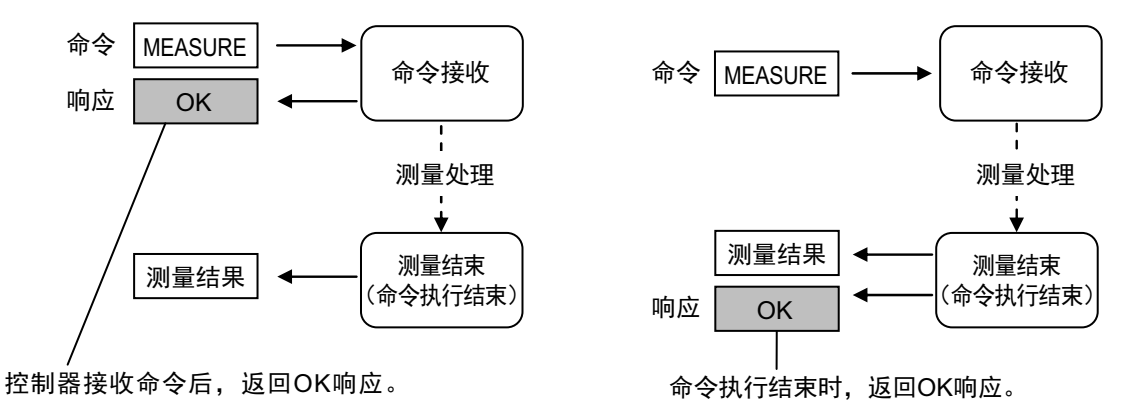

• 串行数据输出(设定以太网输出时)最多可登录128个处理单元。但根据所使用的网络环境、计算机性能、接收数 据的软件等不同,有时不能接收所有数据。

● 串行接口 (连接RS-232C/422)时

输入格式示例(使用SCENE命令时)

─────场景编号(最大3位)

请在命令的末尾输入分隔符。 本手册用" C<sub>R</sub> "表示分隔符。

请在各参数之间留空格。(分隔符前不需要) 如下情况将出错。出现错误时,作为异常结束,返回复位值。

- 指定了不存在的命令时
- •参数数量错误时
- •参数范围错误时
- •参数内容错误时
- 按动作指示命令无法正确结束动作时

#### 重要

命令输入及测量结果的输出,只有主画面显示在最前面且BUSY信号为OFF时才能执行。仅适用串行命令(无协议)时,可通过Fxxx方式识别命令的执行结束(BUSY OFF)。显示各种设定画面或流程编辑画面等内容时,不接收命令 (串行-通信确认除外)。对于在主画面中测量后输出的数据,即使切换到流程编辑画面等,输出也不会中断,直至输 出结束。显示主画面以外的画面时,不接收命令。

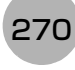

# 命令列表

下面针对以串行无协议方式使用的各命令的输入格式进行说明。 以ASCII代码输入命令。不区分大小写。 命令的详情请参照: ▶无协议的命令详情 (p.389)。

### ● 执行命令

| 命令          | 缩写  | 功能                    | 参考章节            |
|-------------|-----|-----------------------|-----------------|
| BRUNCHSTART | BFU | 分支到流程最前面 (0号处理单元)     | 参照: ▶详情(p.392)  |
| CLRMEAS     | 无   | 清除所有当前场景的测量值          | 参照:▶详情(p.392)   |
| CPYSCENE    | CSD | 复制场景数据                | 参照:▶详情(p.393)   |
| DATASAVE    | 无   | 将系统+场景组数据保存到本体内存      | 参照: ▶详情(p.398)  |
| DELSCENE    | DSD | 删除场景数据                | 参照:▶详情(p.401)   |
| ECHO        | EEC | 按原样返回外部机器发送的任意字符串     | 参照:▶详情(p.406)   |
| IMAGEFIT    | EIF | 将显示位置和显示倍率恢复为初始值      | 参照:▶详情(p.412)   |
| IMAGESCROLL | EIS | 按指定的移动量平行移动图像显示位置     | 参照:▶详情(p.418)   |
| IMAGEZOOM   | EIZ | 按指定的倍率放大/缩小图像显示       | 参照:▶详情(p.424)   |
|             | М   | 执行1次测量                | 参照:▶详情(p.435)   |
| MEASURE     |     | 开始连续测量                | 参照:▶详情(p.435)   |
|             |     | 结束连续测量                | 参照:▶详情(p.436)   |
| MEASUREUNIT | MTU | 执行指定单元的试测量            | 参照:▶详情(p.437)   |
| MOVSCENE    | MSD | 移动场景数据                | 参照:▶详情(p.438)   |
| REGIMAGE    | RID | 将指定的图像数据作为登录图像登录      | 会四。►送桂/p 447)   |
| REGINIAGE   |     | 将指定的登录图像作为测量图像读取      | 参照: ▶ 年順(p.447) |
| RESET       | 无   | 重启控制器                 | 参照:▶详情(p.448)   |
| TIMER       | TMR | 经过指定的等待时间后,执行指定的命令字符串 | 参照:▶详情(p.463)   |
| UPDATEMODEL | UMD | 用当前图像重新登录模型数据         | 参照: ▶详情(p.466)  |
|             | UAD | 在指定的用户组ID中追加用户账户      | 会四. ► 送桂(p.467) |
| USERACCOUNT |     | 删除指定的用户账户             | ≫╫: ▶ 厈順(µ.407) |

### ● 状态获取命令

| 命令                    | 缩写  | 功能                   | 参考章节                   |
|-----------------------|-----|----------------------|------------------------|
| DIPORTCOND            | DPC | 批量获取DI端子状态的ON/OFF    | 参照:▶详情(p.404)          |
| IMAGEDISPCOND         | IDC | 获取指定图像显示窗口的图像模式      | 参照: ▶详情(p.410)         |
| IMAGESUBNO            | ISN | 获取正在显示指定图像显示窗口的次像编号  | 参照:▶详情(p.420)          |
| IMAGEUNITNO           | IUN | 获取正在显示指定图像显示窗口的单元编号  | 参照:▶详情(p.422)          |
| INPUTTRANSSTA<br>TE   | ITS | 获取各通信模块的输入状态 (允许/禁止) | 参照:▶详情(p.427)          |
| LAYOUTNO              | DLN | 获取当前显示的布局编号          | 参照:▶详情(p.430)          |
| LOGINACCOUNT          | LAI | 获取目前登录中用户账户的用户名      | 参照:▶详情(p.432)          |
| LOGINACCOUNT<br>GROUP | LAG | 获取目前登录中用户账户的用户组ID    | 参照 <b>:</b> ▶详情(p.434) |
| OPELOGCOND            | OLC | 获取操作日志的状态            | 参照:▶详情(p.439)          |

| 命令                   | 缩写  | 功能                   | 参考章节           |
|----------------------|-----|----------------------|----------------|
| OUTPUTTRANSS<br>TATE | OTS | 获取向外部机器的输出状态 (允许/禁止) | 参照: ▶详情(p.441) |
| PARAALLCOND          | PAC | 批量获取DI以外端子的状态        | 参照:▶详情(p.443)  |
| PARAPORTCOND         | PPC | 获取指定并行I/O端子的ON/OFF   | 参照: ▶详情(p.445) |
| SCENE                | S   | 获取当前的场景编号            | 参照: ▶详情(p.449) |
| SCNGROUP             | SG  | 获取使用中的场景组编号          | 参照:▶详情(p.451)  |

### ● 状态设定命令

| 命令                   | 缩写  | 功能                   | 参考章节                   |
|----------------------|-----|----------------------|------------------------|
| DOPORTCOND           | DPC | 批量设定DO端子的ON/OFF状态    | 参照: ▶详情(p.405)         |
| IMAGEDISPCON<br>D    | IDC | 设定指定图像显示窗口的图像模式      | 参照:▶详情(p.410)          |
| IMAGESUBNO           | ISN | 设定要在指定图像显示窗口中显示的次像编号 | 参照:▶详情(p.420)          |
| IMAGEUNITNO          | IUN | 设定要在指定图像显示窗口中显示的单元编号 | 参照:▶详情(p.422)          |
| INPUTTRANSSTA<br>TE  | ITS | 允许/禁止向各通信模块输入        | 参照:▶详情(p.427)          |
| LAYOUTNO             | DLN | 设定布局编号,切换画面          | 参照:▶详情(p.430)          |
| LOGINACCOUNT         | LAI | 切换目前登录的用户账户          | 参照: ▶详情(p.432)         |
| OPELOGCOND           | OLC | 设定操作日志的状态            | 参照: ▶详情(p.439)         |
| OUTPUTTRANSS<br>TATE | OTS | 允许/禁止向外部机器输出         | 参照 <b>:</b> ▶详情(p.441) |
| PARAALLCOND          | PAC | 批量设定DO以外端子的状态        | 参照:▶详情(p.443)          |
| PARAPORTCOND         | PPC | 设定指定并行I/O端子的ON/OFF   | 参照: ▶详情(p.445)         |
| SCENE                | S   | 切换使用中的场景编号           | 参照: ▶详情(p.449)         |
| SCNGROUP             | SG  | 切换场景组                | 参照:▶详情(p.451)          |

### ● 数据读取命令

| 命令                     | 缩写  | 功能               | 参考章节                   |
|------------------------|-----|------------------|------------------------|
| DATALOGCOND            | DLC | 获取设定的数据记录条件      | 参照: ▶详情(p.394)         |
| DATALOGFOLDE<br>R      | DLF | 获取设定的数据记录文件夹名    | 参照 <b>:</b> ▶详情(p.396) |
| DATE                   | 无   | 获取当前的日期/时间       | 参照: ▶详情(p.399)         |
| DIOFFSET               | DIO | 获取设定的DI端子补偿数据    | 参照:▶详情(p.402)          |
| IMAGECAPTURE<br>FOLDER | ICF | 获取设定的画面截屏文件夹名    | 参照 <b>:</b> ▶详情(p.408) |
| IMAGELOGFOLD<br>ER     | ILF | 获取设定的图像记录文件夹名    | 参照 <b>:</b> ▶详情(p.414) |
| IMAGELOGHEAD<br>ER     | ILH | 获取设定的图像记录的前缀     | 参照 <b>:</b> ▶详情(p.416) |
| SYSDATA                | 无   | 获取有关图像记录的设定      | 参照:▶详情(p.457)          |
| UNITDATA               | UD  | 获取指定的处理单元的参数和测量值 | 参照: ▶详情(p.464)         |
| VERGET                 | 无   | 获取系统的版本信息        | 参照: ▶详情(p.469)         |

### ● 数据写入命令

| 命令                     | 缩写  | 功能           | 参考章节                   |
|------------------------|-----|--------------|------------------------|
| DATALOGCOND            | DLC | 设定数据记录条件     | 参照: ▶详情(p.394)         |
| DATALOGFOLDER          | DLF | 设定数据记录文件夹名   | 参照: ▶详情(p.396)         |
| DATE                   | 无   | 设定日期/时间      | 参照: ▶详情(p.399)         |
| DIOFFSET               | DIO | 设定DI端子补偿数据   | 参照:▶详情(p.402)          |
| IMAGECAPTURE<br>FOLDER | ICF | 设定画面截屏文件夹名   | 参照 <b>:</b> ▶详情(p.408) |
| IMAGELOGFOLDER         | ILF | 设定图像记录文件夹名   | 参照:▶详情(p.414)          |
| IMAGELOGHEADER         | ILH | 设定图像记录的前缀    | 参照: ▶详情(p.416)         |
| SYSDATA                | 无   | 变更图像记录相关的设定  | 参照:▶详情(p.457)          |
| UNITDATA               | UD  | 设定指定的处理单元的参数 | 参照: ▶详情(p.464)         |

### ● 文件载入命令

| 命令      | 缩写 | 功能          | 参考章节           |
|---------|----|-------------|----------------|
| BKDLOAD | 无  | 载入系统+场景组0数据 | 参照: ▶详情(p.390) |
| SCNLOAD | 无  | 载入场景数据      | 参照: ▶详情(p.453) |
| SGRLOAD | 无  | 载入场景组数据     | 参照: ▶详情(p.455) |
| SYSLOAD | 无  | 载入系统数据      | 参照: ▶详情(p.461) |

### ● 文件保存命令

| 命令            | 缩写  | 功能                                | 参考章节           |
|---------------|-----|-----------------------------------|----------------|
| ALLIMAGESAVE  | AIS | 保存图像缓存 (通过[本体记录图像]指定)中的所有图像<br>数据 | 参照:▶详情(p.389)  |
| BKDSAVE       | 无   | 将系统+场景组0数据保存到文件                   | 参照: ▶详情(p.391) |
| IMAGECAPTURE  | EIC | 执行画面截屏                            | 参照:▶详情(p.407)  |
| IMGSAVE       | 无   | 保存图像数据                            | 参照: ▶详情(p.426) |
| LASTIMAGESAVE | LIS | 执行最新输入图像保存                        | 参照:▶详情(p.429)  |
| SCNSAVE       | 无   | 保存场景数据                            | 参照: ▶详情(p.454) |
| SGRSAVE       | 无   | 保存场景组数据                           | 参照: ▶详情(p.456) |
| SYSSAVE       | 无   | 保存系统数据                            | 参照: ▶详情(p.462) |

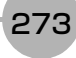

### 输出格式

如果在场景中插入[串行数据输出]的处理单元,则按[串行数据输出]→[设定]中设定的输出数据编号,由小到大输出 测量结果。

此外,测量流程中可配置多个串行数据输出。此时,每个串行数据数据单元的分隔可通过记录分隔符识别。 参照:▶输出格式 (串行数据输出)(p.262)

### 输出ASCII数据时

请在处理项目[串行数据输出]的[输出格式]中,将输出格式设定为"ASCII"。 出厂默认值为"ASCII"。

### ● 输出格式

|         |   | •       |    |             | -  |
|---------|---|---------|----|-------------|----|
| 数据0的测量值 | , | 数据1的测量值 | ١, | <br>数据7的测量值 | CR |

#### 参考

数据的输出格式、位数、数据分隔符等可根据需要变更。 参照: ▶设定输出数据(处理项目的登录)(p.260)

例: 整数位数为"5位"、小数为"3位"、负数表示为"-"、字段分隔符为"逗号"、记录分隔符为"分隔符"

| 12345.678      | 567.321,      | -76.921, |          | 5 5 R |
|----------------|---------------|----------|----------|-------|
| ************** | ₩ 田 4 6 河 号 店 |          |          |       |
| 剱掂0的测重值        | 剱掂I的测重阻       | <b> </b> | <b> </b> |       |
| 字段分            | <b>}</b> 隔符   |          | ì        | !录分隔符 |

参考

•无下一个数据时,字段分隔符不会输出。

•小数最后一位数值采用四舍五入输出。

可输出数值的范围如下。

-9999999999.9999≤测量值≤999999999.9999 测量值<-999999999.9999时,输出"-99999999.9999"。 测量值>9999999999.9999时,输出"99999999.9999"。 设定了JG(判定)时,输出以下值。 OK: 1 NG: -1

参考

测量后输出数据时,即使测量结束也将输出完最后一个数据。数据输出中途不会中断,请注意。

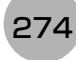

请在处理项目[串行数据输出]的[输出格式]中,将输出格式设定为"二进制"。

### ● 输出格式

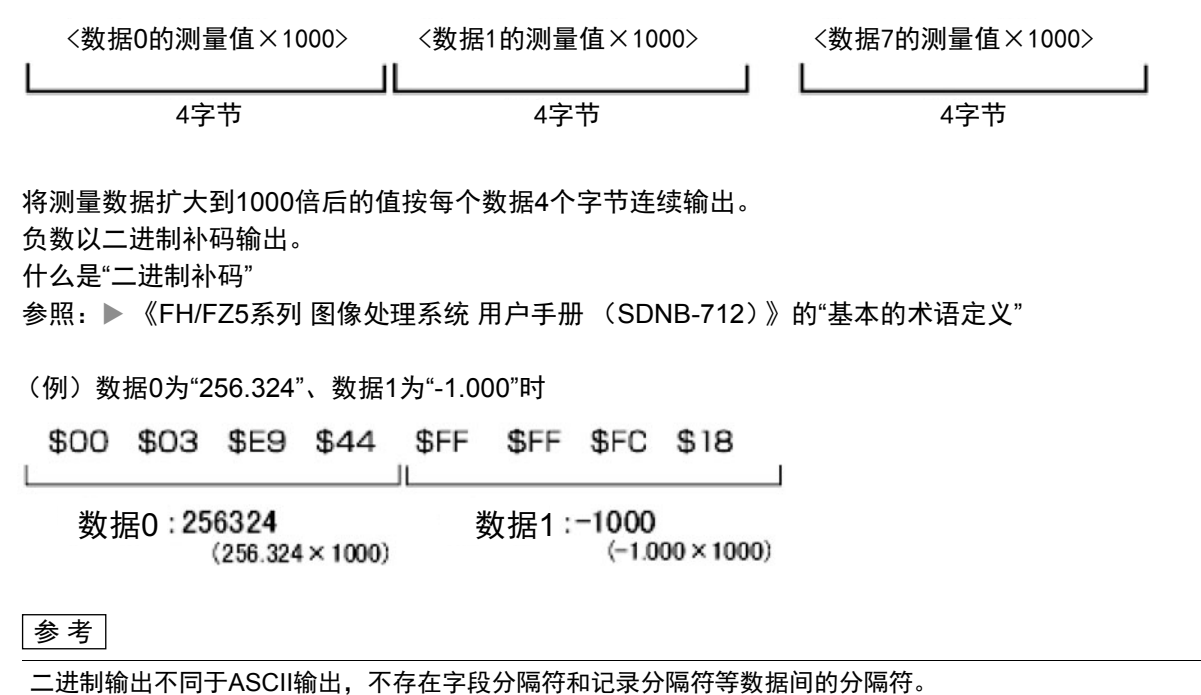

参照: ▶输出格式(串行数据输出)(p.262)

可输出数值的范围如下。 -2147483.648≤测量值≤2147483.647 测量值<-2147483.648时,为"-2147483.648"。 测量值>2147483.647时,为"2147483.647"。 设定了JG(判定)时,输出以下值。 OK: 1000(1×1000) NG: -1000(-1×1000)

#### 参考

测量后输出数据时,即使测量结束也将输出完最后一个数据。数据输出中途不会中断,请注意。

# 无协议的故障排除

### ● 无法输入到传感器控制器

| 现象            | 原因                | 对策                 |
|---------------|-------------------|--------------------|
| 发送串行命令后没有响应   | 接线错误              | 请确认接线。<br>请确认电缆。   |
|               | 通信规格的设定错误         | 请重新设定。             |
|               | 在BUSY信号打开的时候发送了命令 | 请在BUSY信号关闭的时候发送命令。 |
| 发送串行命令后没有返回响应 | 电缆断线              | 请确认电缆。             |
| (之前可以通信)      | 接头脱线              | 请确认接头的连接。          |
|               | 本体处于正在编辑状态        | 请变更为运行画面或调整画面。     |

### ● 传感器控制器无法输出数据

| 现象                   | 原因                             | 对策                            |
|----------------------|--------------------------------|-------------------------------|
|                      | 输出位置IP地址错误<br>(使用以太网时)         | 请正确设定输出位置的IP地址。               |
|                      | 接线错误,或电缆断线                     | 请确认接线。<br>请确认电缆。              |
| 数据完全无法输出             | 接头脱线。                          | 请确认接头的连接。                     |
|                      | 测量流程中没有串行数据输出处理项<br>目          | 请在测量流程中插入串行数据输出处<br>理项目。      |
|                      | 没有勾选"输出"                       | 请勾选"输出"。                      |
|                      | 串行数据的输出位置有误。                   | 请重新设定。                        |
| 数据右时给出一方时不给出         | 电缆断线或接触不良 (使用RS-232C/<br>422时) | 请确认电缆。                        |
| 效适行时抽山、有时小 <b>和山</b> | 测量命令没有被接收<br>(使用RS-232C/422时)  | 发出测量命令后,请确认有OK响应返<br>回        |
| 输出不稳定                | 未安装终端电阻<br>(使用RS-232C/422时)    | 使用RS-422通信时,安装终端电阻后<br>可得到改善。 |

### ● 动作延迟

| 现象 | 原因                |       | 对策                 |        |
|----|-------------------|-------|--------------------|--------|
|    | 相对于所传输的信息量,波<br>低 | 皮特率值偏 | 请提高通信的波特率,<br>信方法。 | 或使用其他通 |

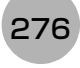

# 以并行方式通信

下面介绍利用并行方式连接传感器控制器和外部装置进行通信时所需的通信设定、通信规格、输入输出格式、通 信时的时序图等。

### 通信处理流程

通过并行接口,在传感器控制器和外部装置之间进行通信。

### 关于与外部装置进行通信的输入输出信号和数据

下面介绍与外部装置的基本连接,以及信号的流程。

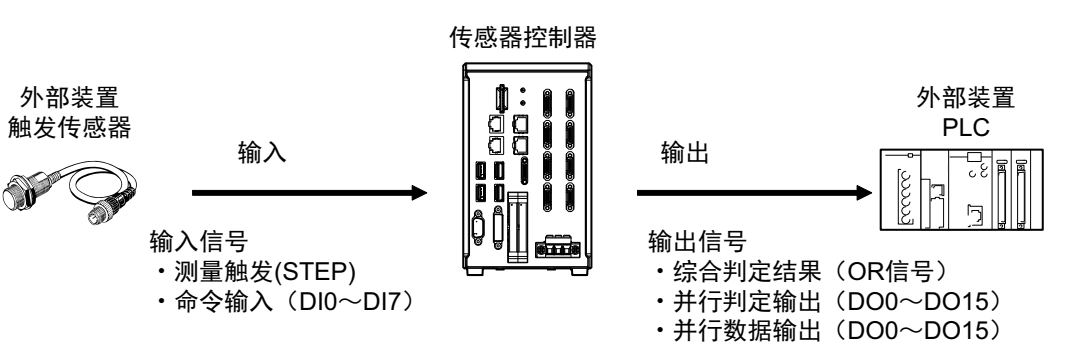

### ● 输入

显示主画面时可对传感器输入以下信号。

- 测量触发(STEP信号) 打开STEP信号时,进行一次测量。(单次测量)
- 命令输入(DI0~DI7信号)
   通过分别对DI0~DI7信号进行ON/OFF,可发出命令,控制传感器。
   关于传感器控制用的命令,请参照以下内容。参照: ▶命令格式(p.308)

### ● 输出

每次测量,都会输出测量结果。 可以输出以下测量结果。

### •综合判定结果(OR信号)

判定多个处理项目的结果。 如果个别判定结果中有1个为NG<sup>(\*1)</sup>,综合判定结果为NG。 \*1:在出厂设定下,当综合判定结果为NG时输出,但可以变更为综合判定结果OK时输出。参照: ▶设定输出信号 的规格 (p.282)

- 并行数据输出 (DO0~DO15信号) 输出测量项目的测量值、表达式的计算结果。
- 并行判定输出 (DO0~DO15信号) 判定测量项目的测量值、计算结果等,然后输出判定结果。

参考

将运行模式设定为[多线程随机触发]并增加了同时使用的线路数时,与只使用1条线路时相比,信号种类和可控制、输出的内容有以下不同。

可使用的信号种类和分配的不同请参照: ▶输入输出信号的种类 (p.296)。

使用FH时

| 使用的线路数 | 与只使用1条线路时(运行模式为[多行触发]以外时)动作的不同                                                                                                    |  |  |
|--------|----------------------------------------------------------------------------------------------------|--|--|
| 2条线    | • 可使用的功能与使用1条线路时相同。<br>• DO信号分为线路0 (DO0~DO7)和线路1 (DO8~DO15)。                                                                                       |  |  |
| 3~4条线  | <ul> <li>・不可进行并行数据输出、并行判定输出(不可使用DO信号)</li> <li>・不可使用同步交换输出(不可使用GATE信号、 DSA信号)</li> <li>・使用编码器时不可使用。</li> </ul>                                     |  |  |
| 5~8条线  | <ul> <li>・不可使用RUN信号。ERR信号可在全部线路共通使用。</li> <li>・不可进行并行数据输出、并行判定输出(不可使用DO信号)</li> <li>・不可使用同步交换输出(不可使用GATE信号、DSA信号)</li> <li>・使用编码器时不可使用。</li> </ul> |  |  |
|        |                                                                                                    |  |  |

使用FZ5时

| 使用的线路数 | 与只使用1条线路时 (运行模式为[多线程随机触发]以外时)<br>动作的不同                                 |  |
|--------|------------------------------------------------------------------------|--|
| 2条线    | • 不可使用RUN信号。 ERR信号可在全部线路共通使用。<br>• DO信号分为线路0 (DO0~DO7)和线路1 (DO8~DO15)。 |  |
| 3~8条线  | 不可使用(不保证动作)                                                            |  |

### 关于通信设定的步骤

要进行并行通信,需要进行以下设定。

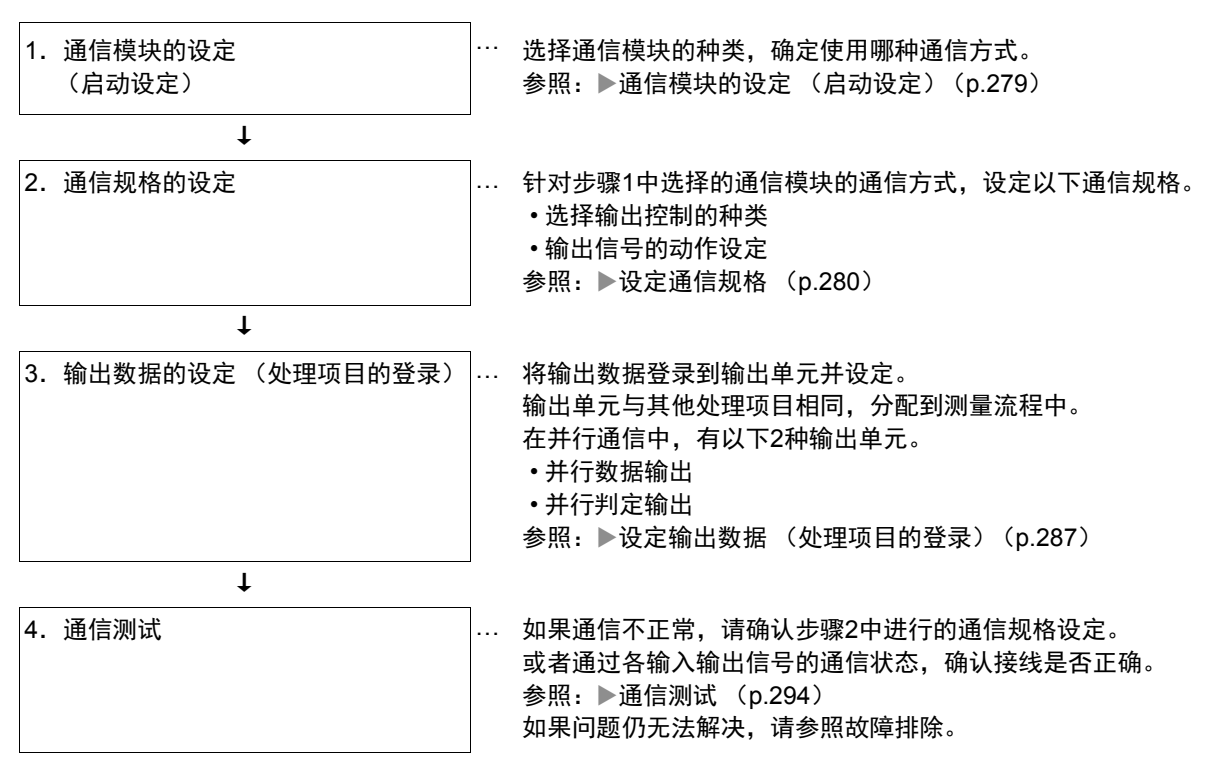

根据通信模块,选择与传感器控制器通信时使用的通信方式。

- 1 从主画面的菜单中,点击[工具]→[系统设置]。
- 2 从画面左侧的树状图中,选择[系统设置]→[启动]→[启动设定],点击[通信模块]。

| ■ 糸统设置 □ 启动 | Language Setting                                | 般 通信模块                                    | 运行模式 |
|-------------|-------------------------------------------------|-------------------------------------------|------|
|             | →<br>通信機块选择<br>単行(以太网)<br>単行(RS-232C/422)<br>其行 | <ul> <li>无协议(UDP)</li> <li>无协议</li> </ul> | •    |
|             | Fieldbus<br>沅程提作                                | The HorNet/IP                             | •    |

3 根据与传感器控制器连接的通信形态和连接目标单元,从以下任一选项中选择通信模块,并点击 [适用]。

|    | 通信模块种类  | 内容           |
|----|---------|--------------|
| 并行 |         | 通过并行按口通信时选择  |
|    | 标准并行I/O | 世纪开门按口通信的选择。 |

4 点击工具栏的[保存]。

保存

5 在主画面的菜单中点击[功能]→[控制器再启动]。

在[系统再启动]对话框中点击[确定],重新启动传感器控制器。

### 6 重新启动后,设定的通信模块将已初始值运行。

参考

通信模块的设定可以保存为文件。 请从功能菜单的"保存",通过设定数据中文件保存的"系统设置"或"系统设置+场景组0数据"进行保存。 (参照: ▶ 《图像处理系统 FH/FZ5系列 用户手册 (SDNB-712)》的"将设定数据保存到本体RAMDisk或外部存 储器中")

2

通信设定篇

### 设定通信规格

设定数据输出方法和输出信号的动作等通信规格。 在这里进行通信设定后,如果仍无法通信,请确认通信的设定内容、通信状态等。参照:▶通信测试 (p.294)

#### 重要

- 设定通信规格前,请在启动设定中选择要在传感器控制器中使用的通信模块。参照: ▶ 通信模块的设定 (启动设定) (p.57)
- 选择通信模块后,请保存到传感器控制器本体,然后重新启动。如果不重新启动传感器控制器,选择的通信模块不会 变为有效。

#### 参考

在设定通信规格的过程中,对输入信号不作任何反应。但是可通过[通信确认],来确认输入状态。 参照: ▶通信测试 (p.294)

#### 选择输出控制的种类

可选择数据输出的时序控制方法,以配合外部机器的时序进行输出。

#### ● 关于输出控制的种类

#### • 无

测量结束后,传感器不与外部装置保持同步,直接输出测量结果。

此外,由于会同时输出GATE信号,因此请根据GATE信号的输出时序,调整外部装置上测量结果的导入时间。

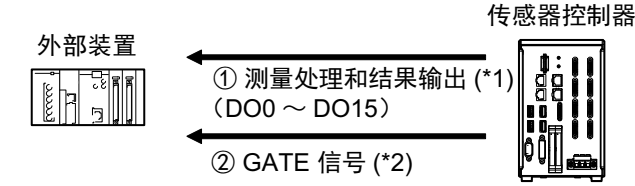

- \*1:综合判定(OR)的输出与输出单元的执行时序无关,始终在结束测量时输出。
- \*2: 从输出测量结果到GATE信号变为ON的时间,或者输出ON状态的时间,可在设定中变更。参照: ▶设定通信规 格 (p.280)

#### 参考

在并行判定输出、并行数据输出中1个数据都没有设定时,不输出GATE信号。 只输出OR信号时,请在BUSY信号OFF时导入OR信号。

#### ・同步交换

确认外部装置是否处于可接收数据的状态后,输出测量结果。 依次输出多个测量结果时该功能非常有用,可用来切实交换数据。 参照: ▶关于数据输出控制 (同步交换) (p.27)

#### • 同步输出

根据设定的"延迟级数",在STEP信号变为ON后,输出测量结果。 可根据线路上的实际处理时序,错开传感器测量结果的输出时间。

#### 例: 使用星形轮的分步进给生产线中

出现不合格品时的排出时间可与测量结果的输出时间保持同步。

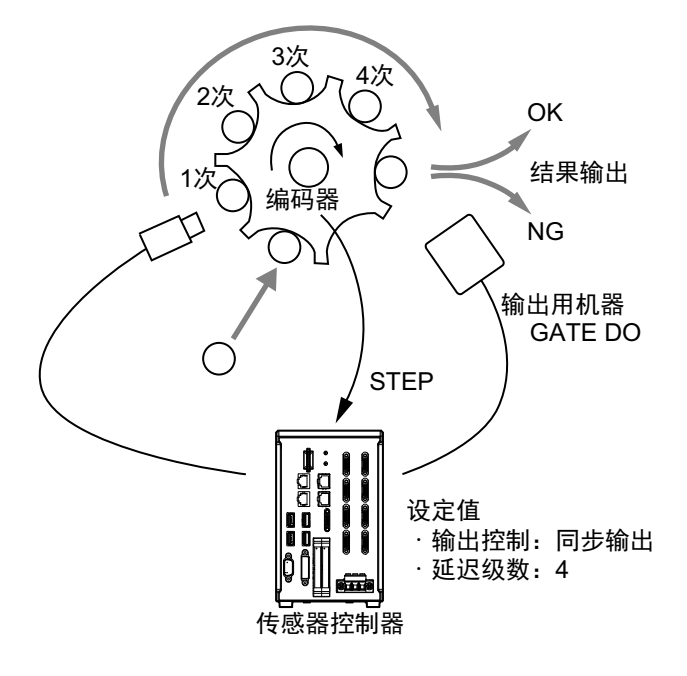

参考

- "同步输出"时,将按照STEP信号的ON次数计算步数,因此请设定为"一次测量只输出一次结果"。(请在测量流程中只设定1个(并行判定输出和并行数据输出中任意一个)。此外,如果是并行数据输出,请只设定1个输出项目。)
- •测量触发的输入请仅采用STEP信号。
- 如果通过串行命令进行测量和连续测量,输出时间可能不匹配,而且传感器可能出现误操作。

### 设定输出信号的规格

可以变更通过并行通信输出的信号动作。

#### ● 变更判定输出的ON条件 (输出极性)

OR信号或DO0~DO15信号的ON条件,可以变更为判定结果为OK时输出,或NG时输出。出厂设定为NG时 ON。

在通信规格的[输出极性]中设定。参照:▶设定通信规格 (p.285)

#### ● 设定关闭判定输出信号(OR)的时间 (单次输出)

确认测量结果后,可根据外部装置,从以下两种模式中选择关闭测量结果OR信号的时间。 在通信规格的[单次输出]中设定。参照: ▶设定通信规格 (p.285)

• 不进行单次输出 (出厂设定)

在判定发生变化前,保持该状态。

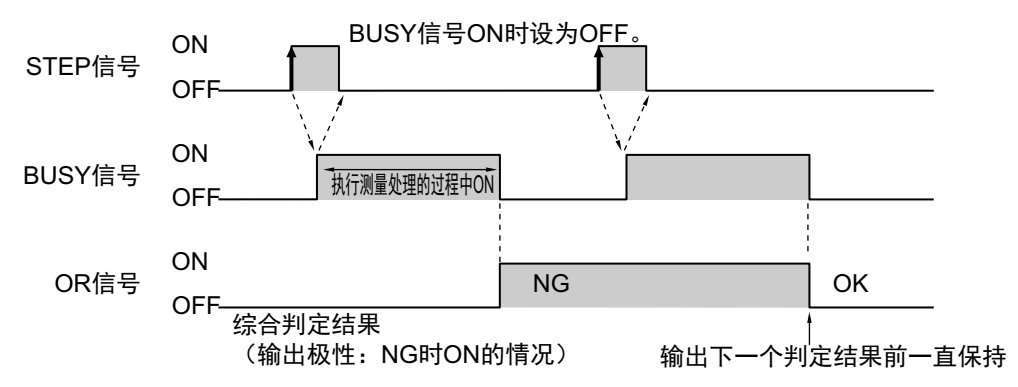

#### ・单次输出

OR信号的输出保持一定时间后,恢复为OFF。 保持OR信号输出的时间可任意设定。(设定范围:0.1~1000.0ms)

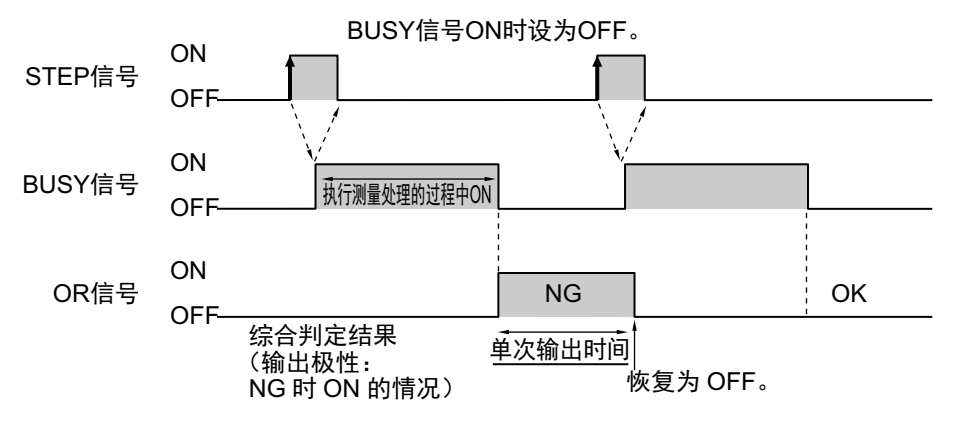

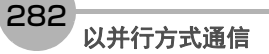

### ● 输出STGOUT信号/SHTOUT信号

FH传感器控制器专用的功能。

在并行通信中,无法同时输出STGOUT信号 (闪光灯触发输出)和SHTOUT信号 (快门输出)。 请根据使用目的,选择输出哪个信号。

**1** 在主画面中,点击[工具]菜单→[系统设置]→[相机]→[输出信号设置]。 将显示输出信号设置画面。

| 輸出信号选择 | STGOUT - |
|--------|----------|
|        |          |

2 在常用设置中,选择输出信号。

| 设定项目        | 设定值【出厂时】 | 说明                                                  |
|-------------|----------|-----------------------------------------------------|
| 龄屮信号选择      | 【STGOUT】 | 将STGOUT信号线作为STGOUT信号使用。<br>选择了STGOUT时,无法作为SHTOUT使用。 |
| <b>荆山</b> 旧 | SHTOUT   | 将STGOUT信号线作为SHTOUT信号使用。<br>选择了SHTOUT时,无法作为STGOUT使用。 |

参考

 多线程随机触发模式时,本输出信号的选择只能在线路0的输出信号设置中进行。在其他线路中,线路0中设定的内容 会共通适用。

•STGOUT信号的输出设定可在相机图像输入相关的处理项目[闪光灯设定]中,分别对各处理项目进行设定。

#### 重要

无论本设定的内容如何,通过EtherCAT通信输出的SHTOUT信号将始终输出。

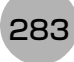

### ● SHTOUT信号的设定[输出信号设置]

FH传感器控制器专用的功能。

对相机结束曝光时输出的SHTOUT信号进行设定。通过SHTOUT信号检测到曝光结束,可以将相机拍摄时使工件静止的时间控制在最短,在曝光结束后能立即移动工件或相机。

**1** 在主画面中,点击[工具]菜单→[系统设置]→[相机]→[输出信号设置]。 将显示输出信号设置画面。

| ∫常用设置 ─────     | ]             |
|-----------------|---------------|
| 输出信号选择          | STGOUT -      |
|                 |               |
|                 |               |
| SHTOUT的延迟[μs] : |               |
| SHTOUT宽度[μs] :  | 5000 <        |
| SHTOUT极性 :      | ● 正极     ○ 负极 |
|                 |               |

# 2 在[线路设置]区域中,设定每条线路的SHTOUT。

| 设定项目          | 设定值【出厂时】        | 说明                                                                                       |
|---------------|-----------------|------------------------------------------------------------------------------------------|
| SHTOUT的延迟[µs] | 0~1000 [0]      | 以10μs为单位设定从曝光结束到SHTOUT信号变<br>为开的延迟时间。                                                    |
| SHTOUT宽度[µs]  | 40~10000 【5000】 | 以10μs为单位设定持续输出SHTOUT信号的时间。                                                               |
| SHTOUT极性      | •[正极]<br>•负极    | 设定SHTOUT信号的脉冲极性。<br>正极:与曝光结束同步,SHTOUT信号从OFF变为<br>ON。<br>负极:与曝光结束同步,SHTOUT信号从ON变为<br>OFF。 |

# 3 点击[适用]。

### 重要

- 连接了多台相机时,将在曝光时间最长的相机结束曝光时,SHTOUT信号变为ON。
- 图像模式为相机图像动态时,无法使用SHTOUT信号。
- •如果测量流程中登录了多个相机图像输入类处理单元,将对每个相机图像输入处理单元,打开SHTOUT信号。 这样的情况下,请在测量流程中使用相机切换,而不是相机图像输入类处理项目。
- 使用相机图像输入HDR/相机图像输入HDR Lite时,将根据拍摄次数输出SHTOUT信号。
- 通过EtherCAT通信输出的SHTOUT信号,将根据本设定的设定内容输出。

设定输出控制种类的选择、输出信号的动作等并行接口的通信规格。

- 1 从主画面的菜单中,点击[工具]→[系统设置]→[通信]。
- **2 从画面左侧的树状图中选择[系统设置]→[通信]→[并行]。** 将显示并行画面。
- 3 点击[设定],设定通信规格。

| 设定       | 通信确认    |        |      |
|----------|---------|--------|------|
| 输出极性     | :       | NGBJON | •    |
| 输出控制     | ]:      | 无      | •    |
| 输出周期     | ] [ms]: |        | 10.0 |
| 启动时间     | ] [ms]: |        | 1.0  |
| 输出时间     | ] [ms]: |        | 5.0  |
| 终止 [s]   | :       |        | 10.0 |
| 延迟数重     | t:      |        | 1    |
| ſ□ OR信号单 | 发输出 ——— |        |      |
| 輸出时间     | [ms]:   |        | 5.0  |
|          |         |        |      |

### 4 在以下项目中设定通信规格。

| 设定项目                 | 设定值【出厂时】                                                       | 动作                                                                                                    |  |
|----------------------|----------------------------------------------------------------|----------------------------------------------------------------------------------------------------|--|
| <i>t</i> 会山.枳.ル+(*1) | OK时ON                                                          | 如果判定结果为OK,则输出ON。<br>如果是综合判定,则在判定结果为OK时,输出ON。                                                                                                    |  |
| 刊山12X1土、 /           | 【NG时ON】                                                        | 如果判定结果为NG,则输出ON。<br>如果是综合判定,则在任一判定结果为NG时,输出ON。                                                                                                    |  |
|                      | 【无】                                                            | 一种在不与外部装置同步的情况下输出测量结果的方法。<br>参照: ▶各输出控制的时序图中"输出控制:无时" (p.312)                                                                                                    |  |
|                      | 同步交换                                                           | 一种在与外部设备同步的情况下输出测量结果的方法。<br>参照: ▶ 各输出控制的时序图中"输出控制:同步交换时"<br>(p.313)                                                                                                    |  |
| 输出控制                 | 同步输出                                                           | 是一种在与生产线上的处理时间同步的情况下输出测量结果的方法。忽略"延迟数量"中设定的STEP信号,下一个STEP信号ON时输出测量结果。但在显示动态图像时不能使用同步输出功能。<br>参照: ▶ 各输出控制的时序图中"输出控制:同步控制时"<br>(p.314)                                                                                                    |  |
| 输出周期                 | 2.0~5000.0ms<br>【10.0ms】                                       | 仅当将"输出控制"设为"无"时才有效。<br>设定输出测量结果的周期。设定值应大于"启动时间+输出时间"<br>并小于测量间隔。<br>如果设定值大于测量间隔,在反复测量时输出时间会延迟。                                                                                                    |  |
| 启动时间                 | 1.0~1000.0ms<br>【1.0ms】                                        | 一设定从将结果输出至并行接口到GATE信号变为ON的时间。<br>这是数据输出稳定前的等待时间。<br>请让设定值大于外部设备延迟时间。                                                                                                    |  |
| 输出时间                 | 1.0~1000.0ms<br>【5.0ms】                                        | 仅当将"输出控制"设为"无"或"同步输出"时才有效。<br>设定GATE信号为ON的时间。<br>请设定外部设备获取测量结果所需要的时间。                                                                                                    |  |
| 终止                   | 0.5∼120.0s<br>【10.0s】                                          | <ul> <li>将"输出控制"设为"同步交换"时<br/>在设定时间内,如未按以下时序从外部装置获得任何响应,<br/>将发生超时错误。</li> <li>测量结束→DSA信号ON</li> <li>GATE信号ON→DSA信号OFF</li> <li>GATE信号OFF→DSA信号ON</li> <li>利用DI0~6信号和DI7信号执行命令时,如果从ACK信号ON<br/>到DI7信号OFF之间的时间超出设定的时间,则发生超时错<br/>误。(仅FH)</li> </ul> |  |
| 延迟数量                 | 1~15<br>【1】                                                    | 仅当将"输出控制"设为"同步输出"时才有效。<br>设定STEP信号ON后至输出该测量结果之前,忽视STEP信号<br>ON的次数。                                                                                                    |  |
| ON                   | 确认测量结果后,如果符合判定输出的ON条件,OR信号将在单次输出时间中指定的时间内,变为ON。超过指定的时间后,变为OFF。 |                                                                                                    |  |
| OR信号的<br>单次输出 【OFF】  | 确认测量结果后执行判定输出,并在下一测量结果引起状态变化之前,保持OR信号的<br>ON/OFF状态。            |                                                                                                    |  |
| 输出时间                 | 设定进行单次输出时OR信                                                   | 号为ON的时间。(设定范围:0.1~1000.0ms)                                                                                                    |  |

\*1:在并行判定输出中,无论本项目的设定内容如何,都可以并行判定输出的输出单元为单位,变更输出极性。 参照: ▶设定输出数据 (处理项目的登录) (p.287)

### 重要

OR单次输出时间 请在外部机器的OR信号读取周期(循环时间) -1.0ms<OR单次输出时间<测量触发间隔 (测量节拍) -0.5ms 的范围内设定。

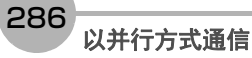
# 1 点击[适用]。

确定设定,关闭并行画面。

### 设定输出数据(处理项目的登录)

设定要并行输出的数据。

- 可进行并行输出的数据有以下3种。
- OR信号
- 并行判定输出并行数据输出

#### 参考

- •即使不设定输出单元, OR信号也会自动输出。
- •如果要进行并行判定输出和并行数据输出,需要将输出单元登录到测量流程中,并设定输出内容。
- •将运行模式设为[多线程随机触发模式]并使用3~8条线路时,无法进行并行判定输出和并行数据输出。

#### 关于各种输出数据的输出内容

#### ● OR信号

输出综合判定结果。 通过监视OR信号的状态,即可知道综合判定结果。 确认测量结果后,如果综合判定结果为NG,则自动输出。 也可以变更为综合判定结果OK时输出。 参照:▶设定输出信号的规格(p.282)

#### 参考

综合判定可以判定多个处理项目的结果。因此,如果个别判定结果中有1个为NG,综合判定结果为NG。

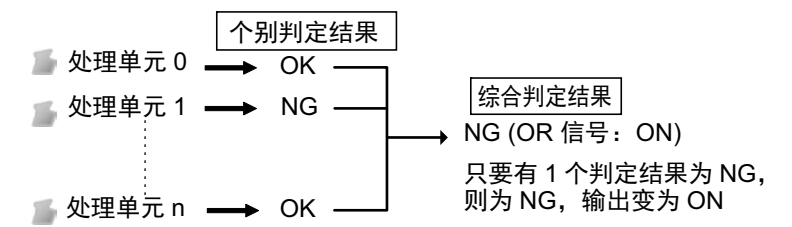

#### ● 并行数据输出

输出测量项目的测量值、表达式的计算结果。 输出项目可在数据0~数据7之间设定,并分别从输出信号DO0~DO15以16bit的大小输出。

数据输出规格如下。

- 只输出整数部分的数值。小数位采用四舍五入。
- 可输出数值的范围如下。 二进制格式时: -32768~+32767 BCD格式时: -999~+999

测量值超出规定范围时,将不输出实际的测量值,而是输出范围内的最小、最大值。

| 数据格式 超出可输出范围的下限时 |            | 超出可输出范围的上限时 |
|------------------|------------|-------------|
| 二进制格式            | 将输出-32768。 | 将输出+32767。  |
| BCD              | 将输出-999。   | 将输出+999。    |

#### 参考

运行模式为[多线程随机触发模式]时,并行数据输出的范围分别为:二进制时-127~127, BDC时-9~9。

#### ● 并行判定输出

判定测量项目的测量值、计算结果等,然后输出判定结果。 判定结果可在判定0~判定15之间设定,并分别从输出信号DO0~DO15输出。

287

2

与外部装置的连接和通信方

筀

### 设定并行数据输出

输出测量项目的测量值、表达式的计算结果。

● 登录并行输出单元

在测量流程中登录并行数据输出用处理项目。

- 1 点击工具栏中的[流程编辑]。
- 2 从处理项目树状图中选择[并行数据输出]。

🔁 💼 结果输出

| ···· Ш   | 串行数据输出        |
|----------|---------------|
| 📖        | 并行数据输出        |
| <u>M</u> | 并行判定输出        |
| 📖        | Fieldbus 数据输出 |

# 3 点击[追加 (最下部分)]。

[并行数据输出]会添加至单元列表 (流程)的最下面。

|       | · 0. 图像输入 |
|-------|-----------|
| -0-00 | 1. 搜索     |
| 000   | 2. 并行数据输出 |

参考

数据输出的时间将按照测量流程中登录的顺序,各输出用处理单元以不同的时间执行。(按照测量流程中登录的顺序 执行。)

### ● 设定要输出的项目

用表达式设定要根据处理项目的测量值或表达式的计算结果输出的内容。 每个单元中可设定的表达式数量为8个(0~7)。

- 1 点击并行数据输出的图标 ( 💹 )。
- 2 在项目标签区域中,点击[设定]。
- 3 在列表中点击要设定表达式的输出编号。

| 设定            | 输出格式   |        |  |
|---------------|--------|--------|--|
| (输出数据         |        |        |  |
| No. 注释        | 表认式    |        |  |
|               | 447034 |        |  |
| 2 3           |        |        |  |
| 5             |        |        |  |
| 7             |        | <br>11 |  |
|               | ~      |        |  |
|               |        |        |  |
| No. 0         | 亚示注释   |        |  |
| 注释:           |        |        |  |
| 201616 :      |        |        |  |
| ·<br>计算结果 :0. | 0000   |        |  |
|               |        |        |  |
|               |        |        |  |
|               |        |        |  |

将在列表下方显示所选择的输出编号。

4 点击表达式的[...],设定表达式。

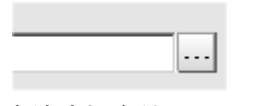

用表达式指定处理项目及其测量结果和测量数据。 还可对测量数据进行四则运算和函数运算,并输出计算结果。

# 5 根据需要,点击"注释"的[...],输入表达式的说明。

输入的注释将在主画面的详细结果显示区域中显示。 例如,在表达式No.0的注释中输入"Test"后,主画面的详细结果显示窗口中将显示"Test",以代替"表达式 0"。

6 重复步骤4~5,为各输出编号设定表达式。

2

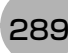

#### 关于设定了多个项目时的输出

输出编号0~7中设定的项目将按照编号从新到旧的顺序,按每个项目(以16bit为单位)输出到PLC的接收缓存中,每次输出时,GATE信号都会从OFF变为ON<sup>(\*1)</sup>。

此时,最先输出到PLC接收缓存中的数据0将被接下来输出的数据1覆盖。

所以,输出到PLC接收缓存中的输出数据应在每次GATE信号OFF→ON时,按每个项目由PLC的存储器接收。

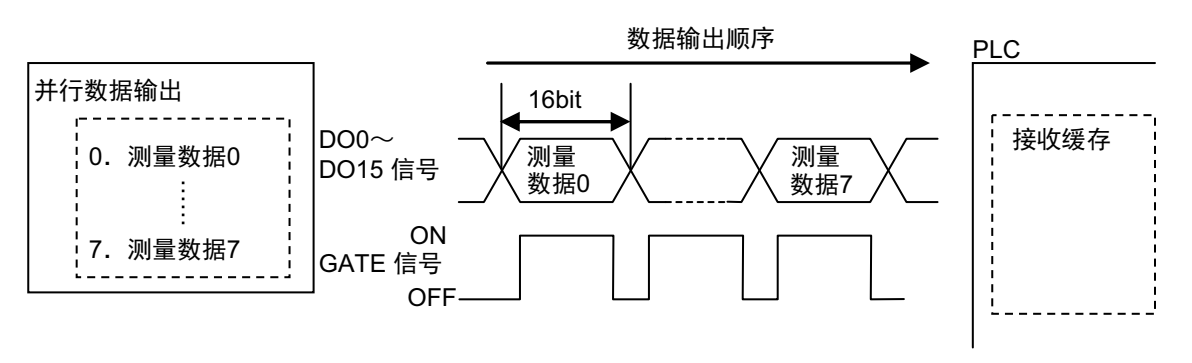

\*1: DSA信号的动作根据输出控制的同步交换有/无而变化。 参照: ▶关于数据输出控制(同步交换)(p.27)

#### ● 输出格式 (并行数据输出)

- 1 在测量单元的单元列表 (流程)中, 点击并行数据输出的图标 ( 💹 )。
- 2 在项目标签区域中,点击[输出格式]。
- 3 在"输出设定"中选择输出格式。

| ∀輸出设定 ─────<br>輸出形式 : |       |
|-----------------------|-------|
| ● 二进制                 | O BCD |

| 设定值【出厂时】 | 说明                                                                                                    |  |  |
|----------|----------------------------------------------------------------------------------------------------|--|--|
| 【二进制】    | 数据以二进制补码二进制数据格式输出。<br>关于二进制补码<br>参照: ▶ 《FH/FZ5系列 图像处理系统 用户手册(SDNB-712)》的"基本的术语定义"                                                                                             |  |  |
| BCD      | <ul> <li>用每4位二进制数表示1位十进制数, 16位二进制数表示正负号及3位整数进行输出。</li> <li>15~12位<br/>表示正负号。(正:0000、负:1111)</li> <li>11~0位<br/>每4位二进制表示1位十进制数,可分别表示百位(11~8位:第3位)~个位(3~0<br/>位:第1位)</li> </ul> |  |  |

输出并行输出中设定的判定结果。

● 登录并行判定输出单元

在测量流程中登录并行判定输出用处理项目。

- 1 点击工具或主菜单中的[流程编辑]。
- 2 从处理项目树状图中选择[并行判定输出]。

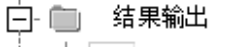

| 🛄  | 串行数据输出        |
|----|---------------|
| 📖  | 并行数据输出        |
| 26 | 并行判定输出        |
| 📖  | Fieldbus 数据输出 |

# 3 点击[追加 (最下部分)]。

[并行判定输出]会添加至单元列表 (流程)的最下面。

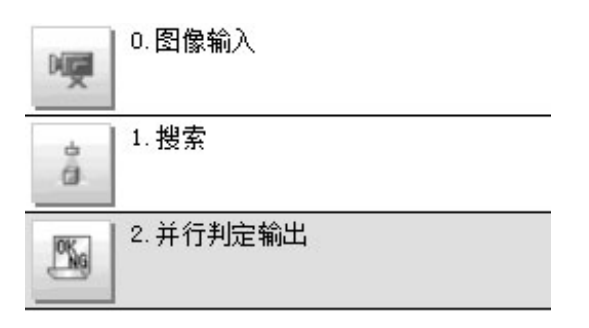

参考

数据输出的时间将按照测量流程中登录的顺序,各输出用处理单元以不同的时间执行。(按照测量流程中登录的顺 序执行。)

### ● 登录要输出的项目

用表达式设定要判定的对象(处理项目的测量值、表达式的计算结果等)。 每个单元中可设定的表达式数量为16个(0~15)。

- 1 在测量单元的单元列表 (流程)中,点击并行判定输出的图标 ( 🔤 )。
- 2 在项目标签区域中,点击[设定]。
- 3 在列表中点击要设定表达式的输出编号。

| 设定               | 输出参数               |     |  |  |
|------------------|--------------------|-----|--|--|
| 。劉定数据 ————       |                    |     |  |  |
| TTING XAND       |                    |     |  |  |
| No. 注释<br>0      | 表达式                |     |  |  |
| 1 2              |                    |     |  |  |
| 3 4              |                    |     |  |  |
| 6                |                    |     |  |  |
| 8                |                    |     |  |  |
| 10               |                    |     |  |  |
| 12<br>13         |                    |     |  |  |
| 14<br>15         |                    |     |  |  |
|                  |                    | *** |  |  |
| 663              | K                  |     |  |  |
| No. U            | <br>[] 显示注释        |     |  |  |
| 注释:              |                    |     |  |  |
| 表达式:             |                    |     |  |  |
|                  |                    |     |  |  |
| 计算结果:0.00        | 000                |     |  |  |
| 判定条件:            |                    |     |  |  |
| - 9999999999, 99 | 99 9999999999 9999 |     |  |  |
|                  |                    |     |  |  |

将在列表下方显示所选择的输出编号。

4 点击表达式的[...],设定表达式。

| _ | _ | <br>_ | -   |
|---|---|-------|-----|
|   |   |       | _   |
|   |   | -     | - 1 |
|   |   |       |     |

用表达式指定处理项目及其测量结果和测量数据。 还可对测量数据进行四则运算和函数运算,并输出计算结果。

5 点击判定条件的[...],设定判定为OK的上下限范围。

步骤4中设定的表达式的结果如果在这里设定的判定条件范围内,则判定为OK。

| 判定条件 :           |                 |
|------------------|-----------------|
| -9999999999.9999 | 9999999999.9999 |
|                  |                 |

- 6 根据需要,点击"注释"的[...]、输入表达式的说明。
- 7 重复步骤4~5,为各输出编号设定表达式。

#### ● 输出参数 (并行判定输出)

- 1 在测量单元的单元列表 (流程)中,点击并行判定输出的图标 ( )。
- 2 在项目标签区域,点击[输出参数]。
- 3 在输出设定区域中,设定各项目。

| 设定项目   | 设定值【出厂时】                          | 说明                                                                       |
|--------|-----------------------------------|--------------------------------------------------------------------------|
| 输出极性设定 | ・【参照系统 (并行)】<br>・使用本处理单元的设定<br>数据 | 选择是否使判定结果的输出极性与系统设置统一。<br>如果选择"使用本处理单元的设定数据",则可以对各处理单元分<br>别设定判定结果的输出极性。 |
| 输出极性   | ・【NG时ON】<br>・OK时ON                | 在"输出极性设定"中勾选了"使用本处理单元的设定数据"时,设定<br>有效。<br>设定判定结果的输出极性。                   |

### 4 在"综合判定显示"中,选择是否将该处理单元的判定结果显示在场景的综合判定中。

| 综合判定显示 —— |     |
|-----------|-----|
| ⊙я        | С 关 |
| L         |     |

| 设定值【出厂时】   | 说明                          |
|------------|-----------------------------|
| ・【开】<br>・关 | 选择是否将该处理单元的判定结果显示在场景的综合判定中。 |

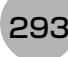

# 通信测试

确认与通过并行接口连接的外部设备通信状态。也可确认接线和通信设定是否正确。

- 1 从主画面的菜单中,点击[工具]→[系统设置]→[通信]。
- 2 从画面左侧的树状图中选择[系统设置]→[通信]→[并行]。 将显示并行画面。
- 3 点击[通信确认],确认输入输出状态。

| 设定                                                                                                    | 通信确认                                           |                           |  |  |
|----------------------------------------------------------------------------------------------------|------------------------------------------------|---------------------------|--|--|
| 输入状态<br>STEP0 STEP1 STEP2 STEP3 STEP4 STEP5 STEP6 STEP7<br>DSA0 DSA1<br>DI 0 1 2 3 4 5 6 7 DI LINE 0 1 2 |                                                |                           |  |  |
|                                                                                                    | 显示                                             | 说明                        |  |  |
|                                                                                                    | STEP0~STEP7<br>使用FZ5传感器控制器时,<br>仅STEP0~STEP1有效 |                           |  |  |
| bSA0、DSA1                                                                                                |                                                | 显示从外部装置向控制器输入的各信号输入状态。    |  |  |
|                                                                                                    | DI0~DI7                                        | 有信号输入时,背景颜色变为红色。          |  |  |
|                                                                                                    | DI LINE0~DI LINE2<br>仅在使用FH传感器控制器<br>时有效       |                           |  |  |
|                                                                                                    | RUN                                            |                           |  |  |
|                                                                                                    | ERR                                            |                           |  |  |
|                                                                                                    | BUSY                                           | 显示各信号的输出状态。               |  |  |
| 检中性太                                                                                                    | OR                                             | 有信号输出时,背景颜色变为红色。          |  |  |
| <b>꿰山</b> 10芯                                                                                            | GATE                                           | 可指定控制器各信号向外部设备的输出状态。      |  |  |
|                                                                                                    | READY                                          | 即使不进行测重,也可快拟变更ON/OFF 、U和I |  |  |
|                                                                                                    | АСК                                            |                           |  |  |
|                                                                                                    | DO0~DO15                                       |                           |  |  |

## 4 变更发送内容。

| 俞出 状态 一 |     |     |     |     |     |      |     |
|---------|-----|-----|-----|-----|-----|------|-----|
| RUN     | OFF | ER  | R   | OFF | BUS | Y    | ON  |
| OR      | OFF | GA  | TE  | OFF | REA | DY [ | OFF |
| ACK     | OFF |     |     |     |     |      |     |
| DO O    | 1   | 2   | 3   | 4   | 5   | 6    | 7   |
| OFF     | OFF | OFF | OFF | OFF | OFF | OFF  | OFF |
| OFF     | OFF | OFF | OFF | OFF | OFF | OFF  | OFF |
| 8       | 9   | 10  | 11  | 12  | 13  | 14   | 15  |

每次切换"ON""OFF"变更的内容将显示在外部设备的监控器上。请确认是否存在问题。

### 参考

使用FZ5时,线路1的DO0~DO7将分配到并行端子的DO8~DO15上。因此,如果在线路1的通信确认中将DO0~DO7设为ON,信号将输出到并行端子DO8~DO15中。

#### 重要

使用FZ5时,以下信号只能在线路0的通信确认画面中确认。 •RUN、ERR、BUSY

5 点击 [关闭]。

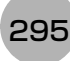

# 输入输出信号的种类

使用并行通信时, 输入输出控制中使用的信号种类如下所示。

## ● 输入信号

| <u></u>                            | 14日夕                | 市能                                                                                                    | ON/OI                                                                                                    | FF时间                                                                 |
|------------------------------------|---------------------|----------------------------------------------------------------------------------------------------|----------------------------------------------------------------------------------------------------|----------------------------------------------------------------------|
|                                    | 다구리                 | り形                                                                                                    | OFF→ON                                                                                                    | ON→OFF                                                               |
| STEP                               | 测量触发<br>输入信号        | 从光电开关等外部设备输<br>入测量触发信号。在STEP<br>信号启动 (OFF-ON) 的同<br>时,执行1次测量。<br>在 STEP 输入中,已设定<br>STEP信号过滤器 (过滤器<br>设定初始值: 100µs)。                          | 测量时从 OFF 变为 ON<br>(启动)。                                                                                                    | 用户(PLC)检测到FH/FZ5<br>发出的处理执行中<br>(BUSY)信号为ON后,从<br>ON恢复为OFF。          |
| DSA<br>(仅在通过同步<br>交换进行输出控<br>制时使用) | 数据输出请求<br>信号        | 同步交换时用户 (PLC) 对<br>FH/FZ5 发出的信号,要求<br>将测量流程中执行的数据<br>输出结果输出到外部。<br>在测量流程中执行输出单<br>元 (并行数据输出单元)<br>时,如果本信号处于ON的<br>状态,FH/FZ5将输出相应<br>的处理项目数据。 | 用户(PLC)希望将测量结<br>果的数据输出到外部时打<br>开。<br>在测量触发执行(STEP)<br>从OFF 变为ON的同时,<br>打开本DSA信号。<br>此外,在1个输出单元中<br>设定了多个输出项目时,<br>或在测量流程中设定了多<br>个输出单元时,请以第1<br>次数据输出时GATE信号<br>的 ON → OFF 为输入条<br>件,再次打开本 DSA 信<br>号。<br>参照: ▶时序图(p.312) | 用户(PLC)以收到FH/FZ5<br>发 出 的 数 据 输 出 结 束<br>(GATE) 信号为条件,从<br>ON恢复为OFF。 |
| DI0~DI7                            | 命令<br>输入信号          | 从外部装置输入命令。                                                                                                    | _                                                                                                    | _                                                                    |
| DILINE0~<br>DILINE2<br>(仅FH)       | 命令输入线路指<br>定信号      | 从外部装置输入命令时,指<br>定作为对象的线路编号。<br>多线程随机触发模式时可<br>使用。                                                                                            | _                                                                                                    | _                                                                    |
| ENC (A相 、B相 、<br>Z相 )              | 编码器输入(A<br>相、B相、Z相) | 编码器输入用信号。<br>仅在系统设置中设定为"使<br>用编码器触发"时可使用。                                                                                                    | _                                                                                                    | _                                                                    |

| ● 输出信号 | ${}^{\bullet}$ | 输出信 | 号 |
|--------|----------------|-----|---|
|--------|----------------|-----|---|

| 信旦        | 信旦夕             | 가는 승당                                                                                                    | ON/OFF时间                                                  |                                                                                                    |
|-----------|-----------------|----------------------------------------------------------------------------------------------------|-----------------------------------------------------------|----------------------------------------------------------------------------------------------------|
| ל או<br>ו | 다 수 데           |                                                                                                    | OFF→ON                                                    | ON→OFF                                                                                                |
| RUN       | 测量模式中<br>ON输出信号 | 通知信号,表示控制器是否<br>处于运行模式。                                                                                                    | 当控制器处于可测量状<br>态,且处于运行画面时变<br>为ON。                         | 以下任一状态将变为<br>OFF。<br>・调整画面时<br>・控制器处于不可测量的<br>状态时                                                     |
| BUSY      | 处理执行中信号         | 通知信号,表示无法接收外<br>部的输入。<br>请设定为本信号为OFF的<br>条件下发行命令。<br>本信号为ON时,即使发出<br>命令,也无法接收所发出的<br>命令。<br>注)<br>•正在执行通过其他协议接<br>收的命令时,也可检测为<br>处理执行中。<br>•并不是本信号ON中=命令<br>执行中。                 | FH/FZ5收到用户(PLC)发<br>出的命令时变为 ON。<br>(EXE 信号的OFF → ON<br>后) | 用户(PLC)将控制命令执<br>行(EXE)信号从ON设<br>为OFF后,将变为OFF。                                                        |
| OR        | 综合判定结果信<br>号    | 输出综合判定结果。测量结<br>束时(BUSY信号 ON →<br>OFF时)可确定结果。<br>*1: 判定结果为 OK 时变为<br>ON,还是 NG 时变为<br>ON,可以在"输出极性"<br>的设定中变更。参照:<br>▶设定输出信号的规格<br>(p.282)<br>*2: 仅在调整画面中勾选<br>了"输出"选项时输出<br>OR信号。 | 测量结束时 (BUSY信号<br>ON→OFF时),将根据判<br>定结果从OFF变为ON。            | 在输出下一个OR信号之<br>前保持ON。<br>进行单次输出设定后,如<br>果超出设定的时间,将自<br>动恢复为OFF。<br>此外,执行OR+DO信号<br>清除命令后也会恢复为<br>OFF。 |
| DO0~DO15  | 数据输出信号          | 输出在输出单元的[并行判<br>定输出]、[并行数据输出]中<br>所设表达式的计算结果。                                                                                                    | _                                                         | _                                                                                                    |

|      |              |                                                                                                    | ON/OF                                                                                                    |                                                                                                    |
|------|--------------|----------------------------------------------------------------------------------------------------|----------------------------------------------------------------------------------------------------|----------------------------------------------------------------------------------------------------|
| 信号   | 信号名          | 功能                                                                                                    | OFF→ON                                                                                                    | ON→OFF                                                                                                    |
| GATE | 数据输出结束信<br>号 | 通知信号,向用户(PLC)告<br>知读取测量结果的时间。<br>本信号为ON时,表示处于<br>可输出数据的状态。<br>用户(PLC)请以本信号的<br>ON 为输入条件,读取数<br>据。<br>在某些流程设定下,可能在<br>BUSY信号ON期间也会开<br>始GATE输出。<br>OR信号与GATE信号不一<br>定会连动,敬请注意。 | <ul> <li>无同步交换时:<br/>FH/FZ5执行测量流程中的输出单元(并行数据输出单元、并行判定输出单元、并行判定输出单元)<sup>(*1)</sup>,并结束数据输出准备后变为ON。</li> <li>有同步交换时:<br/>FH/FZ5执行测量流程中的输出单元(并行数据输出单元)<sup>(*1,*2)</sup>,并结束数据输出,且数据输出请求信号(DSA)为ON时,变为ON。</li> <li>*1:从上至下依次执行测量流程,执行到输出单元的时候。并不是结束,测量流的时候。并不是结束,过定了[并行判定输出]或[并行数据输出]时,才会输出本信号。</li> </ul> | <ul> <li>无同步交换时:<br/>变为ON后,经过"输出时间"变为OFF。</li> <li>有同步交换时:<br/>用户(PLC)将数据输出<br/>请求(DSA)信号从<br/>ON设为OFF后,将变<br/>为OFF。</li> </ul> |

| 传马              | 后旦友     | T는 슬냥                                                                                                    | ON/OF                                                         | FF时间                                                                                                    |
|-----------------|---------|----------------------------------------------------------------------------------------------------|---------------------------------------------------------------|----------------------------------------------------------------------------------------------------|
| 도리              |         | 均肥                                                                                                    | OFF→ON                                                        | ON→OFF                                                                                                    |
| READY           | 可多路输入信号 | 通知信号,表示在使用多路<br>输入功能时,处于可输入<br>STEP信号的状态。<br>请在本READY信号为ON<br>的条件下,将STEP信号从<br>OFF变为ON。<br>使用多路输入功能时,将本<br>READY信号ON作为输入<br>条件(视为图像输入已结<br>束),接收下一个STEP信号。<br>*1:使用相机安装照明的条件不同,与未控制器的型号和同,与未控制器的<br>相比,READY信号的<br>OFF时间会变长。<br>详情请参照:▶《图像<br>处理项目功能参输入<br>FH"或"相机图像输入<br>HDR"。                                                         | 可输入STEP信号的状态<br>下变为ON。                                        | 不可输入STEP信号的状<br>态下变为OFF <sup>(*2)</sup> 。<br>*2:显示动态图像的过<br>程中,READY信号<br>也会变为OFF,但仍<br>可输入STEP信号。<br>请根据BUSY信号判<br>断 是 否 可 输 入<br>STEP。 |
| SHTOUT<br>(仅FH) | 快门输出信号  | <ul> <li>通知信号,表示已结束相机</li> <li>曝光。</li> <li>仅在系统设置的输出信号</li> <li>设置中,选择了输出信号的</li> <li>"SHTOUT"时输出。</li> <li>连接了多台相机时,将在</li> <li>曝光时间最长的相机结束</li> <li>曝光时或为ON。</li> <li>图像模式为相机图像动态时,无法使用SHTOUT信号。</li> <li>如果测量流程中登录了多</li> <li>个相机图像输入类处理单元,将对每个相机图像输入处理单元,打开</li> <li>SHTOUT信号。这样的情况下,请在测量流程中使用相机切换,而不是相机<br/>图像输入类处理项目。</li> </ul> | 相机结束曝光,并在经过<br>输 出 信 号 设 置 的<br>[SHTOUT信号延迟]中设<br>定的时间后,变为ON。 | 在经过输出信号设置的<br>[SHTOUT信号脉冲宽度]<br>中设定的时间后,变为<br>OFF。                                                                                       |
| STGOUT          | 闪光灯触发输出 | 针对闪光灯触发的触发信<br>号。                                                                                                    | 从外部输入触发,并在经<br>过闪光灯设定的[STEP-<br>STGOUT间延迟]中设定<br>的时间后,变为ON。   | 在 经 过 闪 光 灯 设 定 的<br>[STGOUT 脉冲宽度] 中设<br>定的时间后,变为OFF。                                                                                    |

299

| 传马              | 信旦夕          | 파는 수방               | ON/OFF时间               |                                           |  |
|-----------------|--------------|---------------------|------------------------|-------------------------------------------|--|
| <del>ر</del> با |              |                     | OFF→ON                 | ON→OFF                                    |  |
| ACK<br>(仅FH)    | 命令执行结束标<br>记 | 通知DI命令已执行结束的<br>标记。 | DI命令执行结束时从OFF<br>变为ON。 | 用户(PLC)将DI7信号从<br>ON 变为 OFF 后, 变为<br>OFF。 |  |

### 关于运行模式为[多线程随机触发模式]时的信号规格

如果运行模式为多线程随机触发,根据使用的线路数不同,可使用的并行信号种类和分配也不同。 不同线路数量时可使用的信号种类和信号分配有以下不同。 关于端子的作用和分配,请参照FH或FZ5的使用说明书。

#### ● 使用FH时

#### • 不同线路数量时信号的使用可否和分配一览

| 1/0               | 线路数                                              |                                          |             |          |  |
|-------------------|--------------------------------------------------|------------------------------------------|-------------|----------|--|
| 1/0               | 1条线                                              | 2条线                                      | 3~4条线       | 5~8条线    |  |
| STEP              | 分配至各线路。                                          |                                          |             |          |  |
| DSA               | 分配至各线路。                                          |                                          | 不可使用        |          |  |
| DI                | 全部线路通用的信号。                                       | 全部线路通用的信号。<br>将追加DILINE信号,用 <sup>-</sup> | 于指定发送命令的线路编 | 号。       |  |
| ENC<br>(A相、B相、Z相) | 分配至各线路。                                          |                                          | 不可使用        |          |  |
| ACK               | 全部线路通用的信号。                                       |                                          |             |          |  |
| STGOUT/SHTOUT     | 分配至各线路。                                          |                                          |             |          |  |
| RUN               | 分配至各线路。                                          |                                          |             | 不可使用     |  |
| GATE              | 分配至各线路。                                          |                                          | 不可使用        |          |  |
| BUSY              | 分配至各线路。                                          |                                          |             |          |  |
| OR                | 分配至各线路。                                          | 分配至各线路。                                  |             |          |  |
| ERR               | 分配至各线路。                               全部线路通用的信号。 |                                          |             |          |  |
| READY             | 分配至各线路。                                          |                                          |             | <u> </u> |  |
| DO                | DO0~DO15                                         | 线路0:DO0~DO7<br>线路1:DO8~DO15              | 不可使用        |          |  |

#### • 不同线路数量时的信号一览

使用2条线路时

| 1/0               | 线路编号                                                      |                                                                                           |  |  |
|-------------------|-----------------------------------------------------------|-------------------------------------------------------------------------------------------|--|--|
| 10                | 线路0                                                       | 线路1                                                                                       |  |  |
| STEP              | STEP0                                                     | STEP1                                                                                     |  |  |
| DSA               | DSA0                                                      | DSA1                                                                                      |  |  |
| DILINE            | DILINE 0(线路通用)                                            |                                                                                           |  |  |
| DI                | DI0~DI7(线路通用)                                             |                                                                                           |  |  |
| ENC<br>(A相、B相、Z相) | ENC0 A相、ENC0 B相、ENC0 Z相<br>*使用编码器时,ENC0 Z相中将分配为<br>STEP0。 | ENC1 A相、 ENC1 B相、 ENC1 Z相<br>* 使用编码器时, ENC1 A相中分配为STEP6,<br>ENC1 B相为STEP7, ENC1 Z相为STEP1。 |  |  |
| ACK               | ACK(线路通用)                                                 |                                                                                           |  |  |
| STGOUT/SHTOUT     | STGOUT0/SHTOUT0                                           | STGOUT1/SHTOUT0                                                                           |  |  |
| RUN               | RUN0                                                      | RUN1                                                                                      |  |  |
| GATE              | GATE0                                                     | GATE1                                                                                     |  |  |

| I/O   | 线路编号    |          |  |  |
|-------|---------|----------|--|--|
|       | 线路0     | 线路1      |  |  |
| BUSY  | BUSY0   | BUSY1    |  |  |
| OR    | OR0     | OR1      |  |  |
| ERR   | ERR0    | ERR1     |  |  |
| READY | READY0  | READY1   |  |  |
| DO    | DO0~DO7 | DO8~DO15 |  |  |

使用3~4条线路时

| 1/0               | 线路编号                                 |                                                  |                 |                 |  |  |
|-------------------|--------------------------------------|--------------------------------------------------|-----------------|-----------------|--|--|
| 10                | 线路0                                  | 线路1                                              | 线路2             | 线路3             |  |  |
| STEP              | STEP0                                | STEP1                                            | STEP2           | STEP3           |  |  |
| DSA               |                                      | -                                                | -<br>-          |                 |  |  |
| DILINE            | DILINE 0~DILINE 1<br>*DILINE1中分配为DSA | )<br>ILINE 0~DILINE 1 (线路通用)<br>DILINE1中分配为DSA0。 |                 |                 |  |  |
| DI                | DI0~DI7 (线路通用                        | DI0~DI7 (线路通用)                                   |                 |                 |  |  |
| ENC<br>(A相、B相、Z相) |                                      | -                                                | _               |                 |  |  |
| ACK               | ACK(线路通用)                            |                                                  |                 |                 |  |  |
| STGOUT/SHTOUT     | STGOUT0/SHTOUT0                      | STGOUT1/SHTOUT1                                  | STGOUT2/SHTOUT2 | STGOUT3/SHTOUT3 |  |  |
| RUN               | RUN0                                 | RUN1                                             | RUN2            | RUN3            |  |  |
| GATE              |                                      | -                                                | _               |                 |  |  |
| BUSY              | BUSY0                                | BUSY1                                            | BUSY2           | BUSY3           |  |  |
| OR                | OR0                                  | OR1                                              | OR2             | OR3             |  |  |
| ERR               | ERR0                                 | ERR1                                             | ERR2            | ERR3            |  |  |
| READY             | READY0                               | READY1                                           | READY2          | READY3          |  |  |
| DO                |                                      | -                                                | _               |                 |  |  |

使用5~8条线路时

| 1/0               | 线路编号                   |                                                               |                     |                     |                     |                     |                     |                     |
|-------------------|------------------------|---------------------------------------------------------------|---------------------|---------------------|---------------------|---------------------|---------------------|---------------------|
| 1/0               | 线路0                    | 线路1                                                           | 线路2                 | 线路3                 | 线路4                 | 线路5                 | 线路6                 | 线路7                 |
| STEP              | STEP0                  | STEP1                                                         | STEP2               | STEP3               | STEP4               | STEP5               | STEP6               | STEP7               |
| DSA               |                        |                                                               |                     | -                   | _                   |                     |                     |                     |
| DILINE            | DILINE 0~<br>*DILINE1中 | DILINE 0~DILINE 2 (线路通用)<br>*DILINE1中分配为DSA0, DILINE2分配为DSA1。 |                     |                     |                     |                     |                     |                     |
| DI                | DI0~DI7                | (线路通用                                                         | )                   |                     |                     |                     |                     |                     |
| ENC<br>(A相、B相、Z相) |                        |                                                               |                     | _                   | _                   |                     |                     |                     |
| ACK               |                        |                                                               |                     | ACK(约               | (路通用)               |                     |                     |                     |
| STGOUT/SHTOUT     | STGOUT0/<br>SHTOUT0    | STGOUT1/<br>SHTOUT1                                           | STGOUT2/<br>SHTOUT2 | STGOUT3/<br>SHTOUT3 | STGOUT4/<br>SHTOUT4 | STGOUT5/<br>SHTOUT5 | STGOUT6/<br>SHTOUT6 | STGOUT7/<br>SHTOUT7 |
| RUN               | —                      |                                                               |                     |                     |                     |                     |                     |                     |
| GATE              |                        |                                                               |                     | _                   | _                   |                     |                     |                     |

| I/O   | 线路编号   |        |        |        |        |        |        |        |
|-------|--------|--------|--------|--------|--------|--------|--------|--------|
|       | 线路0    | 线路1    | 线路2    | 线路3    | 线路4    | 线路5    | 线路6    | 线路7    |
| BUSY  | BUSY0  | BUSY1  | BUSY2  | BUSY3  | BUSY4  | BUSY5  | BUSY6  | BUSY7  |
| OR    | OR0    | OR1    | OR2    | OR3    | OR4    | OR5    | OR6    | OR7    |
| ERR   | ERR(线距 | 各共享)   |        |        |        | 1      |        |        |
| READY | READY0 | READY1 | READY2 | READY3 | READY4 | READY5 | READY6 | READY7 |
| DO    |        |        |        |        |        |        |        |        |

# ● 使用FZ5时

### • 不同线路数量时信号的使用可否和分配一览

| 1/0   | 线路数                       |          |  |  |  |
|-------|---------------------------|----------|--|--|--|
| 1/0   | 1条线                       | 2条线      |  |  |  |
| STEP  | 分配至各线路。                   |          |  |  |  |
| DSA   | 分配至各线路。                   |          |  |  |  |
| DI    | 全部线路通用的信号。                |          |  |  |  |
| RUN   | 不可使用                      |          |  |  |  |
| GATE  | 分配至各线路。                   |          |  |  |  |
| BUSY  | 分配至各线路。<br>*BUSY1中分配为RUN。 |          |  |  |  |
| OR    | 分配至各线路。                   |          |  |  |  |
| ERR   | 全部线路通用的信号。                |          |  |  |  |
| READY | 分配至各线路。                   |          |  |  |  |
| DO    | DO0~DO7                   | DO8~DO15 |  |  |  |

#### • 不同线路数量时的信号一览

| 1/0   | 线路编号    |          |  |  |  |
|-------|---------|----------|--|--|--|
| 1/0   | 线路0     | 线路1      |  |  |  |
| STEP  | STEP0   | STEP1    |  |  |  |
| DSA   | DSA0    | DSA1     |  |  |  |
| DI    | DI0~DI7 | DI0~DI7  |  |  |  |
| RUN   | 无输出     |          |  |  |  |
| GATE  | GATE0   | GATE1    |  |  |  |
| BUSY  | BUSY    | RUN      |  |  |  |
| OR    | OR0     | OR1      |  |  |  |
| ERR   | ERR(通用) | ·        |  |  |  |
| READY | READY0  | READY1   |  |  |  |
| DO    | DO0~DO7 | DO8~DO15 |  |  |  |

#### ● STEP信号的输入时序

测量触发的STEP信号按以下时序输入。

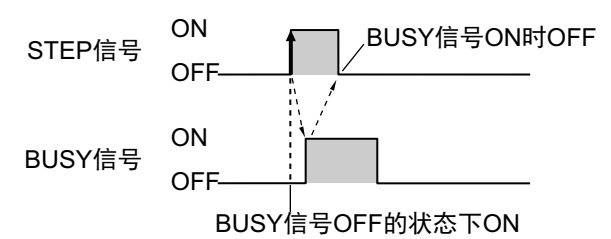

### **1** 在BUSY信号为OFF的状态下,STEP信号从OFF变为ON。

使用多路输入功能时,如果READY信号处于ON状态, STEP信号可以从OFF变为ON。 但是图像模式为相机图像动态时, READY信号会始终保持OFF,因此,请通过BUSY信号的状态确 认STEP信号的输入时序。

#### 2 然后确认BUSY信号从OFF变为ON,再关闭STEP信号。

参考

如果在READY信号为OFF的状态下打开STEP信号,将不执行测量,直接打开ERRPR信号。

#### ● DI0~DI7 (命令执行)的时序

・ 使用FH时

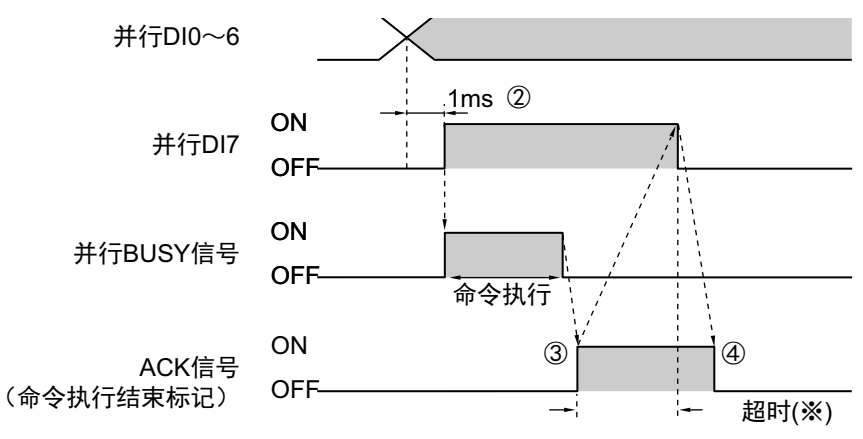

此外,在执行连续测量命令时,如下所示,在想要停止连续测量的时间点,将 DI7变为OFF。

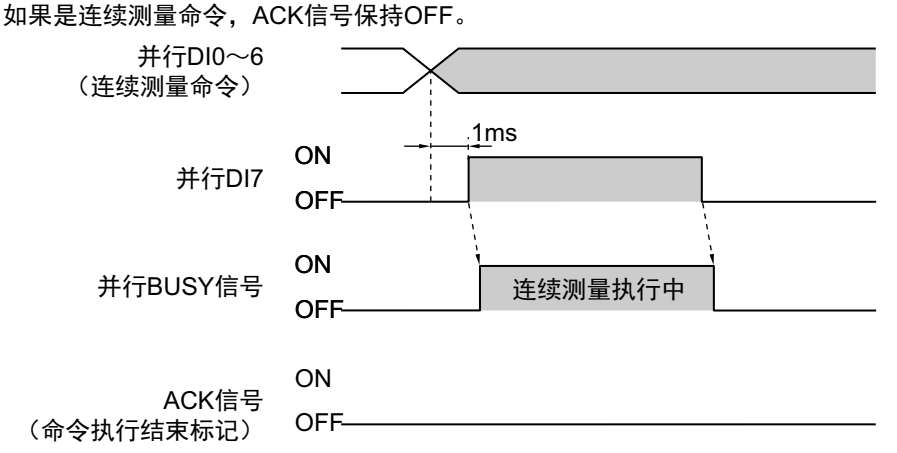

- 1 根据输入的命令,设置DI0~DI6信号的ON/OFF状态。
- 2 设置DI0~DI6信号的ON/OFF状态后,空出1ms以上的间隔,然后将DI7从OFF变为ON。
- **3** 执行命令并结束后, ACK信号从OFF变为ON。
- **4** 确认ACK信号从OFF变为ON,再将DI7信号从ON变为OFF。 DI7从ON变为OFF后,ACK信号也从ON变为OFF。

\*: 如果从ACK信号的OFF→ON至DI7信号的ON→OFF时间,超出设定的超时时间,将发生超时错误。

#### 重要

执行命令后如果DI7仍然为ON,将重复执行命令,敬请注意。编写PLC端的程序时,请编写为确认ACK信号的ON→ OFF后,将DI7信号从ON变为OFF。

#### 参考

在PLC(用户)上,在BUSY信号、ACK信号、DI7信号全部为OFF的条件下,设置DI0~6信号,并将DI7信号信号从 OFF变为ON。

PLC(用户)通过确认BUSY信号的OFF→ON,确认已接收命令。

PLC (用户)通过确认ACK信号的OFF→ON,确认已结束命令的执行。在这样的条件下,将DI7信号恢复为OFF。

#### ・使用FZ5时

控制传感器的命令将根据DI0~DI7信号,按以下时序输入。

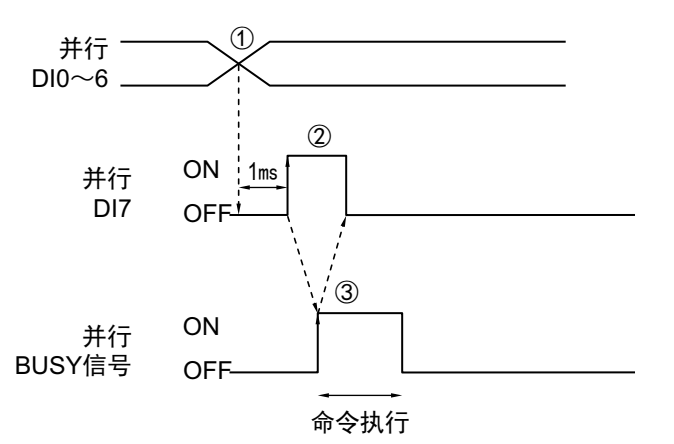

①根据输入的命令,设置DI0~DI6信号的ON/OFF状态。
②设置DI0~DI6信号的ON/OFF状态后,空出1ms以上的间隔,然后将DI7从OFF变为ON。
③然后,确认BUSY信号从OFF变为ON,再将DI7信号从ON变为OFF。
命令执行结束后,BUSY信号从ON变为OFF。
在执行连续测量命令时,在想要停止连续测量的时间点,将DI7变为OFF。

#### 重要

执行命令后如果DI7仍然为ON,将重复执行命令,敬请注意。

### 参考

在PLC (用户)上,在BUSY信号及DI7信号为OFF的条件下,设置DI0~6信号,并将DI7信号信号从OFF变为ON。 PLC (用户)确认BUSY信号的OFF→ON后,关闭DI7信号。

305

# 可输出的项目

### 并行数据输出

#### ● 可输出的测量结果 (并行数据输出)

使用与结果输出相关的处理项目,可输出下述值。 也可利用表达式等处理单元查看测量值。

| 测量项目  | 字符串     | 说明                |
|-------|---------|-------------------|
| 判定    | JG      | 判定结果              |
| 数据0~7 | D00~D07 | 在输出数据0~7中设定的表达式结果 |

#### ● 外部参考表 (并行数据输出)

在拥有处理单元数据设定/获取功能的处理项目或控制命令中,通过指定对应的编号,可参考以下数据。

| 编号   | 数据名     | 设定/获取 | 数据范围                                    |
|------|---------|-------|-----------------------------------------|
| 0    | 判定      | 仅获取   | 0: 无判定 (未测量)<br>1: 判定结果OK<br>-1: 判定结果NG |
| 5~12 | 数据0~数据7 | 仅获取   | BCD:一999~999<br>二进制:-32768~32767        |
| 128  | 数据格式    | 设定/获取 | 0:二进制、 1:BCD                            |

#### 并行判定输出

#### ● 可输出的测量结果 (并行判定输出)

使用与结果输出相关的处理项目,可输出下述值。 也可利用表达式等处理单元查看测量值。

| 测量项目   | 字符串     | 说明                     |
|--------|---------|------------------------|
| 判定     | JG      | 判定结果                   |
| 数据0~15 | D00~D15 | 在输出判定数据0~15中设定的表达式结果   |
| 判定0~15 | J00~J15 | 在输出判定数据0~15中设定的表达式判定结果 |

#### ● 外部参考表 (并行判定输出)

在拥有处理单元数据设定/获取功能的处理项目或控制命令中,通过指定对应的编号,可参考以下数据。

| 编号    | 数据名      | 设定/获取 | 数据范围                                   |
|-------|----------|-------|----------------------------------------|
| 0     | 判定       | 仅获取   | 0: 无判定(未测量)<br>1: 判定结果OK<br>-1: 判定结果NG |
| 5~20  | 数据0~数据15 | 仅获取   | -999999999.9999~999999999.9999         |
| 21~36 | 判定0~判定15 | 仅获取   | 1: OK、 -1: NG、 0: 未测量                  |
| 103   | 综合判定显示   | 设定/获取 | 0: 有、1: 无                              |
| 136   | 判定上限0    | 设定/获取 | -999999999.9999~99999999999999         |
| 137   | 判定下限0    | 设定/获取 | -999999999.9999~999999999.9999         |
| 138   | 判定上限1    | 设定/获取 | -999999999.9999~999999999.9999         |
| 139   | 判定下限1    | 设定/获取 | -999999999.9999~99999999999999         |
| 140   | 判定上限2    | 设定/获取 | -999999999.9999~9999999999999999       |

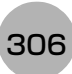

| 编号  | 数据名    | 设定/获取 | 数据范围                           |
|-----|--------|-------|--------------------------------|
| 141 | 判定下限2  | 设定/获取 | -999999999.9999~999999999.9999 |
| 142 | 判定上限3  | 设定/获取 | -999999999.9999~99999999999999 |
| 143 | 判定下限3  | 设定/获取 | -999999999.9999~999999999.9999 |
| 144 | 判定上限4  | 设定/获取 | -999999999.9999~99999999999999 |
| 145 | 判定下限4  | 设定/获取 | -999999999.9999~99999999999999 |
| 146 | 判定上限5  | 设定/获取 | -999999999.9999~99999999999999 |
| 147 | 判定下限5  | 设定/获取 | -999999999.9999~99999999999999 |
| 148 | 判定上限6  | 设定/获取 | -999999999.9999~99999999999999 |
| 149 | 判定下限6  | 设定/获取 | -999999999.9999~9999999999999  |
| 150 | 判定上限7  | 设定/获取 | -999999999.9999~9999999999999  |
| 151 | 判定下限7  | 设定/获取 | -999999999.9999~99999999999999 |
| 152 | 判定上限8  | 设定/获取 | -999999999.9999~99999999999999 |
| 153 | 判定下限8  | 设定/获取 | -999999999.9999~99999999999999 |
| 154 | 判定上限9  | 设定/获取 | -999999999.9999~99999999999999 |
| 155 | 判定下限9  | 设定/获取 | -999999999.9999~99999999999999 |
| 156 | 判定上限10 | 设定/获取 | -999999999.9999~999999999.9999 |
| 157 | 判定下限10 | 设定/获取 | -999999999.9999~9999999999999  |
| 158 | 判定上限11 | 设定/获取 | -999999999.9999~99999999999999 |
| 159 | 判定下限11 | 设定/获取 | -999999999.9999~99999999999999 |
| 160 | 判定上限12 | 设定/获取 | -999999999.9999~99999999999999 |
| 161 | 判定下限12 | 设定/获取 | -999999999.9999~99999999999999 |
| 162 | 判定上限13 | 设定/获取 | -999999999.9999~999999999.9999 |
| 163 | 判定下限13 | 设定/获取 | -999999999.9999~999999999.9999 |
| 164 | 判定上限14 | 设定/获取 | -999999999.9999~99999999999999 |
| 165 | 判定下限14 | 设定/获取 | -999999999.9999~999999999.9999 |
| 166 | 判定上限15 | 设定/获取 | -999999999.9999~9999999999999  |
| 167 | 判定下限15 | 设定/获取 | -999999999.9999~999999999.9999 |

## 命令格式

通过DI0~DI7信号,可输入用外部机器控制传感器的命令。

#### 输入格式

命令按以下格式输入。

#### ● 使用FH时 • 单线时 输入格式 (DI7~DI0) DI7 DI6 DI5 DI4 DI3 DI2 DI1 DI0 执行 命令 命令信息 将各DI信号设定为0 (OFF状态)或1 (ON状态)。 确认命令和信息,间隔1ms以上后请将DI7 (执行)设置为ON。 •运行模式为[多线程随机触发模式]时 2条线 输入格式 (DI7~DI0、DILINE0) DI7 DI6 DI5 DI4 DI3 DI2 DI1 DI0 DILINE0 命令信息 执行 命令 指定要发送命令 的对象线路编号 3~4条线 输入格式 (DI7~DI0、DILINE1、DILINE0) DI7 DI6 DI5 DI4 DI3 DI2 DI1 DI0 DILINE1 DILINE0 命令信息 执行 命令 指定要发送命令的对象线路编号 5~8条线 输入格式 (DI7~DI0、DILINE2~DILINE0) DILINE1 DI7 DI6 DI2 DI1 DI0 DILINE2 DILINE0 DI5 DI4 DI3 执行 命令信息 指定要发送命令的对象线路编号 命令 ●使用FZ5时 DI7 DI6 DI5 DI4 DI3 DI2 DI1 DI0

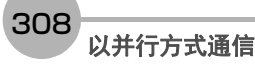

执行

命令

线路编号

命令信息

下面介绍命令的种类和各命令的格式。

● 单线时

| 项目            | 说明                           | 执行(DI7) | 命令<br>(DI6、DI5) | 命令信息<br>(DI4~DI0)                             | 输入示例                         |
|---------------|------------------------------|---------|-----------------|-----------------------------------------------|------------------------------|
| 连续测量          | 输入命令过程中连续测量。                 | 1       | 00              | *****<br>由于控制器不查看该信<br>号,因此无论设定为0<br>或1都没有关系。 | 输入示例:<br>10000000            |
| 场景切换          | 切换要测量的场景。                    | 1       | 01              | 以二进制数输入"场景<br>编号"(0~31)                       | 切换为场景2<br>输入示例:<br>10100010  |
| 场景组切换         | 切换要测量的场景组。                   | 1       | 11              | 以二进位格式输入" 场<br>景组编号"<br>(0~31)                | 切换为场景组2<br>输入示例:<br>11100010 |
| 测量值清除         | 清除测量值。<br>不会清除OR信号和DO信<br>号。 | 1       | 10              | 00000                                         | 输入示例:<br>11000000            |
| 错误清除          | 清除错误输出。<br>ERROR显示灯也被清除。     | 1       | 10              | 00001                                         | 输入示例:<br>11000001            |
| OR+DO信号<br>清除 | 清除OR信号和DO信号。                 | 1       | 10              | 00010                                         | 输入示例:<br>11000010            |
| 解除等待状态        | 解除并行流程控制处理项<br>目的等待状态        | 1       | 10              | 01111                                         | 11001111                     |

0: OFF状态 1: ON状态

309

### ● 运行模式为[多线程随机触发模式]时

・ 使用FH时

|               |                                      | (DI7~       | ~DI0、DIL            | 输入示例<br>(DILINE2~                                 |                                                                                                    |                                                                                                    |                                               |
|---------------|--------------------------------------|-------------|---------------------|---------------------------------------------------|----------------------------------------------------------------------------------------------------|----------------------------------------------------------------------------------------------------|-----------------------------------------------|
| 项目            | 说明                                   | 执行<br>(DI7) | 命令<br>(DI6、<br>DI5) | 命令信息<br>(DI4~DI0)                                 | 线路编号 <sup>(*1)</sup>                                                                                                    | DILINE0、<br>DI7~DI5、<br>DI4~DI0)                                                                                                    |                                               |
| 连续测量          | 输入命令过程中连续测<br>量。                     | 1           | 00                  | *****<br>由于控制器不查<br>看该信号,因此<br>无论设定为0或<br>1都没有关系。 | 指定要发送命令                                                                                                    | 2条线时在线路1上<br>连续测量<br>输入示例:<br>0 100 00000                                                                                                    |                                               |
| 场景切换          | 切换要测量的场景。                            | 1           | 01                  | 以二进位格式输<br>入"场景编号"<br>(0~31)                      | 的 对 象 线 路 编<br>号。<br>• 2条线时<br>0或1<br>• 3~4条线时<br>00 (线路0)<br>01 (线路1)<br>10 (线路2)<br>11 (线路3)<br>• 5~8条线时<br>000 (线路0)<br>001 (线路1)<br>010 (线路2)<br>011 (线路3)<br>100 (线路4) | 的 对 象 线 路 编<br>号。<br>・2条线时<br>0或1<br>・3~4条线时<br>00(线路0)<br>01(线路1)<br>約 本 5<br>4条线时<br>換为场景<br>10 101 0<br>8条线时<br>換入示例<br>10 101 0<br>10 101 0<br>10 10 10 10<br>10 10 10 10<br>10 10 10 10<br>10 10 10 10<br>10 10 10 10 10<br>10 10 10 10<br>10 10 10 10 10<br>10 10 10 10 10<br>10 10 10 10 10<br>10 10 10 10 10<br>10 10 10 10 10<br>10 10 10 10 10<br>10 10 10 10 10<br>10 10 10 10 10<br>10 10 10 10<br>10 10 10 10 10<br>10 10 10 10<br>10 10 10 10<br>10 10 10 10<br>10 10 10 10<br>10 10 10 10<br>10 10 10 10<br>10 10 10 10<br>10 10 10 10<br>10 10 10 10<br>10 10 10 10<br>10 10 10 10<br>10 10 10 10<br>10 10 10<br>1 | 4条线时将线路2切<br>换为场景2<br>输入示例:<br>10 101 00010   |
| 场景组切换         | 切换要测量的场景组。                           | 1           | 11                  | 以二进位格式输<br>入"场景组编号"<br>(0~31)                     |                                                                                                    |                                                                                                    | 8条线时将线路6切<br>换为场景组3<br>输入示例:<br>110 111 00011 |
| 测量值清除         | 清除测量值。<br>不会清除OR信号和DO<br>信号。         | 1           | 10                  | 00000                                             |                                                                                                    | 2条线时清除线路1<br>的测量结果<br>输入示例:<br>1 110 00000                                                                                                    |                                               |
| 错误清除          | 清除错误输出。<br>ERROR 显示灯也被清<br>除。        | 1           | 10                  | 00001                                             |                                                                                                    | 4条线时清除线路1<br>的错误<br>输入示例:<br>01 110 00001                                                                                                    |                                               |
| OR+DO信号<br>清除 | 清除 OR 信号和 DO 信<br>号。 <sup>(*2)</sup> | 1           | 10                  | 00010                                             | 101(线路5)<br>110(线路6)<br>111(线路7)                                                                                                    | 8条线时清除线路2<br>的OR信号及DO信<br>号<br>输入示例:<br>010 110 00010                                                                                                    |                                               |
| 解除等待状态        | 解除并行流程控制处理<br>项目的等待状态                | 1           | 10                  | 01111                                             |                                                                                                    | 11001111                                                                                                    |                                               |

\*1:2条线时:DILINE0 3~4条线时:DILINE0、DILINE1 5~8条线时:DILINE0~DILINE2

\*2: 清除对象仅为发送了命令的线路中分配的信号。不会清除其他线路的OR信号和DO信号。如果向无法使用DO信号 的线路发送了命令,将只清除OR信号。

### • 使用FZ5-11□□时

|               |                                             | 输入格式 (DI7~DI0) |                     |                 |                                                   |                                            |
|---------------|---------------------------------------------|----------------|---------------------|-----------------|---------------------------------------------------|--------------------------------------------|
| 项目            | 说明                                          | 执行<br>(DI7)    | 命令<br>(DI6、<br>DI5) | 线路编号<br>(DI4)   | 命令信息<br>(DI3~0)                                   | 输入示例                                       |
| 连续测量          | 输入命令过程中连续测<br>量。                            | 1              | 00                  |                 | *****<br>由于控制器不查<br>看该信号,因此<br>无论设定为0或1<br>都没有关系。 | 连续测量线路1<br>输入示例:10010000                   |
| 场景切换          | 切换要测量的场景。                                   | 1              | 01                  |                 | 以二进位格式输<br>入"场景编号"<br>(0~15)                      | 将线路0切换为场景2<br>输入示例:10100010                |
| 场景组切换         | 切换要测量的场景组。                                  | 1              | 11                  | 0 or 1<br>指定要发送 | 以二进制数输入"<br>场景组编号"(0<br>~15)                      | 将线路1切换为场景组<br>2<br>输入示例:11110010           |
| 测量值清除         | 清除测量值。<br>不会清除OR信号和DO<br>信号。                | 1              | 10                  | 命令的对象<br>线路编号。  | 0000                                              | 清除线路1的测量值<br>输入示例:11010000                 |
| 错误清除          | 清除错误输出。<br>ERROR显示灯也被清<br>除。 <sup>(*)</sup> | 1              | 10                  |                 | 0001                                              | 清除ERR (通用) <sup>(*)</sup><br>输入示例:11000001 |
| OR+DO信号<br>清除 | 清除 OR 信号和 DO 信<br>号。                        | 1              | 10                  |                 | 0010                                              | 清除线路1的OR信号<br>和DO信号<br>输入示例: 11010010      |
| 解除等待状态        | 解除并行流程控制处理<br>项目的等待状态                       | 1              | 10                  |                 | 01111                                             | 11001111                                   |

\*: 使用FZ5系列时,如果要清除ERR (通用),请将线路编号 (DI4)设置为0。

### 时序图

针对从测量结束后的数据输出、控制命令输入到测量结束后的数据输出之间的一系列动作,用时序图说明相关信 号的ON/OFF时间。

#### 各输出控制的时序图

表示不同输出控制种类 (无、同步交换、同步输出)的时序图。

#### 重要

关于各信号的作用和动作,请参照: ▶输入输出信号的种类 (p.296)。

#### ● 输出控制:无时

在并行数据输出中设定了3个数据时

时序图

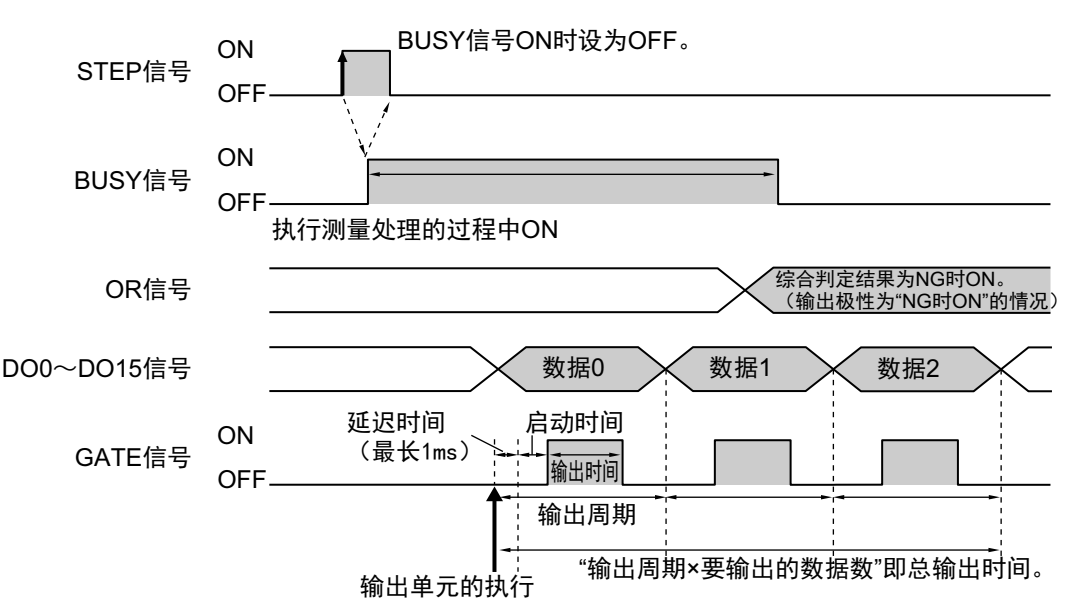

- 1 在BUSY信号为OFF的条件下,STEP信号从OFF变为ON。
- 2 开始测量且正在测量时, BUSY信号为ON。
- 3 执行测量流程的并行数据输出单元后,将输出测量数据。
- **4 数据输出处理后,在经过并行通信设定的"启动时间"中设定的时间后,GATE信号变为ON。<sup>(\*1、\*2)</sup>** \*1:打开GATE时,会发生最长为1ms的延迟时间。(仅限FH时)
- **5** GATE信号ON后,在经过并行通信设定的"输出时间"中设定的时间后, GATE信号变为OFF。<sup>(\*2)</sup>
- 6 如果下一个输出处理结束,根据步骤5的时序,在经过通信设定的"输出周期"中设定的时间后,打开下 一个GATE。
  - \*2: 请设定为GATE信号的启动时间+输出时间≤输出周期。
- 7 测量结束后,在根据测量结果输出OR信号的同时, BUSY信号变为OFF。

#### 重要

#### 关于数据输出时间和STEP信号输入间隔

请设定为STEP信号的输入间隔>总输出时间。如果STEP信号的输入间隔<总输出时间,最终输出数据缓存会过满,到时候输出的数据会被删除。

#### ● 输出控制:同步交换时

在并行数据输出中设定了3个数据时

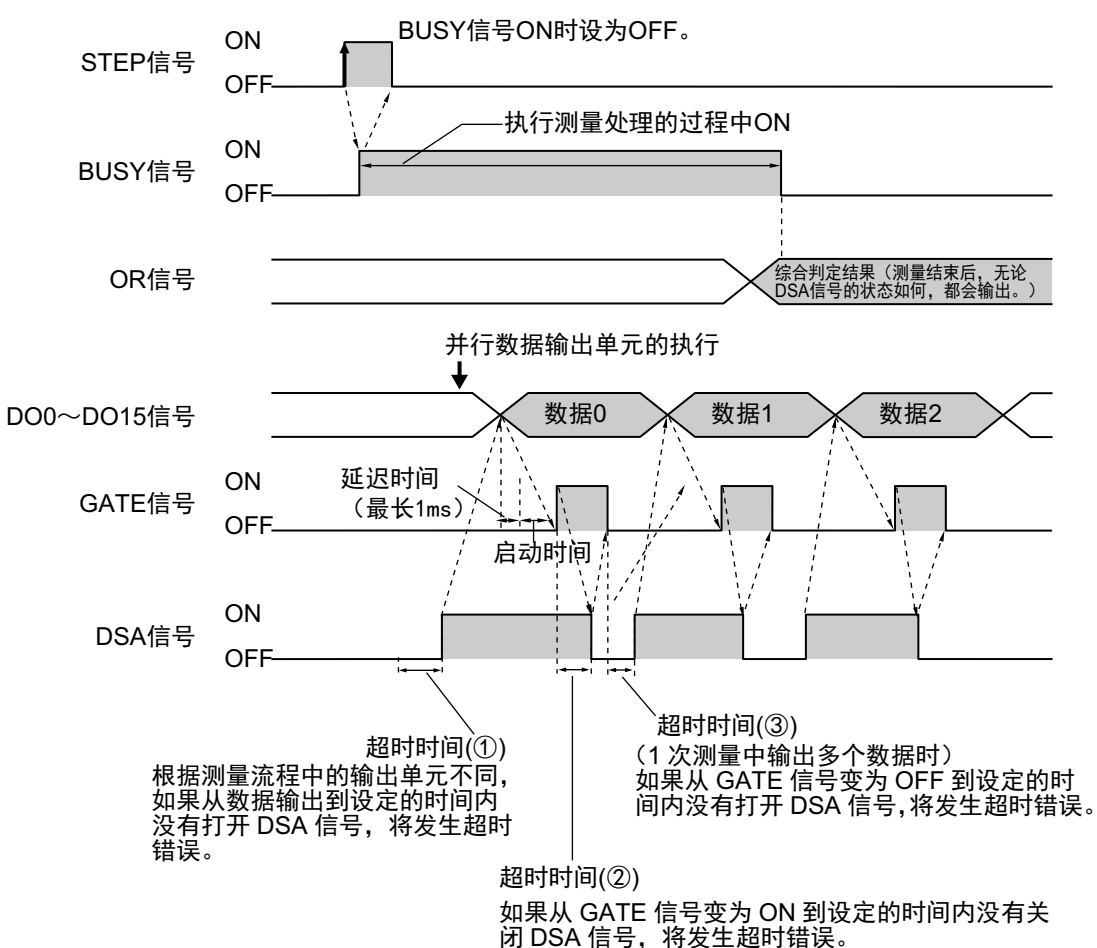

- 1 在BUSY信号为OFF的条件下,STEP信号从OFF变为ON。
- 2 开始测量且正在测量时, BUSY信号为ON。
- 3 在打开STEP信号的同时,或在打开STEP信号之后,为了请求数据发送,要通过外部机器打开DSA信号。<sup>(\*1)</sup>
  - \*1: 根据测量流程中的输出单元不同,如果从数据输出到设定的超时时间内没有打开DSA信号,将发生超时错误。 (①)
- **4** 测量结束后,在根据测量结果输出OR信号的同时, BUSY信号变为OFF。
- 5 执行测量流程的并行数据输出单元后,将输出测量数据。
- **6** 数据输出处理后,如果DSA信号为ON,则GATE信号为ON。<sup>(\*2)</sup>
   \*2:打开GATE时,会发生最长为1ms的延迟时间。(仅限FH时)
- 7 用户(PLC)在GATE信号变为ON后读取数据,然后关闭DSA信号。<sup>(\*3)</sup>
- **8** DSA信号变为OFF后,GATE信号变为OFF。<sup>(\*3)</sup>
   \*3:如果从GATE信号变为ON到设定的超时时间内没有关闭DSA信号,将发生超时错误。(②)
- 9 1次测量中输出多个数据时,如果从GATE信号变为OFF到设定的超时时间内没有打开DSA信号,将发生超时错误。(③)

宝

2

#### 输出控制:同步控制时

将"延迟级数"设为"2"时的动作

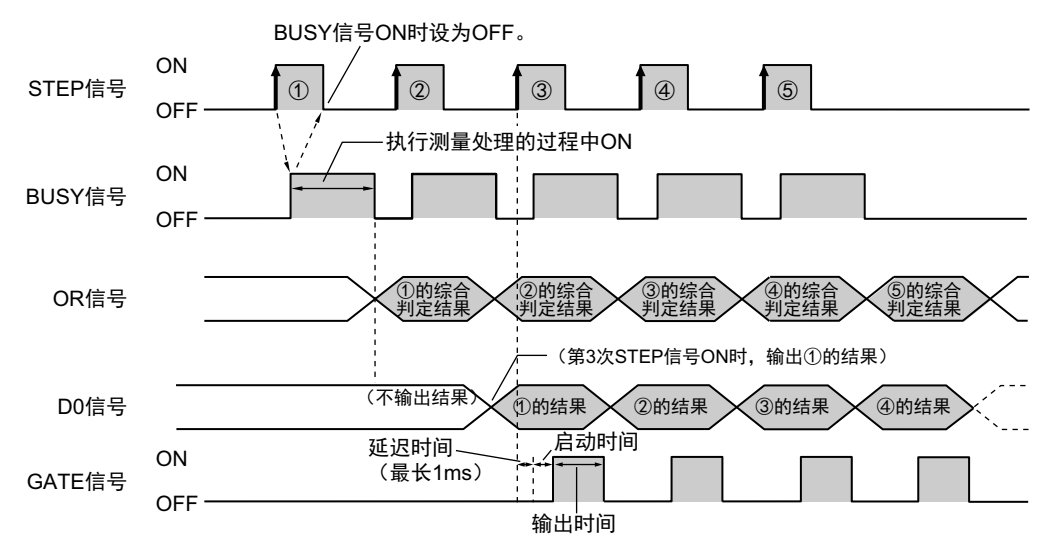

- **1** 在BUSY信号为OFF的条件下,重复执行STEP信号的OFF→ON输入。
- 2 OR信号将根据BUSY信号的OFF→ON输入而输出。
- 3 STEP信号的OFF→ON输入执行3次后,将输出第1次STEP信号OFF→ON输入时的测量结果(DO),然 后在经过"启动时间"中设定的时间后,打开GATE信号。
- 4 在第4次STEP信号的OFF→ON中,将输出第2次STEP信号OFF→ON输入时的测量结果(DO),然后在 经过"启动时间"中设定的时间后,打开GATE信号。<sup>(\*1)</sup>
  - \*1: 打开GATE时,会发生最长为1ms的延迟时间。(仅限FH时)
- 5 之后,在每次STEP信号的OFF→ON输入时,输出2次之前STEP信号OFF→ON输入时的测量结果 (DO)。

#### 参考

关于各信号的作用和动作,请参照: ▶输入输出信号的种类 (p.296)。

#### ● 连续测量

DI7信号为ON时,连续执行测量。 如果DI7信号变为OFF,则停止连续测量。

在"并行数据输出"中设定了1个表达式时(输出控制:无)

#### • 时序图

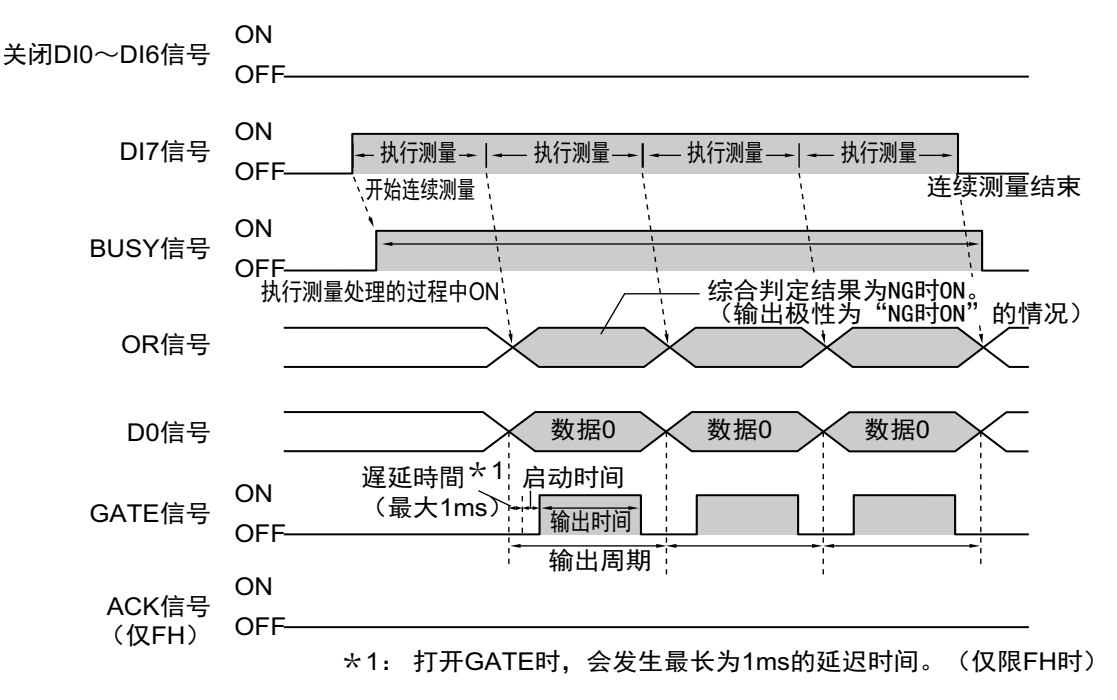

#### ・输入信号

| 信号      | 说明                                                                                   |
|---------|--------------------------------------------------------------------------------------|
| DI0~DI6 | 连续测量期间 (DI7 ON中)设定为OFF。                                                              |
| DI7     | 为执行的触发信号。<br>将DI0~DI6设定为OFF后,请在经过1ms以上的间隔后打开DI7。<br>连续测量中请让它始终保持ON。如果设定为OFF,则停止连续测量。 |

#### 重要

由于连续测量中测量优先,因此有时可能不更新测量结果 (综合判定、图像、流程显示中各处理单元的判定、详细结果)的显示。

连续测量结束时,将显示最后测量的结果。

#### 参考

•如果未正确接收输入的命令,则ERROR信号变为ON。

• 通过并行命令执行连续测量的过程中, BUSY信号OFF时间非常短,为1ms以下,因此很难获取。关于OR信号的时序,请在流程的最后添加并行判定输出,并在GATE信号变为ON时获取。

#### ● 场景切换、场景组切换

切换场景或场景组。

在DI0~DI6中设定切换目标的场景编号或场景组编号后,如果打开DI7信号,将根据DI0~DI6中设定的内容切换场景或场景组。

#### • 时序图

使用FH时

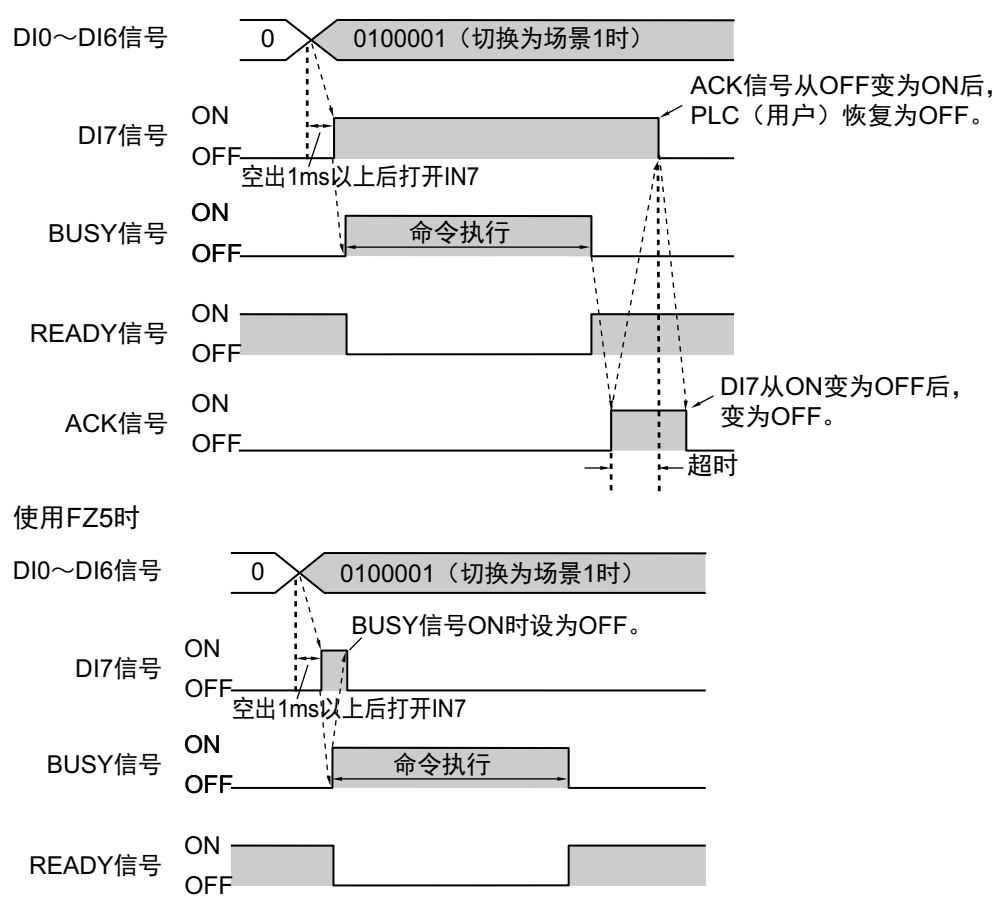

#### • 输出信号

| 信号        | 说明                                                                        |
|-----------|---------------------------------------------------------------------------|
| BUSY      | 表示控制器正在进行场景切换或场景组切换。<br>当BUSY信号为ON时,切勿输入如下命令。否则,将无法正确执行正在进行的处理或输入的命<br>令。 |
| READY     | 场景切换、场景组切换中变为OFF。 BUSY信号为ON期间,始终为OFF。                                     |
| ACK (仅FH) | DI命令执行结束后变为ON。                                                            |

#### 参考

如果未正确接收输入的命令,则ERROR信号变为ON。

#### 重要

并行连续测量时以及在连续输入STEP信号的状态下,请勿进行场景组切换。进行切换时,请利用以下任一操作, 取消"切换时保存场景组"的勾选。

参照: ▶ 《图像处理系统 FH/FZ5系列 用户手册(SDNB-712)》的"切换场景、场景组"

参照: ▶ 《图像处理系统 FH/FZ5系列 用户手册(SDNB-712)》的"设定与测量中的动作相关的条件"

#### • 输入信号、场景切换、场景组切换

| 信号      | 说明                                                                                                    |
|---------|----------------------------------------------------------------------------------------------------|
| DI0~DI4 | 设定场景编号 (0~31)。<br>如果设定了DI端子补偿,将加上设定值。                                                                                                    |
| DI5     | ON                                                                                                    |
| DI6     | 场景切换:OFF<br>场景组切换:ON                                                                                                    |
| DI7     | 为执行的触发信号。<br>设定DI0~DI6后,请在经过1ms以上的间隔后打开DI7。<br>命令执行过程中BUSY信号为ON。请在确认BUSY信号变为ON后关闭DI7,然后关闭DI0~DI6。<br>在控制端无法将DI7信号OFF时间,设定为比BUSY信号OFF时间更早的时间时,请设定场景切换<br>追加时间,延长BUSY信号OFF的时间。<br>(参照: ▶ 《图像处理系统 FH/FZ5系列 用户手册(SDNB-712)》的"设定与测量中的动作相关的<br>条件") |

#### 参考

可变更场景切换时BUSY信号为ON的时间。 通过[测量]-[测量设定],设定与测量中的动作相关的条件。 (参照: ▶ 《图像处理系统 FH/FZ5系列 用户手册(SDNB-712)》的"设定与测量中的动作相关的条件")

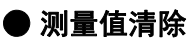

清除测量结果。

#### • 时序图

使用FH时

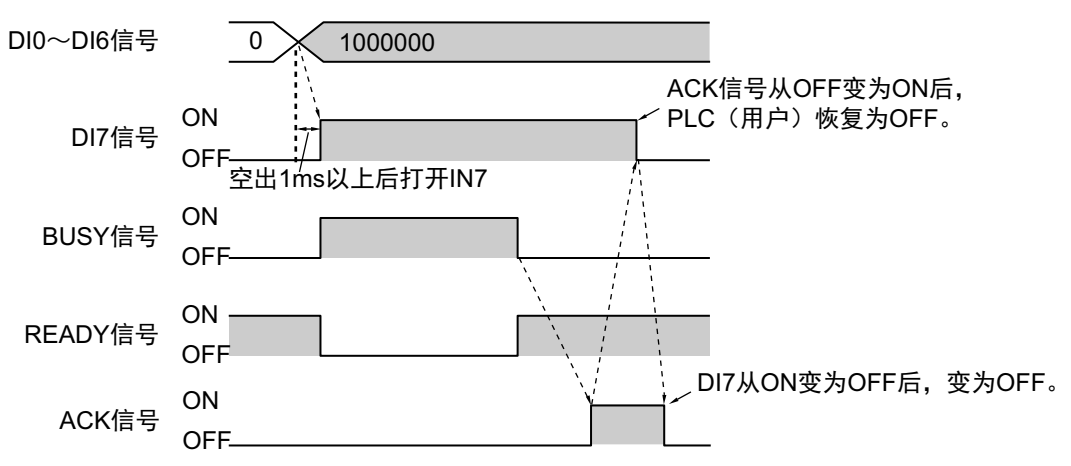

使用FZ5时

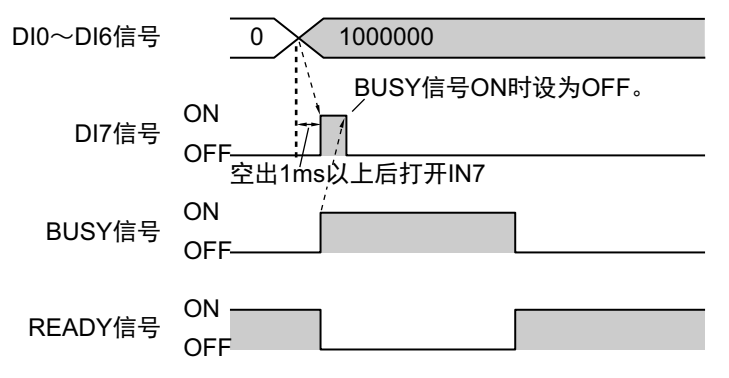

#### • 输出信号

| 信号        | 说明                                    |
|-----------|---------------------------------------|
| READY     | 测量值清除命令执行过程中为OFF。 BUSY信号为ON期间,始终为OFF。 |
| BUSY      | 测量值清除执行过程中为ON。 BUSY信号为ON的时间约为1ms。     |
| ACK (仅FH) | DI命令执行结束后变为ON。                        |

### ・输入信号

| 信号    | 说明                                                                                                    |
|-------|----------------------------------------------------------------------------------------------------|
| DI0~4 | 设为OFF。                                                                                                    |
| DI5   | 设为OFF。                                                                                                    |
| DI6   | 设为ON。                                                                                                    |
| DI7   | 执行测量值清除的触发信号。<br>设定DI0~DI6后,请在经过1ms以上的间隔后打开DI7。<br>命令执行过程中BUSY信号为ON。请在确认BUSY信号变为ON后关闭DI7,然后关闭DI0~DI6。但<br>是,BUSY信号为ON的时间约为1ms。当外部装置无法识别BUSY信号ON时,请通过控制使DI7信号<br>在约5ms的期间保持为ON。 |

#### ● OR+DO信号清除

清除OR信号和DO信号。

• 时序图

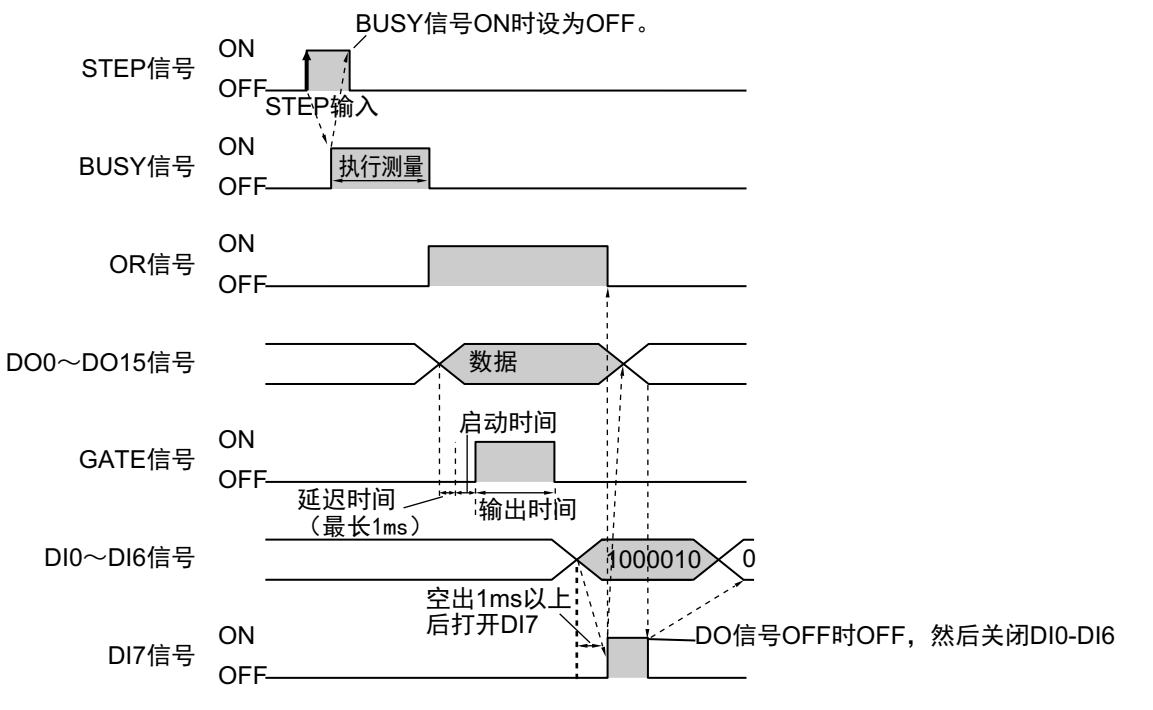

\*1: 打开GATE时,会发生最长为1ms的延迟时间。(仅限FH时)

#### • 输出信号

| 信号     | 说明                                                                                   |
|--------|--------------------------------------------------------------------------------------|
| READY  | OR+DO信号清除处理中不变。<br>但是, READY信号为OFF时,请勿执行OR+DO信号清除操作。否则命令将无法正确执行。                     |
| BUSY   | OR+DO信号清除处理中不变。<br>但是, READY信号为ON时,请勿执行OR+DO信号清除操作。否则命令将无法正确执行。                      |
| OR     | 设为ON时,变为OFF。                                                                         |
| DO0~15 | 设为ON时,变为OFF。                                                                         |
| GATE   | OR+DO信号清除处理中不变。<br>但是, GATE信号为ON时,请勿执行OR+DO信号清除操作。否则命令将无法正确执行。或导致<br>DO、 GATE无法正确输出。 |

#### ・输入信号

| 信号    | 说明                                                                                         |
|-------|--------------------------------------------------------------------------------------------|
| DI0   | 设为OFF。                                                                                     |
| DI1   | 设为ON。                                                                                      |
| DI2~5 | 设为OFF。                                                                                     |
| DI6   | 设为ON。                                                                                      |
| DI7   | 执行OR+DO信号清除的触发信号。<br>设定DI0~DI6后,请在经过1ms以上的间隔后打开DI7。请在确认OR或DO信号变为OFF后关闭<br>DI7,然后关闭DI0~DI6。 |

2

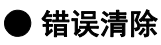

清除错误信号。

• 时序图

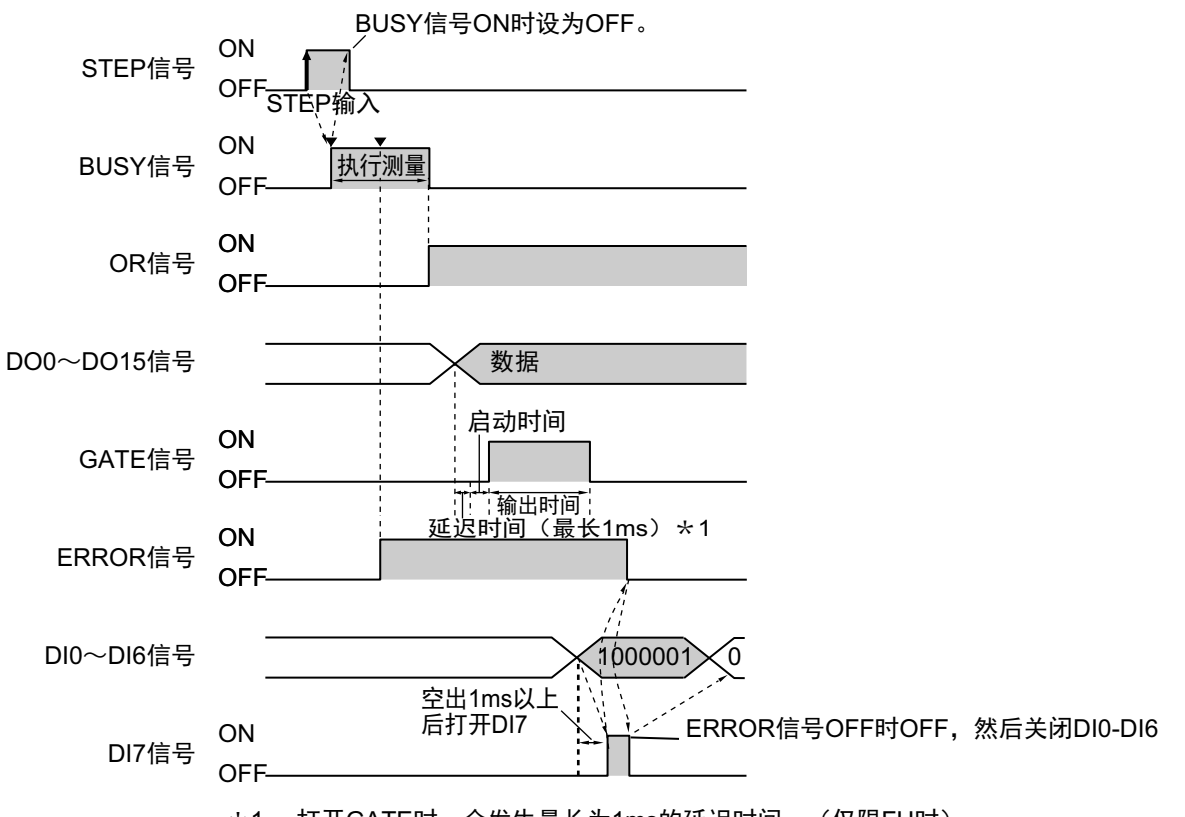

\*1: 打开GATE时,会发生最长为1ms的延迟时间。(仅限FH时)

#### ・输出信号

| 信号       | 说明                                                       |
|----------|----------------------------------------------------------|
| READY    | 错误清除处理中不变。<br>但是, READY信号为OFF时,请勿执行错误信号清除操作。否则命令将无法正确执行。 |
| BUSY     | 错误清除处理中不变。<br>但是, BUSY信号为ON时,请勿执行错误清除操作。否则命令将无法正确执行。     |
| OR       | 错误清除处理中不变。                                               |
| DO0~DO15 | 错误清除处理中不变。                                               |
| GATE     | 错误清除处理中不变。                                               |

#### ・输入信号

| 信号      | 说明                                                                                    |
|---------|---------------------------------------------------------------------------------------|
| DIO     | 设为ON。                                                                                 |
| DI1~DI5 | 设为OFF。                                                                                |
| DI6     | 设为ON。                                                                                 |
| DI7     | 执行错误清除的触发信号。<br>设定DI0~DI6后,请在经过1ms以上的间隔后打开DI7。请在确认ERROR信号变为OFF后关闭<br>DI7,然后关闭DI0~DI6。 |

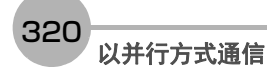

# 并行通信的故障排除

| 现象                    | 原因                                      | 对策                                                        |
|-----------------------|-----------------------------------------|-----------------------------------------------------------|
| 数据宫令玉注绘出              | 在多线程随机触发模式中选择了3条线以上<br>时                | 请减少线路数, 或使用并行以外的通信方<br>式。                                 |
| <u> </u>              | "输出"始终为OFF                              | 请在主画面窗口菜单的布局设定中,将"输出<br>"设定为开。                            |
| 有多个输出数据时,只输出最<br>后的数据 | 没有勾选GATE ON,数据被覆盖                       | 请在GATE ON时读取数据。请在输出控制中<br>选择同步交换,以控制输出时间。                 |
| 不输出STGOUT、 SHTOUT     | 系统设置中选择了与用途不匹配的信号                       | 请在系统设置-输出信号设置的"输出信号选<br>择"中,选择与用途匹配的信号。                   |
| 输入STEP信号后,仍无法执<br>行测量 | STEP信号发生振荡                              | 请检查接点和输入方法,以免引起振荡。请<br>将STEP信号过滤器设定为长于引起振荡的<br>输入周期。      |
| STEP信号有随意输入的情况        | 由于干扰影响,有不需要的STEP输入                      | 请采取防干扰对策。请将STEP信号过滤器设<br>定为长于引起振荡的输入周期。                   |
|                       | 在主画面中图像模式设定为了"相机图像动态"                   | 请将图像模式变更为"相机图像静态"或"最新<br>NG图像"。                           |
| READY始终为OFF           | 当前的测量流程中使用了相机图像输入<br>HDR、相机图像输入HDR Lite | 使用相机图像输入HDR、相机图像输入HDR<br>Lite时, READY信号关闭次数与相机拍摄次<br>数相同。 |
|                       | 当前的测量流程中,正在执行多个相机图像<br>输入               | 如果在1个测量流程中执行多个相机图像输<br>入,READY信号关闭次数与相机拍摄次数相<br>同。        |
| SHTOUT的ON时间延迟         | 当前的测量流程中使用了多台相机                         | 使用多台相机时, SHTOUT 信号将在最晚结<br>束曝光的相机结束曝光时变为ON。               |

MEMO
# 附录

命令控制

以下介绍通过外部装置控制传感器控制器时所需的命令。

# 命令控制的参数记载示例

这里介绍在命令控制时,用二进制输入引数等参数的示例。

#### 参考

根据连接目标PLC的制造商不同,存储的顺序有如下差异。

• 欧姆龙 (株)、(株)安川电机生产的PLC: 高位字节→低位字节的顺序

• 三菱电机 (株) 生产的PLC: 低位字节→高位字节的顺序

#### ● 4字节数据的情况

以下输入示例表示:利用场景切换命令,切换为场景编号5。

| 指令区域起始通道 | 说明                     |
|----------|------------------------|
| +2、+3通道  | 命令代码 (十六进制: 1000 0030) |
| +4、 +5通道 | 场景编号5 (十六进制: 0000005)  |

#### • 使用欧姆龙 (株)、(株)安川电机生产的PLC时

命令(PLC→控制器)

| 指令区域 | 十六进制<br>显示 |       | 数    | 位    |      | 计四     |  |
|------|------------|-------|------|------|------|--------|--|
| 起始通道 |            | 15-12 | 11-8 | 7-4  | 3-0  | UT HJ  |  |
| +2   | 1000       | 0001  | 0000 | 0000 | 0000 | 会令代码   |  |
| +3   | 0030       | 0000  | 0000 | 0011 | 0000 | き うしょう |  |
| +4   | 0005       | 0000  | 0000 | 0000 | 0101 | 探星炉中   |  |
| +5   | 0000       | 0000  | 0000 | 0000 | 0000 | · 切泉细亏 |  |

#### • 使用三菱电机 (株) 生产的PLC时

命令(PLC→控制器)

| 指令区域 | 十六进制<br>显示 |       | 数    | 位    |      | 计目     |
|------|------------|-------|------|------|------|--------|
| 起始通道 |            | 15-12 | 11-8 | 7-4  | 3-0  | ытнл   |
| +2   | 1000       | 0001  | 0000 | 0000 | 0000 | 会令代码   |
| +3   | 0030       | 0000  | 0000 | 0011 | 0000 | 中マーレーラ |
| +4   | 0500       | 0000  | 0101 | 0000 | 0000 | [法累伦中] |
| +5   | 0000       | 0000  | 0000 | 0000 | 0000 | · 切泉细亏 |

## ● 字符串的指定方法

每2个字节以ASCII码指定。

以下输入示例表示:利用图像保存命令,将绝对路径(USBDisk\IMG01\LABEL.IFZ)作为图像数据编号1的图像保存位置,进行如下保存。

| 指令区域起始通道 | 说明                             |
|----------|--------------------------------|
| +2、+3通道  | 命令代码 (十六进制: 4000 0070)         |
| +4、+5通道  | 图像数据编号1 (十六进制: 0000001)        |
| +6~+17通道 | 保存位置 (USBDisk\IMG01\LABEL.IFZ) |

#### • 使用欧姆龙 (株)、(株)安川电机生产的PLC时

命令 (PLC→控制器)

| 指令区域 | 十六进制 |       | 数    | [位   |      | 沿田                             |  |  |  |  |
|------|------|-------|------|------|------|--------------------------------|--|--|--|--|
| 起始通道 | 显示   | 15-12 | 11-8 | 7-4  | 3-0  | רא-דע<br>ו                     |  |  |  |  |
| +2   | 4000 | 0100  | 0000 | 0000 | 0000 | 会会公开                           |  |  |  |  |
| +3   | 0070 | 0000  | 0000 | 0111 | 0000 | ー ロー マー ( UHラ                  |  |  |  |  |
| +4   | 0001 | 0000  | 0000 | 0000 | 0001 | 团体粉记位日                         |  |  |  |  |
| +5   | 0000 | 0000  | 0000 | 0000 | 0000 | 图脉数据编写                         |  |  |  |  |
| +6   | 5553 | 0101  | 0101 | 0101 | 0011 |                                |  |  |  |  |
| +7   | 4244 | 0100  | 0010 | 0100 | 0100 | 保存位置                           |  |  |  |  |
| +8   | 6973 | 0110  | 1001 | 0111 | 0011 | +6: 5553(US)                   |  |  |  |  |
| +9   | 6b32 | 0110  | 1011 | 0011 | 0010 | +7: 4244(BD)<br>+8: 6973(is)   |  |  |  |  |
| +10  | 5c49 | 0101  | 1100 | 0100 | 1001 | +9: 6b32(k2)                   |  |  |  |  |
| +11  | 4d47 | 0100  | 1101 | 0100 | 0111 | +10: 5c49(\I)                  |  |  |  |  |
| +12  | 3031 | 0011  | 0000 | 0011 | 0001 | +12: 3031(01)                  |  |  |  |  |
| +13  | 5c4c | 0101  | 1100 | 0100 | 1100 | +13: 5c4c(\L)                  |  |  |  |  |
| +14  | 4142 | 0100  | 0001 | 0100 | 0010 | +14: 4142(AB)<br>+15: 454c(EL) |  |  |  |  |
| +15  | 454c | 0100  | 0101 | 0100 | 1100 | +16: 2e49(.l)                  |  |  |  |  |
| +16  | 2e49 | 0010  | 1110 | 0100 | 1001 | +17: 465a(FZ)                  |  |  |  |  |
| +17  | 465a | 0100  | 0110 | 0101 | 1010 |                                |  |  |  |  |

325

#### • 使用三菱电机 (株)生产的PLC时

命令(PLC→控制器)

| 指令区域 | 十六进制 |       | 数    | [位   |      | 计用                             |  |  |  |  |
|------|------|-------|------|------|------|--------------------------------|--|--|--|--|
| 起始通道 | 显示   | 15-12 | 11-8 | 7-4  | 3-0  |                                |  |  |  |  |
| +2   | 4000 | 0100  | 0000 | 0000 | 0000 | 今众心辺                           |  |  |  |  |
| +3   | 0070 | 0000  | 0000 | 0111 | 0000 |                                |  |  |  |  |
| +4   | 0100 | 0000  | 0001 | 0000 | 0000 | 团体粉炉炉中                         |  |  |  |  |
| +5   | 0000 | 0000  | 0000 | 0000 | 0000 | <b>图像奴</b> 循 <del>拥</del> 亏    |  |  |  |  |
| +6   | 5355 | 0101  | 0011 | 0101 | 0101 |                                |  |  |  |  |
| +7   | 4442 | 0100  | 0100 | 0100 | 0010 | 保存位置                           |  |  |  |  |
| +8   | 7369 | 0111  | 0011 | 0110 | 1001 | +6: 5355(SU)                   |  |  |  |  |
| +9   | 326b | 0011  | 0011 | 0110 | 1011 | +7: 4442(DB)<br>+8: 7369(si)   |  |  |  |  |
| +10  | 495c | 0100  | 1001 | 0101 | 1100 | +9: 326b(2k)                   |  |  |  |  |
| +11  | 474d | 0100  | 0111 | 0100 | 1101 | +10: 495c(l\)                  |  |  |  |  |
| +12  | 3130 | 0011  | 0001 | 0011 | 0000 | +12: 3130(10)                  |  |  |  |  |
| +13  | 4c5c | 0100  | 1100 | 0101 | 1100 | +13: 4c5c(L\)                  |  |  |  |  |
| +14  | 4241 | 0100  | 0010 | 0100 | 0001 | +14: 4241(BA)<br>+15: 4c45(LE) |  |  |  |  |
| +15  | 4c45 | 0100  | 1100 | 0100 | 0101 | +16: 492e(I.)                  |  |  |  |  |
| +16  | 492e | 0100  | 1001 | 0010 | 1110 | +17: 5a46(ZF)                  |  |  |  |  |
| +17  | 5a46 | 0101  | 1010 | 0100 | 0110 |                                |  |  |  |  |

#### ● 实数值的指定方法

指定实数值时,指定为1000倍值。

以下输入示例表示:利用单元数据设定命令,将单元编号1中登录的搜索处理项目的测量坐标X下限值(外部 参照编号137)设定为123.4。

| 指令区域起始通道 | 说明                                             |
|----------|------------------------------------------------|
| +2、+3通道  | 命令代码 (十六进制:1000 0050)                          |
| +4、+5通道  | 单元编号1 (十六进制: 00000001)                         |
| +6、+7通道  | 外部参照编号137 (十六进制: 00000089)                     |
| +8、+9通道  | 测量坐标X的下限值123.4 (1000倍值: 123400→十六进制: 0001E208) |

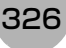

# •使用欧姆龙(株)、(株)安川电机生产的PLC时

命令(PLC→控制器)

| 指令区域 | 十六进制 |       | 数    | 位    |      | 治田                        |  |  |  |
|------|------|-------|------|------|------|---------------------------|--|--|--|
| 起始通道 | 显示   | 15-12 | 11-8 | 7-4  | 3-0  | ьтнл<br>П                 |  |  |  |
| +2   | 1000 | 0001  | 0000 | 0000 | 0000 | 会令化四                      |  |  |  |
| +3   | 0050 | 0000  | 0000 | 0101 | 0000 | マントン                      |  |  |  |
| +4   | 0001 | 0000  | 0000 | 0000 | 0001 | <b>英</b> 二论马              |  |  |  |
| +5   | 0000 | 0000  | 0000 | 0000 | 0000 | 半九编号                      |  |  |  |
| +6   | 0089 | 0000  | 0000 | 1000 | 1001 | 办实会现纪马                    |  |  |  |
| +7   | 0000 | 0000  | 0000 | 0000 | 0000 | <b>小</b> 即参照 <del>须</del> |  |  |  |
| +8   | E208 | 1100  | 0010 | 0000 | 1000 | 测具从七火放于阻住                 |  |  |  |
| +9   | 0001 | 0000  | 0000 | 0000 | 0001 | 测重坐标入的下隙阻<br>             |  |  |  |

## • 使用三菱电机 (株)生产的PLC时

命令(PLC→控制器)

| 指令区域 | 十六进制 |       | 数    | 位    |      | 治明                  |  |  |
|------|------|-------|------|------|------|---------------------|--|--|
| 起始通道 | 显示   | 15-12 | 11-8 | 7-4  | 3-0  | لربط Tri            |  |  |
| +2   | 1000 | 0001  | 0000 | 0000 | 0000 | 会令化型                |  |  |
| +3   | 0050 | 0000  | 0000 | 0101 | 0000 | モントラ                |  |  |
| +4   | 0100 | 0000  | 0001 | 0000 | 0000 | 黄二炉只                |  |  |
| +5   | 0000 | 0000  | 0000 | 0000 | 0000 | 半九细亏                |  |  |
| +6   | 8900 | 1000  | 1001 | 0000 | 0000 | 从如今四位日              |  |  |
| +7   | 0000 | 0000  | 0000 | 0000 | 0000 | 外副参照编写              |  |  |
| +8   | 08E2 | 0000  | 1000 | 1110 | 0010 | 测显从生义的工作法           |  |  |
| +9   | 0100 | 0000  | 0001 | 0000 | 0000 | //リ里 王 かへ い い い に 山 |  |  |

## EtherCAT通信时的命令详细介绍

在EtherCAT通信中,可通过生成的命令 (用于FH)用I/O端口,如下指定命令代码、命令参数。

- Command Code (命令代码)
- : 保存要执行的命令代码。

• Command Parameter (命令参数) 0~3 : 保存要执行的命令参数。

附录中记载的命令详情以PLC的存储器地址为基础进行介绍。 在EtherCAT通信中指定命令代码和命令参数时,请按以下方法替换命令详情。

| 命令区域 | 会会代码 |       | 数    | 数位   |      |  |  |
|------|------|-------|------|------|------|--|--|
| 起始通道 | 비구나카 | 15-12 | 11-8 | 7-4  | 3-0  |  |  |
| +2   | 0000 | 0000  | 0000 | 0000 | 0000 |  |  |
| +3   | 0000 | 0000  | 0000 | 0000 | 0000 |  |  |
| +4   | 0000 | 0000  | 0000 | 0000 | 0000 |  |  |
| +5   | 0000 | 0000  | 0000 | 0000 | 0000 |  |  |
| +6   | 0000 | 0000  | 0000 | 0000 | 0000 |  |  |
| +7   | 0000 | 0000  | 0000 | 0000 | 0000 |  |  |
| +8   | 0000 | 0000  | 0000 | 0000 | 0000 |  |  |
| +9   | 0000 | 0000  | 0000 | 0000 | 0000 |  |  |

以下表示FH/FZ5中可使用的命令列表,以及各通信协议是否可用。

#### 参考

除了这里介绍的标准通信命令之外,用户还可对命令及其处理进行自定义后使用。 希望扩展标准命令功能,进行更高级的控制,或希望将多个命令整合为1个,使PLC等外部装置的控制更简单时,使用起 来非常方便。

参照: ▶ 《FH/FZ5 图像处理系统 用户手册(SDNB-712)》的"使用通信自定义命令"

## ● 执行命令

|                                   |                                         | 0:                             | 可使用的命                             | 令、—:不同                        | 可使用的命令                                           |
|-----------------------------------|-----------------------------------------|--------------------------------|-----------------------------------|-------------------------------|--------------------------------------------------|
| 功能                                | 并行<br><b>参照:</b> ▶<br><b>详情(</b> p.308) | PLC LINK<br>参照: ▶<br>详情(p.187) | EtherNet/IP<br>参照: ▶<br>详情(p.234) | EtherCAT<br>参照: ▶<br>详情(p.75) | 无协议<br><b>参照:</b> ▶<br><b>详情(</b> p.271 <b>)</b> |
| 执行1次测量                            | (*1)                                    | 0                              | (*1)                              | 0                             | 0                                                |
| 开始连续测量                            | 0                                       | 0                              | 0                                 | 0                             | 0                                                |
| 停止连续测量                            | —                                       | 0                              | 0                                 | 0                             | 0                                                |
| 执行指定单元的试测量                        |                                         | 0                              | 0                                 | 0                             | 0                                                |
| 清除测量值                             | 0                                       | 0                              | 0                                 | 0                             | 0                                                |
| 清除数据输出缓存                          | —                                       |                                |                                   | 0                             |                                                  |
| 保存到本体                             | —                                       | 0                              | 0                                 | 0                             | 0                                                |
| 用当前图像重新登录模型数据                     | —                                       | 0                              | 0                                 | 0                             | 0                                                |
| 按指定的移动量平行移动图像显示位置                 |                                         | 0                              | 0                                 | 0                             | 0                                                |
| 按指定的倍率放大/缩小图像显示                   | —                                       | 0                              | 0                                 | 0                             | 0                                                |
| 将显示位置和显示倍率恢复为初始值                  | —                                       | 0                              | 0                                 | 0                             | 0                                                |
| 复制场景数据                            | _                                       | 0                              | 0                                 | 0                             | 0                                                |
| 删除场景数据                            | —                                       | 0                              | 0                                 | 0                             | 0                                                |
| 移动场景数据                            | —                                       | 0                              | 0                                 | 0                             | 0                                                |
| 将指定的图像数据作为登录图像登录                  | —                                       | 0                              | ∆(*2)                             | —                             | 0                                                |
| 将指定的登录图像作为测量图像读取                  | —                                       | 0                              | 0                                 | 0                             | 0                                                |
| 将指令区域的+4+5中设定的数据响应到应答区域的<br>+5+6中 | _                                       | 0                              | _                                 | _                             | _                                                |
| 输入的列按原样返回到输出中 (回显)                | —                                       |                                | 0                                 | 0                             | 0                                                |
| 经过指定的等待时间后,执行指定的命令字符串             | —                                       |                                |                                   | —                             | 0                                                |
| 在指定的用户组ID中追加用户账户                  | —                                       | 0                              | △(*2)                             | —                             | 0                                                |
| 删除指定的用户账户                         | —                                       | 0                              | △(*2)                             | —                             | 0                                                |
| 分支到流程最前面(0号处理单元)                  |                                         | 0                              | 0                                 | 0                             | 0                                                |
| 重启传感器控制器                          | _                                       | 0                              | 0                                 | 0                             | 0                                                |
| 错误清除                              | 0                                       |                                | _(*3)                             | _(*3)                         |                                                  |
| OR+DO信号清除                         | 0                                       | _                              | _                                 | _                             | _                                                |

\*1: 用控制信号的测量执行位(并行、 EtherNet/IP: STEP)也可执行相同的操作。

\*2:无法发行标签数据链路的命令。请通过信息通信来发行命令。

\*3: 用控制信号的错误清除位 (EtherNet/IP: ERCLR、EtherCAT: Error Clear)也可执行相同的操作。

329

| 功能                   | 并行 | PLC LINK<br>参照: ▶<br>详情(p.187) | EtherNet/IP<br>参照: ▶<br>详情(p.234) | EtherCAT<br>参照: ▶<br>详情(p.76) | 无协议<br><b>参照:</b> ▶<br><b>详情(</b> p.271) |
|----------------------|----|--------------------------------|-----------------------------------|-------------------------------|------------------------------------------|
| 获取场景编号               |    | 0                              | 0                                 | 0                             | 0                                        |
| 获取场景组编号              |    | 0                              | 0                                 | 0                             | 0                                        |
| 获取当前显示的布局编号          |    | 0                              | 0                                 | 0                             | 0                                        |
| 获取正在显示指定图像显示窗口的单元编号  |    | 0                              | 0                                 | 0                             | 0                                        |
| 获取指定图像显示窗口的子图像编号     |    | 0                              | 0                                 | 0                             | 0                                        |
| 获取指定图像显示窗口的图像模式      |    | 0                              | 0                                 | 0                             | 0                                        |
| 获取各通信模块的输入状态 (允许/禁止) |    | 0                              | 0                                 | 0                             | 0                                        |
| 获取向外部机器的输出状态 (允许/禁止) |    | 0                              | 0                                 | 0                             | 0                                        |
| 获取指定并行I/O端子的ON/OFF   |    | 0                              | 0                                 | 0                             | 0                                        |
| 批量获取DI以外端子状态的ON/OFF  |    | 0                              | 0                                 | 0                             | 0                                        |
| 批量获取DI端子状态的ON/OFF    |    | 0                              | 0                                 | 0                             | 0                                        |
| 获取目前登录中用户账户的用户名      |    | 0                              | △(*1)                             | —                             | 0                                        |
| 获取目前登录中用户账户的用户组ID    | _  | 0                              | △(*1)                             | —                             | 0                                        |
| 获取操作日志的状态            | _  | 0                              | 0                                 | 0                             | 0                                        |

○:可使用的命令、△:命令发行方法受到限制的命令、—:不可使用的命令

\*1:无法发行标签数据链路的命令。请通过信息通信来发行命令。

## ● 状态设定命令

|                       | 并行                | PLC LINK          | EtherNet/IP       | EtherCAT         | 无协议               |  |  |  |  |  |
|-----------------------|-------------------|-------------------|-------------------|------------------|-------------------|--|--|--|--|--|
| 功能                    | 参照: ▶             | 参照: ▶             | 参照: ▶             | 参照: ▶            | 参照: ▶             |  |  |  |  |  |
|                       | <b>详情(</b> p.308) | <b>详情(</b> p.188) | <b>详情(</b> p.235) | <b>详情(</b> p.77) | <b>详情(</b> p.272) |  |  |  |  |  |
| 切换场景                  | 0                 | 0                 | 0                 | 0                | 0                 |  |  |  |  |  |
| 切换场景组                 | 0                 | 0                 | 0                 | 0                | 0                 |  |  |  |  |  |
| 设定布局编号,切换画面           |                   | 0                 | 0                 | 0                | 0                 |  |  |  |  |  |
| 设定要在指定图像显示窗口中显示的单元编号  |                   | 0                 | 0                 | 0                | 0                 |  |  |  |  |  |
| 设定要在指定图像显示窗口中显示的子图像编号 |                   | 0                 | 0                 | 0                | 0                 |  |  |  |  |  |
| 设定指定图像显示窗口的图像模式       | —                 | 0                 | 0                 | 0                | 0                 |  |  |  |  |  |
| 允许/禁止向各通信模块输入         |                   | 0                 | 0                 | 0                | 0                 |  |  |  |  |  |
| 允许/禁止向外部机器输出          |                   | 0                 | 0                 | 0                | 0                 |  |  |  |  |  |
| 设定指定并行I/O端子的ON/OFF    |                   | 0                 | 0                 | 0                | 0                 |  |  |  |  |  |
| 批量设定DO以外端子状态的ON/OFF   |                   | 0                 | 0                 | 0                | 0                 |  |  |  |  |  |
| 批量设定DO端子的ON/OFF状态     |                   | 0                 | 0                 | 0                | 0                 |  |  |  |  |  |
| 切换目前登录的用户账户           | _                 | 0                 | △(*1)             | _                | 0                 |  |  |  |  |  |
| 设定操作日志的状态             |                   | 0                 | 0                 | 0                | 0                 |  |  |  |  |  |

\_\_\_\_

\*1:无法发行标签数据链路的命令。请通过信息通信来发行命令。

| 功能            | 并行 | PLC LINK<br>参照: ▶<br>详情(p.188) | EtherNet/IP<br>参照: ▶<br>详情(p.235) | EtherCAT<br>参照: ▶<br>详情(p.77) | 无协议<br><b>参照:</b> ▶<br><b>详情(</b> p.272) |
|---------------|----|--------------------------------|-----------------------------------|-------------------------------|------------------------------------------|
| 获取单元数据        | —  | 0                              | 0                                 | 0                             | 0                                        |
| 获取当前的日期/时间    | —  | 0                              | ∆(*1)                             |                               | 0                                        |
| 获取系统的版本信息     |    | 0                              | ∆(*1)                             |                               | 0                                        |
| 获取有关图像记录的设定   | —  | 0                              | △(*1)                             | _                             | 0                                        |
| 获取设定的图像记录文件夹名 | —  | 0                              | △(*1)                             | _                             | 0                                        |
| 获取设定的数据记录文件夹名 | —  | 0                              | ∆(*1)                             | _                             | 0                                        |
| 获取设定的画面截屏文件夹名 | —  | 0                              | ∆(*1)                             | _                             | 0                                        |
| 获取设定的图像记录的前缀  | —  | 0                              | ∆(*1)                             | —                             | 0                                        |
| 获取设定的数据记录条件   | —  | 0                              | 0                                 | 0                             | 0                                        |
| 获取设定的DI端子补偿数据 | —  | 0                              | 0                                 | 0                             | 0                                        |

○:可使用的命令、△:命令发行方法受到限制的命令、—:不可使用的命令

\*1:无法发行标签数据链路的命令。请通过信息通信来发行命令。

### ▶ 数据写入命令

| ○:可使用的      | 〇:可使用的命令、 $\triangle$ :命令发行方法受到限制的命令、—:不可使用的 |                                |                                   |                               |                                                  |  |  |  |  |  |  |  |
|-------------|----------------------------------------------|--------------------------------|-----------------------------------|-------------------------------|--------------------------------------------------|--|--|--|--|--|--|--|
| 功能          | 并行                                           | PLC LINK<br>参照: ▶<br>详情(p.189) | EtherNet/IP<br>参照: ▶<br>详情(p.236) | EtherCAT<br>参照: ▶<br>详情(p.77) | 无协议<br><b>参照:</b> ▶<br><b>详情(</b> p.273 <b>)</b> |  |  |  |  |  |  |  |
| 设定单元数据      | —                                            | 0                              | 0                                 | 0                             | 0                                                |  |  |  |  |  |  |  |
| 设定日期/时间     |                                              | 0                              | ∆(*1)                             |                               | 0                                                |  |  |  |  |  |  |  |
| 变更图像记录相关的设定 |                                              | 0                              | ∆(*1)                             |                               | 0                                                |  |  |  |  |  |  |  |
| 设定画面记录文件夹名  | —                                            | 0                              | ∆(*1)                             |                               | 0                                                |  |  |  |  |  |  |  |
| 设定数据记录文件夹名  | —                                            | 0                              | ∆(*1)                             |                               | 0                                                |  |  |  |  |  |  |  |
| 设定画面截屏文件夹名  | —                                            | 0                              | ∆(*1)                             | —                             | 0                                                |  |  |  |  |  |  |  |
| 设定图像记录的前缀   | —                                            | 0                              | ∆(*1)                             |                               | 0                                                |  |  |  |  |  |  |  |
| 设定数据记录条件    |                                              | 0                              | 0                                 | 0                             | 0                                                |  |  |  |  |  |  |  |
| 设定DI端子补偿数据  | _                                            | 0                              | 0                                 | 0                             | 0                                                |  |  |  |  |  |  |  |

\*1:无法发行标签数据链路的命令。请通过信息通信来发行命令。

## ● 文件载入命令

| ○:可使用的命令、△ | : 命令发行方法受到限制的命令、 | —:不可使用的命令 |
|------------|------------------|-----------|
|------------|------------------|-----------|

| 功能          | 并行 | PLC LINK<br>参照: ▶<br>详情(p.189) | EtherNet/IP<br>参照: ▶<br>详情(p.236) | EtherCAT | 无协议<br><b>参照:</b> ▶<br><b>详情(</b> p.273) |
|-------------|----|--------------------------------|-----------------------------------|----------|------------------------------------------|
| 载入场景数据      | —  | 0                              | △(*1)                             |          | 0                                        |
| 载入场景组数据     | —  | 0                              | △(*1)                             |          | 0                                        |
| 载入系统数据      | —  | 0                              | △(*1)                             | _        | 0                                        |
| 载入系统+场景组0数据 | —  | 0                              | ∆(*1)                             | _        | 0                                        |

\*1:无法发行标签数据链路的命令。请通过信息通信来发行命令。

| 功能                                | 并行 | PLC LINK<br>参照: ▶详<br>情(p.189) | EtherNet/IP<br>参照: ▶详<br>情(p.236) | EtherCAT | 无协议<br><b>参照: ▶详</b><br><b>情(</b> p.273) |
|-----------------------------------|----|--------------------------------|-----------------------------------|----------|------------------------------------------|
| 保存场景数据                            | —  | 0                              | ∆(*1)                             | —        | 0                                        |
| 保存场景组数据                           | —  | 0                              | ∆(*1)                             | —        | 0                                        |
| 保存系统数据                            | —  | 0                              | ∆(*1)                             | —        | 0                                        |
| 保存图像数据                            | —  | 0                              | ∆(*1)                             | —        | 0                                        |
| 保存图像缓存 (通过[本体记录图像]指定)中的所有<br>图像数据 | _  | 0                              | △(*1)                             | _        | 0                                        |
| 保存最新输入图像                          | —  | 0                              | ∆(*1)                             | —        | 0                                        |
| 将系统+场景组0数据保存到文件                   | —  | 0                              | ∆(*1)                             | —        | 0                                        |
| 执行画面截屏                            | —  | 0                              | ∆(*1)                             | —        | 0                                        |

○:可使用的命令、△:命令发行方法受到限制的命令、—:不可使用的命令

\*1:无法发行标签数据链路的命令。请通过信息通信来发行命令。

# PLC LINK、EtherNet/IP、EtherCAT的命令详情

以下介绍各通信命令的详情。

## 执行测量

执行1次测量。

#### 命令(PLC→传感器控制器)

| 指令区域命令代码 |             |       | 数    | 位    |      | 中京          |
|----------|-------------|-------|------|------|------|-------------|
| 起始通道     | 叩 マ 1 し 11月 | 15-12 | 11-8 | 7-4  | 3-0  |             |
| +2       | 1010        | 0001  | 0000 | 0001 | 0000 | 会个代码        |
| +3       | 0010        | 0000  | 0000 | 0001 | 0000 | 「 イン 「 ア リー |

#### 响应(PLC←传感器控制器)

| 应答区域 | 应答区域 |       | 数                 | 数位   |      | 内容                                                |
|------|------|-------|-------------------|------|------|---------------------------------------------------|
| 起始通道 | 叩文化的 | 15-12 | 5-12 11-8 7-4 3-0 |      | 3-0  | い合                                                |
| +2   | 1010 | 0001  | 0000              | 0001 | 0000 | 命令代码                                              |
| +3   | 0010 | 0000  | 0000              | 0001 | 0000 | 作为响应对象的命令代码                                       |
| +4   | —    | 0000  | 0000              | 0000 | 0000 | 响应代码                                              |
| +5   | _    | 0000  | 0000              | 0000 | 0000 | □命令执行结果<br>OK: 0(0000 0000)<br>NG: 0(0000 0000)以外 |

## 开始连续测量

开始连续测量。

## 命令(PLC→传感器控制器)

| 指令区域 | 指令区域 命令代码 |       | 数    | 位    |      | 内容      |  |  |
|------|-----------|-------|------|------|------|---------|--|--|
| 起始通道 | 비구나가      | 15-12 | 11-8 | 7-4  | 3-0  |         |  |  |
| +2   | 1020      | 0001  | 0000 | 0010 | 0000 | 会会出现    |  |  |
| +3   | 0010      | 0000  | 0000 | 0001 | 0000 | 中 マイC49 |  |  |

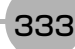

| 应答区域 命令(4) |      |       | 数    | 位    |      | 内容                                               |
|------------|------|-------|------|------|------|--------------------------------------------------|
| 起始通道       |      | 15-12 | 11-8 | 7-4  | 3-0  | 内合                                               |
| +2         | 1020 | 0001  | 0000 | 0010 | 0000 | 命令代码                                             |
| +3         | 0010 | 0000  | 0000 | 0001 | 0000 | 作为响应对象的命令代码                                      |
| +4         | —    | 0000  | 0000 | 0000 | 0000 | 响应代码                                             |
| +5         | _    | 0000  | 0000 | 0000 | 0000 | 命令执行结果<br>OK: 0(0000 0000)<br>NG: 0(0000 0000)以外 |

#### 停止连续测量

停止连续测量。

#### 命令(PLC→传感器控制器)

| 指令区域 |      | 数     | 位    |      | 内容   |                                       |  |  |
|------|------|-------|------|------|------|---------------------------------------|--|--|
| 起始通道 | 叩マル  | 15-12 | 11-8 | 7-4  | 3-0  | · · · · · · · · · · · · · · · · · · · |  |  |
| +2   | 1030 | 0001  | 0000 | 0011 | 0000 | 会会心口                                  |  |  |
| +3   | 0010 | 0000  | 0000 | 0001 | 0000 | ראי) ( בי חוי (                       |  |  |

#### 响应(PLC←传感器控制器)

| 应答区域 | 会会代码 |       | 数    | 位    |      | 内容                                              |  |
|------|------|-------|------|------|------|-------------------------------------------------|--|
| 起始通道 |      | 15-12 | 11-8 | 7-4  | 3-0  | トル<br>「<br>」<br>「<br>」<br>」<br>」<br>「<br>り<br>社 |  |
| +2   | 1030 | 0001  | 0000 | 0011 | 0000 | 命令代码                                            |  |
| +3   | 0010 | 0000  | 0000 | 0001 | 0000 | 作为响应对象的命令代码                                     |  |
| +4   | —    | 0000  | 0000 | 0000 | 0000 | 响应代码                                            |  |
| +5   | _    | 0000  | 0000 | 0000 | 0000 | 命令执行结果<br>OK:0(0000 0000)<br>NG:0(0000 0000)以外  |  |

### 执行单独单元的试测量

执行指定单元的试测量。

### 命令 (PLC→传感器控制器)

| 指令区域<br>起始通道 | 合态化罚 |       | 数    | 位    |      | 内容           |
|--------------|------|-------|------|------|------|--------------|
|              | 叩マル  | 15-12 | 11-8 | 7-4  | 3-0  |              |
| +2           | 1040 | 0001  | 0000 | 0100 | 0000 | 会个代码         |
| +3           | 0010 | 0000  | 0000 | 0001 | 0000 | 1            |
| +4           | —    | 0000  | 0000 | 0000 | 0000 | <b>治</b> 二伯巳 |
| +5           | —    | 0000  | 0000 | 0000 | 0000 | 半儿姍丂         |

#### 重要

单独单元的试测量执行命令请勿用于以下相机图像输入单元。

- •相机图像输入、相机图像输入GigE、相机图像输入FH
- •相机图像输入HDR、相机图像输入HDR Lite

| 应答区域<br>起始通道 | 命令代码 |       | 数    | 位    |      | 内交                                             |
|--------------|------|-------|------|------|------|------------------------------------------------|
|              |      | 15-12 | 11-8 | 7-4  | 3-0  | ברניז<br>                                      |
| +2           | 1040 | 0001  | 0000 | 0100 | 0000 | 命令代码                                           |
| +3           | 0010 | 0000  | 0000 | 0001 | 0000 | 作为响应对象的命令代码                                    |
| +4           | —    | 0000  | 0000 | 0000 | 0000 | 响应代码                                           |
| +5           | _    | 0000  | 0000 | 0000 | 0000 | 命令执行结果<br>OK:0(0000 0000)<br>NG:0(0000 0000)以外 |

## 测量值清除

清除所有测量结果值。

## 命令(PLC→传感器控制器)

| 指令区域<br>起始通道 | 命令代码 |       | 数    | 位    |      | 内容   |
|--------------|------|-------|------|------|------|------|
|              |      | 15-12 | 11-8 | 7-4  | 3-0  |      |
| +2           | 2010 | 0010  | 0000 | 0001 | 0000 | 会会化现 |
| +3           | 0010 | 0000  | 0000 | 0001 | 0000 |      |

### 响应(PLC←传感器控制器)

| 应答区域 | 命令代码 |       | 数    | 位    |      | 内容                                             |
|------|------|-------|------|------|------|------------------------------------------------|
| 起始通道 |      | 15-12 | 11-8 | 7-4  | 3-0  | ברניז<br>                                      |
| +2   | 2010 | 0010  | 0000 | 0001 | 0000 | 命令代码                                           |
| +3   | 0010 | 0000  | 0000 | 0001 | 0000 | 作为响应对象的命令代码                                    |
| +4   | —    | 0000  | 0000 | 0000 | 0000 | 响应代码                                           |
| +5   | _    | 0000  | 0000 | 0000 | 0000 | 命令执行结果<br>OK:0(0000 0000)<br>NG:0(0000 0000)以外 |

## 清除数据输出缓存

清除数据输出缓存。

### 命令(PLC→传感器控制器)

| 指令区域<br>起始通道 | 命令代码 |       | 数    | 位    |      | 内容                                            |
|--------------|------|-------|------|------|------|-----------------------------------------------|
|              |      | 15-12 | 11-8 | 7-4  | 3-0  |                                               |
| +2           | 2020 | 0010  | 0000 | 0010 | 0000 | 会会论证                                          |
| +3           | 0010 | 0000  | 0000 | 0001 | 0000 | ー 中 マ 1 い ー ー ー ー ー ー ー ー ー ー ー ー ー ー ー ー ー ー |

| 应答区域<br>起始通道 | 命令代码 |       | 数    | 位    |      | 内容                                             |
|--------------|------|-------|------|------|------|------------------------------------------------|
|              |      | 15-12 | 11-8 | 7-4  | 3-0  | r 1 <del>4</del>                               |
| +2           | 2020 | 0010  | 0000 | 0010 | 0000 | 命令代码                                           |
| +3           | 0010 | 0000  | 0000 | 0001 | 0000 | 作为响应对象的命令代码                                    |
| +4           | —    | 0000  | 0000 | 0000 | 0000 | 响应代码                                           |
| +5           | _    | 0000  | 0000 | 0000 | 0000 | 命令执行结果<br>OK:0(0000 0000)<br>NG:0(0000 0000)以外 |

## 保存于本体

将当前的系统数据和场景组数据保存到本体。

## 命令(PLC→传感器控制器)

| 指令区域<br>起始通道 | 命令代码 |       | 数    | 位    |      | 内容            |
|--------------|------|-------|------|------|------|---------------|
|              |      | 15-12 | 11-8 | 7-4  | 3-0  |               |
| +2           | 3010 | 0011  | 0000 | 0001 | 0000 | 会令代码          |
| +3           | 0010 | 0000  | 0000 | 0001 | 0000 | <b>ドポンド マ</b> |

| 应答区域<br>起始通道 | 命令代码 |       | 数    | 位    |      | 内容                                               |
|--------------|------|-------|------|------|------|--------------------------------------------------|
|              |      | 15-12 | 11-8 | 7-4  | 3-0  | r 1 <del>4</del>                                 |
| +2           | 3010 | 0011  | 0000 | 0001 | 0000 | 命令代码                                             |
| +3           | 0010 | 0000  | 0000 | 0001 | 0000 | 作为响应对象的命令代码                                      |
| +4           | —    | 0000  | 0000 | 0000 | 0000 | 响应代码                                             |
| +5           | _    | 0000  | 0000 | 0000 | 0000 | 命令执行结果<br>OK: 0(0000 0000)<br>NG: 0(0000 0000)以外 |

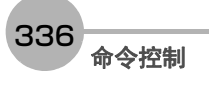

用当前图像重新登录模型。

## 命令(PLC→传感器控制器)

| 指令区域 | 会会供现 |       | 数    | 位    |      | 内容                                                                                                    |
|------|------|-------|------|------|------|----------------------------------------------------------------------------------------------------|
| 起始通道 | 叩マル  | 15-12 | 11-8 | 7-4  | 3-0  | 内合                                                                                                    |
| +2   | 4010 | 0100  | 0000 | 0001 | 0000 | 会个代现                                                                                                    |
| +3   | 0010 | 0000  | 0000 | 0001 | 0000 |                                                                                                    |
| +4   | —    | 0000  | 0000 | 0000 | 0000 | 的元编号                                                                                                    |
| +5   | —    | 0000  | 0000 | 0000 | 0000 | <b>半</b> ル <sub>物 5</sub>                                                                                                    |
| +6   | —    | 0000  | 0000 | 0000 | 0000 |                                                                                                    |
| +7   | —    | 0000  | 0000 | 0000 | 0000 | 保空细亏                                                                                                    |
| +8   | —    | 0000  | 0000 | 0000 | 0000 | 指定目标数据。                                                                                                    |
| +9   |      | 0000  | 0000 | 0000 | 0000 | 用二进制表示设定值时,如果指令区域起始通道<br>+8的第1bit为1,则重新登录模型。<br>用二进制表示设定值时,如果第2bit为1,则更新<br>基准位置。<br>用二进制表示设定值时,如果第3bit为1,则更新<br>检测点位置。<br>例)<br>011:再登录/更新模型和基准位置时<br>101:再登录/更新模型和检测点位置时<br>111:再登录/更新全部数据时 |

| 应答区域<br>起始通道 | 命令代码 |       | 数    | 位    |      | 中容                                             |
|--------------|------|-------|------|------|------|------------------------------------------------|
|              |      | 15-12 | 11-8 | 7-4  | 3-0  | 「<br>」<br>」<br>」                               |
| +2           | 4010 | 0100  | 0000 | 0001 | 0000 | 命令代码                                           |
| +3           | 0010 | 0000  | 0000 | 0001 | 0000 | 作为响应对象的命令代码                                    |
| +4           | —    | 0000  | 0000 | 0000 | 0000 | 响应代码                                           |
| +5           | _    | 0000  | 0000 | 0000 | 0000 | 命令执行结果<br>OK:0(0000 0000)<br>NG:0(0000 0000)以外 |

针对指定的图像显示窗口编号,按指定的移动量平行移动。移动量的设定范围没有限制。此外,移动量的标尺与 显示倍率相互独立,因此不会受倍率变更的影响。

## 命令(PLC→传感器控制器)

| 指令区域   | 会会出现 |       | 数    | 位    |      | 中容               |
|--------|------|-------|------|------|------|------------------|
| 起始通道 " | 비고마고 | 15-12 | 11-8 | 7-4  | 3-0  |                  |
| +2     | 5010 | 0101  | 0000 | 0001 | 0000 | 会个代码             |
| +3     | 0010 | 0000  | 0000 | 0001 | 0000 |                  |
| +4     | _    | 0000  | 0000 | 0000 | 0000 | 网络日二窗口护马         |
| +5     | _    | 0000  | 0000 | 0000 | 0000 | 了国家亚小国口细节        |
| +6     | _    | 0000  | 0000 | 0000 | 0000 | · カー→=> (われ みたぞ) |
| +7     | _    | 0000  | 0000 | 0000 | 0000 |                  |
| +8     | —    | 0000  | 0000 | 0000 | 0000 | 投計量V(担切以左交)      |
| +9     | _    | 0000  | 0000 | 0000 | 0000 | 7949里「 (旧別主物ボ)   |

## 响应(PLC←传感器控制器)

| 应答区域<br>起始通道 | 命令代码 |       | 数    | [位   |      | 中容                                             |
|--------------|------|-------|------|------|------|------------------------------------------------|
|              |      | 15-12 | 11-8 | 7-4  | 3-0  | P3母                                            |
| +2           | 5010 | 0101  | 0000 | 0001 | 0000 | 命令代码                                           |
| +3           | 0010 | 0000  | 0000 | 0001 | 0000 | 作为响应对象的命令代码                                    |
| +4           | _    | 0000  | 0000 | 0000 | 0000 | 响应代码                                           |
| +5           | _    | 0000  | 0000 | 0000 | 0000 | 命令执行结果<br>OK:0(0000 0000)<br>NG:0(0000 0000)以外 |

缩放

针对指定的图像显示窗口编号,按指定的倍率放大/缩小。这里的倍率是指相对于原图像(100%)的倍率。

## 命令(PLC→传感器控制器)

| 指令区域 | <b>今</b> 个小田 |       | 数    | 位    |      | 中容                                                       |
|------|--------------|-------|------|------|------|----------------------------------------------------------|
| 起始通道 | 叩文化时         | 15-12 | 11-8 | 7-4  | 3-0  |                                                          |
| +2   | 5020         | 0101  | 0000 | 0010 | 0000 | 会会化现                                                     |
| +3   | 0010         | 0000  | 0000 | 0001 | 0000 | - m) マ 1 C いう                                            |
| +4   | —            | 0000  | 0000 | 0000 | 0000 | 图梅目二空口护马                                                 |
| +5   | —            | 0000  | 0000 | 0000 | 0000 |                                                          |
| +6   | —            | 0000  | 0000 | 0000 | 0000 | 设定倍率。(1000倍值)                                            |
| +7   | _            | 0000  | 0000 | 0000 | 0000 | 例)<br>25%时:输入250 (0.25×1000)<br>1600%时:输入16000 (16×1000) |

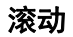

338

| 应答区域 | 命令代码 |       | 数    | 位    |      | 中容                                             |
|------|------|-------|------|------|------|------------------------------------------------|
| 起始通道 |      | 15-12 | 11-8 | 7-4  | 3-0  | r 31 <del>4</del>                              |
| +2   | 5020 | 0101  | 0000 | 0010 | 0000 | 命令代码                                           |
| +3   | 0010 | 0000  | 0000 | 0001 | 0000 | 作为响应对象的命令代码                                    |
| +4   | —    | 0000  | 0000 | 0000 | 0000 | 响应代码                                           |
| +5   | _    | 0000  | 0000 | 0000 | 0000 | 命令执行结果<br>OK:0(0000 0000)<br>NG:0(0000 0000)以外 |

## 自适用

将指定图像显示窗口的显示位置和显示倍率恢复为初始值。

## 命令 (PLC→传感器控制器)

| 指令区域 | 今个小田 |       | 数    | [位   |      | 中容                                                                                    |
|------|------|-------|------|------|------|---------------------------------------------------------------------------------------|
| 起始通道 |      | 15-12 | 11-8 | 7-4  | 3-0  | 「13台<br>                                                                              |
| +2   | 5030 | 0101  | 0000 | 0011 | 0000 | 会个代现                                                                                  |
| +3   | 0010 | 0000  | 0000 | 0001 | 0000 |                                                                                       |
| +4   | —    | 0000  | 0000 | 0000 | 0000 | 图像显示窗口编号                                                                              |
| +5   | _    | 0000  | 0000 | 0000 | 0000 | 使用FH时:图像显示窗口编号(0~23)<br>使用FZ5时:<br>1画面显示时:1<br>2画面显示时:1、2<br>4画面显示时:1~4<br>缩略图显示时:0~4 |

| 应答区域<br>起始通道 | 命令代码 |       | 数    | 位    |      | 中容                                             |
|--------------|------|-------|------|------|------|------------------------------------------------|
|              |      | 15-12 | 11-8 | 7-4  | 3-0  | r 1 <del>11</del>                              |
| +2           | 5030 | 0101  | 0000 | 0011 | 0000 | 命令代码                                           |
| +3           | 0010 | 0000  | 0000 | 0001 | 0000 | 作为响应对象的命令代码                                    |
| +4           | —    | 0000  | 0000 | 0000 | 0000 | 响应代码                                           |
| +5           | _    | 0000  | 0000 | 0000 | 0000 | 命令执行结果<br>OK:0(0000 0000)<br>NG:0(0000 0000)以外 |

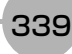

将命令引数1所指定编号的场景数据,复制到命令引数2所指定编号的场景数据中。如果粘贴目标中已存在场景数据,将被覆盖。

## 命令 (PLC→传感器控制器)

| 指令区域<br>起始通道 | 今个小山 |       | 数    | [位   |      | 中容         |
|--------------|------|-------|------|------|------|------------|
|              | 비구나가 | 15-12 | 11-8 | 7-4  | 3-0  | 「13台<br>   |
| +2           | 7010 | 0111  | 0000 | 0001 | 0000 | 会会论现       |
| +3           | 0010 | 0000  | 0000 | 0001 | 0000 |            |
| +4           | _    | 0000  | 0000 | 0000 | 0000 | 有圳海长县护中    |
| +5           | _    | 0000  | 0000 | 0000 | 0000 | 这种你切京细亏    |
| +6           | _    | 0000  | 0000 | 0000 | 0000 | ᆇᆒᆣᄆᇆᇆᄫᇐᄻᇢ |
| +7           | —    | 0000  | 0000 | 0000 | 0000 | 们如日本学习     |

### 响应(PLC←传感器控制器)

| 应答区域<br>起始通道 | 命令代码 |       | 数    | 位    |      | 中容                                             |
|--------------|------|-------|------|------|------|------------------------------------------------|
|              |      | 15-12 | 11-8 | 7-4  | 3-0  | 「<br>」<br>」<br>」                               |
| +2           | 7010 | 0111  | 0000 | 0001 | 0000 | 命令代码                                           |
| +3           | 0010 | 0000  | 0000 | 0001 | 0000 | 作为响应对象的命令代码                                    |
| +4           | —    | 0000  | 0000 | 0000 | 0000 | 响应代码                                           |
| +5           | _    | 0000  | 0000 | 0000 | 0000 | 命令执行结果<br>OK:0(0000 0000)<br>NG:0(0000 0000)以外 |

## 删除场景数据

删除命令引数1所指定编号的场景数据。

## 命令 (PLC→传感器控制器)

| 指令区域<br>起始通道 | <b>今</b> 本小田 |       | 数    | 位    |      | 中容       |
|--------------|--------------|-------|------|------|------|----------|
|              | HL 스테스       | 15-12 | 11-8 | 7-4  | 3-0  | 「13台<br> |
| +2           | 7020         | 0111  | 0000 | 0010 | 0000 | 会个代现     |
| +3           | 0010         | 0000  | 0000 | 0001 | 0000 |          |
| +4           | —            | 0000  | 0000 | 0000 | 0000 | 西删除的扬星护马 |
| +5           | —            | 0000  | 0000 | 0000 | 0000 | 安则你的场泉细石 |

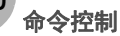

| 应答区域 | 命令代码 |       | 数    | 位    |      | 内容                                             |
|------|------|-------|------|------|------|------------------------------------------------|
| 起始通道 |      | 15-12 | 11-8 | 7-4  | 3-0  | r 31 <del>4</del>                              |
| +2   | 7020 | 0111  | 0000 | 0010 | 0000 | 命令代码                                           |
| +3   | 0010 | 0000  | 0000 | 0001 | 0000 | 作为响应对象的命令代码                                    |
| +4   | —    | 0000  | 0000 | 0000 | 0000 | 响应代码                                           |
| +5   | _    | 0000  | 0000 | 0000 | 0000 | 命令执行结果<br>OK:0(0000 0000)<br>NG:0(0000 0000)以外 |

## 移动场景数据

将命令引数1所指定编号的场景数据,复制到命令引数2所指定编号的场景数据中。复制完成后,删除命令引数1所 指定编号的场景数据。如果粘贴目标中已存在场景数据,将被覆盖。

#### 命令(PLC→传感器控制器)

| 指令区域<br>起始通道 命令 | 今今小田 |       | 数    | 位    |      | 中容         |
|-----------------|------|-------|------|------|------|------------|
|                 | 비구나가 | 15-12 | 11-8 | 7-4  | 3-0  | 的母         |
| +2              | 7030 | 0111  | 0000 | 0011 | 0000 | 会众心辺       |
| +3              | 0010 | 0000  | 0000 | 0001 | 0000 |            |
| +4              | —    | 0000  | 0000 | 0000 | 0000 | 牧动酒场累护品    |
| +5              | —    | 0000  | 0000 | 0000 | 0000 | 1940加尔切泉细石 |
| +6              | —    | 0000  | 0000 | 0000 | 0000 | 牧과모는전로현묘   |
| +7              | —    | 0000  | 0000 | 0000 | 0000 | 修幼日称幼京编写   |

| 应答区域<br>起始通道 | 命令代码 |       | 数    | 位    |      | 中交                                             |
|--------------|------|-------|------|------|------|------------------------------------------------|
|              |      | 15-12 | 11-8 | 7-4  | 3-0  | PJ台                                            |
| +2           | 7030 | 0111  | 0000 | 0011 | 0000 | 命令代码                                           |
| +3           | 0010 | 0000  | 0000 | 0001 | 0000 | 作为响应对象的命令代码                                    |
| +4           | —    | 0000  | 0000 | 0000 | 0000 | 响应代码                                           |
| +5           | _    | 0000  | 0000 | 0000 | 0000 | 命令执行结果<br>OK:0(0000 0000)<br>NG:0(0000 0000)以外 |

| 应答区域<br>起始通道 | 命令代码 |       | 数    | 位    |      | 内容                                             |
|--------------|------|-------|------|------|------|------------------------------------------------|
|              |      | 15-12 | 11-8 | 7-4  | 3-0  | 1,144                                          |
| +2           | 8020 | 1000  | 0000 | 0010 | 0000 | 命令代码                                           |
| +3           | 0010 | 0000  | 0000 | 0001 | 0000 | 作为响应对象的命令代码                                    |
| +4           | —    | 0000  | 0000 | 0000 | 0000 | 响应代码                                           |
| +5           | _    | 0000  | 0000 | 0000 | 0000 | 命令执行结果<br>OK:0(0000 0000)<br>NG:0(0000 0000)以外 |

## 登录图像设定

将指定的图像数据作为登录图像登录。执行命令后的状态,与执行登录图像管理工具的登录操作后 相同。如果登录源为0:最新测量图像,则不需要命令引数3。

### 命令(PLC→传感器控制器)

| 指令区域 | 会会供研            |       | 数    | [位   |      | 中容                                  |
|------|-----------------|-------|------|------|------|-------------------------------------|
| 起始通道 | [ [ [ ] ] [ ] ] | 15-12 | 11-8 | 7-4  | 3-0  | 「<br>」<br>」<br>」                    |
| +2   | 8010            | 1000  | 0000 | 0001 | 0000 | 会会论现                                |
| +3   | 0010            | 0000  | 0000 | 0001 | 0000 | ー 中 マ 1 C 4 ラ                       |
| +4   | _               | 0000  | 0000 | 0000 | 0000 | 任帝教程 (0~,000)                       |
| +5   | _               | 0000  | 0000 | 0000 | 0000 |                                     |
| +6   | —               | 0000  | 0000 | 0000 | 0000 | 登录源的数据种类                            |
| +7   | _               | 0000  | 0000 | 0000 | 0000 | 0:最新测量图像<br>1:本体记录图像<br>2:图像文件      |
| +8   | —               | 0000  | 0000 | 0000 | 0000 | 记录图像编号或文件名                          |
| +9   | —               | 0000  | 0000 | 0000 | 0000 | ]登录源为本体记录图像时,记录图像编号(0~本<br>体记录张数-1) |
| :    | _               | 0000  | 0000 | 0000 | 0000 | 登录源为图像文件时,图像文件名(0~256个字<br>符)       |

| 应答区域<br>起始通道 | 命令代码 |       | 数    | 位    |      | 中容                                             |
|--------------|------|-------|------|------|------|------------------------------------------------|
|              |      | 15-12 | 11-8 | 7-4  | 3-0  | 「13台<br>                                       |
| +2           | 8010 | 1000  | 0000 | 0001 | 0000 | 命令代码                                           |
| +3           | 0010 | 0000  | 0000 | 0001 | 0000 | 作为响应对象的命令代码                                    |
| +4           | —    | 0000  | 0000 | 0000 | 0000 | 响应代码                                           |
| +5           | _    | 0000  | 0000 | 0000 | 0000 | 命令执行结果<br>OK:0(0000 0000)<br>NG:0(0000 0000)以外 |

将指定的登录图像作为测量图像读取。执行命令后的状态,与执行登录图像管理工具的读取操作后相同。

#### 命令 (PLC→传感器控制器)

| 指令区域<br>起始通道 | 命令代码 |       | 数    | 位    |      | 内容               |
|--------------|------|-------|------|------|------|------------------|
|              |      | 15-12 | 11-8 | 7-4  | 3-0  | 「<br>」<br>」<br>」 |
| +2           | 8020 | 1000  | 0000 | 0010 | 0000 | 会个代现             |
| +3           | 0010 | 0000  | 0000 | 0001 | 0000 | ー 中 マ 1 C 4 ラ    |
| +4           | —    | 0000  | 0000 | 0000 | 0000 | 務書図佈始品 (0∼,000)  |
| +5           | —    | 0000  | 0000 | 0000 | 0000 | 豆水団隊拥方(0~333)    |

| 应答区域<br>起始通道 | 今今小田 |       | 数    | 位    |      | 中交                                             |
|--------------|------|-------|------|------|------|------------------------------------------------|
|              | 비구나가 | 15-12 | 11-8 | 7-4  | 3-0  | 门谷                                             |
| +2           | 8020 | 1000  | 0000 | 0010 | 0000 | 命令代码                                           |
| +3           | 0010 | 0000  | 0000 | 0001 | 0000 | 作为响应对象的命令代码                                    |
| +4           | _    | 0000  | 0000 | 0000 | 0000 | 响应代码                                           |
| +5           |      | 0000  | 0000 | 0000 | 0000 | 命令执行结果<br>OK:0(0000 0000)<br>NG:0(0000 0000)以外 |

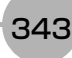

## 回显

按原样返回外部机器发送的任意字符串。命令引数1仅限字母和数字。将指令区域的+4+5中设定的数据响应到应 答区域的+6+7中。

## 命令(PLC→传感器控制器)

| 指令区域<br>起始通道 | <b>今</b> 本小田 |       | 数    | 位    |      | 中容                    |
|--------------|--------------|-------|------|------|------|-----------------------|
|              | F#7121       | 15-12 | 11-8 | 7-4  | 3-0  | P3台                   |
| +2           | 9010         | 1001  | 0000 | 0001 | 0000 | 会个代码                  |
| +3           | 0010         | 0000  | 0000 | 0001 | 0000 | 1                     |
| +4           | —            | 0000  | 0000 | 0000 | 0000 | <b>// 辛料坦 / 2</b> 本字》 |
| +5           | —            | 0000  | 0000 | 0000 | 0000 |                       |

| 应答区域<br>起始通道 | 会会出现   |       | 数    | [位   |      | 中交                                             |
|--------------|--------|-------|------|------|------|------------------------------------------------|
|              | HL 스테스 | 15-12 | 11-8 | 7-4  | 3-0  | 「<br>」<br>」<br>」                               |
| +2           | 9010   | 1001  | 0000 | 0001 | 0000 | 命令代码                                           |
| +3           | 0010   | 0000  | 0000 | 0001 | 0000 | 作为响应对象的命令代码                                    |
| +4           | —      | 0000  | 0000 | 0000 | 0000 | 响应代码                                           |
| +5           | _      | 0000  | 0000 | 0000 | 0000 | 命令执行结果<br>OK:0(0000 0000)<br>NG:0(0000 0000)以外 |
| +6           | —      | 0000  | 0000 | 0000 | 0000 | 命令数据                                           |
| +7           | _      | 0000  | 0000 | 0000 | 0000 | 任意数据(2个字)                                      |

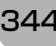

在指定的用户组ID中追加用户账户。当前登录账户的用户组ID不是"0"时,将发生命令错误。如果设定对象的用户 账户已登录,将覆盖设定。

| 指令区域 | <b>本</b> 本小田 |       | 娄    | 位    |      | 山京                               |
|------|--------------|-------|------|------|------|----------------------------------|
| 起始通道 | <b>市令代码</b>  | 15-12 | 11-8 | 7-4  | 3-0  | - 内谷                             |
| +2   | A010         | 1010  | 0000 | 0001 | 0000 | 今众化切                             |
| +3   | 0010         | 0000  | 0000 | 0001 | 0000 |                                  |
| +4   | —            | 0000  | 0000 | 0000 | 0000 | 要追加的用户账户所属的用户组ID                 |
| +5   | —            | 0000  | 0000 | 0000 | 0000 | 0~7                              |
| +6   | _            | 0000  | 0000 | 0000 | 0000 |                                  |
| :    | —            | 0000  | 0000 | 0000 | 0000 | □ 要追加的用户账户的用户名 □ 坐角革文式数字・2~20个字符 |
| +21  | —            | 0000  | 0000 | 0000 | 0000 |                                  |
| +22  | _            | 0000  | 0000 | 0000 | 0000 |                                  |
| :    | _            | 0000  | 0000 | 0000 | 0000 | 要追加的用户账户的密码                      |
| +37  | —            | 0000  | 0000 | 0000 | 0000 | _                                |
| +38  | —            | 0000  | 0000 | 0000 | 0000 |                                  |
| :    | _            | 0000  | 0000 | 0000 | 0000 | □拥有用户账户追加权限的用户账户(UG0)之用户<br>     |
| +53  | _            | 0000  | 0000 | 0000 | 0000 |                                  |
| +54  | _            | 0000  | 0000 | 0000 | 0000 |                                  |
| :    | —            | 0000  | 0000 | 0000 | 0000 | 密码(UG0)                          |
| +70  | —            | 0000  | 0000 | 0000 | 0000 | —                                |

## 命令 (PLC→传感器控制器)

| 应答区域<br>起始通道 | 命令代码 |       | 数    | 位    |      | 中容                                             |
|--------------|------|-------|------|------|------|------------------------------------------------|
|              |      | 15-12 | 11-8 | 7-4  | 3-0  | 「<br>」<br>」<br>」                               |
| +2           | A010 | 1010  | 0000 | 0001 | 0000 | 命令代码                                           |
| +3           | 0010 | 0000  | 0000 | 0001 | 0000 | 作为响应对象的命令代码                                    |
| +4           | —    | 0000  | 0000 | 0000 | 0000 | 响应代码                                           |
| +5           | _    | 0000  | 0000 | 0000 | 0000 | 命令执行结果<br>OK:0(0000 0000)<br>NG:0(0000 0000)以外 |

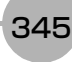

删除指定的用户账户。当前登录账户的用户组ID不是"0"时,将发生命令错误。如果指定的用户账户不存在,将不执行任何处理,直接返回命令OK。

| 指令区域 | 会会供现 |       | 数    | [位   |      | 中容                            |
|------|------|-------|------|------|------|-------------------------------|
| 起始通道 | 起始通道 | 15-12 | 11-8 | 7-4  | 3-0  |                               |
| +2   | A020 | 1010  | 0000 | 0010 | 0000 | 会会供知                          |
| +3   | 0010 | 0000  | 0000 | 0001 | 0000 | - m) マ 1 C いう                 |
| +4   | —    | 0000  | 0000 | 0000 | 0000 |                               |
| :    | —    | 0000  | 0000 | 0000 | 0000 | 要删除的用户账户的用户名                  |
| +19  | —    | 0000  | 0000 | 0000 | 0000 |                               |
| +20  | —    | 0000  | 0000 | 0000 | 0000 |                               |
| :    | —    | 0000  | 0000 | 0000 | 0000 | ]拥有用户账户删除权限的用户账户(UG0)之用户<br>名 |
| +35  | —    | 0000  | 0000 | 0000 | 0000 |                               |
| +36  | —    | 0000  | 0000 | 0000 | 0000 |                               |
| :    | —    | 0000  | 0000 | 0000 | 0000 | 密码(UG0)                       |
| +52  | —    | 0000  | 0000 | 0000 | 0000 |                               |

## 命令(PLC→传感器控制器)

## 响应(PLC←传感器控制器)

| 应答区域<br>起始通道 | 今个小田                                             |       | 数    | 位    |      | 中容                                               |
|--------------|--------------------------------------------------|-------|------|------|------|--------------------------------------------------|
|              | -47 ( <del>2</del> 1 <del>( 1</del> <del>)</del> | 15-12 | 11-8 | 7-4  | 3-0  | PJ母                                              |
| +2           | A020                                             | 1010  | 0000 | 0010 | 0000 | 命令代码                                             |
| +3           | 0010                                             | 0000  | 0000 | 0001 | 0000 | 作为响应对象的命令代码                                      |
| +4           | —                                                | 0000  | 0000 | 0000 | 0000 | 响应代码                                             |
| +5           | _                                                | 0000  | 0000 | 0000 | 0000 | 命令执行结果<br>OK: 0(0000 0000)<br>NG: 0(0000 0000)以外 |

### 回到流程最前面

分支到流程最前面(0号处理单元)。只能在流程中执行命令。

## 命令(PLC→传感器控制器)

| 指令区域<br>起始通道 | 命令代码 |       | 数    | 位    |      | 内容   |
|--------------|------|-------|------|------|------|------|
|              |      | 15-12 | 11-8 | 7-4  | 3-0  |      |
| +2           | B010 | 1011  | 0000 | 0001 | 0000 | 会会论现 |
| +3           | 0010 | 0000  | 0000 | 0001 | 0000 |      |

| 应答区域<br>起始通道 | 命令代码 |       | 数    | 位    |      | 中容                                             |
|--------------|------|-------|------|------|------|------------------------------------------------|
|              |      | 15-12 | 11-8 | 7-4  | 3-0  | r 31 <del>4</del>                              |
| +2           | B010 | 1011  | 0000 | 0001 | 0000 | 命令代码                                           |
| +3           | 0010 | 0000  | 0000 | 0001 | 0000 | 作为响应对象的命令代码                                    |
| +4           | —    | 0000  | 0000 | 0000 | 0000 | 响应代码                                           |
| +5           | _    | 0000  | 0000 | 0000 | 0000 | 命令执行结果<br>OK:0(0000 0000)<br>NG:0(0000 0000)以外 |

## 重新启动

重新启动传感器控制器。

#### 重要

•执行重启命令后,即使关闭了命令执行位,BUSY显示也不会关闭。 执行重启命令后,请在PLC端清除BUSY存储器。

## 命令(PLC→传感器控制器)

| 指令区域<br>起始通道 | 命令代码 |       | 数    | 位    |      | 内容        |
|--------------|------|-------|------|------|------|-----------|
|              |      | 15-12 | 11-8 | 7-4  | 3-0  |           |
| +2           | F010 | 1111  | 0000 | 0001 | 0000 | 会个代现      |
| +3           | 0010 | 0010  | 0000 | 0001 | 0000 | 「よう」 ケ ユー |

### 响应(PLC←传感器控制器)

即将重启,因此无响应。

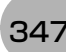

获取当前的场景编号。

#### 命令(PLC→传感器控制器)

| 指令区域<br>起始通道 命令代码 | 合态出现  |      | 数    | 位    |      | 中交            |
|-------------------|-------|------|------|------|------|---------------|
|                   | 15-12 | 11-8 | 7-4  | 3-0  |      |               |
| +2                | 1000  | 0001 | 0000 | 0000 | 0000 | 会令代码          |
| +3                | 0020  | 0000 | 0000 | 0010 | 0000 | <b>トポンド マ</b> |

### 响应(PLC←传感器控制器)

| 应答区域 | 今个小山 |       | 数    | [位   |      | 中容                                             |
|------|------|-------|------|------|------|------------------------------------------------|
| 起始通道 |      | 15-12 | 11-8 | 7-4  | 3-0  | PJ母                                            |
| +2   | 1000 | 0001  | 0000 | 0000 | 0000 | 命令代码                                           |
| +3   | 0020 | 0000  | 0000 | 0010 | 0000 | 作为响应对象的命令代码                                    |
| +4   | —    | 0000  | 0000 | 0000 | 0000 | 响应代码                                           |
| +5   | _    | 0000  | 0000 | 0000 | 0000 | 命令执行结果<br>OK:0(0000 0000)<br>NG:0(0000 0000)以外 |
| +6   | —    | 0000  | 0000 | 0000 | 0000 | 响应数据                                           |
| +7   | —    | 0000  | 0000 | 0000 | 0000 | 获取的场景编号                                        |

## 获取场景组编号

获取当前使用中的场景组编号。

## 命令(PLC→传感器控制器)

| 指令区域<br>起始通道 命令代码 | 今个小田  |      | 数    | 位    |      | 中交             |
|-------------------|-------|------|------|------|------|----------------|
|                   | 15-12 | 11-8 | 7-4  | 3-0  |      |                |
| +2                | 2000  | 0010 | 0000 | 0000 | 0000 | 会个代现           |
| +3                | 0020  | 0000 | 0000 | 0010 | 0000 | Fr.) [ 2 ] (1) |

| 应答区域<br>起始通道 | 合态出现   |       | 数    | [位   |      | 中容                                               |
|--------------|--------|-------|------|------|------|--------------------------------------------------|
|              | HL 스테스 | 15-12 | 11-8 | 7-4  | 3-0  | PJ母                                              |
| +2           | 2000   | 0010  | 0000 | 0000 | 0000 | 命令代码                                             |
| +3           | 0020   | 0000  | 0000 | 0010 | 0000 | 作为响应对象的命令代码                                      |
| +4           | _      | 0000  | 0000 | 0000 | 0000 | 响应代码                                             |
| +5           | _      | 0000  | 0000 | 0000 | 0000 | 命令执行结果<br>OK: 0(0000 0000)<br>NG: 0(0000 0000)以外 |
| +6           | —      | 0000  | 0000 | 0000 | 0000 | 响应数据                                             |
| +7           | —      | 0000  | 0000 | 0000 | 0000 | 获取的场景组编号                                         |

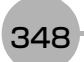

获取当前显示的布局编号。

### 命令 (PLC→传感器控制器)

| 指令区域 | 今个小田   |       | 数    | 位    |      | 中交            |
|------|--------|-------|------|------|------|---------------|
| 起始通道 | HL 스테스 | 15-12 | 11-8 | 7-4  | 3-0  |               |
| +2   | 4000   | 0100  | 0000 | 0000 | 0000 | 会会化现          |
| +3   | 0020   | 0000  | 0000 | 0010 | 0000 | ー 中 マ 1 C 4 号 |
| +4   | —      | 0000  | 0000 | 0000 | 0000 | 获取对象          |
| +5   | _      | 0000  | 0000 | 0000 | 0000 | 0:本地<br>1:远程  |

## 重要

非远程操作时,只能指定为0:本地。
 远程操作时,只能指定为1:远程。
 如果用上述以外的组合执行命令,可能出现无法预料的动作,敬请注意。

#### 响应(PLC←传感器控制器)

| 应答区域 | <b>今</b> 本小田 |       | 数    | 位    |      | 中容                                             |
|------|--------------|-------|------|------|------|------------------------------------------------|
| 起始通道 | 叩 マ 1 し 11月  | 15-12 | 11-8 | 7-4  | 3-0  |                                                |
| +2   | 4000         | 0100  | 0000 | 0000 | 0000 | 命令代码                                           |
| +3   | 0020         | 0000  | 0000 | 0010 | 0000 | 作为响应对象的命令代码                                    |
| +4   | —            | 0000  | 0000 | 0000 | 0000 | 响应代码                                           |
| +5   | _            | 0000  | 0000 | 0000 | 0000 | 命令执行结果<br>OK:0(0000 0000)<br>NG:0(0000 0000)以外 |
| +6   | _            | 0000  | 0000 | 0000 | 0000 | 响应数据                                           |
| +7   | —            | 0000  | 0000 | 0000 | 0000 | 当前的布局编号(0~8)                                   |

### 获取显示图像单元编号

获取正在显示指定图像显示窗口的单元编号。

## 命令(PLC→传感器控制器)

| 指令区域 | 命令代码 |       | 数    | [位   |      | 中容                                                                                    |
|------|------|-------|------|------|------|---------------------------------------------------------------------------------------|
| 起始通道 |      | 15-12 | 11-8 | 7-4  | 3-0  | P3母                                                                                   |
| +2   | 5010 | 0101  | 0000 | 0001 | 0000 | 会个代现                                                                                  |
| +3   | 0020 | 0000  | 0000 | 0010 | 0000 |                                                                                       |
| +4   | —    | 0000  | 0000 | 0000 | 0000 | 图像显示窗口编号                                                                              |
| +5   | _    | 0000  | 0000 | 0000 | 0000 | 使用FH时:图像显示窗口编号(0~23)<br>使用FZ5时:<br>1画面显示时:1<br>2画面显示时:1、2<br>4画面显示时:1~4<br>缩略图显示时:0~4 |

349

| 应答区域 | 会会出现 |       | 数    | [位   |      | 内容                                               |
|------|------|-------|------|------|------|--------------------------------------------------|
| 起始通道 |      | 15-12 | 11-8 | 7-4  | 3-0  | r 31 <del>4</del>                                |
| +2   | 5010 | 0101  | 0000 | 0001 | 0000 | 命令代码                                             |
| +3   | 0020 | 0000  | 0000 | 0010 | 0000 | 作为响应对象的命令代码                                      |
| +4   | —    | 0000  | 0000 | 0000 | 0000 | 响应代码                                             |
| +5   | _    | 0000  | 0000 | 0000 | 0000 | 命令执行结果<br>OK: 0(0000 0000)<br>NG: 0(0000 0000)以外 |
| +6   | -    | 0000  | 0000 | 0000 | 0000 | 响应数据                                             |
| +7   | —    | 0000  | 0000 | 0000 | 0000 | 单元编号                                             |

## 获取显示图像次像编号

获取正在显示指定图像显示窗口的子图像编号。

## 命令(PLC→传感器控制器)

| 指令区域 | 命令代码 |       | 数    | 位    |      | 中容                                                                                          |
|------|------|-------|------|------|------|---------------------------------------------------------------------------------------------|
| 起始通道 |      | 15-12 | 11-8 | 7-4  | 3-0  |                                                                                             |
| +2   | 5020 | 0101  | 0000 | 0010 | 0000 | 会个代码                                                                                        |
| +3   | 0020 | 0000  | 0000 | 0010 | 0000 | - ++                                                                                        |
| +4   | —    | 0000  | 0000 | 0000 | 0000 | 图像显示窗口编号                                                                                    |
| +5   | _    | 0000  | 0000 | 0000 | 0000 | 使用FH时: 图像显示窗口编号 (0~23)<br>使用FZ5时:<br>1画面显示时: 1<br>2画面显示时: 1、2<br>4画面显示时: 1~4<br>缩略图显示时: 0~4 |

| 应答区域 | <b>今</b> 本小田 |       | 数    | [位   |      | 中容                                               |
|------|--------------|-------|------|------|------|--------------------------------------------------|
| 起始通道 | 叩マル          | 15-12 | 11-8 | 7-4  | 3-0  |                                                  |
| +2   | 5020         | 0101  | 0000 | 0010 | 0000 | 命令代码                                             |
| +3   | 0020         | 0000  | 0000 | 0010 | 0000 | 作为响应对象的命令代码                                      |
| +4   | —            | 0000  | 0000 | 0000 | 0000 | 响应代码                                             |
| +5   | _            | 0000  | 0000 | 0000 | 0000 | 命令执行结果<br>OK: 0(0000 0000)<br>NG: 0(0000 0000)以外 |
| +6   | _            | 0000  | 0000 | 0000 | 0000 | 响应数据                                             |
| +7   |              | 0000  | 0000 | 0000 | 0000 | 子图像编号                                            |

获取指定图像显示窗口的图像模式。

#### 命令 (PLC→传感器控制器)

| 指令区域 | 命令代码 |       | 数    | [位   |      | 中京                                                                                          |
|------|------|-------|------|------|------|---------------------------------------------------------------------------------------------|
| 起始通道 |      | 15-12 | 11-8 | 7-4  | 3-0  |                                                                                             |
| +2   | 5030 | 0101  | 0000 | 0011 | 0000 | 会个代码                                                                                        |
| +3   | 0020 | 0000  | 0000 | 0010 | 0000 | m ⊂ 1 C M∋                                                                                  |
| +4   | —    | 0000  | 0000 | 0000 | 0000 | 图像显示窗口编号                                                                                    |
| +5   |      | 0000  | 0000 | 0000 | 0000 | 使用FH时: 图像显示窗口编号 (0~23)<br>使用FZ5时:<br>1画面显示时: 1<br>2画面显示时: 1、2<br>4画面显示时: 1~4<br>缩略图显示时: 0~4 |

## 响应(PLC←传感器控制器)

| 应答区域 | <b>今</b> 太小田 |       | 数    | [位   |      | 中容                                                           |
|------|--------------|-------|------|------|------|--------------------------------------------------------------|
| 起始通道 | HL 스테스       | 15-12 | 11-8 | 7-4  | 3-0  | P3台                                                          |
| +2   | 5030         | 0101  | 0000 | 0011 | 0000 | 命令代码                                                         |
| +3   | 0020         | 0000  | 0000 | 0010 | 0000 | 作为响应对象的命令代码                                                  |
| +4   | —            | 0000  | 0000 | 0000 | 0000 | 响应代码                                                         |
| +5   | _            | 0000  | 0000 | 0000 | 0000 | 命令执行结果<br>OK: 0(0000 0000)<br>NG: 0(0000 0000)以外             |
| +6   | —            | 0000  | 0000 | 0000 | 0000 | 响应数据                                                         |
| +7   | _            | 0000  | 0000 | 0000 | 0000 | 图像模式<br>0:相机图像动态<br>1:相机图像静态或相机图像和最新NG图像同时存<br>在<br>2:最新NG图像 |

#### 获取通信输入状态

获取各通信模块的输入状态 (允许/禁止)。

### 命令(PLC→传感器控制器)

| 指令区域 | 今个小山 |       | 数    | 位    |      | 中交                                                                     |
|------|------|-------|------|------|------|------------------------------------------------------------------------|
| 起始通道 | 叩マル  | 15-12 | 11-8 | 7-4  | 3-0  |                                                                        |
| +2   | 7010 | 0111  | 0000 | 0001 | 0000 | 会会论现                                                                   |
| +3   | 0020 | 0000  | 0000 | 0010 | 0000 |                                                                        |
| +4   | —    | 0000  | 0000 | 0000 | 0000 | 通信模块种类                                                                 |
| +5   |      | 0000  | 0000 | 0000 | 0000 | 0: 串行(以太网)<br>1: 串行(RS-232C/422)<br>2: 并行I/O<br>3: Fieldbus<br>4: 远程操作 |

| 应答区域 | 会会供现 |       | 数    | [位   |      | 内容                                             |
|------|------|-------|------|------|------|------------------------------------------------|
| 起始通道 |      | 15-12 | 11-8 | 7-4  | 3-0  | r 31 <del>4</del>                              |
| +2   | 7010 | 0111  | 0000 | 0001 | 0000 | 命令代码                                           |
| +3   | 0020 | 0000  | 0000 | 0010 | 0000 | 作为响应对象的命令代码                                    |
| +4   | —    | 0000  | 0000 | 0000 | 0000 | 响应代码                                           |
| +5   | _    | 0000  | 0000 | 0000 | 0000 | 命令执行结果<br>OK:0(0000 0000)<br>NG:0(0000 0000)以外 |
| +6   | —    | 0000  | 0000 | 0000 | 0000 | 响应数据                                           |
| +7   | _    | 0000  | 0000 | 0000 | 0000 | 输入状态<br>0:禁止<br>1:允许                           |

## 获取通信输出状态

获取向外部机器的输出状态 (允许/禁止)。

## 命令(PLC→传感器控制器)

| 指令区域<br>起始通道 命令代码 | 今个小山  |      | 数    | 位    |      | 中京            |
|-------------------|-------|------|------|------|------|---------------|
|                   | 15-12 | 11-8 | 7-4  | 3-0  | PJ母  |               |
| +2                | 7020  | 0111 | 0000 | 0010 | 0000 | 会会供知          |
| +3                | 0020  | 0000 | 0000 | 0010 | 0000 | - m) マ 1 C いう |

| 应答区域 | 今个小山   |       | 数    | 位    |      | 中容                                             |
|------|--------|-------|------|------|------|------------------------------------------------|
| 起始通道 | HL 스테스 | 15-12 | 11-8 | 7-4  | 3-0  | PJ母                                            |
| +2   | 7020   | 0111  | 0000 | 0010 | 0000 | 命令代码                                           |
| +3   | 0020   | 0000  | 0000 | 0010 | 0000 | 作为响应对象的命令代码                                    |
| +4   | —      | 0000  | 0000 | 0000 | 0000 | 响应代码                                           |
| +5   | _      | 0000  | 0000 | 0000 | 0000 | 命令执行结果<br>OK:0(0000 0000)<br>NG:0(0000 0000)以外 |
| +6   | —      | 0000  | 0000 | 0000 | 0000 | 响应数据                                           |
| +7   | _      | 0000  | 0000 | 0000 | 0000 | 输出状态<br>0:禁止<br>1:允许                           |

#### 获取指定并行I/O端子的ON/OFF。

#### 命令(PLC→传感器控制器)

| 指令区域 | 合态出现        |       | 数    | 位    |      | 中容                                                                                                    |
|------|-------------|-------|------|------|------|----------------------------------------------------------------------------------------------------|
| 起始通道 | - 叩 マ 1 い 円 | 15-12 | 11-8 | 7-4  | 3-0  |                                                                                                    |
| +2   | 8010        | 1000  | 0000 | 0001 | 0000 | 今次代刊                                                                                                    |
| +3   | 0020        | 0000  | 0000 | 0010 | 0000 | - m) マ 1 C いう                                                                                                    |
| +4   | —           | 0000  | 0000 | 0000 | 0000 | 端子种类                                                                                                    |
| +5   | _           | 0000  | 0000 | 0000 | 0000 | 0: STEP<br>1: DSA<br>2: DI<br>11: DILINE                                                                                                    |
| +6   | —           | 0000  | 0000 | 0000 | 0000 | 端子编号                                                                                                    |
| +7   |             | 0000  | 0000 | 0000 | 0000 | 端子种类为STEP时<br>使用FH时: 0~7: STEP0~STEP7<br>使用FZ5时: 0: STEP0、 1: STEP1<br>端子种类为DSA时<br>0: DSA0、 1: DSA1<br>端子种类为DI时<br>0: DI0~7: DI7<br>端子种类为DILINE时(仅FH)<br>0~2: DILINE0~DILINE2 |

#### 响应(PLC←传感器控制器)

| 应答区域 | 今个小山   |       | 数    | [位   |      | 中交                                             |
|------|--------|-------|------|------|------|------------------------------------------------|
| 起始通道 | HL 스테스 | 15-12 | 11-8 | 7-4  | 3-0  | P3台                                            |
| +2   | 8010   | 1000  | 0000 | 0001 | 0000 | 命令代码                                           |
| +3   | 0020   | 0000  | 0000 | 0010 | 0000 | 作为响应对象的命令代码                                    |
| +4   | —      | 0000  | 0000 | 0000 | 0000 | 响应代码                                           |
| +5   | _      | 0000  | 0000 | 0000 | 0000 | 命令执行结果<br>OK:0(0000 0000)<br>NG:0(0000 0000)以外 |
| +6   | —      | 0000  | 0000 | 0000 | 0000 | 响应数据                                           |
| +7   | _      | 0000  | 0000 | 0000 | 0000 | 端子状态<br>0: OFF<br>1: ON                        |

## 重要

在FH系列中,如果运行模式为多线程随机触发,根据使用的线路数不同,可使用的信号种类和分配也不同。 参照: ▶关于运行模式为[多线程随机触发模式]时的信号规格(p.301) 获取的端子状态为无法使用的端子时,响应代码为OK,响应数据始终为0。 批量获取DI以外端子状态的ON/OFF。

#### 命令(PLC→传感器控制器)

| 指令区域<br>起始通道 命令代码 | <b>今</b> 太小可 |      | 数    | [位   |      | 中容   |
|-------------------|--------------|------|------|------|------|------|
|                   | 15-12        | 11-8 | 7-4  | 3-0  | PJ母  |      |
| +2                | 8020         | 1000 | 0000 | 0010 | 0000 | 会个代码 |
| +3                | 0020         | 0000 | 0000 | 0010 | 0000 |      |

#### 响应(PLC←传感器控制器)

| 应答区域 | 会会代码            |       | 数    | 位    |      | 内交                                                                                                    |
|------|-----------------|-------|------|------|------|----------------------------------------------------------------------------------------------------|
| 起始通道 | [ [ [ ] ] [ ] ] | 15-12 | 11-8 | 7-4  | 3-0  | PJ <del>Q</del>                                                                                                    |
| +2   | 8020            | 1000  | 0000 | 0010 | 0000 | 命令代码                                                                                                    |
| +3   | 0020            | 0000  | 0000 | 0010 | 0000 | 作为响应对象的命令代码                                                                                                    |
| +4   | _               | 0000  | 0000 | 0000 | 0000 | 响应代码                                                                                                    |
| +5   | _               | 0000  | 0000 | 0000 | 0000 | □命令执行结果<br>OK: 0(0000 0000)<br>NG: 0(0000 0000)以外                                                                                                    |
| +6   | _               | 0000  | 0000 | 0000 | 0000 | 响应数据                                                                                                    |
| +7   |                 | 0000  | 0000 | 0000 | 0000 | 端子状态(ON: 1、OFF: 0)<br>使用FH时:<br>BIT0: STEPn<br>BIT1: DSAn<br>BIT2: DILINE0<br>BIT3: DILINE1<br>BIT4: DILINE2<br>n: 接收了命令的线路编号<br>使用FZ5时:<br>BIT0: STEP0<br>BIT1: STEP1<br>BIT2: DSA0<br>BIT3: DSA1 |

#### 重要

在FH系列中,如果运行模式为多线程随机触发,根据使用的线路数不同,可使用的信号种类和分配也不同。 参照: ▶关于运行模式为[多线程随机触发模式]时的信号规格 (p.301) 获取的端子状态为无法使用的端子时,响应代码为OK,响应数据始终为0。 批量获取DI端子状态的ON/OFF。

### 命令 (PLC→传感器控制器)

| 指令区域<br>起始通道 命令代码 | 今个小山  |      | 数    | 位    |                 | 中交         |
|-------------------|-------|------|------|------|-----------------|------------|
|                   | 15-12 | 11-8 | 7-4  | 3-0  | PJ <del>A</del> |            |
| +2                | 8030  | 1000 | 0000 | 0011 | 0000            | 会会论证       |
| +3                | 0020  | 0000 | 0000 | 0010 | 0000            | マントレ イントレー |

### 响应(PLC←传感器控制器)

| 应答区域   | 会会代码            |       | 数    | [位   |      | 内交                                                                                                    |
|--------|-----------------|-------|------|------|------|----------------------------------------------------------------------------------------------------|
| 起始通道 1 | [ [ [ ] ] [ ] ] | 15-12 | 11-8 | 7-4  | 3-0  | לדניו                                                                                                    |
| +2     | 8030            | 1000  | 0000 | 0011 | 0000 | 命令代码                                                                                                    |
| +3     | 0020            | 0000  | 0000 | 0010 | 0000 | 作为响应对象的命令代码                                                                                                  |
| +4     | —               | 0000  | 0000 | 0000 | 0000 | 响应代码                                                                                                    |
| +5     | _               | 0000  | 0000 | 0000 | 0000 | 命令执行结果<br>OK:0(0000 0000)<br>NG:0(0000 0000)以外                                                               |
| +6     | —               | 0000  | 0000 | 0000 | 0000 | 响应数据                                                                                                    |
| +7     |                 | 0000  | 0000 | 0000 | 0000 | 端子状态<br>BIT0: DI0<br>BIT1: DI1<br>BIT2: DI2<br>BIT3: DI3<br>BIT4: DI4<br>BIT5: DI5<br>BIT6: DI6<br>BIT7: DI7 |

## 获取登录账户名

获取目前登录中账户的用户名。

### 命令 (PLC→传感器控制器)

| 指令区域<br>起始通道 | 命令代码 |       | 数    | 位    |      | 中交           |
|--------------|------|-------|------|------|------|--------------|
|              |      | 15-12 | 11-8 | 7-4  | 3-0  |              |
| +2           | 9000 | 1001  | 0000 | 0000 | 0000 | 会会化现         |
| +3           | 0020 | 0000  | 0000 | 0010 | 0000 | - m マ 1 C Mラ |
| +4           | —    | 0000  | 0000 | 0000 | 0000 | 获取对象         |
| +5           | _    | 0000  | 0000 | 0000 | 0000 | 0:本地<br>1:远程 |

| 应答区域 | 今个小山 |       | 数    | 位    |      | 中容                                                                                                    |
|------|------|-------|------|------|------|----------------------------------------------------------------------------------------------------|
| 起始通道 |      | 15-12 | 11-8 | 7-4  | 3-0  | 「<br>」<br>「<br>」<br>」<br>」<br>」<br>」<br>」<br>」<br>子<br>し<br>、<br>」<br>、<br>一<br>、<br>一<br>、<br>」<br>、<br>一<br>、<br>、<br>、<br>、<br>、<br>、<br>、<br>、<br>、<br>、 |
| +2   | 9000 | 1001  | 0000 | 0000 | 0000 | 命令代码                                                                                                    |
| +3   | 0020 | 0000  | 0000 | 0010 | 0000 | 作为响应对象的命令代码                                                                                                    |
| +4   | —    | 0000  | 0000 | 0000 | 0000 | 响应代码                                                                                                    |
| +5   | _    | 0000  | 0000 | 0000 | 0000 | 命令执行结果<br>OK: 0(0000 0000)<br>NG: 0(0000 0000)以外                                                                                                    |
| +6   | —    | 0000  | 0000 | 0000 | 0000 | 响应数据                                                                                                    |
| +7   | —    | 0000  | 0000 | 0000 | 0000 | 获取的用户名                                                                                                    |

## 获取登录账户用户组ID

获取目前登录中账户的用户组ID。

## 命令(PLC→传感器控制器)

| 指令区域 | 命令代码 |       | 数    | 位    |      | 中容              |
|------|------|-------|------|------|------|-----------------|
| 起始通道 |      | 15-12 | 11-8 | 7-4  | 3-0  | ۲۶ <del>۵</del> |
| +2   | 9010 | 1001  | 0000 | 0001 | 0000 | 会个代码            |
| +3   | 0020 | 0000  | 0000 | 0010 | 0000 | - ++            |
| +4   | —    | 0000  | 0000 | 0000 | 0000 | 获取对象            |
| +5   | _    | 0000  | 0000 | 0000 | 0000 | 0:本地<br>1:远程    |

| 应答区域 | 今个小田 |       | 数    | [位   |      | 中容                                              |
|------|------|-------|------|------|------|-------------------------------------------------|
| 起始通道 | 叩マル  | 15-12 | 11-8 | 7-4  | 3-0  |                                                 |
| +2   | 9010 | 1001  | 0000 | 0001 | 0000 | 命令代码                                            |
| +3   | 0020 | 0000  | 0000 | 0010 | 0000 | 作为响应对象的命令代码                                     |
| +4   | —    | 0000  | 0000 | 0000 | 0000 | 响应代码                                            |
| +5   | _    | 0000  | 0000 | 0000 | 0000 | │命令执行结果<br>OK:0(0000 0000)<br>NG:0(0000 0000)以外 |
| +6   | —    | 0000  | 0000 | 0000 | 0000 | 响应数据                                            |
| +7   |      | 0000  | 0000 | 0000 | 0000 | 获取的用户组ID                                        |

## 获取操作日志状态

获取操作日志的状态。

## 命令(PLC→传感器控制器)

| 指令区域<br>起始通道 | 命令代码 |       | 数    | 位    |      | 中容            |
|--------------|------|-------|------|------|------|---------------|
|              |      | 15-12 | 11-8 | 7-4  | 3-0  |               |
| +2           | A000 | 1010  | 0000 | 0000 | 0000 | 会会论现          |
| +3           | 0020 | 0000  | 0000 | 0010 | 0000 | ー 中 マ 1 C 4 ラ |

## 响应(PLC←传感器控制器)

| 应答区域 | 会会代码 |       | 数    | 位    |      | 中容                                             |
|------|------|-------|------|------|------|------------------------------------------------|
| 起始通道 | 비구나가 | 15-12 | 11-8 | 7-4  | 3-0  | ראניז<br>רעב                                   |
| +2   | A000 | 1010  | 0000 | 0000 | 0000 | 命令代码                                           |
| +3   | 0020 | 0000  | 0000 | 0010 | 0000 | 作为响应对象的命令代码                                    |
| +4   | —    | 0000  | 0000 | 0000 | 0000 | 响应代码                                           |
| +5   | _    | 0000  | 0000 | 0000 | 0000 | 命令执行结果<br>OK:0(0000 0000)<br>NG:0(0000 0000)以外 |
| +6   | —    | 0000  | 0000 | 0000 | 0000 | 响应数据                                           |
| +7   | _    | 0000  | 0000 | 0000 | 0000 | 获取的操作日志状态<br>0: OFF<br>1: ON                   |

### 场景切换

切换所使用的场景。

## 命令(PLC→传感器控制器)

| 指令区域<br>起始通道 | 命令代码 |       | 数    | 位    |      | 内容               |
|--------------|------|-------|------|------|------|------------------|
|              |      | 15-12 | 11-8 | 7-4  | 3-0  |                  |
| +2           | 1000 | 0001  | 0000 | 0000 | 0000 | 会会论现             |
| +3           | 0030 | 0000  | 0000 | 0011 | 0000 |                  |
| +4           | —    | 0000  | 0000 | 0000 | 0000 |                  |
| +5           | —    | 0000  | 0000 | 0000 | 0000 | ₩ 泵 <i>9</i> 冊 丂 |

| 应答区域<br>起始通道 | 命令代码 |       | 数    | 位    |      | 内容                                             |
|--------------|------|-------|------|------|------|------------------------------------------------|
|              |      | 15-12 | 11-8 | 7-4  | 3-0  |                                                |
| +2           | 1000 | 0001  | 0000 | 0000 | 0000 | 命令代码                                           |
| +3           | 0030 | 0000  | 0000 | 0011 | 0000 | 作为响应对象的命令代码                                    |
| +4           | —    | 0000  | 0000 | 0000 | 0000 | 响应代码                                           |
| +5           | _    | 0000  | 0000 | 0000 | 0000 | 命令执行结果<br>OK:0(0000 0000)<br>NG:0(0000 0000)以外 |

切换要使用的场景组。

## 命令 (PLC→传感器控制器)

| 指令区域<br>起始通道 | 命令代码 |       | 数    | 位    |      | 内容            |
|--------------|------|-------|------|------|------|---------------|
|              |      | 15-12 | 11-8 | 7-4  | 3-0  |               |
| +2           | 2000 | 0010  | 0000 | 0000 | 0000 | 会会心口          |
| +3           | 0030 | 0000  | 0000 | 0011 | 0000 | ー 中 マ 1 C 4 ラ |
| +4           | —    | 0000  | 0000 | 0000 | 0000 | 招星组始中         |
| +5           | —    | 0000  | 0000 | 0000 | 0000 | ₩泉组编写<br>     |

## 响应(PLC←传感器控制器)

| 应答区域 | 命令代码 |       | 数    | 位    |      | 中容                                             |
|------|------|-------|------|------|------|------------------------------------------------|
| 起始通道 |      | 15-12 | 11-8 | 7-4  | 3-0  | PJ母                                            |
| +2   | 2000 | 0010  | 0000 | 0000 | 0000 | 命令代码                                           |
| +3   | 0030 | 0000  | 0000 | 0011 | 0000 | 作为响应对象的命令代码                                    |
| +4   | —    | 0000  | 0000 | 0000 | 0000 | 响应代码                                           |
| +5   | _    | 0000  | 0000 | 0000 | 0000 | 命令执行结果<br>OK:0(0000 0000)<br>NG:0(0000 0000)以外 |

## 布局切换

设定布局编号,切换画面。

## 命令 (PLC→传感器控制器)

| 指令区域<br>起始通道 | 命令代码 |       | 数    | [位   |      | 中容               |
|--------------|------|-------|------|------|------|------------------|
|              |      | 15-12 | 11-8 | 7-4  | 3-0  | 「<br>」<br>」<br>」 |
| +2           | 4000 | 0100  | 0000 | 0000 | 0000 | 会个代码             |
| +3           | 0030 | 0000  | 0000 | 0011 | 0000 | 1                |
| +4           | —    | 0000  | 0000 | 0000 | 0000 | 设定对象             |
| +5           | _    | 0000  | 0000 | 0000 | 0000 | 0:本地<br>1:远程     |
| +6           | —    | 0000  | 0000 | 0000 | 0000 | 布局编号             |
| +7           | —    | 0000  | 0000 | 0000 | 0000 | 0:调整画面、 1:运行画面   |

## 重要

非远程操作时,只能指定为0:本地。
 远程操作时,只能指定为1:远程。
 如果用上述以外的组合执行命令,可能出现无法预料的动作,敬请注意。

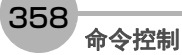
| 应答区域<br>起始通道 | 会会出现     |       | 数    | 位    |      | 内交                                             |
|--------------|----------|-------|------|------|------|------------------------------------------------|
|              | F#712 44 | 15-12 | 11-8 | 7-4  | 3-0  | r 31 <del>4</del>                              |
| +2           | 4000     | 0100  | 0000 | 0000 | 0000 | 命令代码                                           |
| +3           | 0030     | 0000  | 0000 | 0011 | 0000 | 作为响应对象的命令代码                                    |
| +4           | —        | 0000  | 0000 | 0000 | 0000 | 响应代码                                           |
| +5           | _        | 0000  | 0000 | 0000 | 0000 | 命令执行结果<br>OK:0(0000 0000)<br>NG:0(0000 0000)以外 |

# 设定显示图像单元编号

设定要在指定图像显示窗口中显示的单元编号。

# 命令(PLC→传感器控制器)

| 指令区域 | 会会代码 |       | 数    | 位    |      | 中容                                                                                    |
|------|------|-------|------|------|------|---------------------------------------------------------------------------------------|
| 起始通道 |      | 15-12 | 11-8 | 7-4  | 3-0  | 「<br>」<br>」<br>」                                                                      |
| +2   | 5010 | 0101  | 0000 | 0001 | 0000 | 会个代现                                                                                  |
| +3   | 0030 | 0000  | 0000 | 0011 | 0000 |                                                                                       |
| +4   | —    | 0000  | 0000 | 0000 | 0000 | 图像显示窗口编号                                                                              |
| +5   | _    | 0000  | 0000 | 0000 | 0000 | 使用FH时:图像显示窗口编号(0~23)<br>使用FZ5时:<br>1画面显示时:1<br>2画面显示时:1、2<br>4画面显示时:1~4<br>缩略图显示时:0~4 |
| +6   | —    | 0000  | 0000 | 0000 | 0000 | 单元编号 (一1~当前场景的单元数-1)                                                                  |
| +7   | —    | 0000  | 0000 | 0000 | 0000 | 如果设定为-1,则设定为"与流程显示连动"。                                                                |

| 应答区域<br>起始通道 | 命令代码 |       | 数    | 位    |      | 中容                                             |
|--------------|------|-------|------|------|------|------------------------------------------------|
|              |      | 15-12 | 11-8 | 7-4  | 3-0  |                                                |
| +2           | 5010 | 0101  | 0000 | 0001 | 0000 | 命令代码                                           |
| +3           | 0030 | 0000  | 0000 | 0011 | 0000 | 作为响应对象的命令代码                                    |
| +4           | —    | 0000  | 0000 | 0000 | 0000 | 响应代码                                           |
| +5           | _    | 0000  | 0000 | 0000 | 0000 | 命令执行结果<br>OK:0(0000 0000)<br>NG:0(0000 0000)以外 |

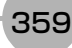

设定要在指定图像显示窗口中显示的子图像编号。

#### 命令 (PLC→传感器控制器)

| 指令区域 | 会会出现 |       | 数    | 位    |      | 中交                                                                                    |
|------|------|-------|------|------|------|---------------------------------------------------------------------------------------|
| 起始通道 |      | 15-12 | 11-8 | 7-4  | 3-0  | PJ母                                                                                   |
| +2   | 5020 | 0101  | 0000 | 0010 | 0000 | 会个代码                                                                                  |
| +3   | 0030 | 0000  | 0000 | 0011 | 0000 |                                                                                       |
| +4   | —    | 0000  | 0000 | 0000 | 0000 | 图像显示窗口编号                                                                              |
| +5   |      | 0000  | 0000 | 0000 | 0000 | 使用FH时:图像显示窗口编号(0~23)<br>使用FZ5时:<br>1画面显示时:1<br>2画面显示时:1、2<br>4画面显示时:1~4<br>缩略图显示时:0~4 |
| +6   | —    | 0000  | 0000 | 0000 | 0000 | 之团使护马                                                                                 |
| +7   | —    | 0000  | 0000 | 0000 | 0000 |                                                                                       |

| 应答区域<br>起始通道 | 命令代码 |       | 数    | 位    |      | 中容                                                 |
|--------------|------|-------|------|------|------|----------------------------------------------------|
|              |      | 15-12 | 11-8 | 7-4  | 3-0  |                                                    |
| +2           | 5020 | 0101  | 0000 | 0010 | 0000 | 命令代码                                               |
| +3           | 0030 | 0000  | 0000 | 0011 | 0000 | 作为响应对象的命令代码                                        |
| +4           | —    | 0000  | 0000 | 0000 | 0000 | 响应代码                                               |
| +5           | _    | 0000  | 0000 | 0000 | 0000 | 命令执行结果<br> OK: 0(0000 0000)<br> NG: 0(0000 0000)以外 |

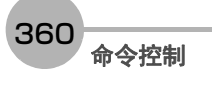

设定指定图像显示窗口的图像模式。

#### 命令 (PLC→传感器控制器)

| 指令区域 | 今个小山 |       | 数    | [位   |      | 中容                                                                                          |
|------|------|-------|------|------|------|---------------------------------------------------------------------------------------------|
| 起始通道 |      | 15-12 | 11-8 | 7-4  | 3-0  | P3母                                                                                         |
| +2   | 5030 | 0101  | 0000 | 0011 | 0000 | 会会化现                                                                                        |
| +3   | 0030 | 0000  | 0000 | 0011 | 0000 |                                                                                             |
| +4   | —    | 0000  | 0000 | 0000 | 0000 | 图像显示窗口编号                                                                                    |
| +5   | _    | 0000  | 0000 | 0000 | 0000 | 使用FH时: 图像显示窗口编号 (0~23)<br>使用FZ5时:<br>1画面显示时: 1<br>2画面显示时: 1、2<br>4画面显示时: 1~4<br>缩略图显示时: 0~4 |
| +6   | —    | 0000  | 0000 | 0000 | 0000 | 图像模式                                                                                        |
| +7   | _    | 0000  | 0000 | 0000 | 0000 | <ul> <li>0:相机图像动态</li> <li>1:相机图像静态或相机图像和最新NG图像同时存在</li> <li>2:最新NG图像</li> </ul>            |

| 应答区域<br>起始通道 | 命令代码 |       | 数    | 位    |      | 中容                                             |
|--------------|------|-------|------|------|------|------------------------------------------------|
|              |      | 15-12 | 11-8 | 7-4  | 3-0  | P3台                                            |
| +2           | 5030 | 0101  | 0000 | 0011 | 0000 | 命令代码                                           |
| +3           | 0030 | 0000  | 0000 | 0011 | 0000 | 作为响应对象的命令代码                                    |
| +4           | _    | 0000  | 0000 | 0000 | 0000 | 响应代码                                           |
| +5           | _    | 0000  | 0000 | 0000 | 0000 | 命令执行结果<br>OK:0(0000 0000)<br>NG:0(0000 0000)以外 |

允许/禁止向各通信模块输入。输入状态设定为禁止(0)的各通信模块,将无法接收一切通信。但是,与硬件相关的 输入 (并行的STEP信号/DSA信号或ECAT的STEP等)不在对象范围内。

### 命令(PLC→传感器控制器)

| 指令区域 | 今个小山 |       | 数    | [位   |      | 中容                                                                     |
|------|------|-------|------|------|------|------------------------------------------------------------------------|
| 起始通道 |      | 15-12 | 11-8 | 7-4  | 3-0  | ۲۶ <del>۵</del>                                                        |
| +2   | 7010 | 0111  | 0000 | 0001 | 0000 | 会个代码                                                                   |
| +3   | 0030 | 0000  | 0000 | 0011 | 0000 |                                                                        |
| +4   | —    | 0000  | 0000 | 0000 | 0000 | 通信模块种类                                                                 |
| +5   | _    | 0000  | 0000 | 0000 | 0000 | 0: 串行(以太网)<br>1: 串行(RS-232C/422)<br>2: 并行I/O<br>3: Fieldbus<br>4: 远程操作 |
| +6   | —    | 0000  | 0000 | 0000 | 0000 | 输入状态                                                                   |
| +7   | _    | 0000  | 0000 | 0000 | 0000 | ┃0: 禁止<br>┃1: 允许                                                       |

### 响应(PLC←传感器控制器)

| 应答区域<br>起始通道 | 命令代码 |       | 数    | 位    |      | 中容                                             |
|--------------|------|-------|------|------|------|------------------------------------------------|
|              |      | 15-12 | 11-8 | 7-4  | 3-0  | 「13台<br>                                       |
| +2           | 7010 | 0111  | 0000 | 0001 | 0000 | 命令代码                                           |
| +3           | 0030 | 0000  | 0000 | 0011 | 0000 | 作为响应对象的命令代码                                    |
| +4           | —    | 0000  | 0000 | 0000 | 0000 | 响应代码                                           |
| +5           | _    | 0000  | 0000 | 0000 | 0000 | 命令执行结果<br>OK:0(0000 0000)<br>NG:0(0000 0000)以外 |

# 设定通信输出状态

允许/禁止向外部机器输出。输入状态设定为禁止(0)时,所有通信模块将无法进行输出。

### 命令(PLC→传感器控制器)

| 指令区域<br>起始通道 | 命令代码 |       | 数    | 位    |      | 中容               |
|--------------|------|-------|------|------|------|------------------|
|              |      | 15-12 | 11-8 | 7-4  | 3-0  | 「<br>」<br>」<br>」 |
| +2           | 7020 | 0111  | 0000 | 0010 | 0000 | 会会论现             |
| +3           | 0030 | 0000  | 0000 | 0011 | 0000 | ー 中 マ 1 C 4 ラ    |
| +4           | —    | 0000  | 0000 | 0000 | 0000 | 输出状态             |
| +5           | _    | 0000  | 0000 | 0000 | 0000 | 0: 禁止<br>1: 允许   |

| 应答区域<br>起始通道 | 命令代码 |       | 数    | 位    |      | 中容                                             |
|--------------|------|-------|------|------|------|------------------------------------------------|
|              |      | 15-12 | 11-8 | 7-4  | 3-0  | r 31 <del>4</del>                              |
| +2           | 7020 | 0111  | 0000 | 0010 | 0000 | 命令代码                                           |
| +3           | 0030 | 0000  | 0000 | 0011 | 0000 | 作为响应对象的命令代码                                    |
| +4           | —    | 0000  | 0000 | 0000 | 0000 | 响应代码                                           |
| +5           | _    | 0000  | 0000 | 0000 | 0000 | 命令执行结果<br>OK:0(0000 0000)<br>NG:0(0000 0000)以外 |

# 设定端子状态

设定指定并行I/O端子的ON/OFF。

# 命令(PLC→传感器控制器)

| 指令区域 | 会会代码 |       | 数    | 位    |      | 内容                                                                                                    |
|------|------|-------|------|------|------|----------------------------------------------------------------------------------------------------|
| 起始通道 |      | 15-12 | 11-8 | 7-4  | 3-0  | P3母                                                                                                    |
| +2   | 8010 | 1000  | 0000 | 0001 | 0000 | 会会化现                                                                                                    |
| +3   | 0030 | 0000  | 0000 | 0011 | 0000 | 〒〒〒1√₩∋                                                                                                    |
| +4   | —    | 0000  | 0000 | 0000 | 0000 | 端子种类                                                                                                    |
| +5   |      | 0000  | 0000 | 0000 | 0000 | 4: ERR<br>6: OR<br>7: GATE<br>9: DO<br>10: ACK                                                                                                    |
| +6   | —    | 0000  | 0000 | 0000 | 0000 | 端子编号                                                                                                    |
| +7   |      | 0000  | 0000 | 0000 | 0000 | 端子种类为ERR时<br>使用FH时:0~7:ERR0~ERR7<br>使用FZ5时:0<br>端子种类为OR时<br>使用FH时:0~7:OR0~OR7<br>使用FZ5时:0:OR0、1:OR1<br>端子种类为GATE时<br>0:GATE0、1:GATE1<br>端子种类为READY时(仅FZ5)<br>0:READY0<br>1:READY1<br>端子种类为DO时<br>0~15:DO0~DO15<br>端子种类为ACK时(仅FH):<br>0:ACK |
| +8   | —    | 0000  | 0000 | 0000 | 0000 | 端子状态                                                                                                    |
| +9   | _    | 0000  | 0000 | 0000 | 0000 | 0: OFF<br>1: ON                                                                                                    |

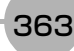

| 应答区域<br>起始通道 | 命令代码 |       | 数    | [位   |      | 中容                                             |
|--------------|------|-------|------|------|------|------------------------------------------------|
|              |      | 15-12 | 11-8 | 7-4  | 3-0  | ריי<br>ריי<br>ריי                              |
| +2           | 8010 | 1000  | 0000 | 0001 | 0000 | 命令代码                                           |
| +3           | 0030 | 0000  | 0000 | 0011 | 0000 | 作为响应对象的命令代码                                    |
| +4           | —    | 0000  | 0000 | 0000 | 0000 | 响应代码                                           |
| +5           | _    | 0000  | 0000 | 0000 | 0000 | 命令执行结果<br>OK:0(0000 0000)<br>NG:0(0000 0000)以外 |

### 重要

在FH系列中,如果运行模式为多线程随机触发,根据使用的线路数不同,可使用的信号种类和分配也不同。 参照:▶关于运行模式为[多线程随机触发模式]时的信号规格 (p.301) 如果欲设定的端子状态为无法使用的端子,则响应代码为OK,设定的端子状态会被放弃。

#### 批量设定端子状态

批量设定DO以外端子状态的ON/OFF。

#### 命令 (PLC→传感器控制器)

| 指令区域 | <b>会</b> 太小田 |       | 数    | [位   |      | 中交                                                                                                    |
|------|--------------|-------|------|------|------|----------------------------------------------------------------------------------------------------|
| 起始通道 | 叩文心时         | 15-12 | 11-8 | 7-4  | 3-0  | · · · · · · · · · · · · · · · · · · ·                                                                                                    |
| +2   | 8020         | 1000  | 0000 | 0010 | 0000 | 会会论证                                                                                                    |
| +3   | 0030         | 0000  | 0000 | 0011 | 0000 | - 叩 マ 1 C 4 ラ                                                                                                    |
| +4   | —            | 0000  | 0000 | 0000 | 0000 | 端子状态                                                                                                    |
| +5   |              | 0000  | 0000 | 0000 | 0000 | 使用FH时:<br>BIT1: ERRn<br>BIT3: ORn<br>BIT4: GATEn<br>BIT6: ACK<br>n: 接收命令的线路编号<br>使用FZ5时:<br>BIT1: ERRn<br>BIT3: ORn<br>BIT4: GATEn<br>BIT6: ACK<br>n: 接收命令的线路编号<br>0: OFF、1: ON |

364

| 应答区域<br>起始通道 | 命令代码 |       | 数    | [位   |      | 内容                                             |
|--------------|------|-------|------|------|------|------------------------------------------------|
|              |      | 15-12 | 11-8 | 7-4  | 3-0  | PJ台                                            |
| +2           | 8020 | 1000  | 0000 | 0010 | 0000 | 命令代码                                           |
| +3           | 0030 | 0000  | 0000 | 0011 | 0000 | 作为响应对象的命令代码                                    |
| +4           | —    | 0000  | 0000 | 0000 | 0000 | 响应代码                                           |
| +5           | _    | 0000  | 0000 | 0000 | 0000 | 命令执行结果<br>OK:0(0000 0000)<br>NG:0(0000 0000)以外 |

#### 重要

在FH系列中,如果运行模式为多线程随机触发,根据使用的线路数不同,可使用的信号种类和分配也不同。 参照: ▶关于运行模式为[多线程随机触发模式]时的信号规格 (p.301) 如果欲设定的端子状态为无法使用的端子,则响应代码为OK,设定的端子状态会被放弃。

#### 批量设定DO端子状态

批量设定DO端子的ON/OFF状态。

#### 命令 (PLC→传感器控制器)

| 指令区域 | <b>今</b> 本小田 |       | 数    | 位    |      | 中容                            |
|------|--------------|-------|------|------|------|-------------------------------|
| 起始通道 | 叩マ1019       | 15-12 | 11-8 | 7-4  | 3-0  |                               |
| +2   | 8030         | 1000  | 0000 | 0011 | 0000 | 会个代码                          |
| +3   | 0030         | 0000  | 0000 | 0011 | 0000 | - m ⊂ 1 C H=                  |
| +4   | —            | 0000  | 0000 | 0000 | 0000 | 端子状态                          |
| +5   | _            | 0000  | 0000 | 0000 | 0000 | 第1bit:DO0<br>:<br>第16bit:DO15 |

| 应答区域 | 今个小田 |       | 数    | 位    |      | 中容                                             |
|------|------|-------|------|------|------|------------------------------------------------|
| 起始通道 |      | 15-12 | 11-8 | 7-4  | 3-0  | 「13台<br>                                       |
| +2   | 8030 | 1000  | 0000 | 0011 | 0000 | 命令代码                                           |
| +3   | 0030 | 0000  | 0000 | 0011 | 0000 | 作为响应对象的命令代码                                    |
| +4   | —    | 0000  | 0000 | 0000 | 0000 | 响应代码                                           |
| +5   | _    | 0000  | 0000 | 0000 | 0000 | 命令执行结果<br>OK:0(0000 0000)<br>NG:0(0000 0000)以外 |

切换目前登录的账户。

### 命令 (PLC→传感器控制器)

| 指令区域 | 会会代码  |      | 数    | [位   |      | 中容           |
|------|-------|------|------|------|------|--------------|
| 起始通道 | 15-12 | 11-8 | 7-4  | 3-0  | P3台  |              |
| +2   | 9000  | 1001 | 0000 | 0000 | 0000 | 会会化现         |
| +3   | 0030  | 0000 | 0000 | 0011 | 0000 | - 叩 マ 1 C 4号 |
| +4   | _     | 0000 | 0000 | 0000 | 0000 | 设定对象         |
| +5   | _     | 0000 | 0000 | 0000 | 0000 | 0:本地<br>1:远程 |
| +6   | —     | 0000 | 0000 | 0000 | 0000 |              |
| :    | :     | :    | :    | :    | :    | 用户账户的用户名     |
| +13  | _     | 0000 | 0000 | 0000 | 0000 |              |
| +14  | —     | 0000 | 0000 | 0000 | 0000 |              |
| :    | :     | •    | :    | :    | :    | 密码           |
| +21  | —     | 0000 | 0000 | 0000 | 0000 |              |

# 响应(PLC←传感器控制器)

| 应答区域<br>起始通道 | 命令代码 |       | 数    | 位    |      | 中容                                             |
|--------------|------|-------|------|------|------|------------------------------------------------|
|              |      | 15-12 | 11-8 | 7-4  | 3-0  |                                                |
| +2           | 9000 | 1001  | 0000 | 0000 | 0000 | 命令代码                                           |
| +3           | 0030 | 0000  | 0000 | 0011 | 0000 | 作为响应对象的命令代码                                    |
| +4           | —    | 0000  | 0000 | 0000 | 0000 | 响应代码                                           |
| +5           | _    | 0000  | 0000 | 0000 | 0000 | 命令执行结果<br>OK:0(0000 0000)<br>NG:0(0000 0000)以外 |

### 设定操作日志状态

设定操作日志的状态。可进行与主画面的操作日志开始/结束按钮相同的设定。

### 命令(PLC→传感器控制器)

| 指令区域<br>起始通道 | 命令代码 |       | 数    | 位    |      | 中容               |
|--------------|------|-------|------|------|------|------------------|
|              |      | 15-12 | 11-8 | 7-4  | 3-0  | 「<br>」<br>」<br>」 |
| +2           | A000 | 1010  | 0000 | 0000 | 0000 | 会会论现             |
| +3           | 0030 | 0000  | 0000 | 0011 | 0000 |                  |
| +4           | —    | 0000  | 0000 | 0000 | 0000 | 操作日志状态           |
| +5           | _    | 0000  | 0000 | 0000 | 0000 | 0: OFF<br>1: ON  |

| 应答区域 | 会会供现            |       | 数    | [位   |      | 内交                                             |
|------|-----------------|-------|------|------|------|------------------------------------------------|
| 起始通道 | [ [ [ ] ] [ ] ] | 15-12 | 11-8 | 7-4  | 3-0  | ריי<br>דרניז                                   |
| +2   | A000            | 1010  | 0000 | 0000 | 0000 | 命令代码                                           |
| +3   | 0030            | 0000  | 0000 | 0011 | 0000 | 作为响应对象的命令代码                                    |
| +4   | —               | 0000  | 0000 | 0000 | 0000 | 响应代码                                           |
| +5   | _               | 0000  | 0000 | 0000 | 0000 | 命令执行结果<br>OK:0(0000 0000)<br>NG:0(0000 0000)以外 |

# 获取单元数据

获取所指定的处理单元的数据。

#### 重要

在单元数据设定/获取中,可设定/获取的数据仅限数值。无法设定/获取字符串数据,如通信字符检查的核实字符串、条形码或2维码的判定比较字符串、 OCR的识别字符串等。

#### 命令(PLC→传感器控制器)

| 指令区域<br>起始通道 | 命令代码 |       | 数    | 位    |      | 内容          |
|--------------|------|-------|------|------|------|-------------|
|              |      | 15-12 | 11-8 | 7-4  | 3-0  | P)台         |
| +2           | 1000 | 0001  | 0000 | 0000 | 0000 | 会个代码        |
| +3           | 0040 | 0000  | 0000 | 0100 | 0000 | 1           |
| +4           | —    | 0000  | 0000 | 0000 | 0000 | 单元编号        |
| +5           | —    | 0000  | 0000 | 0000 | 0000 |             |
| +6           | —    | 0000  | 0000 | 0000 | 0000 | 从如金老主的粉招炉口  |
| +7           | —    | 0000  | 0000 | 0000 | 0000 | 》「ஸ参考衣即奴疝细亏 |

| 应答区域 | 今个小山 |       | 数    | 位    |      | 中容                                             |
|------|------|-------|------|------|------|------------------------------------------------|
| 起始通道 |      | 15-12 | 11-8 | 7-4  | 3-0  | 「13台<br>                                       |
| +2   | 1000 | 0001  | 0000 | 0000 | 0000 | 命令代码                                           |
| +3   | 0040 | 0000  | 0000 | 0100 | 0000 | 作为响应对象的命令代码                                    |
| +4   | —    | 0000  | 0000 | 0000 | 0000 | 响应代码                                           |
| +5   | _    | 0000  | 0000 | 0000 | 0000 | 命令执行结果<br>OK:0(0000 0000)<br>NG:0(0000 0000)以外 |
| +6   | —    | 0000  | 0000 | 0000 | 0000 | 获取数据                                           |
| +7   | —    | 0000  | 0000 | 0000 | 0000 | (1000倍值)                                       |

获取传感器控制器内置日历时钟上的日期和时间。

### 命令 (PLC→传感器控制器)

| 指令区域<br>起始通道 命令代码 | 合态出现  |      | 数    | 位    |      | 中交           |
|-------------------|-------|------|------|------|------|--------------|
|                   | 15-12 | 11-8 | 7-4  | 3-0  |      |              |
| +2                | 2000  | 0010 | 0000 | 0000 | 0000 | 会会化现         |
| +3                | 0040  | 0000 | 0000 | 0100 | 0000 | - 叩 マ 1 C 4号 |

### 响应(PLC←传感器控制器)

| 应答区域 | <b>本</b> 太小可 |       | 数    | [位   |      | 内交                                                |
|------|--------------|-------|------|------|------|---------------------------------------------------|
| 起始通道 | 叩之心时         | 15-12 | 11-8 | 7-4  | 3-0  |                                                   |
| +2   | 2000         | 0010  | 0000 | 0000 | 0000 | 命令代码                                              |
| +3   | 0040         | 0000  | 0000 | 0100 | 0000 | 作为响应对象的命令代码                                       |
| +4   | _            | 0000  | 0000 | 0000 | 0000 | 响应代码                                              |
| +5   | _            | 0000  | 0000 | 0000 | 0000 | │命令执行结果<br>OK: 0(0000 0000)<br>NG: 0(0000 0000)以外 |
| +6   | _            | 0000  | 0000 | 0000 | 0000 | <b>东</b>                                          |
| +7   | —            | 0000  | 0000 | 0000 | 0000 | - 年份数据: 1900~2100                                 |
| +8   | —            | 0000  | 0000 | 0000 | 0000 |                                                   |
| +9   | —            | 0000  | 0000 | 0000 | 0000 |                                                   |
| +10  | —            | 0000  | 0000 | 0000 | 0000 | 口期数据 1-21                                         |
| +11  | —            | 0000  | 0000 | 0000 | 0000 | - 日朔奴据: 1/~31                                     |
| +12  | —            | 0000  | 0000 | 0000 | 0000 | 小叶数据 0-22                                         |
| +13  | —            | 0000  | 0000 | 0000 | 0000 | - 小时                                              |
| +14  | —            | 0000  | 0000 | 0000 | 0000 | 公钟数据 0-50                                         |
| +15  | —            | 0000  | 0000 | 0000 | 0000 | 77种数据: 0/~59                                      |
| +16  | —            | 0000  | 0000 | 0000 | 0000 |                                                   |
| +17  | —            | 0000  | 0000 | 0000 | 0000 | 177 7年数17后: 0~~39                                 |

# 获取版本信息

获取传感器控制器的版本信息。

# 命令 (PLC→传感器控制器)

| 指令区域<br>起始通道 | 命令代码 |       | 数    | 位    |      | 内容       |
|--------------|------|-------|------|------|------|----------|
|              |      | 15-12 | 11-8 | 7-4  | 3-0  |          |
| +2           | 3000 | 0011  | 0000 | 0000 | 0000 | 会会心口     |
| +3           | 0040 | 0000  | 0000 | 0100 | 0000 | マインニア ユー |

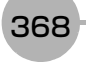

| 应答区域<br>起始通道 | 会会出现  |       | 数    | 位    |      | 内容                                             |
|--------------|-------|-------|------|------|------|------------------------------------------------|
|              | 바고 (나 | 15-12 | 11-8 | 7-4  | 3-0  | ትር<br>ትርጉ                                      |
| +2           | 3000  | 0011  | 0000 | 0000 | 0000 | 命令代码                                           |
| +3           | 0040  | 0000  | 0000 | 0100 | 0000 | 作为响应对象的命令代码                                    |
| +4           | _     | 0000  | 0000 | 0000 | 0000 | 响应代码                                           |
| +5           | _     | 0000  | 0000 | 0000 | 0000 | 命令执行结果<br>OK:0(0000 0000)<br>NG:0(0000 0000)以外 |
| +6           | _     | 0000  | 0000 | 0000 | 0000 |                                                |
| +7           | _     | 0000  | 0000 | 0000 | 0000 |                                                |
| +8           | _     | 0000  | 0000 | 0000 | 0000 |                                                |
| +9           | _     | 0000  | 0000 | 0000 | 0000 | 版本信息字符串                                        |
| :            | _     | 0000  | 0000 | 0000 | 0000 |                                                |
| :            | —     | 0000  | 0000 | 0000 | 0000 |                                                |

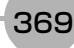

获取图像记录相关的设定。

#### 命令(PLC→传感器控制器)

| 指令区域 | 会会代码     |       | 数    | [位   |      | 内容                                                                                                    |
|------|----------|-------|------|------|------|----------------------------------------------------------------------------------------------------|
| 起始通道 | -47 (74) | 15-12 | 11-8 | 7-4  | 3-0  | い合                                                                                                    |
| +2   | 4000     | 0100  | 0000 | 0000 | 0000 | 今次代刊                                                                                                    |
| +3   | 0040     | 0000  | 0000 | 0100 | 0000 | - m ⊂ 1€49                                                                                                    |
| +4   | 0000     | 0000  | 0000 | 0000 | 0000 | [识别符0] [识别符1]                                                                                                    |
| +5   | 0000     | 0000  | 0000 | 0000 | 0000 | [识别符0]: Logging<br>[识别符1] 相要苏照的沿字数据的识别符—沿字值                                                                                                    |
| +6   | 0000     | 0000  | 0000 | 0000 | 0000 | 」[[於刑符]]: 怎要领取的反定数据的运知符节反定值<br> 请在设定名和设定值之间插入00(NULL)。                                                                                                    |
| +7   | 0000     | 0000  | 0000 | 0000 | 0000 | • imageLogging (图像记录) +0 (不保存)                                                                                                    |
| :    | 0000     | 0000  | 0000 | 0000 | 0000 | <ul> <li>1 (NG时保存) / 2 (全部保存)</li> <li>imagel oggingDirectory(图像记录保存位置文)</li> </ul>                                                                                                    |
| :    | 0000     | 0000  | 0000 | 0000 | 0000 | <ul> <li>件夹名)+保存位置文件夹名<sup>(*1)</sup>(半角字母或<br/>数字)</li> <li>imageLoggingHeader (图像记录文件名的前<br/>缀)+图像记录文件名的前缀(半角字母或数<br/>字)</li> <li>dataLogging (数据记录)+0(不保存)/1<br/>(NG时保存)/2(全部保存)</li> <li>dataLoggingDirectory(数据记录保存位置文<br/>件夹名)+保存位置文件夹名(半角字母或数<br/>字)</li> </ul> |

\*1: 关于保存位置文件夹名的指定 保存位置文件夹名的指定方法根据机种不同而异。

・ 使用FH/FZ5-11□□系列时 RAMDisk时 C:\Data\RAMDisk USB存储器时 E:\、F:\

 使用FZ5-L35□/6□□系列时 RAMDisk时 \RAMDisk USB存储器时 \USBDisk、\USBDisk2

• 使用FH/FZ5-11□□系列时,请勿保存到C盘的非易失性区域(C:\ProgramFiles\FZ等)中。 否则会减少场景数据保存区域等,导致无法正确运行。

| 应答区域 命<br>起始通道 | 会会出现            |       | 数    | 位    |      | 中京                                                  |
|----------------|-----------------|-------|------|------|------|-----------------------------------------------------|
|                | [ [ [ ] ] [ ] ] | 15-12 | 11-8 | 7-4  | 3-0  |                                                     |
| +2             | 4000            | 0100  | 0000 | 0000 | 0000 | 命令代码                                                |
| +3             | 0040            | 0000  | 0000 | 0100 | 0000 | 作为响应对象的命令代码                                         |
| +4             | —               | 0000  | 0000 | 0000 | 0000 | 响应代码                                                |
| +5             | _               | 0000  | 0000 | 0000 | 0000 | │命令执行结果<br>│OK: 0(0000 0000)<br>│NG: 0(0000 0000)以外 |
| +6             | _               | 0000  | 0000 | 0000 | 0000 |                                                     |
| +7             | —               | 0000  | 0000 | 0000 | 0000 |                                                     |
| +8             | —               | 0000  | 0000 | 0000 | 0000 | 响应数据                                                |
| +9             | —               | 0000  | 0000 | 0000 | 0000 | 关于图像记录的设定值                                          |
| :              | _               | 0000  | 0000 | 0000 | 0000 |                                                     |
| :              | —               | 0000  | 0000 | 0000 | 0000 |                                                     |

### 获取图像记录文件夹名

获取图像记录文件夹名。

# 命令(PLC→传感器控制器)

| 指令区域<br>起始通道 | 命令代码 |       | 数    | 位    |      | 内容   |
|--------------|------|-------|------|------|------|------|
|              |      | 15-12 | 11-8 | 7-4  | 3-0  |      |
| +2           | 4010 | 0100  | 0000 | 0001 | 0000 | 会会心口 |
| +3           | 0040 | 0000  | 0000 | 0100 | 0000 |      |

| 应答区域<br>起始通道 命令代 | 会会出现            |       | 数    | [位   |      | 内容                                               |
|------------------|-----------------|-------|------|------|------|--------------------------------------------------|
|                  | [ [ [ ] ] [ ] ] | 15-12 | 11-8 | 7-4  | 3-0  | r 31 <del>4</del>                                |
| +2               | 4010            | 0011  | 0000 | 0000 | 0000 | 命令代码                                             |
| +3               | 0040            | 0000  | 0000 | 0111 | 0000 | 作为响应对象的命令代码                                      |
| +4               | —               | 0000  | 0000 | 0000 | 0000 | 响应代码                                             |
| +5               | _               | 0000  | 0000 | 0000 | 0000 | 命令执行结果<br>OK: 0(0000 0000)<br>NG: 0(0000 0000)以外 |
| +6               | —               | 0000  | 0000 | 0000 | 0000 |                                                  |
| +7               | —               | 0000  | 0000 | 0000 | 0000 | 响应数据<br>文件夹名 (绝对路径)                              |
| :                | —               | 0000  | 0000 | 0000 | 0000 |                                                  |

获取数据记录文件夹名。

#### 命令(PLC→传感器控制器)

| 指令区域<br>起始通道 | 命令代码 |       | 数    | 位    |      | 内容          |
|--------------|------|-------|------|------|------|-------------|
|              |      | 15-12 | 11-8 | 7-4  | 3-0  |             |
| +2           | 4020 | 0100  | 0000 | 0010 | 0000 | 会会论证        |
| +3           | 0040 | 0000  | 0000 | 0100 | 0000 | マントレ イントレート |

### 响应(PLC←传感器控制器)

| 应答区域 | 会会代码 |       | 数    | 位    |      | 中容                                                |
|------|------|-------|------|------|------|---------------------------------------------------|
| 起始通道 | 起始通道 | 15-12 | 11-8 | 7-4  | 3-0  | ۲۶ <del>۵</del>                                   |
| +2   | 4020 | 0100  | 0000 | 0010 | 0000 | 命令代码                                              |
| +3   | 0040 | 0000  | 0000 | 0100 | 0000 | 作为响应对象的命令代码                                       |
| +4   | —    | 0000  | 0000 | 0000 | 0000 | 响应代码                                              |
| +5   | _    | 0000  | 0000 | 0000 | 0000 | □命令执行结果<br>OK: 0(0000 0000)<br>NG: 0(0000 0000)以外 |
| +6   | —    | 0000  | 0000 | 0000 | 0000 |                                                   |
| +7   | —    | 0000  | 0000 | 0000 | 0000 | □                                                 |
| :    | —    | 0000  | 0000 | 0000 | 0000 |                                                   |

### 获取画面截屏文件夹名

获取画面截屏文件夹名。

### 命令(PLC→传感器控制器)

| 指令区域<br>起始通道 | 命令代码 |       | 数    | 位    |      | 内容            |
|--------------|------|-------|------|------|------|---------------|
|              |      | 15-12 | 11-8 | 7-4  | 3-0  |               |
| +2           | 4030 | 0100  | 0000 | 0011 | 0000 | 会会论证          |
| +3           | 0040 | 0000  | 0000 | 0100 | 0000 | ー 中 マ 1 C 4 ラ |

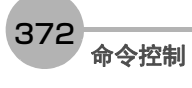

| 应答区域<br>起始通道 命令代码 | 会会供现  |      | 数    | 位    |      | 中交                                                |
|-------------------|-------|------|------|------|------|---------------------------------------------------|
|                   | 15-12 | 11-8 | 7-4  | 3-0  |      |                                                   |
| +2                | 4030  | 0100 | 0000 | 0011 | 0000 | 命令代码                                              |
| +3                | 0040  | 0000 | 0000 | 0100 | 0000 | 作为响应对象的命令代码                                       |
| +4                | —     | 0000 | 0000 | 0000 | 0000 | 响应代码                                              |
| +5                | _     | 0000 | 0000 | 0000 | 0000 | □命令执行结果<br>OK: 0(0000 0000)<br>NG: 0(0000 0000)以外 |
| +6                | —     | 0000 | 0000 | 0000 | 0000 |                                                   |
| +7                | —     | 0000 | 0000 | 0000 | 0000 | □响应致据<br>□文件夹名 (绝对路径)                             |
| :                 | —     | 0000 | 0000 | 0000 | 0000 |                                                   |

### 获取图像记录前缀

获取图像记录保存文件名的前缀。

### 命令(PLC→传感器控制器)

| 指令区域<br>起始通道 | 命令代码 |       | 数    | [位   |      | 中京   |
|--------------|------|-------|------|------|------|------|
|              |      | 15-12 | 11-8 | 7-4  | 3-0  |      |
| +2           | 4040 | 0100  | 0000 | 0100 | 0000 | 会会论现 |
| +3           | 0040 | 0000  | 0000 | 0100 | 0000 |      |

### 响应(PLC←传感器控制器)

| 应答区域<br>起始通道 | <b>今</b> 本小田 |       | 数    | [位   |      | 中容                                             |
|--------------|--------------|-------|------|------|------|------------------------------------------------|
|              | 「 マ 1 し 1 月  | 15-12 | 11-8 | 7-4  | 3-0  |                                                |
| +2           | 4040         | 0100  | 0000 | 0100 | 0000 | 命令代码                                           |
| +3           | 0040         | 0000  | 0000 | 0100 | 0000 | 作为响应对象的命令代码                                    |
| +4           | —            | 0000  | 0000 | 0000 | 0000 | 响应代码                                           |
| +5           | _            | 0000  | 0000 | 0000 | 0000 | 命令执行结果<br>OK:0(0000 0000)<br>NG:0(0000 0000)以外 |
| +6           | —            | 0000  | 0000 | 0000 | 0000 | 响应数据                                           |
| +7           | —            | 0000  | 0000 | 0000 | 0000 | 图像记录前缀字符串                                      |

#### 获取数据记录条件

获取数据记录条件。

### 命令 (PLC→传感器控制器)

| 指令区域<br>起始通道 | 命令代码 |       | 数    | 位    |      | 内容          |
|--------------|------|-------|------|------|------|-------------|
|              |      | 15-12 | 11-8 | 7-4  | 3-0  |             |
| +2           | 4050 | 0100  | 0000 | 0101 | 0000 | 会会心口        |
| +3           | 0040 | 0000  | 0000 | 0100 | 0000 | 「 キン 」 ア ユー |

| 应答区域 | 会会出现 |       | 数    | [位   |      | 内容                                             |
|------|------|-------|------|------|------|------------------------------------------------|
| 起始通道 |      | 15-12 | 11-8 | 7-4  | 3-0  | r 31 <del>4</del>                              |
| +2   | 4050 | 0100  | 0000 | 0101 | 0000 | 命令代码                                           |
| +3   | 0040 | 0000  | 0000 | 0100 | 0000 | 作为响应对象的命令代码                                    |
| +4   | _    | 0000  | 0000 | 0000 | 0000 | 响应代码                                           |
| +5   | _    | 0000  | 0000 | 0000 | 0000 | 命令执行结果<br>OK:0(0000 0000)<br>NG:0(0000 0000)以外 |
| +6   | —    | 0000  | 0000 | 0000 | 0000 | 响应数据                                           |
| +7   | _    | 0000  | 0000 | 0000 | 0000 | 获取的数据记录条件<br>0:不记录<br>1:NG时保存<br>2:全部保存        |

#### 获取端子补偿

获取DI端子补偿数据。 DI端子补偿是指,执行并行命令时,加到DI0~DI4命令参数中的值。执行端子补偿设定命令后,获取命令变为OK。

#### 命令(PLC→传感器控制器)

| 指令区域<br>起始通道 | 命令代码 |       | 数    | 位    |      | 内容   |
|--------------|------|-------|------|------|------|------|
|              |      | 15-12 | 11-8 | 7-4  | 3-0  |      |
| +2           | 4060 | 0100  | 0000 | 0110 | 0000 | 会会论现 |
| +3           | 0040 | 0000  | 0000 | 0100 | 0000 |      |

| 应答区域 | 今今小司 |       | 数    | 位    |      | 中交                                             |
|------|------|-------|------|------|------|------------------------------------------------|
| 起始通道 |      | 15-12 | 11-8 | 7-4  | 3-0  | P3台                                            |
| +2   | 4060 | 0100  | 0000 | 0110 | 0000 | 命令代码                                           |
| +3   | 0040 | 0000  | 0000 | 0100 | 0000 | 作为响应对象的命令代码                                    |
| +4   | —    | 0000  | 0000 | 0000 | 0000 | 响应代码                                           |
| +5   | _    | 0000  | 0000 | 0000 | 0000 | 命令执行结果<br>OK:0(0000 0000)<br>NG:0(0000 0000)以外 |
| +6   | —    | 0000  | 0000 | 0000 | 0000 | 响应数据                                           |
| +7   | _    | 0000  | 0000 | 0000 | 0000 | 获取的端子补偿值<br>0~9999                             |

设定所指定的处理单元的数据。

### 重要

在单元数据设定/获取中,可设定/获取的数据仅限数值。无法设定/获取字符串数据,如通信字符检查的核实字符串、条形 码或2维码的判定比较字符串、 OCR的识别字符串等。

### 命令(PLC→传感器控制器)

| 指令区域 | 会会出现 |       | 数    | 位    |      | 内交           |
|------|------|-------|------|------|------|--------------|
| 起始通道 |      | 15-12 | 11-8 | 7-4  | 3-0  | ריי<br>דרניז |
| +2   | 1000 | 0001  | 0000 | 0000 | 0000 | 会个代现         |
| +3   | 0050 | 0000  | 0000 | 0101 | 0000 |              |
| +4   | 0000 | 0000  | 0000 | 0000 | 0000 | 的元编号         |
| +5   | 0000 | 0000  | 0000 | 0000 | 0000 | 1 年 76 朔 5   |
| +6   | 0000 | 0000  | 0000 | 0000 | 0000 | <u> </u>     |
| +7   | 0000 | 0000  | 0000 | 0000 | 0000 |              |
| +8   | 0000 | 0000  | 0000 | 0000 | 0000 | 要设定的数据       |
| +9   | 0000 | 0000  | 0000 | 0000 | 0000 | (1000倍值)     |

| 应答区域<br>起始通道 | 命令代码 |       | 数    | 位    |      | 中容                                                |
|--------------|------|-------|------|------|------|---------------------------------------------------|
|              |      | 15-12 | 11-8 | 7-4  | 3-0  | い合                                                |
| +2           | 1000 | 0001  | 0000 | 0000 | 0000 | 命令代码                                              |
| +3           | 0050 | 0000  | 0000 | 0101 | 0000 | 作为响应对象的命令代码                                       |
| +4           | 0000 | 0000  | 0000 | 0000 | 0000 | 响应代码                                              |
| +5           | 0000 | 0000  | 0000 | 0000 | 0000 | □命令执行结果<br>OK: 0(0000 0000)<br>NG: 0(0000 0000)以外 |

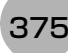

设定传感器控制器内置日历时钟上的日期和时间。

#### 命令(PLC→传感器控制器)

| 指令区域 | 会会供研 |       | 数    | 位    |      | 内容                  |
|------|------|-------|------|------|------|---------------------|
| 起始通道 |      | 15-12 | 11-8 | 7-4  | 3-0  | P3台                 |
| +2   | 2000 | 0010  | 0000 | 0000 | 0000 | 会个代码                |
| +3   | 0050 | 0000  | 0000 | 0101 | 0000 |                     |
| +4   | 0000 | 0000  | 0000 | 0000 | 0000 |                     |
| +5   | 0000 | 0000  | 0000 | 0000 | 0000 | 中历 威 招: 1900 - 2100 |
| +6   | 0000 | 0000  | 0000 | 0000 | 0000 | 日公数据 1~12           |
| +7   | 0000 | 0000  | 0000 | 0000 | 0000 |                     |
| +8   | 0000 | 0000  | 0000 | 0000 | 0000 | 日期粉据, 1~21          |
| +9   | 0000 | 0000  | 0000 | 0000 | 0000 |                     |
| +10  | 0000 | 0000  | 0000 | 0000 | 0000 | 小时数据- 0~23          |
| +11  | 0000 | 0000  | 0000 | 0000 | 0000 |                     |
| +12  | 0000 | 0000  | 0000 | 0000 | 0000 | 公钟数据 0~50           |
| +13  | 0000 | 0000  | 0000 | 0000 | 0000 | 力钟数据: 0, 39         |
| +14  | 0000 | 0000  | 0000 | 0000 | 0000 | <u> </u>            |
| +15  | 0000 | 0000  | 0000 | 0000 | 0000 |                     |

| 应答区域<br>起始通道 | 命令代码 |       | 数    | [位   |      | 中容                                               |
|--------------|------|-------|------|------|------|--------------------------------------------------|
|              |      | 15-12 | 11-8 | 7-4  | 3-0  | PJ <del>Q</del>                                  |
| +2           | 2000 | 0010  | 0000 | 0000 | 0000 | 命令代码                                             |
| +3           | 0050 | 0000  | 0000 | 0101 | 0000 | 作为响应对象的命令代码                                      |
| +4           | 0000 | 0000  | 0000 | 0000 | 0000 | 响应代码                                             |
| +5           | 0000 | 0000  | 0000 | 0000 | 0000 | 命令执行结果<br>OK: 0(0000 0000)<br>NG: 0(0000 0000)以外 |

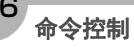

变更图像记录相关的设定。

#### 命令(PLC→传感器控制器)

| 指令区域 | 会会代码 |       | 数    | [位   |      | 内交                                                                                                    |
|------|------|-------|------|------|------|----------------------------------------------------------------------------------------------------|
| 起始通道 |      | 15-12 | 11-8 | 7-4  | 3-0  | PJ台                                                                                                    |
| +2   | 4000 | 0100  | 0000 | 0000 | 0000 | 会个代现                                                                                                    |
| +3   | 0050 | 0000  | 0000 | 0101 | 0000 |                                                                                                    |
| +4   | 0000 | 0000  | 0000 | 0000 | 0000 | [识别符0] [识别符1] [设定值]                                                                                                    |
| +5   | 0000 | 0000  | 0000 | 0000 | 0000 | [识别符0]: Logging<br>[1] 11 相要设定的设定数据的识别符+设定值。                                                                                                    |
| +6   | 0000 | 0000  | 0000 | 0000 | 0000 | 请在设定名和设定值之间插入00(NULL)。                                                                                                    |
| +7   | 0000 | 0000  | 0000 | 0000 | 0000 | • imageLogging (图像记录) +0 (不保存)                                                                                                    |
| :    | 0000 | 0000  | 0000 | 0000 | 0000 | <ul> <li>I (NG时保存) / 2 (全部保存)</li> <li>• imageLoggingDirectory (图像记录保存位置)</li> </ul>                                                                                                    |
| :    | 0000 | 0000  | 0000 | 0000 | 0000 | <ul> <li>文件夹名) +保存位置文件夹名<sup>(*1)(*2)</sup> (半角<br/>字母或数字)</li> <li>imageLoggingHeader (图像记录文件名的前<br/>缀) +图像记录文件名的前缀(半角字母或数<br/>字)</li> <li>dataLogging (数据记录) +0 (不保存) / 1<br/>(NG时保存) / 2 (全部保存)</li> <li>dataLoggingDirectory (数据记录保存位置文<br/>件夹名) +保存位置文件夹名(半角字母或数<br/>字)</li> </ul> |

\*1: 指定了不存在的文件夹名时,将创建新文件夹。

- \*2:关于保存位置文件夹名的指定 保存位置文件夹名的指定方法根据机种不同而异。
  - 使用FH/FZ5-11□□系列时 RAMDisk时 C:\Data\RAMDisk USB存储器时 E:\、F:\
  - 使用FZ5-L35□/6□□系列时 RAMDisk时 \RAMDisk USB存储器时 \USBDisk、\USBDisk2
  - 使用FH/FZ5-11□□系列时,请勿保存到C盘的非易失性区域(C:\ProgramFiles\FZ等)中。 否则会减少场景数据保存区域等,导致无法正确运行。

| 应答区域<br>起始通道 | 命令代码 |       | 数    | 位    |      | 中容                                             |
|--------------|------|-------|------|------|------|------------------------------------------------|
|              |      | 15-12 | 11-8 | 7-4  | 3-0  |                                                |
| +2           | 4000 | 0100  | 0000 | 0000 | 0000 | 命令代码                                           |
| +3           | 0050 | 0000  | 0000 | 0101 | 0000 | 作为响应对象的命令代码                                    |
| +4           | 0000 | 0000  | 0000 | 0000 | 0000 | 响应代码                                           |
| +5           | 0000 | 0000  | 0000 | 0000 | 0000 | 命令执行结果<br>OK:0(0000 0000)<br>NG:0(0000 0000)以外 |

设定图像记录文件夹名。

# 命令(PLC→传感器控制器)

| 指令区域<br>起始通道 | 命令代码 |       | 数    | 位    |      | 中容               |
|--------------|------|-------|------|------|------|------------------|
|              |      | 15-12 | 11-8 | 7-4  | 3-0  | 「<br>」<br>」<br>」 |
| +2           | 4010 | 0100  | 0000 | 0001 | 0000 | 会会心口             |
| +3           | 0050 | 0000  | 0000 | 0101 | 0000 | ー 中 マ 1 C 4 ラ    |
| +4           | —    | 0000  | 0000 | 0000 | 0000 |                  |
| +5           | —    | 0000  | 0000 | 0000 | 0000 | 画                |
| :            | —    | 0000  | 0000 | 0000 | 0000 |                  |

### 响应(PLC←传感器控制器)

| 应答区域<br>起始通道 | <b>今</b> 太小可 |       | 数    | 位    |      | 中容                                             |
|--------------|--------------|-------|------|------|------|------------------------------------------------|
|              |              | 15-12 | 11-8 | 7-4  | 3-0  | 「<br>」<br>」<br>」                               |
| +2           | 4010         | 0100  | 0000 | 0001 | 0000 | 命令代码                                           |
| +3           | 0050         | 0000  | 0000 | 0101 | 0000 | 作为响应对象的命令代码                                    |
| +4           | —            | 0000  | 0000 | 0000 | 0000 | 响应代码                                           |
| +5           | —            | 0000  | 0000 | 0000 | 0000 | 命令执行结果<br>OK:0(0000 0000)<br>NG:0(0000 0000)以外 |

### 设定数据记录文件夹名

设定数据记录文件夹名。

### 命令 (PLC→传感器控制器)

| 指令区域 | 命令代码 |       | 数    | 位    |      | 中容                         |
|------|------|-------|------|------|------|----------------------------|
| 起始通道 |      | 15-12 | 11-8 | 7-4  | 3-0  | 「13台<br>                   |
| +2   | 4020 | 0100  | 0000 | 0010 | 0000 | 会会论现                       |
| +3   | 0050 | 0000  | 0000 | 0101 | 0000 |                            |
| +4   | —    | 0000  | 0000 | 0000 | 0000 |                            |
| +5   | —    | 0000  | 0000 | 0000 | 0000 | 数据记录文件夹名的绝对路径<br> 最多247个字符 |
| :    | —    | 0000  | 0000 | 0000 | 0000 |                            |

| 应答区域 | 命令代码 |       | 数    | 位    |      | 内交                                             |
|------|------|-------|------|------|------|------------------------------------------------|
| 起始通道 |      | 15-12 | 11-8 | 7-4  | 3-0  | r 31 <del>4</del>                              |
| +2   | 4020 | 0100  | 0000 | 0010 | 0000 | 命令代码                                           |
| +3   | 0050 | 0000  | 0000 | 0101 | 0000 | 作为响应对象的命令代码                                    |
| +4   | —    | 0000  | 0000 | 0000 | 0000 | 响应代码                                           |
| +5   | _    | 0000  | 0000 | 0000 | 0000 | 命令执行结果<br>OK:0(0000 0000)<br>NG:0(0000 0000)以外 |

# 设定画面截屏文件夹名

设定画面截屏文件夹名。

### 命令(PLC→传感器控制器)

| 指令区域<br>起始通道 | 命令代码 |       | 数    | 位    |      | 中容                          |
|--------------|------|-------|------|------|------|-----------------------------|
|              |      | 15-12 | 11-8 | 7-4  | 3-0  | P1台                         |
| +2           | 4030 | 0100  | 0000 | 0011 | 0000 | 会会出现                        |
| +3           | 0050 | 0000  | 0000 | 0101 | 0000 | PP マイC49                    |
| +4           | —    | 0000  | 0000 | 0000 | 0000 |                             |
| +5           | —    | 0000  | 0000 | 0000 | 0000 | 画面截屏又件夹名的绝对路径<br>  最多227个字符 |
| :            | —    | 0000  | 0000 | 0000 | 0000 |                             |

#### 响应(PLC←传感器控制器)

| 应答区域<br>起始通道 | 命令代码 |       | 数    | 位    |      | 中容                                             |
|--------------|------|-------|------|------|------|------------------------------------------------|
|              |      | 15-12 | 11-8 | 7-4  | 3-0  | 「<br>」<br>」<br>」                               |
| +2           | 4030 | 0100  | 0000 | 0011 | 0000 | 命令代码                                           |
| +3           | 0050 | 0000  | 0000 | 0101 | 0000 | 作为响应对象的命令代码                                    |
| +4           | —    | 0000  | 0000 | 0000 | 0000 | 响应代码                                           |
| +5           | _    | 0000  | 0000 | 0000 | 0000 | 命令执行结果<br>OK:0(0000 0000)<br>NG:0(0000 0000)以外 |

### 设定图像记录前缀

设定图像记录保存文件名的前缀。

#### 命令(PLC→传感器控制器)

| 指令区域<br>起始通道 | 命令代码 |       | 数    | 位    |      | 内容                 |
|--------------|------|-------|------|------|------|--------------------|
|              |      | 15-12 | 11-8 | 7-4  | 3-0  | r 31 <del>4</del>  |
| +2           | 4040 | 0100  | 0000 | 0100 | 0000 | 会个代现               |
| +3           | 0050 | 0000  | 0000 | 0101 | 0000 |                    |
| +4           | —    | 0000  | 0000 | 0000 | 0000 |                    |
| +5           | —    | 0000  | 0000 | 0000 | 0000 | 图像记录的丽缀<br>最多32个字符 |
| :            | —    | 0000  | 0000 | 0000 | 0000 |                    |

| 应答区域<br>起始通道 | 命令代码 |       | 数    | [位   |      | 内容                                             |
|--------------|------|-------|------|------|------|------------------------------------------------|
|              |      | 15-12 | 11-8 | 7-4  | 3-0  | 1 1 1 1 1 1 1 1 1 1 1 1 1 1 1 1 1 1 1          |
| +2           | 4040 | 0100  | 0000 | 0100 | 0000 | 命令代码                                           |
| +3           | 0050 | 0000  | 0000 | 0101 | 0000 | 作为响应对象的命令代码                                    |
| +4           | —    | 0000  | 0000 | 0000 | 0000 | 响应代码                                           |
| +5           | _    | 0000  | 0000 | 0000 | 0000 | 命令执行结果<br>OK:0(0000 0000)<br>NG:0(0000 0000)以外 |

#### 设定数据记录条件

设定数据的记录条件。

### 命令(PLC→传感器控制器)

| 指令区域<br>起始通道 | 命令代码 |       | 数    | 位    |      | 中容                         |
|--------------|------|-------|------|------|------|----------------------------|
|              |      | 15-12 | 11-8 | 7-4  | 3-0  | P3母                        |
| +2           | 4050 | 0100  | 0000 | 0101 | 0000 | 会个代现                       |
| +3           | 0050 | 0000  | 0000 | 0101 | 0000 |                            |
| +4           | _    | 0000  | 0000 | 0000 | 0000 | 数据记录条件                     |
| +5           | _    | 0000  | 0000 | 0000 | 0000 | 0:不记录<br>1:NG时保存<br>2:全部保存 |

### 响应(PLC←传感器控制器)

| 应答区域<br>起始通道 | 命令代码 |       | 数    | 位    |      | 中容                                             |
|--------------|------|-------|------|------|------|------------------------------------------------|
|              |      | 15-12 | 11-8 | 7-4  | 3-0  |                                                |
| +2           | 4050 | 0100  | 0000 | 0101 | 0000 | 命令代码                                           |
| +3           | 0050 | 0000  | 0000 | 0101 | 0000 | 作为响应对象的命令代码                                    |
| +4           | —    | 0000  | 0000 | 0000 | 0000 | 响应代码                                           |
| +5           | _    | 0000  | 0000 | 0000 | 0000 | 命令执行结果<br>OK:0(0000 0000)<br>NG:0(0000 0000)以外 |

### 设定端子补偿

设定DI端子补偿数据。

DI端子补偿是指,执行并行命令时,加到DI0~DI4命令参数中的值。

在以下情况下使用会非常方便。

例)

在通信命令自定义中,用DI0~DI6制作了可设定数值的并行命令时。

•不补偿时:

只能指定为最小值0到最大值127 (二进制为111 1111)之间的数值。

• 补偿时:

利用本功能加上"100"的补偿值后,即使指定了与不补偿时相同的值,实际上可指定的最大值为227(=127+100)。

### 命令(PLC→传感器控制器)

| 指令区域<br>起始通道 | 今个小山 |       | 数    | 位    |      | 中容               |
|--------------|------|-------|------|------|------|------------------|
|              |      | 15-12 | 11-8 | 7-4  | 3-0  | r 1 <del>4</del> |
| +2           | 4060 | 0100  | 0000 | 0110 | 0000 | 会个代现             |
| +3           | 0050 | 0000  | 0000 | 0101 | 0000 |                  |
| +4           | _    | 0000  | 0000 | 0000 | 0000 | 端子补偿数据           |
| +5           | _    | 0000  | 0000 | 0000 | 0000 | 0~9999           |

# 响应(PLC←传感器控制器)

| 应答区域<br>起始通道 | 命令代码 |       | 数    | 位    |      | 中容                                             |
|--------------|------|-------|------|------|------|------------------------------------------------|
|              |      | 15-12 | 11-8 | 7-4  | 3-0  | 内合                                             |
| +2           | 4060 | 0100  | 0000 | 0110 | 0000 | 命令代码                                           |
| +3           | 0050 | 0000  | 0000 | 0101 | 0000 | 作为响应对象的命令代码                                    |
| +4           | —    | 0000  | 0000 | 0000 | 0000 | 响应代码                                           |
| +5           | _    | 0000  | 0000 | 0000 | 0000 | 命令执行结果<br>OK:0(0000 0000)<br>NG:0(0000 0000)以外 |

# 载入场景数据

载入场景数据。

# 命令(PLC→传感器控制器)

| 指令区域 | <b>本</b> 本小田 |       | 数    | 位    |      | 中容                         |
|------|--------------|-------|------|------|------|----------------------------|
| 起始通道 | 叩マル          | 15-12 | 11-8 | 7-4  | 3-0  |                            |
| +2   | 1000         | 0001  | 0000 | 0000 | 0000 | 会个代码                       |
| +3   | 0060         | 0000  | 0000 | 0110 | 0000 | - m) ⊂ 1 € n∋              |
| +4   | _            | 0000  | 0000 | 0000 | 0000 | <b>西</b> 裁                 |
| +5   | —            | 0000  | 0000 | 0000 | 0000 | 女牧八的场京细方                   |
| +6   | —            | 0000  | 0000 | 0000 | 0000 |                            |
| +7   | —            | 0000  | 0000 | 0000 | 0000 | ] 要载入的又忤名的绝对路径<br>最多256个字符 |
| :    | —            | 0000  | 0000 | 0000 | 0000 |                            |

| 应答区域<br>起始通道 | 命令代码 |       | 数    | 位    |      | 中容                                               |
|--------------|------|-------|------|------|------|--------------------------------------------------|
|              |      | 15-12 | 11-8 | 7-4  | 3-0  | PJ母                                              |
| +2           | 1000 | 0001  | 0000 | 0000 | 0000 | 命令代码                                             |
| +3           | 0060 | 0000  | 0000 | 0110 | 0000 | 作为响应对象的命令代码                                      |
| +4           | —    | 0000  | 0000 | 0000 | 0000 | 响应代码                                             |
| +5           | _    | 0000  | 0000 | 0000 | 0000 | 命令执行结果<br>OK: 0(0000 0000)<br>NG: 0(0000 0000)以外 |

载入场景组数据。

### 命令(PLC→传感器控制器)

| 指令区域<br>起始通道 | 今个小山 |       | 数    | 位    |      | 中容                                          |
|--------------|------|-------|------|------|------|---------------------------------------------|
|              | 叩マル  | 15-12 | 11-8 | 7-4  | 3-0  |                                             |
| +2           | 2000 | 0010  | 0000 | 0000 | 0000 | 会个代码                                        |
| +3           | 0060 | 0000  | 0000 | 0110 | 0000 |                                             |
| +4           | —    | 0000  | 0000 | 0000 | 0000 | <b>一一一一一一一一一一一一一一一一一一一一一一一一一一一一一一一一一一一一</b> |
| +5           | —    | 0000  | 0000 | 0000 | 0000 | 安联八的场景组编与                                   |
| +6           | —    | 0000  | 0000 | 0000 | 0000 |                                             |
| +7           | —    | 0000  | 0000 | 0000 | 0000 | ] 要载入的又忤名的绝对路径<br>最多256个字符                  |
| :            | —    | 0000  | 0000 | 0000 | 0000 |                                             |

### 响应(PLC←传感器控制器)

| 应答区域<br>起始通道 | 命令代码 |       | 数    | 位    |      | 中容                                             |
|--------------|------|-------|------|------|------|------------------------------------------------|
|              |      | 15-12 | 11-8 | 7-4  | 3-0  | ۲۶ <del>۵</del>                                |
| +2           | 2000 | 0010  | 0000 | 0000 | 0000 | 命令代码                                           |
| +3           | 0060 | 0000  | 0000 | 0110 | 0000 | 作为响应对象的命令代码                                    |
| +4           | —    | 0000  | 0000 | 0000 | 0000 | 响应代码                                           |
| +5           | _    | 0000  | 0000 | 0000 | 0000 | 命令执行结果<br>OK:0(0000 0000)<br>NG:0(0000 0000)以外 |

# 载入系统数据

载入系统数据。

### 命令 (PLC→传感器控制器)

| 指令区域<br>起始通道 | 命令代码 |       | 数    | 位    |      | 中容                       |
|--------------|------|-------|------|------|------|--------------------------|
|              |      | 15-12 | 11-8 | 7-4  | 3-0  | 「13台<br>                 |
| +2           | 3000 | 0011  | 0000 | 0000 | 0000 | 会会心口                     |
| +3           | 0060 | 0000  | 0000 | 0110 | 0000 |                          |
| +4           | —    | 0000  | 0000 | 0000 | 0000 |                          |
| +5           | —    | 0000  | 0000 | 0000 | 0000 | 要载入的文件名的绝对路径<br>最多256个字符 |
| :            | —    | 0000  | 0000 | 0000 | 0000 |                          |

| 应答区域<br>起始通道 | 命令代码 |       | 数    | 位    |      | 内容                                             |
|--------------|------|-------|------|------|------|------------------------------------------------|
|              |      | 15-12 | 11-8 | 7-4  | 3-0  | r 1 <del>4</del>                               |
| +2           | 3000 | 0011  | 0000 | 0000 | 0000 | 命令代码                                           |
| +3           | 0060 | 0000  | 0000 | 0110 | 0000 | 作为响应对象的命令代码                                    |
| +4           | —    | 0000  | 0000 | 0000 | 0000 | 响应代码                                           |
| +5           | _    | 0000  | 0000 | 0000 | 0000 | 命令执行结果<br>OK:0(0000 0000)<br>NG:0(0000 0000)以外 |

# 载入全部数据

载入系统+场景组0数据。

#### 重要

利用本命令载入系统+场景组0数据后,若要使载入的数据变为有效,请务必重新启动传感器控制器。

### 命令 (PLC→传感器控制器)

| 指令区域<br>起始通道 | 命令代码 |       | 数    | 位    |      | 中容                       |
|--------------|------|-------|------|------|------|--------------------------|
|              |      | 15-12 | 11-8 | 7-4  | 3-0  | ראניז<br>רעביי           |
| +2           | 5000 | 0101  | 0000 | 0000 | 0000 | 会众心辺                     |
| +3           | 0060 | 0000  | 0000 | 0110 | 0000 |                          |
| +4           | —    | 0000  | 0000 | 0000 | 0000 |                          |
| +5           | —    | 0000  | 0000 | 0000 | 0000 | 要载入的文件名的绝对路径<br>最多256个字符 |
| :            | —    | 0000  | 0000 | 0000 | 0000 |                          |

| 应答区域<br>起始通道 | 今个小山   |       | 数    | 位    |      | 中容                                               |
|--------------|--------|-------|------|------|------|--------------------------------------------------|
|              | F#7121 | 15-12 | 11-8 | 7-4  | 3-0  | 「<br>」<br>「<br>」<br>「<br>」<br>合                  |
| +2           | 5000   | 0101  | 0000 | 0000 | 0000 | 命令代码                                             |
| +3           | 0060   | 0000  | 0000 | 0110 | 0000 | 作为响应对象的命令代码                                      |
| +4           | —      | 0000  | 0000 | 0000 | 0000 | 响应代码                                             |
| +5           | _      | 0000  | 0000 | 0000 | 0000 | 命令执行结果<br>OK: 0(0000 0000)<br>NG: 0(0000 0000)以外 |

保存场景数据。

#### 命令(PLC→传感器控制器)

| 指令区域 | 今个小山 |       | 数    | 位    |      | 中容                                          |
|------|------|-------|------|------|------|---------------------------------------------|
| 起始通道 |      | 15-12 | 11-8 | 7-4  | 3-0  | P3台                                         |
| +2   | 1000 | 0001  | 0000 | 0000 | 0000 | 会个代码                                        |
| +3   | 0070 | 0000  | 0000 | 0111 | 0000 |                                             |
| +4   | —    | 0000  | 0000 | 0000 | 0000 | <b>一一一一一一一一一一一一一一一一一一一一一一一一一一一一一一一一一一一一</b> |
| +5   | —    | 0000  | 0000 | 0000 | 0000 | 安体计时场京编与                                    |
| +6   | —    | 0000  | 0000 | 0000 | 0000 |                                             |
| +7   | —    | 0000  | 0000 | 0000 | 0000 | [保存位置和保存时的文件名的绝对路径]                         |
| :    | —    | 0000  | 0000 | 0000 | 0000 | 最多256个字符                                    |
| +135 | —    | 0000  | 0000 | 0000 | 0000 |                                             |

# 响应(PLC←传感器控制器)

| 应答区域<br>起始通道 | <b>今</b> 本小田 |       | 数    | 位    |      | 中容                                               |
|--------------|--------------|-------|------|------|------|--------------------------------------------------|
|              | HL 스테스       | 15-12 | 11-8 | 7-4  | 3-0  | PJ <del>A</del>                                  |
| +2           | 1000         | 0001  | 0000 | 0000 | 0000 | 命令代码                                             |
| +3           | 0070         | 0000  | 0000 | 0111 | 0000 | 作为响应对象的命令代码                                      |
| +4           | _            | 0000  | 0000 | 0000 | 0000 | 响应代码                                             |
| +5           | _            | 0000  | 0000 | 0000 | 0000 | 命令执行结果<br>OK: 0(0000 0000)<br>NG: 0(0000 0000)以外 |

# 保存场景组数据

保存场景组数据。

### 命令(PLC→传感器控制器)

| 指令区域<br>起始通道 | <b>今</b> 本小田 |       | 数    | 位    |      | 中容                               |
|--------------|--------------|-------|------|------|------|----------------------------------|
|              | 叩マル          | 15-12 | 11-8 | 7-4  | 3-0  |                                  |
| +2           | 2000         | 0010  | 0000 | 0000 | 0000 | 会个代码                             |
| +3           | 0070         | 0000  | 0000 | 0111 | 0000 |                                  |
| +4           | —            | 0000  | 0000 | 0000 | 0000 | 西保左的扬晃知论马                        |
| +5           | —            | 0000  | 0000 | 0000 | 0000 | 安体计时场京组编与                        |
| +6           | —            | 0000  | 0000 | 0000 | 0000 |                                  |
| +7           | —            | 0000  | 0000 | 0000 | 0000 | [[保存位直和保存时的又件名的绝对路径]<br>最多256个字符 |
| :            | —            | 0000  | 0000 | 0000 | 0000 |                                  |

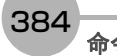

| 应答区域<br>起始通道 | 命令代码 |       | 数    | 位    |      | 内容                                             |
|--------------|------|-------|------|------|------|------------------------------------------------|
|              |      | 15-12 | 11-8 | 7-4  | 3-0  | יברנייז<br>                                    |
| +2           | 2000 | 0010  | 0000 | 0000 | 0000 | 命令代码                                           |
| +3           | 0070 | 0000  | 0000 | 0111 | 0000 | 作为响应对象的命令代码                                    |
| +4           | —    | 0000  | 0000 | 0000 | 0000 | 响应代码                                           |
| +5           | _    | 0000  | 0000 | 0000 | 0000 | 命令执行结果<br>OK:0(0000 0000)<br>NG:0(0000 0000)以外 |

# 保存系统数据

保存系统数据。

# 命令(PLC→传感器控制器)

| 指令区域<br>起始通道 | 今个小山 |       | 数    | 位    |      | 中容                              |
|--------------|------|-------|------|------|------|---------------------------------|
|              | 비구나가 | 15-12 | 11-8 | 7-4  | 3-0  | P3母                             |
| +2           | 3000 | 0011  | 0000 | 0000 | 0000 | 会会论证                            |
| +3           | 0070 | 0000  | 0000 | 0111 | 0000 | ー 中 マ 1 C 4 ラ                   |
| +4           | _    | 0000  | 0000 | 0000 | 0000 |                                 |
| +5           | _    | 0000  | 0000 | 0000 | 0000 | [保存位置和保存时的文件名的绝对路径]<br>最多256个字符 |
| :            | _    | 0000  | 0000 | 0000 | 0000 |                                 |

| 应答区域<br>起始通道 | 命令代码 |       | 数    | 位    |      | 中容                                               |
|--------------|------|-------|------|------|------|--------------------------------------------------|
|              |      | 15-12 | 11-8 | 7-4  | 3-0  | P3台                                              |
| +2           | 3000 | 0011  | 0000 | 0000 | 0000 | 命令代码                                             |
| +3           | 0070 | 0000  | 0000 | 0111 | 0000 | 作为响应对象的命令代码                                      |
| +4           | —    | 0000  | 0000 | 0000 | 0000 | 响应代码                                             |
| +5           | _    | 0000  | 0000 | 0000 | 0000 | 命令执行结果<br>OK: 0(0000 0000)<br>NG: 0(0000 0000)以外 |

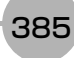

将本体内存中保存的图像保存起来。

#### 命令(PLC→传感器控制器)

| 指令区域 | 今个小口   |       | 数    | [位   |      | 中容                  |
|------|--------|-------|------|------|------|---------------------|
| 起始通道 | HL 스테스 | 15-12 | 11-8 | 7-4  | 3-0  | P3台                 |
| +2   | 4000   | 0100  | 0000 | 0000 | 0000 | 会个代现                |
| +3   | 0070   | 0000  | 0000 | 0111 | 0000 |                     |
| +4   | —      | 0000  | 0000 | 0000 | 0000 | 图传数记住中              |
| +5   | —      | 0000  | 0000 | 0000 | 0000 | 国际双加州 5             |
| +6   | —      | 0000  | 0000 | 0000 | 0000 |                     |
| +7   | —      | 0000  | 0000 | 0000 | 0000 | [保存位置和保存时的文件名的绝对路径] |
| :    | —      | 0000  | 0000 | 0000 | 0000 | 最多256个字符            |
| :    |        | 0000  | 0000 | 0000 | 0000 |                     |

### 响应(PLC←传感器控制器)

| 应答区域<br>起始通道 | 今今年四   |       | 数    | [位   |      | 中容                                               |
|--------------|--------|-------|------|------|------|--------------------------------------------------|
|              | HL 스테스 | 15-12 | 11-8 | 7-4  | 3-0  | PJ母                                              |
| +2           | 4000   | 0100  | 0000 | 0000 | 0000 | 命令代码                                             |
| +3           | 0070   | 0000  | 0000 | 0111 | 0000 | 作为响应对象的命令代码                                      |
| +4           | —      | 0000  | 0000 | 0000 | 0000 | 响应代码                                             |
| +5           | _      | 0000  | 0000 | 0000 | 0000 | 命令执行结果<br>OK: 0(0000 0000)<br>NG: 0(0000 0000)以外 |

# 保存全部图像数据

将本体内存中保存的所有图像,以ifz格式写入到外部存储器中。

### 命令 (PLC→传感器控制器)

| 指令区域<br>起始通道 | 命令代码 |       | 数    | 位    |      | 中容                              |
|--------------|------|-------|------|------|------|---------------------------------|
|              |      | 15-12 | 11-8 | 7-4  | 3-0  |                                 |
| +2           | 4010 | 0100  | 0000 | 0001 | 0000 | 会会化现                            |
| +3           | 0070 | 0000  | 0000 | 0111 | 0000 | - m) ⊂ 1 € μ∋                   |
| +4           | —    | 0000  | 0000 | 0000 | 0000 |                                 |
| +5           | —    | 0000  | 0000 | 0000 | 0000 | [保存位置和保存时的文件名的绝对路径]<br>最多256个字符 |
| :            | —    | 0000  | 0000 | 0000 | 0000 |                                 |

| 应答区域 | 命令代码 |       | 数    | 位    |      | 中容                                             |
|------|------|-------|------|------|------|------------------------------------------------|
| 起始通道 |      | 15-12 | 11-8 | 7-4  | 3-0  | r 31 <del>4</del>                              |
| +2   | 4010 | 0100  | 0000 | 0001 | 0000 | 命令代码                                           |
| +3   | 0070 | 0000  | 0000 | 0111 | 0000 | 作为响应对象的命令代码                                    |
| +4   | —    | 0000  | 0000 | 0000 | 0000 | 响应代码                                           |
| +5   | _    | 0000  | 0000 | 0000 | 0000 | 命令执行结果<br>OK:0(0000 0000)<br>NG:0(0000 0000)以外 |

# 最新输入图像保存

保存最新输入图像。

#### 命令(PLC→传感器控制器)

| 指令区域<br>起始通道 | 命令代码 |       | 数    | 位    |      | 中容                               |
|--------------|------|-------|------|------|------|----------------------------------|
|              |      | 15-12 | 11-8 | 7-4  | 3-0  | 「13台<br>                         |
| +2           | 4020 | 0100  | 0000 | 0010 | 0000 | 会会论证                             |
| +3           | 0070 | 0000  | 0000 | 0111 | 0000 | ー 中 マ 1 C 4 ラ                    |
| +4           | —    | 0000  | 0000 | 0000 | 0000 |                                  |
| +5           | —    | 0000  | 0000 | 0000 | 0000 | [[保存位直和保存时的文件名的绝对路径]<br>最多256个字符 |
| :            | —    | 0000  | 0000 | 0000 | 0000 |                                  |

# 响应(PLC←传感器控制器)

| 应答区域<br>起始通道 | 命令代码 |       | 数    | 位    |      | 中容                                             |
|--------------|------|-------|------|------|------|------------------------------------------------|
|              |      | 15-12 | 11-8 | 7-4  | 3-0  | P3台                                            |
| +2           | 4020 | 0100  | 0000 | 0010 | 0000 | 命令代码                                           |
| +3           | 0070 | 0000  | 0000 | 0111 | 0000 | 作为响应对象的命令代码                                    |
| +4           | —    | 0000  | 0000 | 0000 | 0000 | 响应代码                                           |
| +5           | _    | 0000  | 0000 | 0000 | 0000 | 命令执行结果<br>OK:0(0000 0000)<br>NG:0(0000 0000)以外 |

### 保存全部数据

将当前传感器控制器使用的系统+场景组0数据保存到文件。

#### 命令(PLC→传感器控制器)

| 指令区域<br>起始通道 | 命令代码 |       | 数    | 位    |      | 中容                              |
|--------------|------|-------|------|------|------|---------------------------------|
|              |      | 15-12 | 11-8 | 7-4  | 3-0  |                                 |
| +2           | 5000 | 0101  | 0000 | 0000 | 0000 | 会会论证                            |
| +3           | 0070 | 0000  | 0000 | 0111 | 0000 |                                 |
| +4           | —    | 0000  | 0000 | 0000 | 0000 |                                 |
| +5           | —    | 0000  | 0000 | 0000 | 0000 | [保存位置和保存时的文件名的绝对路径]<br>最多256个字符 |
| :            | —    | 0000  | 0000 | 0000 | 0000 |                                 |

| 应答区域<br>起始通道 | 命令代码 |       | 数    | [位   |      | 中容                                             |
|--------------|------|-------|------|------|------|------------------------------------------------|
|              |      | 15-12 | 11-8 | 7-4  | 3-0  | r 1 <del>11</del>                              |
| +2           | 5000 | 0101  | 0000 | 0000 | 0000 | 命令代码                                           |
| +3           | 0070 | 0000  | 0000 | 0111 | 0000 | 作为响应对象的命令代码                                    |
| +4           | —    | 0000  | 0000 | 0000 | 0000 | 响应代码                                           |
| +5           | _    | 0000  | 0000 | 0000 | 0000 | 命令执行结果<br>OK:0(0000 0000)<br>NG:0(0000 0000)以外 |

# 画面截屏

执行画面截屏。保存截屏图像的文件夹根据系统数据的设定决定。以引数的文件名保存。文件名的扩展符为.bmp 以外时,将在文件名中附加.bmp。

#### 命令(PLC→传感器控制器)

| 指令区域<br>起始通道 | 命令代码 |       | 数    | 位    |      | 中容                           |
|--------------|------|-------|------|------|------|------------------------------|
|              |      | 15-12 | 11-8 | 7-4  | 3-0  | 四合                           |
| +2           | 6010 | 0110  | 0000 | 0001 | 0000 | 会会保证                         |
| +3           | 0070 | 0000  | 0000 | 0111 | 0000 | - 叩 マ 1 C 4 ラ                |
| +4           | —    | 0000  | 0000 | 0000 | 0000 | 保存位置和保存时的文件名的绝对路径            |
| +5           | —    | 0000  | 0000 | 0000 | 0000 | 如果在+4之后设定00 00 00 00,运行时将视为没 |
| :            | —    | 0000  | 0000 | 0000 | 0000 | 有引数。                         |

| 应答区域<br>起始通道 | 今个小田 |       | 数    | 位    |      | 内容                                               |
|--------------|------|-------|------|------|------|--------------------------------------------------|
|              | 비구나가 | 15-12 | 11-8 | 7-4  | 3-0  |                                                  |
| +2           | 6010 | 0110  | 0000 | 0001 | 0000 | 命令代码                                             |
| +3           | 0070 | 0000  | 0000 | 0111 | 0000 | 作为响应对象的命令代码                                      |
| +4           | _    | 0000  | 0000 | 0000 | 0000 | 响应代码                                             |
| +5           | _    | 0000  | 0000 | 0000 | 0000 | 命令执行结果<br>OK: 0(0000 0000)<br>NG: 0(0000 0000)以外 |

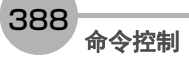

# 无协议的命令详情

以下介绍无协议通信命令的详情。

#### ALLIMAGESAVE或AIS

将图像缓存 (通过[本体记录图像]指定)中的所有图像数据,以ifz格式写入到外部存储器中。

<命令格式>

|                 |                                     |                                | 3256个字符)           |  |  |  |  |  |
|-----------------|-------------------------------------|--------------------------------|--------------------|--|--|--|--|--|
| 或               |                                     |                                |                    |  |  |  |  |  |
| AIS             |                                     | C R                            |                    |  |  |  |  |  |
|                 |                                     | <br>一一一保存位置文件夹名(最多256个字?       | 夺)                 |  |  |  |  |  |
| <响应格式><br>正常处理后 |                                     |                                |                    |  |  |  |  |  |
| OKCR            |                                     |                                |                    |  |  |  |  |  |
| 未正常处理时          |                                     |                                |                    |  |  |  |  |  |
| ERCR            |                                     |                                |                    |  |  |  |  |  |
| <参数说明>          |                                     |                                |                    |  |  |  |  |  |
|                 | 用绝对路径指定保存(<br>保存位置为下述系统 <sup></sup> | 立置文件夹名 (例:\USBDisk\E:\)。<br>下。 |                    |  |  |  |  |  |
| 保存位置文件夹名        | 保存位置                                | FH/FZ5-11□□系列                  | FZ5-L35□/6□□系列     |  |  |  |  |  |
|                 | RAMDisk                             | C:\Data\RAMDisk                | RAMDISK            |  |  |  |  |  |
|                 | USBDisk                             | E: F: G: H:\                   | \USBDisk~\USBDisk3 |  |  |  |  |  |
|                 |                                     |                                |                    |  |  |  |  |  |

#### (例)

保存到USB存储器的"IMG01"文件夹时

<命令>

A I S ¥ U S B D i s k ¥ I M G O 1 ¥ <sup>c</sup><sub>R</sub>

<响应>

OK<sup>C</sup>R

#### BKDLOAD

载入系统+场景组0数据。

<命令格式>

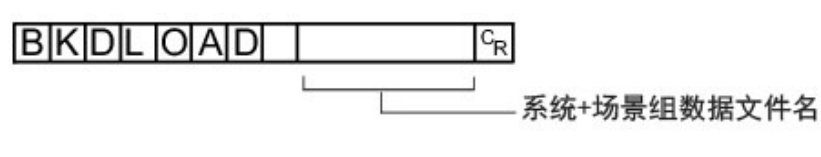

<响应格式>

正常处理后

OKCR

#### 未正常处理时

ER<sup>C</sup>R

<参数说明>

|          | 以绝对路径指定要载,              | 入的文件名 (例:\USBDisk\abc.bkd、 | E:\abc.bkd)。       |  |
|----------|-------------------------|----------------------------|--------------------|--|
|          | 仪限下还系统下带"BKD"扩展名的文件可载入。 |                            |                    |  |
| 系统+场景组数据 | 保存位置                    | FH/FZ5-11□□系列              | FZ5-L35□/6□□系列     |  |
| 文件名      | RAMDisk                 | C:\Data\RAMDisk            | \RAMDISK           |  |
|          | USBDisk                 | E: F: G: H:\               | \USBDisk~\USBDisk3 |  |
|          |                         |                            |                    |  |

### 重要

• 有响应之前,请勿切断传感器控制器的电源。

(例)

将"USBDisk2"驱动器对应的USB存储器中的"IMG01"文件夹中的"LABEL1.BKD"加载到传感器控制器时

<命令>

# BKDLOAD ¥USBDisk2¥IMG01¥LABEL1.BKD C<sub>R</sub>

<响应>

OK<sup>C</sup>R

#### BKDSAVE

将当前传感器控制器使用的系统+场景组0数据保存到文件。

<命令格式>

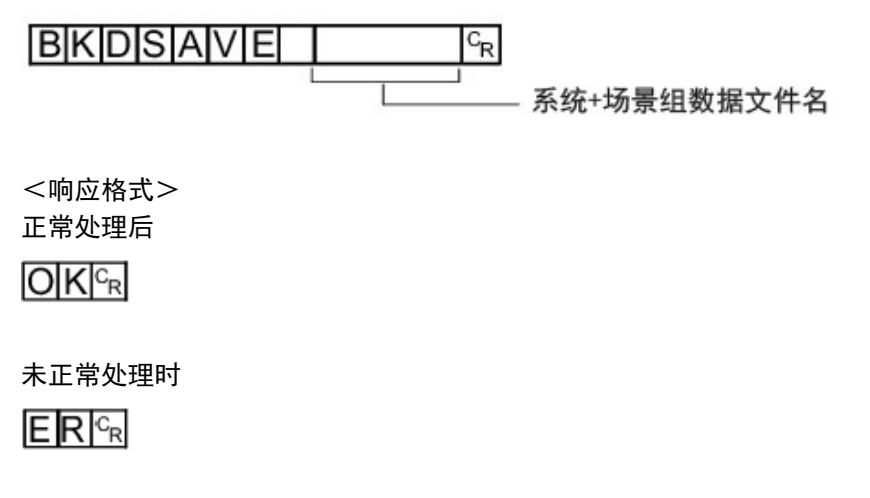

<参数说明>

|          | ↓绝对路径指定保存位置和保存时的文件名 (例:\USBDisk\abc.bkd 、E:\abc.bkd)。<br>≩存位置为下述系统下。文件名必须带"BKD"扩展名。 |                 |                    |  |
|----------|-------------------------------------------------------------------------------------|-----------------|--------------------|--|
| 系统+场景组数据 | 保存位置                                                                                | FH/FZ5-11□□系列   | FZ5-L35□/6□□系列     |  |
| 又件名      | RAMDisk                                                                             | C:\Data\RAMDisk | \RAMDISK           |  |
|          | USBDisk                                                                             | E: F: G: H:\    | \USBDisk~\USBDisk3 |  |
|          |                                                                                     |                 |                    |  |

### 重要

• 有响应之前,请勿切断传感器控制器的电源。

(例)

将当前使用的系统+场景组 0 数据作为 "USBDisk2" 驱动器对应的 USB 存储器中的 "IMG01" 文件夹中的 "LABEL1.BKD"进行保存时

<命令>

BKDSAVE ¥USBDisk2¥IMG01¥LABEL1.BKD C<sub>R</sub>

<响应>

OK<sup>C</sup>R

#### **BRUNCHSTAR或BFU**

分支到流程最前面 (0号处理单元)。 本命令仅在使用了对应的流程控制处理项目时可以执行。

<命令格式>

# BRUNCHSTART<sup>C</sup><sub>R</sub>

或

B F U <sup>C</sup><sub>R</sub>

<响应格式> 正常处理后

OK<sup>C</sup>R

未正常处理时

ER<sup>C</sup>R

### CLRMEAS

清除所有当前场景的测量值。

<命令格式>

<响应格式> 正常处理后

OKCR

未正常处理时

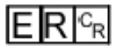

<清除后画面的显示状态>

| 判定结果 | 未测量(0) |
|------|--------|
| 数值   | 0      |
| 字符串  | 空字符    |

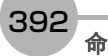

#### **CPYSCENE或CSD**

将命令引数1所指定编号的场景数据,复制到命令引数2所指定编号的场景数据中。如果粘贴目标中已存在场景数据,将被覆盖。

<命令格式>

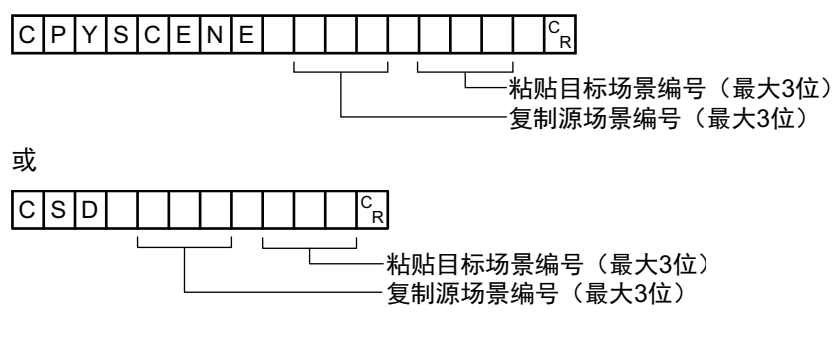

<响应格式>

正常处理后

未正常处理时

ER<sup>C</sup>R

<参数说明>

| 粘贴目标场景编号 | 指定复制源的场景编号(0~场景组的场景数-1)   |
|----------|---------------------------|
| 粘贴目标场景编号 | 指定粘贴目标的场景编号 (0~场景组的场景数-1) |

(例)

将场景2的场景数据复制到场景10中

<命令>

CSD 2 10<sup>c</sup><sub>R</sub>

<响应>

OKCR

### 获取数据记录条件

获取系统数据的数据记录条件。 获取记录设定画面的"数据记录条件"。

<命令格式>

或

DLC<sup>C</sup><sub>R</sub>

<响应格式> 正常处理后

数 据 记 录 条 件 <sup>C</sup>R

未正常处理时

ER<sup>C</sup><sub>R</sub>

<参数说明>

| 数据记录条件 | 0:不记录<br>1:NG时保存<br>2:全部保存 |
|--------|----------------------------|
|--------|----------------------------|

(例)

数据记录条件设定为"不记录"时

<命令>

| DL | С | R |
|----|---|---|
|----|---|---|

<响应>

0 <sup>c</sup><sub>R</sub>

OKCR
# 设定数据记录条件

设定系统数据的数据记录条件。 设定记录设定画面的"数据记录条件"。

<命令格式>

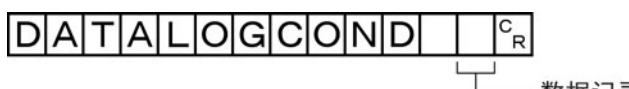

或

- 数据记录条件

<响应格式>

正常处理后

未正常处理时

ER<sup>C</sup>R

## <参数说明>

| 数据记录条件 | 0:不记录<br>1:NG时保存<br>2:全部保存 |
|--------|----------------------------|
|--------|----------------------------|

(例)

数据记录条件设定为"全部保存"时

<命令>

DLC 2<sup>C</sup><sub>R</sub>

<响应>

OKCR

395

# 获取数据记录文件夹名

获取设定的数据记录文件夹名。

<命令格式>

或

<响应格式>

正常处理后

数据记录文件夹名 😪

未正常处理时

ER<sup>C</sup><sub>R</sub>

<参数说明>

数据记录文件夹名 数据记录文件夹名将以绝对路径的形式响应。

(例)

记录数据的保存位置设定为"RAMDisk"时

<命令>

<响应>

¥RAMD i sk¥<sup>c</sup><sub>R</sub>

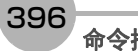

# 设定数据记录文件夹名

设定数据记录文件夹名。

<命令格式>

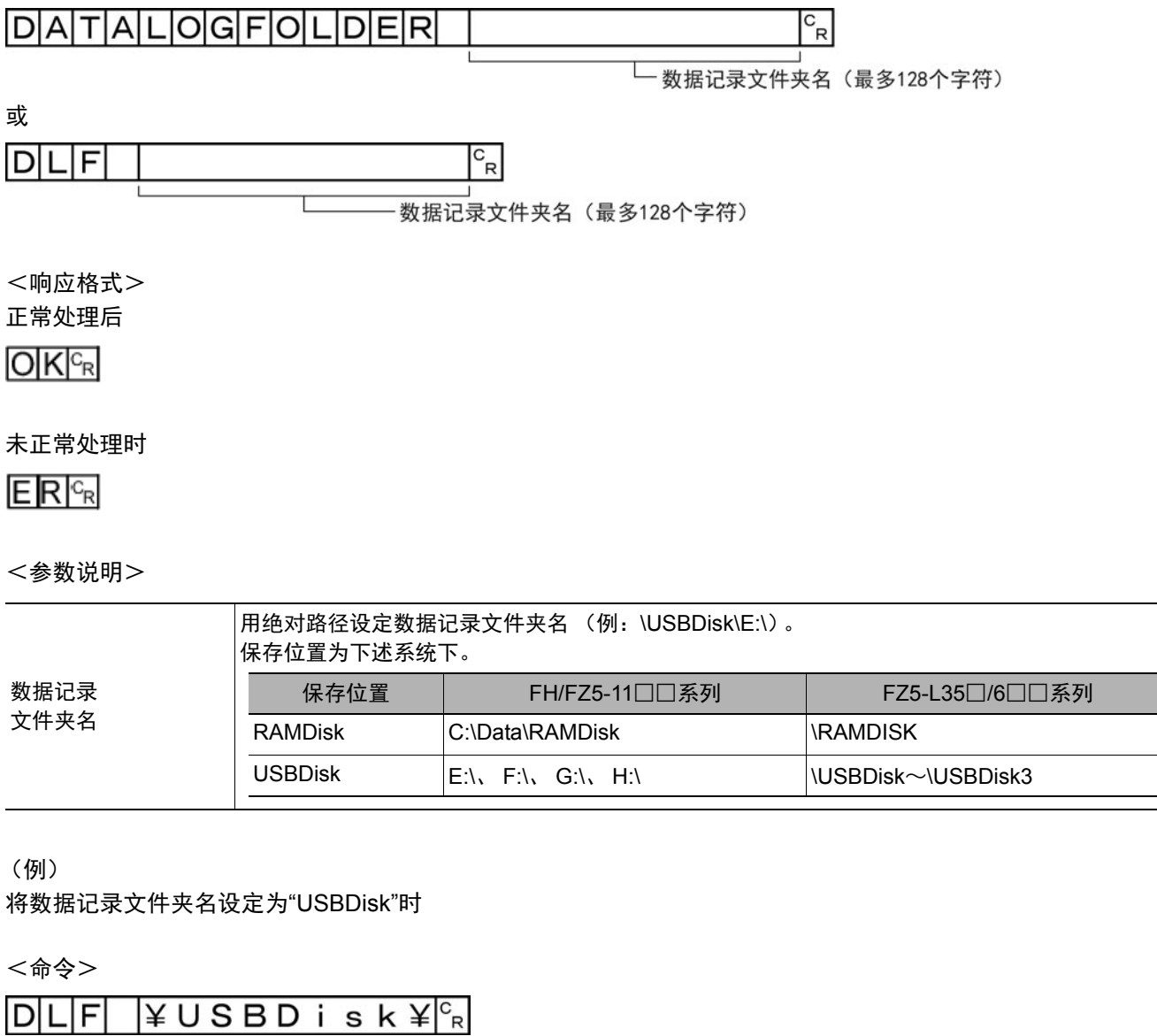

<响应>

### DATASAVE

将系统数据及场景组数据保存到传感器控制器内的闪存中。

<命令格式>

| DAT | Α | S | А | V | Е | C <sub>R</sub> |
|-----|---|---|---|---|---|----------------|
|-----|---|---|---|---|---|----------------|

<响应格式> 正常处理后

OKCR

未正常处理时

ER<sup>C</sup>R

参考

•使用场景组1~31时,如果执行DATASAVE命令,则系统数据将会保存到传感器控制器本体的闪存中,而场景组数据则 会保存到USB存储器中。如果未插入USB存储器,则返回ER。

• 有响应之前,请勿切断传感器控制器的电源。

# 获取日期、时间

获取传感器控制器内置日历时钟上的日期和时间。

<命令格式>

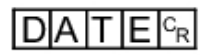

<响应格式> 正常处理后

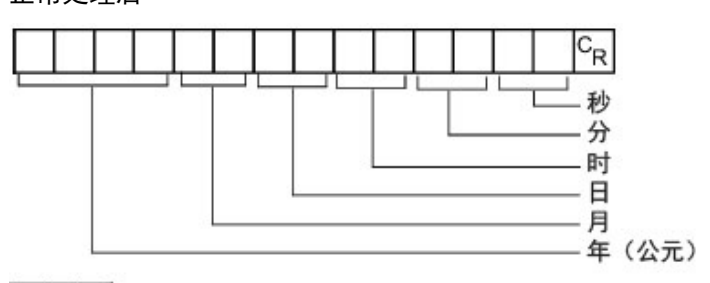

OK<sup>C</sup>R

### 未正常处理时

ER<sup>C</sup>R

#### <参数说明>

| 年月日时分秒 | 年:4位(公元)<br>月:2位<br>日:2位<br>时:2位<br>分:2位<br>秒:2位 |
|--------|--------------------------------------------------|

(例)

当前日期时间为2007年8月30日12时30分00秒时

<命令>

# 

<响应>

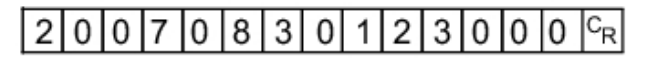

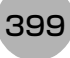

# 设定日期、时间

变更传感器控制器内置日历时钟上的日期和时间。

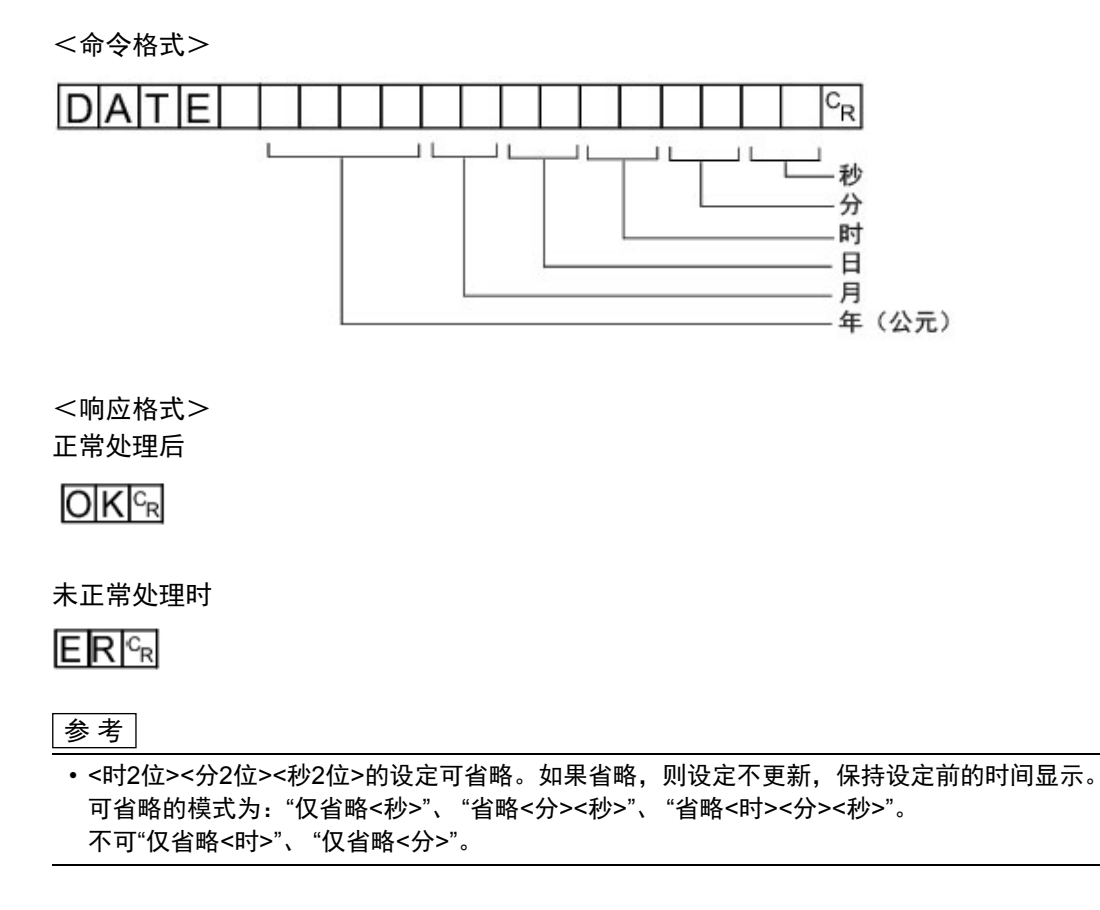

(例)

变更为2007年8月30日12时30分00秒时

<命令>

# DATE 20070830123000CR

<响应>

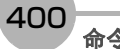

#### DELSCENE或DSD

删除命令引数1所指定编号的场景数据。

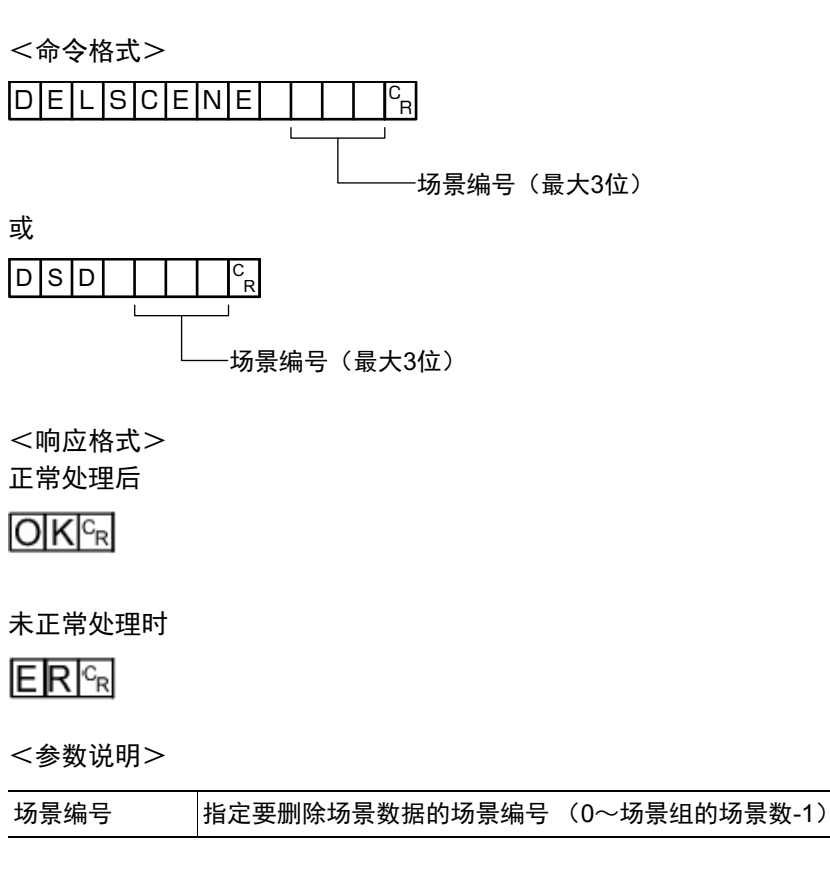

(例)

删除场景2的场景数据时

<命令>

|--|

<响应>

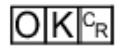

### DIOFFSET或DIO

获取/设定DI端子补偿数据的值。

DI端子补偿是指,执行并行命令时,加到DI0~DI4命令参数中的值。

DI端子补偿在以下情况下使用会非常方便。

例)在通信命令自定义中,用DI0~DI6制作了可设定数值的并行命令时。

•不补偿时:

只能指定为最小值0到最大值127 (二进制为111 1111)之间的数值。

• 补偿时:

利用本功能加上"100"的补偿值后,即使指定了与不补偿时相同的值"127",实际上可指定的数值为最小值100到最大值 227 (=127+100)。

#### 获取DI端子补偿数据

获取DI端子补偿数据。 执行端子补偿设定命令后,获取命令变为OK。

<命令格式>

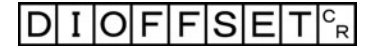

或

DIOCR

<响应格式>

正常处理后

端子补偿数据 ℃

OKCR

未正常处理时

ER<sup>C</sup>R

<参数说明>

DI端子补偿数据 DI端子补偿数据的设定值 (0~9999)。

(例)

DI端子补偿数据为"10"时

参考

如果将DI端子补偿数据的值设定为"10",即使在并行命令的场景切换中,将场景切换目标的参数指定为"0",也将 切换为场景10,而不是场景0。

<命令>

DIOCR

<响应>

OK<sup>C</sup>R

# 设定DI端子补偿数据

设定DI端子补偿数据。

<命令格式>

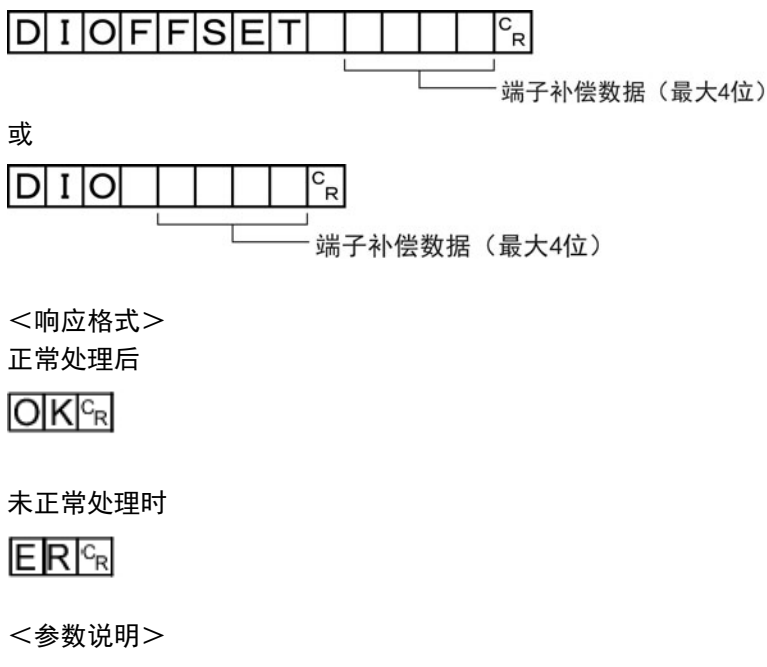

DI端子补偿数据 指定DI端子补偿数据(0~9999)。

(例)

将DI端子补偿数据设定为"10"时

<命令>

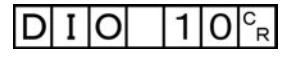

<响应>

OKCR

403

### DIPORTCOND或DPC

批量获取DI端子状态的ON/OFF。

<命令格式>

或

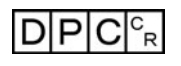

<响应格式> 正常处理后

端子状态<sup>c</sup>R

未正常处理时

ER<sup>C</sup>R

<参数说明>

| 响应DI0~DI7的状态(0~255)。 <ul> <li>・第1bit: DI0</li> <li>・第2bit: DI1</li> <li>:</li> <li>・第8bit: DI7</li> </ul> |
|----------------------------------------------------------------------------------------------------|
|----------------------------------------------------------------------------------------------------|

(例)

DI0和DI4为ON时

<命令>

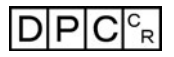

<响应>

1 7 <sup>C</sup><sub>R</sub>

# DOPORTCOND或DPC

批量设定DO端子的ON/OFF状态。

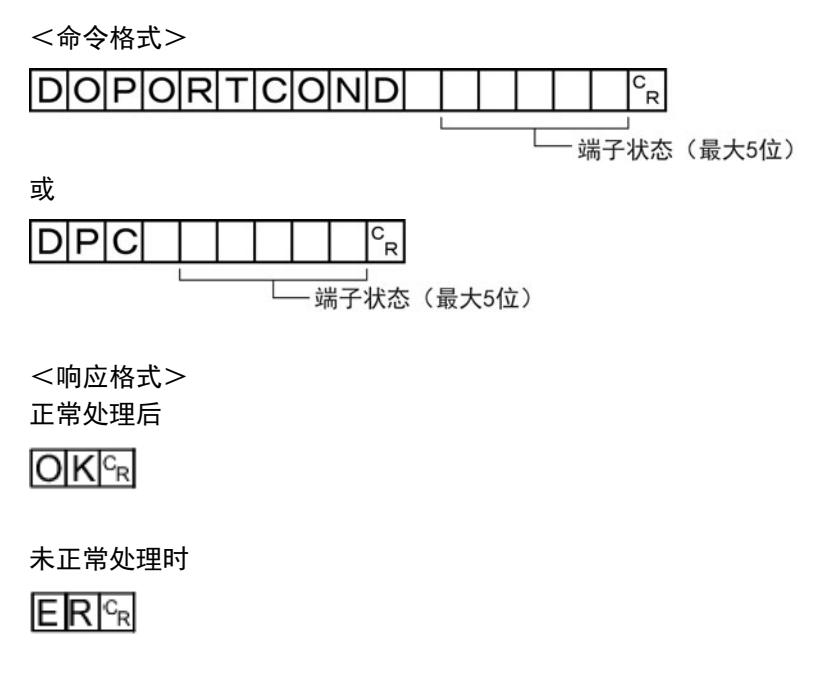

<参数说明>

| 端子状态 | 指定要设为ON的DO端子 (0~65535)。<br>・第1bit: DO0<br>・第2bit: DO1 |
|------|-------------------------------------------------------|
|      | :<br>• 第16bit:DO15                                    |

(例)

将DO0和DO4设定为ON时

<命令>

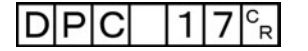

<响应>

OK<sup>C</sup>R

405

### **ECHO或EEC**

按原样返回外部机器发送的任意字符串。 仅限半角字母或数字可用。

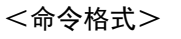

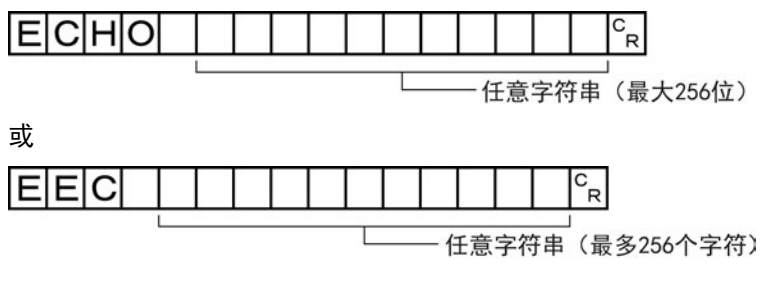

<响应格式>

正常处理后

# 与命令引数相同的字符串 🖙

OKCR

未正常处理时

# ER <sup>C</sup>R

<参数说明>

| 任意字符串 设定按照 | 原样返回的字符串。这 | 这里设定的字符串会按原样响应。 |  |
|------------|------------|-----------------|--|
|------------|------------|-----------------|--|

(例)

返回字符串"TEST"时

<命令>

EEC TEST<sup>C</sup><sub>R</sub>

<响应>

TESTCR

OK<sup>C</sup>R

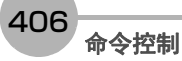

执行画面截屏。保存截屏图像的文件夹根据系统数据的设定决定。文件名因引数的不同而变化。 ?无引数:时间戳(参照: ▶《图像处理系统 FH/FZ5系列 用户手册(SDNB-712)》的"获取画面") ?有引数:以引数的文件名保存。文件名的扩展符为.bmp以外时,将在文件名中附加.bmp。

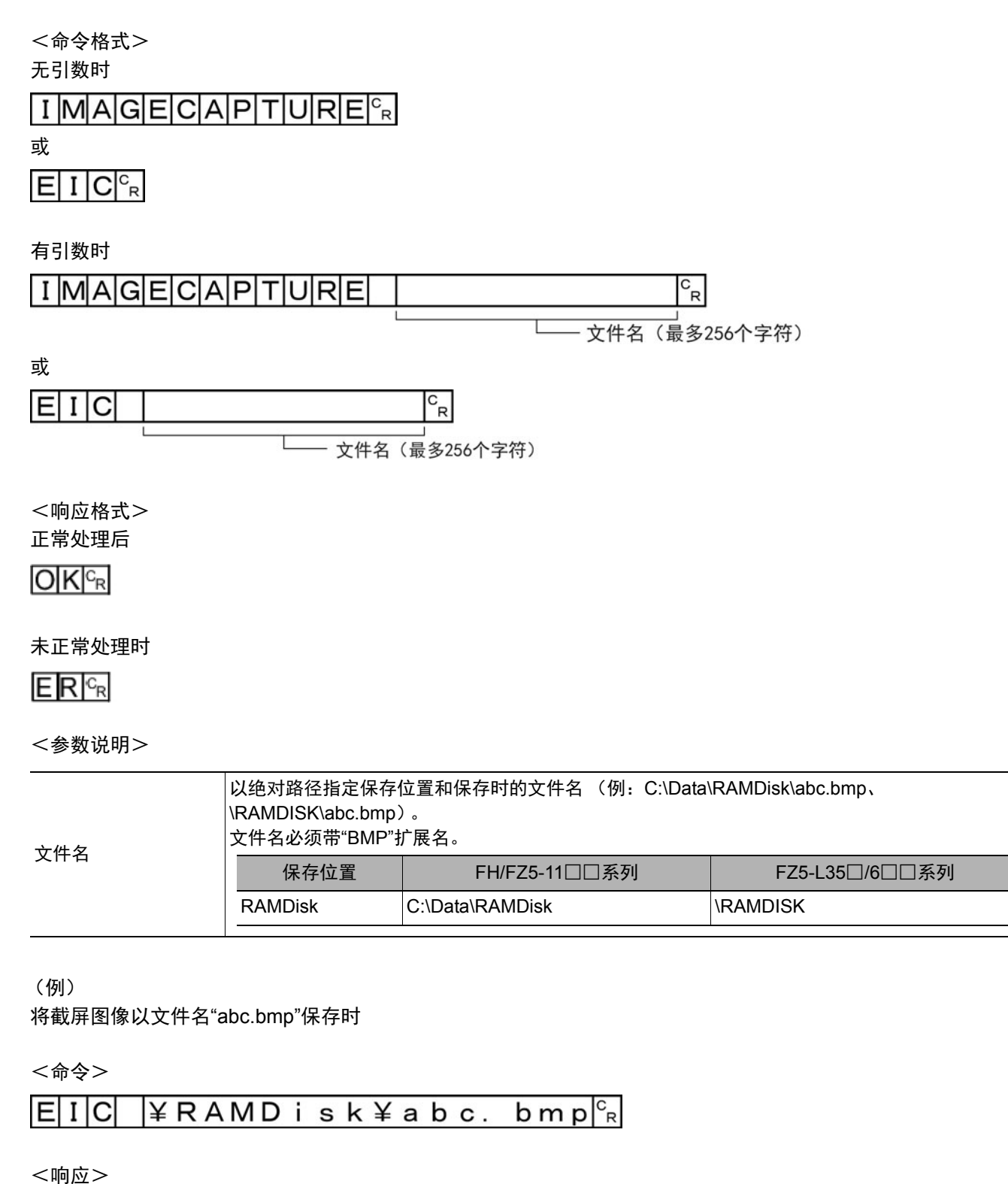

# 获取画面截屏文件夹名

获取设定的画面截屏文件夹名。

<命令格式>

或

ICF<sup>C</sup><sub>R</sub>

<响应格式>

正常处理后

画面截屏文件夹名 🛛 🗣

OKCR

未正常处理时

ER<sup>C</sup>R

<参数说明>

画面截屏文件夹名

保存画面截屏的文件夹名将以绝对路径响应。

(例)

画面截屏的保存位置设定为"RAMDisk"时

<命令>

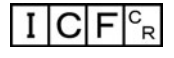

<响应>

¥RAMD i sk¥<sup>c</sup><sub>R</sub>

OK<sup>C</sup>R

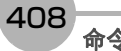

## 设定画面截屏文件夹名

设定画面截屏文件夹名。

<命令格式>

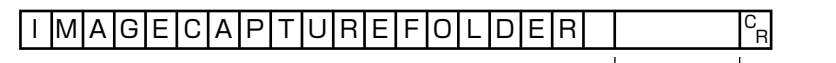

画面截屏文件夹名 (最多128个字符)

或

C R ICF ı.

Т

<响应格式>

正常处理后

未正常处理时

ER<sup>C</sup>R

<参数说明>

|      | 从绝对路径设定保存画面截屏的文件夹名 (例:∖USBDisk\E:\)。<br>保存位置为下述系统下。 |                 |                    |  |  |
|------|-----------------------------------------------------|-----------------|--------------------|--|--|
| 画面截屏 | 保存位置                                                | FH/FZ5-11□□系列   | FZ5-L35囗/6囗囗系列     |  |  |
| 文件夹名 | RAMDisk                                             | C:\Data\RAMDisk | \RAMDISK           |  |  |
|      | USBDisk                                             | E: F: G: H:\    | \USBDisk~\USBDisk3 |  |  |

(例)

将画面截屏文件夹名设定为"USBDisk"时

<命令>

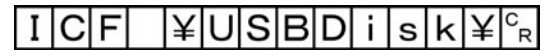

<响应>

OKCR

409

# 获取图像模式

获取指定图像显示窗口的图像模式。

<命令格式>

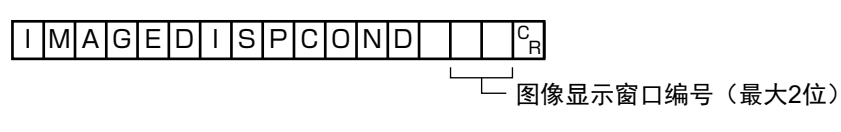

或

| I | D | С |   | С | R              |        |
|---|---|---|---|---|----------------|--------|
|   |   |   | Ĺ |   | _<br>─图像显示窗口编号 | (最大2位) |

<响应格式>

正常处理后

| <b>図</b> 像 構式 | C_ |
|---------------|----|
| 国际1天1         | R  |

OKCR

未正常处理时

ER<sup>C</sup>R

<参数说明>

| 图像显示窗口编号 | 图像显示窗口编号<br>使用FH时:图像显示窗口编号(0~23)<br>使用FZ5时:<br>1画面显示时:1<br>2画面显示时:1、2<br>4画面显示时:1~4<br>缩略图显示时:0~4 |
|----------|---------------------------------------------------------------------------------------------------|
| 图像模式     | 0:相机图像动态<br>1:相机图像静态或相机图像静态和最新NG图像同时存在<br>2:最新NG图像                                                |

(例)

获取图像显示窗口"1" (相机图像动态)的图像模式时

<命令>

<响应>

# 设定图像模式

设定指定图像显示窗口的图像模式。

<命令格式>

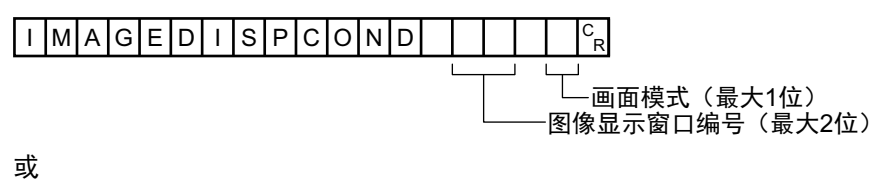

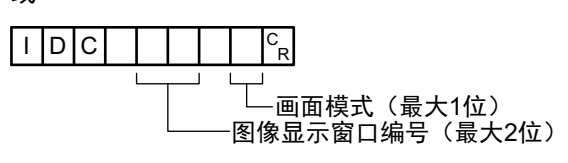

<响应格式>

正常处理后

未正常处理时

ER<sup>C</sup>R

#### <参数说明>

| 图像显示窗口编号 | 图像显示窗口编号<br>使用FH时:图像显示窗口编号(0~23)<br>使用FZ5时:<br>1画面显示时:1<br>2画面显示时:1、2<br>4画面显示时:1~4<br>缩略图显示时:0~4 |
|----------|---------------------------------------------------------------------------------------------------|
| 图像模式     | 0:相机图像动态<br>1:相机图像静态或相机图像静态和最新NG图像同时存在<br>2:最新NG图像                                                |

(例)

将图像显示窗口"1"的图像模式设定为"最新NG图像"时

<命令>

|--|--|

<响应>

#### IMAGEFIT或EIF

#### 将指定图像显示窗口的显示位置和显示倍率恢复为初始值。

适用前

适用后 OK 🗄 ..... OK <sup>1</sup> 36.88 ATT : 05 MUR. 10 -- - 22 215 利日:01 相(声:10

<命令格式>

| IMAGEFIT | C<br>R |
|----------|--------|
|          |        |

或

OK

EIF ° R L 图像显示窗口编号(最大2位)

<响应格式>

正常处理后

# 

未正常处理时

# ER<sup>C</sup>R

<参数说明>

|          | 要将显示位置和显示倍率恢复为初始值的图像显示窗口编号<br>使用FH时:图像显示窗口编号(0~23)<br>使用FZ5时: |
|----------|---------------------------------------------------------------|
| 图像显示窗口编号 | 1画面显示时:1<br>2画面显示时:1、2<br>4画面显示时:1~4<br>缩略图显示时:0~4            |

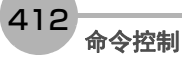

(例) 将图像显示窗口"1"的显示位置和显示倍率恢复为初始值时

<命令>

| ΕI | F |  | 1 | с<br>R |
|----|---|--|---|--------|
|----|---|--|---|--------|

<响应>

## 获取图像记录文件夹名

获取设定的图像记录文件夹名。

<命令格式>

IMAGELOGFOLDER<sup>C</sup>R

或

ILFCR

<响应格式> 正常处理后

图像记录文件夹名除

国际记录文 || 八百

OKCR

未正常处理时

ER<sup>C</sup>R

<参数说明>

图像记录文件夹名 保存图像的文件夹名将以绝对路径响应。

(例)

图像记录的保存位置设定为"RAMDisk"时

<命令>

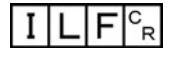

<响应>

¥RAMD i sk¥<sup>c</sup><sub>R</sub>

OK<sup>C</sup>R

# 设定图像记录文件夹名

设定图像记录文件夹名。

<命令格式>

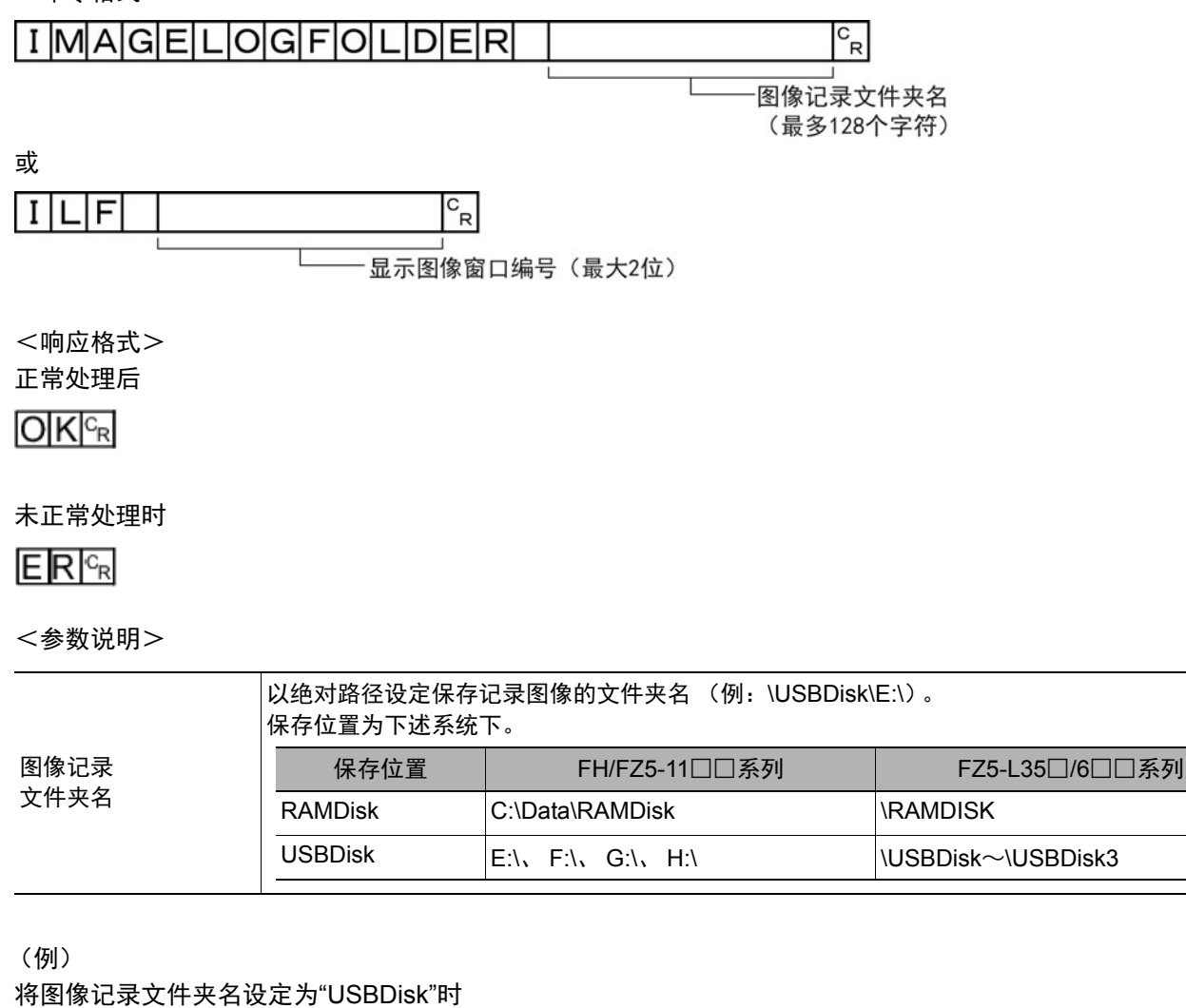

<命令>

| Ι | LF | ¥USBD | i | s k | ¥ | с <sub>R</sub> |
|---|----|-------|---|-----|---|----------------|
|---|----|-------|---|-----|---|----------------|

<响应>

# 获取图像记录保存文件名的前缀

获取图像记录保存文件名的前缀。前缀的最大字符串长度为32个字符。

<命令格式>

I M A G E L O G H E A D E R <sup>C</sup><sub>R</sub>

或

I L H <sup>C</sup><sub>R</sub>

<响应格式>

正常处理后

图像记录的前缀 🗣

未正常处理时

ER<sup>C</sup>R

<参数说明>

| 图像记录的前缀 将返 | 返回图像记录保存文件名的前缀。 |
|------------|-----------------|

(例)

将图像记录保存文件名的前缀设定为"abc"时

<命令>

|  | Ι | L | Н | с <sub>R</sub> |
|--|---|---|---|----------------|
|--|---|---|---|----------------|

<响应>

abc<sup>c</sup><sub>R</sub>

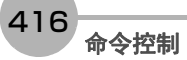

# 设定图像记录保存文件名的前缀

设定图像记录保存文件名的前缀。前缀的最大字符串长度为32个字符。

<命令格式>

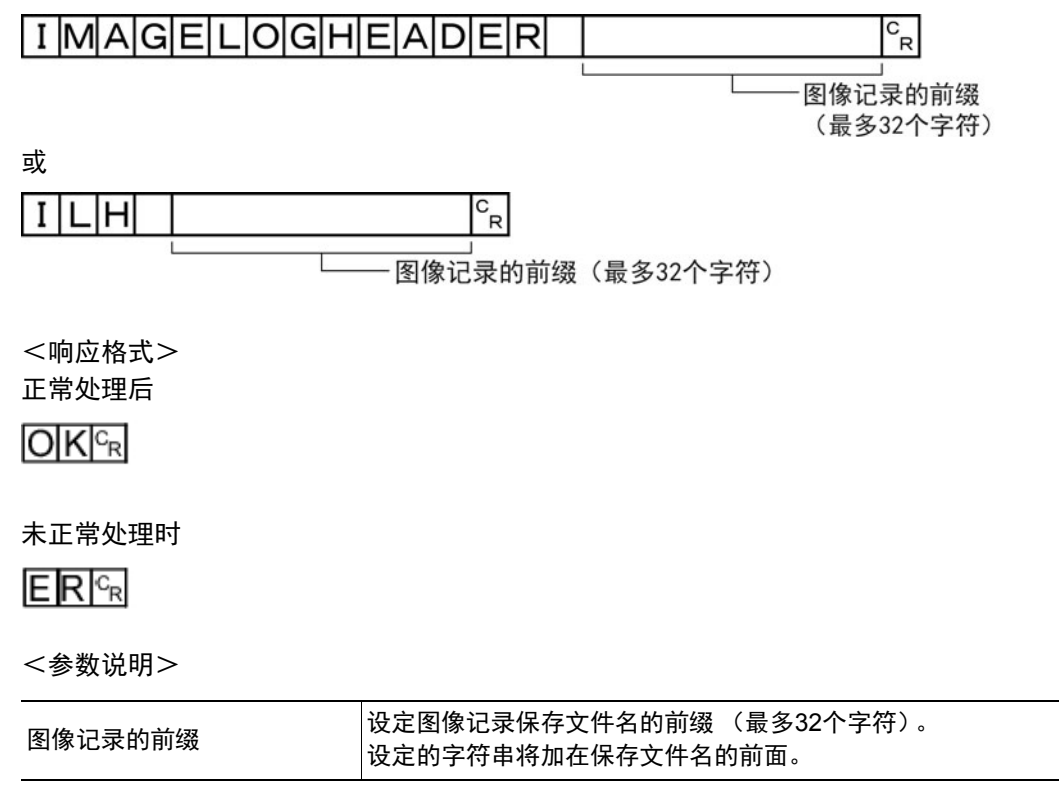

(例)

将图像记录保存文件名的前缀设定为"abc"时

<命令>

| ILH | abc <sup>c</sup> <sub>R</sub> |
|-----|-------------------------------|
|-----|-------------------------------|

<响应>

#### **IMAGESCROLL或EIS**

针对指定的图像显示窗口编号,按指定的移动量平行移动。移动量的设定范围没有限制。此外,移动量的标尺与 显示倍率相互独立,因此不会受倍率变更的影响。

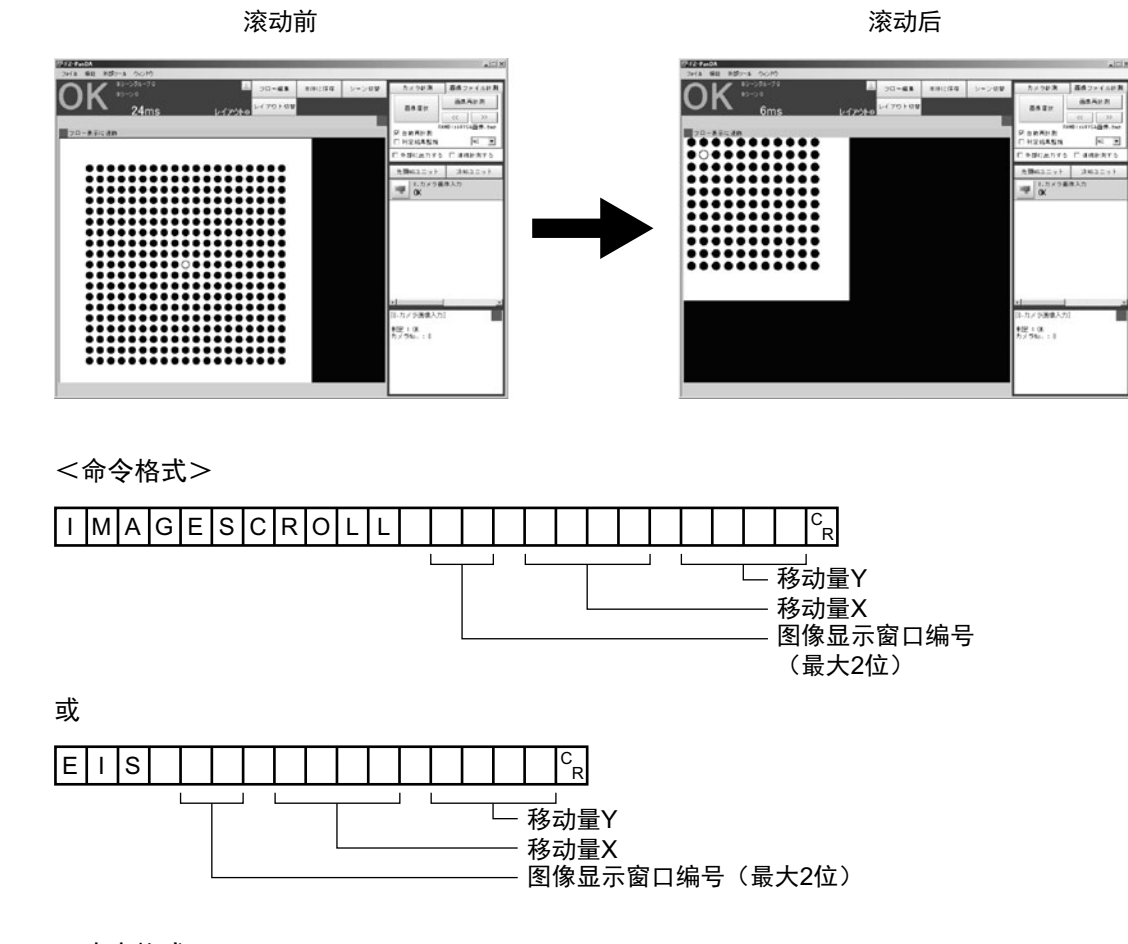

<响应格式> 正常处理后

# OKCR

#### 未正常处理时

# ER<sup>C</sup>R

<参数说明>

| 图像显示窗口编号 | 要将显示位置和显示倍率恢复为初始值的图像显示窗口编号<br>使用FH时:图像显示窗口编号(0~23)<br>使用FZ5时:<br>1画面显示时:1<br>2画面显示时:1、2<br>4画面显示时:1~4<br>缩略图显示时:0~4 |
|----------|----------------------------------------------------------------------------------------------------|
| 移动量X     | 设定X方向的移动量 (相机坐标系)。                                                                                                  |
| 移动量Y     | 设定Y方向的移动量(相机坐标系)。                                                                                                   |

(例)

将图像显示窗口"1"的图像在X方向平行移动"20",在Y方向平行移动"10"时

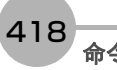

| <命令> |
|------|
|------|

EIS 1 20 10<sup>C</sup><sub>R</sub>

<响应>

# 获取当前显示的子图像编号。

获取正在显示指定图像显示窗口的子图像编号。

<命令格式>

| IN | I A | G | Е | S | U | В | Ν | 0 |  |  |  | C<br>R |
|----|-----|---|---|---|---|---|---|---|--|--|--|--------|
|----|-----|---|---|---|---|---|---|---|--|--|--|--------|

或

┘──图像显示窗口编号(最大2位)

<响应格式>

正常处理后

子图像编号 😪

未正常处理时

ER<sup>C</sup>R

<参数说明>

| 图像显示窗口编号 | 要获取图像模式的图像显示窗口编号<br>使用FH时:图像显示窗口编号(0~23)<br>使用FZ5时:<br>1画面显示时:1<br>2画面显示时:1、2<br>4画面显示时:1~4<br>缩略图显示时:0~4 |
|----------|----------------------------------------------------------------------------------------------------|
| 子图像编号    | 将返回正在图像显示窗口中显示的子图像编号。                                                                                     |

(例)

获取正在图像显示窗口"1"中显示的子图像编号时

<命令>

ISN 1<sup>C</sup><sub>R</sub>

<响应>

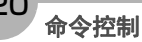

# 设定要显示的子图像编号

设定要在指定图像显示窗口中显示的子图像编号。

<命令格式>

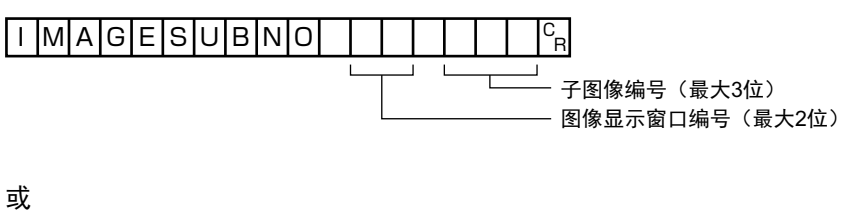

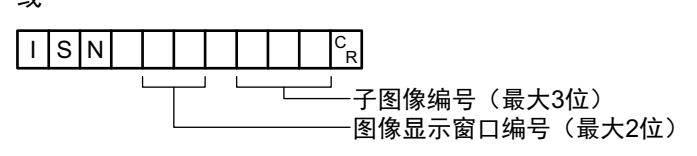

<响应格式>

正常处理后

未正常处理时

ER<sup>C</sup>R

<参数说明>

| 图像显示窗口编号 | 要设定图像模式的图像显示窗口编号<br>使用FH时:图像显示窗口编号(0~23)<br>使用FZ5时:<br>1画面显示时:1<br>2画面显示时:1、2<br>4画面显示时:1~4<br>缩略图显示时:0~4 |
|----------|----------------------------------------------------------------------------------------------------|
| 子图像编号    | 设定要在图像显示窗口中显示的子图像编号(0~31)。                                                                                |

(例)

将要在图像显示窗口"1"中显示的子图像编号设定为"2"时

<命令>

I S N 1 2 <sup>c</sup><sub>R</sub>

<响应>

# 获取当前显示的单元编号

获取正在显示指定图像显示窗口的单元编号。

<命令格式>

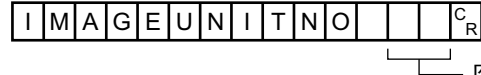

, 一 图像显示窗口编号(最大2位)

或

┘──图像显示窗口编号(最大2位)

<响应格式>

正常处理后

单元编号 ₢

未正常处理时

ER<sup>C</sup>R

<参数说明>

| 图像显示窗口编号 | 要获取单元编号的图像显示窗口编号<br>使用FH时:图像显示窗口编号(0~23)<br>使用FZ5时:<br>1画面显示时:1<br>2画面显示时:1、2<br>4画面显示时:1~4<br>缩略图显示时:0~4 |
|----------|----------------------------------------------------------------------------------------------------|
| 单元编号     | 将返回正在图像显示窗口中显示的单元编号。                                                                                      |

(例)

获取正在图像显示窗口"1"中显示的单元编号(0)时

<命令>

| Ι | U | Ζ | 1 | с<br>R |
|---|---|---|---|--------|
|   |   |   |   |        |

<响应>

0<sup>c</sup><sub>R</sub>

#### 设定要显示的单元编号

设定要在指定图像显示窗口中显示的单元编号。

<命令格式>

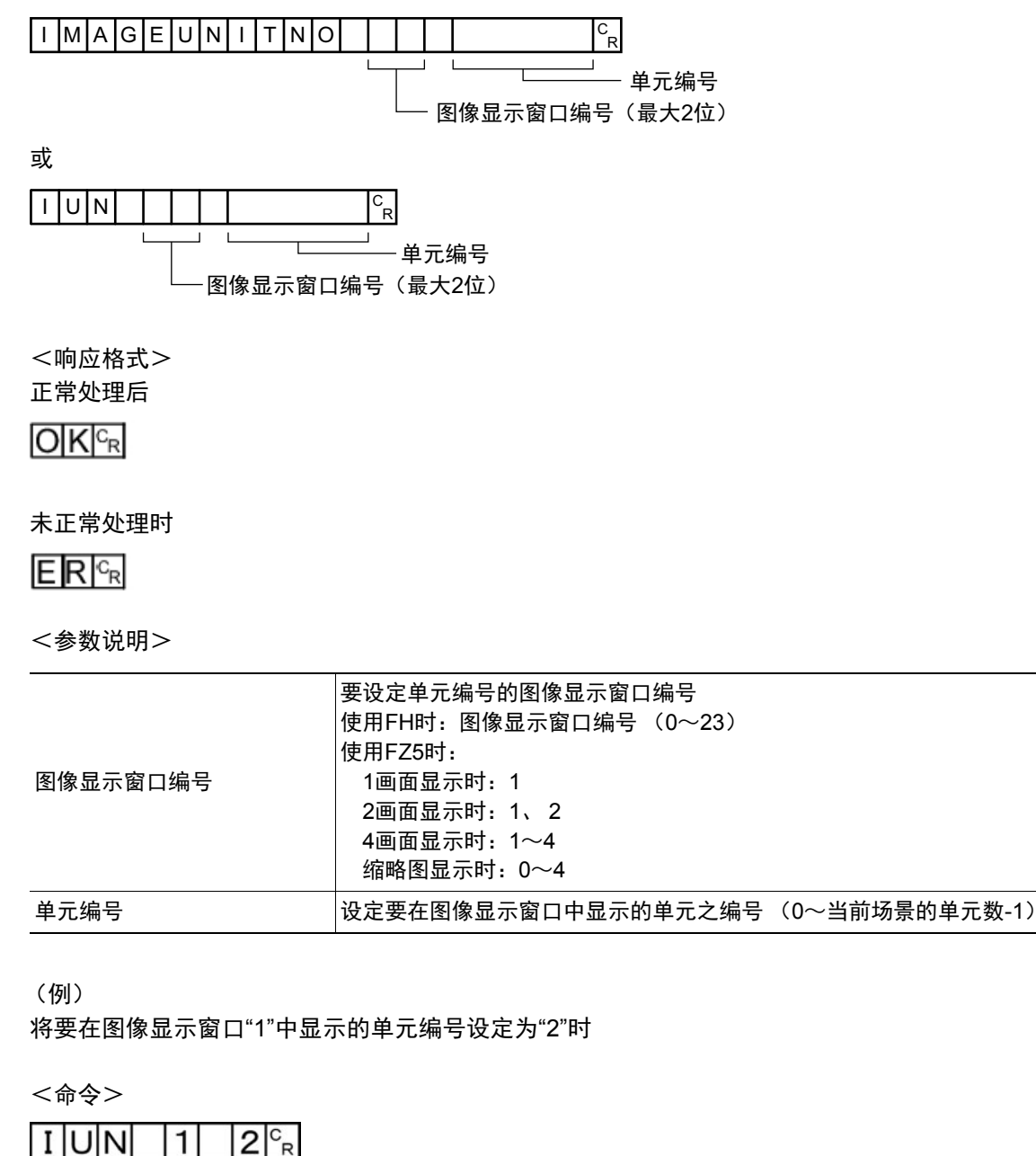

423

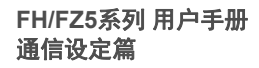

<响应>

#### IMAGEZOOM或EIZ

#### 针对指定的图像显示窗口编号,按指定的倍率放大/缩小。这里的倍率是指相对于原图像(100%)的倍率。 缩放前 缩放后(放大)

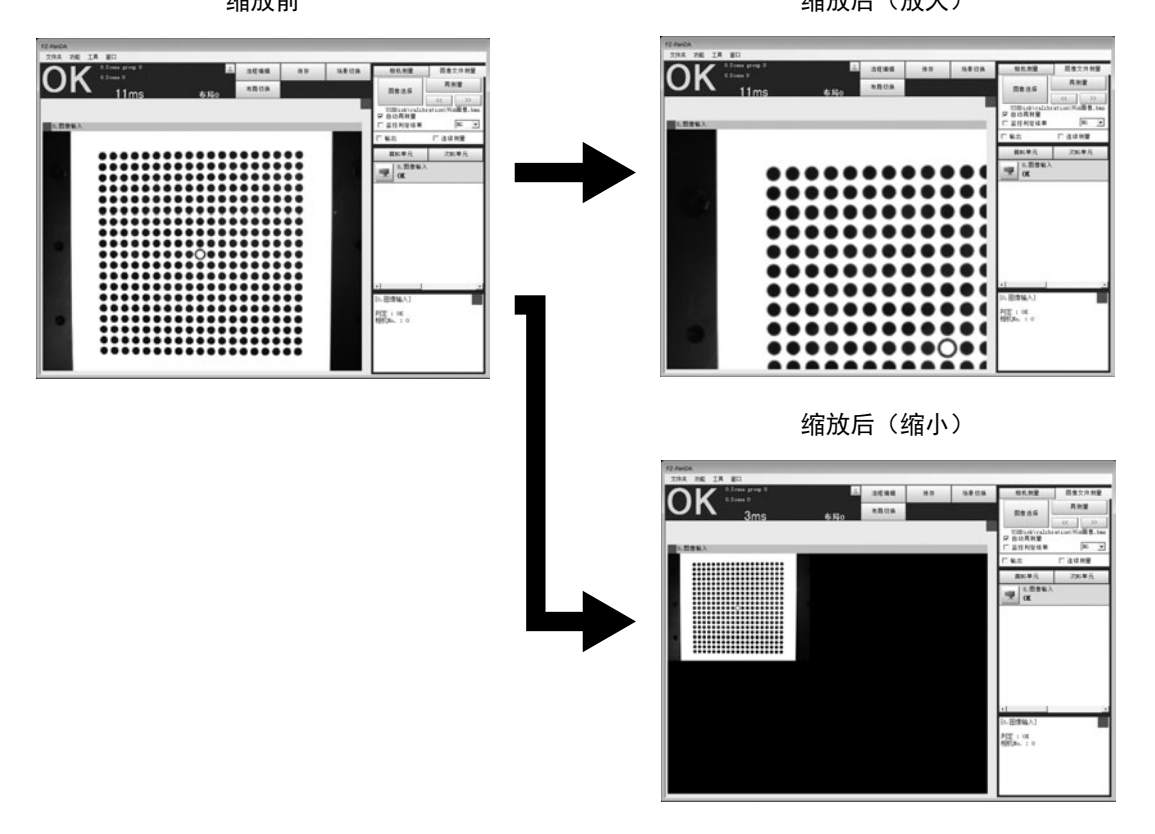

<命令格式>

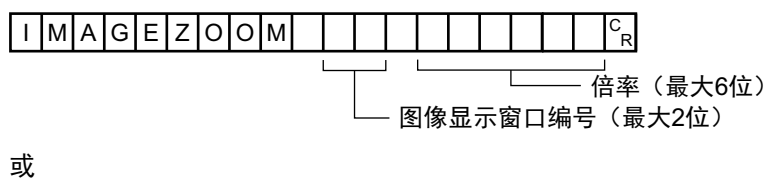

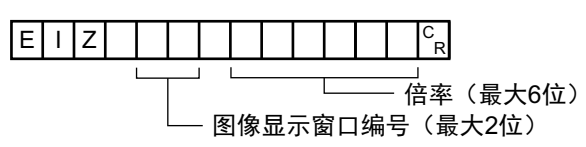

<响应格式> 正常处理后

未正常处理时

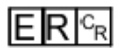

| 图像显示窗口编号 | 要将显示位置和显示倍率恢复为初始值的图像显示窗口编号<br>使用FH时:图像显示窗口编号(0~23)<br>使用FZ5时:<br>1画面显示时:1<br>2画面显示时:1、2<br>4画面显示时:1~4<br>缩略图显示时:0~4 |
|----------|----------------------------------------------------------------------------------------------------|
| 倍率       | 设定倍率 (250~16000)。<br>250表示25%, 16000表示1600%。                                                                        |

(例)

将图像显示窗口"1"的图像放大到200%时

<命令>

E I Z 1 2000<sup>c</sup><sub>R</sub>

<响应>

OK<sup>C</sup>R

#### IMGSAVE

保存图像数据。

<命令格式>

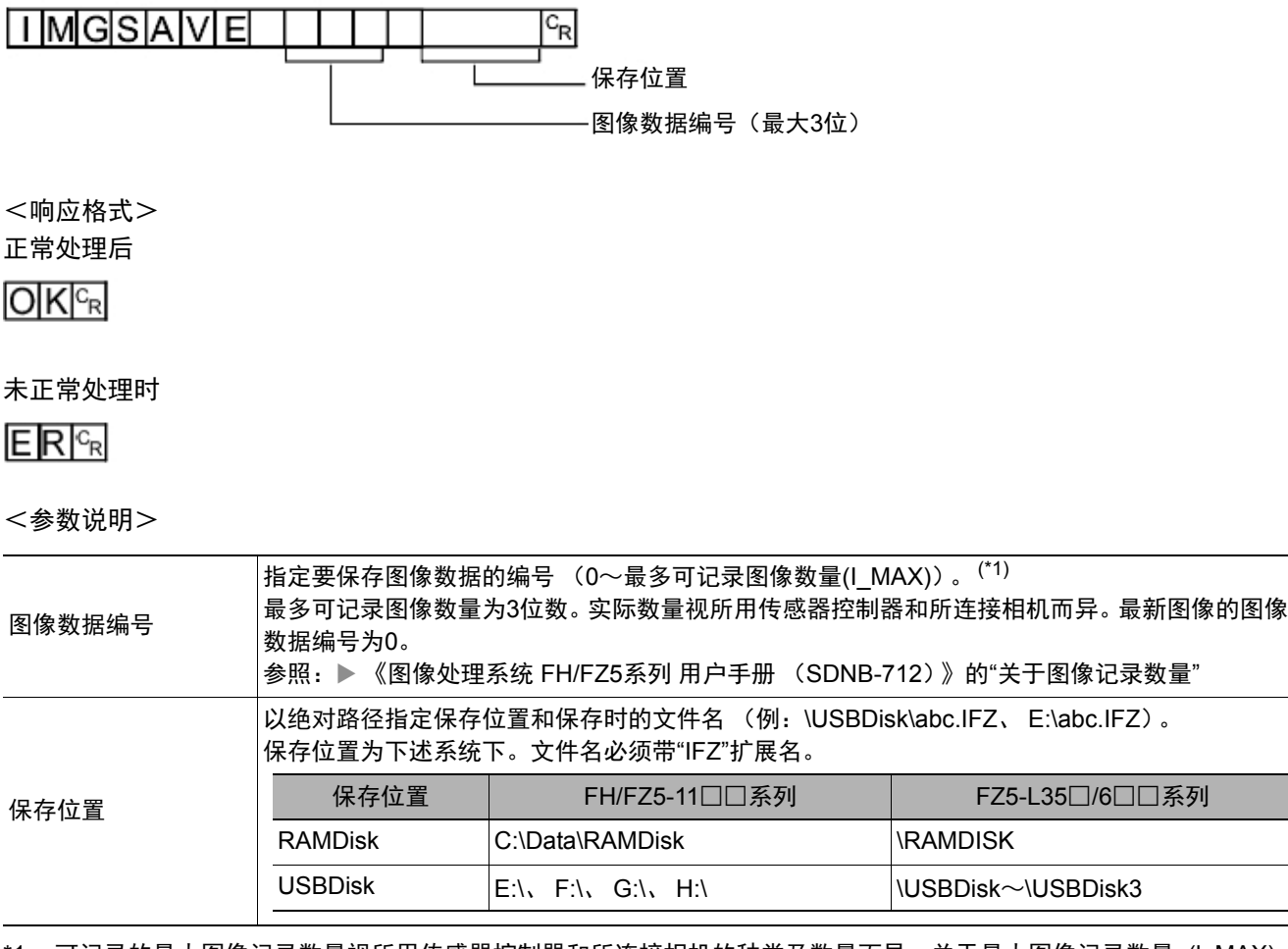

\*1: 可记录的最大图像记录数量视所用传感器控制器和所连接相机的种类及数量而异。关于最大图像记录数量 (I\_MAX), 请参照: ▶ 《图像处理系统 FH/FZ5系列 用户手册 (SDNB-712)》的"关于图像记录数量"。

#### 重要

•如果指定的文件名已存在,则覆盖已有文件。

• 有响应之前,请勿切断传感器控制器的电源。

(例)

以"LABEL1.IFZ"文件名将图像数据编号3的图像数据保存到"USBDisk2"驱动器对应的USB存储器中的"IMG01"文件夹时。

<命令>

IMGSAVE 3 ¥USBDisk2¥IMG01¥LABEL1.IFZ C<sub>R</sub>

<响应>

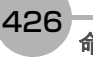

# 获取各通信模块的输入状态

获取各通信模块的输入状态 (允许/禁止)。

<命令格式>

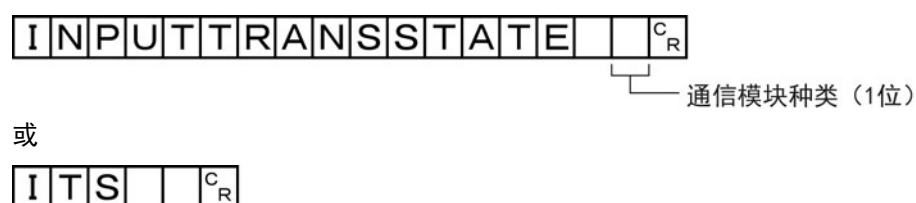

通信模块种类(1位)

<响应格式>

正常处理后

输入状态<sup>C</sup>R

OKCR

未正常处理时

ER<sup>C</sup>R

<参数说明>

| 通信模块种类 | 0: 串行(以太网)<br>1: 串行(RS-232C/422)<br>2: 并行I/O<br>3: Fieldbus<br>4: 远程操作 |
|--------|------------------------------------------------------------------------|
| 输入状态   | 0:禁止<br>1:允许                                                           |

(例)

在串行(以太网)为允许输入的状态(=1)时,获取输入状态

<命令>

ITS O<sup>C</sup><sub>R</sub>

<响应>

1 <sup>C</sup><sub>R</sub>

# 设定各通信模块的输入状态

允许/禁止向各通信模块输入。

输入状态设定为禁止(0)的各通信模块,将无法接收一切通信。但是,与硬件相关的输入 (并行的STEP信号/DSA 信号或ECAT的STEP等)不在对象范围内。

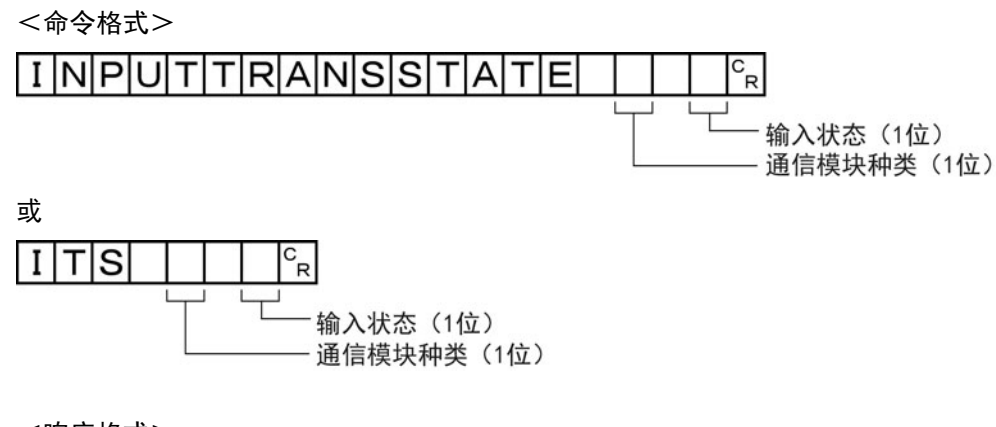

<响应格式>

正常处理后

OKCR

未正常处理时

ER<sup>C</sup>R

(例) 禁止串行(RS-232C/422)的输入状态时

<命令>

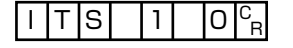

<响应>

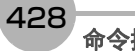

### LASTIMAGESAVE或LIS

执行最新输入图像保存。保存文件名使用引数中的字符串。

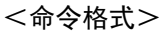

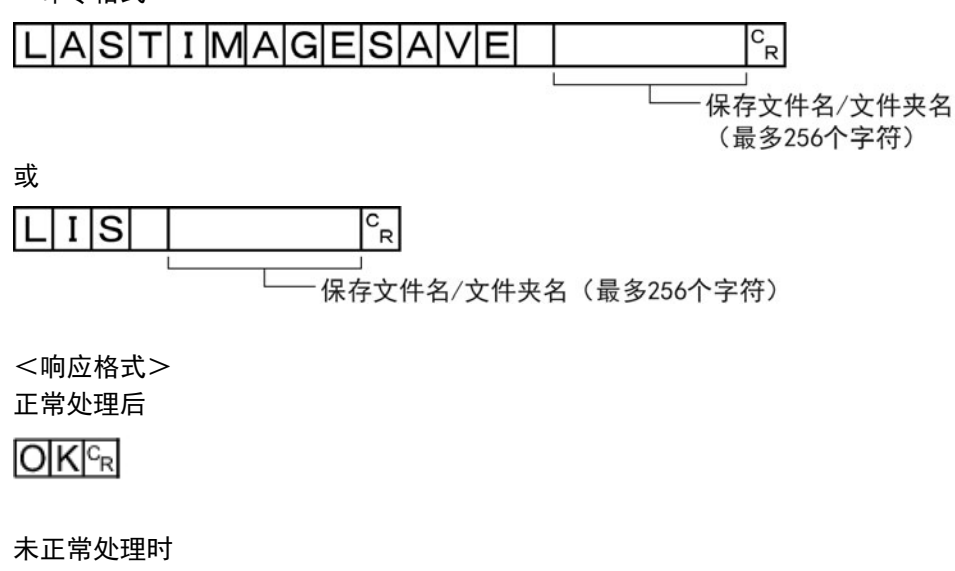

ER<sup>C</sup>R

#### <参数说明>

| 文件名 | 以绝对路径指定保存位置和保存时的文件名 (例:C\Data\RAMDisk\abc.ifz、<br>\RAMDISK\abc.ifz)。<br>如果只指定文件夹名,将自动分配为"时间戳.ifz"的文件名。 |                 |                |  |
|-----|----------------------------------------------------------------------------------------------------|-----------------|----------------|--|
|     | 保存位置                                                                                                   | FH/FZ5-11□□系列   | FZ5-L35□/6□□系列 |  |
|     | RAMDisk                                                                                                | C:\Data\RAMDisk | \RAMDISK       |  |

#### (例)

将最新输入图像以文件名"abc.ifz"保存时

<命令>

# LIS ¥RAMDisk¥abc. ifz<sup>c</sup><sub>R</sub>

<响应>

参考

- 扩展名为ifz时,将以指定的文件名保存。
- •扩展名不是ifz时,将在文件名后加上".ifz"再保存。
- •如果没有扩展名 (为文件夹名时),将以"时间戳.ifz"为文件名保存。

429

# LAYOUTNO或DLN

获取/设定当前的布局编号。

### 重要

• 非远程操作时,只能指定为0:本地。远程操作时,只能指定为1:远程。 如果用上述以外的组合执行命令,可能出现无法预料的动作,敬请注意。

### 获取布局编号

获取当前显示的布局编号。

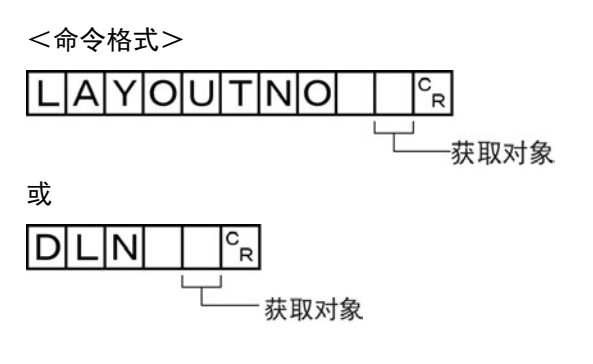

<响应格式>

正常处理后

布局编号 😪

未正常处理时

ER<sup>C</sup>R

<参数说明>

| 获取对象 | 0:本地<br>1:远程 |
|------|--------------|
| 布局编号 | 当前的布局编号(0~8) |

(例)

当前显示的画面(本地)为运行画面时

<命令>

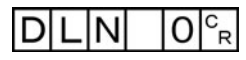

<响应>

1 <sup>C</sup><sub>R</sub>
### 设定布局编号

设定布局编号,切换画面。

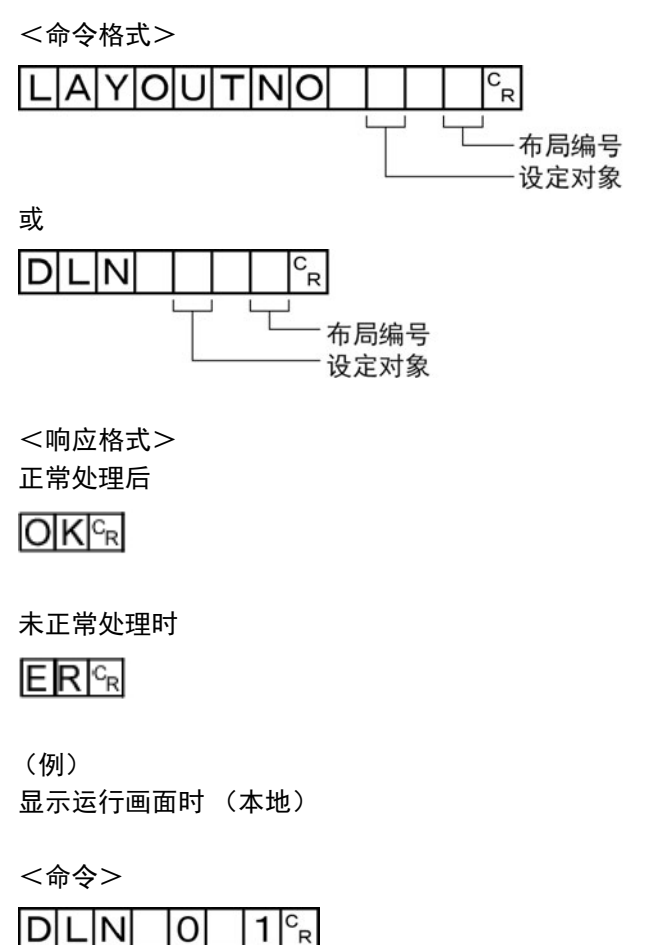

<响应>

#### LOGINACCOUNT或LAI

#### 获取目前登录中用户账户的用户名

获取目前登录中账户的用户名。

<命令格式>

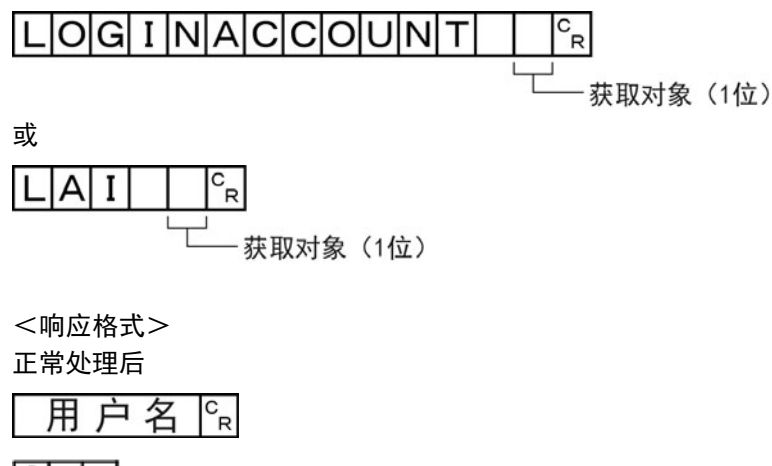

未正常处理时

# ER<sup>C</sup>R

<参数说明>

| 获取对象 | 0:本地<br>1:远程    |  |
|------|-----------------|--|
| 用户名  | 将返回目前登录中账户的用户名。 |  |

### (例)

获取目前登录中(本地)的用户名(abc)时

<命令>

| LA | A I |  | 0 | с <sub>R</sub> |
|----|-----|--|---|----------------|
|----|-----|--|---|----------------|

<响应>

| а | b | С | с<br>R |
|---|---|---|--------|
|   |   |   |        |

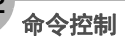

### 切换目前登录的账户

切换目前登录的账户。

<命令格式>

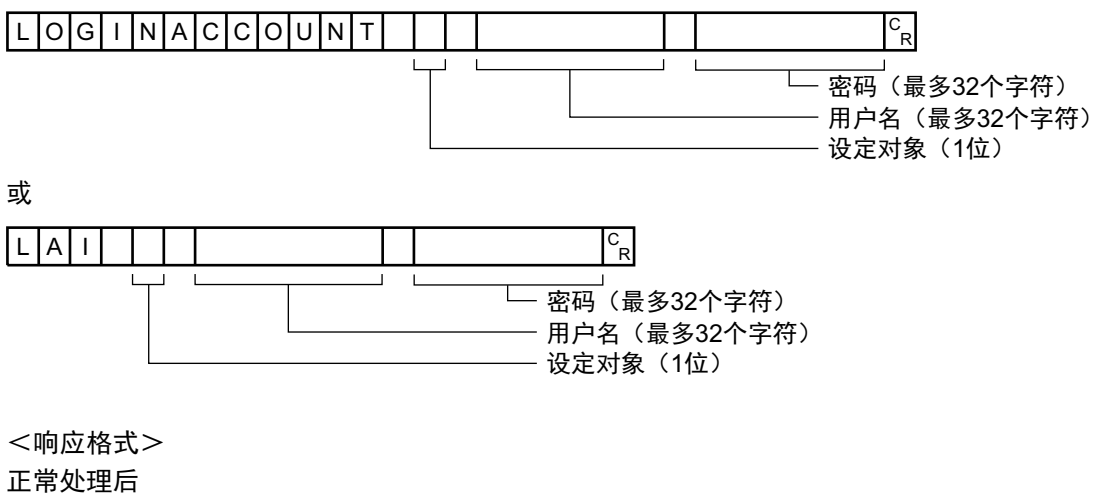

未正常处理时

ER<sup>C</sup>R

<参数说明>

| 设定对象 | 0:本地<br>1:远程            |
|------|-------------------------|
| 用户名  | 指定要切换的用户之用户ID(最多32个字符)。 |
| 密码   | 指定要切换的用户之密码 (最多32个字符)。  |

### (例)

切换到用户ID为"abc"、密码为"efg"的用户时(本地)

<命令>

| L | Α | Ι | 0 | a | b | С | е | f | g | с <sub>R</sub> |
|---|---|---|---|---|---|---|---|---|---|----------------|
|---|---|---|---|---|---|---|---|---|---|----------------|

<响应>

### LOGINACCOUNTGROUP或LAG

获取目前登录中用户账户的用户组ID。

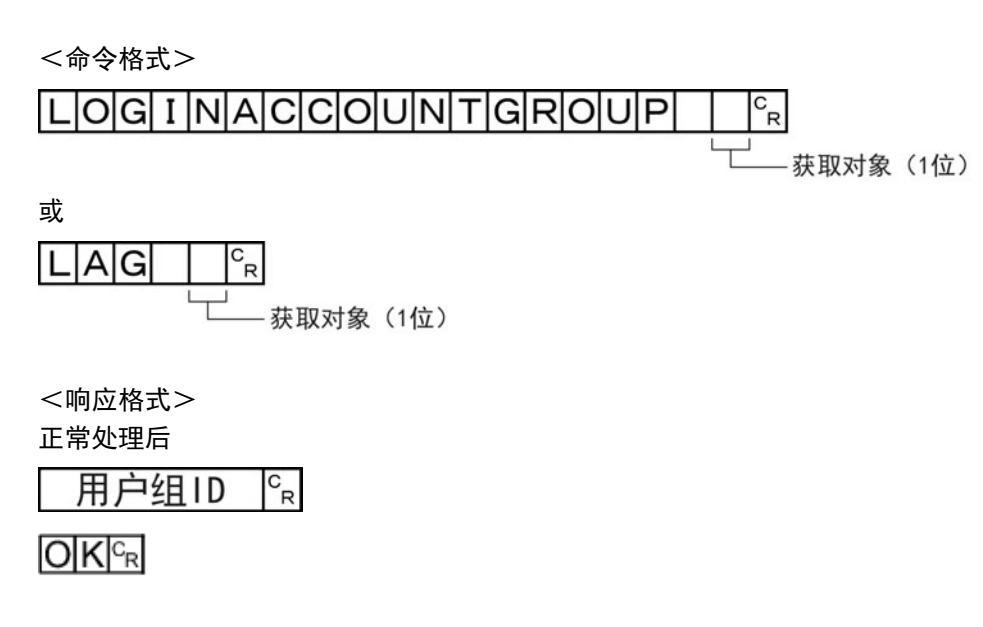

未正常处理时

ER<sup>C</sup>R

<参数说明>

| 获取对象  | 0:本地<br>1:远程        |
|-------|---------------------|
| 用户组ID | 将返回目前登录中用户账户的用户组ID。 |

(例)

目前登录中用户账户(本地)的用户组ID为"UG1"时

<命令>

| LAG | 0 <sup>c</sup> <sub>R</sub> |
|-----|-----------------------------|
|-----|-----------------------------|

<响应>

1 <sup>C</sup><sub>R</sub>

### 执行测量

执行1次测量。

<命令格式>

|  | 或 | MCR |
|--|---|-----|
|--|---|-----|

<响应格式>

正常处理后

| 无协议     | 无协议(Fxxx系列)         |
|---------|---------------------|
| OKCR    | 测量结果 <sup>C</sup> R |
| 测量结果 CR | OKCR                |

#### 未正常处理时

E R <sup>C</sup><sub>R</sub>

#### 参考

| •关于无协议 (Fxxx系列方式) |  |
|-------------------|--|
| 参照:▶命令格式 (p.269)  |  |

#### <参数说明>

| 测量结果 | 在流程内设定了串行数据输出时,将输出测量结果。<br>未设定串行数据输出时,不输出测量结果。<br>参照: ▶输出格式 (p.274) |
|------|---------------------------------------------------------------------|
|------|---------------------------------------------------------------------|

#### 开始连续测量

开始连续测量。

<命令格式>

MEASURE / C<sup>C</sup>R

<响应格式> 正常处理后

# 

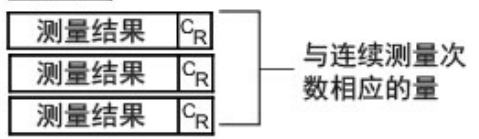

#### 未正常处理时

# ER<sup>C</sup>R

#### <参数说明>

| 测量结果 | 返回每次连续测量的测量结果。<br>参照:▶输出格式 (p.274) |
|------|------------------------------------|

### 结束连续测量

结束连续测量。

<命令格式>

### 

<响应格式>

正常处理后

未正常处理时

 E
 C<sub>R</sub>

 测量结果
 C<sub>R</sub>

 测量结果
 C<sub>R</sub>

将继续执行测量

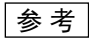

如果要输出测量结果,请在场景中插入[串行数据输出]处理单元。
 如果场景中没有[串行数据输出]处理单元,则仅输出命令响应。
 参照: ▶输出格式 (p.274)
 参照: ▶设定输出数据 (处理项目的登录) (p.172)、 (p.260)

### MEASUREUNIT或MTU

执行指定单元的试测量。

**3** 附录

#### <参数说明>

| 半九洲与 阳廷安风门州风山中九洲与(0一切泉门山)半九洲与7。 |
|---------------------------------|
|---------------------------------|

(例)

执行单元编号"5"的单元测试时

<命令>

| MTU 5 | C<br>R |
|-------|--------|
|-------|--------|

<响应>

#### MOVSCENE或MSD

将命令引数1所指定编号的场景数据,复制到命令引数2所指定编号的场景数据中。复制完成后,删除命令引数1所 指定编号的场景数据。如果粘贴目标中已存在场景数据,将被覆盖。

<命令格式>

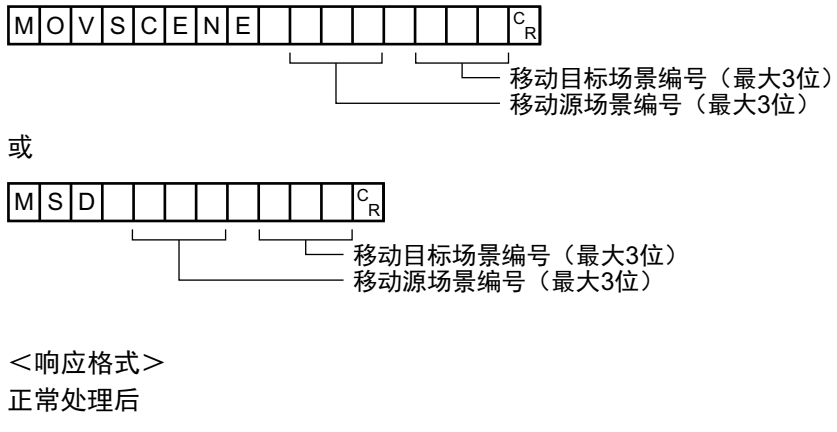

未正常处理时

ER<sup>C</sup>R

<参数说明>

| 移动源场景编号  | 指定移动源的场景编号 (0~场景组的场景数-1)  |
|----------|---------------------------|
| 移动目标场景编号 | 指定移动目标的场景编号 (0~场景组的场景数-1) |

(例)

将场景2的场景数据移动到场景10中

<命令>

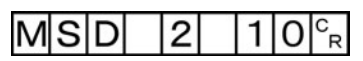

<响应>

### 获取操作日志的状态

获取操作日志的状态。

<命令格式>

或

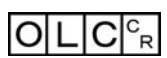

<响应格式> 正常处理后

操作日志状态。

OKCR

未正常处理时

ER<sup>C</sup>R

<参数说明>

| 墙作口士业本 | 0: OFF |
|--------|--------|
| 保旧口心认论 | 1: ON  |

(例)

当前的操作日志状态为ON时

<命令>

|--|

<响应>

1 <sup>C</sup><sub>R</sub>

OKCR

## 设定操作日志的状态

设定操作日志的状态。可进行与主画面的操作日志开始/结束按钮相同的设定。

<命令格式>

| 0 | Ρ | Ε | L               | 0 | G      | С  | 0 | Ν  | D    |    |    | CR |    |    |    |      |
|---|---|---|-----------------|---|--------|----|---|----|------|----|----|----|----|----|----|------|
|   |   |   | · · · · · · · · |   | a      | 31 |   | с  | . (* | I  |    | _  | 操作 | 日志 | 状态 | (1位) |
| 或 |   |   |                 |   |        |    |   |    |      |    |    |    |    |    |    |      |
| 0 | L | С |                 |   | C<br>R |    |   |    |      |    |    |    |    |    |    |      |
|   |   |   | 1               |   |        | 操作 | 日 | 志壮 | 忧态   | (1 | 位) |    |    |    |    |      |

<响应格式> 正常处理后

未正常处理时

ER<sup>C</sup>R

(例) 将操作日志状态设定为ON时

<命令>

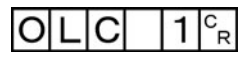

<响应>

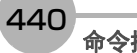

### 获取向外部机器的输出状态

获取向外部机器的输出状态 (允许/禁止)。

<命令格式>

OUTPUTTRANSSTATE<sup>C</sup>R 或

# OTS<sup>C</sup><sub>R</sub>

<响应格式> 正常处理后

输出状态<sup>C</sup>R

OK<sup>C</sup>R

未正常处理时

ER<sup>C</sup>R

<参数说明>

| 输出状态 | 0: 禁止<br>1: 允许 |
|------|----------------|

(例)

向外部机器的输出状态为"允许"时

<命令>

OTS<sup>C</sup><sub>R</sub>

<响应>

1 <sup>C</sup><sub>R</sub>

OK<sup>C</sup>R

### 设定向外部机器的输出状态

允许/禁止向外部机器输出。

输入状态设定为禁止(0)时,所有通信模块将无法进行输出。

<命令格式>

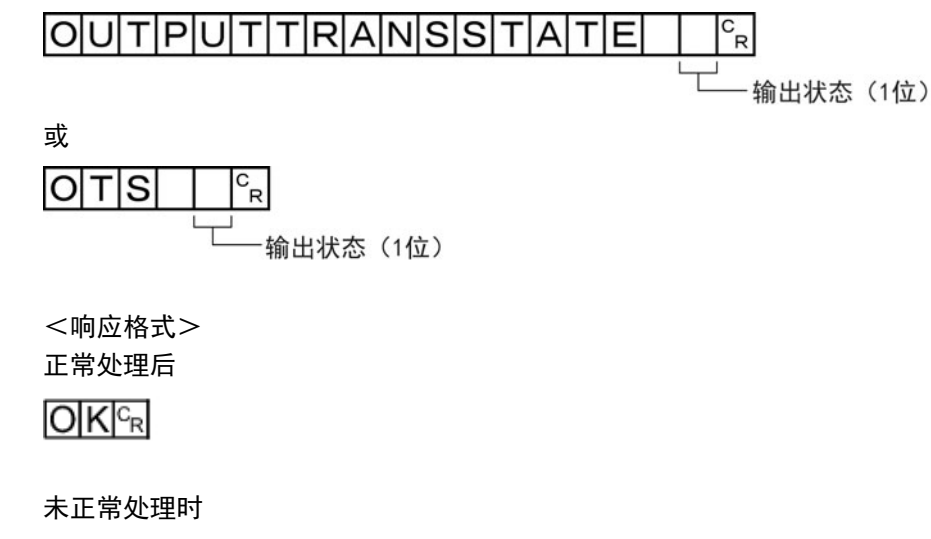

ER<sup>C</sup>R

(例)

将向外部机器的输出状态设定为禁止,或禁止向外部机器输出时

<命令>

| OTS | 0 <sup>c</sup> <sub>R</sub> |
|-----|-----------------------------|
|-----|-----------------------------|

<响应>

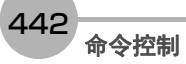

### 批量获取DI以外端子的状态

批量获取DI以外端子状态的ON/OFF。

<命令格式>

PARAALLCOND<sup>C</sup><sub>R</sub>

或

PAC<sup>C</sup><sub>R</sub>

<响应格式> 正常处理后

端子状态<sup>c</sup>。

OK<sup>C</sup>R

未正常处理时

ER<sup>C</sup>R

<参数说明>

| 返回以下端子的状态(0~15)。         ・第0bit: STEP0         端子状态         ・第1bit: DSA0         ・第2bit. STEP1 |      |                                                                                     |
|------------------------------------------------------------------------------------------------|------|-------------------------------------------------------------------------------------|
| •第201: STEPT<br>•第3bit: DSA1                                                                   | 端子状态 | 返回以下端子的状态 (0~15)。<br>•第0bit: STEP0<br>•第1bit: DSA0<br>•第2bit: STEP1<br>•第3bit: DSA1 |

(例)

STEP0和DSA1为ON时

<命令>

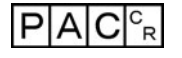

<响应>

9 <sup>c</sup><sub>R</sub>

OKCR

以"9"(十进制)响应"1001"(二进制)。

### 批量设定DO以外端子的状态

批量设定DO以外端子状态的ON/OFF。

<命令格式>

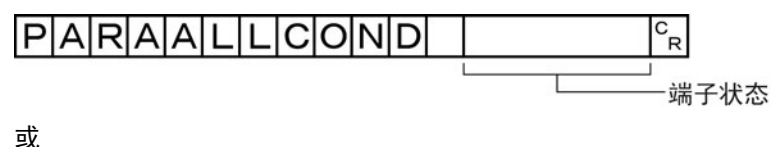

| C |
|---|
| R |
|   |
|   |

<响应格式> 正常处理后

# OKCR

未正常处理时

ER<sup>C</sup>R

#### <参数说明>

| <ul> <li>设定以下端子的状态(0~15)。</li> <li>第0bit: RUN</li> <li>第1bit: ERR</li> <li>第2bit: BUSY</li> <li>第3bit: OR0</li> <li>第4bit: OR1</li> <li>第5bit: GATE0</li> <li>第6bit: GATE1</li> <li>第7bit: READY0</li> <li>第8bit: READY1</li> <li>1: ON、0: OFF</li> </ul> |
|----------------------------------------------------------------------------------------------------|
|                                                                                                    |

(例) 将RUN设定为ON时

<命令>

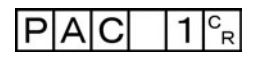

<响应>

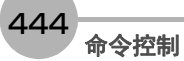

### 获取指定并行I/O端子的状态

获取指定并行I/O端子的ON/OFF。

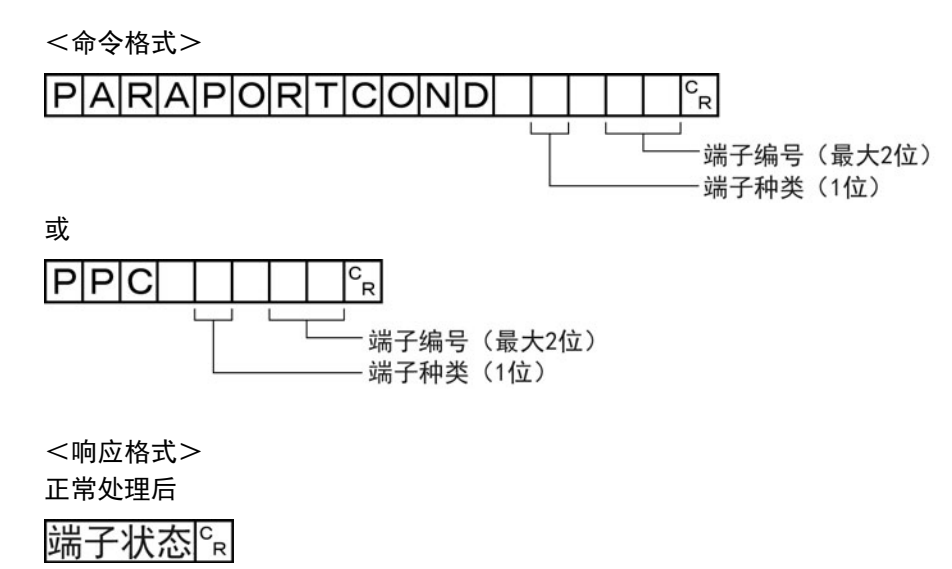

OKCR

#### 未正常处理时

# ER<sup>C</sup>R

#### <参数说明>

| 端子种类 | 0: STEP<br>1: DSA<br>2: DI                                                                            |
|------|----------------------------------------------------------------------------------------------------|
| 端子编号 | 指定端子编号 (0~15)。<br>端子种类为STEP时 0: STEP0、1: STEP1<br>端子种类为DSA时 0: DSA0、1: DSA1<br>端子种类为DI时 0: DI0~7: DI7 |
| 端子状态 | 0: OFF<br>1: ON                                                                                       |

(例)

获取STEP1的状态时

<命令>

PPC 0 1 <sup>C</sup><sub>R</sub>

<响应>

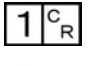

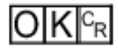

### 设定指定并行I/O端子的状态

设定指定并行I/O端子的ON/OFF。

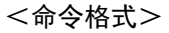

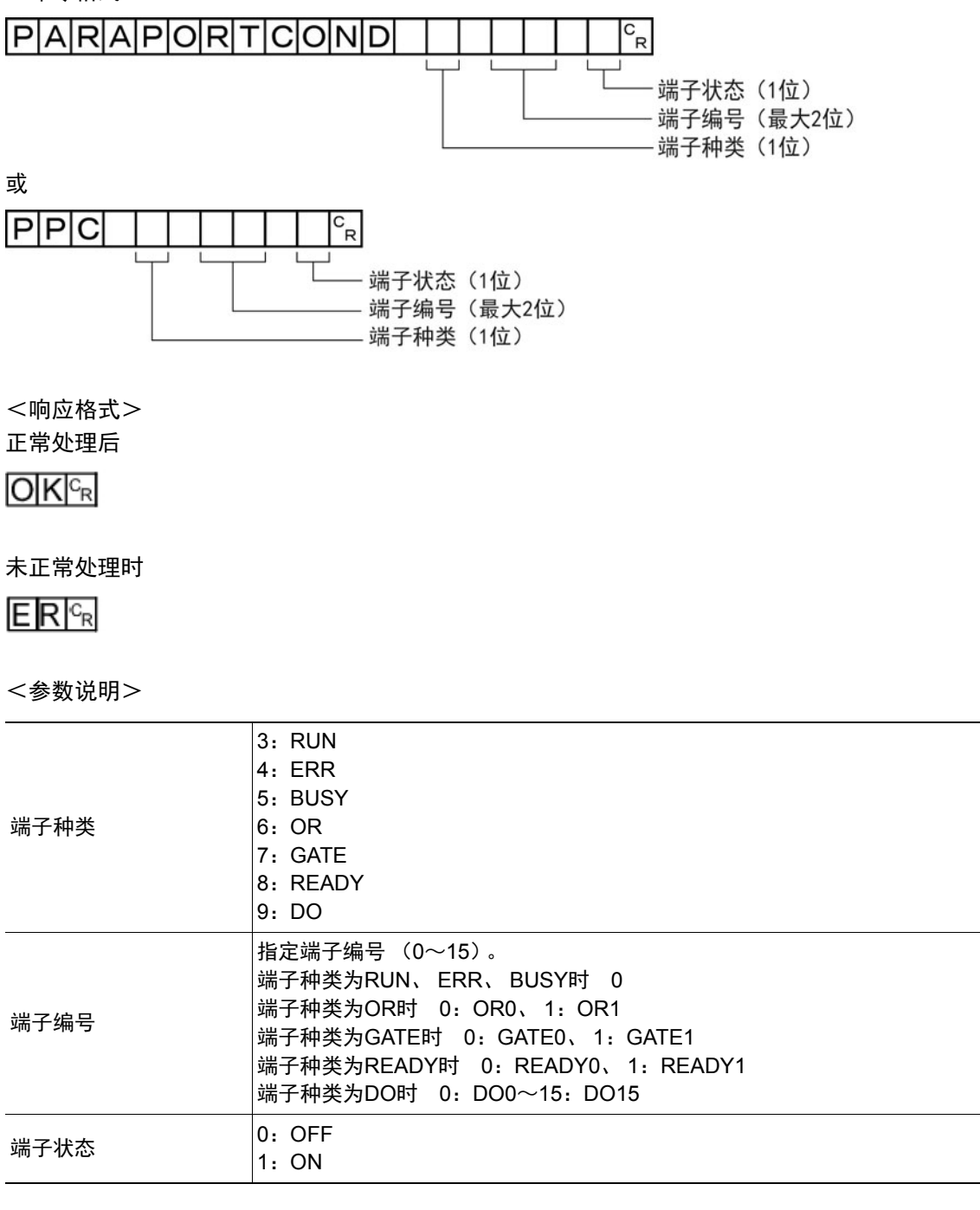

| (例)           |  |
|---------------|--|
|               |  |
| 将READY0设定为ON时 |  |

0 1 <sup>C</sup><sub>B</sub>

<响应>

### 将指定的图像数据作为登录图像登录

将指定的图像数据作为登录图像登录。执行命令后的状态,与执行登录图像管理工具的登录按钮操作后相同。如 果登录源为0:最新测量图像,则不需要命令引数3。

<命令格式>

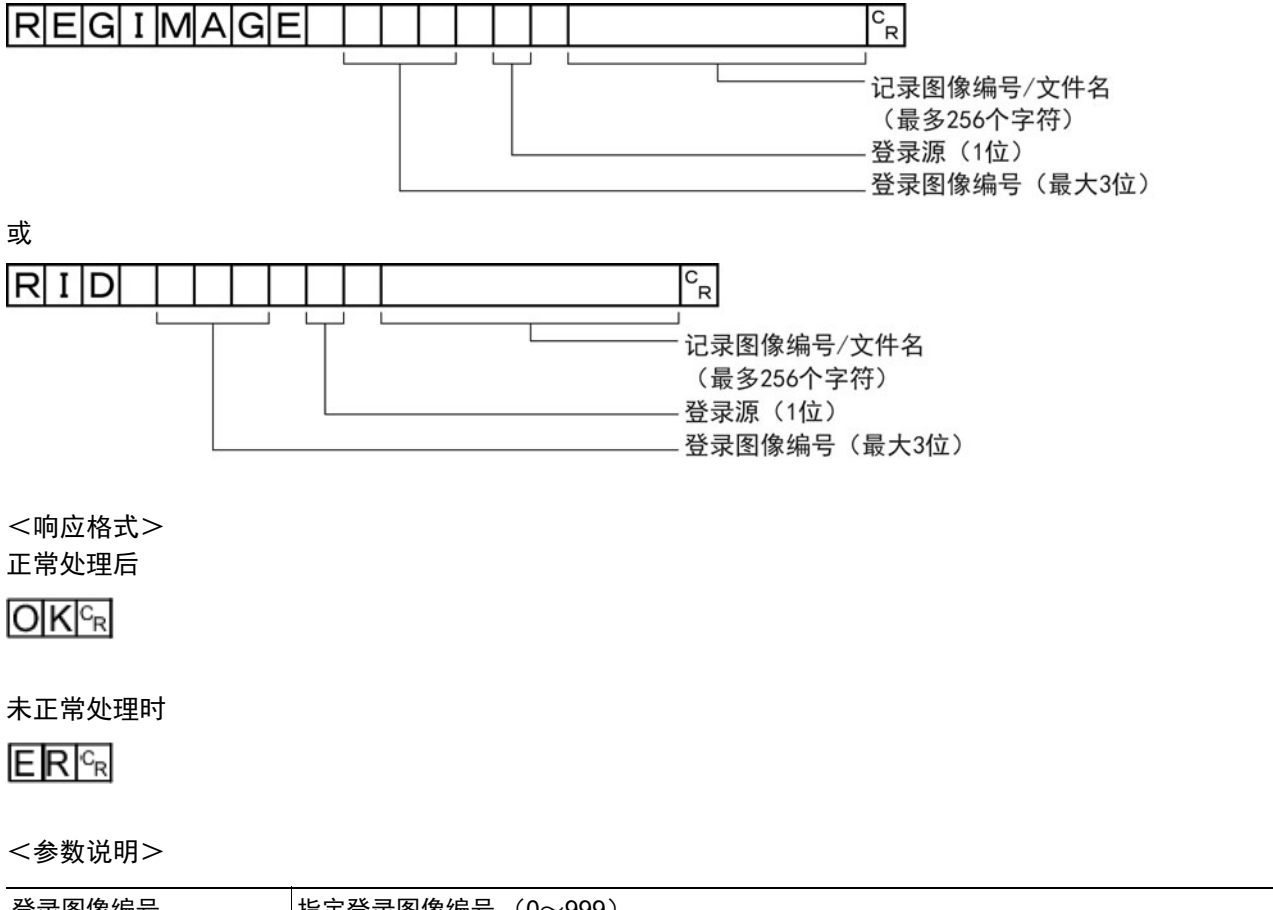

| 登录图像编号     | 指定登录图像编号 (0~999)。                                                   |
|------------|---------------------------------------------------------------------|
| 登录源        | 0: 最新测量图像<br>1: 本体记录图像<br>2: 图像文件                                   |
| 记录图像编号/文件名 | 在登录源中指定了本体记录图像时,指定记录图像编号 (0~本体记录数量-1)<br>指定了图像文件时,指定文件名 (0~256个字符)。 |

(例)

在登录图像编号"100"中登录记录图像编号"10"的图像时

<命令>

|   |   |   | <br> |   |   | <br> | <br> |   |     |
|---|---|---|------|---|---|------|------|---|-----|
| R | I | D | 1    | 0 | 0 | 1    | 1    | 0 | C R |

<响应>

### 将指定的图像数据作为登录图像读取

将指定的登录图像作为测量图像读取。执行命令后的状态,与执行登录图像管理工具的读取按钮操作后相同。

<命令格式>

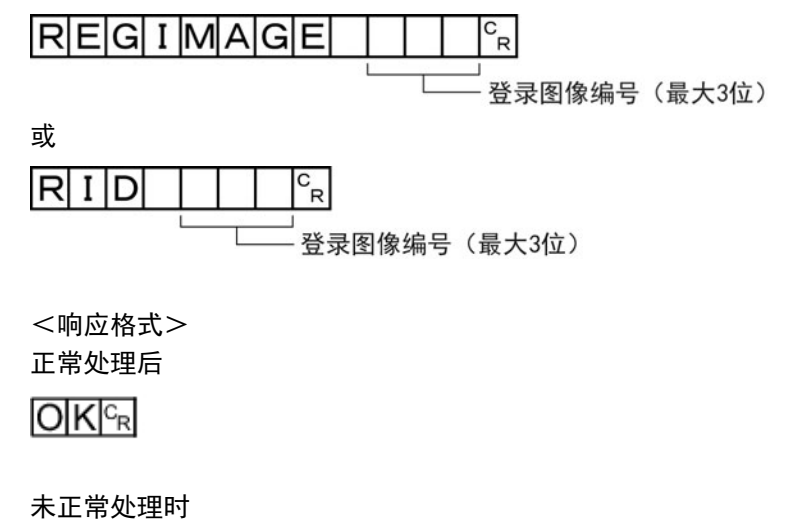

ERCR

<参数说明>

| 登录图像编号 | 指定登录图像编号 | (0~999)。 |
|--------|----------|----------|

(例)

将登录图像编号"100"的图像作为测量图像读取时

<命令>

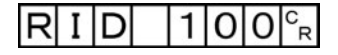

<响应>

OKCR

### RESET

重新启动传感器控制器。

<命令格式>

<响应格式> 无

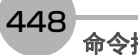

### 获取场景编号

获取当前使用中的场景编号。

<命令格式>

SCENE<sub>R</sub> 或 S<sub>R</sub>

- 场景编号(最大3位)

<响应格式>

正常处理后

OKCR

未正常处理时

ER<sup>C</sup>R

<参数说明>

场景编号

返回获取的场景编号(当前使用中的场景编号)(0~127)。

(例) 使用场景0时

<命令>

SCENECR

<响应>

0 <sup>C</sup>R OK<sup>C</sup>R

### 切换场景编号

切换所使用的场景编号。

<命令格式>

| S | С | Е | Ν | Е |   | C<br>R |      |        |
|---|---|---|---|---|---|--------|------|--------|
|   |   |   |   |   | L |        | 场景编号 | (最大3位) |

<响应格式>

正常处理后

OK<sup>C</sup>R

未正常处理时

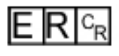

<参数说明>

| 场景编号 指定切换后的场景编号 (0~127)。 |
|--------------------------|
|--------------------------|

(例) 切换到场景2时

<命令>

SCENE 2 CR

<响应>

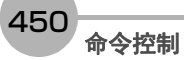

### 获取场景组编号

获取当前使用中的场景组编号。

<命令格式>

SG CR 或

<响应格式>

正常处理后

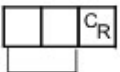

\_\_\_\_\_\_场景组编号(最大2位)

OKCR

未正常处理时

ER<sup>C</sup><sub>R</sub>

<参数说明>

场景组编号

返回获取的场景组编号(当前使用中的场景组编号)(0~31)。

(例)

使用场景组0时

<命令>

SCNGROUP<sup>C</sup>R

<响应>

### 切换场景组

切换所使用的场景组编号。

<命令格式>

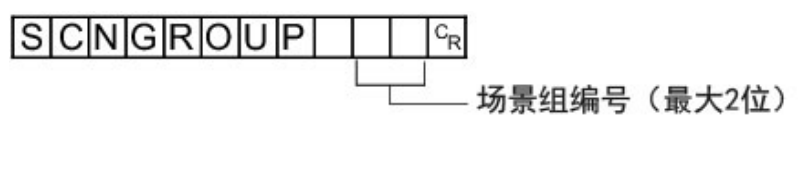

<响应格式>

正常处理后

OKCR

未正常处理时

ER<sup>C</sup>R

<参数说明>

| 场景组编号 指定切换后的场景组编号 (0~31)。 |
|---------------------------|
|---------------------------|

(例) 切换到场景组2时

<命令>

SCNGROUP 2<sup>C</sup>R

<响应>

OK<sup>C</sup>R

重要

•并行连续测量时以及在连续输入STEP信号的状态下,请勿进行场景组切换。进行切换时,请利用以下任一操作,取消 "切换时保存场景组"的勾选。

•场景组切换画面 (参照: ▶ 《图像处理系统 FH/FZ5系列 用户手册(SDNB-712)》的"切换场景、场景组")

• [测量]菜单的"测量设定" (参照: ▶ 《图像处理系统 FH/FZ5系列 用户手册(SDNB-712)》的"设定与测量中的动作相 关的条件")

#### SCNLOAD

#### 载入场景数据。

<命令格式>

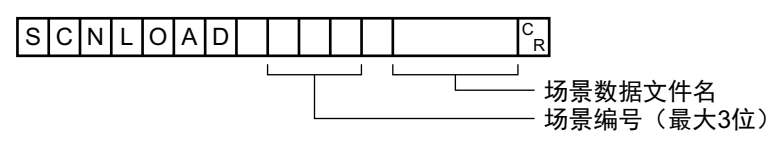

<响应格式> 正常处理后

# 

#### 未正常处理时

ERCR

#### <参数说明>

| 指定要载入的场景编号(0~127)                 |                                                                       |                                                                                    |  |  |  |
|-----------------------------------|-----------------------------------------------------------------------|------------------------------------------------------------------------------------|--|--|--|
| 以绝对路径指定要载 <i>)</i><br>仅限下述系统下带"So | 入的文件名 (例:\USBDisk\abc.scn、<br>CN"扩展名的文件可载入。                           | E:\abc.scn)。                                                                       |  |  |  |
| 载入位置                              | FH/FZ5-11□□系列                                                         | FZ5-L35□/6□□系列                                                                     |  |  |  |
| RAMDisk                           | C:\Data\RAMDisk                                                       | \RAMDISK                                                                           |  |  |  |
| USBDisk                           | E: F: G: H:\                                                          | \USBDisk~\USBDisk3                                                                 |  |  |  |
|                                   | 指定要载入的场景编号<br>以绝对路径指定要载。<br>仅限下述系统下带"SC<br>载入位置<br>RAMDisk<br>USBDisk | 指定要载入的场景编号(0~127)<br>以绝对路径指定要载入的文件名(例:\USBDisk\abc.scn、<br>仅限下述系统下带"SCN"扩展名的文件可载入。 |  |  |  |

### 重要

• 有响应之前,请勿切断传感器控制器的电源。

### (例)

将"USBDisk2"驱动器对应的USB存储器中"IMG01"文件夹内的"LABEL1.SCN"作为场景2加载到传感器控制器时。

### <命令>

SCNLOAD 2 ¥USBDisk2¥IMG01¥LABEL1.SCN <sup>C</sup><sub>R</sub>

#### <响应>

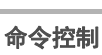

3

逐步

#### SCNSAVE

#### 保存场景数据。

<命令格式>

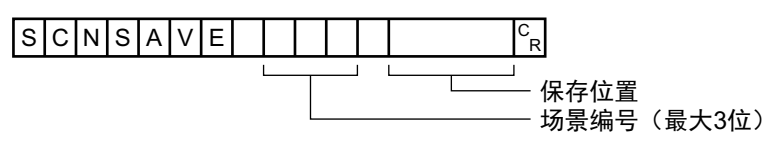

### <响应格式>

#### 正常处理后

# 

#### 未正常处理时

ER<sup>C</sup>R

#### <参数说明>

| 场景编号 | 指定要保存的场景编号(0~127)                   |                                            |                          |  |  |  |
|------|-------------------------------------|--------------------------------------------|--------------------------|--|--|--|
|      | 以绝对路径指定保存(<br>保存位置为下述系统 <sup></sup> | 立置和保存时的文件名 (例:\USBDis<br>下。文件名必须带"SCN"扩展名。 | sk\abc.scn、 E:\abc.scn)。 |  |  |  |
| 保存位置 | 保存位置                                | FH/FZ5-11□□系列                              | FZ5-L35□/6□□系列           |  |  |  |
|      | RAMDisk                             | C:\Data\RAMDisk                            | \RAMDISK                 |  |  |  |
|      | USBDisk                             | USBDisk E: F: G: H:\ \USBDisk~\USBDis      |                          |  |  |  |
|      |                                     |                                            |                          |  |  |  |

### 重要

•如果指定的文件名已存在,则覆盖已有文件。

• 有响应之前,请勿切断传感器控制器的电源。

• 使用FH/FZ5-11□□系列时,请勿保存到C盘的非易失性区域(C:\ProgramFiles\FZ等)中。否则会减少场景数据保存 区域等,导致无法正确运行。

(例)

以"LABEL1.SCN"为文件名,将场景编号3的场景数据保存到"USBDisk2"驱动器对应的USB存储器中的"IMG01"文 件夹时。

<命令>

## SCNSAVE 3 ¥USBDisk2¥IMG01¥LABEL1.SCN C<sub>R</sub>

<响应>

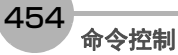

#### SGRLOAD

载入场景组数据。

<命令格式>

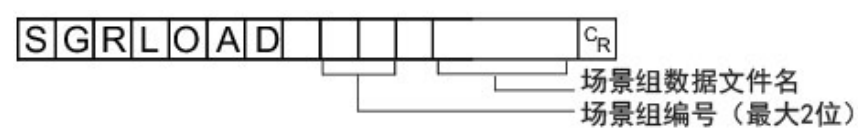

<响应格式>

#### 正常处理后 \_\_\_\_\_\_

OK<sup>C</sup>R

#### 未正常处理时

E R C<sub>R</sub>

<参数说明>

| 场景组编号    | 指定要载入的场景组编号(0~31)                                                            |                 |                    |  |  |  |  |
|----------|------------------------------------------------------------------------------|-----------------|--------------------|--|--|--|--|
|          | 以绝对路径指定要载入的文件名 (例:\USBDisk\abc.sgp 、E:\abc.sgp )。<br>仅限下述系统下带"SGP"扩展名的文件可载入。 |                 |                    |  |  |  |  |
| 场景组数据文件名 | 载入位置                                                                         | FH/FZ5-11□□系列   | FZ5-L35□/6□□系列     |  |  |  |  |
|          | RAMDisk                                                                      | C:\Data\RAMDisk | \RAMDISK           |  |  |  |  |
|          | USBDisk                                                                      | E: F: G: H:\    | \USBDisk~\USBDisk3 |  |  |  |  |
|          |                                                                              |                 |                    |  |  |  |  |

### 重要

• 有响应之前,请勿切断传感器控制器的电源。

#### (例)

将"USBDisk2"驱动器对应的USB存储器中"IMG01"文件夹内的"LABEL1.SGP"加载到场景组3时。

### <命令>

SGRLOAD 3 ¥USBDisk2¥IMG01¥LABEL1.SGP C<sub>R</sub>

#### <响应>

参考

• 关于USB存储器的驱动器,请参照: ▶《图像处理系统 FH/FZ5系列 用户手册(SDNB-712)》的 "关于FH/FZ5的数据保存"。

#### SGRSAVE

保存场景组数据。

<命令格式>

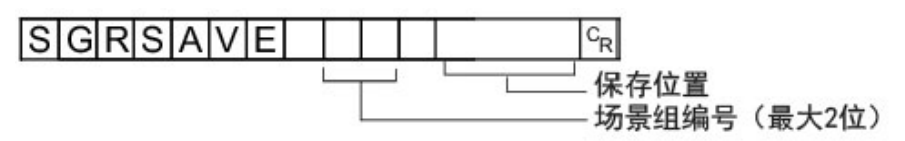

<响应格式> 正常处理后

#### 未正常处理时

E R C<sub>R</sub>

<参数说明>

| 场景组编号 | 指定要保存的场景组编号(0~31)                                                                   |                 |                    |  |  |  |  |
|-------|-------------------------------------------------------------------------------------|-----------------|--------------------|--|--|--|--|
|       | 以绝对路径指定保存位置和保存时的文件名 (例:\USBDisk\abc.sgp、 E:\abc.sgp)。<br>保存位置为下述系统下。文件名必须带"SGP"扩展名。 |                 |                    |  |  |  |  |
| 保存位置  | 保存位置                                                                                | FH/FZ5-11□□系列   | FZ5-L35□/6□□系列     |  |  |  |  |
|       | RAMDisk                                                                             | C:\Data\RAMDisk | \RAMDISK           |  |  |  |  |
|       | USBDisk                                                                             | E: F: G: H:\    | \USBDisk~\USBDisk3 |  |  |  |  |
|       |                                                                                     |                 |                    |  |  |  |  |

#### 重要

•如果指定的文件名已存在,则覆盖已有文件。

• 有响应之前,请勿切断传感器控制器的电源。

• 使用FH/FZ5-11□□系列时,请勿保存到C盘的非易失性区域 (C:\ProgramFiles\FZ等)中。否则会减少场景数据保存 区域等,导致无法正确运行。

(例)

以"LABEL.SGP"文件名将场景组3内保存的数据保存到"USBDisk2"驱动器对应的USB存储器中的"IMG01"文件夹时。

<命令>

SGRSAVE 3 ¥USBDisk2¥IMG01¥LABEL.SGP CR

<响应>

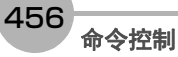

#### 获取记录相关的设定

获取与当前的记录相关的设定。

<命令格式>

| SYSDATA | Logging | C <sub>R</sub> |
|---------|---------|----------------|
|         |         | └───」          |

# <响应格式>

正常处理后

| 0 | 设定值              | CR |
|---|------------------|----|
| 0 | K <sup>C</sup> R |    |

未正常处理时

E R <sup>C</sup><sub>R</sub>

#### <参数说明>

| 设定数据         | 识别符                   | 设定值                        |
|--------------|-----------------------|----------------------------|
| 图像记录         | imageLogging          | 0:不保存<br>1:NG时保存<br>2:全部保存 |
| 图像记录保存位置文件夹名 | imageLoggingDirectory | 保存位置文件夹名(半角字母或数字)          |
| 图像记录文件名的前缀   | imageLoggingHeader    | 图像记录文件名的前缀(半角字母或数字)        |
| 数据记录         | dataLogging           | 0:不保存<br>1:NG时保存<br>2:全部保存 |
| 数据记录保存位置文件夹名 | dataLoggingDirectory  | 保存位置文件夹名(半角字母或数字)          |

### 重要

关于保存位置文件夹名的指定

- ・保存位置文件夹名的指定方法根据机种不同而异。
  ・使用FH/FZ5-11□□系列时
  - RAMDisk时 C:\Data\RAMDisk USB存储器时 E:\、F:\ • 使用FZ5-L35□/6□□系列时
  - RAMDisk时 \RAMDisk USB存储器时 \USBDisk、\USBDisk2
- 使用FH/FZ5-11□□系列时,请勿保存到C盘的非易失性区域(C:\ProgramFiles\FZ等)中。否则会减少场景数据保存 区域等,导致无法正确运行。

当前的图像记录保存条件为1 (仅NG时保存)时,获取图像记录设定的情况

<命令>

# SYSDATA Logging ing imageLogging 🖓

<响应>

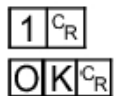

当前图像记录的保存条件为"1: 仅NG时保存"。

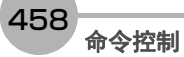

#### 变更记录相关的设定

变更与当前的记录相关的设定。

<命令格式>

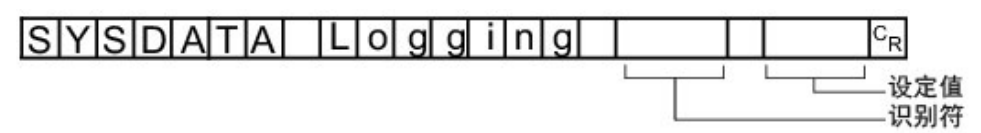

# <响应格式>

正常处理后

#### 未正常处理时

E R <sup>C</sup><sub>R</sub>

#### <参数说明>

| 设定数据         | 识别符                   | 设定值                        |
|--------------|-----------------------|----------------------------|
| 图像记录         | imageLogging          | 0:不保存<br>1:NG时保存<br>2:全部保存 |
| 图像记录保存位置文件夹名 | imageLoggingDirectory | 保存位置文件夹名 (半角字母或数字)         |
| 图像记录文件名的前缀   | imageLoggingHeader    | 图像记录文件名的前缀(半角字母或数字)        |
| 数据记录         | dataLogging           | 0:不保存<br>1:NG时保存<br>2:全部保存 |
| 数据记录保存位置文件夹名 | dataLoggingDirectory  | 保存位置文件夹名(半角字母或数字)          |

### 重要

关于保存位置文件夹名的指定

- ・保存位置文件夹名的指定方法根据机种不同而异。
   ・使用FH/FZ5-11□□系列时 RAMDisk时 C:\Data\RAMDisk USB存储器时 E:\、F:\
- 使用FZ5-L35□/6□□系列时 RAMDisk时 \RAMDisk
   USB存储器时 \USBDisk、\USBDisk2
- 使用FH/FZ5-11□□系列时,请勿保存到C盘的非易失性区域(C:\ProgramFiles\FZ等)中。否则会减少场景数据保存 区域等,导致无法正确运行。

(例1) 设定为"仅NG时记录数据"时

<命令>

SYSDATA Logging ing dataLogging ing 1<sup>C</sup><sub>R</sub>

<响应>

(例2)

将图像记录的保存位置设定为RAMDisk时

<命令>

•使用FZ5-L35□/FZ5-6□□时

SYSDATA Logging imageLoggingDirectory \RAMDisk<sup>C</sup><sub>R</sub>

• 使用FH/FZ5-11□□时

SYSDATA Logging imageLoggingDirectory C:¥Data¥RAMDisk<sup>C</sup><sub>R</sub>

<响应>

### SYSLOAD

载入系统数据。

<命令格式>

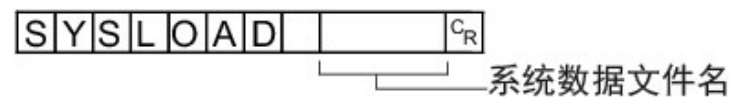

<响应格式>

# 正常处理后

# 

#### 未正常处理时

E R <sup>C</sup><sub>R</sub>

<参数说明>

| 系统数据文件名 | 以绝对路径指定要载,<br>仅限下述系统下带"IN | 入的文件名 (例: \USBDisk\abc.ini、<br>I"扩展名的文件可载入。 | E:\abc.ini)。       |  |
|---------|---------------------------|---------------------------------------------|--------------------|--|
|         | 保存位置     FH/FZ5-11□□系列    |                                             | FZ5-L35□/6□□系列     |  |
|         | RAMDisk                   | C:\Data\RAMDisk                             | \RAMDISK           |  |
|         | USBDisk                   | E: F: G: H:\                                | \USBDisk~\USBDisk3 |  |
|         |                           |                                             |                    |  |

#### 重要

• 有响应之前,请勿切断传感器控制器的电源。

#### (例)

加载"USBDisk2"驱动器对应的USB存储器中"IMG01"文件夹内的"LABEL.INI"时。

<命令>

# SYSLOAD ¥USBDisk2¥IMG01¥LABEL.INI C<sub>R</sub>

<响应>

#### SYSSAVE

保存系统数据。

<命令格式>

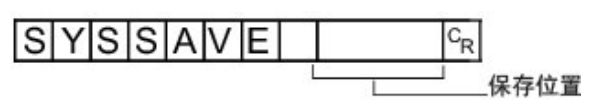

<响应格式>

#### 正常处理后

# 

#### 未正常处理时

ER<sup>C</sup>R

<参数说明>

| 以绝对路径指定保存位置和保存时的文件名 (例:\USBDisk\abc.ini、 E:\abc.ini)。<br>保存位置为下述系统下。文件名必须带"INI"扩展名。 |                                                      |                                                                                                    |  |  |  |
|-------------------------------------------------------------------------------------|------------------------------------------------------|----------------------------------------------------------------------------------------------------|--|--|--|
| 保存位置                                                                                | FH/FZ5-11□□系列                                        | FZ5-L35□/6□□系列                                                                                                    |  |  |  |
| RAMDisk                                                                             | C:\Data\RAMDisk                                      | \RAMDISK                                                                                                    |  |  |  |
| USBDisk                                                                             | E: F: G: H:\                                         | \USBDisk~\USBDisk3                                                                                                    |  |  |  |
|                                                                                     | 以绝对路径指定保存<br>保存位置为下述系统<br>保存位置<br>RAMDisk<br>USBDisk | 以绝对路径指定保存位置和保存时的文件名(例:\USBDis<br>保存位置为下述系统下。文件名必须带"INI"扩展名。<br>保存位置  FH/FZ5-11□□系列<br>RAMDisk  C:\Data\RAMDisk<br>USBDisk  E:\、F:\、G:\、H:\ |  |  |  |

### 重要

- •如果指定的文件名已存在,则覆盖已有文件。
- 有响应之前,请勿切断传感器控制器的电源。
- 使用FH/FZ5-11□□系列时,请勿保存到C盘的非易失性区域(C:\ProgramFiles\FZ等)中。否则会减少场景数据保存 区域等,导致无法正确运行。

#### (例)

以"LABEL.INI"为文件名,将系统数据保存到"USBDisk2"驱动器对应的USB存储器中的"IMG01"文件夹时。

<命令>

# SYSSAVE ¥USBDisk2¥IMG01¥LABEL.INI C<sub>R</sub>

<响应>

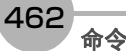

#### TIMER或TMR

经过指定的等待时间后,执行指定的命令字符串。

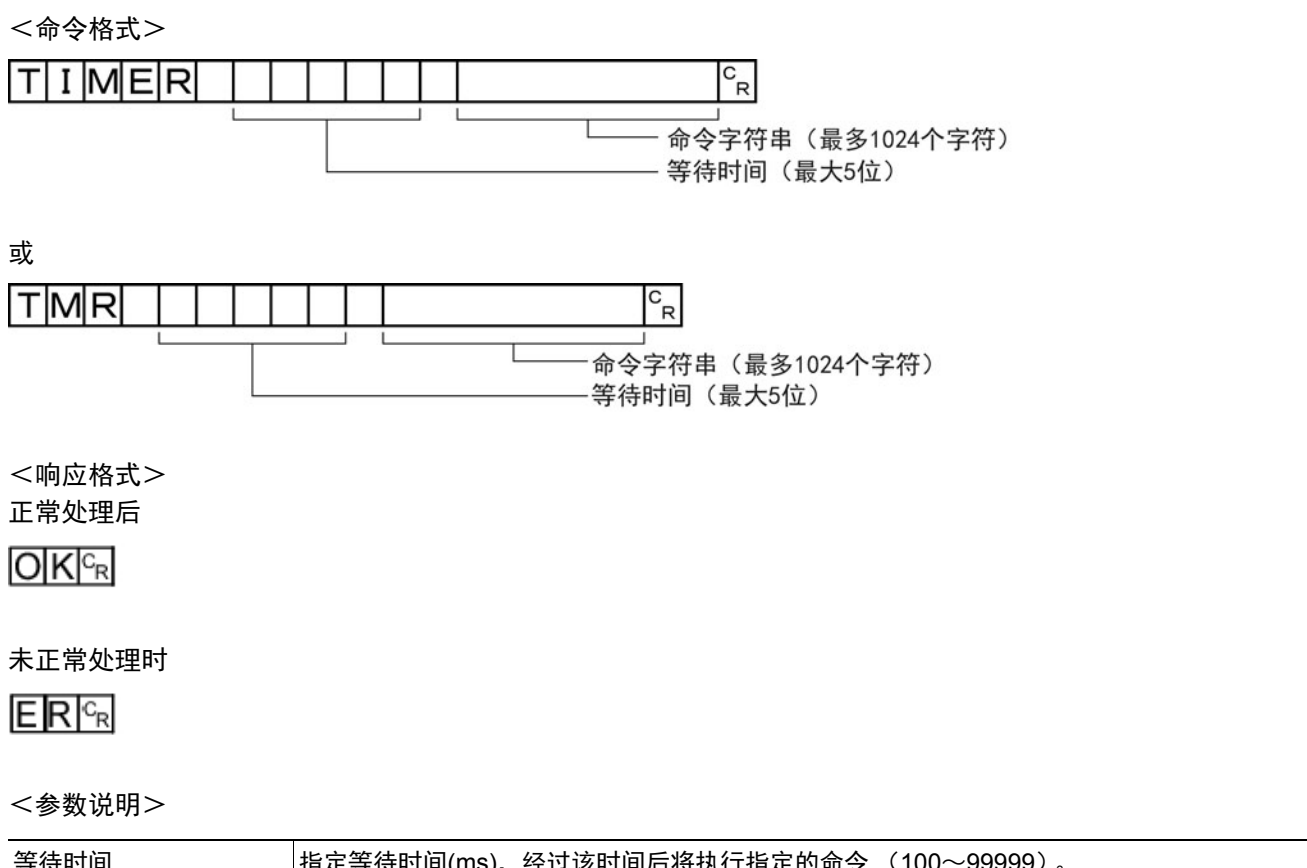

| <br>指定命令字符串。(最多1024个字符) |
|-------------------------|
|                         |

(例)

3000ms后获取当前的场景编号(场景1)时

<命令>

| Т | Μ | R |  | З | 0 | 0 | 0 |  | S |  | 1 | C<br>R |
|---|---|---|--|---|---|---|---|--|---|--|---|--------|
|---|---|---|--|---|---|---|---|--|---|--|---|--------|

<响应>

1 <sup>C</sup><sub>R</sub>

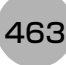

### 获取处理单元的参数和测量值

获取当前所用的场景中设定的处理单元的设定参数和测量值。

<命令格式>

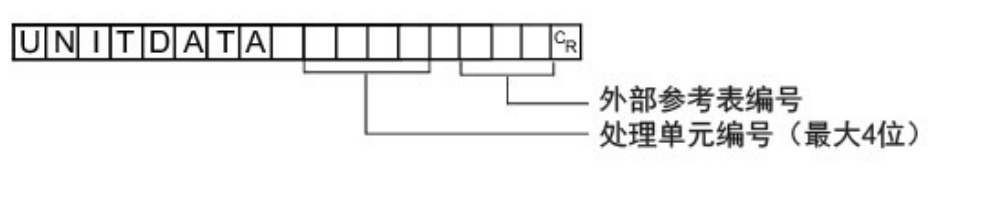

<响应格式> 正常处理后

| 测量值  | CR |
|------|----|
| OKCR |    |

未正常处理时

ER<sup>C</sup>R

<参数说明>

| 处理单元编号  | 指定处理单元编号 (0~流程中的单元数据数-1)。                                 |
|---------|-----------------------------------------------------------|
| 外部参考表编号 | 根据所指定的处理单元的处理项目不同而变化。详情请参照 《处理项目列表手册》中的各处理<br>项目的"外部参考表"。 |
| 测量值     | 以获取的测量值作为响应。                                              |

(例)

获取判定状态为OK的处理单元5中设定的搜索之判定结果(外部参考0号)值时

<命令>

# 

<响应>

1<sup>C</sup><sub>R</sub>

#### FH/FZ5系列 用户手册 通信设定篇

<命令格式>

变更当前所用的场景内设定的处理单元的设定参数。

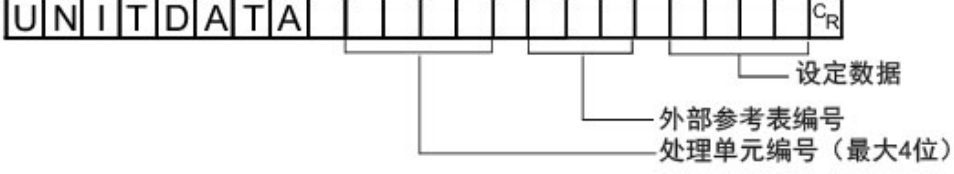

指定处理单元编号 (0~流程中的单元数据数-1)。

将第6个处理单元 (处理单元编号"5")中设定的[搜索]的"跳跃角度" (外部参考表的值为"124")变更为"10"时

10<sup>c</sup><sub>R</sub>

将第7个处理单元 (处理单元编号"6")中设定的[通用字符检查]的"核实字符串" (外部参考表的值为"139")变更

项目的"外部参考表"。

5

6

139

ABCC

对设定数据的值进行设定。

124

根据所指定的处理单元的处理项目不同而变化。详情请参照 《处理项目列表手册》中的各处理

<响应格式> 正常处理后

变更处理单元的参数

ERCR

未正常处理时

<参数说明>

处理单元编号

设定数据

<命令>

<响应>

为"ABC"时

<命令>

<响应>

(例)

UNITDATA

(例)

外部参考表编号

命令控制

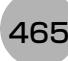

#### UPDATEMODEL或UMD

用当前图像重新登录模型。

<命令格式>

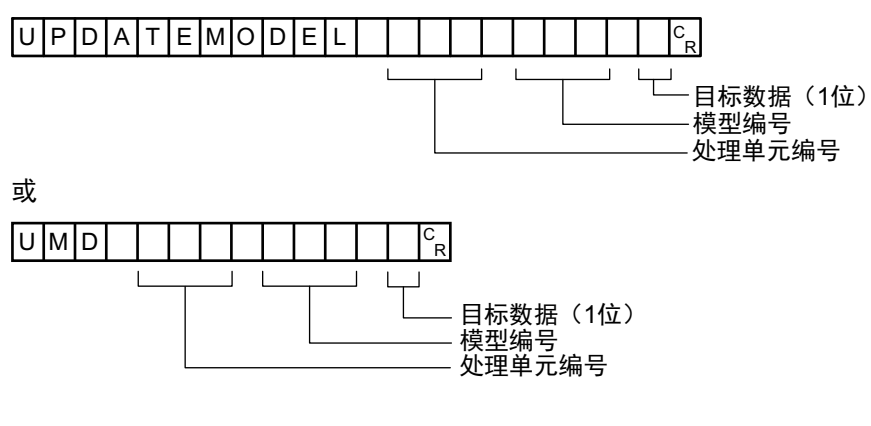

<响应格式>

正常处理后

未正常处理时

ERCR

<参数说明>

| 处理单元编号 | 指定要再登录模型的处理单元编号 (0~流程中的单元数据数-1)。                                                                                                    |
|--------|----------------------------------------------------------------------------------------------------|
| 模型编号   | 指定要再登录的模型之模型编号 (0~处理单元中的模型编号)。<br>设定了不存在的模型编号时,将发生错误。                                                                                                    |
| 目标数据   | 指定目标数据。<br>用二进制表示设定值时,如果第1bit为1,则再登录模型。<br>用二进制表示设定值时,如果第2bit为1,则更新基准位置。<br>用二进制表示设定值时,如果第3bit为1,则更新检测点位置。<br>例)<br>• 仅再登录模型时: 1×1+2×0+4×0=1 (设定值)<br>• 仅更新基准位置时: 1×0+2×1+4×0=2 (设定值)<br>• 全部再登录/更新时: 1×1+2×1+4×1=7 (设定值) |

(例)

用当前的图像,再登录单元编号"3"、模型编号"0"、目标数据"1"的模型时

<命令>

UMD 3 0 1 <sup>C</sup><sub>R</sub>

<响应>
## 

<响应>

#### 0 n e w u s e r abc ollduser e f g <sup>C</sup><sub>R</sub>

<命令>

(例) 用UG0用户"olduser"、 UG0密码"efg"追加用户名"newuser"、密码"abc"的用户账户时

| <参数说明>   |                             |  |  |  |  |  |
|----------|-----------------------------|--|--|--|--|--|
| 用户组ID    | 靠要追加用户账户的用户组所在的用户组ID (0~7)。 |  |  |  |  |  |
| 用户名      |                             |  |  |  |  |  |
| 密码       | 指定要追加的用户之密码 (最多32个字符)。      |  |  |  |  |  |
| 用户名(UG0) | 指定属于用户组UG0的用户之用户名(最多32个字符)。 |  |  |  |  |  |
| 密码(UG0)  | 指定上述UG0用户组的用户之密码 (最多32个字符)。 |  |  |  |  |  |

ER CR

未正常处理时

<响应格式> 正常处理后

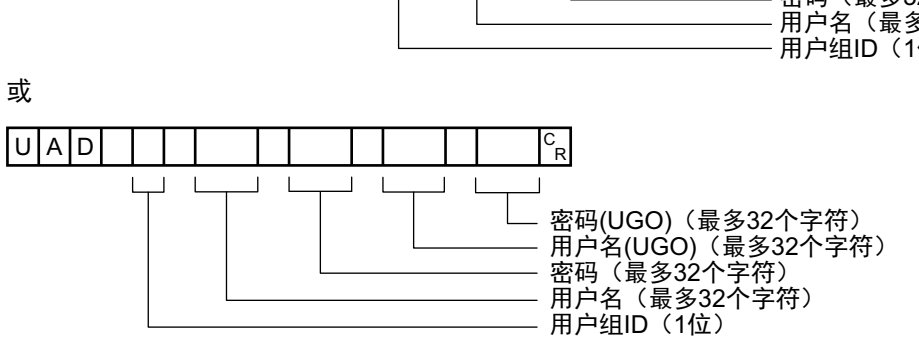

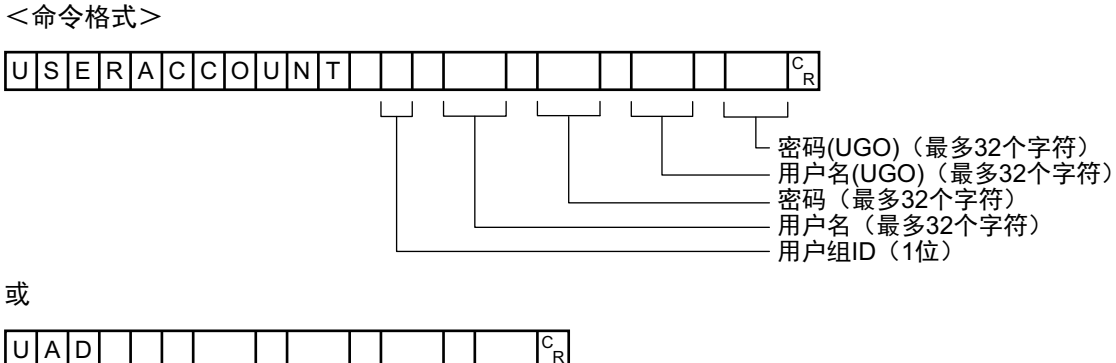

**USERACCOUNT或UAD** 

在指定的用户组中追加用户账户 在指定的用户组ID中追加用户账户。

如果设定对象的用户账户已登录,将覆盖设定。

#### 删除用户账户

#### 删除指定的用户账户。 如果指定的用户账户不存在,将不执行任何处理,直接返回命令OK。

<命令格式>

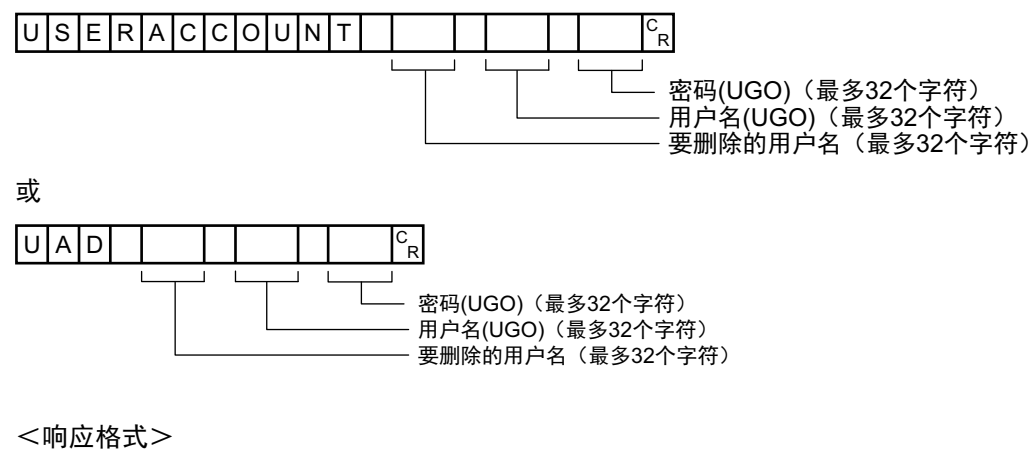

正常处理后

未正常处理时

ERCR

<参数说明>

| 要删除的用户名  | 指定要删除的用户之用户名(最多32个字符)。      |
|----------|-----------------------------|
| 用户名(UG0) | 指定属于用户组UG0的用户之用户名(最多32个字符)。 |
| 密码(UG0)  | 指定上述UG0用户组的用户之密码 (最多32个字符)。 |

e f g <sup>C</sup><sub>R</sub>

(例)

用UG0用户"olduser"、UG0密码"efg"删除用户名"newuser"、密码"abc"的用户账户时

UAD

<响应>

olduser

<命令>

0

n e w u s e r

命令控制

#### VERGET

获取传感器控制器的版本信息。

<命令格式>

<响应格式>

正常处理后

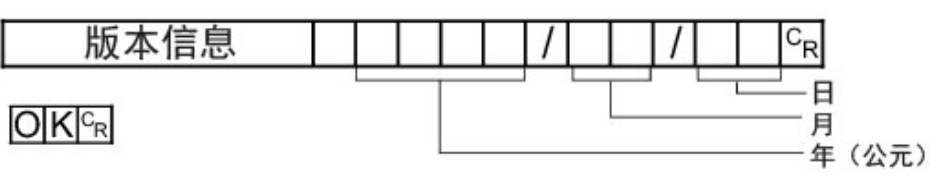

未正常处理时

E R <sup>C</sup><sub>R</sub>

<参数说明>

| 版本信息 ・传感器控制器型号   ・软件版本 ・ |  |
|--------------------------|--|
|--------------------------|--|

(例)

传感器控制器型号为"FZ5-XXX",软件版本为"5.00",日期为"2013年6月1日"时

<命令>

# VERGET<sup>C</sup><sub>R</sub>

<响应>

FZ5-XXX Ver.5.00 2013/06/01<sup>c</sup><sub>R</sub>

# 手册修订记录

手册修订符号和增印符号,附注在封面和封底下所记载的产品目录编号的末尾。

♠ ♠

修订记录 增印记录(仅限封底)

| 修订记录 | 增印符号    | 修订年数    | 修订内容        | 软件<br>版本 |
|------|---------|---------|-------------|----------|
| Α    | 1       | 2013年6月 | 初版          | Ver.5.00 |
| В    | (WEB版1) | 2013年7月 | 软件版本升级的追加说明 | Ver.5.10 |
| С    | 1       | 2013年9月 | 软件版本升级的追加说明 | Ver.5.12 |
| D    | 1       | 2014年1月 | 软件版本升级的追加说明 | Ver.5.20 |

购买欧姆龙产品的客户须知 购买时的注意事项 承蒙对欧姆龙株式会社(以下简称"本公司")产品的一贯厚爱和支持,藉此机会再次深表谢意。 在购买"本公司产品"之际,如果没有其他特别约定,无论客户从哪个经销商购买,都将适用本注意事项中记载的条件。 请在充分了解这些注意事项基础上订购。 1. 定义 本注意事项中的术语定义如下。 (1) "本公司产品": "本公司"的FA系统机器、通用控制器、传感器、电子/结构部件。 (2) "产品目录等": 与"本公司产品"有关的欧姆龙综合产品目录、FA系统设备综合产品目录、安全组件综合产品目录、电子/机构部件综合产品目录以及其他产品目录、规格书、 使用说明书、操作指南等,包括以电子数据方式提供的资料。 (3) "使用条件等": 在"产品目录等"资料中记载的"本公司产品"的使用条件、额定值、性能、动作环境、操作使用方法、使用时的注意事项、禁止事项以及其他事项。 (4) "客户用途": 是指"本公司产品"的客户使用本产品的方法,包括将"本公司产品"组装或运用到客户生产的部件、电子电路板、机器、设备或系统等产品中。 (5)"适用性等":在"客户用途"中"本公司产品"的(a)适用性、(b)动作、(c)不侵害第三方知识产权、(d)法规法令的遵守以及(e)满足各种规格标准。 2. 关于记载事项的注意事项 对"产品目录等"中的记载内容,请理解如下要点。 (1)额定值及性能值是在单项试验中分别在各条件下获得的值,并非保证在各额定值及性能值的综合条件下获得的值。 (2) 所提供的参考数据仅作为参考,并非保证可在该范围内一直正常动作。 (3) 应用示例仅作参考, "本公司"就"适用性等"不做保证。 (4) 如果因改进或本公司原因等,本公司可能会停止"本公司产品"的生产或变更"本公司产品"的规格。 使用时的注意事项 选用及使用本公司产品时请理解如下要点。 (1) 除了额定值、性能指标外,使用时还必须遵守"使用条件等"。 (2) 客户必须自己负责确认"适用性等",然后判断是否选用"本公司产品"。"本公司"对"适用性等"不做任何保证。 (3) 对于"本公司产品"在客户的整个系统中的设计用途,必须由客户自己负责对是否已进行了适当配电、安装等进行事先确认。 (4)使用"本公司产品"时,客户必须采取如下措施:(i)相对额定值及性能指标,必须在留有余量的前提下使用"本公司产品",并采用冗余设计等安全设计、(ii)所采用的安全设计必须确 保即使"本公司产品"发生故障时也可将"客户用途"中的危险降到最小程度、(iii)构建随时提示使用者危险的完整安全体系、(iv)针对"本公司产品"及"客户用途"定期实施各项维 护保养。 (5) "本公司产品"是作为用于一般工业产品的通用产品而设计生产的。因此,不是为如下用途而设计生产的。如果客户将"本公司产品"用于这些用途,"本公司"关于"本公司产品"不做任 何保证。 (a)必须具备很高安全性的用途(例:核能控制设备、燃烧设备、航空/宇宙设备、铁路设备、升降设备、娱乐设备、医疗设备、安全装置、其他可能危及生命及人身安全的用途) (b)必须具备很高可靠性的用途(例:燃气、自来水、电力等供应系统、24小时连续运行系统、结算系统、以及其他处理权利、财产的用途等) (c) 具有苛刻条件或严酷环境的用途(例:安装在室外的设备、会受到化学污染的设备、会受到电磁波影响的设备、会受到振动或冲击的设备等) (d) "产品目录等"资料中未记载的条件或环境下的用途 (6)除了不适用于上述3.(5)(a)至(d)中记载的用途外,"本产品目录等资料中记载的产品"也不适用于汽车(含二轮车,以下同)。请勿配置到汽车上使用。关于汽车配置用产品,请咨询本公 司销售人员。 4. 保修条件 "本公司产品"的保修条件如下。 (1) 保修期限 自购买起1年。(但是, "产品目录等"资料中有明确说明时除外。) (2) 保修内容 对于发生故障的"本公司产品",由"本公司"判断实施其中任一种保修方式。 (a) 在本公司的维修保养服务点对发生故障的"本公司产品"进行免费修理(但是对于电子、结构部件不提供修理服务。) (b) 对发生故障的"本公司产品"免费提供同等数量的替代品 (3) 非保修对象 当故障原因为如下任何一种情况时,不提供保修。 (a) 将"本公司产品"用于原本设计用途以外的用途 (b) 超过"使用条件等"范围的使用 (c) 违反本注意事项 "3. 使用时的注意事项"的使用 (d) 因非"本公司"进行的改装、修理导致故障时 (e) 因非"本公司"出品的软件导致故障时 (f) 按照从"本公司"出货时的科学、技术水平无法预见的原因 (g) 上述以外, "本公司"或"本公司产品"以外的原因(包括天灾等不可抗力) 5. 责任限度 本注意事项中记载的保修是关于"本公司产品"的全部保证。对于产生的与"本公司产品"有关的损害,"本公司"及"本公司产品"的经销商不负任何责任。 本书的信息已仔细核对并认为是准确的,但是对于文字,印刷和核对错误或疏忽不承担任何责任。 6 出口管理

将"本公司产品"或技术资料出口或向国外提供时,遵守中国及有关各国关于安全保障进出口管理方面的法律、法规的同时,理解防止扩散大规模杀伤性武器和防止 过度储备常规武器之宗旨的基础上,为不被用于上述用途而请恰当地管理。若客户涉嫌违反上述法律、法规或将"本公司产品"用于上述用途时,有可能无法提供 "本公司产品"或技术资料。

### 欧姆龙自动化(中国)有限公司

| 欧姆龙自动化(中国)有限公司北京分公司                    | 上海总公司<br>南京事条所                                                       | 021-50372222                                                                                       | 太原事务所<br>天津分公司                                           | 0351-5229870                                                                                     | 中山事务所<br>福州事务所 | 두 0760-<br>두 0591- | -88224545<br>-88088551 | 汕头事务所<br>香港事务所 | 0754-88706001<br>00852-23753827 |
|----------------------------------------|----------------------------------------------------------------------|----------------------------------------------------------------------------------------------------|----------------------------------------------------------|--------------------------------------------------------------------------------------------------|----------------|--------------------|------------------------|----------------|---------------------------------|
| 欧姆龙自动化(中国)有限公司天津分公司                    | 徐州事务所<br>武汉事条所                                                       | 0516-83736516                                                                                      | 沈阳事务所<br>西安事条所                                           | 024-22815131                                                                                     | 南宁事务所          | F 0771-            | -5531371               | 110            |                                 |
| 欧姆龙自动化(中国)有限公司广州分公司                    | 苏州事务所<br>昆山事务所<br>杭州事务所<br>宁波事务所                                     | 0512-68669277<br>0512-50110866<br>0571-87652855<br>0574-27888220                                   | 11(1)<br>银川联络处<br>成都事务所<br>绵阳联络处<br>自贡联络处                | 0951-5670076<br>028-86765345<br>0816-2687423<br>0813-8255616                                     | 特约             | 店                  |                        |                |                                 |
| 官方微信                                   | 」<br>温合形<br>小事事务所所<br>合长<br>、<br>物事事务所<br>大<br>場<br>事<br>多<br>所<br>所 | 0577-88919195<br>0551-63639629<br>0731-84585551<br>0510-85169303<br>0512-56313157<br>0791-86304711 | 重庆事<br>事务所<br>大连事务务所<br>起州事务所<br>起州事务所<br>兰州事务所<br>长春事务所 | 023-68796406<br>0411-39948181<br>0451-53009917<br>0871-63527224<br>0931-8720101<br>0431-81928301 |                |                    |                        |                |                                 |
| 技术咨询<br>网址: http://www.fa.omron.com.cn | 郑州事务所<br>北京分公司<br>唐山事务所<br>石家庄事务所<br>济南事务所                           | 0371-65585192<br>010-57395399<br>0315-6328518<br>0311-86918122<br>0531-82929795                    | 乌鲁木齐事务所<br>贵阳事务所<br>广州分公司<br>深圳事务所<br>厦门事务所              | 0991-5198587<br>0851-4812320<br>020-87557798<br>0755-26948238<br>0592-2686709                    |                |                    |                        |                | J                               |
| 400咨询热线: 400-820-4535                  | 青岛事务所<br>烟台事务所                                                       | 0532-66775819<br>0535-6865018                                                                      | 东莞事务所<br>佛山事务所                                           | 0769-22423200<br>0757-83305268                                                                   | 注:规格           | 如有变更,              | 恕不另行通知。                | 请以最新产品         | 品说明书为准。                         |